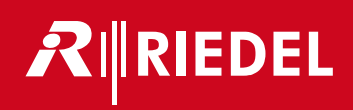

# MediorNet 7.0

User Manual

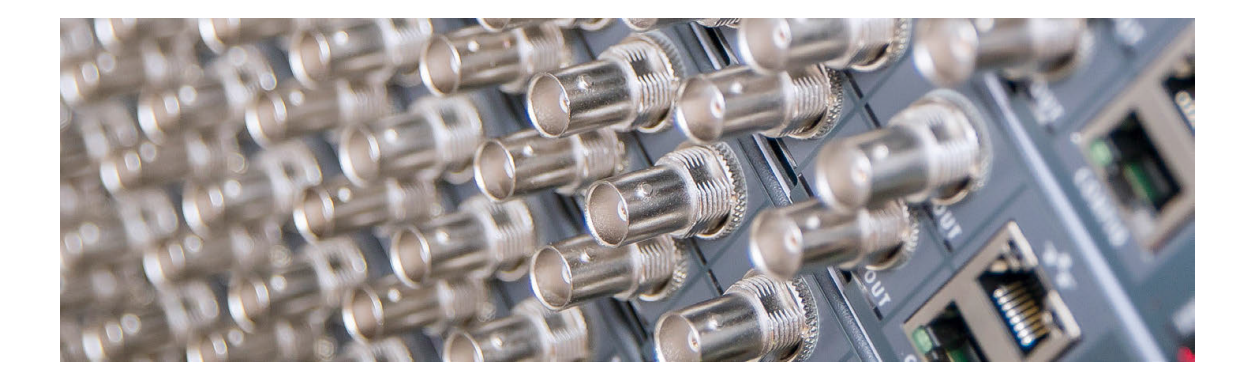

日本語版

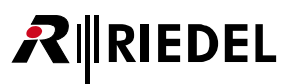

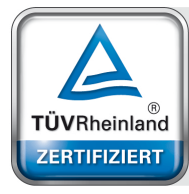

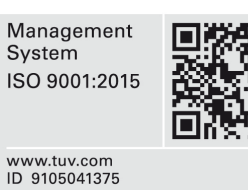

06-000HB01AA-G00 MediorNet 7.0 User Manual

 $\ensuremath{\mathbb C}$  March 2021 Riedel Communications GmbH & Co. KG. ALL RIGHTS RESERVED.

UNDER THE COPYRIGHT LAWS, THIS MANUAL MAY NOT BE COPIED, IN WHOLE OR IN PART, WITHOUT THE WRITTEN CONSENT OF RIEDEL. EVERY EFFORT HAS BEEN MADE TO ENSURE THAT THE INFORMATION IN THIS MANUAL IS ACCURATE. RIEDEL IS NOT RESPONSIBLE FOR PRINTING OR CLERICAL ERRORS. ALL TRADEMARKS ARE THE PROPERTY OF THEIR RESPECTIVE OWNERS.

# 目次

| 1 | はじ   | めに…     |                                                                  |
|---|------|---------|------------------------------------------------------------------|
|   | 1.1  | ご案内     |                                                                  |
|   | 1.2  | 安全に     | 関する注意事項                                                          |
|   | 1.3  | 変更歴     |                                                                  |
|   | 1.4  | パッケ     | ージ・バージョン                                                         |
|   | 1.5  | Medio   | rNet について                                                        |
| 2 | Medi | orNet 0 | ンハードウェア・・・・・16                                                   |
|   | 2.1  | Medio   | Net MicroN-UHD ······ 16                                         |
|   |      | 2.1.1   | MediorNet MicroN-UHD の各部の名称 ······ 16                            |
|   |      | 2.1.2   | MediorNet MicroN-UHD のステータス LED                                  |
|   |      | 2.1.3   | MediorNet MicroN-UHD の Standard アプリ・・・・・・20                      |
|   |      | 2.1.4   | MediorNet MicroN-UHD の電源・・・・・21                                  |
|   |      | 2.1.5   | MediorNet MicroN-UHD の通風・・・・・21                                  |
|   |      | 2.1.6   | MediorNet MicroN-UHD のディスプレイ・・・・・21                              |
|   | 2.2  | Medio   | Net MicroN ······22                                              |
|   |      | 2.2.1   | MediorNet MicroN のアプリ                                            |
|   |      | 2.2.2   | MediorNet MicroN の電源・・・・・・24                                     |
|   |      | 2.2.3   | MediorNet MicroN の通風······24                                     |
|   |      | 2.2.4   | MediorNet MicroN のディスプレイ・・・・・・・・・・・・・・・・・・・・・・・24                |
|   |      | 2.2.5   | MediorNet MicroN のステータス LED ······25                             |
|   | 2.3  | Medio   | rNet Compact                                                     |
|   |      | 2.3.1   | MediorNet Compact の電源・・・・・・28                                    |
|   |      | 2.3.2   | MediorNet Compact の通風······29                                    |
|   |      | 2.3.3   | MediorNet Compact の RockNet コネクター・・・・・・・・・・29                    |
|   |      | 2.3.4   | MediorNet Compact のディスプレイ                                        |
|   |      | 2.3.5   | MediorNet Compact のファイバー・オプション                                   |
|   |      | 2.3.6   | MediorNet Compact のオプション・カード                                     |
|   |      |         | 2.3.6.1 MN-C-OPT-SDI                                             |
|   |      |         | 2.3.6.2 MN-C-OPT-HDMI                                            |
|   |      |         | 2.3.6.3 MN-C-OPT-ETH-4                                           |
|   |      | 2.3.7   | MediorNet Compact のステータス LED ··································· |
|   | 2.4  | Medio   | rNet MetroN·······40                                             |
|   |      | 2.4.1   | MediorNet MetroN の電源·······41                                    |
|   |      | 2.4.2   | MediorNet MetroN の通風·······41                                    |
|   |      | 2.4.3   | MediorNet MetroN のディスプレイ ·······41                               |
|   |      | 2.4.4   | MediorNet MetroN のステータス LED ···································  |
|   | 2.5  | Medio   | rNet Modular(製造終了)44                                             |
|   |      | 2.5.1   | MN-PSU                                                           |
|   |      | 2.5.2   | MN-FAN                                                           |
|   |      | 2.5.3   | MN-XSS                                                           |
|   |      | 2.5.4   | LINK 77-F                                                        |
|   |      |         | 2.5.4.1 MN-LNK2                                                  |
|   |      |         | 2.5.4.2 MN-LNK4                                                  |
|   |      |         | 2.5.4.3 MIN-LINK8-CWDM(80)                                       |
|   |      |         | 2.5.4.4 IVIN-LINKO-LWUM(80)-H52                                  |
|   |      |         | 2.3.4.3 IVIIN-LINK I U-C.VVUIVI                                  |
|   |      | 755     | 2.3.+.0 IVIIN-LINKIO-CVVDIVI                                     |
|   |      | 2.3.3   | 2551 MN-HD4I                                                     |
|   |      |         | 2.5.3.1 WILHDAO                                                  |
|   |      |         | 2553 MN-HDO-4IO                                                  |
|   |      |         |                                                                  |

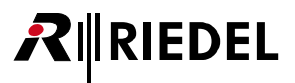

|   |      |         | 2.5.5.4   | MN-HD6                              |
|---|------|---------|-----------|-------------------------------------|
|   |      |         | 2.5.5.5   | MN-HDP659                           |
|   |      |         | 2.5.5.6   | MN-MA2EO                            |
|   |      |         | 2.5.5.7   | MN-RN30061                          |
|   |      |         | 2.5.5.8   | MN-MBP                              |
|   |      |         | 2.5.5.9   | MN-MIO-E                            |
|   |      |         | 2.5.5.10  | MN-MIO-T64                          |
|   |      |         | 2.5.5.11  | MN-ETH665                           |
|   |      |         | 2.5.5.12  | MN-ST-AL2                           |
|   |      | 2.5.6   | Medior    | Net Modular のカード情報67                |
|   |      | 2.5.7   | Medior    | Net Modular のステータス LED ・・・・・・ 68    |
|   | 2.6  | 一般事     | 項         |                                     |
|   |      | 2.6.1   | 伝送遅る      | <u>ٿ</u> 71                         |
|   |      | 2.6.2   | サポーI      | ヽするフォーマット・・・・・ 72                   |
|   |      | 2.6.3   | 配線        |                                     |
|   |      |         | 2.6.3.1   | 最大ケーブル長                             |
|   |      |         | 2.6.3.2   | 光ファイバー接続                            |
|   |      |         | 2.6.3.3   | SFP のタイプ・・・・・78                     |
|   |      | 2.6.4   | MADI 🗆    | ?ォーマット・・・・・81                       |
|   |      | 2.6.5   | OLED >    | ニューの構造                              |
|   |      | 2.6.6   | 変換機能      | <u>٤</u>                            |
|   |      | 2.6.7   | フレール      | ュを工場デフォルトにリセットする・・・・・・85            |
|   |      | 2.6.8   | LLDP 機    | 能                                   |
| 3 | Medi | orWork  | sソフトロ     | ウェア ····· 87                        |
|   | 3.1  | Getting | g Started |                                     |
|   |      | 3.1.1   | 必要なも      | 5の87                                |
|   |      | 3.1.2   | Medior\   | Works のダウンロードとインストール                |
|   |      | 3.1.3   | Medior\   | Vorks を起動する91                       |
|   | 3.2  | Dashb   | oard····· |                                     |
|   | 3.3  | メイン     | ・メニュ      | 95                                  |
|   |      | 3.3.1   | Medior\   | Vorks                               |
|   |      |         | 3.3.1.1   | Network Settings95                  |
|   |      |         | 3.3.1.2   | Export Channel Names · · · · · 96   |
|   |      |         | 3.3.1.3   | Import Channel Names · · · · · · 96 |
|   |      |         | 3.3.1.4   | License Management · · · · · · 97   |
|   |      |         | 3.3.1.5   | Update Firmware ····· 98            |
|   |      |         | 3.3.1.6   | Clear Window Preferences 99         |
|   |      |         | 3.3.1.7   | Exit                                |
|   |      | 3.3.2   | User····  |                                     |
|   |      |         | 3.3.2.1   | Login 100                           |
|   |      |         | 3.3.2.2   | Logout (All Nets) · · · · · 101     |
|   |      |         | 3.3.2.3   | Change Password · · · · · 101       |
|   |      | 3.3.3   | Manage    | ement                               |
|   |      |         | 3.3.3.1   | Frame Addresses 102                 |
|   |      |         | 3.3.3.2   | Nets 104                            |
|   |      |         | 3.3.3.3   | Hardware Configuration 106          |
|   |      |         | 3.3.3.4   | Trunks 107                          |
|   |      |         | 3.3.3.5   | Accounts & Permissions 110          |
|   |      |         | 3.3.3.6   | Date & Time 113                     |
|   |      |         | 3.3.3.7   | Test Patterns                       |
|   |      |         | 3.3.3.8   | 3rd Party Interfaces 115            |

# **₽**∥RIEDEL

|     |       | 3.3.3.9  | SNMP 117                       |
|-----|-------|----------|--------------------------------|
|     |       | 3.3.3.10 | Matrix Signal Groups ····· 120 |
|     |       | 3.3.3.11 | Snapshots····· 122             |
|     |       | 3.3.3.12 | Load/Save Configurations 124   |
|     | 3.3.4 | Operatio | on ····· 126                   |
|     |       | 3.3.4.1  | System Explorer · · · · · 126  |
|     |       | 3.3.4.2  | Status/Configuration 131       |
|     |       | 3.3.4.3  | Connections 135                |
|     |       | 3.3.4.4  | Matrix 137                     |
|     |       | 3.3.4.5  | Frame Synchronization 139      |
|     |       | 3.3.4.6  | Multiviewer 142                |
|     |       | 3.3.4.7  | Counters····· 155              |
|     | 7.3.5 | Status∙∙ |                                |
|     |       | 3.3.5.1  | Net Topology····· 156          |
|     |       | 3.3.5.2  | Links 158                      |
|     |       | 3.3.5.3  | TSL IDs 160                    |
|     |       | 3.3.5.4  | Live Monitor 162               |
|     |       | 3.3.5.5  | Logging ····· 163              |
|     | 3.3.6 | Help …   |                                |
|     |       | 3.3.6.1  | Part List · · · · · 164        |
|     |       | 3.3.6.2  | Diagnostics 165                |
|     |       | 3.3.6.3  | Support Information            |
|     |       | 3.3.6.4  | About                          |
| 3.4 | 機能詳   | 細        |                                |
|     | 3.4.1 | サポート     | - するデバイス・・・・・ 167              |
|     | 3.4.2 | アイコン     | /                              |
|     | 3.4.3 | System   | Mode 172                       |
|     | 3.4.4 | Reroute  | Priority · · · · · 173         |
|     | 3.4.5 | Routing  | Categories · · · · · 174       |
|     | 3.4.6 | RockNet  | : View 175                     |
|     | 3.4.7 | 帯域幅・     |                                |
|     | 3.4.8 | タイムコ     | 183 – F 183                    |
|     | 3.4.9 | ステータ     | ス/コンフィギュレーションの                 |
|     |       | イラスト     | - レーション ······ 184             |
|     |       | 3.4.9.1  | フレームのイラストレーション                 |
|     |       | 3.4.9.2  | カードのイラストレーション                  |
|     |       | 3.4.9.3  | ビデオ・チャンネルのイラストレーション・・・・・・ 187  |
|     |       | 3.4.9.4  | 音声チャンネルのイラストレーション              |
|     |       | 3.4.9.5  | データ・チャンネルのイラストレーション 194        |
|     |       | 3.4.9.6  | リンク・チャンネルのイラストレーション・・・・・・ 198  |

|   |     | 3.4.10 | ステータ      | ス/コンフィギュレーションのトピックス                               | 200 |
|---|-----|--------|-----------|---------------------------------------------------|-----|
|   |     |        | 3.4.10.1  | フレームのトピックス                                        | 201 |
|   |     |        | 3.4.10.2  | カードのトピックス・・・・・                                    | 205 |
|   |     |        | 3.4.10.3  | ビデオ・チャンネルのトピックス                                   | 207 |
|   |     |        | 3.4.10.4  | 音声チャンネルのトピックス・・・・・                                | 220 |
|   |     |        | 3.4.10.5  | データ・チャンネルのトピックス                                   | 226 |
|   |     |        | 3.4.10.6  | リンク・チャンネルのトピックス                                   | 229 |
|   |     | 3.4.11 | Video De  | elay ·····                                        | 233 |
|   |     | 3.4.12 | Phase Sh  | nift · · · · · · · · · · · · · · · · · · ·        | 234 |
|   |     | 3.4.13 | エンベッ      | ダー / ディエンベッダー・・・・・・・・・・・・・・・・・・・・・・・・・・・・・・・・・・・・ | 235 |
|   |     | 3.4.14 | ビデオス      | カフォーマットの検出                                        | 237 |
|   |     | 3.4.15 | ビデオの      | )ルーティング・・・・・・・・・・・・・・・・・・・・・・・・・・・・・・・・・・・・       | 238 |
|   | 3.5 | 操作方    | 法         |                                                   | 239 |
|   |     | 3.5.1  | ネットを      | 作成する・・・・・                                         | 239 |
|   |     | 3.5.2  | フレーム      | を割り当てる・・・・・                                       | 240 |
|   |     | 3.5.3  | アカウン      | トとパーミッションを設定する                                    | 241 |
|   |     | 3.5.4  | フレーム      | / カード / チャンネルの名前を変更する                             | 243 |
|   |     | 3.5.5  | マトリク      | ス信号グループを作成する                                      | 244 |
|   |     | 3.5.6  | 接続を設め     | 定する                                               | 245 |
|   |     | 3.5.7  | UHD のル    | ーティング・・・・・・・・・・・・・・・・・・・・・・・・・・・・・・・・・・・・         | 249 |
|   |     | 3.5.8  | コンフィ      | ギュレーションを読み込む / 保存する                               | 251 |
|   |     | 3.5.9  | Create/Ap | oply Snapshots                                    | 253 |
|   |     | 3.5.10 | 古いバー      | -ジョン (3.00) の                                     |     |
|   |     |        | ファーム      | <u>」</u> ウェア・アップデート                               | 255 |
|   |     | 3.5.11 | マルチヒ      | ミューワーのコンフィギュレーションを行う                              | 260 |
|   |     | 3.5.12 | ライセン      | マスをインストールする                                       | 264 |
|   |     |        | 3.5.12.1  | ライセンスを切り替える・・・・・                                  | 267 |
| 4 | 付録· | •••••  |           |                                                   | 268 |
|   | 4.1 | 技術仕    | 様         |                                                   | 268 |
|   | 4.2 | ポート    | / ピン割り    | 1当て                                               | 269 |
|   |     | 4.2.1  | MediorNe  | et MicroN-UHD·····                                | 271 |
|   |     | 4.2.2  | MN-XSS.   |                                                   | 272 |
|   |     | 4.2.3  | MN-MBP    |                                                   | 273 |
|   |     | 4.2.4  | MN-MIO-   | Ε/Τ                                               | 279 |
|   |     | 4.2.5  | MediorNe  | et Compact ·····                                  | 280 |
|   |     | 4.2.6  | RockNet · |                                                   | 284 |
|   | 4.3 | 用語集    |           |                                                   | 285 |
|   | 4.4 | 推奨保    | 守作業・・・・   |                                                   | 286 |
|   | 4.5 | サービ    | ス         |                                                   | 287 |

#### NOTICE

This manual, as well as the software and any examples contained herein are provided "as is" and are subject to change without notice. The content of this manual is for informational purpose only and should not be construed as a commitment by Riedel Communications GmbH & Co. KG or its suppliers. Riedel Communications GmbH & Co. KG gives no warranty of any kind with regard to this manual or the software, including, but not limited to, the implied warranties of merchantability and fitness for a particular purpose. Riedel Communications GmbH & Co. KG shall not be liable for any errors, inaccuracies or for incidental or consequential damages in connection with the furnishing, performance or use of this manual, the software or the examples herein. Riedel Communications GmbH & Co. KG reserves all patent, proprietary design, title and intellectual property rights contained herein, including, but not limited to, any images, text, photographs incorporated into the manual or software.

All title and intellectual property rights in and to the content that is accessed through use of the products is the property of the respective owner and may be protected by applicable copyright or other intellectual property laws and treaties.

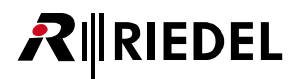

# 1 はじめに

Riedel 製品をお選びくださいましてありがとうございます.

この資料の目的は MediorNet システムと MediorWorks ソフトウェアについて解説することです.

この取扱説明書はいくつかの部分に分かれていて, MediorNet システムや機能や良くある用途について一般的な説明をしてから, 個々の機能についての解 説が続きます.

さらに詳しくは <u>Riedel Communications 社ウェブサイト</u>をご覧になるか,販売店または直接ヴッパータール(ドイツ)の Riedel Communications 本社にお問い合わせください.

# 1.1 ご案内

#### 図記号

機材の取り扱いや設置に関して以下のような表を用いて, 危険性を示して注意を喚起する情報を提供しています.

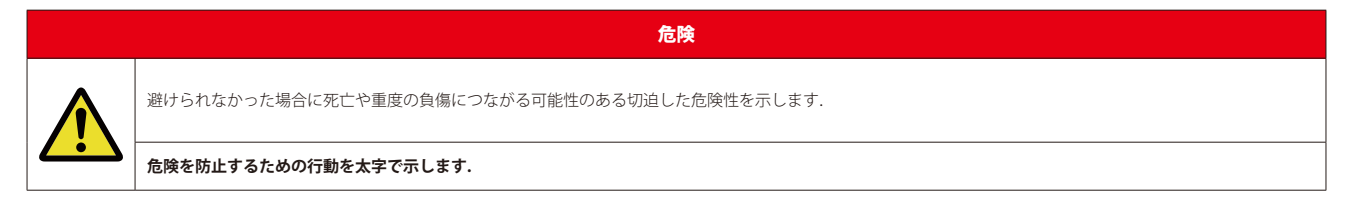

警告

注意

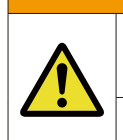

避けられなかった場合に死亡や重度の負傷につながる可能性のある潜在的な危険性を示します.

危険を防止するための行動を太字で示します.

避けられなかった場合に軽度もしくは中程度の負傷につながる可能性のある潜在的な危険性の存在する状況を示します.安全でない習慣に対して警告する場合に も使います.

危険を防止するための行動を太字で示します.

| • |
|---|
|   |
|   |

このテキストは一般的な情報のためのものです. 作業をやり易くするためや、より良く理解するための行動を示します.

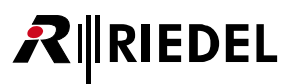

# 1.2 安全に関する注意事項

#### サービス

- ・サービスは資格のあるサービス担当者だけが行ってください.
- ・機材内部にはユーザーがサービスが行える部品はありません.
- ・明らかに損傷を受けている機材を接続したり、電源を入れたり、使用しようと試みないでください.
- ・いかなる理由であれ、機材の部品を改造することを試みないでください.

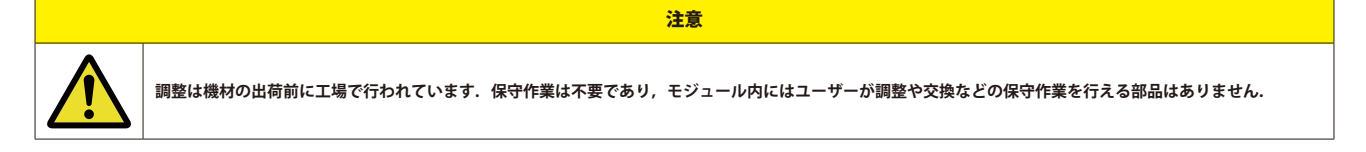

#### 電圧

- ・設置場所で利用できる電源の電圧が機材の電圧範囲にあることを確認してください.
- ・電源コードは正しくアースの取られているコンセントに接続してください.
- ・電源用のアダプターを用いないでください.
- ・アース接続を必ず行ってください.
- ・電源コードは本製品に付属してきたものまたは同等品をお使いください.
- ・電源コードは本製品および本製品の銘板に記された電圧と電流用の定格を持つものである必要があります。
- ・電源コードを抜く際はコード部分を持って引っ張るのではなくコネクター部分を持って抜いてください. 損傷のあるケーブルを使うと感電や火災の危険性があります.
- ・延長コードは3芯で、アース接続されたものをお使いください、感電の危険性を最小限に抑えるために電源コードには3極コネクターが付いています.
- ・主電源端子はデバイスの電源を切るものとして使用されます.この主電源端子にアクセスできる必要があります.関連する電源ソケットやコンセント もアクセスできるようにしてください.

危険

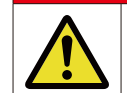

上記注意事項を守らないと感電事故の危険性があります. 筐体を開かないでください.

#### 注意

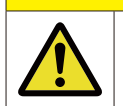

機材は 2 個のリダンダント電源を備えている場合があります. 機材のカバーを外す必要がある場合は,その前に電源コードを 2 本とも抜いてください.

#### 環境

- ・埃の多いところや湿度の高いところには本機を配置しないでください.
- ・本機はつねに自由にアクセス可能な状態に保ち,密閉された状態にしないでください.
- ・本システムの使用環境温度は -5 ~ +40℃です.
- ・本機の上に液体の入った容器を乗せないでください.
- ・低温の環境に置かれていた本機を暖かい環境に運び込むと、筐体内に結露が生じる可能性があります.そのような場合は本機の電源を入れる前に少な くとも6時間待ってください.

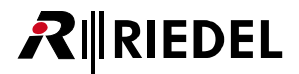

## 通風

本機をヒーターのような熱源の隣に配置しないでください、本機の通風口を塞がないでください、これはラック内に設置する場合にも当てはまります.

#### **CE** Declaration of Conformity

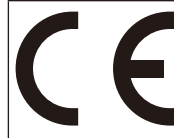

The MediorNet devices conform to the EU guidelines • EMV (EMC) 2014/30/EU • NSR (LVD) 2014/35/EU as attested by the CE mark.

#### レーザーの安全についての注意事項

MediorNet システムはクラス 1M のレーザーを用いた製品です.

LASER CLASS 1M PRODUCT APPAREIL A LASER DE CLASSE 1M LASER KLASSE 1M PRODUKT

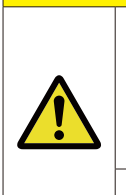

クラス 1M のレーザーは,顕微鏡や望遠鏡のような光学的な拡大鏡を通した場合を除いて,どんな場合も人体に無害です.クラス 1M のレーザー製品は直径の 大きなビームつまり拡散したビームを発生させます.通常はビームを狭めるために集光する光学機器が使われない限り,クラス 1M レーザーの MPE (Maximum Permissible Exposure:最大許容露光量=通常の環境のもとで人体に照射しても有害な影響を与えることがないレーザ放射レベルの最大値)を超えることはありません.ビームの焦点を 再度絞った場合,クラス 1M レーザーの危険度は高まり,製品のクラスが変わってきます.総合的な出力パワーがクラス 3B 以下だとレーザーはクラス 1M に分 類されますが,瞳孔を通過できるパワーはクラス 1の範囲内にあります.

注意

光学機器を使ってビームを直接覗くことは避けてください.

#### バッテリーの安全についての注意事項

MN-XSS カードは CR2032 型のリチウム電池を搭載しています.

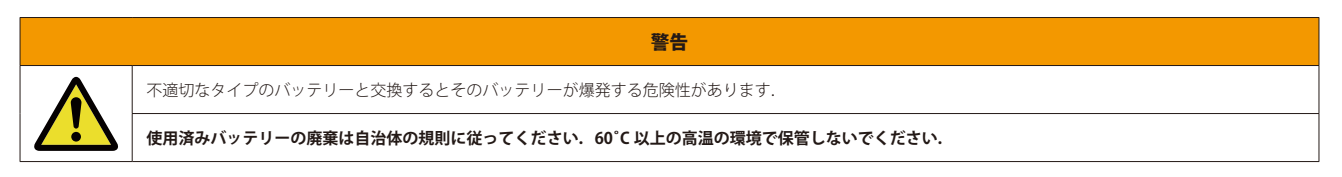

#### 廃棄

自治体の規則に従って廃棄してください.

一般

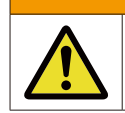

LINK ポートと MADI ポートはオプティカル・データ通信用の金属筐体を持つ認証済み標準 SFP トランシーバーを接続するためのものです.

警告

# **₽**∥RIEDEL

# 1.3 変更歴

New in 7.0

#### MediorWorks ハードウェア

- MN-MicroN-UHD: <u>§ 2.1 『MediorNet MicroN-UHD』</u>参照.
- 。QSFP28 リンク・ポート: § 4.2.1 『MediorNet MicroN-UHD』および § 2.6.3.3 『SFP タイプ』参照.
- MN-MicroN-P2P

MicroN-P2P がもう1台の MicroN-P2P または MicroN-MV にのみ接続可能という制約はなくなりました: § 2.2.1 『MicroN アプリ』参照.

- ・MicorN IP 管理およびメディア・ポートのための LLDP 機能サポート:§2.6.8『LLDP 機能』参照.
- ・MN-Compact の BASIC および Plus バージョンは製造終了となりましたが MediorWorks はサポートを継続しています.

#### MediorWorks ソフトウェア

• Dashboard

- 。 Always on top チェックボックス: § 3.2 『Dashboard』参照.
- 。ショートカット・コマンドのコンフィギュレーション:§3.2 『Dashboard』参照.

・Clear Window Preferences の名称変更(以前は Reset to Factory Defaults): § 3.3.1.6 『Clear Window Preferences』参照.

- ・Connections ウィンドウ内の Re-route All ボタン: § 3.3.4.3 『Connections』参照.
- ・3rd-Party-Interfaces ウィンドウ内の Video Format フィルター: § 3.3.3.8 『3rd Party Interfaces』参照.
- MediorNet MicroN-UHD
- MediorNet MicroN-UHD のサポート:<u>§ 3.4.1『サポートするデバイス』</u>参照.
- 。25G high-speed link, UHD, 4x3G, 12G のアイコン:§3.4.2『アイコン』参照.
- 。 MediorNet MicroN-UHD 出力ポートのミラーリング動作

全ビデオ入力および出力ポート(双方向ビデオ・ポートを除く)について、出力ポートのミラーリング機能は他の MediorNet デバイスの場合と同様に動作します.

双方向ビデオ・ポートの動作:

双方向ビデオ・ポートが出力として設定された場合,対応する入力ではミラーリングされた出力信号が自動的に利用可能になります (Mirror Enable チェ ックボックスにチェックを付けることは不要です).

つまり System Explorer のビデオ入力部ではリアルな入力あるいはミラーリングされた出力のいずれかとして全ビデオ・ポートが常時利用可能です. **§ 3.4.10.3『ビデオ・チャンネルのトピックス』**の「General Settings: Mirror "Channel Name"」参照.

。 ビデオの方向の設定

MicroN-UHD は 16 個の切替式入出力 3G/HD/SD SDI ビデオ・ポートをサポートします. ポートの方向はコンフィギュレーション・ウィンドウ内で定 義されます. §3.4.10.1『フレームのトピックス』の「Video-Direction-Settings」参照.

。 ビデオの方向の表示

ビデオ・ポートの方向はデバイス自身上のボタンを押すことで,または MediorWorks を介して確認できます.対応するデバイス上のビデオ・ポートのステータス LED が現在の方向を表示します (入力=緑,出力=赤). <u>§2.1.1 『MediorNet MicroN-UHD の各部の名称』</u>および <u>§3.3.3.1 『Frame</u> Addresses』参照.

- 。 UHD ビデオ出力フォーマットを設定する:4x3G-UHD-1 または 12G-UHD-1. <u>§3.4.10.3『ビデオ・チャンネルのトピックス』</u>の「Output → Port Mode」参照.
- ・ UHD ビデオ入力フォーマットを設定する: 4x3G-UHD-1 または 12G-UHD-1.
   <u>§ 3.3.4.1 『System Explorer』</u>の「第 3 コラム Channels」および「コン テキスト・メニュー」参照.
- 。新規の節:§3.4.14『ビデオ入力フォーマットの検出』.
- 。新規の節:§3.4.15『ビデオのルーティング』.
- 。新規の節:<u>§3.5.7『UHD のルーティング』</u>

# 1.4 パッケージ・バージョン

この取扱説明書はパッケージ・バージョン 7.0.x を対象としています.

ファームウェア・バージョンの「x」は0~99の数字を意味しており,バグフィックス・バージョンを示します. 関連するバグフィックスは該当するリリース・ノートで説明します.

ソフトウェア・パッケージには以下のものの現行バージョンが入っています:

- ・ 一般ファームウェア
- FPGA
- CPLD
- ・ カードのファームウェア

個々のバージョンについての解説はリリース・ノートで行います.

## パッケージ・バージョンを確認する

フレームのパッケージ・バージョンはフレームのウェブサイト上,ならびに MediorWorks 内の **Configuration** および **Frame Addresses** ウィンドウに表示されます.

#### ウェブサイト

>フレームのIPアドレスをインターネット・ブラウザーに入力します.

パッケージ・バージョンは Info ページに表示されます:

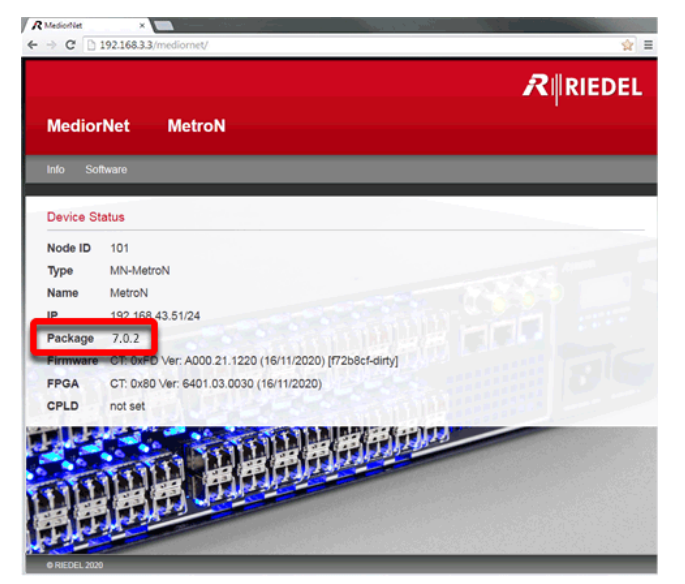

図1:パッケージ・バージョン(ウェブサイト)

RIEDEL

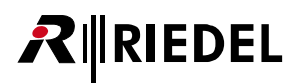

- 0

Х

#### Configuration ウィンドウ

- ➤ MediorWorks 内で Operation → Status/Configuration メニューを開きます.
- ▶ 希望するフレームを選択します.

パッケージ・バージョンは Status セクションに表示されます:

| R Configuration                                                                                         |                      |                                                   | - 0                | $\times$ |
|----------------------------------------------------------------------------------------------------|----------------------|---------------------------------------------------|--------------------|----------|
| Net         ≤ ≥           1: Test_Rack         ▼           Compact_Basic #1            Compact Basic #2 | MN-MicroN            | State<br>Fan Speed                                | active<br>5430 RPM | ŝ        |
| ► Compact_Basic #3                                                                                      | ▶ A General Settings |                                                   |                    |          |
| <ul> <li>Compact_Pro #1 (Desk)</li> </ul>                                                               | v 🖞 Status           |                                                   |                    |          |
| Compact_Pro #2                                                                                          | Node ID              |                                                   |                    |          |
| MetroN                                                                                                  |                      |                                                   |                    |          |
| Micron IP                                                                                               | Package Version      | 7.0.2                                             |                    |          |
| <ul> <li>Modular #1 Skype</li> </ul>                                                                    | Firmware Version     | CI: 0xFD Ver: A100.20.0070 (31/01/2019) [d8fd60b] |                    |          |
| ▶ Modular #2                                                                                            | Backplane Version    |                                                   |                    |          |
| ▶ Modular #3                                                                                            |                      |                                                   |                    |          |
| ▶ Modular #4                                                                                            |                      |                                                   |                    |          |
| Modular #5                                                                                              |                      |                                                   |                    |          |
| • Madular #E                                                                                            |                      |                                                   |                    |          |
| Collapse all Expand all                                                                                 | Running Since        |                                                   |                    |          |
| 🛱 Restart 🗿 Factory Defaults                                                                            | ▶ 🗄 Notes            |                                                   |                    |          |

図2:パッケージ・バージョン(Configuration ウィンドウ)

### Frame Addresses ウィンドウ

Т

➤ MediorWorks 内で Management → Frame Addresses メニューを開きます.

パッケージ・バージョンは右側のコラム内に表示されます:

|    | ● バージョン 6.0 およびそれ以降が検出され表示されます. |      |         |         |                     |         |                   |         |    |
|----|---------------------------------|------|---------|---------|---------------------|---------|-------------------|---------|----|
|    | R Frame Addresses               |      |         |         |                     |         |                   |         |    |
|    | Net/Fra                         | me ≜ | Node ID | IP Mode | IP Address / Subnet | Gateway | MAC               | Package | Se |
|    | 🔻 📃 1: PM Fram                  | e    |         |         |                     |         |                   |         | N  |
|    |                                 |      |         | Static  | 192.168.3.3/24      |         | 01:19:7C:00:08:7F | 7.0.2   | Ľ  |
|    | 🔻 📒 27: CE-Stud                 | lio  |         |         |                     |         |                   |         |    |
| E. |                                 |      |         |         |                     |         |                   |         |    |

| 🔻 🛑 27: CE-Studio  |      |                   |                   |       | Automatic ID                 |
|--------------------|------|-------------------|-------------------|-------|------------------------------|
| MN-Compact Basic   | DHCP | 192.168.227.30/24 | 01:19:7C:00:08:80 | 7.0.2 |                              |
| MN-Compact Plus    | DHCP | 192.168.227.31/24 | 01:19:7C:00:08:81 | 7.0.2 |                              |
| MN-Compact Pro     | DHCP | 192.168.227.32/24 | 01:19:7C:00:08:82 | 7.0.2 | • Static IP                  |
| MN-MetroN          | DHCP | 192.168.227.33/24 | 01:19:7C:00:08:83 | 7.0.2 | IP Address                   |
| 🕨 📒 42: Simulanten |      |                   |                   |       |                              |
| ▶ 🔲 56: sims       |      |                   |                   |       | Subnet Mask                  |
|                    |      |                   |                   |       | 255 . 255 . 255 . 0          |
|                    |      |                   |                   |       | Use Gateway (optional)       |
|                    |      |                   |                   |       |                              |
|                    |      |                   |                   |       |                              |
|                    |      |                   |                   |       |                              |
|                    |      |                   |                   |       | Identify Frame Apply Chapges |
|                    |      |                   |                   |       |                              |

図3:パッケージ・バージョン (Frame Addresses ウィンドウ)

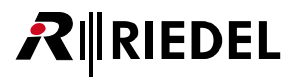

# 1.5 MediorNet について

# MediorNet ——映像, 音声, データ, コミュニケーションのためのリアルタイム・ネットワーク

MediorNet は光ファイバーによる信号伝送が持つ真の潜在能力を解放し、それは最終的には放送やイベント、スタジアム、キャンパス等での設置のあり方を刷新することに繋がります.

MediorNet はファイバー・ベース信号伝送の進化の次の第一歩です.

MediorNet は次のものを1つのリアルタイム・ネットワーク・ソリューションに統合しています:

- 信号伝送
- 信号ルーティング
- 信号処理と信号変換

MediorNet はシンプルなポイント・トゥ・ポイントのリンク以上のものを提供するリアルタイムのネットワーク・ソリューションを提案します. これには 信号ルーティングが含まれていますので,ユーザーはマウスの1クリックだけで,もしくはルーター制御システムを使うことでさらに便利に,任意の入力 信号を任意の出力や複数の出力に送ることができます.その結果, MediorNet はケーブル配線とセットアップ時間を大幅に削減しながら設置の柔軟性を高 めます. MediorNet は制作のセットアップが変わるときにケーブルをつなぎ替える必要性をなくします.

MediorNet は任意の入出力でのフレーム・ストア/フレーム・シンクロナイザーやエンベッダー/ディエンベッダーのようなブロードキャスト・クオリティの処理および変換機能も実装しています. これらの機能はソフトウェア・ベースですので将来ハードウェアの変更なしに簡単に拡張できます. 究極的に MediorNet は外部機材の必要性をなくしてしまうでしょう. これらのことから生まれるのは制作環境に対するまったく新しいアプローチであり, それはイ ンフラへの投資を相当に削減することができます.

MediorNet シリーズには, MicroN-UHD, MicroN, MetroN, Compact, Modular があります.

- MicroN-UHD は 12G の SDI ブレークアウト・ボックスです.
- ・ MicroN は 3G の SDI ブレークアウト・ボックスで,異なるアプリを用いることで機能を変更することができます.
- MediorNet MetroN は 10G/4.25G の集中的ルーティング・エンジンです.

MediorNet Modular はユーザーの要望と用途が本当に必要とするものにピッタリと合うようにしつらえることができる完全モジュラー式のシステムで、 MediorNet Compact はコスト効率の良いオールインワンのボックス・ソリューションです.

MediorNet Modular と Compact BASIC および Plus は製造が終了しましたが, サポートは継続されています.

もちろん,全モデルは100%の互換性を持ち、同じ設置環境内で簡単にネットワークを作ることができます.

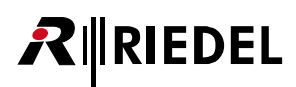

用途

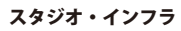

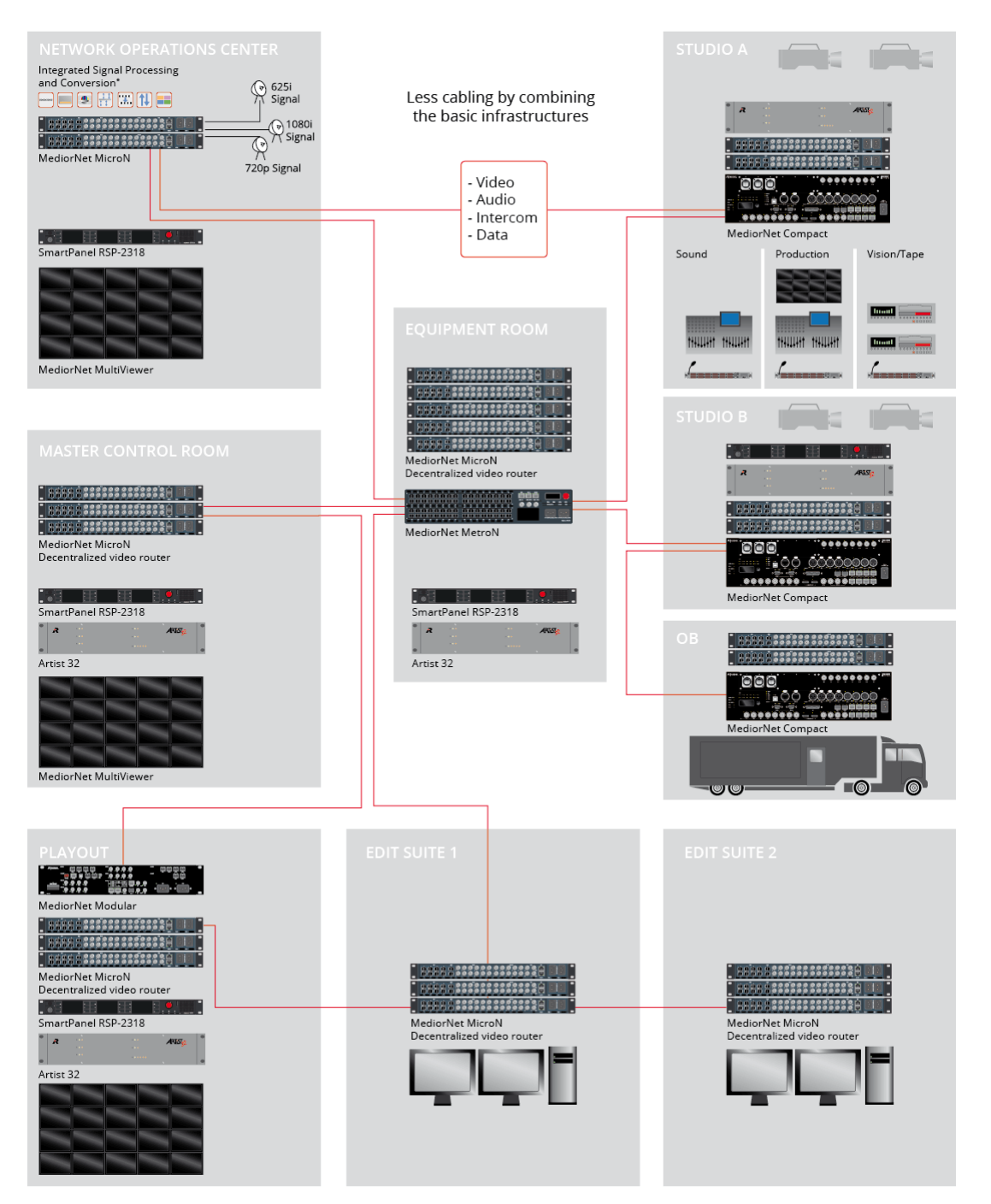

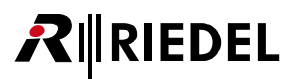

### スタジアムでの使用

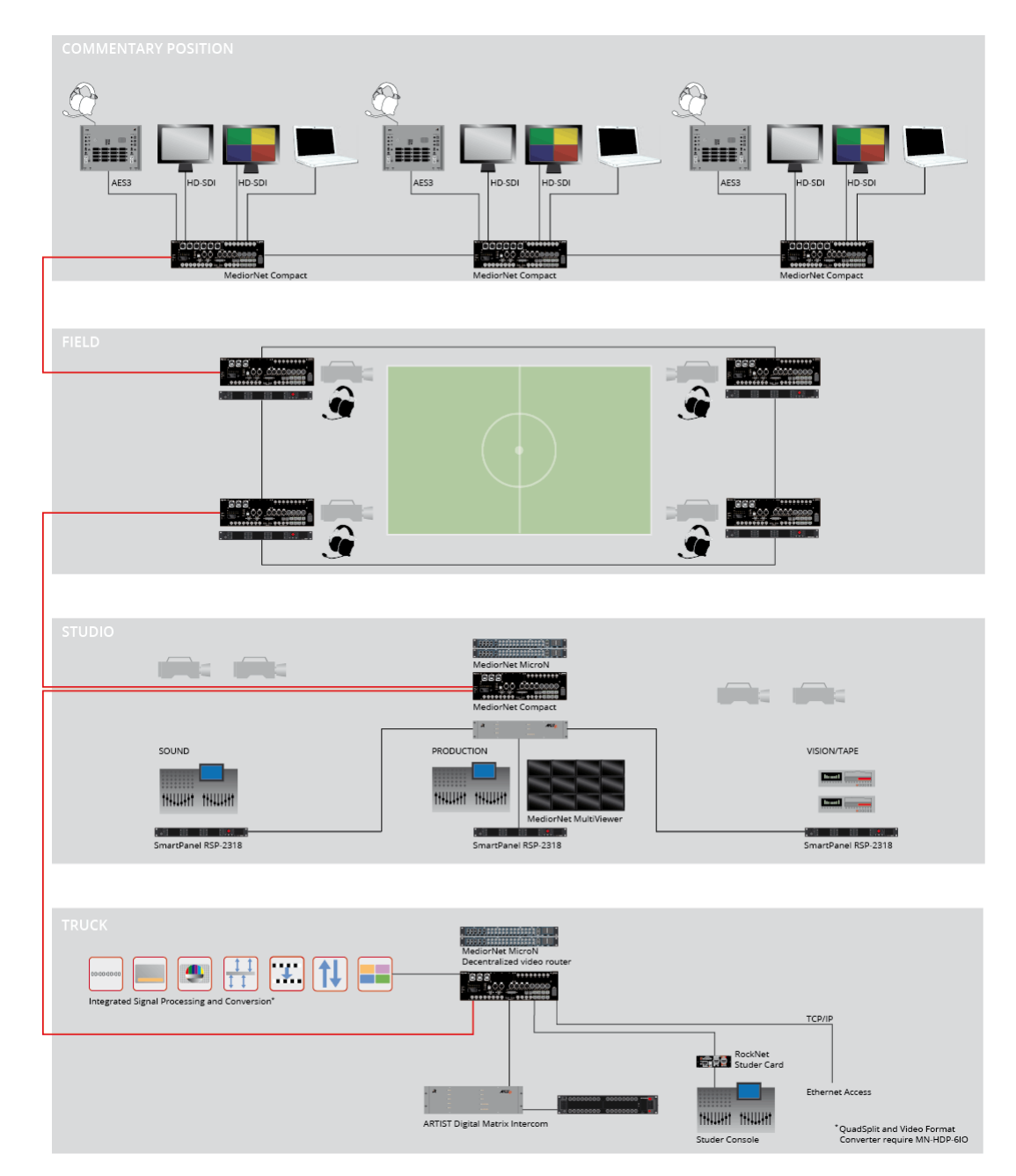

# **₽**∥RIEDEL

## ネットワーク・トポロジー

MediorNet は, リング, スター, ディジーチェーンあるいはこれらの 任意の組み合わせをサポートするオープン・トポロジーを持っていま す. このためユーザーは自分自身の要求に正確に合わせてシステムを 設計できます.

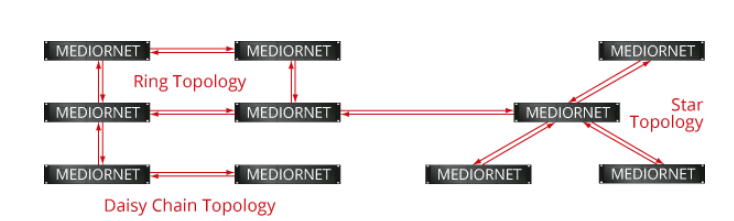

#### 帯域幅の最適化

MediorNet のキャリア・フレームの帯域幅は 25.78 Gbit/s (正味 24.58 Gbit/s) です. このキャリア・フレームは 6.4 Mbit/s 帯域幅を持つサブ フレームに分割されますが, これは伝送する最小の信号, AES3/EBU 音声, に対応します.

これらのサブフレームには、映像や音声,インターカム,制御といっ た様々なデータ・タイプを入れることができます.各ネイティブ信号 は 6.4 Mbit/s のセグメントへとスライスされます. MediorNet はこれ らのスライスを1つまたは複数のデスティネーションに伝送し,そこ でネイティブな信号を再度作ります.

MediorNet のルーティング・アルゴリズムは信号を伝送する最短経 路をつねに探して利用可能な全光ファイバーの帯域幅を最適化します. これはソースからデスティネーションへの直接的な光ファイバー接続 が利用できない場合の他の MediorNet ノードへのホップも含みます.

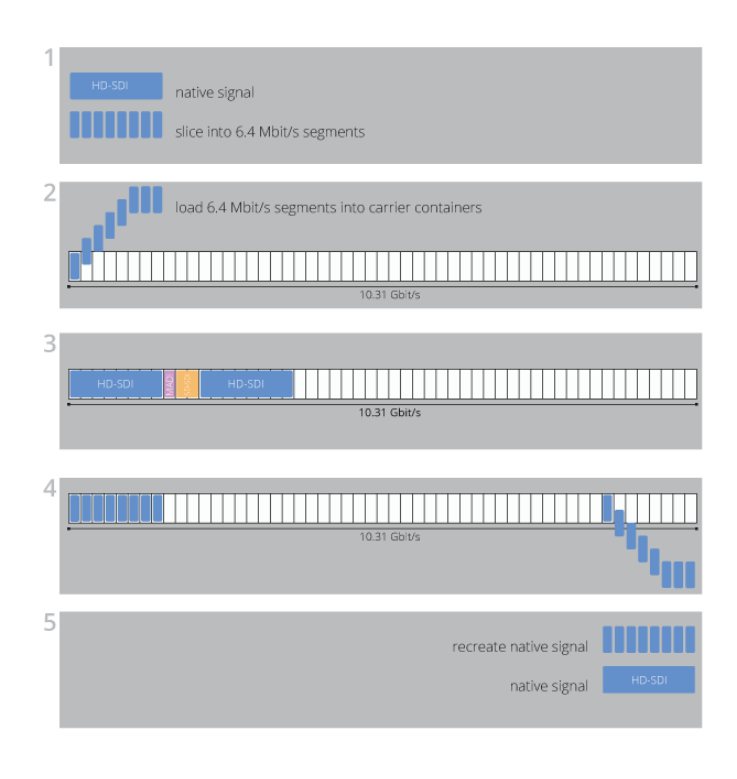

#### 同期

MediorNet は外部同期源に同期したり,設置全体のシンク・マスターとして機能できます. MediorNet は以下の同期規格をサポートします:

Blackburst NTSC, Blackburst PAL, TriLevel 720p60, TriLevel 720p59.94, TriLevel 720p50, TriLevel 720p30 (出力側のみ), TriLevel 720p29.97 (出力側のみ), TriLevel 720p25 (出力側のみ), TriLevel 720p25 (出力側のみ), TriLevel 720p24 (出力側のみ), TriLevel 1080i59.94, TriLevel 1080i50

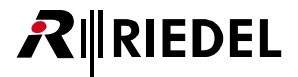

#### 信号処理と変換の実装

MediorNet はブロードキャスト・クオリティの処理と変換を搭載します. 過去には外付けの追加機材として必要だったものが MediorNet システム内に組み 込まれています. MediorNet 規格をサポートする Riedel やサードパーティー製の将来の処理および変換ツールをハードウェアの変更なしに簡単に組み込め るように, ソフトウェアはオープン・ストラクチャーになっています.

フレーム・ストア/フレーム・シンクロナイザー MediorNet のフレーム・ストア/フレーム・シンクロナイ ザーによってユーザーは独立してフリーランしている信号 を同じリファレンス (Blackburst または TriLevel) に同期させる ことができ,音声遅延の自動調整も可能です.

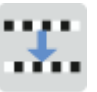

### クアッドスプリット

MediorNet のクアッドスプリット機能は 3G/HD/SD-SDI 信 号 (任意の組み合わせ可能) の高品質の 4 分割表示を提供します. コンフィギュレーションは MediorWorks ソフトウェアで簡 単に行えます.

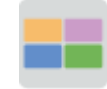

### エンベッダー / ディエンベッダー

MediorNet 搭載の 16 チャンネル・エンベッダー / ディエン ベッダーはシステム内で利用可能な音声信号をエンベッド, ディエンベッド, シャッフルします.

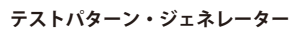

MediorNet のテストパターン・ジェネレーターは NTSC と PAL の一般的な全フォーマットの全ビデオ入出力用に標準 的なカラーバーを提供します.

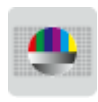

#### キャプション

MediorNet のキャプション機能ではユーザー定義のテキストの位置と大きさと表示を自由に設定できます.

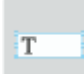

#### タイムコード・インサーション

MediorNetのタイムコード・インサーション機能はブラッ クバースト同期信号によるタイムコードを提供/分配しま す.タイムコード・インサーションはソフトウェア実行中 の補正を特長としており、オンスクリーンのタイムコード 表示を提供します. 0:00:00:00

# 

MediorNet のビデオ・フォーマット・コンバーターはマル チレート 3G/HD/SD-SDI 信号用に低レイテンシーのアップ/ ダウン / クロス・コンバージョン (ARCを含む)を提供します. その次世代モーション・アダプティブ・デインターレーシ ング / スケーリング技術が高画質をお約束します.

#### ビデオ出力のフェイズ・シフト機能

ビデオ出力のフェイズ・シフト機能はビデオ再生の開始を ゲンロックに対してシフトさせるのに使われます. このシ フトは遅れさせたり(正の値)進めたり(負の値)できます. ゲンロック自体はリファレンスまたは接続されているビデ オ入力のいずれかにロックします.

#### ビデオ入力および出力位相と遅延計測

これらの機能はビデオ入力信号とビデオ出力との間の全体 的な遅延を測定するのに、またビデオ入力の開始とリファ レンスとの間の時間差を表示するのに使われます.遅延値 と位相値は ms 単位で表示されます.ビデオ入力から出力 までの遅延測定をビデオ出力のフェイズ・シフトと組み合 わせて使うと、全体的な伝送遅延が最小になるようにビデ オ伝送を調節できます.

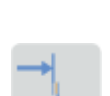

15

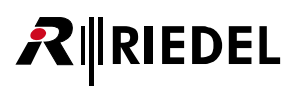

# 2 MediorNet のハードウェア

MediorNet シリーズには 5 つのデバイスがあります:

- MediorNet MicroN-UHD : § 2.1
- MediorNet MicroN : § 2.2
- ・ MediorNet Compact (BASIC と PLUS は製造終了): §2.3
- MediorNet MetroN : § 2.4
- MediorNet Modular (製造終了): § 2.5

# 2.1 MediorNet MicroN-UHD

#### New in 7.0

MediorNet MicroN-UHD は 12G-SDI のブレークアウト・ボックスで,軽量かつ静音なユニットとして設計されています. この信頼性の高いシステムはリダンダント電源 2 基と高品質ファンを搭載します. MediorNet MicroN-UHD は 19 インチ・ラック設置用に作られており, 1RU を占有します.

# 2.1.1 MediorNet MicroN-UHD の各部の名称

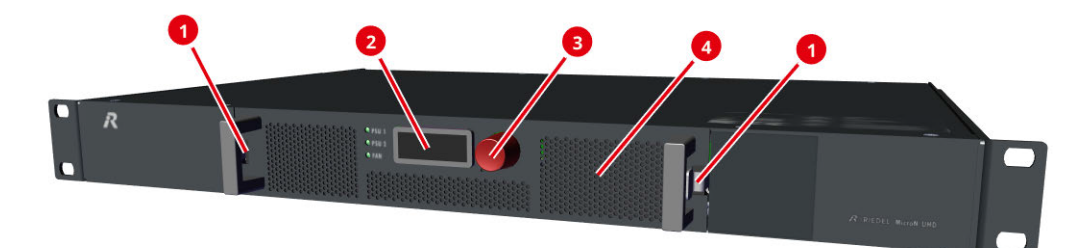

図 4:MediorNet MicroN-UHD の各部の名称(前面図)

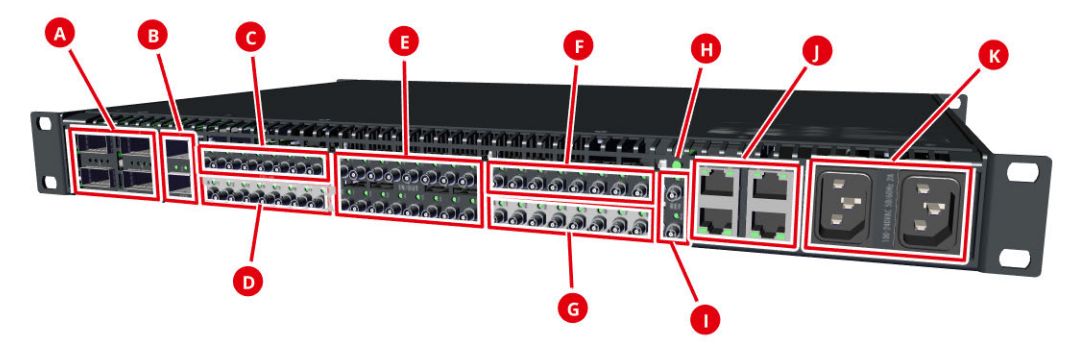

図 5:MediorNet MicroN-UHD の各部の名称(背面図)

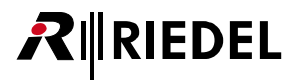

| 0 | ファン・ユニットのエジェクト                                                                                                    | × 2                   |
|---|----------------------------------------------------------------------------------------------------|-----------------------|
| 2 | OLED ディスプレイ                                                                                                    | × 1                   |
| 8 | 押しボタン内蔵ロータリー・エンコーダー                                                                                                    | × 1                   |
| 0 | ファン・ユニット                                                                                                    | × 1                   |
|   | QSFP28 ポート                                                                                                    | $\times 4$            |
| 8 | SFP ポート (MADI)                                                                                                    | × 2                   |
| G | 3G/HD/SD-SDI ビデオ入力                                                                                                    | × 8                   |
| D | 12G/3G/HD/SD-SDI ビデオ入力                                                                                                    | × 8                   |
| 0 | 3G/HD/SD-SDI ビデオ入力 / 出力 (切替式)                                                                                                    | × 16                  |
| 0 | 3G/HD/SD-SDI ビデオ出力                                                                                                    | × 8                   |
| G | 12G/3G/HD/SD-SDI ビデオ出力. 1A, 3A, 5A, 7A の 4 つのビデオ出力は「接続された入力にロック」したモードで使用できます. これは, 必ずしもすべて<br>のビデオ出力が接続されたソース信号に同期できるとは限らない, ということを意味します.      | × 8                   |
| θ | LED モード・ボタン – このボタンを押すことで全ビデオ・ポートの方向は対応するステータス LED ( <u>§2.1.2</u> ) によって表示されます (入力=緑, 出力=赤).通常の LED ステータス表示は 10 秒後あるいは LED モード・ボタンを再度押すと現れます. | × 1                   |
| 0 | 同期基準出力 (REF 1, 上側)<br>同期基準入力 / 出力 (REF 2, 下側, 切替式)<br>停止された同期入力 REF 2 はポートを出力に切り替え,両方の同期出力は同じ同期信号を出力します.                                       | × 1 / × 1             |
| 0 | イーサネット・ポート / 管理ポート                                                                                                    | $\times 3 / \times 1$ |
| ß | リダンダント電源コネクター (メイン)                                                                                                    | × 2                   |
|   |                                                                                                    |                       |

QSFP リンク・ポートでは Riedel 社認証済みの QSFP モジュールだけがサポートされています.

全ポートとピン割り当ては §4.2『ポート / ピン割り当て』にあります.

# 2.1.2 MediorNet MicroN-UHD のステータス LED

RIEDEL

R

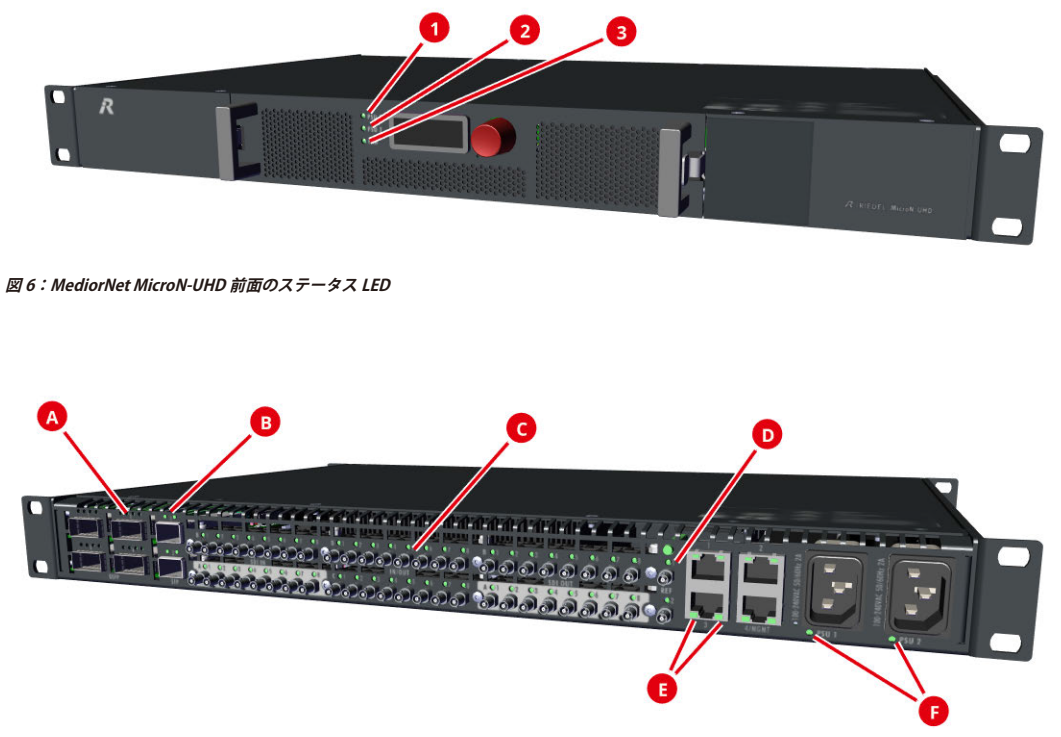

図 7:MediorNet MicroN-UHD 背面のステータス LED

## System LED (MediorNet MicroN-UHD)

|    | <b>1 2 3</b> PSU 1 / PSU 2 | 3 FAN               |
|----|----------------------------|---------------------|
| 緑  | 電源ユニット動作良好                 | ファン動作良好             |
| 赤  | 電源ユニット不調                   | ファンのエラー             |
| 橙  | -                          | ファンが最大回転に達することができない |
| 消灯 | 起動の途中                      | -                   |

ファンのステータス LED が橙色で点灯している場合,ダスト・フィルターが汚れていないかどうか,また通風口を通る空気の流れが妨げられていないかを確認してください.

#### QSFP LED (MediorNet MicroN-UHD)

| ۵  | リンクのステータス                                               |
|----|---------------------------------------------------------|
| 紫  | 物理的リンクは動作中,MediorNet リンクは 25G で動作中                      |
| 青  | 物理的リンクは動作中,MediorNet リンクは 10G で動作中                      |
| 緑  | 物理的リンクは動作中,MediorNet リンクは 4.25G で動作中                    |
| 赤  | 物理的リンクは動作中, MediorNet リンクは動作中<br>SFP RX パワーが高すぎる / 低すぎる |
| 橙  | 物理的リンクは動作中,MediorNet リンクは停止                             |
| 消灯 | 物理的リンクは停止, MediorNet リンクは停止                             |
|    |                                                         |

・QSFP を差し込む際に 4 つの LED すべてが約 5 秒間緑点灯します.

・非互換の QSFP が差し込まれると 4 つの LED すべてが赤点灯します.

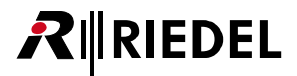

#### SFP LED (MediorNet MicroN-UHD)

| B  | SFP (左)                            | SFP (右)                 |
|----|------------------------------------|-------------------------|
| 緑  | 有効な MADI 信号出力(少なくとも 1 サブチャンネル)     | 有効な MADI 入力, 信号はロックしている |
| 赤  | -                                  | SFP RX パワーが高すぎる / 低すぎる  |
| 橙  | 全 64 サブチャンネル上にテスト信号がある             | -                       |
| 消灯 | MADI 信号出力がない (MADI フレームはなおも転送されます) | 入力に有効な MADI 信号がない       |

・SFP を差し込む際に両方の LED が約 5 秒間緑点灯します.

#### SDI-INPUTS/BI-DIR/OUTPUTS LED (MediorNet MicroN-UHD)

| G  | Video IN                                   | Video OUT                           |
|----|--------------------------------------------|-------------------------------------|
| 緑  | 有効な入力ビデオ・フォーマット                            | 有効なビデオ信号                            |
| 赤  | 無効な入力ビデオ・フォーマット                            | 無効な入力ビデオ・フォーマット,出力なし                |
| 橙  | テスト・パターンが稼動中                               | テスト・パターンが稼動中                        |
| 白  | 12G リソース割り当てが原因でポートを使用できない. A ポートに 12G 信号が | 接続された場合,対応する B, C, D ポートは使用できなくなります |
| 消灯 | 入力信号なし                                     | 出力信号なし                              |

# LED モード・ボタン (<u>§ 2.1.1</u> 参照)

このボタンを押すと全ビデオ・ポートの方向が対応するステータス LED によって表示されます(入力=緑, 出力=赤). 10 秒後または LED モード・ボタンを 再度押すと通常の LED のステータス表示に戻ります.

| 緑 | ポートは入力として設定されている |
|---|------------------|
| 赤 | ポートは出力として設定されている |

#### REF 1/2 LED (MediorNet MicroN-UHD)

| D  | SYNC IN のステータス LED                                                     | SYNC OUT のステータス LED |
|----|------------------------------------------------------------------------|---------------------|
| 緑  | <ul> <li>・接続された同期信号は有効であり、そして</li> <li>・フレームはシンク・マスターである</li> </ul>    | SYNC OUT が動作中       |
| 赤  | 同期信号が無効 / ジッターが多すぎる                                                    | -                   |
| 橙  | ・フレームはシンク・マスターであり<br>・フレームは「ロック中状態」にある(同期信号に同期しようとしている)                | -                   |
| 消灯 | フレームはシンク・スレーブである<br>・入力に同期信号がない,あるいは<br>・同期が切られている(同期源が「None」に設定されている) | SYNC OUT は動作していない   |

#### ETH/MGMT LED (MediorNet MicroN-UHD)

| 0  | ETH (左)         | ETH (右)                        |
|----|-----------------|--------------------------------|
| 緑  | イーサネット接続が確立している | MediorNet 接続が存在する              |
| 橙  | -               | MediorNet 接続は存在するが途絶している       |
| 消灯 | イーサネット接続が存在しない  | MediorNet 接続が存在しない             |
|    |                 |                                |
|    | MGMT (左)        | MGMT(右)                        |
| 緑  | イーサネット接続が確立している | -                              |
| 橙  | -               | ポートが稼動されている (そして動作中は点滅する)      |
| 消灯 | イーサネット接続が存在しない  | ポートは停止されている(ネット内の別ポートが稼動されている) |

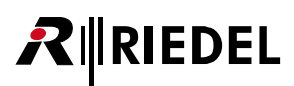

# 2.1.3 MediorNet MicroN-UHD の Standard アプリ

- ・ エンベデッド・オーディオ付き 12G/3G/HD/SD SDI ビデオ入力 HD-BNC × 8 (「ビデオの制約 1」参照)
- ・ エンベデッド・オーディオ付き 3G/HD/SD SDI ビデオ入力 HD-BNC × 8
- ・ エンベデッド・オーディオ付き 12G/3G/HD/SD SDI ビデオ出力 HD-BNC × 8 (「ビデオの制約 2」参照)
- ・ エンベデッド・オーディオ付き 3G/HD/SD SDI ビデオ出力 HD-BNC × 8
- ・ エンベデッド・オーディオ付き 3G/HD/SD SDI ビデオ入力 / 出力 HD-BNC × 16 (個別切替可能)
- ・ 全ビデオ入力および出力は標準的な MediorNet 処理を備えます.
- 汎用 SFP ポート×2 (MADI)
- QSFP28 高速ポート×4 (4.25G×4, 10G×4, 25G×4, あるいは任意の組み合わせ)
- ・ ネットワーク・トンネリング / ギガビット・イーサネット・ポート×3
- Config/ ギガビット・イーサネット・ポート×1
- 同期基準出力×1
- 切替式同期入出力×1

#### ビデオの制約

1) 各 12G 入力は 3G/HD/SD 入力×3 を停止します.

2) 各 12G 出力は 3G/HD/SD 出力×3 を停止します.

MediorNet MicroN-UHD の Standard アプリは 12G SDI 入力×8 および 12G SDI 出力×8 の最大ビデオ帯域幅をサポートします.4 つのポートは常時グルー プ化されており 12G の総帯域幅をサポートします.このグループは最大4 つの個別 SDI 信号あるいは1 つの 12G 信号をサポートできます. グループは2 つの専用入力または出力(A, B)および2 つの切替式ビデオ・ポート(C, D)から組み合わされます.例えば8 つの UHD クアッド・リンク信号(4x3G)

が MediorNet MicroN-UHD に接続されると,全 16 ビデオ入力および全 16 双方向ビデオ・ポートが使用されます.そのため切替式ビデオ・ポートはビデオ 出力に利用できなくなります.

#### 出力毎にサポートしている入力 / 出力ビデオ・フォーマット

- 4x3G, HD, SD
- UHD-1 クアッド・リンク×1 (4x3G)
- UHD-1 シングル・リンク×1 (12G)

#### ビデオ入力(出力)ポートの制約

| 12G モードにある INPUT ポート<br>(12G モードにある OUTPUT ポート) | 使用できない INPUT ポート<br>(使用できない OUTPUT ポート) | OUTPUT としてのみ使用可能なポート<br>(INPUT としてのみ使用可能なポート) |
|-------------------------------------------------|-----------------------------------------|-----------------------------------------------|
| 1A                                              | 1B                                      | 1C + 1D                                       |
| 2A                                              | 2В                                      | 2C + 2D                                       |
| 3A                                              | 3B                                      | 3C + 3D                                       |
| 4A                                              | 4B                                      | 4C + 4D                                       |
| 5A                                              | 5B                                      | 5C + 5D                                       |
| 6A                                              | 6B                                      | 6C + 6D                                       |
| 7A                                              | 7B                                      | 7C +7D                                        |
| 8A                                              | 8B                                      | 8C + 8D                                       |

#### 組み合わされたビデオ入力および出力ポートの制約

| 12G モードにある INPUT および OUTPUT ポート | 使用できないビデオ・ポート |
|---------------------------------|---------------|
| INPUT 1A + OUTPUT 1A            | 1B + 1C + 1D  |
| INPUT 2A + OUTPUT 2A            | 2B + 2C + 2D  |
| INPUT 3A + OUTPUT 3A            | 3B + 3C + 3D  |
| INPUT 4A + OUTPUT 4A            | 4B + 4C + 4D  |
| INPUT 5A + OUTPUT 5A            | 5B + 5C + 5D  |
| INPUT 6A + OUTPUT 6A            | 6B + 6C + 6D  |
| INPUT 7A + OUTPUT 7A            | 7B + 7C + 7D  |
| INPUT 8A + OUTPUT 8A            | 8B + 8C + 8D  |

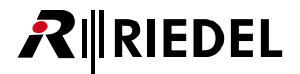

# 2.1.4 MediorNet MicroN-UHD の電源

MediorNet MicroN-UHD はリダンダント動作用に2個の IEC 電源ソケットならびに2個の内蔵電源を備えています.

| 電源電圧      | AC 100–240 V, 50 / 60 Hz |                     |
|-----------|--------------------------|---------------------|
| 電力消費      | 200 W                    | いっトウェア・アプリケーションパニトス |
| 必要冷却エネルギー | 680 BTU/hr               | フラドウエア・アラウクニクヨンによる  |

# 2.1.5 MediorNet MicroN-UHD の通風

MediorNet MicroN-UHD デバイスは前面側の独立したファン・ユニットに 3 個のファンを装備しています. 空気は前面からダスト・フィルターを通って後ろ側に流れます.

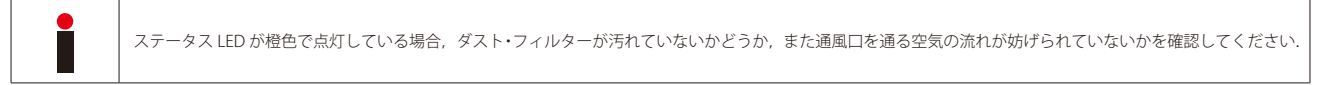

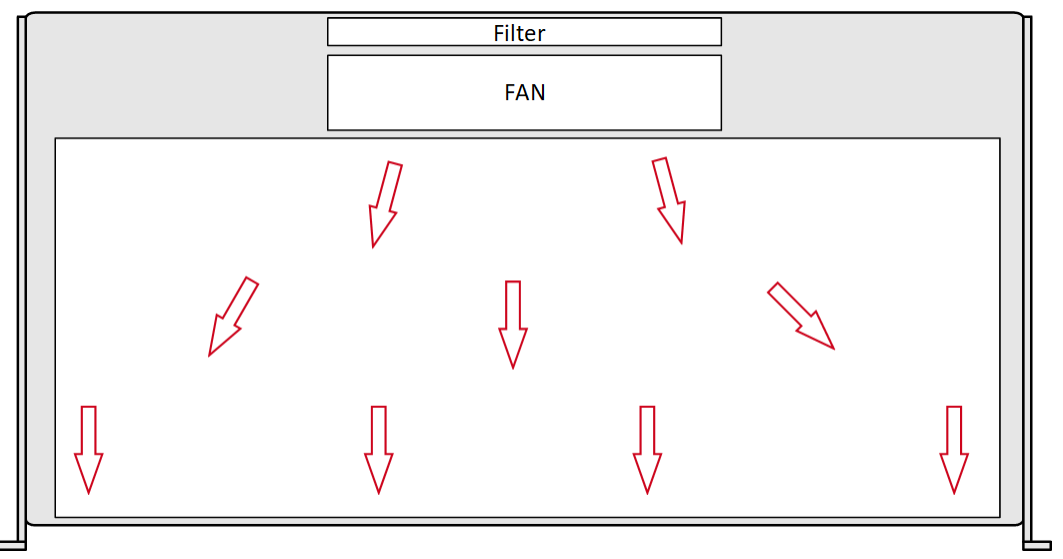

図 8:MediorNet MicroN-UHD 内の空気の流れ(上面図)

# 2.1.6 MediorNet MicroN-UHD のディスプレイ

MediorNet MicroN-UHD は左右にボタンを備えた OLED ディスプレイを搭載しています.ディスプレイの右側には押しボタン内蔵のロータリー・エンコー ダーがあります.

表示される情報はメニュー構造にまとめられており、左右の表示ボタンならびに押しボタン内蔵のロータリー・エンコーダーを使って操作できます.

一般的なキー機能とメニュー構造は §2.6.5『OLED メニューの構造』で解説しています.

# RIEDEL

# 2.2 MediorNet MicroN

MediorNet MicroN は SDI ブレークアウト・ボックスで,軽量で静音かつ頑丈なユニットとして設計されています.この信頼性の高いシステムはリダンダント電源2基と高品質ファンを搭載します. MediorNet MicroN は 19 インチ・ラック設置用に作られており,1RU を占有します.

MicroN ハードウェア(MN-MicroN-Base)の機能は以下のポートを提供します:

| MediorNet 光ファイバー 10G ポート                                                                                  | × 8  |
|----------------------------------------------------------------------------------------------------|------|
| 3G/HD/SD-SDI ビデオ入力                                                                                        | × 12 |
| 3G/HD/SD-SDI ビデオ出力                                                                                        | × 12 |
| SFP ポート (MADI)                                                                                            | × 2  |
| Gigabit Ethernet $\#-h$                                                                                   | × 1  |
| Sync reference 出力                                                                                         | × 1  |
| Sync reference 入力 / 出力(切替式)<br><mark>§ 3.3.4.5『Frame Synchronization』</mark> の「Sync. In Enable」を参照してください. | × 1  |
| Config ポート                                                                                                | × 1  |
| OLED ディスプレイ                                                                                               | あり   |

MicroN の SFP リンク・ポートでは Riedel 社認定済みの SFP モジュールだけがサポートされています.

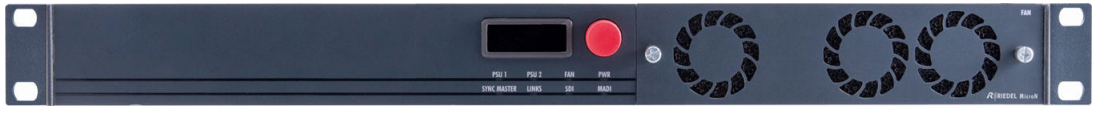

図 9:MediorNet MicroN の前面図

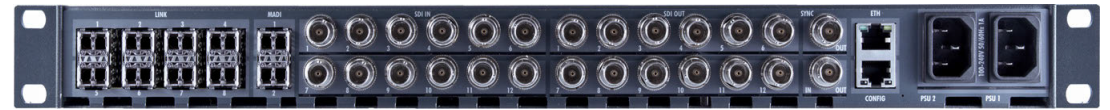

図 10:MediorNet MicroN の背面図

ポートとピンについては §4.2『ポート / ピン割り当て』にあります.

ステータス・インジケーターについての概説は <u>§ 2.2.5 『MediorNet MicroN のステータス LED』</u>にあります.

# 2.2.1 MediorNet MicroN のアプリ

MicroN ハードウェア(MN-MicroN-Base)の機能は異なるアプリを用いることで変更できます:

| アプリ      | 解説                                                                                                    |
|----------|----------------------------------------------------------------------------------------------------|
| Standard | Standard アプリを用いると MediorNet MicroN ハードウェアの利用可能な全インターフェイスがサポートされます:<br>これらにはそれぞれ 12 個の SD/HD/3G SDI ビデオ入力および出力が含まれます.<br>MediorNet ネットワークへの 10G/4.25G 接続に 8 個の SFP ポートを利用できます.<br>さらに 2 個の SFP ポート (MADI) を利用できます.<br>同期基準出力ならびに 1 基の切替式入出力を介して, MediorNet MicroN は外部デバイスに同期したり,外部クロックに同期させることができます.<br>ギガビット・イーサネット・ポートはイーサネット・パケットのトンネリングが可能で, Config ポートを制御ソフトウェア MediorWorks に接続するの<br>に使用できます.                                           |
| P2P      | Point-To-Point 接続用の MicroN.<br>このバージョンはネット内で 2 つのフレームのみが接続可能な制約されたトポロジーをサポートします: MicroN-P2P × 1 + その他の任意の MediorNet<br>デバイス× 1. その他の MicroN 機能およびサポートするポートは Standard アプリのものと同じです.<br><i>New in 7.0</i><br>MicroN-P2P は別の MicroN-P2P または MicroN-MV にのみ接続可能であるという制約は取り除かれました.<br>MN-MicroN-P2P は他の MediorNet デバイスとの組み合わせで使用できるようになりました. デバイスの総数は MicroN-P2P が 1 つ存在する場合はなお<br>もネット毎に 2 に限られています.                                               |
| ΜV       | マルチビューワー機能を持つ MicroN.<br>マルチビューワーは MicroN デバイスの入力から独立した最大18 入力を処理します.入力はシステム内の任意の MediorNet ポートからルーティング<br>されます.ローカルな MicroN マルチビューワー・デバイスは限られた数のローカルなインターフェイスもサポートします:SDI 入力 1 ~ 4, SDI 出力<br>1 ~ 4, MADI × 2, Sync および Config ポートがサポートされます (イーサネットのトンネル・ポートは機能しません).<br>マルチビューワーは Landscape モードでは最大 4 つのバーチャル出力を,あるいは or Portrait モードでは 2 つのバーチャル出力を生成でき,それら<br>はシステム内の任意の出力ポートにルーティング可能です.                                                |
| IP       | IP 機能を持つ MicroN.<br>IP アプリは最大 4 つの MediorNet 10G リンク (ポート1,2,5,6), 最大 4 つの SMPTE 2110-20 入力および出力を持つ IP イーサネット・リンク 1 基 (ポート4),<br>4 つのベースパンド 3G-SDI 入力, 8 つの 3G-SDI 出力のサポートを含みます. これらの出力の 4 つは SMPTE ST 2110-20 ストリームのモニタリング専用<br>です. この他にサポートされているものとしては 128 チャンネルまでの AES67 オーディオ, 2 つのオプティカル MADI ポート, Sync および Config ポ<br>ート (イーサネットのトンネル・ポートは機能しません) があります.                                                                              |
| PR       | MediorNet MicroN-Base ハードウェア用プロセッシング・アプリケーション.<br>MicroN-Base を MediorNet プロセッシング・デバイスにします. 処理機能には 3G-/HD-/SD-SDI ビデオ信号の Up/Down/Cross コンバージョンの最大 2<br>チャンネル,9ビデオ入力 (PIP) と 2 出力 (スクリーン) を持つ MediorNet マルチビューワー,RGB および YCbCr 用の 4 チャンネルの色補正 (ProcAmp)<br>があり,デパイス上の以下のインターフェイスを有効にします: MediorNet ファイバー・リンク SFP+ ポート×6,SDI 入力×4 (3G/HD/SD),SDI 出力<br>×4 (3G/HD/SD),Config ポート×1,同期出力×1,同期入出力×1 (切替式).<br>(イーサネットのトンネル・ポートと MADI ポートは機能しません.) |

**R**IEDEL

# **₽**∥RIEDEL

# 2.2.2 MediorNet MicroN の電源

MediorNet MicroN はリダンダント電源を内蔵しており,電源コンセントに接続するための IEC コネクターが 2 個あります.

| 電源電圧      | 100-240 VAC, 50 / 60 Hz |       |
|-----------|-------------------------|-------|
| 電力消費      | 50 W                    | t. 10 |
| 必要冷却エネルギー | 170 BTU/hr              | typ.  |

# 2.2.3 MediorNet MicroN の通風

MediorNet MicroN は前面に 6 個のファン (3 × 2) を装備しています. 空気は前面からダスト・フィルターを通って背面に流れます.

ステータス LED が橙点灯の場合,ダスト・フィルターが汚れていないかどうかと通風口を通る空気の流れが妨げられていないかどうかを確認してください.

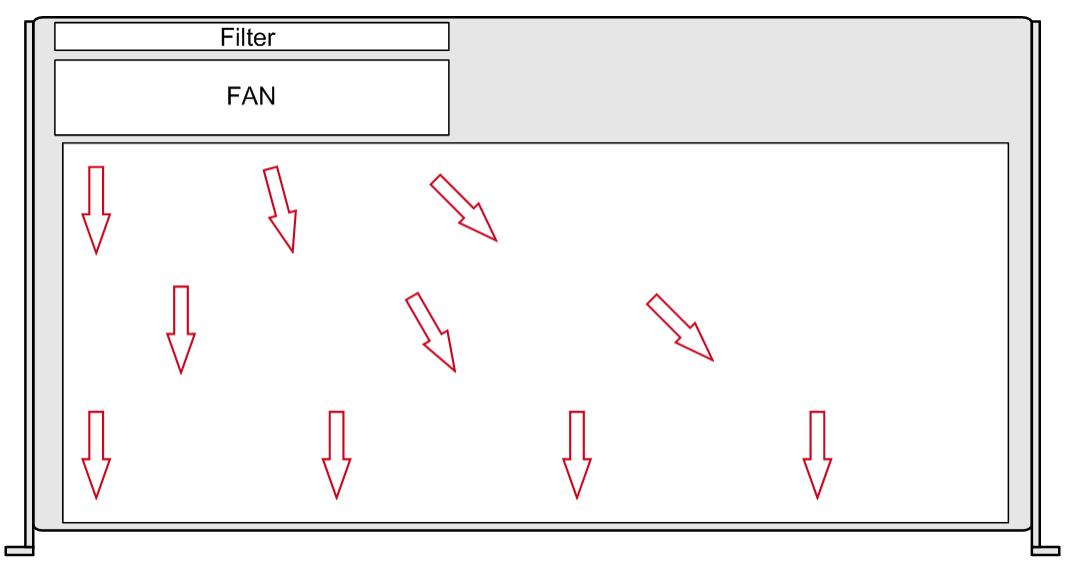

#### 図 11:MediorNet MicroN 内の空気の流れ(上面図)

# 2.2.4 MediorNet MicroN のディスプレイ

MediorNet MicroN には左右両側にボタンを持つ OLED ディスプレイがあります.ディスプレイの右側には押しボタンを内蔵したロータリー・エンコーダー があります.

表示される情報はディスプレイ左右のボタンと押しボタン内蔵ロータリー・エンコーダーを使って操作するメニュー構造にまとめられています.

ボタンの一般的な機能とメニュー構造については §2.6.5『OLED メニューの構造』で解説します.

MediorNet 7.0 User Manual G00

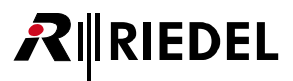

# 2.2.5 MediorNet MicroN のステータス LED

MediorNet MicroN のステータス LED の意味を下表にまとめました:

#### MediorNet MicroN のシステム LED

| LED | POWER                                                                        | PSU 1/PSU 2 | FAN                 |
|-----|------------------------------------------------------------------------------|-------------|---------------------|
| 緑   | 電源は良好                                                                        | 電源ユニットは動作良好 | ファンは動作良好            |
| 赤   | -                                                                            | 電源ユニットの故障   | ファンのエラー             |
| 橙   | -                                                                            | -           | ファンが最高回転に達することができない |
| 消灯  | 電源がない                                                                        | 起動中         | -                   |
|     |                                                                              |             |                     |
| LED | SYNC MASTER                                                                  |             |                     |
| 緑   | 接続された同期信号が有効であり, フレームはシンク・マスターである                                            |             |                     |
| 赤   | 同期信号が無効 / ジッターが多すぎる                                                          |             |                     |
| 橙   | フレームはシンク・マスターであり,「ロック中状態」にある(同期信号に同期しようとしている)                                |             |                     |
| 消灯  | フレームはシンク・スレープである<br>・入力に同期信号がない、あるいは<br>・同期がオフになっている(シンク・ソースが「None」に設定されている) |             |                     |
|     | 1                                                                            |             |                     |

ファンのステータス LED が橙点灯の場合、ダスト・フィルターが汚れていないかどうかと通風口を通る空気の流れが妨げられていないかどうかを確認して

## MediorNet MicroN の LINK LED

ください.

| LED | リンクのステータス(左側)                                        | リンクの動作(右側)     |
|-----|------------------------------------------------------|----------------|
| 青   | 物理リンク動作中, MediorNet リンク動作中 (10G)                     | -              |
| 緑   | 物理リンク動作中, MediorNet リンク動作中 (4.25G)                   | 接続が存在し、動作良好    |
| 赤   | 物理リンク動作中,MediorNet リンク動作中,<br>SFP RX パワーが高すぎる / 低すぎる | 接続は存在するが途絶している |
| 橙   | 物理リンク動作中,MediorNet リンク停止                             | -              |
| 消灯  | 物理リンク停止, MediorNet リンク停止                             | 接続が存在しない       |

・SFP を差し込む際,両方の LED が約 5 秒間緑点灯します.

・非互換の SFP が差し込まれると両方の LED は赤く点灯します.

### MediorNet MicroN の MADI LED

| LED | SFP(左側)                            | SFP (右側)               |
|-----|------------------------------------|------------------------|
| 緑   | 有効な MADI 信号出力(少なくとも 1 サブチャンネル)     | 有効な MADI 入力,信号はロックしている |
| 赤   | -                                  | SFP RX パワーが高すぎる / 低すぎる |
| 橙   | 64 個のサブチャンネルすべてにテスト信号がある           | -                      |
| 消灯  | MADI 信号出力がない(MADI フレームはなおも伝送されている) | 入力に有効な MADI 信号がない      |

・SFP を差し込む際,両方の LED が約 5 秒間緑点灯します.

# RIEDEL

## MediorNet MicroN の SDI IN/OUT LED

| LED | Video IN        | Video OUT            |
|-----|-----------------|----------------------|
| 緑   | 有効な入力ビデオ・フォーマット | 有効なビデオ信号             |
| 赤   | 無効な入力ビデオ・フォーマット | 無効な入力ビデオ・フォーマット,出力なし |
| 橙   | テストパターンが動作中     | テストパターンが動作中          |
| 消灯  | 入力信号なし          | 出力信号なし               |

## MediorNet MicroN の SYNC IN/OUT-LED

| LED | SYNC IN ステータス LED                                                              | SYNC OUT ステータス LED |
|-----|--------------------------------------------------------------------------------|--------------------|
| 緑   | <ul> <li>・接続された同期信号が有効であり,</li> <li>・フレームはシンク・マスターである</li> </ul>               | SYNC OUT が動作している   |
| 赤   | 同期信号は無効 / ジッターが多すぎる                                                            | -                  |
| 橙   | ・フレームはシンク・マスターであり,<br>・フレームは「ロック中状態」にある(同期信号に同期しようとしている)                       | -                  |
| 消灯  | フレームはシンク・スレーブである<br>・入力に同期信号がない, あるいは<br>・同期がオフになっている (シンク・ソースが「None」に設定されている) | SYNC OUT は動作していない  |

## MediorNet MicroNのETH LED

| LED | ETH(左側)         | ETH (右側)                 |
|-----|-----------------|--------------------------|
| 緑   | イーサネット接続が確立している | MediorNet 接続が存在する        |
| 橙   | -               | MediorNet 接続が存在するが途絶している |
| 消灯  | イーサネット接続が存在しない  | MediorNet 接続が存在しない       |

## MediorNet MicroN の CONFIG LED

| LED | CONFIG(左側)      | CONFIG(右側)                      |
|-----|-----------------|---------------------------------|
| 緑   | イーサネット接続が確立している | -                               |
| 橙   | -               | ポートが動作している (作動中は点滅する)           |
| 消灯  | イーサネット接続が存在しない  | ポートは停止されている (ネット内の他のポートが稼動している) |

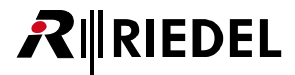

# 2.3 MediorNet Compact

MediorNet Compact は軽量で頑丈なユニットとして設計されています. この信頼性の高いシステムはメイン電源を1基,外部(オプション)DC 12 V 電源用 の入力を1基,そして高品質ファンを備えています.電源のIECコネクターは前面または背面で接続でき,スイッチで選択できます. MediorNet Compact は19 インチ・ラックにマウントできるように設計されており, 3RU を占有します.

現在, MediorNet Compact システムは PRO バージョンのみが入手可能です (BASIC と PLUS の両バージョンは製造終了しました).

バージョンの違いを下表に示します.

|                                         | BASIC | PLUS | PRO  |
|-----------------------------------------|-------|------|------|
| SD/HD/3G-SDI ビデオ入力                      | × 2   | × 2  | × 4  |
| SD/HD/3G-SDI ビデオ出力                      | × 2   | × 2  | × 4  |
| ディスプレイ・ポート出力                            | × 2   | × 2  | × 2  |
| アナログ音声マイク / ライン入力                       | × 2   | × 2  | × 4  |
| アナログ音声ライン出力                             | × 2   | × 2  | × 4  |
| AES3 デジタル音声ポート                          | × 2   | × 2  | × 4  |
| MADI デジタル音声ポート(オプティカル)                  | × 1   | × 1  | × 2  |
| ギガビット・イーサネット・ポート                        | × 1   | × 1  | × 3  |
| Config ポート                              | × 1   | × 1  | × 1  |
| シリアル・インターフェイス(RS232/422/485 切替式)        | × 1   | × 1  | × 2  |
| GPI ポート (入出力切替式)                        | —     | —    | × 10 |
| 同期基準入力                                  | × 1   | × 1  | × 1  |
| 同期基準出力                                  | × 1   | × 1  | × 3  |
| RockNet インターフェイス                        | —     | × 1  | × 1  |
| OLED ディスプレイ                             | —     | —    | 0    |
| オプションのモジュール                             |       |      |      |
| 8 チャンネル 3G/HD/SD-SDI/ASI ビデオ入力          | —     | —    | 0    |
| 8 チャンネル 3G/HD/SD-SDI/ASI ビデオ出力 *        | —     | —    | 0    |
| 4チャンネル入力, 4チャンネル出力 3G/HD/SD-SDI/ASI ビデオ | —     | —    | 0    |
| 4 チャンネル HDMI ビデオ入力                      | —     | —    | 0    |
| 4 チャンネル HDMI ビデオ出力                      | —     | —    | 0    |
| 2 チャンネル HDMI ビデオ入力+ 2 チャンネル HDMI ビデオ出力  | —     | —    | 0    |
| 将来のオプション・モジュール対応                        | —     | —    | 0    |

\*) 3G/HD/SD-SDI/ASI × 4 および HD/SD-SDI/ASI × 4 出力

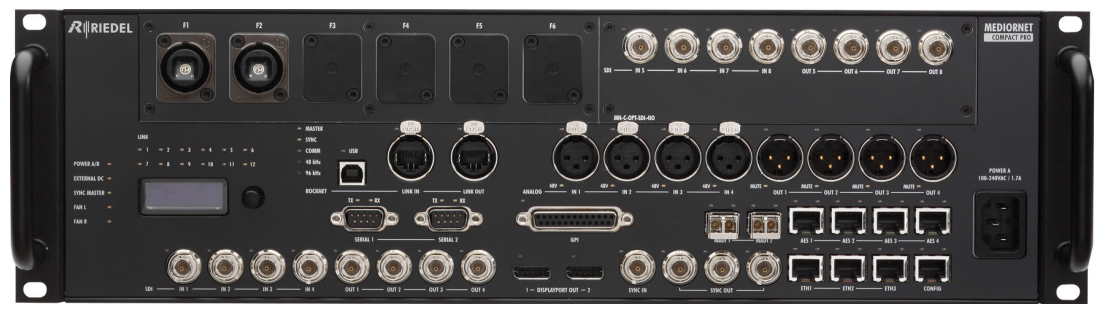

図 12:MediorNet Compact PRO(前面図)

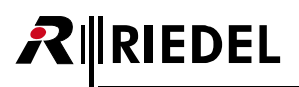

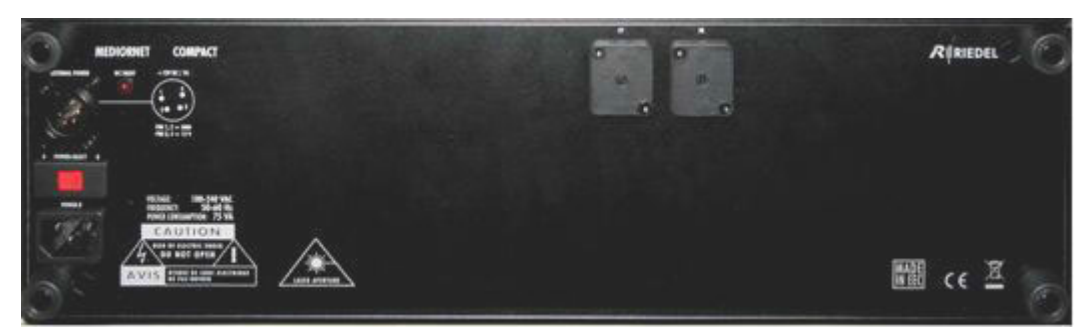

図 13:MediorNet Compact PRO(背面図)

ポートとピン割り当ては §4.2.5 『MediorNet Compact』にあります.

ステータス・インジケーターについての概説は §2.3.7 『MediorNet Compact のステータス LED』にあります.

# 2.3.1 MediorNet Compact の電源

MediorNet Compact のどのモデルも電源ユニットを1基内蔵しており,電源コンセントへの接続用のIEC コネクターを2個備えています. IEC コネクターの1つは前面にあり (Power-A),もう1つは背面にあります (Power-B).背面にあるスイッチでどちらの入力を使うかを選択します.また,外部電源 (DC 12 V/7 A) から電源供給を受けるための XLR-4 プラグが本機背面にあります. IEC 電源コネクターの1つと外部電源を用いることで電源ユニットのリダンダンシーが達成できます.

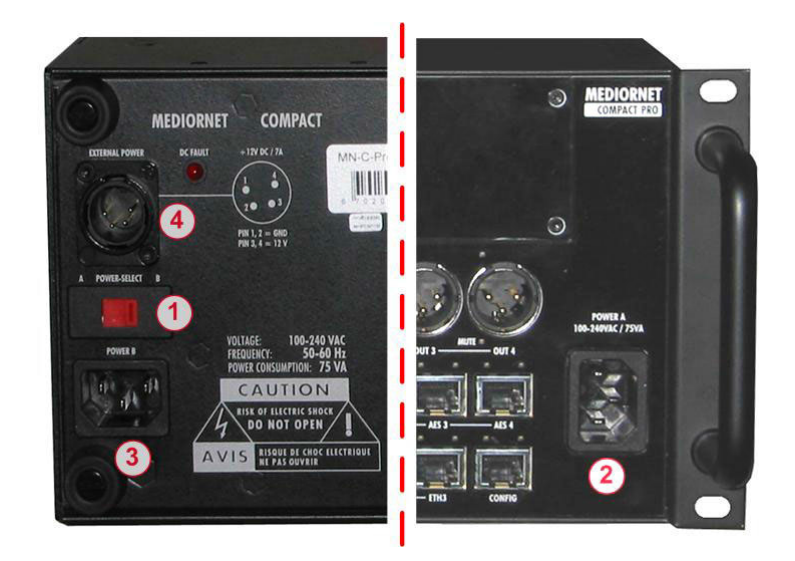

#### 図 14:MediorNet Compact の電源ユニット

| 1         | SELECT      |       | POWER A(前面)または POWER B(背面)IEC 電源コネクターの選択                                        |
|-----------|-------------|-------|---------------------------------------------------------------------------------|
| 2         | POWER A(前面) | IEC   | 付属電源コードを接続するロック式 IEC コネクター<br>電源電圧:AC 100–240 V, 50 / 60 Hz<br>電力消費:80 VA(typ.) |
| 3         | POWER B(背面) | IEC   | 付属電源コードを接続するロック式 IEC コネクター                                                      |
| 4         | EXT PSU     | XLR-4 | 外部電源接続用コネクター(DC 12 V ± 10%, 最大リップル 250 mV/20 MHz, 8A constant/14A peak(250 ms)) |
| 必要冷却エネルギー |             |       | 250 BTU/hr (typ.)                                                               |

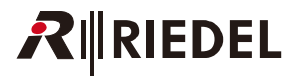

### 2.3.2 MediorNet Compact の通風

MediorNet Compact には左側と右側にファンが2個あります. 空気は左側からダスト・フィルターを通って右側に流れます.

> ステータス LED が橙色で点灯している場合,ダスト・フィルターが汚れていないかどうか,またフレームの左右側面にある通風口を通る空気の流れが妨げられて いないかを確認してください.

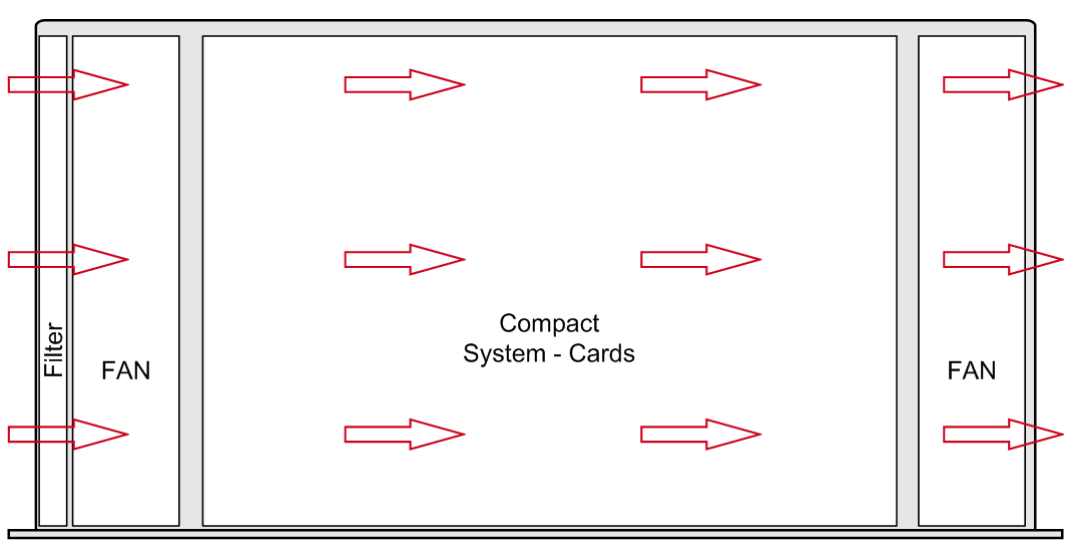

図 15: MediorNet Compact 内の空気の流れ(上面図)

# 2.3.3 MediorNet Compact の RockNet コネクター

MediorNet Compact PLUS と MediorNet Compact PRO には Riedel RockNet デジタル・オーディオ・ネットワークのためのアップリンクおよびダウンリン ク CAT5 コネクターがあります. これは最大 128 チャンネルまでの音声分配を提供します. RockNet は音声分配用のリダンダント CAT5 リング・ネットワ ークとなり, MediorNet システムの最新鋭の音声接続をもたらします.

RockNet インターフェイスの IP アドレスは MediorNet Compact フレームの IP アドレスと同じです.

● Medior コンフ

MediorNet Compact は RN-Inline-Repeater 用のリモート電源と RockNet リング内の Independent GAIN 機能を提供しません. コンフィギュレーションについて詳しくは RockNet の取扱説明書を参照してください.

# 2.3.4 MediorNet Compact のディスプレイ

MediorNet Compact PRO はボタンを左右に組み込んだ OLED ディスプレイを装備しています. ディスプレイの右側には押しボタンを内蔵したロータリー・ エンコーダーがあります.

表示される情報は、左右のディスプレイ・ボタンと押しボタン内蔵ロータリー・エンコーダーを使って操作できるメニュー構造にまとめられています.

一般的なボタン機能とメニュー構造は §2.6.5 『OLED メニューの構造』で解説しています.

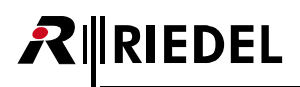

# 2.3.5 MediorNet Compact のファイバー・オプション

MediorNet Compact のファイバー・オプションは前面の F1 ~ F6 位置にあります. 2 個の追加ファイバー・オプションは背面の F7, F8 位置にあります.

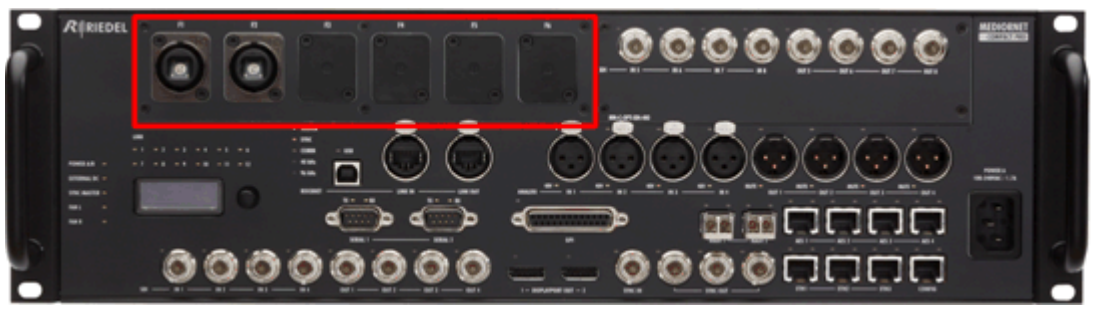

図 16:MediorNet Compact のファイバー・オプション F1 ~ F6(前面側)

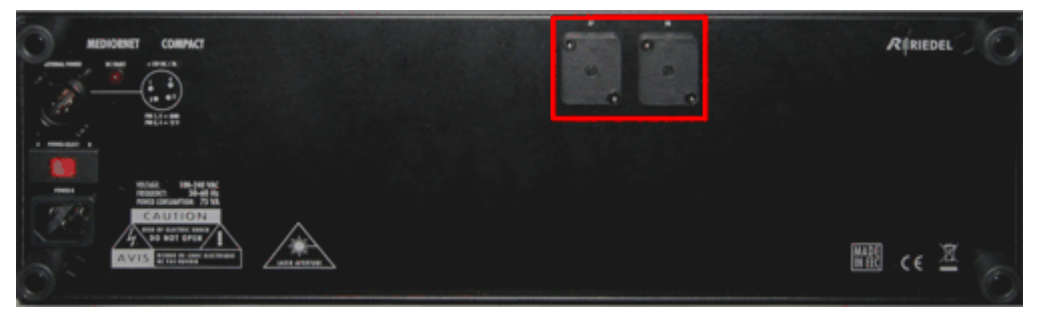

図 17: MediorNet Compact のファイバー・オプション F7, F8 (背面側)

MediorNet Compact は 12 個のリンクという最大ネットワーク帯域幅を提供します. 各リンクは全体で 4.25Gbit/s の帯域幅を伝送します. 種類の違うファイバー・オプションを組み合わせることができます.

MediorNet Compact のファイバー・オプションの交換は Riedel または正規代理店によって行われるものです. ユーザーが行うものではありません.

以下のファイバー・オプションが利用できます: (CWDM, 特別な波長, 高出力 SFP 等のファイバー・オプションも特注に応じます.)

#### 25G WDM Neutrik opticalCON QUAD

光ファイバー×4 WDM 波長多重×6 双方向 4.25G 双方向リンク×6 HS リンク,25GB SFP×6

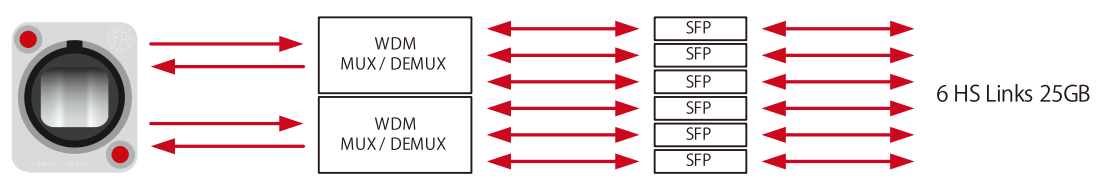

図 18:25G WDM Neutrik opticalCON QUAD

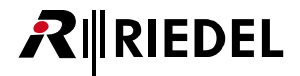

# 8.5G Neutrik opticalCON QUAD

光ファイバー× 4

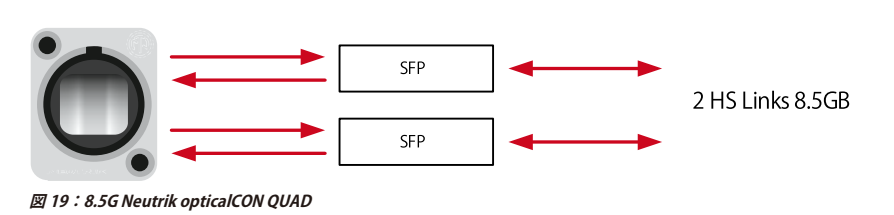

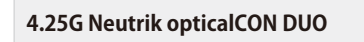

光ファイバー× 2

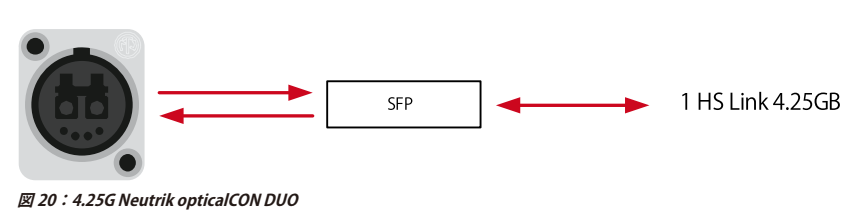

\_\_\_\_\_

| 8.5G Dual LC Duplex      |                  |
|--------------------------|------------------|
| 光ファイバー× 4                |                  |
| SFP SFP                  | 2 HS Links 8.5GB |
| 図 21:8.5G Dual LC Duplex |                  |
|                          |                  |
| 4.25G Dual ST            |                  |
| 光ファイバー× 2                |                  |
| SFP ■ 22 : 4.25G Dual ST | I HS Link 4.25GB |

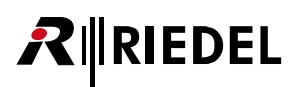

# 2.3.6 MediorNet Compact のオプション・カード

MediorNet Compact 用のオプション・カードは前面にある以下のスロットに挿入できます.

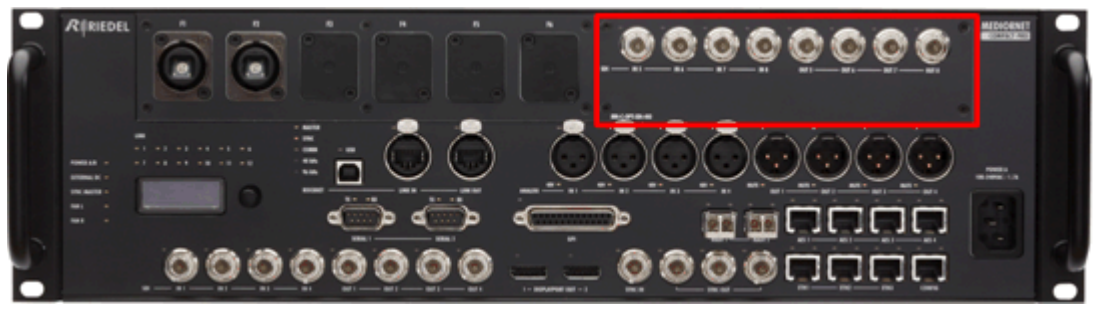

図 23:MediorNet Compact-PRO のオプション・カード・スロット(前面図)

MediorNet Compact のオプション・カードはユーザーが交換できます. カードを挿抜する前に本体を電源コンセントから外してください. MediorNet Compact のオプション・カードの交換後にファームウェアの更新が必要な点にご注意ください.

#### 以下のオプション・カードが利用できます:

| MN-C-OPT-SDI-8I    | BNC ビデオ入力×8                  |
|--------------------|------------------------------|
| MN-C-OPT-SDI-80    | BNC ビデオ出力×8                  |
| MN-C-OPT-SDI-4I4O  | BNC ビデオ入力×4, BNC ビデオ出力×4     |
| MN-C-OPT-HDMI-4I   | HDMI ビデオ入力×4                 |
| MN-C-OPT-HDMI-40   | HDMI ビデオ出力×4                 |
| MN-C-OPT-HDMI-2120 | HDMI ビデオ入力× 2, HDMI ビデオ出力× 2 |
| MN-C-OPT-ETH-4     | イーサネット×4                     |

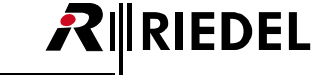

# 2.3.6.1 MN-C-OPT-SDI

MN-C-OPT-SDI-xxxx オプション・カードはビデオ信号用の BNC 入出力を提供します.

このカードには以下の3つのバージョンがあります:

| SDI-8I   | BNC ビデオ入力× 8               |
|----------|----------------------------|
| SDI-80   | BNC ビデオ出力×8                |
| SDI-4140 | BNC ビデオ入力× 4, BNC ビデオ出力× 4 |

# 共通する特長:

- ・ 3G/HD/SD-SDI/ASI ビデオ信号をサポートします
- ・ ビデオ・テスト・パターン・ジェネレーターを搭載します

# 入力の特長:

- 自動信号フォーマット検出
- 16 チャンネル /4 グループの音声ディエンベディング (サンプル・レート・コンバーター付き)

# 出力の特長:

- ・ フレーム・シンクロナイザー
- ビデオ遅延(最大値は入力信号によって異なります.
   §3.4.11 『Video Delay』参照)
- エンベッダー用音声遅延(1msステップで1sまで)
- 自動遅延
- ・ 16 チャンネル /4 グループの音声エンベディング / ディエンベディング
- ・ ビデオ出力用オンスクリーン表示

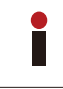

このオプション・カードは MediorNet Compact **PRO** 専用です.

### MN-C-OPT-SDI-8I

- BNC ビデオ入力×8
- ・ 全入力は 3G/HD/SD-SDI/ASI ビデオ信号をサポートします

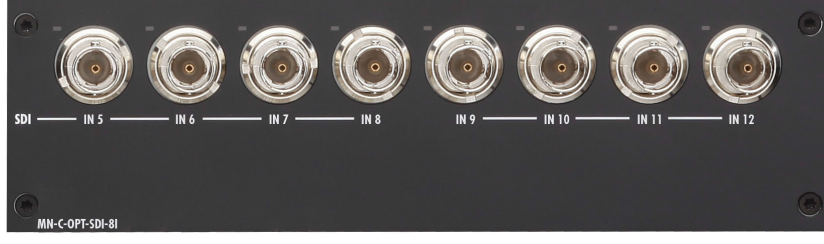

図 24:MN-C-OPT-SDI-8I(前面図)

# RIEDEL

### MN-C-OPT-SDI-80

- BNC ビデオ出力×8
- 各出力は HD/SD-SDI/ASI ビデオ信号をサポートします
- ポート 5, 7, 9, 11 は 3G ビデオ信号をサポートします
- 全体的に最大で以下のものをサポート: 3Gビデオ信号×4 あるいは
   3Gビデオ信号×3 および HD/SD-SDI/ASI ビデオ信号×2 あるいは
   3Gビデオ信号×2 および HD/SD-SDI/ASI ビデオ信号×4 あるいは
   3Gビデオ信号×1 および HD/SD-SDI/ASI ビデオ信号×6 あるいは
   HD/SD-SDI/ASI ビデオ信号×8
- 3G ビデオ信号が出力されている場合(出力チャンネル5, または7,9,11),同じ信号がその隣のチャンネルで出力されます(出力チャンネル6,または8,10,12).

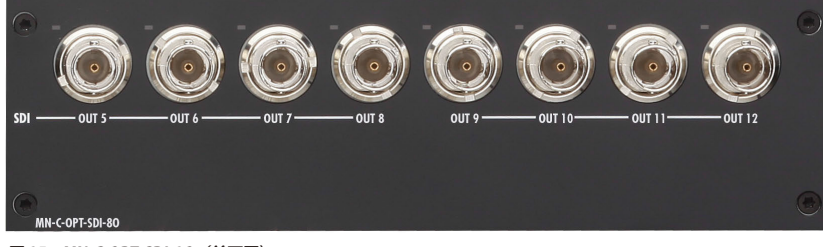

図 25:MN-C-OPT-SDI-80(前面図)

#### MN-C-OPT-SDI-4I4O

- BNC ビデオ入力×4
- BNC ビデオ出力×4
- ・ 全入出力は 3G/HD/SD-SDI/ASI ビデオ信号をサポートします

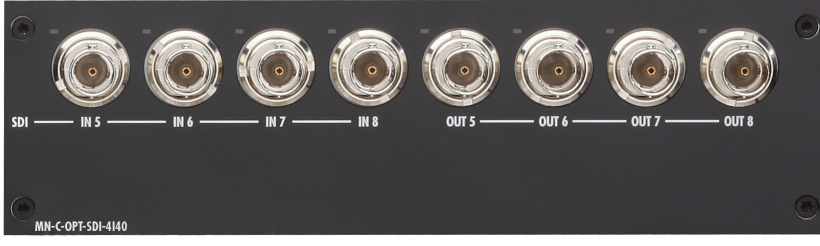

図 26:MN-C-OPT-SDI-4I4OI(前面図)

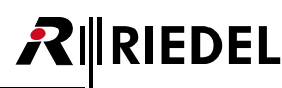

# 2.3.6.2 MN-C-OPT-HDMI

MN-C-OPT-HDMI-xxxx オプション・カードは HDMI ビデオ信号用の入出力を提供します.

このカードには以下の3つのバージョンがあります:

| HDMI-4I   | HDMI 1.3a 入力× 4                  |
|-----------|----------------------------------|
| HDMI-40   | HDMI 1.3a 出力× 4                  |
| HDMI-2120 | HDMI 1.3a 入力× 2, HDMI 1.3a 出力× 2 |

#### 共通する特長:

- Neutrik 社製 D-Type HDMI ソケットを採用しました
- ・ 全入出力は 3G/HD/SD-SDI/ASI ビデオ信号をサポートします
- ビデオ・テスト・パターン・ジェネレーターを搭載します

#### 入力の特長:

- 自動信号フォーマット検出
- 2 チャンネルの音声ディエンベディング (サンプル・レート・コンバーター付き)

#### 出力の特長:

- ・ フレーム・シンクロナイザー
- ビデオ遅延(最大値は入力信号によって異なります. § 3.4.11『Video Delay』参照)
- エンベッダー用音声遅延(1msステップで1sまで)
- 自動遅延
- ・ 8 チャンネル /2 グループの音声エンベディング / ディエンベディング
- ・ ビデオ出力用オンスクリーン表示

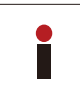

このオプション・カードは MediorNet Compact **PRO** 専用で,HDCP をサポートしません. 「Broadcast」フォーマットだけが許可されており,1024 × 768 のような「Computer」フォーマットはサポートされていません.

#### MN-C-OPT-HDMI-4I

• HDMI 1.3a 入力×4

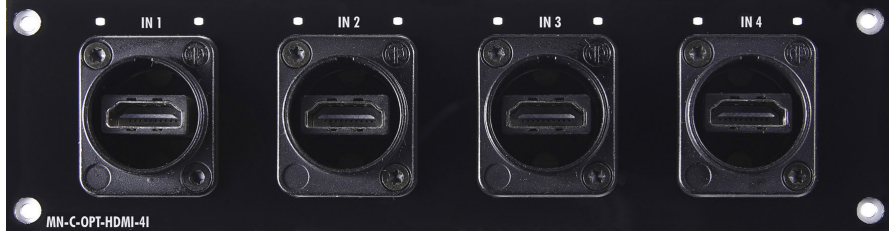

図 27:MN-C-OPT-HDMI-4I(前面図)

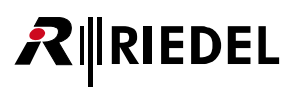

#### MN-C-OPT-HDMI-40

・ HDMI 1.3a 出力×4

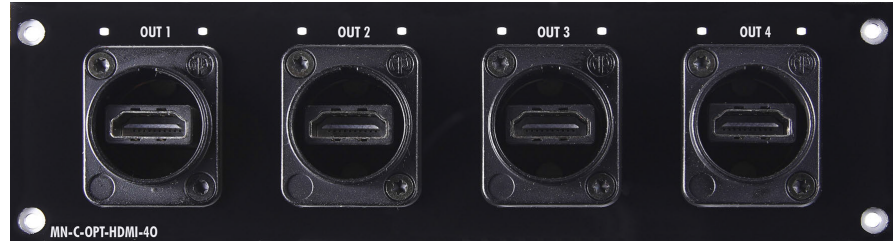

図 28:MN-C-OPT-HDMI-40(前面図)

#### MN-C-OPT-HDMI-2I2O

- HDMI 1.3a 入力× 2
- HDMI 1.3a 出力× 2

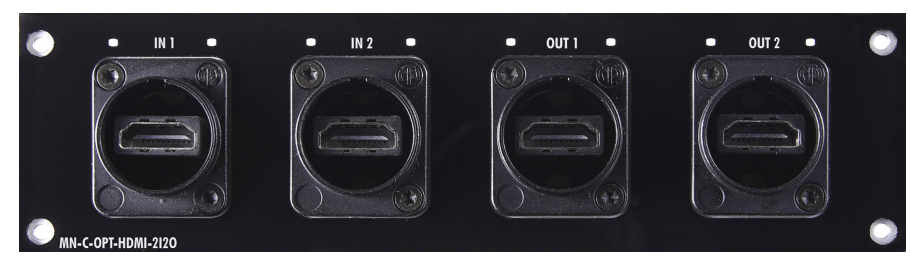

図 29:MN-C-OPT-HDMI-2I2O(前面図)

## 2.3.6.3 MN-C-OPT-ETH-4

MN-C-OPT-ETH-4 オプション・カードには MediorNet ネットワーク上で LAN をトンネルするためのコネクターが 4 つあります. 1000BASE-T, 100BASE-T, 10BASE-T の 3 つのモードをサポートしています.

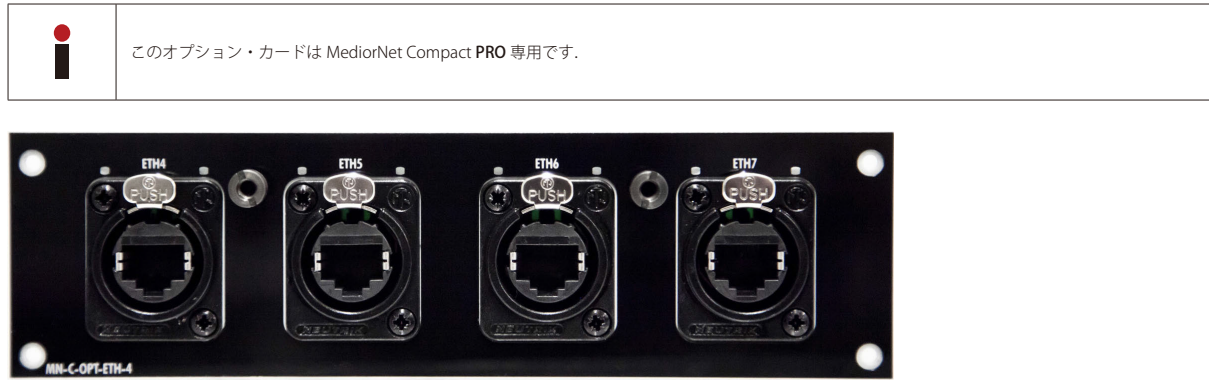

図 30:MN-C-OPT-ETH-4(前面図)
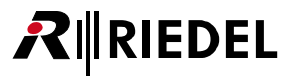

## 2.3.7 MediorNet Compact のステータス LED

MediorNet Compact のステータス LED の意味を以下の表にまとめました:

### MediorNet Compact のシステム LED

| LED | POWER A/B                                                               | EXTERNAL DC     |
|-----|-------------------------------------------------------------------------|-----------------|
| 緑   | 動作良好                                                                    | 動作良好            |
| 消灯  | 電源供給なし                                                                  | 電源供給なし          |
|     |                                                                         |                 |
| LED | DC FAULT(背面)                                                            |                 |
| 赤   | エラー                                                                     |                 |
| 消灯  | 電圧なし/電圧良好                                                               |                 |
|     |                                                                         |                 |
| LED | SYNC MASTER                                                             | FAN L/R         |
| 緑   | 接続された同期信号は有効、フレームはシンク・マスターである                                           | 動作良好            |
| 赤   | -                                                                       | エラー             |
| 橙   | フレームはシンク・マスターであり,「ロック中状態」にある(同期信号に同期<br>しようとしている)                       | ファンが最高回転に到達できない |
| 消灯  | フレームはシンク・スレーブである<br>・入力に同期信号がない.あるいは<br>・同期がオフになっている(シンク・ソースが「None」に設定) | -               |

|  | ファンのステータス LED が橙色点灯している場合は,ダスト・フィルターが汚れていないかどうか,ならびにフレームの左右側面にある通風口を通る空気の<br>流れが妨げられていないかどうかを確認してください. |
|--|----------------------------------------------------------------------------------------------------|
|--|----------------------------------------------------------------------------------------------------|

## MediorNet Compact の LINK LED

| LED | リンクのステータス                                                             |
|-----|-----------------------------------------------------------------------|
| 緑   | 物理リンク動作中, MediorNet リンク動作中                                            |
| 赤   | 物理リンク動作中, MediorNet リンク動作中, SFP RX パワーが高すぎる / 低すぎる, 非互換な SFP が挿入されている |
| 橙   | 物理リンク動作中, MediorNet リンク停止                                             |
| 消灯  | 物理リンク停止, MediorNet リンク停止                                              |

### MediorNet Compact の RockNet LED

| LED | Master                                | SYNC  | сомм          | 48k                    | 96k                    |
|-----|---------------------------------------|-------|---------------|------------------------|------------------------|
| 緑   | フレームは RockNet のシンク・マスタ<br>ーである        | 同期は良好 | MN ⇔ RN 通信は良好 | 48k サンプル・レート<br>が動作中   | 96k サンプル・レート<br>が動作中   |
| 赤   | -                                     | -     | MN ⇔ RN 通信の不調 | 48k サンプル・レートのミス<br>マッチ | 96k サンプル・レートのミス<br>マッチ |
| 橙   | フレームは動作していない RockNet の<br>シンク・マスターである | 同期は不良 | MN ⇔ RN 通信が途絶 | -                      | -                      |
| 消灯  | フレームはシンク・スレーブである                      | 同期なし  | -             | -                      | -                      |

# RIEDEL

### MediorNet Compact の RockNet LED

| LED | USB     | LINK IN                   | LINK OUT |
|-----|---------|---------------------------|----------|
| 緑   | PC 接続確立 | 接続は良好、同期は良好               |          |
| 橙   | -       | 接続は良好, 同期は不良              |          |
| 消灯  | PC 接続なし | 隣の装置に CAT.5 ケーブルが接続されていない |          |

### MediorNet Compact の ANALOG IN/OUT LED

| LED | ANALOG IN     | 48V                |
|-----|---------------|--------------------|
| 緑   | 音声入力信号を検出した   | -                  |
| 橙   | -             | 48V ファンタム電源が動作している |
| 消灯  | 音声入力信号を検出しない  | 48V ファンタム電源が停止している |
|     |               |                    |
| LED | ANALOG OUT    | MUTE               |
| 赤   | -             | ミュートが動作している        |
| 緑   | 音声出力信号が存在する   | -                  |
| 橙   | テスト信号音が動作している | -                  |
| 消灯  | 音声出力信号がない     | ミュートは停止している        |

### MediorNet Compact の SERIAL LED

| LED | тх          | RX          |
|-----|-------------|-------------|
| 緑   | データ転送中は点滅する | データ受信中は点滅する |

### MediorNet Compact の GPI

LED 表示はありません.

### MediorNet Compact の MADI LED

| LED | SFP (左側)                            | SFP (右側)                               |
|-----|-------------------------------------|----------------------------------------|
| 緑   | 有効な MADI 信号出力(少なくとも 1 サブチャンネル)      | 有効な MADI 入力,信号はロックしている                 |
| 赤   | -                                   | SFP RX パワーが高すぎる / 低すぎる(オプティカル MADI のみ) |
| 橙   | 64 個のサプチャンネルすべてにテスト信号がある            | -                                      |
| 消灯  | MADI 信号出力がない (MADI フレームはなおも伝送されている) | 入力に有効な MADI 信号がない                      |

・SFPを差し込む際に両方のLEDが約5秒間緑点灯します.

## MediorNet Compact の AES LED

| LED | AES 入力(左側)      | AES 出力(右側)      |
|-----|-----------------|-----------------|
| 緑   | 有効な AES 入力信号    | 有効な AES 出力信号    |
| 消灯  | 有効な AES 入力信号がない | 有効な AES 出力信号がない |

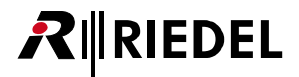

#### MediorNet Compact の SDI IN/OUT LED (MN-C-OPT-SDI/-HDMI)

| LED | Video IN        | Video OUT             |
|-----|-----------------|-----------------------|
| 緑   | 有効な入力ビデオ・フォーマット | 有効なビデオ信号              |
| 赤   | 無効な入力ビデオ・フォーマット | 無効な入力ビデオ・フォーマット,出力がない |
| 橙   | テストパターンが動作中     | テストパターンが動作中           |
| 消灯  | 入力信号がない         | 出力信号がない               |

## MediorNet Compact の DISPLAY PORT OUT LED

| LED | ビデオ出力のステータス           |
|-----|-----------------------|
| 緑   | 有効な出力ビデオ・フォーマット       |
| 赤   | 無効な入力ビデオ・フォーマット,出力がない |
| 橙   | テストパターンが動作中           |
| 消灯  | 出力信号がない               |

#### MediorNet Compact の SYNC IN/OUT LED

| LED | SYNC IN ステータス LED                                                             | SYNC OUT ステータス LED |
|-----|-------------------------------------------------------------------------------|--------------------|
| 緑   | ・接続された同期信号は有効,そして<br>・フレームはシンク・マスターである                                        | SYNC OUT が動作中      |
| 赤   | 同期信号が無効 / ジッターが多すぎる                                                           | -                  |
| 橙   | ・フレームはシンク・マスターである,そして<br>・フレームは「ロック中状態」(同期信号に同期しようとしている)                      | フレームはシンク・マスターである   |
| 消灯  | フレームはシンク・スレーブである<br>・入力に同期信号がない,あるいは<br>・同期がオフになっている (シンク・ソースが「None」に設定されている) | SYNC OUT は停止       |

### MediorNet Compact の ETH LED (MN-C-OPT-ETH4)

| LED | ETH(左側)         | ETH(右側)                  |
|-----|-----------------|--------------------------|
| 緑   | イーサネット接続が確立している | MediorNet 接続が存在する        |
| 赤   | -               | MediorNet 接続は存在するが途絶している |
| 消灯  | イーサネット接続が存在しない  | MediorNet 接続が存在しない       |

#### MediorNet Compact の CONFIG LED

| LED | CONFIG(左側)      | CONFIG(右側)                      |
|-----|-----------------|---------------------------------|
| 緑   | イーサネット接続が確立している | -                               |
| 橙   | -               | ポートが動作している (作動中は点滅する)           |
| 消灯  | イーサネット接続が存在しない  | ポートは停止されている (ネット内の別のポートが稼動している) |

# RIEDEL

## 2.4 MediorNet MetroN

MediorNet MetroN は 10G/4.25G の集中ルーティング・エンジンで静音で頑丈なユニットとして設計されています. この信頼性の高いシステムはリダンダント電源 2 基と高品質ファンを搭載します.

MediorNet MetroN は 19 インチ・ラック設置用に作られており, 2RU を占有します.

MediorNet MetroN には以下のポートがあります:

| 10G ポート (#1~#32)               | × 32 |
|--------------------------------|------|
| 4.25G ポート (#33~#64, *下記のコラム参照) | × 32 |
| Gigabit Ethernet ポート           | × 2  |
| Sync Reference 入力              | × 1  |
| Sync Reference 出力              | × 2  |
| Config ポート                     | × 1  |
| OLED ディスプレイ                    | × 2  |

\*) #17 ~#32 の範囲の 1 ポートを 10G に設定すると,下の 2 つのポートは停止されます(つまり,#17 が 10G → #33/49 停止,#18 が 10G → #34/50 停止).

MediorNet MetroN では RIEDEL 認定済みの SFP モジュールだけをサポートしています.

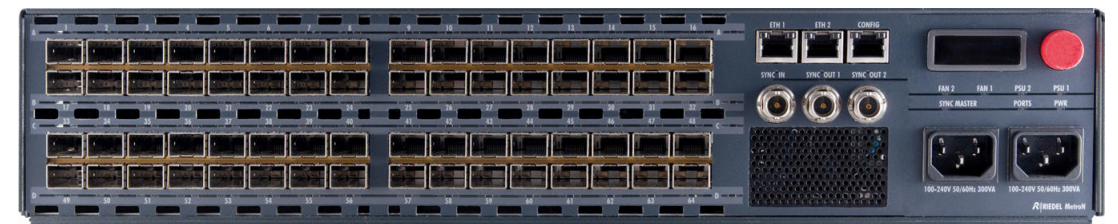

図 31:MediorNet MetroN(正面図)

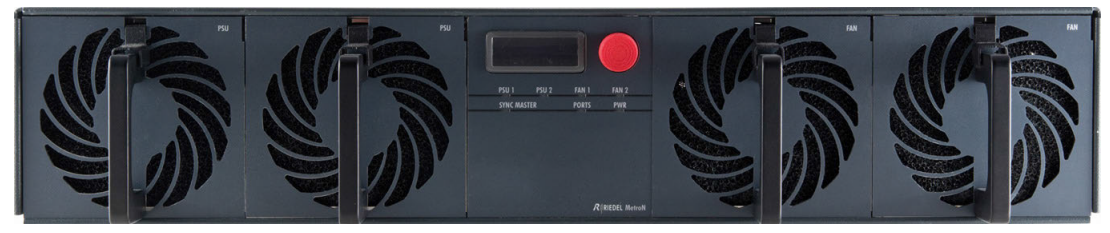

図 32:MediorNet MetroN(背面図)

ポートとピン割り当ては §4.2『ポート / ピン割り当て』にあります.

ステータス・インジケーターについての概説は <u>§2.4.4 『MediorNet MetroN のステータス LED』</u>にあります.

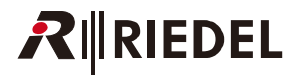

### 2.4.1 MediorNet MetroN の電源

MediorNet MetroN はリダンダント電源を内蔵しており,電源コンセントに接続するための IEC 電源コネクターが 2 個あります.

| 電源電圧      | 100–240 VAC, 50 / 60 Hz |      |
|-----------|-------------------------|------|
| 電力消費      | 175 W                   | tup  |
| 必要冷却エネルギー | 600 BTU/hr              | typ. |

## 2.4.2 MediorNet MetroN の通風

MediorNet MetroN は背面に4+4個のリダンダント・ファンを装備しています. 空気は背面からダスト・フィルターを通って前面に流れます.

● ステータス LED が橙点灯の場合,ダスト・フィルターが汚れていないかどうかと通風口を通る空気の流れが妨げられていないかどうかを確認してください.

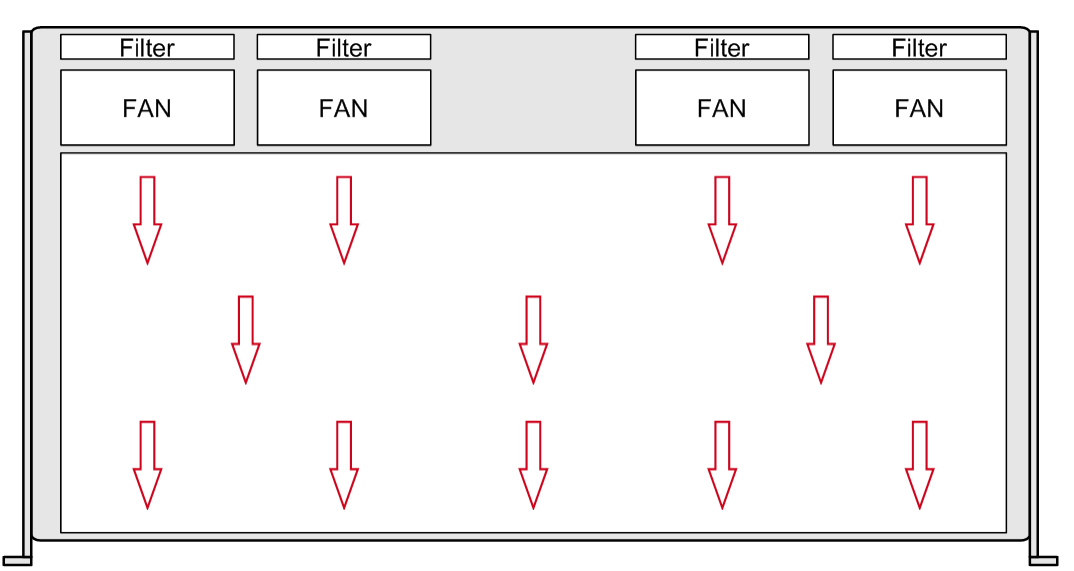

図 33:MediorNet MetroN 内の空気の流れ(上面図)

## 2.4.3 MediorNet MetroN のディスプレイ

MediorNet MetroN は左右両側にボタンを持つ OLED ディスプレイを 2 個(前面と背面)備えています.ディスプレイの右側には押しボタンを内蔵したロータリー・エンコーダーがあります.

表示される情報はディスプレイ左右のボタンと押しボタン内蔵ロータリー・エンコーダーを使って操作するメニュー構造にまとめられています.

ボタンの一般的な機能とメニュー構造については §2.6.5 『OLED メニューの構造』で解説します.

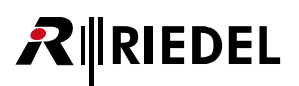

## 2.4.4 MediorNet MetroN のステータス LED

MediorNet MetroN のステータス LED の意味を下表にまとめました:

#### MediorNet MetroN のシステム LED

| LED | POWER                                    | PSU 1/PSU 2              | FAN 1/FAN 2              |
|-----|------------------------------------------|--------------------------|--------------------------|
| 緑   | 電源は良好                                    | PSU の動作良好 /FAN の動作良好     | ファンの動作は良好                |
| 赤   | 電源ユニットのエラー                               | PSU のエラー /FAN エラー        | ファンのエラー                  |
| 橙   | -                                        | -                        | ファンが最高回転に達することができない      |
| 消灯  | 電源がない                                    | 起動中                      | -                        |
|     |                                          |                          |                          |
| LED | SYNC MASTER                              |                          |                          |
| 緑   | フレームはシンク・マスターである                         |                          |                          |
| 赤   | I                                        |                          |                          |
| 橙   | フレームは「ロック中状態」(同期信号に同期を試みている)のシンク・マスターである |                          |                          |
| 消灯  | フレームはシンク・スレープである                         |                          |                          |
|     |                                          |                          |                          |
|     | ファンのステータス LED が橙点灯の場合,ダスト・               | フィルターが汚れていないかどうかと通風口を通る空 | 気が妨げられていないかどうかを確認してください. |

#### MediorNet MetroN の LINK LED

| LED | リンクのステータス(左側)                                         | リンクの動作(右側)     |
|-----|-------------------------------------------------------|----------------|
| 青   | 物理リンク動作中, MediorNet リンク動作中 (10G)                      | -              |
| 緑   | 物理リンク動作中, MediorNet リンク動作中(4.25G)                     | 接続が存在し、動作良好    |
| 赤   | 物理リンク動作中, MediorNet リンク動作中,<br>SFP RX パワーが高すぎる / 低すぎる | 接続は存在するが途絶している |
| 橙   | 物理リンク動作中,MediorNet リンク停止                              | -              |
| 消灯  | 物理リンク停止,MediorNet リンク停止                               | 接続が存在しない       |

・SFP を差し込む際,両方の LED が約5秒間緑点灯します.

・非互換の SFP が差し込まれると両方の LED は赤く点灯します.

#### MediorNet MetroN の SYNC IN/OUT LED

| LED | SYNC IN ステータス LED         | SYNC OUT ステータス LED |
|-----|---------------------------|--------------------|
| 緑   | 接続されている同期信号は有効である         | SYNC OUT が動作している   |
| 赤   | 同期信号が無効 / ジッターが多すぎる       | -                  |
| 橙   | フレームはシンク・マスターであり、ロック状態にある | フレームはシンク・マスターである   |
| 消灯  | 入力に同期信号がない                | SYNC OUT は動作していない  |

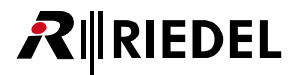

### MediorNet MetroN の ETH LED

| LED | ETH (左側)        | ETH (右側)                 |
|-----|-----------------|--------------------------|
| 緑   | イーサネット接続は確立している | MediorNet 接続は存在している      |
| 赤   | -               | MediorNet 接続が存在するが途絶している |
| 消灯  | イーサネット接続が存在しない  | MediorNet 接続が存在しない       |

### MediorNet MetroN の CONFIG LED

| LED | CONFIG(左側)      | CONFIG(右側)                      |
|-----|-----------------|---------------------------------|
| 緑   | イーサネット接続は確立している | -                               |
| 橙   | -               | ポートは動作している(作動中は点滅する)            |
| 消灯  | イーサネット接続が存在しない  | ポートは停止されている (ネット内の他のポートが稼動している) |

# 

## 2.5 MediorNet Modular (製造終了)

MediorNet Modular はモジュラー式のコンセプトに基づきます. つまりこのフレームはユーザーの要求に応じて構成できるようになっています. フレーム には特定の用途に合わせて様々なメディア・カードやリンク・カードを挿入できます.

カードはどれもホットスワップが可能です. リダンダント電源によって高い信頼性を保証します. MediorNet は最適な冷却が行われるように考慮されてい ますので, きわめて静音なシステムです. 装置内の水平な空気の流れによって効率の良い冷却が行えますので MediorNet Modular のフレームの上か下に空 きラックスペースを追加で設ける必要はありません.

MediorNet Modular のフレームは様々なラックマウント方法を選べます. 例えばコネクター全部を前面か背面に持ってきたり, 前面からケーブルを接続す る際にコネクターやケーブルがラックの寸法を超えないようにパネル面を後退させるなどです. 電源の IEC コネクターは他の配線とは独立して前面または 背面に配置できます.

MediorNet Modular のフレームは 19 インチ・ラックにマウントできるように 2RU の寸法で設計されています.

MediorNet Modular のフレームにはクライアント・カードを 8 枚まで挿入できます.

スロット3と8は音声信号のような低データ・レートの信号用に設計された低速スロットです.

スロット1,5,6,7,9,10はビデオ信号のような高データ・レートの信号用に設計された高速スロットです.

高速スロットは2つのグループに分かれます:スロット1,5,6,9は2倍速の高速スロットで,スロット7と10は4倍速の高速スロットです. MN-LNK4 カードとCWDM LINK カードは4倍速スロットにのみ挿入可能です.

スロット2&4はプロセシング・カード専用です.

#### 可能なスロット割り当て

| カード                                                                  | 挿入可能なスロット         |
|----------------------------------------------------------------------|-------------------|
| MN-XSS                                                               | 2&4               |
| MN-HD4I, MN-HD4O, MN-HDO-4IO, MN-HD(P)6, MN-LNK2, MN-ETH6, MN-ST-AL2 | 1, 5, 6, 7, 9, 10 |
| MN-LNK4, MN-LNK8-CWDM(80)(-H)                                        | 7, 10             |
| MN-LNK10 CWDM, MN-LNK18 CWDM                                         | 7&10              |
| MN-RN300, MN-MA2EO, MN-MIO(-E/-T)                                    | 3, 8              |

|     | Slot 8 : 2x Low-Speed 125 MBit/s   | Slot 9 : 2x High-Speed 4.25 GBit/s      | Slot 10 : 4x High- | Speed 4.25 GBit/s |
|-----|------------------------------------|-----------------------------------------|--------------------|-------------------|
| FAN | Slot 5 : 2x High-Speed 4.25 GBit/s | Slot 6 : 2x High-Speed 4.25 GBit/s      | Slot 7 : 4x High-  | Speed 4.25 GBit/s |
|     | Slot 3 : 2x Low-Speed 125 MBit/s   | Slot 2 & 4 : 16x High-Speed 4.25 GBit/s | PSI 1              |                   |
|     | Slot 1 : 2x High-Speed 4.25 GBit/s | Processing Card                         | F30 T              | F30 2             |

図 34: MediorNet Modular のフレーム(正面図)

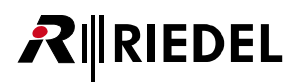

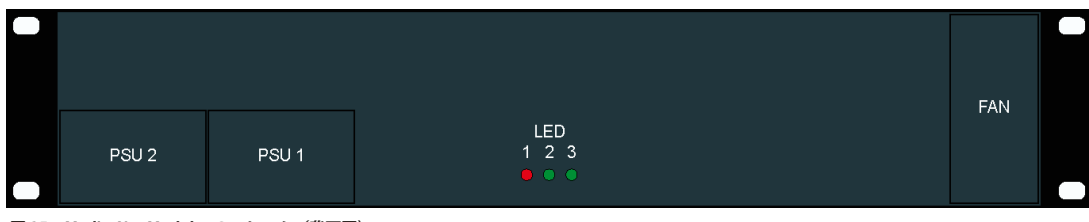

図 35:MediorNet Modular のフレーム(背面図)

## MediorNet Modular フレームのステータス LED

| LED | 点灯                                     | 消灯    |
|-----|----------------------------------------|-------|
| 1   | 内部にプロセシング・カードがない,またはプロセシング・カードが誤動作している | 状態は良好 |
| 2   | 未使用                                    | 未使用   |
| 3   | DC 12 V 電源がある                          | 電源がない |

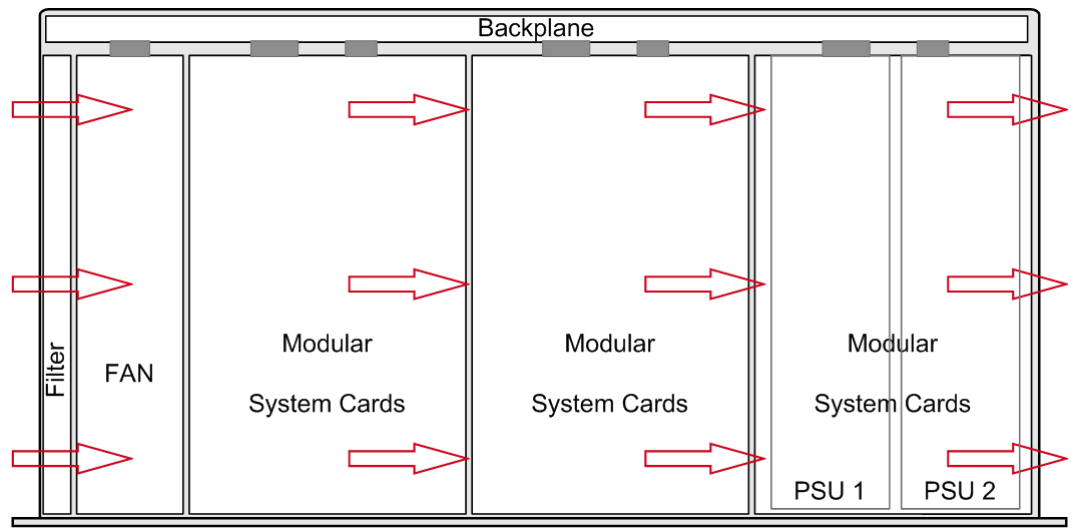

図 36: MediorNet Modular フレーム内の空気の流れ(上面図)

# **₽**∥RIEDEL

## 2.5.1 MN-PSU

MediorNet Modular のフレームには右下側にパワー・サプライ用のスロットが2つあります. 両方のスロットにパワー・サプライを搭載し, それぞれ別系 統の AC 電源 (90-264 V, 47-63 Hz) に接続することをお薦めします.

PSUF は電源コード用のコネクターがフレーム前面にあり、PSUR では電源コードのコネクターはフレームの背面にあります.

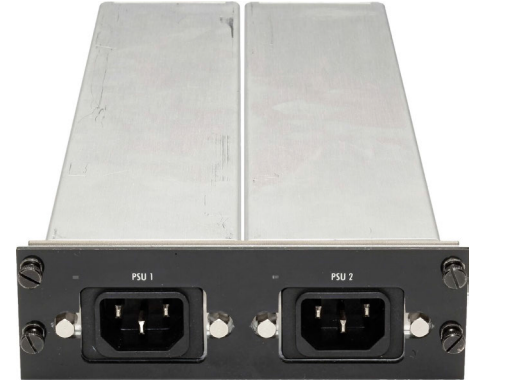

図 37:MN-PSUF(正面図)

図 38:MN-PSUR(背面図)

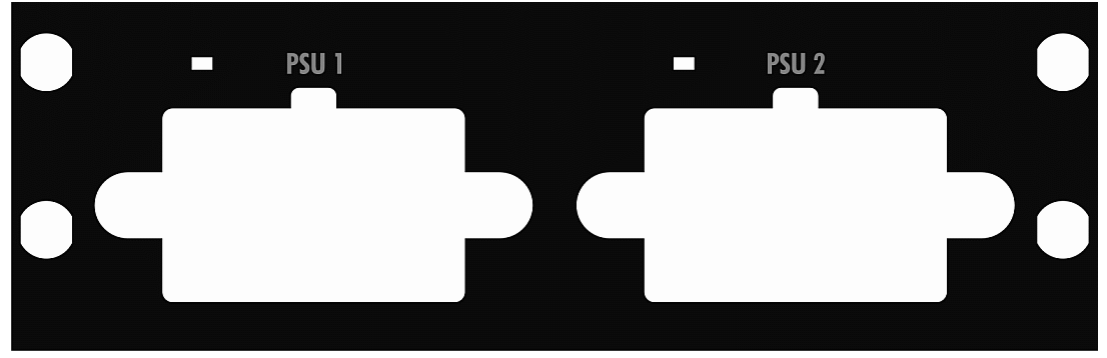

図 39:PSU フロント・パネル

ステータス・インジケーターについての概説は <u>§ 2.5.7『MediorNet Modular のステータス LED』</u>にあります.

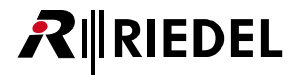

## 2.5.2 MN-FAN

MediorNet Modular のフレームには,フレーム内に効率の良い空気の流れを生み出す低騒音の高品質ファンを3個備えたユニットが1基あります.このユ ニット用のスロットはフレームの左側に位置しています. このファン・ユニットが正しく設置されることが絶対に必要です.

MN-FAN は必ずダスト・フィルターを付けて使ってください、適切な空気の流れを提供する不燃性の RIEDEL 社純正のダスト・フィルターをお使いください. 

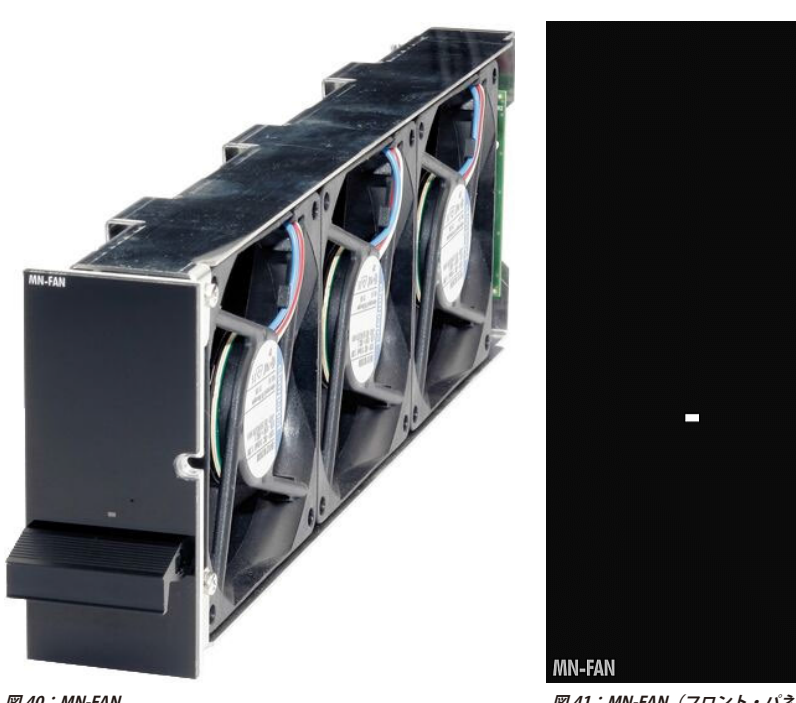

🗷 40 : MN-FAN

図 41:MN-FAN(フロント・パネル)

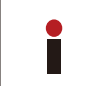

ステータス LED が橙色に点灯している場合は、ダスト・フィルターが汚れていないかどうか、ならびにフレーム左右側面にある通風口での空気の流れが妨げ られていないかを確認してください.

ステータス・インジケーターについての概説は <u>§2.5.7『MediorNet Modular のステータス LED』</u>にあります.

# 

## 2.5.3 MN-XSS

MN-XSS プロセシング・カードは MediorNet Modular フレームのコアとして機能します. このカードには全カードについての LED による包括的なステータ ス表示があります. このカードは MediorNet フレームのスロット 2&4 に装着します. このカードは以下の標準インターフェイスを備えています:

- ・ コンフィギュレーション用 PC や外付けのルーター制御システムのための 100BaseT イーサネット接続×1
- ・ PC ネットワーク(トランスペアレントなトンネリング)のための 10/100/1000BaseT メガビット・イーサネット×1
- ・ Artist インターカム・パネル用コネクター×2 (RJ45×1とBNC×1を個別に使用可能)
- ・ 双方向 MADI インターフェイス×2 (SFP モジュールを用いるオプティカル×1,2個の BNC コネクターを用いるエレクトリカル×1)
- ・ フレーム同期用の BNC コネクターを用いる Sync In × 1, Sync Out × 1

各 MN-XSS カードはイーサネット MAC アドレスと IP アドレスを持ちます.

MN-XSS カードはデフォルトで『Zeroconf』に設定されています (IP: 169.254.1.1).

MediorNet パッケージ・バージョン 2.00 およびそれ以降では「2.0 Ready」である MN-XXS カードが必要です.

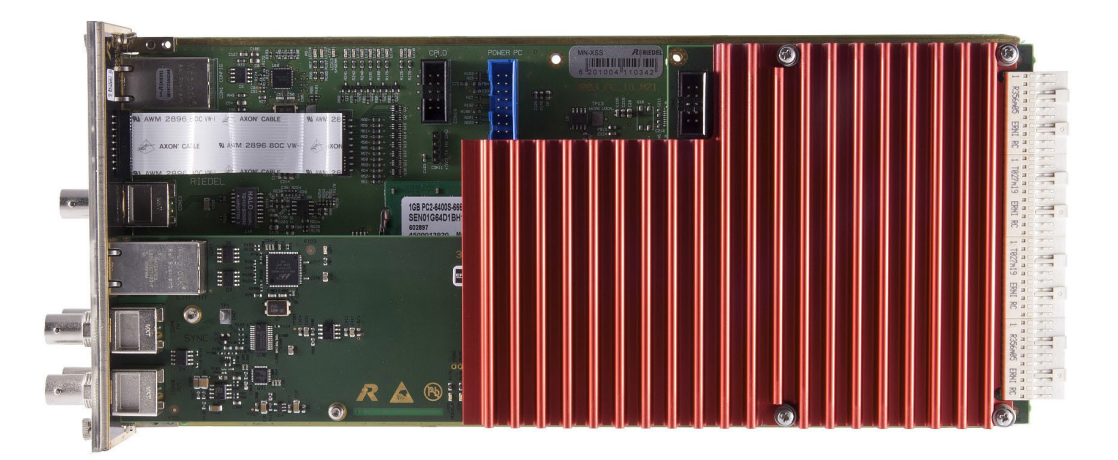

図 42:MN-XSS(上面図)

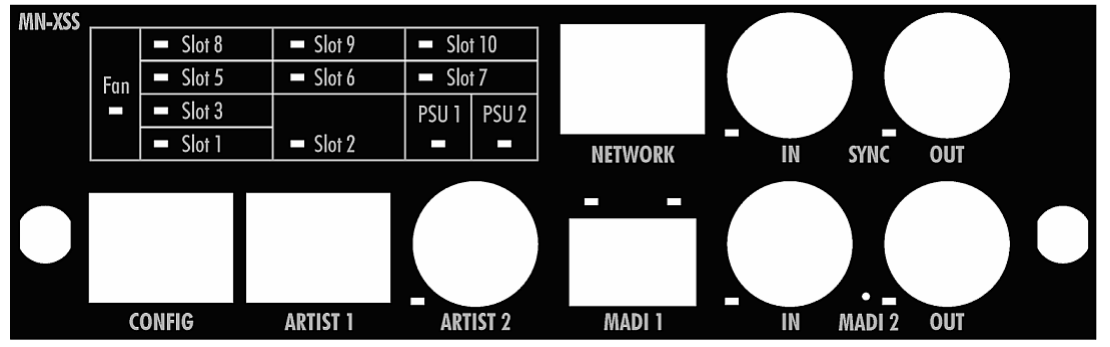

図 43:MN-XSS(フロント・パネル)

全ポートならびにピン割り当ては<u>§4.2.2『MN-XSS』</u>にあります.

ステータス・インジケーターについての概説は<u>§2.5.7『MediorNet Modular のステータス LED』</u>にあります.

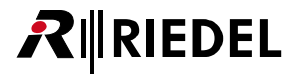

## 2.5.4 LINK カード

MN-LNK2 カードと MN-LNK4 カードには 4.25 Gbit/s の転送速度 3.3 V の信号レベルを持つ,任意の波長のシングルモードおよびマルチモード SFP トランシ ーバー用に SFP スロットがそれぞれ 2 個 /4 個あります. これらのカードは 2 個 /4 個の双方向デュプレックス・ファイバー接続を介して複数 MediorNet フ レームの相互接続を可能にします.

MN-LNK8/10/18 CWDM の各カードは CWDM マルチプレクシング / ディマルチプレクシング機能を搭載しています. これらのカードは MediorNet 4.25 Gbit/s 信号と外部ファイバー・ポートを, LC コネクターからアクセス可能なシングルモード・デュプレックス・ファイバー 1 本にマルチプレクスします. 外部ファイバー・ポートは LC コネクターを介して接続されます.

### 2.5.4.1 MN-LNK2

MN-LNK2 カードは2倍速スロットを1個必要としますので,スロット1,5,6,7,9,10に挿入できます.1スロットを占有します.

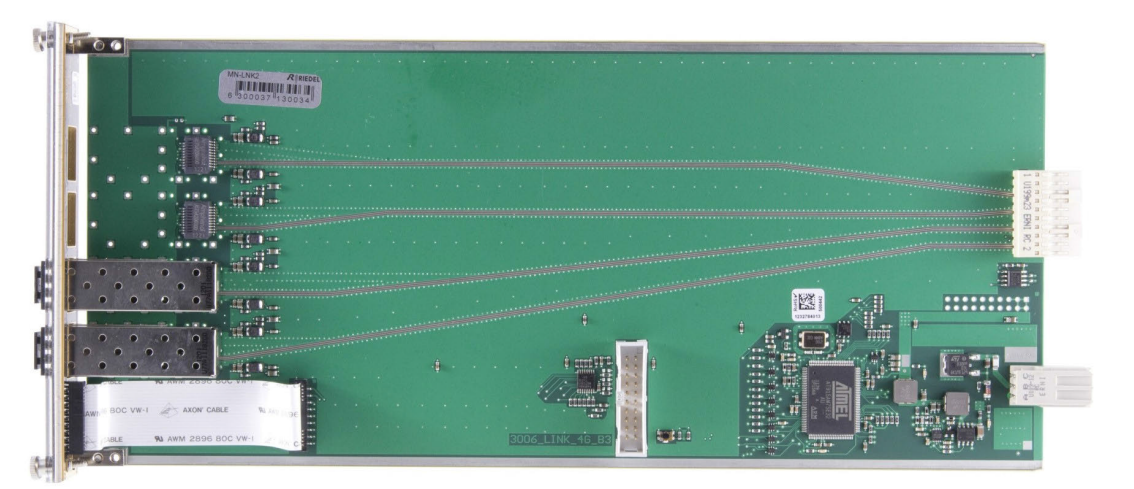

図 44:MN-LNK2(上面図)

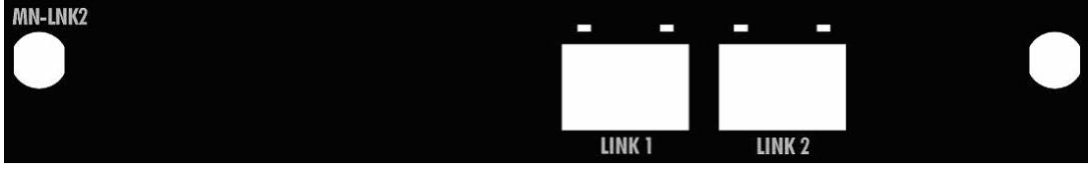

図 45:MN-LNK2(フロント・パネル)

MN-LNK2のファイバー・ポートとのご使用には RIEDEL から入手可能な純正ファイバー・モジュールを強くお薦めします.

ステータス・インジケーターについての概説は §2.5.7 『MediorNet Modular のステータス LED』にあります.

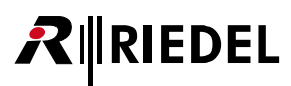

## 2.5.4.2 MN-LNK4

MN-LNK4 カードは 4 倍速スロットを 1 個必要としますので,スロット 7 または 10 に挿入できます.1 スロットを占有します.スロット 1,5,6,9 に挿入した場合,4 つある利用可能な高速リンクのうちの 2 つだけ (リンク3と4)がサポートされます.

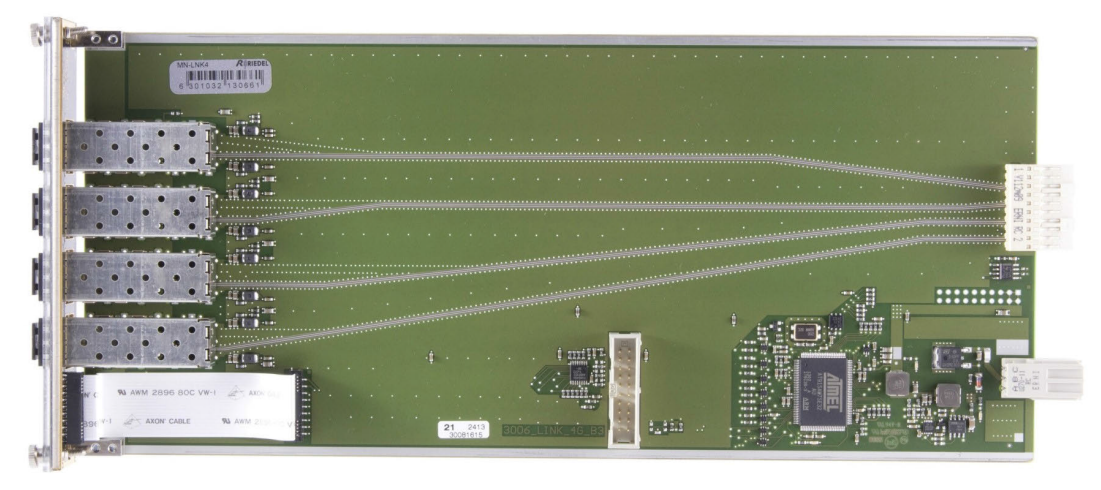

図 46:MN-LNK4(上面図)

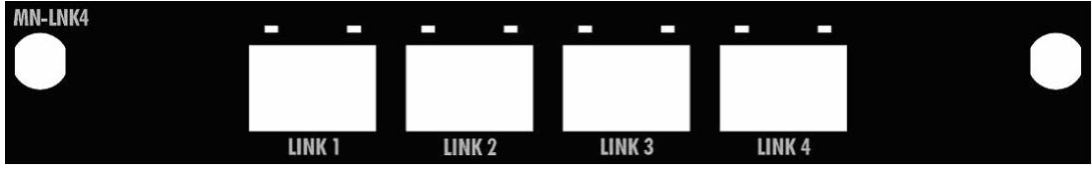

図 47: MN-LNK4 (フロント・パネル)

MN-LNK4のファイバー・ポートとのご使用には RIEDEL から入手可能な純正ファイバー・モジュールを強くお薦めします.

ステータス・インジケーターについての概説は §2.5.7 『MediorNet Modular のステータス LED』にあります.

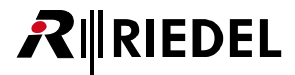

### 2.5.4.3 MN-LNK8-CWDM(80)

MN-LNK8-CWDM カードは CWDM マルチプレクシング/ディマルチプレクシング機能を搭載しています. このカードは 4 個の MediorNet 4.25 Gbit/s 信号 と 4 個の外部ファイバー・ポートを,LC コネクターを介してアクセス可能なシングルモードのデュプレックス・ファイバー 1 本にマルチプレクスします. 外部ファイバー・ポートは 4 個の LC コネクターを介して接続されます. MN-LNK8-CWDM カードはシングルモードの SFP トランシーバーだけをサポート します.

MN-LNK8-CWDM カードは 1,271 ~ 1,411 nm の波長に対応します.

このカードは4倍速スロットを1個必要としますので、スロット7または10に挿入できます.1スロットを占有します.

MN-LNK8-CWDM バージョンはデータを光ファイバーで長さ 40 km まで転送できますが, MN-LNK8-CWDM80 バージョンは高出力の SFP を備えていて光フ ァイバーを最長 80 km まで伸ばせます.

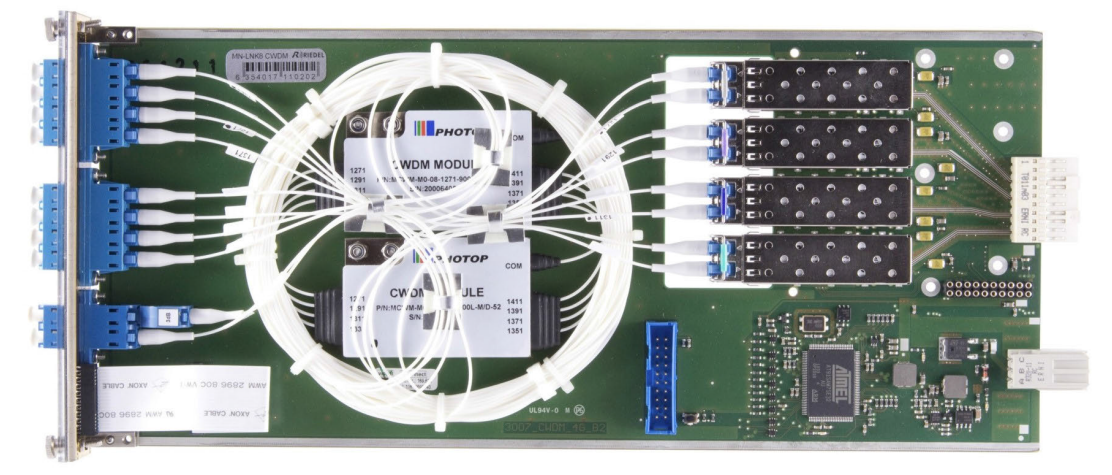

図 48:MN-LNK8-CWDM(上面図)

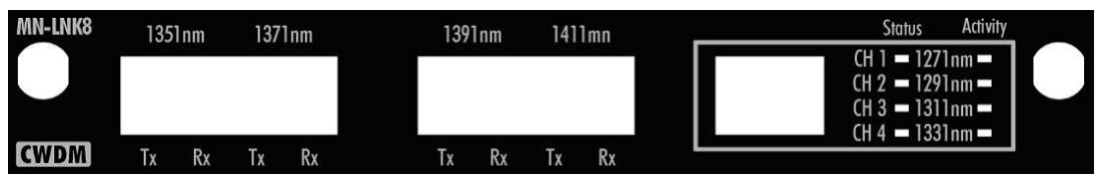

図 49:MN-LNK8-CWDM(フロント・パネル)

#### 外部ファイバー信号用の各ポートは下表のように特定の1波長に指定されています:

| Port | Wavelength |
|------|------------|
| 1    | 1351 nm    |
| 2    | 1371 nm    |
| 3    | 1391 nm    |
| 4    | 1411 nm    |

ステータス・インジケーターについての概説は <u>§2.5.7 『MediorNet Modular のステータス LED』</u>にあります.

# **R**∥RIEDEL

## 2.5.4.4 MN-LNK8-CWDM(80)-H

MN-LNK8-CWDM-H カードは CWDM マルチプレクシング/ディマルチプレクシング機能を搭載しています. このカードは 4 個の MediorNet 4.25 Gbit/s 信号と 4 個の外部ファイバー・ポートを,LC コネクターを介してアクセス可能なシングルモードのデュプレックス・ファイバー 1 本にマルチプレクスします. 外部ファイバー・ポートは 4 個の LC コネクターを介して接続されます. MN-LNK8-CWDM-H カードはシングルモードの SFP トランシーバーだけをサポートします.

MN-LNK8-CWDM-H カードは 1,471 ~ 1,611 nm の波長に対応します.

このカードは4倍速スロットを1個必要としますので、スロット7または10に挿入できます、1スロットを占有します、

MN-LNK8-CWDM-H バージョンはデータを光ファイバーで長さ 40 km まで転送できますが, MN-LNK8-CWDM80-H バージョンは高出力の SFP を備えていて 光ファイバーを最長 80 km まで伸ばせます.

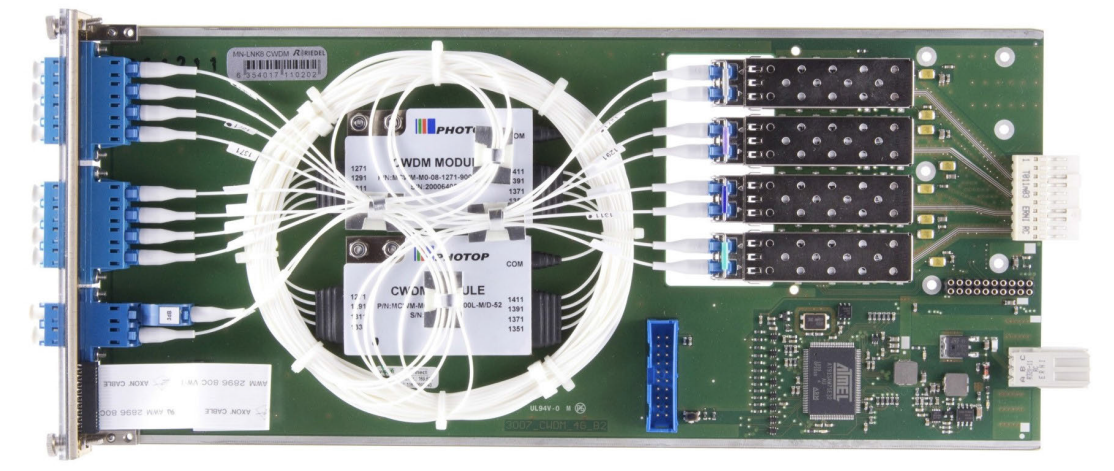

図 50:MN-LNK8-CWDM-H(上面図)

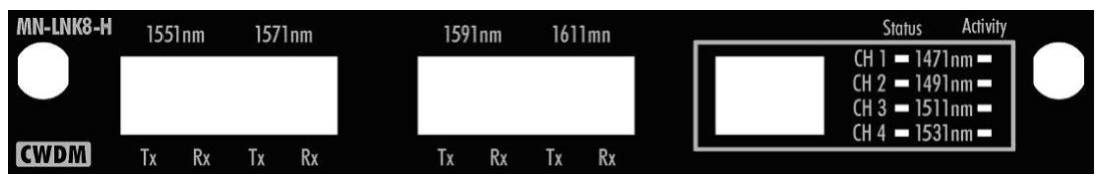

図 51:MN-LNK8-CWDM-H(フロント・パネル)

#### 外部ファイバー信号用の各ポートは下表のように特定の1波長に指定されています:

| Port | Wavelength |
|------|------------|
| 1    | 1551 nm    |
| 2    | 1571 nm    |
| 3    | 1591 nm    |
| 4    | 1611 nm    |

ステータス・インジケーターについての概説は<u>§2.5.7『MediorNet Modular のステータス LED』</u>にあります.

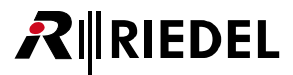

## 2.5.4.5 MN-LNK10-CWDM

MN-LNK10 CWDM カードは CWDM マルチプレクシング / ディマルチプレクシング機能を搭載しています. このカードは 8 個の双方向 MediorNet 4.25 Gbit/ s 信号と 2 個の外部ファイバー・ポートを, LC コネクターからアクセス可能なシングルモードのデュプレックス・ファイバー 1 本にマルチプレクスします. 外部ファイバー・ポートは 2 個の LC コネクターを介して接続されます. MN-LNK10 CWDM カードはシングルモードの SFP トランシーバーだけをサポート します. このカードは 4 倍速スロットを 2 個必要としますのでスロット 7&10 に接続します.

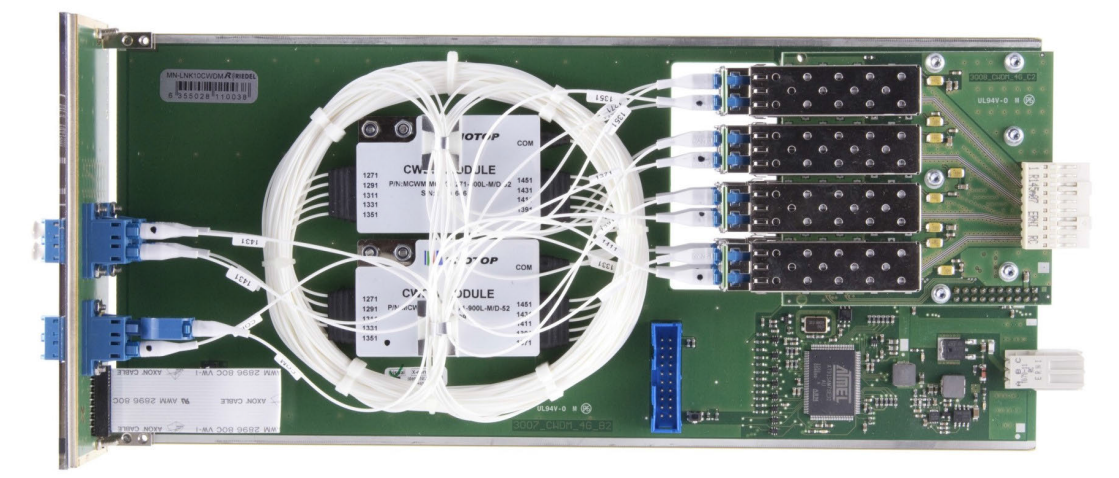

図 52:MN-LNK10-CWDM(上面図)

| MN-LNK10 |                                                                                                    | Status | Activity | 1431nm          | MUX   |  |
|----------|----------------------------------------------------------------------------------------------------|--------|----------|-----------------|-------|--|
|          | CH 1 1271nm<br>CH 2 1291nn<br>CH 3 1311nm<br>CH 4 1331nm<br>CH 4 1331nm<br>CH 5 1351nm<br>CH 6 1371nm<br>CH 6 1371nm<br>CH 7 1391nm<br>CH 8 1411nm |        |          | Tx Rx<br>1451nm | Tx Rx |  |
| CWDM     |                                                                                                    |        |          | Tx Rx           |       |  |

図 53:MN-LNK10-CWDM(フロント・パネル)

#### 外部ファイバー信号用の各ポートは下表のように特定の1波長に指定されています:

| Port | Wavelength |
|------|------------|
| 1    | 1431 nm    |
| 2    | 1451 nm    |

ステータス・インジケーターについての概説は <u>§2.5.7『MediorNet Modular のステータス LED』</u>にあります.

# **₽**∥RIEDEL

## 2.5.4.6 MN-LNK18-CWDM

MN-LNK18 CWDM カードは CWDM マルチプレクシング / ディマルチプレクシング機能を搭載しています. このカードは 8 個の MediorNet 4.25 Gbit/s 信号と, 1 個の ADD ポートを介する 10 個までの追加 (マルチプレクス済み)外部ファイバー・ポートとを, LC コネクターからアクセス可能で 76.5 Gbit/s まで伝送す るシングルモードのデュプレックス・ファイバー 1 本にマルチプレクスします. MNLNK18 CWDM カードはシングルモードの SFP トランシーバーだけをサ ポートします. このカードは 4 倍速スロットを 2 個必要としますのでスロット 7&10 に接続します.

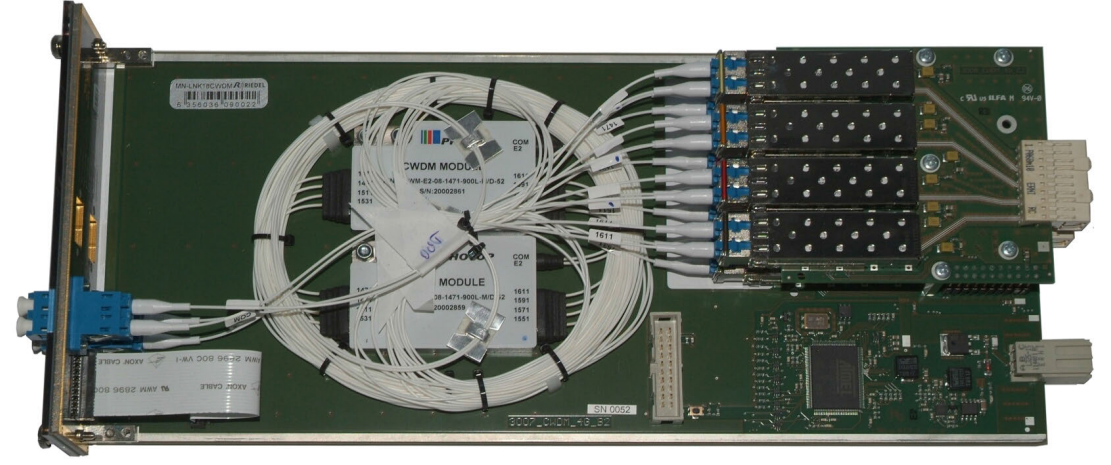

図 54:MN-LNK18-CWDM(上面図)

| MN-LNK18 |             | Status | Activity | MUX         |
|----------|-------------|--------|----------|-------------|
|          | CH 1 1471nm | 1 🗖    | -        |             |
|          | CH 2 1491nn | n      |          |             |
|          | CH 3 1511nm |        |          |             |
|          | CH 4 1531nm |        |          | Ix Kx       |
|          | CH 5 1551nm | 1 🗖    | -        | 1271-1451nm |
|          | CH 6 1571nm |        | -        |             |
|          | CH 7 1591nm | 1 🗖    | -        |             |
|          | CH 8 1611nm |        | -        |             |
| CWDM     |             |        |          | Tx Rx       |

図 55:MN-LNK18-CWDM(フロント・パネル)

#### 10 個の追加 (マルチプレクス済み) 外部波長を 1 個の LC コネクターを介してマルチプレクスできます:

| Port | Wavelength | Port | Wavelength |
|------|------------|------|------------|
| 1    | 1271 nm    | 6    | 1371 nm    |
| 2    | 1291 nm    | 7    | 1391 nm    |
| 3    | 1311 nm    | 8    | 1411 nm    |
| 4    | 1331 nm    | 9    | 1431 nm    |
| 5    | 1351 nm    | 10   | 1451 nm    |

ステータス・インジケーターについての概説は §2.5.7 『MediorNet Modular のステータス LED』にあります.

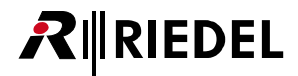

## 2.5.5 メディア・カード

MediorNet Modular のフレームはある特定の設置に必要な入力と出力を持つように簡単に構成することができます.メディア・カードは複数のビデオ規格 をサポートし,信号処理と変換機能をオンボードで持ちますので,種類の異なるカードを多数備える必要を最低限に抑えることができます.

## 2.5.5.1 MN-HD4I

MN-HD4I カードには4系統のHD/SD-SDI/ASI または2系統の3G-SDIビデオ・ソース(入力チャンネル1と3)用にBNCコネクターを使った入力が4個あります. 各入力は独立して動作し、フォーマット検出や音声ディエンベッダー等の機能を備えています. MN-HD4I カードは2倍速スロットを1個必要としますので スロット1,5,6,7,9,10に挿入できます.

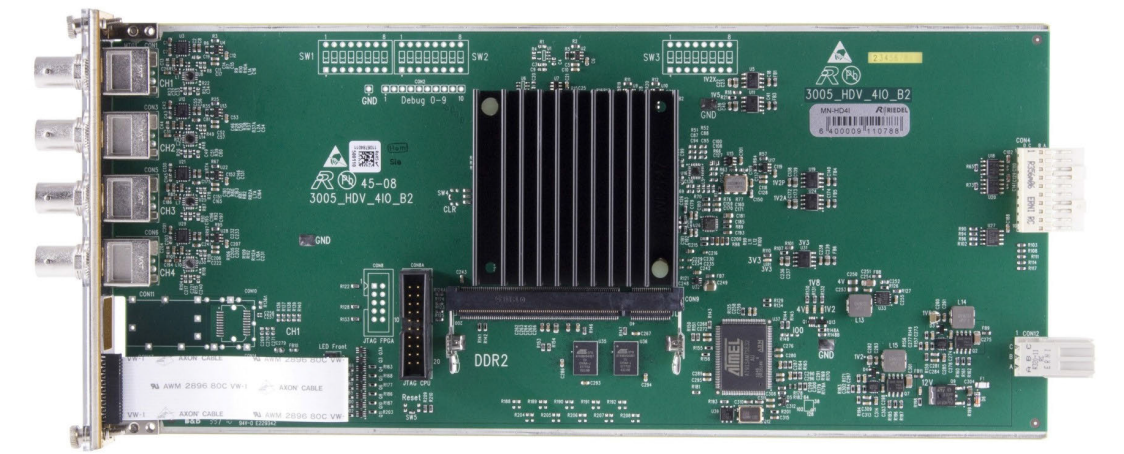

図 56:MN-HD4I(上面図)

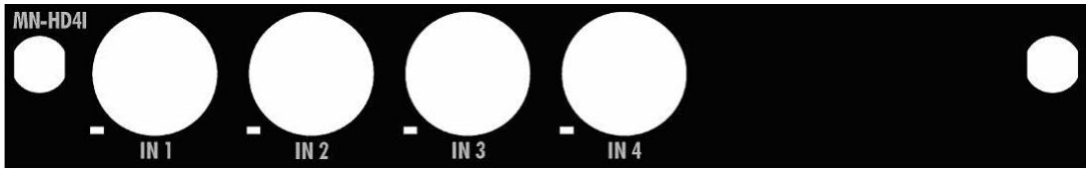

図 57:MN-HD4I(フロント・パネル)

ポートとピン割り当てについては §4.2『ポート / ピン割り当て』をご覧ください.

ステータス・インジケーターについての概説は <u>§2.5.7『MediorNet Modular のステータス LED』</u>にあります.

# RIEDEL

## 2.5.5.2 MN-HD40

MN-HD4O カードには 4 系統の HD/SD-SDI/ASI または 2 系統の 3G-SDI ビデオ・ソース用に BNC コネクターを使った出力が 4 個あります. 各出力は独立し て動作し,フォーマット検出やフレーム同期,音声エンベッダー等の機能を備えています.

3Gビデオ信号が出力される場合(出力チャンネル1または出力チャンネル3),同じ信号が隣のチャンネル(出力チャンネル2または出力チャンネル4)に出力 されます.

MN-HD4O カードは2倍速スロットを1個必要としますのでスロット1,5,6,7,9,10に挿入できます.

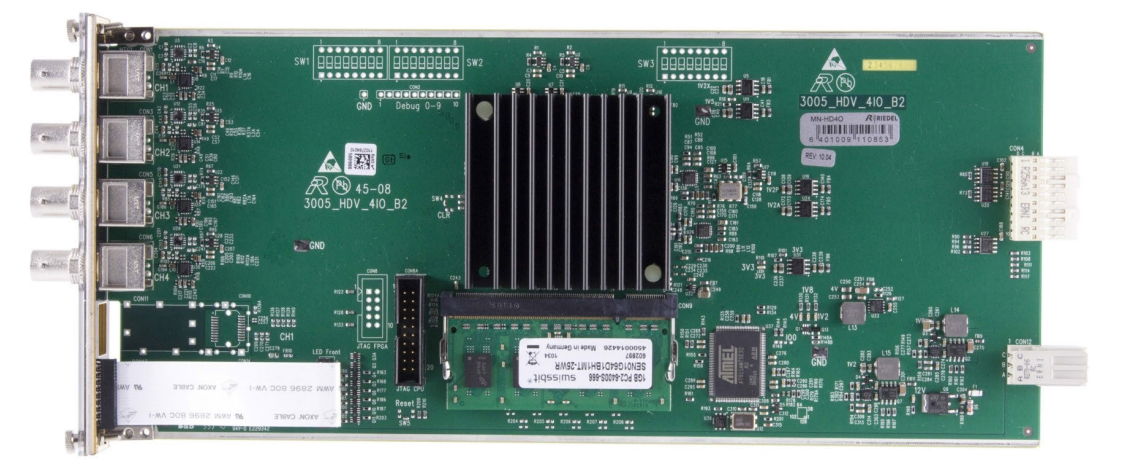

図 58:MN-HD40(上面図)

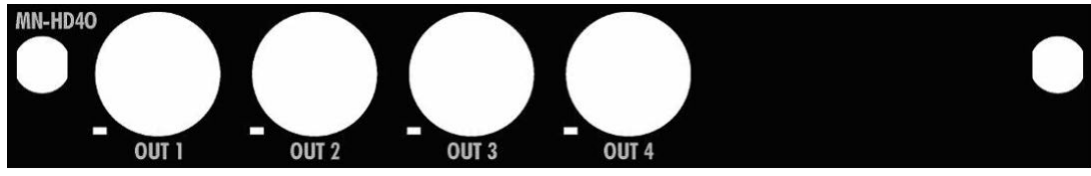

図 59:MN-HD40(フロント・パネル)

ポートとピン割り当てについては <u>§4.2『ポート / ピン割り当て』</u>をご覧ください.

ステータス・インジケーターについての概説は §2.5.7 『MediorNet Modular のステータス LED』にあります.

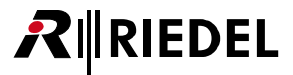

## 2.5.5.3 MN-HDO-4IO

MN-HDO-4IO カードには SFP コネクターを使った入出力が4系統あります. 各ポートはビデオ・ソースとビデオ・デスティネーションについて同時に使用 できます (3G/HD/SD-SDI/ASI ビデオ信号). 各入出力は独立して動作し, フォーマット検出やフレーム同期, 音声エンベッダー / ディエンベッダー等の機能を 備えています. MN-HDO-4IO カードは2倍速スロットを1個必要としますのでスロット1, 5, 6, 7, 9, 10に挿入できます.

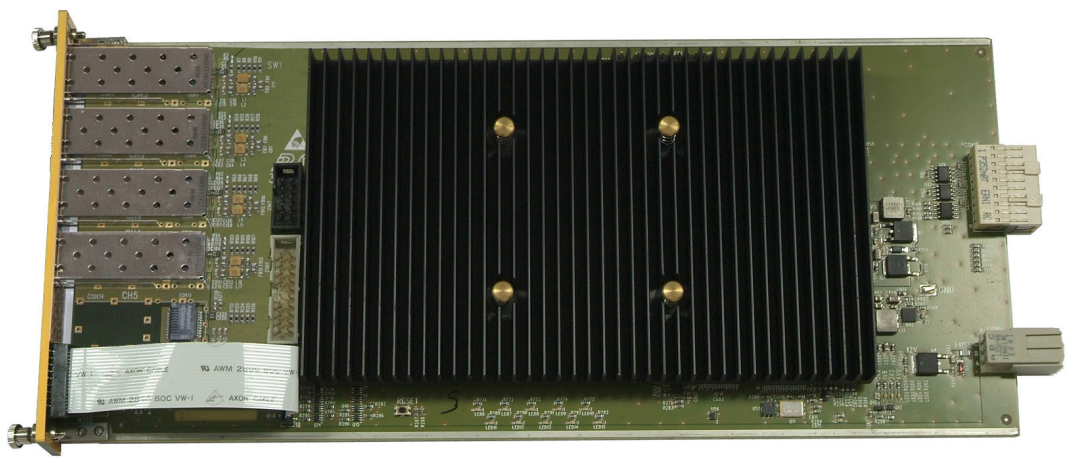

図 60:MN-HDO-4IO(上面図)

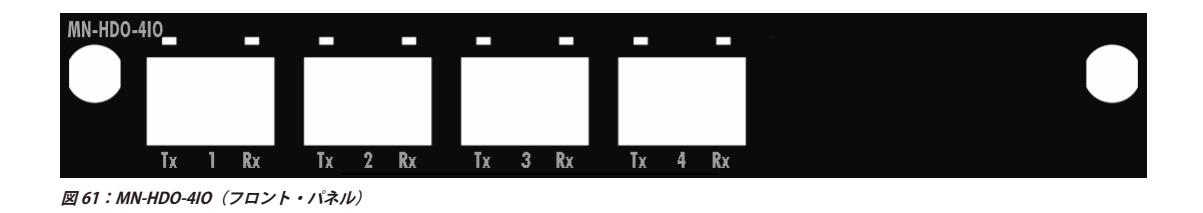

ステータス・インジケーターについての概説は §2.5.7『MediorNet Modular のステータス LED』にあります.

# **₽**∥RIEDEL

## 2.5.5.4 MN-HD6

MN-HD6 カードには BNC コネクターが 6 個あります.

左側の2つのポートが入力ポート,真ん中の2つが出力ポートで,右側の2つは MediorWorks ソフトウェア内で入力または出力として個別設定できます. このカードは最高4系統のHD/SD-SDI/ASIまたは2系統(入力チャンネル1と2)の3Gビデオ入力,ならびに最高4系統のHD/SD-SDI/ASIまたは2系統(出 カチャンネル1と2)の3Gビデオ出力をサポートします.

各ポートは独立して動作し,フォーマット検出やフレーム同期,音声エンベッダー / ディエンベッダー等の機能を備えています. MN-HD6 カードは 2 倍速 スロットを 1 個必要としますのでスロット 1,5,6,7,9,10 に挿入できます.

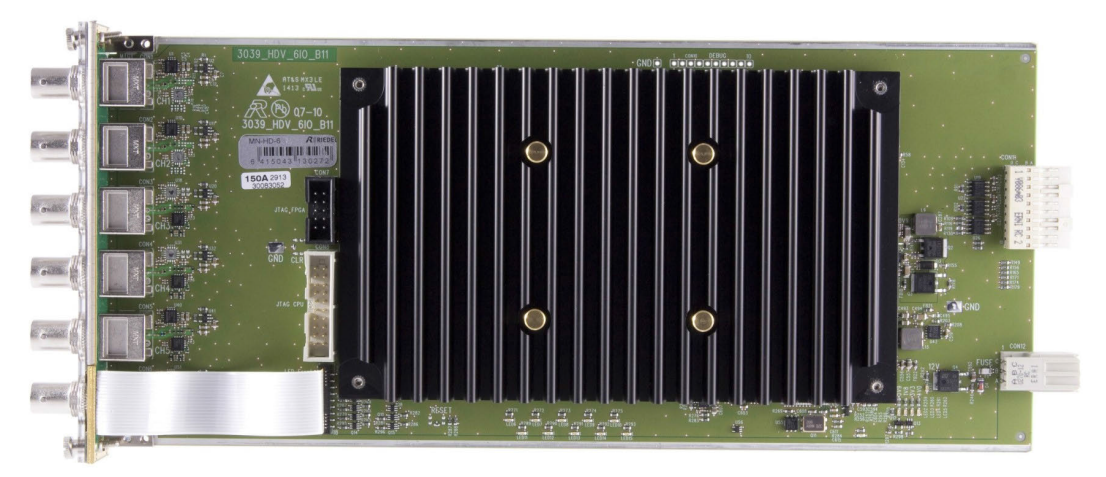

図 62:MN-HD6(上面図)

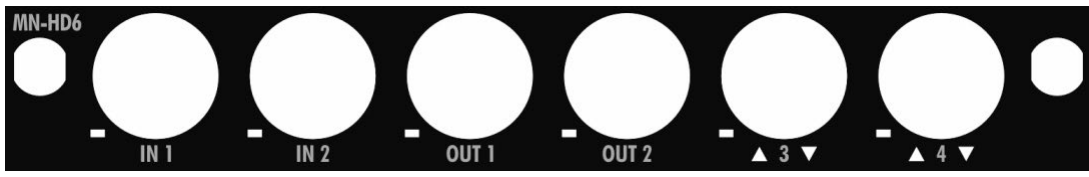

図 63:MN-HD6(フロント・パネル)

ポートとピン割り当てについては <u>§4.2『ポート / ピン割り当て』</u>をご覧ください.

ステータス・インジケーターについての概説は §2.5.7 『MediorNet Modular のステータス LED』にあります.

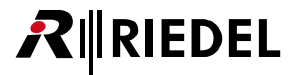

### 2.5.5.5 MN-HDP6

MN-HDP6 カードには BNC コネクターが6個あります.

左側の2つのポートが入力ポート,真ん中の2つが出力ポートで,右側の2つは MediorWorks ソフトウェア内で入力または出力として個別設定できます. このカードは最高4系統のHD/SD-SDI/ASIまたは2系統(入力チャンネル1と2)の3Gビデオ入力,ならびに最高4系統のHD/SD-SDI/ASIまたは2系統(出 カチャンネル1と2)の3Gビデオ出力をサポートします.

各ポートは独立して動作し,フォーマット検出やフレーム同期,音声エンベッダー / ディエンベッダー機能,変換機能 (<u>§ 2.6.6</u>), Quadsplit (<u>§ 2.6.6</u>) ビデオ出力のような機能を備えています. MN-HDP6 カードは 2 倍速スロットを 1 個必要としますのでスロット 1, 5, 6, 7, 9, 10 に挿入できます.最高で 3 枚の MN-HDP6 カードを 1 台の MediorNet Modular フレームに搭載できます.

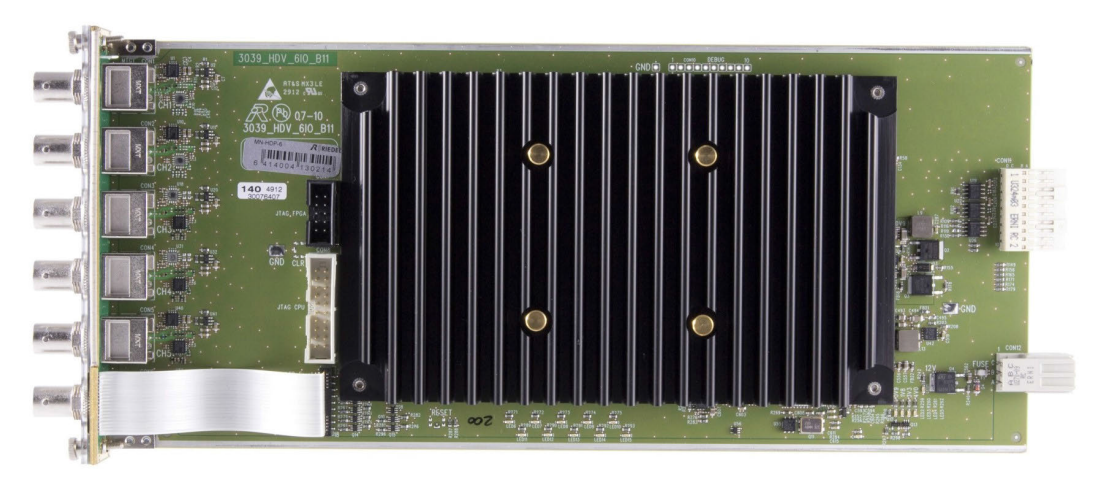

図 64:MN-HDP6(上面図)

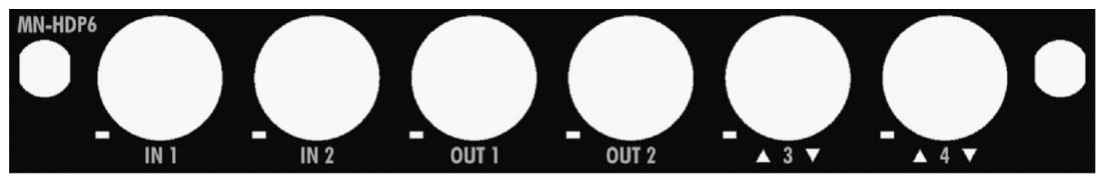

図 65:MN-HDP6(フロント・パネル)

ポートとピン割り当てについては §4.2『ポート / ピン割り当て』をご覧ください.

ステータス・インジケーターについての概説は §2.5.7 『MediorNet Modular のステータス LED』にあります.

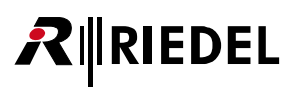

## 2.5.5.6 MN-MA2EO

MN-MA2EO カードには 2 × 64 チャンネル MADI インターフェイス用に BNC コネクター 2 個を使ったエレクトリカルな MADI ポート 1 基と SFP モジュール を使ったオプティカルな MADI ポートが 1 基あります. MN-MA2EO カードは低速スロットを 1 個必要としますのでスロット 3 または 8 に挿入できます.

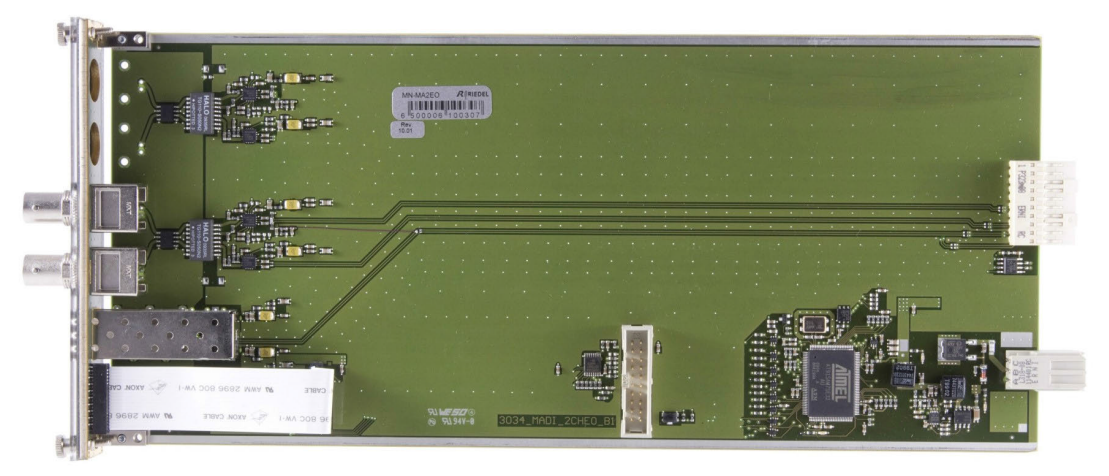

図 66:MN-MA2EO(上面図)

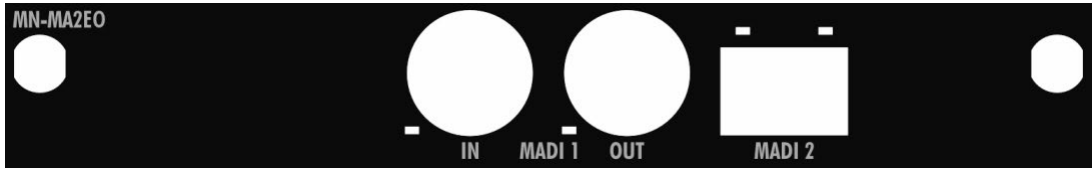

図 67:MN-MA2EO(フロント・パネル)

ポートとピン割り当てについては <u>§4.2『ポート / ピン割り当て』</u>をご覧ください.

ステータス・インジケーターについての概説は <u>§2.5.7『MediorNet Modular のステータス LED』</u>にあります.

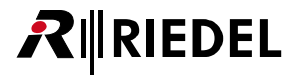

## 2.5.5.7 MN-RN300

MN-RN300 カードは Riedel の RockNet デジタル・オーディオ・ネットワーク用にアップリンクとダウンリンクの CAT5 コネクターを備えています. これは最大で 128 チャンネルまでの音声分配が可能です. RockNet は音声分配のためのリダンダント CAT5 リング・ネットワークを提供し, MediorNet シ ステムの最新鋭の音声接続手段となります. MN-RN300 カードは低速スロットを 1 個必要としますのでスロット 3 または 8 に挿入できます.

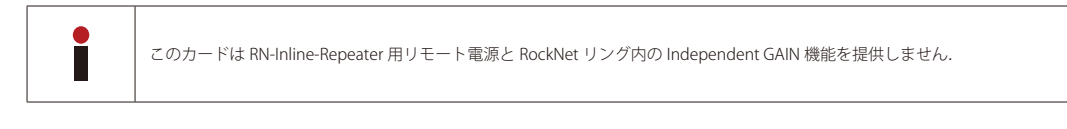

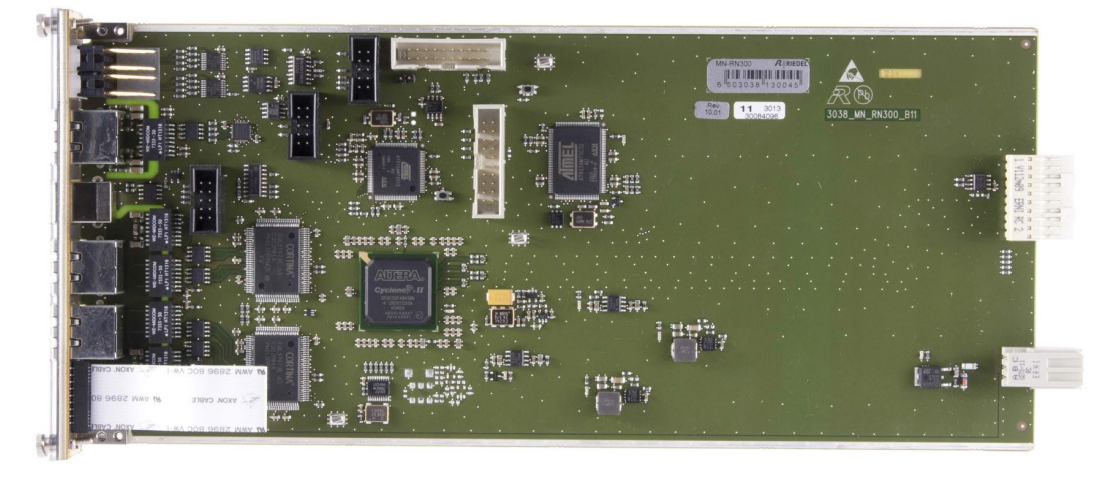

図 68:MN-RN300(上面図)

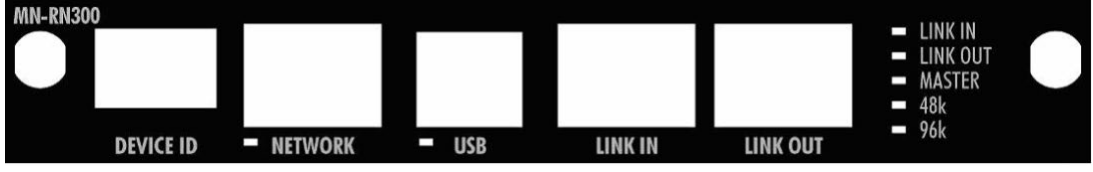

図 69:MN-RN300(フロント・パネル)

MediorWorks 内の RockNet View (<u>§3.4.6</u>) 内でこのカードを扱えるようにするには, CAT5 の 1:1 パッチ・ケーブルで MN-RN300 の Network ポートと MN-XSS の Config ポートとの間を接続してください. コンフィギュレーションについて詳しくは RockNet の取扱説明書を参照してください.

ポートとピン割り当てについては §4.2『ポート / ピン割り当て』をご覧ください.

ステータス・インジケーターについての概説は §2.5.7 『MediorNet Modular のステータス LED』にあります.

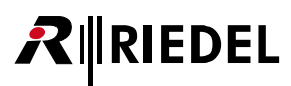

### 2.5.5.8 MN-MBP

MN-MBP(Multi Breakout Panel)は 19 インチ・ラックに搭載できる外付けのボックスです. このパネルは以下の信号の低速分配インターフェイスとなります:

- ・ GPI 入力× 12
- ・ GPI 出力×12
- RS-422  $\times$  4
- AES  $\times$  8
- + AIO Line In/Out  $\times$  8

MediorNet システム内の MN-MIO-E カード(<u>§2.5.5.9</u>) または MN-MIO-T カード(<u>§2.5.5.10</u>) との接続に HDsub44 コネクター(オスからメス)の付いた 2 本の ストレート・スルー・ケーブルが必要です.コネクターは逆の接続ができないようにオスとメスになっています.

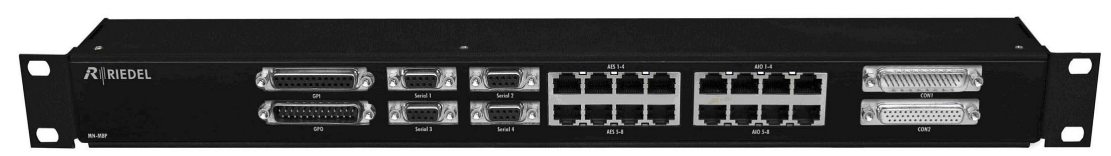

図 70:MN-MBP(上面図)

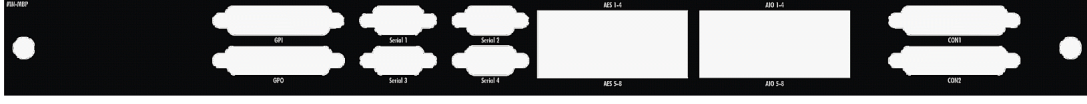

図 71:MN-MBP(フロント・パネル)

ポートとピン割り当てについては §4.2.3 『MN-MBP』をご覧ください.

NM-MBP には LED インジケーターがありません.

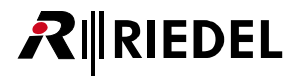

## 2.5.5.9 MN-MIO-E

MN-MIO-E カードは MN-MBP (<u>§ 2.5.5.8</u>) への接続を行います.

MN-MIO カード上での信号の変圧はカードのバージョン (-Eまたは-T) によって異なり,電子的にあるいはインダクターによって行われます. このカードで は電子的に行われます.

MN-MBP(<u>§2.5.5.8</u>) との接続に HDsub44 コネクター (オスからメス)の付いた 2 本のストレート・スルー・ケーブルが必要です. コネクターは逆の接続ができないようにオスとメスになっています. MN-MIO-E カードは低速スロットを 1 個必要としますのでスロット 3 または 8 に接続できます.

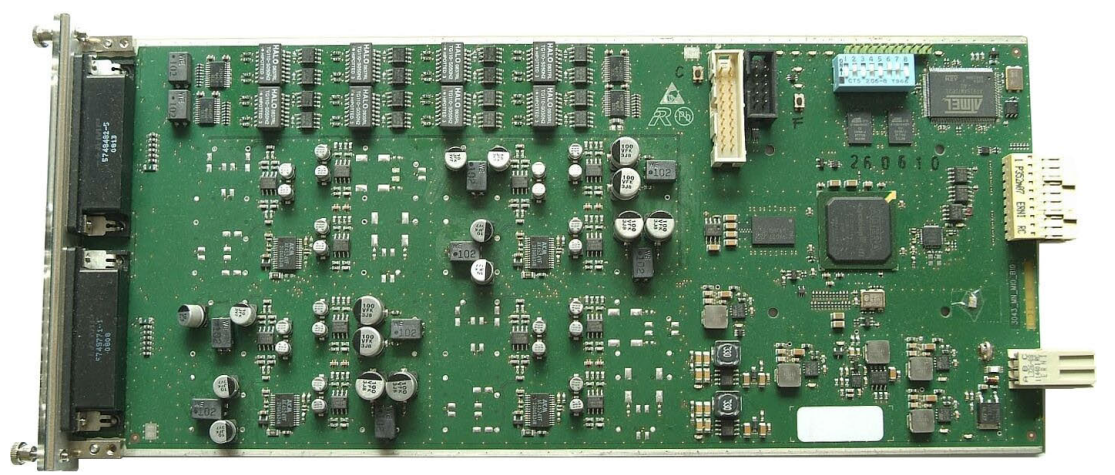

図 72:MN-MIO-E(上面図)

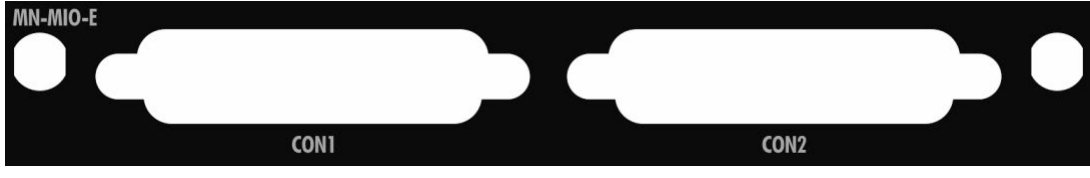

図 73:MN-MIO-E(フロント・パネル)

ポートとピン割り当てについては §4.2.4『MN-MIO-E/T』をご覧ください.

MN-MIO-E カードには LED インジケーターがありません.

# **₽**∥RIEDEL

## 2.5.5.10 MN-MIO-T

MN-MIO-T カードは MN-MBP (<u>§ 2.5.5.8</u>) への接続を行います.

MN-MIO カード上での信号の変圧はカードのバージョン (-E または -T) によって異なり,電子的にあるいはインダクターによって行われます. このカードで はインダクターによって行われます.

MN-MBP(<u>§2.5.5.8</u>) との接続に HDsub44 コネクター (オスからメス)の付いた 2 本のストレート・スルー・ケーブルが必要です. コネクターは逆の接続ができないようにオスとメスになっています. MN-MIO-T カードは低速スロットを 1 個必要としますのでスロット 3 または 8 に接続できます.

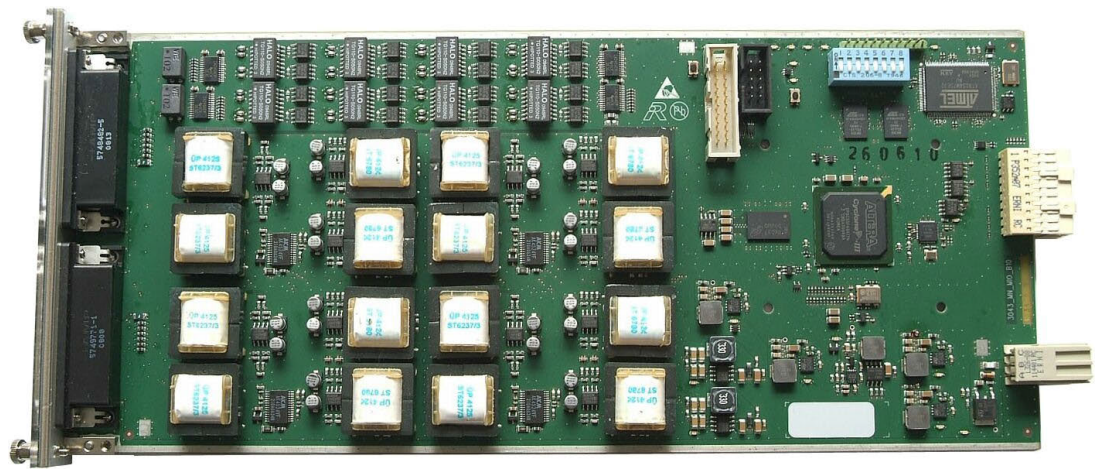

図 74:MN-MIO-T(上面図)

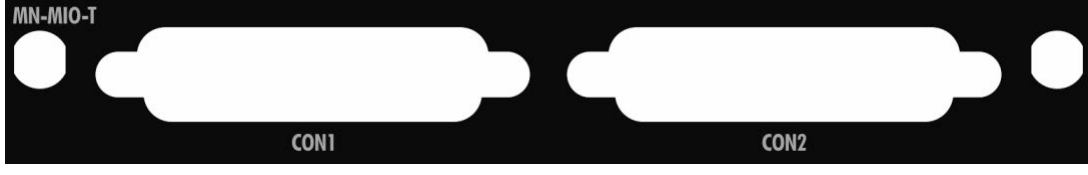

図 75:MN-MIO-T(フロント・パネル)

ポートとピン割り当てについては §4.2.4『MN-MIO-E/T』をご覧ください.

MN-MIO-T カードには LED インジケーターがありません.

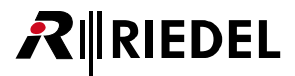

## 2.5.5.11 MN-ETH6

MN-ETH6 カードには LAN を MediorNet ネットワーク上でトンネルさせるために SFP コネクターを用いた入力が 6 個あります. PC やネットワーク・スイッチに直に接続するには標準的な(ストレート・スルー)ネットワーク・パッチ・ケーブルをお使いください. MediorNet の NETWORK ポートは 10/100/1000 Mbit のフルデュプレックス互換です.

MN-ETH6 カードは 2 倍速スロットを 1 個必要としますのでスロット 1, 5, 6, 7, 9, 10 に挿入できます.

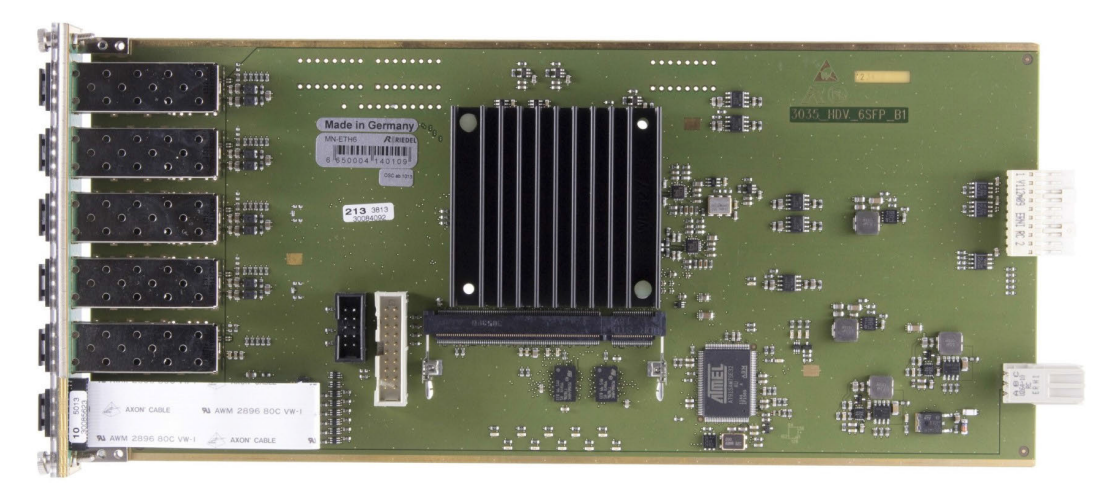

図 76:MN-ETH6(上面図)

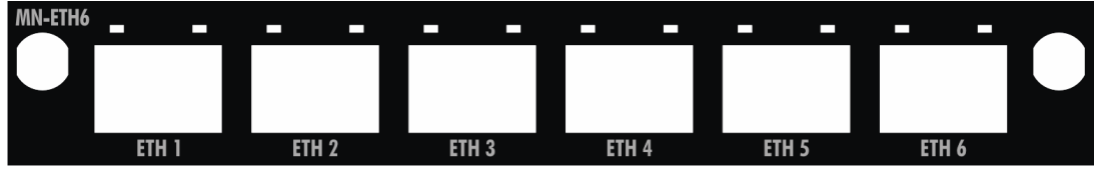

図 77:MN-ETH6(フロント・パネル)

ステータス・インジケーターについての概説は §2.5.7 『MediorNet Modular のステータス LED』にあります.

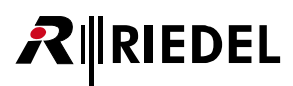

## 2.5.5.12 MN-ST-AL2

MN-ST-AL2 カードには, MediorNet のフレームと Studer 社のミキシング・コンソールとの間で Studer の Alink プロトコルと双方向光ファイバー接続を介 して直に相互接続するためのリダンダント・ポートが 2 個あります. MN-ST-AL2 カードは 2 倍速スロットを 1 個必要としますのでスロット 1, 5, 6, 7, 9, 10 に挿入できます.

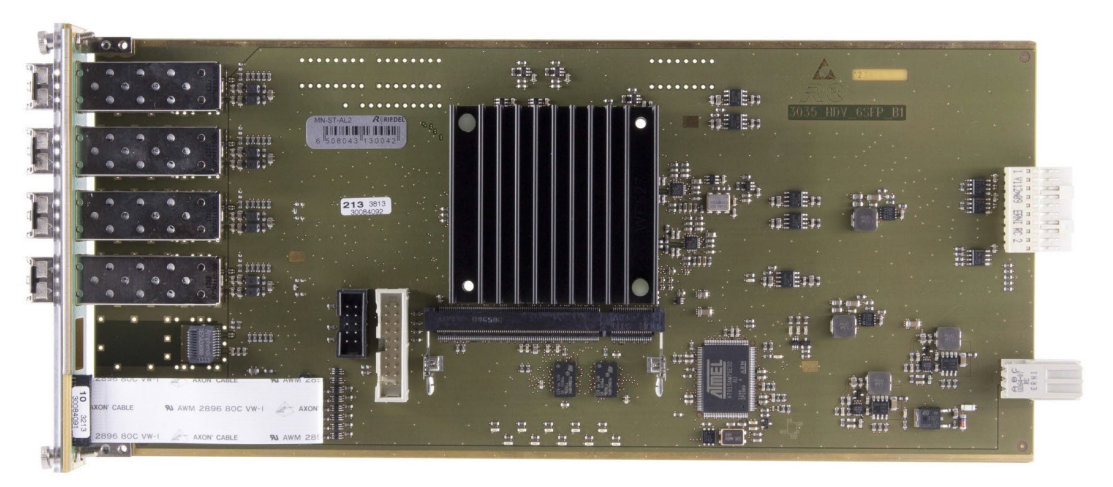

図 78:MN-ST-AL2(上面図)

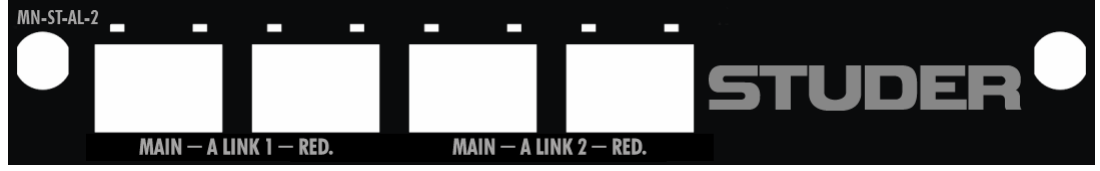

図 79:MN-ST-AL2(フロント・パネル)

```
ステータス・インジケーターについての概説は <u>§2.5.7 『MediorNet Modular のステータス LED』</u>にあります.
```

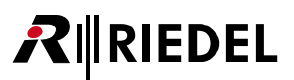

## 2.5.6 MediorNet Modular のカード情報

| カード                  | 重量     | 動作電圧                                | ヒューズ                  | 温度範囲                    | コネクター                        |
|----------------------|--------|-------------------------------------|-----------------------|-------------------------|------------------------------|
| MN-XSS               | 820 g  | DC 12 V                             | 4 A, SMD              | $-5 \sim +40^{\circ} C$ | RJ45, SFP, BNC               |
| MN-FAN               | 570 g  | DC 12 V                             | -                     | $-5 \sim +40^{\circ} C$ | -                            |
| MN-PSUR<br>MN-PSUF   | 760 g  | AC 90 $\sim$ 264 V, 47 $\sim$ 63 Hz | 3 A                   | -5∼+40°C                | -                            |
| MN-LNK2<br>MN-LNK4   | 200 g  | DC 12 V                             | 2 A, SMD              | -5∼+40°C                | SFP                          |
| MN-LNK8-CWDM(80)(-H) | 440 g  | DC 12 V                             | 2 A, SMD              | $-5 \sim +40^{\circ} C$ | SFP                          |
| MN-LNK10 CWDM        | 610 g  | DC 12 V                             | 2 A, SMD              | $-5 \sim +40^{\circ} C$ | SFP                          |
| MN-LNK18 CWDM        | 600 g  | DC 12 V                             | 2 A, SMD              | $-5 \sim +40^{\circ} C$ | SFP                          |
| MN-HD4I<br>MN-HD4O   | 350 g  | DC 12 V                             | 2 A, SMD              | -5∼+40°C                | BNC                          |
| MN-HDO-4IO           | 515 g  | DC 12 V                             | 4 A, SMD              | $-5 \sim +40^{\circ} C$ | SFP                          |
| MN-HD6<br>MN-HDP6    | 595 g  | DC 12 V                             | 4 A, SMD              | -5∼+40°C                | BNC                          |
| MN-MA2EO             | 230 g  | DC 12 V                             | 2 A, SMD              | $-5 \sim +40^{\circ} C$ | SFP, BNC                     |
| MN-RN300             | 225 g  | DC 12 V                             | 2 A, SMD              | $-5 \sim +40^{\circ}C$  | RJ45, USB                    |
| MN-MBP               | 1500 g | DC 5 V                              | 0.3 A, MIO-E/T では SMD | $-5 \sim +40^{\circ}C$  | SubD25, SubD9, RJ45, HDsub44 |
| MN-MIO-E             | 270 g  | DC 12 V                             | 2 A, SMD              | $-5 \sim +40^{\circ}C$  | HDsub44                      |
| MN-MIO-T             | 505 g  | DC 12 V                             | 2 A, SMD              | $-5 \sim +40^{\circ}C$  | HDsub44                      |
| MN-ETH6              | 290 g  | DC 12 V                             | 2 A, SMD              | $-5 \sim +40^{\circ}C$  | SFP                          |
| MN-ST-AL2            | 280 g  | DC 12 V                             | 2 A, SMD              | $-5 \sim +40^{\circ}C$  | SFP                          |

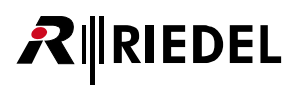

## 2.5.7 MediorNet Modular のステータス LED

MediorNet Modular のカードにあるステータス LED の意味を以下の表にまとめました: なお, MN-MIO-E, MN-MIO-T, MN-MBP にはステータス LED がありません.

#### MN-XSS の LED

| LED  | FAN                                |                                                   |  |  |  |  |
|------|------------------------------------|---------------------------------------------------|--|--|--|--|
| 赤    | エラー                                |                                                   |  |  |  |  |
| 緑    | 動作良好                               |                                                   |  |  |  |  |
| 橙    | 警告,ファンが最高回転に達することができない             |                                                   |  |  |  |  |
| 消灯   | プロセシング・カードは動作していない                 |                                                   |  |  |  |  |
| 150  | <b>x</b>                           |                                                   |  |  |  |  |
| LED  |                                    | SIOT                                              |  |  |  |  |
| 赤    | 17-                                | カードが双障/カードが非互換                                    |  |  |  |  |
| 緑    | 動作良好                               | 動作しているカードがスロットにある                                 |  |  |  |  |
| 橙    | -                                  | カード起動中 / カード更新進行中 / カードがハードウェア定義と合致しない            |  |  |  |  |
| 消灯   | プロセシング・カードは動作していない                 | 動作しているカードがスロットにない                                 |  |  |  |  |
| LED  | NETWORK                            | CONFIG                                            |  |  |  |  |
| 緑(左) | 点灯:イーサネット接続は良好<br>消灯:接続がない         | 点灯:イーサネット接続は良好<br>消灯:接続がない                        |  |  |  |  |
| 橙(右) | トラフィックの表示,転送時に点滅                   | 点灯:ポートが有効になっている<br>消灯:ポートは停止(ネット内の他のポートが有効になっている) |  |  |  |  |
|      | CVAIC IN                           |                                                   |  |  |  |  |
| +    |                                    | STACOOL                                           |  |  |  |  |
| 亦    | 小週切ぶ回期信号 / ンツターか多9 さる              |                                                   |  |  |  |  |
| 緑    | 接続された同期信号は有効                       | SYNC OUT は動作している                                  |  |  |  |  |
| 橙    | フレームは Sync Master であり,ロック状態にある     | フレームは Sync Master である                             |  |  |  |  |
| 消灯   | 入力に同期信号がない                         | フレームは Sync Slave であり, SYNC OUT は動作していない           |  |  |  |  |
| LED  | ARTIST 1                           | ARTIST 2                                          |  |  |  |  |
| 緑    | 点灯:入力信号は良好<br>消灯:入力に信号がない,無効な信号である | 入力信号は良好                                           |  |  |  |  |
| 橙    | 点灯:接続は良好<br>消灯:接続がない               | _                                                 |  |  |  |  |
| 消灯   | -                                  | 入力の信号は無効                                          |  |  |  |  |
| LED  |                                    | мар」 3 十 (мар」 1 8 мар」 2 の左側)                    |  |  |  |  |
| +    |                                    |                                                   |  |  |  |  |
| 亦    |                                    | SPP KX / ソフーか尚 $g$ ざる / 低 $g$ さる (オノティカル MADI のみ) |  |  |  |  |
| 緑    | 有効な MADI 信号出力(少なくとも 1 サブチャンネル)     | 有効な MADI 入力,信号はロック状態                              |  |  |  |  |
| 橙    | 64 個の全サブチャンネル上にテスト信号あり             | -                                                 |  |  |  |  |
| 消灯   | MADI 信号出力がない(MADI フレームはなおも伝送されている) | 入力に有効な MADI 信号がない                                 |  |  |  |  |

・オプティカル MADI: SFP を接続するときに両方の LED が約 5 秒間緑点灯します.

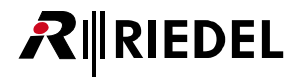

#### MN-HD4I, MN-HD40, MN-HDO-4IO の LED

| LED | ビデオ入力           | ビデオ出力                 |
|-----|-----------------|-----------------------|
| 赤   | 無効な入力ビデオ・フォーマット | 無効な入力ビデオ・フォーマット,出力がない |
| 緑   | 有効な入力ビデオ・フォーマット | 有効なビデオ信号              |
| 橙   | テストパターンが動作中     | テストパターンが動作中           |
| 消灯  | 入力信号がない         | 出力信号がない               |

・MN-HDO-4IO:SFP を挿入するときに両方の LED が約 3 秒間橙点灯します.

#### MN-HD6, MN-HDP6のLED

| LED | ビデオ入力           | ビデオ出力                 |
|-----|-----------------|-----------------------|
| 赤   | 無効な入力ビデオ・フォーマット | 無効な入力ビデオ・フォーマット,出力がない |
| 緑   | 有効な入力ビデオ・フォーマット | 有効なビデオ信号              |
| 橙   | テストパターンが動作中     | テストパターンが動作中           |
| 消灯  | 入力信号がない         | 出力信号がない               |
| ▲緑  | ポートは入力である       | -                     |
| ▼緑  | -               | ポートは出力である             |

#### MN-MA2EO の LED

| LED | MADI 出力(SFP/BNC の左側)               | MADI 入力(SFP/BNC の右側)                   |
|-----|------------------------------------|----------------------------------------|
| 赤   | -                                  | SFP RX パワーが高すぎる / 低すぎる(オプティカル MADI のみ) |
| 緑   | 有効な MADI 信号出力(少なくとも 1 サブチャンネル)     | 有効な MADI 入力,信号はロック状態                   |
| 橙   | 64 個の全サブチャンネル上にテスト信号あり             | -                                      |
| 消灯  | MADI 信号出力がない(MADI フレームはなおも伝送されている) | 入力に有効な MADI 信号がない                      |

・オプティカル MADI: SFP を接続するときに両方の LED が約 5 秒間緑点灯します.

#### MN-RN300のLED

| LED | LINK IN             | LINK OUT | Master                   | 48k               | 96k               |
|-----|---------------------|----------|--------------------------|-------------------|-------------------|
| 緑   | 通信は良好<br>同期は良好      |          | デバイスは<br>Sync Master である | 48k<br>サンプル・レート   | 96k<br>サンプル・レート   |
| 橙   | 通信は良好<br>同期が失われた    |          | 動作していない<br>Sync Master   | -                 | -                 |
| 消灯  | 隣のデバイスに CAT.5 ケーブルが | 接続されていない | デバイスは<br>Sync Slave である  | → 96k<br>サンプル・レート | → 48k<br>サンプル・レート |

#### MN-ETH6 の LED

| LED | SFP のステータス(左側)              | SFP の動作(右側)              |
|-----|-----------------------------|--------------------------|
| 赤   | -                           | 途絶した MediorNet 接続が存在する   |
| 緑   | イーサネット接続は有効                 | 動作している MediorNet 接続が存在する |
| 消灯  | イーサネット接続は停止 /SFP が差し込まれていない | 接続がない /SFP が差し込まれていない    |

・SFP を差し込んだ際,コンフィギュレーションが完了するまで両方の LED が橙色に点灯します.

・互換性のない SFP を差し込んだ場合,両方の LED が赤く点灯します.

### MediorNet 7.0 User Manual G00

#### MN-ST-AL2 の LED

RIEDEL

R

| LED | 出力のステータス(左側) | 入力のステータス(右側) |
|-----|--------------|--------------|
| 緑   | 出力信号が存在する    | リンクは動作している   |
| 橙   | -            | リンクは動作している   |
| 消灯  | 出力信号が存在しない   | リンクは停止している   |

・SFPを差し込む際、両方のLEDは約3秒間橙点灯します.

#### MN-LNKx の LED

以下のステータス LED はすべてのバージョンの LINK カードについて当てはまります.

| LED | リンクのステータス(左側)                                          | リンクの動作(右側)       |
|-----|--------------------------------------------------------|------------------|
| 赤   | 物理的リンクは動作中,MediorNet リンクは動作中<br>SFP RX パワーが高すぎる / 低すぎる | 接続は存在しているが途絶している |
| 緑   | 物理的リンクは動作中, MediorNet リンクは動作中                          | 接続は存在しており動作良好    |
| 橙   | 物理的リンクは動作中,MediorNet リンクは停止                            | -                |
| 消灯  | 物理的リンクは停止, MediorNet リンクは停止                            | 接続は存在しない         |

・SFP を差し込む際に両方の LED が約5秒間緑点灯します.

・非互換の SFP を差し込むと両方の LED が赤く点灯します.

#### MN-PSU の LED

| LED | ステータス                              |
|-----|------------------------------------|
| 赤   | エラー                                |
| 緑   | 動作良好                               |
| 消灯  | 電源コンセントに接続されていない(フレームに電源が供給されていない) |

#### MN-FAN の LED

Ĭ

| LED | ステータス              |
|-----|--------------------|
| 赤   | エラー                |
| 緑   | 動作良好               |
| 橙   | 警告,ファンが最高回転に到達できない |
| 消灯  | プロセシング・カードが動作していない |
|     |                    |

このステータス LED が橙色の場合,ダスト・フィルターが汚れていないかどうか,またフレーム左右側面にある通風口を通る空気の流れが妨げられていないかどうかを確認してください.

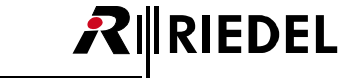

## 2.6 一般事項

## 2.6.1 伝送遅延

## 映像伝送遅延

|                            | SD | 最小 150 µs,最大 1 フレ | ノーム + 150 µs                                                 |            |  |  |
|----------------------------|----|-------------------|--------------------------------------------------------------|------------|--|--|
| FSY On<br>(リファレンスにロック)     | HD | 最小 190 µs,最大 1 フレ | у—Д + 190 µs                                                 | (入力の位相に依存) |  |  |
|                            | 3G | 最小 100 µs,最大 1 フレ | 最小 100 μs, 最大 1 フレーム + 100 μs                                |            |  |  |
|                            | SD | 42 µs             |                                                              |            |  |  |
| FSY Off<br>(リファレンスにロック)    | HD | 30 µs             | MediorNet ホップ毎に 10 μs が追加される<br>長いファイバーの場合はオプティカル・ディレイが追加される |            |  |  |
|                            | 3G | 25 µs             |                                                              |            |  |  |
|                            | SD |                   |                                                              |            |  |  |
| Sync to Source<br>(入力にロック) | HD | 500 µs            |                                                              |            |  |  |
|                            | 3G |                   |                                                              |            |  |  |

## デジタル音声伝送遅延

| サンプル・レート・コンバーターなし | 500 µs                 | (標準的な遅延, ネットワークの規模とフレームの総数に依存) |  |  |
|-------------------|------------------------|--------------------------------|--|--|
| サンプル・レート・コンバーターおり | 720 + 500 μs : 1220 μs | 48 kHz サンプル・レート                |  |  |
|                   | 360 + 500 μs : 860 μs  | 96 kHz サンプル・レート                |  |  |

## アナログ音声伝送遅延

| マナロゲ、ゴジカル亦体      | 646 + 500 μs : 1146 μs       | 48 kHz サンプル・レート |
|------------------|------------------------------|-----------------|
| アプロウラテンジル支援      | 323 + 500 μs : 823 μs        | 96 kHz サンプル・レート |
| ごぶんれ、マナログ亦体      | 500 + 625 μs : 1125 μs       | 48 kHz サンプル・レート |
| テンダル→デテロク変換      | 500 + 313 μs : 813 μs        | 96 kHz サンプル・レート |
| マナロビ、ゴンクル、マナロビ本体 | 646 + 500 + 625 μs : 1771 μs | 48 kHz サンプル・レート |
| アテロク→テンダル→アテロク変換 | 323 + 500 + 313 µs : 1136 µs | 96 kHz サンプル・レート |

## データ転送遅延

| シリアル・データ    | 93.75 μs + MN ホップ毎に 10 μs + 長いファイバーでのオプティカル・ディレイ |                                                |  |  |  |
|-------------|--------------------------------------------------|------------------------------------------------|--|--|--|
| GPI         | 93.75 μs + MN ホップ毎に 10 μs + 長いファイバーでのオプティカル・ディレイ |                                                |  |  |  |
| 2 H - 1     | 64 バイトのパケット・サイズ                                  | 60 μs + MN ホップ毎に 10 μs + 長いファイバーでのオプティカル・ディレイ  |  |  |  |
| 1 – ፓ ሑ ፵ ዮ | 9000 バイトのパケット・サイズ                                | 220 µs + MN ホップ毎に 10 µs + 長いファイバーでのオプティカル・ディレイ |  |  |  |

## 2.6.2 サポートするフォーマット

### サポートするビデオ伝送フォーマット

MediorNet はルーティングと処理を行うために広範なビデオ・フォーマットをサポートします. 伝送とルーティングのためにサポートする信号フォーマットの範囲は MediorNet 処理のための信号フォーマットとは異なります.詳しくは下表を参照し てください:

| 標準的な接続と伝送とルーティング                            | ASI | SD-SDI | HD-SDI | 3G-SDI<br>Level A | 3G-SDI<br>Level B DL | 3G-SDI<br>Level B DS |
|---------------------------------------------|-----|--------|--------|-------------------|----------------------|----------------------|
| ALL:ビデオ入力フォーマット検出                           | 1   | 1      | 1      | 1                 | 1                    | 1                    |
| ALL:標準的ビデオ・パス(エンベディング,ディエンベディング,OSD,フレーム同期) | 1   | 1      | 1      | 1                 | 1                    | 1                    |

既知の制約:

・HDMI 出力:Level B サポートなし

・2k (2048 × 1080) サポートなし

・4k (4096 × 2160) サポートなし

| 入力フォーマット                | リフレッシュ・レート                                    | 物理的インターフェイス                         | マッピング             | 画像フォーマット    | 基準規格             |  |
|-------------------------|-----------------------------------------------|-------------------------------------|-------------------|-------------|------------------|--|
| SD 525 i                | 59.94 Hz                                      | ST 250                              | ST 259            | 720 × 486   | ST 170           |  |
| SD 625 i                | 50 Hz                                         | 21 2 2 9                            |                   | 720 × 576   | ITU-R BT.470-6   |  |
| HD, 3G B-DS 720 p       | 23.98, 24, 25, 29.97,<br>30, 50, 59.94, 60 Hz | HD:ST 292                           | HD:ST 292         | 1280 × 720  | ST 296           |  |
| HD, 3G B-DS 1080 i      | 50, 59.94, 60 Hz                              |                                     |                   |             |                  |  |
| HD, 3G B-DS 1080 p/sF   | 23.98, 24, 25, 29.97,<br>30 Hz                | 3G B-DS : ST 424 3G B-DS : ST 425-1 |                   | 1920 × 1080 | ST 274           |  |
| 3G A 1080 p             |                                               | CT 424                              | ST 405 1          |             |                  |  |
| 3G B-DL 1080 p          |                                               |                                     | 51 425-1          |             |                  |  |
| QL-3G A UHD SQ/2SI p    | 50, 59.94, 60 Hz                              | 51 424                              | ST 425-5          | 3840 × 2160 | ST 2036-1 UHDTV1 |  |
| QL-3G B-DL UHD SQ/2SI p |                                               |                                     |                   |             |                  |  |
| 12G UHD p               | JHD p ST 2082-1 ST 2082-10 Mode 1             |                                     | ST 2082-10 Mode 1 |             |                  |  |

・サンプリング:4:2:2 (Y'C'\_BC'\_R) 10ビット

#### 規格

3 Gbps 3G-SDI SMPTE 424M/425M Level A – mapping structure 1, SMPTE 425M Level B

1.5 Gbps HD-SDI SMPTE 292M

270 Mbps SD-SDI SMPTE 259M, DVB-ASI SMPTE 259M / EN 50083

SMPTE 2110-20 ビデオ(MediorNet MicroN IP アプリを介して):

SMPTE が策定した 2110 シリーズ規格は IP 上での非圧縮ビデオおよび音声信号伝送を標準化しています.

詳細は SMPTE ウェブサイトにあります: https://www.smpte.org/

PTPv2(MediorNet MicroN IP アプリを介して):

Precision-Time-Protocol は IEEE 1588 規格として IEEE によって策定されました。ネットワーク内の正確なクロック同期を可能にするプロトコルを定義します。 詳細は IEEE ウェブサイトにあります: <u>https://standards.ieee.org/findstds/standard/1588-2008.html</u>
# サポートする同期フォーマット

| 同期         | フォーマット                       |
|------------|------------------------------|
| Blackburst | NTSC                         |
| Blackburst | PAL                          |
| PTPv2      | IP ビデオ(MN-MicroN IP アプリを介して) |
| TriLevel   | 720p60                       |
| TriLevel   | 720p59.94                    |
| TriLevel   | 720p50                       |
| TriLevel   | 720p30(出力側のみ)                |
| TriLevel   | 720p29.97(出力側のみ)             |
| TriLevel   | 720p25(出力側のみ)                |
| TriLevel   | 720p24(出力側のみ)                |
| TriLevel   | 720p23.98(出力側のみ)             |
| TriLevel   | 1080i60                      |
| TriLevel   | 1080i59.94                   |
| TriLevel   | 1080i50                      |

| 同期              | フォーマット       |
|-----------------|--------------|
| TriLevel        | 1080p30      |
| TriLevel        | 1080p29.97   |
| TriLevel        | 1080p25      |
| TriLevel        | 1080p24      |
| TriLevel        | 1080p23.98   |
| TriLevel        | 1080psF24    |
| TriLevel        | 1080psF23.98 |
| WordClock       | 48 kHz       |
| WordClock       | 96 kHz       |
| WordClock       | 192 kHz      |
| WordClock Pulse | 48 kHz       |
| WordClock Pulse | 96 kHz       |
| WordClock Pulse | 192 kHz      |

# サポートする MN-ST-AL2 機材

| Viete | 5    |
|-------|------|
| VISLO | 9    |
| OnAir | 3000 |

# **R**IRIEDEL

# RIEDEL

# 2.6.3 配線

MediorNet フレーム (MediorNet Compact を除く) は配線をラック内で,あるいは前面から行うように設置できます.

19 インチ・ラックマウント金具はデフォルトでフレームの前面が手前側を向くように取り付けられていますので,接続や変更の際のアクセスが素早く簡単 に行えます.

この 19 インチ・ラックマウント金具はユーザーが 180 度反転させることができます.このセットアップでは MediorNet フレームの前面がラックの奥側に 向きますので,配線は背面側から行う必要があります.これは恒久的な設置の場合に便利で,据付後は意図しない変更に対する保護になります.

# 2.6.3.1 最大ケーブル長

下表に MediorNet システムがサポートする最大ケーブル長を示します:

| データの種類   | 最大ケーブル長 *1      |                                             | データ信号                                       | コネクター / ケーブル   |  |
|----------|-----------------|---------------------------------------------|---------------------------------------------|----------------|--|
|          | • MN-MicroN-UHD | • MN-MicroN<br>• MN-Compact<br>• MN-Modular |                                             |                |  |
| Video *2 | 60 m            | -                                           | 2G                                          | HD-BNC / Coax  |  |
|          | 150 m           | 140 m                                       | 3G                                          |                |  |
|          | 240 m           | 230 m                                       | HD                                          | BNC / Coax     |  |
|          | 400 m           | 250 m                                       | SD                                          |                |  |
|          |                 |                                             | Ethernet 1 Gbit                             | RJ45 / CAT6    |  |
| Data     | 100 m           |                                             | Ethernet 100 Mbit                           |                |  |
| Data     |                 |                                             | Ethernet 10 Mbit                            |                |  |
|          | 3 m             |                                             | $MN\text{-}MIO\leftrightarrowMN\text{-}MBP$ | HDsub44        |  |
| Audio    | 150 m           |                                             | AES 2ch Audio                               | RJ45 / Twisted |  |
|          | 100 m           |                                             | MADI                                        | BNC / Coax     |  |

\*1)最大ケーブル長はコネクターやパッチフィールドの数や回線上の減衰によって変わります.

\*2)ケーブルの種類:Belden 1694A

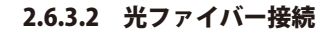

MediorNet は既知のネットワーク・トポロジーとその組み合わせをサポートしています. 現在の光ファイバー使用状況は MediorWorks ソフトウェアを使って個別に観測できます(§3.3.5.1『Net Topology』および §3.5.3.2『Links』参照). MediorNet で利用可能または必要とされる帯域幅についての一般的な情報は §3.4.7『Bandwidth』を参照してください.

様々な MediorNet カードでは種類の異なる SFP が使われています. そのため,カード間で SFP を交換しないでください. 各ファイバー・ポートは同じ種類のファイバー・ポートに接続する必要があります.

| 。<br>注意                                       |
|-----------------------------------------------|
| 光ファイバー接続では入力でのオプティカル・パワーが絶対に過剰にならないようにしてください. |
| 必要に応じて外部アッテネーターを追加して使用してください.                 |

下表は各 MediorNet デバイスを接続するのにどのインターフェイスを使用できるかを示すものです:

## MN-Modular

| ファイバー・ポート                    | 以下のものに接続    |                                                                                                    |                      |
|------------------------------|-------------|----------------------------------------------------------------------------------------------------|----------------------|
|                              | MN-Modular  | • MN-LNK2, MN-LNK4<br>• 'MN-LNK8'-ADD-Port * <sup>1</sup><br>• 'MN-LNK10'-ADD-Port * <sup>1</sup>       | 4.25G Link           |
|                              | MNI Compost | Link-4.25G-Dual-ST     Link-4.25G-Neutrik-opticalCON-DUO                                                | 4.25G Link           |
|                              | Min-Compact | Link-8.5G-Neutrik-opticalCON-QUAD     Link-8.5G-Dual-LC-Duplex                                          | 8.5G Link (2x 4.25G) |
| MIN-LNKZ, MIN-LNK4           | SmartRack   | • 'MC-WDM'-ADD-Port *1 • 'MC-CWDM'-ADD-Port *1                                                          | 4.25G Link           |
|                              | MN-MetroN   | •4.25G-SFP(Auto Negotiation)*1     •10G SFP+(Auto Negotiation)*1                                        | 4.25G Link           |
|                              | MN-MicroN   | •4.25G-SFP (Auto Negotiation) *1     •10G SFP+ (Auto Negotiation) *1     •MN-MicroN-UHD-QSFP (1x25G) *2 | 4,25G Link           |
| 'MN-LNK8-CWDM'<br>-MUX-Port  | MN-Modular  | <ul><li>'MN-LNK8-CWDM'-MUX-Port</li><li>'MN-LNK18-CWDM'-ADD-Port</li></ul>                              | 4.25G Link           |
| 'MN-LNK10-CWDM'<br>-MUX-Port | MN-Modular  | 'MN-LNK10-CWDM'-MUX-Port     'MN-LNK18-CWDM'-ADD-Port                                                   | 4.25G Link           |
| 'MN-LNK18-CWDM'              | MN-Modular  | • 'MN-LNK18-CWDM-MUX'-Port                                                                              | 4.25G Link           |
| -MUX-Port                    | SmartRack   | • 'MC-CWDM'-MUX-Port                                                                                    | 4.25G Link           |

\*1)対応するポートではマッチする波長を持つ SFP が必要です.

\*2) 接続は 4 つの QSFP ポートの 1 つ(1x25G)から全 MediorNet デバイスに確立することができます.最大帯域幅は接続される各デバイスによって制限されます.

RIEDEL

#### MN-Compact

**R**IEDEL

| ファイバー・ポート                                                                     | 以下のものに接続    |                                                                                                    |                      |
|-------------------------------------------------------------------------------|-------------|----------------------------------------------------------------------------------------------------|----------------------|
|                                                                               | MN-Modular  | • MN-LNK2, MN-LNK4<br>• 'MN-LNK8'-ADD-Port * <sup>1</sup><br>• 'MN-LNK10'-ADD-Port * <sup>1</sup>                                                                   | 4.25G Link           |
|                                                                               |             | Link-4.25G-Dual-ST     Link-4.25G-Neutrik-opticalCON-DUO                                                                                                    | 4.25G Link           |
| Link-4.25G     Dual-ST     Link-4.25G                                         | MIN-Compact | Link-8.5G-Neutrik-opticalCON-QUAD     Link-8.5G-Dual-LC-Duplex                                                                                                    | 8.5G Link (2x 4.25G) |
| <ul> <li>LINK-4.25G</li> <li>-Neutrik-opticalCON</li> <li>-DUO</li> </ul>     | SmartRack   | • 'MC-WDM'-ADD-Port *1 • 'MC-CWDM'-ADD-Port *1                                                                                                    | 4.25G Link           |
|                                                                               | MN-MetroN   | •4.25G-SFP(Auto Negotiation)*1     •10G SFP+(Auto Negotiation)*1                                                                                                    | 4.25G Link           |
|                                                                               | MN-MicroN   | <ul> <li>4.25G-SFP (Auto Negotiation) *<sup>1</sup></li> <li>10G SFP+ (Auto Negotiation) *<sup>1</sup></li> <li>MN-MicroN-UHD-QSFP (1x25G) *<sup>2</sup></li> </ul> | 4.25G Link           |
| • Link-8.5G<br>-Neutrik-opticalCON<br>-QUAD<br>• Link-8.5G<br>-Dual-LC-Duplex | MN-Modular  | • MN-LNK2, MN-LNK4<br>• 'MN-LNK8'-ADD-Port * <sup>1</sup><br>• 'MN-LNK10'-ADD-Port * <sup>1</sup>                                                                   | 4.25G Link           |
|                                                                               | MN-Compact  | Link-4.25G-Dual-ST     Link-4.25G-Neutrik-opticalCON-DUO                                                                                                    | 4.25G Link           |
|                                                                               |             | Link-8.5G-Neutrik-opticalCON-QUAD     Link-8.5G-Dual-LC-Duplex                                                                                                    | 8.5G Link (2x 4.25G) |
|                                                                               | SmartRack   | 'MC-WDM'-ADD-Port * <sup>1</sup> 'MC-CWDM'-ADD-Port * <sup>1</sup>                                                                                                  | 4.25G Link           |
|                                                                               | MN-MetroN   | •4.25G-SFP(Auto Negotiation)*1     •10G SFP+(Auto Negotiation)*1                                                                                                    | 4.25G Link           |
|                                                                               | MN-MicroN   | <ul> <li>4.25G-SFP (Auto Negotiation) *<sup>1</sup></li> <li>10G SFP+ (Auto Negotiation) *<sup>1</sup></li> <li>MN-MicroN-UHD-QSFP (1x25G) *<sup>2</sup></li> </ul> | 4.25G Link           |
| • Link-25G-WDM<br>-Neutrik-opticalCON                                         | MN-Compact  | • Link-25G-WDM-Neutrik<br>-opticalCON-QUAD                                                                                                    | 25G Link (6x 4.25G)  |
| -QUAD                                                                         | SmartRack   | 'MC-WDM'-MUX-Port *1                                                                                                    | 25G Link (6x 4.25G)  |

### SmartRack

| ファイバー・ポート         | 以下のものに接続   |                                     |                     |
|-------------------|------------|-------------------------------------|---------------------|
| 'MC-WDM'-MUX-Port | MN-Compact | Link-25G-WDM-Neutrik-opticalCONQUAD | 25G Link (6x 4.25G) |
|                   | SmartRack  | 'SmartRack-MC-WDM'-MUX-Port *1      | 4.25G Link          |
|                   | MN-Modular | • 'MN-LNK18'-MUX-Port               | 4.25G Link          |
| MC-CWDM-MUX-Port  | SmartRack  | • 'MC-CWDM'-MUX-Port                | 4.25G Link          |

\*1)対応するポートではマッチする波長を持つ SFP が必要です.

\*2)接続は 4 つの QSFP ポートの 1 つ(1x25G)から全 MediorNet デバイスに確立することができます.最大帯域幅は接続される各デバイスによって制限されます.

### MN-MetroN, MN-MicroN

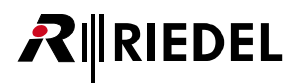

| ファイバー・ポート     | 以下のものに接続    |                                                                                                    |                                        |
|---------------|-------------|----------------------------------------------------------------------------------------------------|----------------------------------------|
|               | MN-Modular  | • MN-LNK2, MN-LNK4<br>• 'MN-LNK8'-ADD-Port * <sup>1</sup><br>• 'MN-LNK10'-ADD-Port * <sup>1</sup>       | 4.25G Link                             |
|               |             | Link-4.25G-Dual-ST     Link-4.25G-Neutrik-opticalCON-DUO                                                | 4.25G Link                             |
|               | MIN-Compact | Link-8.5G-Neutrik-opticalCON-QUAD     Link-8.5G-Dual-LC-Duplex                                          | 8.5G Link (2x 4.25G)                   |
| 4.250-517     | SmartRack   | • 'MC-WDM'-ADD-Port *1 • 'MC-CWDM'-ADD-Port *1                                                          | 4.25G Link                             |
|               | MN-MetroN   | •4.25G-SFP(Auto Negotiation)*1     •10G SFP+(Auto Negotiation)*1                                        | 4.25G Link                             |
|               | MN-MicroN   | •4.25G-SFP (Auto Negotiation) *1     •10G SFP+ (Auto Negotiation) *1     •MN-MicroN-UHD-QSFP (1x25G) *3 | 4.25G Link                             |
|               | MN-MetroN   | • 4.25G-SFP (Auto Negotiation)                                                                          | 4.25G Link                             |
|               |             | •10G SFP+ (Auto Negotiation) *1                                                                         | 10G Link                               |
| 10G-SFP+ *3   | MN-MicroN   | •4.25G-SFP(Auto Negotiation)*1                                                                          | 4.25G Link                             |
|               |             | • 10G SFP+ (Auto Negotiation) *1                                                                        | 10G Link                               |
|               |             | •UHD-QSFP (1x25G) *2                                                                                    | 10G Link                               |
|               | MN-Modular  | • MN-LNK2, MN-LNK4<br>• 'MN-LNK8'-ADD-Port * <sup>1</sup><br>• 'MN-LNK10'-ADD-Port * <sup>1</sup>       | 4.25G Link * <sup>2</sup>              |
|               |             | Link-4.25G-Dual-ST     Link-4.25G-Neutrik-opticalCON-DUO                                                | 4.25G Link *2                          |
|               | MN-Compact  | Link-8.5G-Neutrik-opticalCON-QUAD     Link-8.5G-Dual-LC-Duplex                                          | 8.5G Link * <sup>2</sup><br>(2x 4.25G) |
| -QSFP (4x25G) | SmartRack   | • 'MC-WDM'-ADD-Port *1 • 'MC-CWDM'-ADD-Port *1                                                          | 25G Link *2                            |
|               | MNI MotroN  | •4.25G-SFP (Auto Negotiation)                                                                           | 4.25G Link *2                          |
|               | MIN-MELION  | • 10G SFP+ (Auto Negotiation) *1                                                                        | 10G Link * <sup>2</sup>                |
|               |             | • 4.25G-SFP(Auto Negotiation) *1                                                                        | 4.25G Link *2                          |
|               | MN-MicroN   | • 10G SFP+ (Auto Negotiation) *1                                                                        | 10G Link * <sup>2</sup>                |
|               |             | •UHD-QSFP (4x25G)                                                                                       | 100G Link                              |

\*1) 対応するポートではマッチする波長を持つ SFP が必要です.

\*2)接続は 4 つの QSFP ポートの 1 つ(1x25G)から全 MediorNet デバイスに確立することができます.最大帯域幅は接続される各デバイスによって制限されます.

\*3)Riedel 社承認済みの SFP だけがサポートされています.

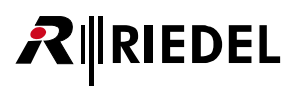

# 2.6.3.3 SFP のタイプ

下表は MediorNet がサポートしている SFP のタイプと仕様を示します.

#### ETH6

| SFP タイプ                 | 品番      | データ・レート            | コネクター     | モード     | 最大距離*1              | オプティカル・<br>バジェット |
|-------------------------|---------|--------------------|-----------|---------|---------------------|------------------|
| MN-Z-SFP-ETH-SM-1310-15 | 1990022 | ギガビット・イーサネット       | Duplex LC | シングルモード | 20 km* <sup>2</sup> | 15 dB            |
| MN-Z-SFP-1000baseT-CAT5 | 1990017 | 10/100/1000-Base-T | RJ45      | -       | 100 m               | -                |

### HDO-410

| SFP タイプ                   | 品番      | データ・レート | コネクター                  | モード                          | 最大距離*1 | オプティカル・<br>バジェット |
|---------------------------|---------|---------|------------------------|------------------------------|--------|------------------|
| MN-Z-SFP-SM-1310-10-3Gbps | 1990014 | 3 Gbps  | Duplex LC              | シングルモード                      | 10 km  | 15 dB            |
| MN-Z-SFP-HDMI-In          | 1990041 |         | HDMI 1.4 Type D        | SMPTE 424M, 292M, 259M       |        |                  |
| MN-Z-SFP-HDMI-Out         | 1990042 |         | HDMI 1.4 Type D        | SMPTE 424M, 292M, 259M       |        |                  |
| MN-Z-SFP-Composite        | 1990043 | -       | HD-BNC $(75 \ \Omega)$ |                              |        |                  |
| MN-Z-SFP-SDI-3Gbps        | 1990048 | 3 Gbps  | HD-BNC $(75 \ \Omega)$ | SMPTE 424M, 344M, 292M, 259M | 120 m  |                  |

## MA2-EO

| SFP タイプ                      | 品番      | データ・レート  | コネクター                  | モード        | 最大距離*1              | オプティカル・<br>バジェット |
|------------------------------|---------|----------|------------------------|------------|---------------------|------------------|
| SFP-MADI-MM-850-14-125Mbps   | 1990047 | 125 Mbps | Duplex LC              | マルチモード     | 2 km* <sup>2</sup>  | 14 dB            |
| SFP-MADI-MM-1310-7,5-155Mbps | 1990002 | 155 Mbps | Duplex LC              | マルチモード     | 2 km* <sup>2</sup>  | 7.5 dB           |
| SFP-MADI-SM-1310-19-155Mbps  | 1990003 | 155 Mbps | Duplex LC              | シングルモード    | 15 km* <sup>3</sup> | 19 dB            |
| MN-Z-SFP-MADIBNC-125Mbps     | 1990049 | 125Mbps  | HD-BNC $(75 \ \Omega)$ | AES10-2003 | 100 m (typ.)        |                  |

\*1)最大距離はコネクター/パッチ・フィールドの数や回線上の減衰によって変わります.

\*2)50/125 µm ファイバー

\*3)9/125 μm ファイバー

#### LNK2, LNK4, ST-AL2

| SFP タイプ                      | 品番      | データ・レート   | コネクター     | モード     | 最大距離*1              | オプティカル・<br>バジェット |
|------------------------------|---------|-----------|-----------|---------|---------------------|------------------|
| MN-Z-SFP-MM-850-5-4,25Gbps   | 1990001 | 4.25 Gbps | Duplex LC | マルチモード  | 150 m* <sup>2</sup> | 6 dB             |
| MN-Z-SFP-SM-1310-10-4,25Gbps | 1990005 | 4.25 Gbps | Duplex LC | シングルモード | 10 km* <sup>3</sup> | 10 dB            |
| MN-Z-SFP-SM-1310-18-4,25Gbps | 1990006 | 4.25 Gbps | Duplex LC | シングルモード | 40 km* <sup>3</sup> | 18 dB            |
| MN-Z-SFP-SM-1550-17-4,25Gbps | 1990039 | 4.25 Gbps | Duplex LC | シングルモード | 40 km* <sup>3</sup> | 17 dB            |
| MN-Z-SFP-SM-1550-24-4,25Gbps | 1990040 | 4.25 Gbps | Duplex LC | シングルモード | 80 km* <sup>3</sup> | 26 dB            |

# 

#### LNK2/4-CWDM, LNK8/10/18-CWDM

| SFP タイプ                                                                   | 品番                                                                                                | データ・レート   | コネクター     | モード     | 最大距離 *1             | オプティカル・<br>バジェット |
|---------------------------------------------------------------------------|---------------------------------------------------------------------------------------------------|-----------|-----------|---------|---------------------|------------------|
| MN-Z-SFP-SM-Cxxxx-18-4,25Gbps<br>(xxxx = 波長: 1271 ~ 1611 nm,<br>20 nm 刻み) | 19900**<br>(** = 23, 24, 25,<br>26, 18, 19, 20, 21,<br>08, 09, 27, 28, 29,<br>30, 31, 32, 33, 34) | 4.25 Gbps | Duplex LC | シングルモード | 40 km* <sup>2</sup> | 18 dB            |
| MN-Z-SFP-SM-Cxxxx-24-4,25Gbps<br>(xxxx = 波長: 1271 ~ 1611 nm,<br>20 nm 刻み) | 19901**<br>(** = 06, 07, 08,<br>09, 10, 11, 12, 13,<br>14, 15, 16, 17, 18,<br>19, 20, 21, 22, 23) | 4.25 Gbps | Duplex LC | シングルモード | 80 km* <sup>2</sup> | 26 dB            |

### Link 10G

| SFP タイプ                                              | 品番                                      | データ・レート | コネクター                | モード     | 最大距離 *1                   | オプティカル・<br>バジェット |
|------------------------------------------------------|-----------------------------------------|---------|----------------------|---------|---------------------------|------------------|
| MN-Z-SFP+<br>-SM-1310-6,2-10Gbps-10km                | 1990130                                 | 10 Gbps | Duplex LC            | シングルモード | 10 km* <sup>3</sup>       | 6.2 dB           |
| MN-Z-SFP+<br>-BIDI-SM-1270-9-10Gbps                  | 1990150                                 | 10 Gbps | Duplex LC            | シングルモード | 2 km* <sup>3</sup>        | 9 dB             |
| MN-Z-SFP+<br>-BIDI-SM-1330-9-10Gbps                  | 1990151                                 | 10 Gbps | Duplex LC            | シングルモード | 2 km* <sup>3</sup>        | 9 dB             |
| MN-Z-SFP-AOC-xm<br>(x =長さ:0.5, 1, 3, 5, 10<br>meter) | 19911**<br>(** = 50, 57, 58, 59,<br>60) | 10 Gbps | Active Optical Cable | マルチモード  | 0.5, 1, 3, 5,<br>10 meter | -                |

\*1)最大距離はコネクター/パッチ・フィールドの数や回線上の減衰によって変わります.

\*2)50/125 µm ファイバー

\*3) 9/125 µm ファイバー

### Link 10G (CWDM)

| SFP タイプ                                                             | 品番                                                                                                | データ・レート | コネクター     | モード     | 最大距離 *1             | オプティカル・<br>バジェット |
|---------------------------------------------------------------------|---------------------------------------------------------------------------------------------------|---------|-----------|---------|---------------------|------------------|
| MN-Z-SFP+-SM-Cxxxx-14-10Gbps<br>(xxxx =波長:1270 ~ 1610 nm, 20 nm 刻み) | 19902**<br>(** = 00, 01, 02,<br>03, 04, 05, 06, 07,<br>08, 09, 10, 11, 12,<br>13, 14, 15, 16, 17) | 10 Gbps | Duplex LC | シングルモード | 30 km* <sup>3</sup> | 14 dB            |
| MN-Z-SFP+-SM-Cxxxx-23-10Gbps<br>(xxxx =波長:1470 ~ 1610 nm, 20 nm 刻み) | 19903**<br>(** = 00, 01, 02,<br>03, 04, 05, 06, 07)                                               | 10 Gbps | Duplex LC | シングルモード | 70 km* <sup>3</sup> | 23 dB            |

# 

# Link 4x25G

#### New in 7.0

| SFP-Type                                                | 品番                             | データ・レート  | コネクター                   | モード     | 最大距離*1                    | オプティカル・<br>バジェット (10G/25G) |
|---------------------------------------------------------|--------------------------------|----------|-------------------------|---------|---------------------------|----------------------------|
| MN-Z-QSFP28-AOC-100G-xm<br>(x = 0.5, 1, 3, 5, 10 meter) | 199320*<br>(* = 0, 1, 2, 3, 4) | 100 Gbps | Active<br>Optical Cable | マルチモード  | 0.5, 1, 3, 5,<br>10 meter | -                          |
| MN-Z-QSFP28-LR4-lite-SMCWDM-100G-LC                     | 1993002                        | 100 Gbps | Duplex LC               | シングルモード | 2 km* <sup>3</sup>        | 3.1 / 7.5 dB               |
| MN-Z-QSFP28-PSM4-SM-1310-100G-MPO                       | 1993001                        | 100 Gbps | MPO-APC                 | シングルモード | 2 km* <sup>3</sup>        | 3.6 / 4.8 dB               |
| MN-Z-QSFP28-SR4-MM-850-100G-MPO                         | 1993000                        | 100 Gbps | MPO-UPC                 | マルチモード  | 100 m* <sup>2</sup>       | 1.8 / 2.4 dB               |

\*1) 最大距離はコネクター/パッチ・フィールドの数や回線上の減衰によって変わります.

\*2)50/125 µm ファイバー

\*3) 9/125 μm ファイバー

IP ポー

IP ポート用の SFP+ モジュールは「SFF-8431」仕様を満たしている必要があります.

# 2.6.4 MADI フォーマット

96 kHz サンプル・レートを持つストリームを伝送するのに 2 つの異なる MADI フォーマットが使われています.

| RockNet   | 96 kHz レガシー・フォーマット |
|-----------|--------------------|
| MediorNet | 96 kHz フレーム・パターン   |
|           |                    |

上記 2 つの 96 kHz MADI フォーマットは互いに互換性がありません.

#### 96 kHz レガシー・フォーマット(RockNet 製品)

| MADI<br>Subframe | 0  | 1   | 2  | 3   | 4  |             | 52  | 53  | 54  | 55  | 0   |
|------------------|----|-----|----|-----|----|-------------|-----|-----|-----|-----|-----|
| Audio<br>Channel | #1 | #1  | #2 | #2  | #3 |             | #27 | #27 | #28 | #28 | #1  |
| Sample<br>Number | n  | n+1 | n  | n+1 | n  |             | n   | n+1 | n   | n+1 | n+2 |
| AES3<br>Subframe | A  | В   | A  | В   | A  |             | A   | В   | A   | В   | A   |
|                  |    |     |    |     |    | — 20.8 µs — |     |     |     |     |     |

#### 96 kHz フレーム・パターン(MediorNet 製品)

| MADI<br>Subframe | 0  | 1  | 2  | <br>26  | 27     | 0   | 1   | <br>26  | 27  | 0   |
|------------------|----|----|----|---------|--------|-----|-----|---------|-----|-----|
| Audio<br>Channel | #1 | #2 | #3 | <br>#27 | #28    | #1  | #2  | <br>#27 | #28 | #1  |
| Sample<br>Number | n  | n  | n  | <br>n   | n      | n+1 | n+1 | <br>n+1 | n+1 | n+2 |
| AES3<br>Subframe | A  | В  | А  | <br>A   | В      | A   | В   | <br>А   | В   | A   |
|                  |    |    |    | 20.8    | μs ——— |     |     |         |     |     |

#### 48 kHz(RockNet/MediorNet 製品)

| MADI<br>Subframe | 0  | 1  | 2  | 3  | 4  |             | 52  | 53  | 54  | 55  | 0   |
|------------------|----|----|----|----|----|-------------|-----|-----|-----|-----|-----|
| Audio<br>Channel | #1 | #2 | #3 | #4 | #5 |             | #53 | #54 | #55 | #56 | #1  |
| Sample<br>Number | n  | n  | n  | n  | n  |             | n   | n   | n   | n   | n+1 |
| AES3<br>Subframe | A  | В  | A  | В  | A  |             | А   | В   | А   | В   | A   |
|                  |    |    |    |    |    | — 20.8 µs — |     |     |     |     |     |

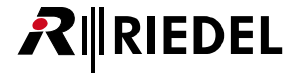

# RIEDEL

# 2.6.5 OLED メニューの構造

OLED ディスプレイには左右両側のボタンがあり、右側には押しボタンを内蔵したロータリー・エンコーダーがあります.

表示される情報はディスプレイ両側のボタンと押しボタン内蔵のロータリー・エンコーダーを使って操作できるメニュー構造にまとめられています.

#### ボタンの一般的な機能

| OLED の右側ボタン        | <ul><li>・表示されているメニューに入る</li><li>・選択を右に移動する</li></ul>          |
|--------------------|---------------------------------------------------------------|
| OLED の左側ボタン        | <ul><li>・上位メニューに戻る</li><li>・選択を左に移動する</li></ul>               |
| ロータリー・エンコーダー       | <ul><li>・メニュー内を上下に移動する</li><li>・編集モード時に選択してある値を変更する</li></ul> |
| ロータリー・エンコーダーの押しボタン | OLED の右側ボタンと同じ機能                                              |

#### メニュー構造

| Riedel Logo |                                             |                |  |  |  |  |  |
|-------------|---------------------------------------------|----------------|--|--|--|--|--|
|             |                                             | IP mode        |  |  |  |  |  |
|             | IP config                                   | IP address     |  |  |  |  |  |
|             | ir conng                                    | Netmask        |  |  |  |  |  |
|             |                                             | Gateway        |  |  |  |  |  |
|             | Net                                         | Net selector   |  |  |  |  |  |
|             | Node ID                                     | Select Node ID |  |  |  |  |  |
|             |                                             | Create Node ID |  |  |  |  |  |
| System      | Frame Name                                  |                |  |  |  |  |  |
| System      | Application name *1 (現在のアプリケーションを表示 / 変更する) |                |  |  |  |  |  |
|             | Package Version                             |                |  |  |  |  |  |
|             | Temperature                                 |                |  |  |  |  |  |
|             | Fan Speed                                   |                |  |  |  |  |  |
|             |                                             | Input          |  |  |  |  |  |
|             | Synchronization                             | Output         |  |  |  |  |  |
|             |                                             | Master State   |  |  |  |  |  |
|             | System Mode                                 |                |  |  |  |  |  |
|             | Rx power                                    | Rx bars        |  |  |  |  |  |
| Fihers      | In usage                                    | Usage bars     |  |  |  |  |  |
|             | Out usage                                   | Usage bars     |  |  |  |  |  |
|             | Details                                     |                |  |  |  |  |  |
|             | Video * <sup>1,2</sup>                      | Details        |  |  |  |  |  |
| Signals     | Audio analog * <sup>1,2</sup>               | Level Meter    |  |  |  |  |  |
|             | ·······                                     | Details        |  |  |  |  |  |

\*1)MediorNet Compact のみ

\*2) MediorNet MicroN

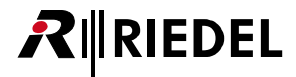

# 2.6.6 変換機能

MediorNet MicroN-PR (Processing) および MicroN-MV (Multiviewer) フレームと MN-HDP6 カードはフォーマット変換およびクアッドスプリット機能を備えています. 可能な PAL/NTSC 変換およびクアッドスプリット・フォーマットを下表にまとめました.

|--|

3G-SDI ビデオ信号については Level A だけがサポートされています.

# PAL 変換

| Input    |           |            |            |            |            |            | Output      |             |             |             |             |             |             |
|----------|-----------|------------|------------|------------|------------|------------|-------------|-------------|-------------|-------------|-------------|-------------|-------------|
|          | SD<br>625 | 720<br>p60 | 720<br>p50 | 720<br>p30 | 720<br>p25 | 720<br>p24 | 1080<br>i60 | 1080<br>i50 | 1080<br>p60 | 1080<br>p50 | 1080<br>p30 | 1080<br>p25 | 1080<br>p24 |
| SD 625   | ×         |            | ×          |            |            |            |             | ×           |             | ×           |             |             |             |
| 720 p60  |           | ×          |            |            |            |            | ×           |             | ×           |             |             |             |             |
| 720 p50  | ×         |            | ×          |            |            |            |             | ×           |             | ×           |             |             |             |
| 720 p30  |           |            |            | ×          |            |            |             |             |             |             | ×           |             |             |
| 720 p25  |           |            |            |            | ×          |            |             |             |             |             |             | ×           |             |
| 720 p24  |           |            |            |            |            | ×          |             |             |             |             |             |             | ×           |
| 1080 i60 |           | ×          |            |            |            |            | ×           |             | ×           |             |             |             |             |
| 1080 i50 | ×         |            | ×          |            |            |            |             | ×           |             | ×           |             |             |             |
| 1080 p60 |           | ×          |            |            |            |            | ×           |             | ×           |             |             |             |             |
| 1080 p50 | ×         |            | ×          |            |            |            |             |             |             | ×           |             |             |             |
| 1080 p30 |           |            |            | ×          |            |            |             |             |             |             | ×           |             |             |
| 1080 p25 |           |            |            |            | ×          |            |             |             |             |             |             | ×           |             |
| 1080 p24 |           |            |            |            |            | ×          |             |             |             |             |             |             | ×           |

# NTSC 変換

| Input    |           |            |            | Out        | tput        |             |             |             |
|----------|-----------|------------|------------|------------|-------------|-------------|-------------|-------------|
|          | SD<br>525 | 720<br>p59 | 720<br>p29 | 720<br>p23 | 1080<br>i59 | 1080<br>p59 | 1080<br>p29 | 1080<br>p23 |
| SD 525   | ×         | ×          |            |            | ×           | ×           |             |             |
| 720 p59  | ×         | ×          |            |            | ×           | ×           |             |             |
| 720 p29  |           |            | ×          |            |             |             | ×           |             |
| 720 p23  |           |            |            | ×          |             |             |             | ×           |
| 1080 i59 | ×         | ×          |            |            | ×           | ×           |             |             |
| 1080 p59 | ×         | ×          |            |            | ×           | ×           |             |             |
| 1080 p29 |           |            | ×          |            |             |             | ×           |             |
| 1080 p23 |           |            |            | ×          |             |             |             | ×           |

# 

# Quadsplit

| Chandrad | (D)     |         | HD       |          | 3G       |
|----------|---------|---------|----------|----------|----------|
| Standard | ענ      | 720p    | 1080i    | 1080p    | 1080p    |
|          | 525 i59 | 720 p60 | 1080 i60 | 1080 p30 | 1080 p60 |
|          | 625 i50 | 720 p59 | 1080 i59 | 1080 p29 | 1080 p59 |
|          | -       | 720 P50 | 1080 i50 | 1080 p25 | 1080 p50 |
| Innute   | —       | 720 P30 | —        | 1080 p24 | —        |
| inputs   | —       | 720 p29 | —        | 1080 p23 | —        |
|          | —       | 720 p25 | —        | —        | —        |
|          | -       | 720 p24 | —        | —        | —        |
|          | —       | 720 p23 | —        | —        | —        |
|          | -       | -       | 1080 i60 | -        | 1080 p60 |
| Outputs  | —       | —       | 1080 i59 | —        | 1080 p59 |
|          | _       | _       | 1080 i50 | -        | 1080 p50 |

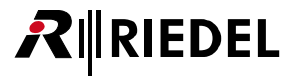

# 2.6.7 フレームを工場デフォルトにリセットする

フレームの全設定を消去して IP アドレスを **169.254.1.1** にリセットするにはフレームを工場デフォルト値にリセットする必要があります. 例えば伸ばし たゼムクリップのような細長いものを使って,フレームの小さな孔の奥にあるボタンを押すことができます.

| 短く押す       | フレームは再起動されます(電源を入れ直すのと同じ) |
|------------|---------------------------|
| 長く押す(4秒以上) | フレームは工場デフォルト設定にリセットされます   |

#### MediorNet MicroN-UHD

前面と背面の両側にリセット・ボタンがあります. 前面:OLED ディスプレイとロータリーエンコーダーの間. 背面:管理コネクターと電源コネクターの間の下部.

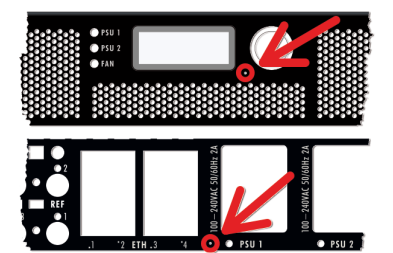

図 80: MediorNet MicroN-UHD のリセット・ボタン(前面 / 背面)

#### MediorNet MicroN

前面と背面の両側にリセット・ボタンがあります. 前面:FAN LED と PWR LED の間. 背面:Config コネクターと電源コネクターの間の下部.

前面と背面の両側にリセット・ボタンがあります.

前面: FAN 1 および FAN 2 LED の間. 背面: PSU2 および PSU1 LED の間.

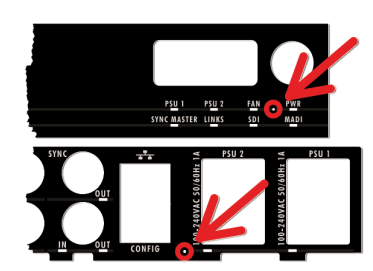

図 81: MediorNet MicroN のリセット・ボタン(前面 / 背面)

#### MediorNet Compact

MediorNet MetroN

リセット・ボタンは前面の右側の2個のSYNCOUTコネクターの間にあります.

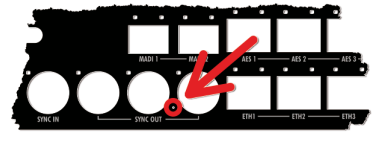

図 82:MediorNet Compact のリセット・ボタン(前面)

#### P<u>101</u> P<u>502</u> FAN 1 0 FAN 2 P FAN 2 FAN 1 0 FAN 2 P FAN 2 P FAN 2 FAN 1 0 FAN 2 P FAN 2 P FAN 2

図 83: MediorNet MetroN のリセット・ボタン(前面 / 背面)

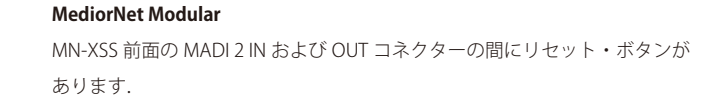

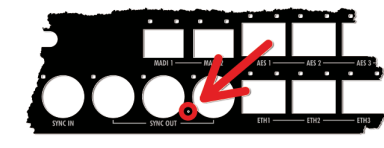

図 84:MN-XSS のリセット・ボタン(前面)

フレームをリセットすることによってフレーム内の全設定は削除されます. フレームの IP は **169.254.1.1** に設定されます.

# RIEDEL

# 2.6.8 LLDP 機能

#### New in 7.0

LLDP (Link-Layer Discovery Protocol) は特定のスイッチ・ポートにどのデバイスが接続されているか,あるいはどのスイッチにデバイスが接続されているか を見つけ出すディスカバリー・プロトコルです.

LLDP はデバイスから特定の情報を読むのに使われる TLV(Type Length Value)レンジによってできています. このプロトコル自体は Layer 2 プロトコルで すので, 1 ポートつのポートからもう 1 つのポートにのみ機能します.

これらの値の内容は指定されていませんので、下表で MediorNet MicroN IP デバイス内で TLV がどのように適用されるかを示します.

| タイプ | 名前                      | サブタイプ       | 値                            |
|-----|-------------------------|-------------|------------------------------|
| 1   | Chassis ID              | MACアドレス (4) | デバイスのメイン MAC アドレス,このデバイス固有   |
| 2   | Port ID                 | MACアドレス (4) | LLDP を出力するインターフェイスの MAC アドレス |
| 3   | Time To Live            | —           | 120秒                         |
| 4   | Port description        | —           | インターフェイスの名前(例えば eth0)        |
| 5   | System Name / Device ID | -           | ホストネーム                       |
| 6   | System Description      | —           | ファームウェア・バージョンについての情報を伴う製品名   |
| 7   | -                       |             |                              |
| 8   | Management Address      | IPv4 アドレス   | ホストの管理インターフェイスの IP アドレス      |

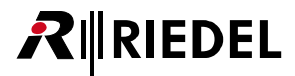

# 3 MediorWorks ソフトウェア

MediorNet システムのアクセスと設定と保守は Java ベースの MediorWorks ソフトウェアが扱います. MediorWorks は PC のオペレーティング・システム に依存しません. これはオペレーティング・システムの異なる PC を使うことができるという意味です.

このソフトウェアはユーザーが MediorNet システムにグラフィカルなインターフェイスを使って簡単かつ素早くアクセスできるように開発されています. MediorWorks は他の GUI アプリケーションと似ていますので直感的に操作できます.

MediorNet システムに1台または同時に複数台の PC を接続してシステムの設定や保守を行えます. PC やネットワーク / ルーターは MediorNet フレームの **Config** ポートに直接つなぐことができます. 接続しているすべての PC は同時に MediorNet フレームの保守と設定を行うことができます.

MediorWorks のウィンドウの大きさと位置は閉じるときに保存され,開くときに復元されます.

ウィンドウはすべてフローティング式であり, 接続したディスプレイ上のどこにでも配置できます.

# 3.1 Getting Started

# 3.1.1 必要なもの

MediorWorks を動作させ MediorNet ネットワークへの接続を確立するには以下の条件を満たす必要があります:

|              |                       | Windows 7(64 ビット)                                                                                                    |  |  |  |  |
|--------------|-----------------------|----------------------------------------------------------------------------------------------------|--|--|--|--|
|              | オペレーティング・システム         | Windows 10 (64 ビット)                                                                                                    |  |  |  |  |
|              |                       | Mac OS X (10.1.2 およびそれ以降)                                                                                                    |  |  |  |  |
|              | メモリー                  | MediorNet システムの規模によります.最低でも 4 GB の空き RAM が必要.                                                                                                    |  |  |  |  |
| PC ワークステーション | MediorWorks インスタレーション | <ul> <li>JRE (Java Runtime Environment) は不要になりました.</li> <li>MediorWorks はパージョン 6.0 以降をインストールする必要があります.</li> <li>Java8ベースの MediorWorks パージョン(6.0よりも前)をインストーラー・ベースのパージョン(6.0以降) と並行して使用できます.</li> <li>MediorWorks は MediorNet フレームからはダウンロードできなくなりました.</li> <li>§3.1.2 『MediorWorks のダウンロードとインストール』を参照してください.</li> </ul> |  |  |  |  |
|              | インターネット・ブラウザー         |                                                                                                    |  |  |  |  |
|              | 100Base-TのLAN ポート     |                                                                                                    |  |  |  |  |
|              |                       |                                                                                                    |  |  |  |  |

イーサネット・パッチケーブル (1:1)

未使用ネットワーク・アダプターを MediorNet フレームの Config ポートに接続します.

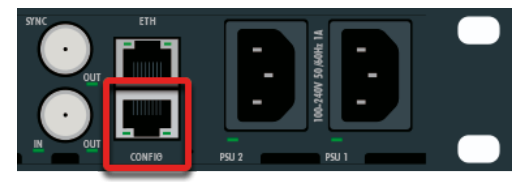

図 85:Config ポートの端子(例えば MN-MicroN)

MediorNet フレームと MediorWorks ソフトウェアとの間の通信は IP に基づきます.

```
    システムの構成を行うには少なくとも1台の MediorNet フレームが存在しなくてはなりません.
    MediorWorks ではオフラインのコンフィギュレーションは行えません.
```

# MediorNet フレームの起動

MediorNet の PSU (Power Supply Unit)を主電源に接続します. リダンダンシーのためには,両方の電源をそれぞれ別系統の電源に接続することをお勧めします. MediorNet デバイスあるいは PSU (MN-Modular) のバージョンによっては,コネクターは前面または背面にあります.

ファンが最高速度で回転を開始し、システムが起動します. このとき MediorNet Modular デバイスの前面の LED の色が定期的に変わります. 約1分後、シ ステムの起動は完了し、LED は点灯に変わり(点減しなくなります)、ファンは静かな通常動作まで回転速度を下げます.

# 

# 3.1.2 MediorWorks のダウンロードとインストール

登録済みユーザーは MediorWorks インストーラーを Riedel 社ウェブサイトから入手できます.

まず, <u>MYRIEDEL</u> エリアにログインします. 次いで DOWNLOADS エリアに切り替えます. 製品カテゴリー MediorNet でフィルターをかけるか, サーチ欄に MediorWorks と入力します.

▶ Riedel ウェブサイトから適切なインストーラー(Win, Mac)をダウンロード します.

▶ インストーラーを実行してインスタレーションを開始します.

RediorWorks\_windows-x64\_7\_0\_2.exe 図 86 : MediorWorks Installer のアイコン

インスタレーション・ウィザードが起動します. インストールにはアドミニストレーター権限が必要です.

▶ ソフトウェアのインストールを確定します.

| <u> R</u> Installa | tion Wizard                                              | _                                   |                       | ×             |
|--------------------|----------------------------------------------------------|-------------------------------------|-----------------------|---------------|
| R                  | MediorWorks is preparing t<br>will guide you through the | the Installation<br>rest of the set | Wizard t<br>tup proce | which<br>ess. |
|                    |                                                          |                                     | Cano                  | el            |

図 87:Installation Wizard ウィンドウ

MediorWorks をインストールするのが初めての場合は:

▶ Next をクリックして先に進みます.

| C Setup - MediorWorks | – 🗆 🗙                                                                                                    |
|-----------------------|----------------------------------------------------------------------------------------------------|
|                       | Welcome to the MediorWorks Setup Wizard                                                                            |
|                       | This will install MediorWorks on your computer. The wizard will<br>lead you step by step through the installation. |
|                       | Click Next to continue, or Cancel to exit Setup.                                                                   |
|                       |                                                                                                    |
|                       |                                                                                                    |

図 88:MediorWorks Setup Wizard 画面

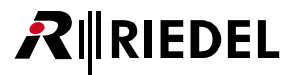

PC上に以前のバージョンが存在する場合は,現在のバージョンを更新するか, 新しいバージョンを別のディレクトリにインストールするかを選択できます.

| R Setup - MediorWorks | - 🗆 ×                                                                               |
|-----------------------|-------------------------------------------------------------------------------------|
|                       | Welcome to the MediorWorks Setup Wizard                                             |
|                       | This will install MediorWorks on your computer.                                     |
|                       | A previous installation has been detected. Do you wish to update that installation? |
|                       | Yes, update the existing installation                                               |
|                       | No, install into a different directory                                              |
|                       | Click Next to continue, or Cancel to exit Setup.                                    |
|                       |                                                                                     |
|                       |                                                                                     |
|                       |                                                                                     |
|                       |                                                                                     |
|                       |                                                                                     |
|                       |                                                                                     |
|                       | Next > Cancel                                                                       |

図 89:アップデートかインストールかの選択

MediorWorks を初めてインストールする場合や新しいバージョンを既存のものと並行してインストールする場合は,以下のウィンドウ内でインスタレーションのパスを決定できます.

▶ Browse…をクリックしてインスタレーションのパスを変更します.

▶ Next をクリックして先に進みます.

| 🔀 Setup - MediorWorks                                                    | -        |          | $\times$ |
|--------------------------------------------------------------------------|----------|----------|----------|
| Select Destination Directory                                             |          |          |          |
| Where should MediorWorks be installed?                                   |          |          |          |
| Select the folder where you would like MediorWorks to be installed, then | dick Ne: | xt.      |          |
| C:\Program Files\Riedel Communications\MediorWorks\6.0.0                 |          | Browse . |          |
| Required disk space: 374 MB                                              |          |          |          |
| Free disk space: 331 GB                                                  |          |          |          |
| üedel Communications                                                     | Next >   | Ca       | ncel     |

図 90:Select Destination Directory 画面

デスクトップ上に MediorWorks アイコンを作るには **Create a desktop icon** チェックボックスを選択します.

▶ Next をクリックして先に進みます.

RIEDEL

| R Setup - MediorWorks                                                                     | -         |           | ×     |
|-------------------------------------------------------------------------------------------|-----------|-----------|-------|
| Select Additional Tasks<br>Which additional tasks should be performed?                    |           |           |       |
| Select the additional tasks you would like Setup to perform while installin<br>dick Next. | g Medior\ | Vorks, th | en    |
| Create a desktop icon                                                                     |           |           |       |
|                                                                                           |           |           |       |
|                                                                                           |           |           |       |
|                                                                                           |           |           |       |
|                                                                                           |           |           |       |
|                                                                                           |           |           |       |
|                                                                                           |           |           |       |
| Riedel Communications                                                                     |           |           |       |
| < Back                                                                                    | Next >    | Ca        | ancel |

図 91:Select Additional Tasks ページ

| Setup - MediorWorks                                            | - |    |     |
|----------------------------------------------------------------|---|----|-----|
| Installing                                                     |   | -  |     |
| Please wait while Setup installs MediorWorks on your computer. |   | 2  |     |
| Extracting files                                               |   |    |     |
| ADDITIONAL_LICENSE_INFO                                        |   |    |     |
|                                                                |   |    |     |
|                                                                |   |    |     |
|                                                                |   |    |     |
|                                                                |   |    |     |
|                                                                |   |    |     |
|                                                                |   |    |     |
|                                                                |   |    |     |
|                                                                |   |    |     |
|                                                                |   |    |     |
| edel Communications                                            |   |    |     |
|                                                                |   | Ca | anc |

図 92:Installing 表示

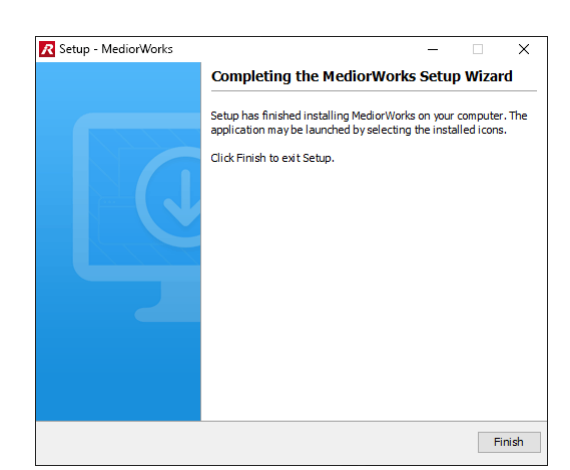

図 93:Completing MediorWorks Setup Wizard 表示

MediorNet フォルダー内のスタート・メニューに対応するバージョン番号を持つ MediorWorks ソフトウェアが表示されます. インストールの際に **Create a desktop icon** チェックボックスを選んだ場合はデスクトップ上にショートカットができています.

インスタレーション・ウィザードが MediorWorks のインストールを開始します.

▶ Finish をクリックしてインストーラーを終了させます.

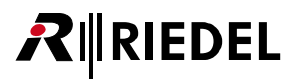

# 3.1.3 MediorWorks を起動する

> PC のスタート・メニュー内の MediorNet → MediorWorks x.x.x をクリック することで MediorWorks を起動します.

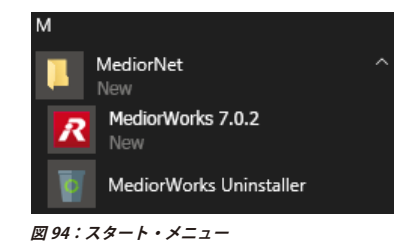

MediorWorks は基本情報を含む Dashboard [ダッシュボード] を開きます.

さらなる情報や機能は各機能を実行すると別ウィンドウ内に表示されます.

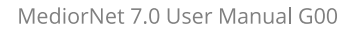

# ₽∥RIEDEL

# 3.2 Dashboard

|                                                                                                    | •             |                |                |                   |               |              | 2              |              |          |              |
|----------------------------------------------------------------------------------------------------|---------------|----------------|----------------|-------------------|---------------|--------------|----------------|--------------|----------|--------------|
| R Medio                                                                                                    | rWorks 7.0.0  |                |                |                   |               |              |                | _            |          | ×            |
| MediorW                                                                                                    | orks User     | Manageme       | nt Opera       | ation Statu       | s Help        |              |                |              | Always o | n top        |
| System Explorer Status / Configuration Connections Matrix Frame Synchronization Net Topology 🕂                                                          |               |                |                |                   |               |              |                |              |          |              |
|                                                                                                    | Net           | ۸              | Frames         | Config.<br>Status | Connections   | Errors       | System<br>Mode | Login / Lo   | ogout    |              |
| 🔲 56: s                                                                                                    | ims           |                | 37             |                   | -00-          |              | A 222          | Login        |          |              |
| 🚹 27: C                                                                                                    | E-Studio      |                | 4              |                   | -00-          |              | A <b>725</b>   | <u>Login</u> |          |              |
| 📒 42: S                                                                                                    | imulanten     |                | 34             | ۲                 | -00-          | ۲            | 925 V          | <u>Login</u> |          |              |
| Severity                                                                                                    | Time          | Category       |                | Source            |               |              | Description    |              | Use      | : <b>r</b> + |
| ۵.                                                                                                    | 09:32:12      |                | 39.1           | 2.In 5 -> 39.:    | 12 Connectio  | on active    |                |              |          | â            |
| ۵                                                                                                    | 09:32:12      |                | 🔲 9.3.A        | analog Audio      | 1 Connectio   | on active    |                |              |          |              |
| <b>&amp;</b>                                                                                                    | 09:32:12      |                | 🔲 3.2.A        | artist 1 -> 3.2   | A Connectio   | on active    |                |              |          |              |
| ▲                                                                                                    | 09:35:48      | -0.0-          | 23.1.          | 2.8 -> 32.6.4     | 4.A Connectio | on interrupt | ed             |              |          |              |
|                                                                                                    | 09:35:48      |                | 23.5.          | 1.143 -> 32.      | 6 Connectio   | on interrupt | ed             |              |          |              |
| A                                                                                                    | 09:35:48      | -41 16-        | <b>—</b> 23.5. | 1.323 -> 32.      | 6 Connectio   | on interrupt | ed             |              |          |              |
| ▲                                                                                                    | 09:35:48      | -0.0-          | 23.8           | 1.47 -> 32.6      | .2 Connectio  | on interrupt | ed             |              |          |              |
|                                                                                                    | 09:35:48      | -010-          | 23.5.          | 2.203 -> 32.      | 6 Connectio   | on interrupt | ed             |              | -        | $\sim$       |
| 3<br>Binowing most recent entry across an nets<br>3<br>Binowing most recent entry across an nets<br>4<br>Binowing most recent entry across an nets<br>4 |               |                |                |                   |               |              |                |              |          |              |
| 0                                                                                                    | <u>メイン・メ</u>  |                |                |                   |               |              |                |              |          |              |
| 0                                                                                                    | ショートカ         | <b>リット・ボタン</b> | <u> </u>       |                   |               |              |                |              |          |              |
| 3                                                                                                    | <u>ネットの</u> 概 | 腰(オーバー         | ビュー)           |                   |               |              |                |              |          |              |
| 4                                                                                                    | ステータス         | (・メッセージ        | 2              |                   |               |              |                |              |          |              |

# メイン・メニュー

メイン・メニューはダッシュボードの最上部にあります. MediorWorksの個々のメニュー (サブメニュー)項目については §3.3 『メイン・メニュー』で解説 しています.

| MediorWorks | User  | Management | Operation | Status | Help |
|-------------|-------|------------|-----------|--------|------|
| 図 96:メイン・メ  | ニュー ( | (クリックすると各  | 節にジャンプ    | します)   |      |

*New in 7.0* Always on top チェックボックスを稼動すると、ダッシュボードは常時見えているように、他のウィンドウに覆われることがなくなります.

```
ショートカット・ボタン
```

この部分には頻繁に使用されるボタンが表示されます.

*New in 7.0*希望するショートカットはカスタマイズできます. これを行うには,右側の 🛨 アイコンをクリックして,各機能を選択/選択解除します.

 System Explorer
 Status / Configuration
 Connections
 Matrix
 Frame Synchronization
 Net Topology
 +

 図97:ショートカット・ボタン (クリックすると各節にジャンプします)

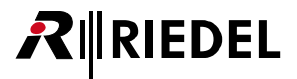

### ネットの概要

ショートカット・ボタンの下には接続している全ネットの概要が表示されます.

ネットの順番はヘッドライン内の Net の上をクリックすることで変更できます.

コラムの順番はドラッグ&ドロップで変更できます.

| Net              | Frames | Config.<br>Status | Connections | Errors | System<br>Mode | Login / Logout |
|------------------|--------|-------------------|-------------|--------|----------------|----------------|
| 🦲 42: Simulanten | 40     |                   | -0.0-       |        | <b>925</b> -   | Login          |

図 98:ネットの概要(クリックすると各節にジャンプします)

| Net            | 利用可能なネットの表示.項目をダブルクリックすると System Explorer( <u>§ 3.3.4.1</u> )が開きます                                                |                            |                   |  |  |  |
|----------------|----------------------------------------------------------------------------------------------------|----------------------------|-------------------|--|--|--|
| Frames         | 各ネット内のフレームの総数                                                                                                    |                            |                   |  |  |  |
| Config. Status | 表示されたシンボルで各ネットのハードウェアのコンフィギュレーション状態を知らせます.シンボルをクリックすると Hardware Configuration (§3.3.3.) が開きます                     | エラーなし<br>警告<br>故障          | •                 |  |  |  |
| Connections    | 各ネットの接続状況を知らせるアイコンを表示します                                                                                          | 接続中<br>接続途絶                | ÷∎:⊧<br>∢∎ :⊧     |  |  |  |
| Errors         | 表示したシンボルは各ネット内のシステムの状況を知らせます<br>このシンボルをクリックすると <b>Live Monitor</b> ( <u>§ 3.3.5.4</u> )が開きます                      | エラーなし<br>警告<br>故障          | •                 |  |  |  |
| System Mode    | 各ネットのシステム・モード ( <u>§3.4.3</u> ) の選択と状態                                                                            | Construction<br>Production | <b>995</b><br>민모모 |  |  |  |
| Login/Logout   | ログイン( <u>§3.3.2.1</u> )機能へのショートカットです<br>ユーザーがログインするとそのユーザー名がここに表示されます<br>さらに,ログインしたユーザーがログアウトするように Logout が表示されます |                            |                   |  |  |  |

# ステータス・メッセージ

ダッシュボードの最下部には全ネットにわたるステータス・メッセージが表示されます.

| ▲       12:47:29       ●       ■       ■       32.5.1.Audio 42 -> 41.6.2.Audio 1       Connection interrupted       -         ▲       12:47:29       ●       ■       ■       25.1.4.DeEmbedder 11 -> 41.4.1.Audio 51       Connection interrupted       - |   |
|----------------------------------------------------------------------------------------------------|---|
| 🛕 12:47:29 - 25.1.4.DeEmbedder 11 -> 41.4.1.Audio 51 Connection interrupted -                                                                                                    |   |
|                                                                                                    |   |
| 🛕 12:47:29 🛛 🚛 📃 39.6.3.Audio 2 -> 41.4.1.Audio 27 Connection interrupted -                                                                                                    |   |
| 🛕 12:47:29 🛛 🚛 📃 39.4.2.Audio 8 -> 41.2.1.Embedder 9 Connection interrupted -                                                                                                    |   |
| 🛕 12:47:29 🛛 🚛 📃 32.5.1.Audio 51 -> 41.2.1.Embedder 4 Connection interrupted -                                                                                                    |   |
| 🛕 12:47:29 🛛 🚛 📃 29.4.2.Audio 45 -> 40.5.2.Audio 6 Connection interrupted -                                                                                                    |   |
| 🛕 12:47:29 🛛 🚛 📃 24.4.2.Audio 49 -> 40.5.1.Audio 23 Connection interrupted -                                                                                                    |   |
| 🛕 12:47:29 🛛 🚛 📃 24.6.3.Audio 2 -> 40.4.1.Audio 23 Connection interrupted -                                                                                                    |   |
| 🛕 12:47:29 🛛 🐠 📃 30.4.1.Audio 46 -> 39.12.8.Embedder 14 Connection interrupted -                                                                                                    |   |
| ⚠ 12:47:29 ୶ा• 📃 32.5.2.Audio 53 -> 39.12.5.Embedder 14 Connection interrupted -                                                                                                    | ~ |

図 99:ステータス・メッセージ

メッセージは深刻度 [Severity] (Errors, Warnings, Information, Debugs) とカテゴリー (Connection, System Event, Net, Hardware Definition, Frame, Video, Audio, Ethernet, General Purpose Interface, Serial Interface, Link, Synchronization) によって分類されます.

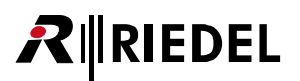

メッセージの順番はヘッドライン内の希望する項目をクリックすることで変更できます.デフォルトで最新のメッセージが一番上にあります.コラムの順 番はドラッグ&ドロップで変更できます.

コラムは、ヘッドラインの一番右にある Machine +シンボルをクリックしてから各項目にチェックをつけたり / チェックを外したりすることで表示したり隠し たりすることができます.

<u>§3.3.5.4『Live Monitor』</u>も参照してください.

| ID *1        | 各メッセージに与えられた重複のない識別番号を表示します                                                                                    |                           |      |  |  |  |  |
|--------------|----------------------------------------------------------------------------------------------------|---------------------------|------|--|--|--|--|
|              |                                                                                                    | Error                     |      |  |  |  |  |
|              |                                                                                                    | Warning                   |      |  |  |  |  |
| Severity     | 表示されるシンボルはステータス・メッセージの重要度を知らせます                                                                                | Information               | 0    |  |  |  |  |
|              |                                                                                                    | Debug                     | 0    |  |  |  |  |
| Date/Time *1 | 発生した日                                                                                                    |                           |      |  |  |  |  |
| Time         | 発生した時刻                                                                                                    | 発生した時刻                    |      |  |  |  |  |
|              |                                                                                                    | Connection                |      |  |  |  |  |
|              |                                                                                                    | System Event              | SYS  |  |  |  |  |
|              |                                                                                                    | Net                       | 민모모  |  |  |  |  |
|              |                                                                                                    | Hardware Definition       | DEF  |  |  |  |  |
|              |                                                                                                    | Frame                     |      |  |  |  |  |
| Category     | 表示されるシンボルはステータス・メッセージのカテゴリーを知らせます                                                                              | Video                     | VID  |  |  |  |  |
| cutegory     |                                                                                                    | Audio                     | AUD  |  |  |  |  |
|              |                                                                                                    | Ethernet                  | ETH  |  |  |  |  |
|              |                                                                                                    | General Purpose Interface | GPI  |  |  |  |  |
|              |                                                                                                    | Serial Interface          | SER  |  |  |  |  |
|              |                                                                                                    | Link                      | LINK |  |  |  |  |
|              |                                                                                                    | Synchronization           | SYNC |  |  |  |  |
| Source       | この状態が生じたソースを知らせます                                                                                              |                           |      |  |  |  |  |
| Description  | メッセージの理由を伝える短いテキスト                                                                                             |                           |      |  |  |  |  |
| Host *1      | ログインしているユーザーの IP アドレスを表示します                                                                                    |                           |      |  |  |  |  |
| User         | この状態に関わっている,もしくはこの状態を発生させたユーザーを表示します                                                                           |                           |      |  |  |  |  |
| ACK *1       | このコラム内ではアラームを,そのアイコンをクリックして,対応するネットのErrorシステム・ステータスが緑色になるようにすることで,確認できます<br>確認済みのアラームはそのアイコン内に緑色のチェックマークで示されます |                           |      |  |  |  |  |

\*1)デフォルトで隠されています.

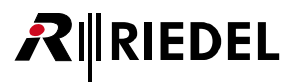

# 3.3 メイン・メニュー

以下の節では MediorWorks の全メニューを実際に並んでいる順で解説します.

メイン・メニューには以下の項目があります:

- MediorWorks  $(\underline{\$ 3.3.1})$
- User (<u>§ 3.3.2</u>)
- Management (<u>§ 3.3.3</u>)
- Operation (<u>§ 3.3.4</u>)
- Status (<u>§3.3.5</u>)
- Help (<u>§ 3.3.6</u>)

# 3.3.1 MediorWorks

MediorWorks メニューには以下の項目があります:

- Network Settings  $(\underline{\$ 3.3.1.1})$
- Export Channel Names (§ 3.3.1.2)
- Import Channel Names (§ 3.3.1.3)
- License Management (§ 3.3.1.4)
- Update Firmware (§3.3.1.5)
- Clear Window Preferences (§ 3.3.1.6)
- Exit (<u>§3.3.1.7</u>)

# 3.3.1.1 Network Settings

MediorNet と接続している PC との間の通信は 100 Mbit/s イーサネット・ポートが扱います. PC が複数の NIC (ネットワーク・インターフェイス・カード) や, さらなるバーチャル・ネットワーク・ポートを備えている場合は, 使用する NIC を決める必要があります. MediorWorks は選択したネットワーク・インターフェイスをサーチして接続されている MediorNet フレームを探します (ドロップダウンの Dynamic 選択肢).

別の選択肢は 20 個までの静的な IP アドレスを決めることです(ドロップダウンの Static 選択肢). IP で分けられた MediorNet システムが 1 つの MediorWorks インスタンス内でまとめて管理される場合がこの使用例に相当します.別ネットワークの接続を IP で分けられたネットワークの入出力間でデータを転送す るためにルーティングすることができます.

デフォルトで最初の5つのIPアドレスのみが表示されます.残りのIPアドレスを表示/非表示にするのにShow all ボタンと Hide extra ボタンを使用できます.

ドロップアウトのリストで Dynamic + Static を選ぶことで両方のモードとも同時に使用できます

| R Network Setting | s     |              | - 0     | ×      |
|-------------------|-------|--------------|---------|--------|
| Discovery Mode:   | Dynam | iic + Statio | : •     |        |
| Network Interf    | ace   | IP           | Address |        |
| eth0              | 1     | 0.30.5.15    |         |        |
| eth1              | 1     | 59.254.23    |         |        |
| eth1              | 1     | 92.168.43    | .221    |        |
| eth1              | 1     | 92.168.41    |         |        |
|                   |       |              |         |        |
| 192 . 168         | . 227 | . 33         | Clear   |        |
| 192 . 168         | . 3   | . 3          | Clear   |        |
| 192 . 168         | . 43  | . 36         | Clear   |        |
|                   | ).    |              |         |        |
|                   | ).    |              |         |        |
|                   |       | Show all     |         | Cancel |

☑ 100 : Network Settings

# **₽**∥RIEDEL

# 3.3.1.2 Export Channel Names

この機能は1つのネット内のフレームとチャンネルの名前を1つのファイル(・csv)に保存します. これを行うにはネットを一番上のドロップダウン・リスト内で選択し,ファイル名を下の Save as... 欄内に入力します. 保存先(デスティネーション)となるドライブ/フォルダーは PC のデフォルダーは フォルダー・シンボルをクリックすることでダイアログ内で決定できます. 保存先を指定しなかった場合,ファイルは PC のデフォルトのダウンロード・フォルダーにエクスポートされます.

OK ボタンをクリックすると当該ネットから情報が収集されてファイル内に書き込まれます.

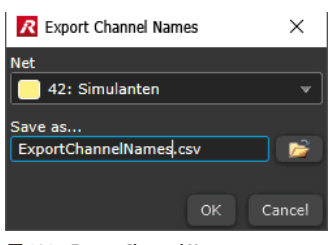

🗵 101 : Export Channel Names

以下の情報が収集されます:

| 識別番号     | カードの識別番号 | チャンネル名       | サブチャンネル名  |
|----------|----------|--------------|-----------|
| ノードの識別番号 | カード名     | プラグのタイプ      | 接続の方向     |
| フレーム名    | プラグの識別番号 | サブチャンネルの識別番号 | 接続されている入力 |
|          |          |              |           |

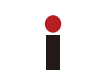

各ファイルは1つのネットについての情報を含みます. このエクスポート手順は各ネットにについて個別に行う必要があります.

#### 3.3.1.3 Import Channel Names

この機能は以前に保存されたファイル (・osv) からフレームとチャンネルに対するユーザー特定の名前をインポートします. これを行う には名前をインポートしたいネットを選択する必要があります. ファイルは アプレンボルをクリックすることでダイアロ グ内で選択できます. ファイルが PC のデフォルトのダウンロード・フォルダー内にある場合, フォルダー・シンボルをクリックするこ とでファイルをブラウズしなくても下の Save as... 欄内にファイル名を入力することができます. OK ボタンを押すと, ファイル内に保 存されているすべての名前が選択されてあったネットに適用されます.

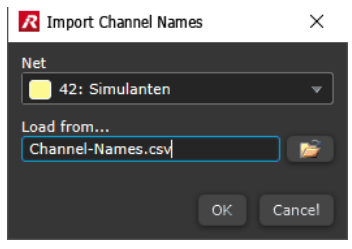

🗵 102 : Import Channel Names

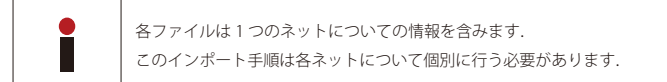

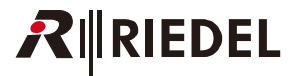

# 3.3.1.4 License Management

MicroN ハードウェア (MN-MicroN-Base) の機能は異なるアプリを使って変更できます. License Management ではインストールされているライセンスを 表示し,切り替えることができます. 複数のライセンスをインストール可能ですが,一度にアクティベートできるのは1つだけです. 複数のライセンスが インストールされている場合はアプリケーションを変更できます.

| 詳しくは §3.5.12 『ライセンスをインストールする』 | および §3.5.12.1 | 『ライセンスを切り替える』 | を参照してください. |
|-------------------------------|---------------|---------------|------------|
|-------------------------------|---------------|---------------|------------|

| R License Management               |                                                         | - 🗆 X                     |
|------------------------------------|---------------------------------------------------------|---------------------------|
| Net 1: Studio-1 *                  |                                                         | Show pending changes only |
| Frame                              | Installed Licenses                                      | Pending Changes           |
| 7 MN-MicroN                        | MN_MICRON_STD [active]<br>MN_MICRON_MV                  | No changes pending        |
| 8 MN-MicroN-P2P                    | MN_MICRON_STD [active]<br>MN_MICRON_MV<br>MN_MICRON_P2P | No changes pending        |
| 9 MN-Micron-MV                     | MN_MICRON_MV [active]                                   | No changes pending        |
| 10 MN-MicroN-IP                    | MN_MICRON_IP_2110 [active]                              | No changes pending        |
| Load License File Install Licenses |                                                         | Create License Info File  |

🗵 103 : License Management

| Net       1: Studio-1     | 色の付いたインジケーターとネット ID とネット名で全ネットを表示します.<br>ライセンスを表示または変更するフレームが入っているネットをドロップダウン・リストで選択します.                                                  |
|---------------------------|----------------------------------------------------------------------------------------------------|
| Show pending changes only | このチェックボックスが選ばれると,ライセンスが読み込まれているが再起動されていないフレームだけが表示されます.つまり新たに読み込まれたライセンスはまだインストールされていません.                                                 |
| Frame                     | このコラムは選択されたネット内のライセンスされた全フレームをノード ID と名前で表示します. フレームは左<br>クリックで選択できます.                                                                    |
| Installed Licenses        | このコラムはフレームのインストール済みライセンスを表示します.アクティブなライセンスには接尾辞 [active]<br>がつきます.                                                                        |
| Pending Changes           | フレームが再起動されるまで新たに読み込まれたライセンスに関する情報を表示します.                                                                                                  |
| Load License File         | 希望するライセンス・ファイルを選択するダイアログを開くボタン.                                                                                                    |
| Install Licenses          | 読み込まれたライセンスを選択とは無関係にインストールするボタン.                                                                                                    |
| Apply & Reboot            | 変更された全ライセンスを選択とは無関係にアクティベートするボタン.<br>アクティベート処理は再起動を強制的に行います.                                                                              |
| Create License Info File  | 右記の情報を含む CSV ファイルを作成するボタン:ネット,フレーム,ノード ID,シリアル番号,アクティブな<br>ライセンス,インストール済みライセンス.<br>このファイルはライセンスの注文や Riedel 社力スタマー・サービスのトラブルシューティングに役立ちます. |

# 3.3.1.5 Update Firmware

RIEDEL

この機能はフレームが割り当てられてあるロジカル・ネットとは無関係に MediorNet ネットワーク内の全フレームのファームウェアを更新できます.

● システムをアップグレードする前にシステム・コンフィギュレーションを保存することを強くお薦めします(<u>§3.3.3.12『Load/Save Configurations』</u>).

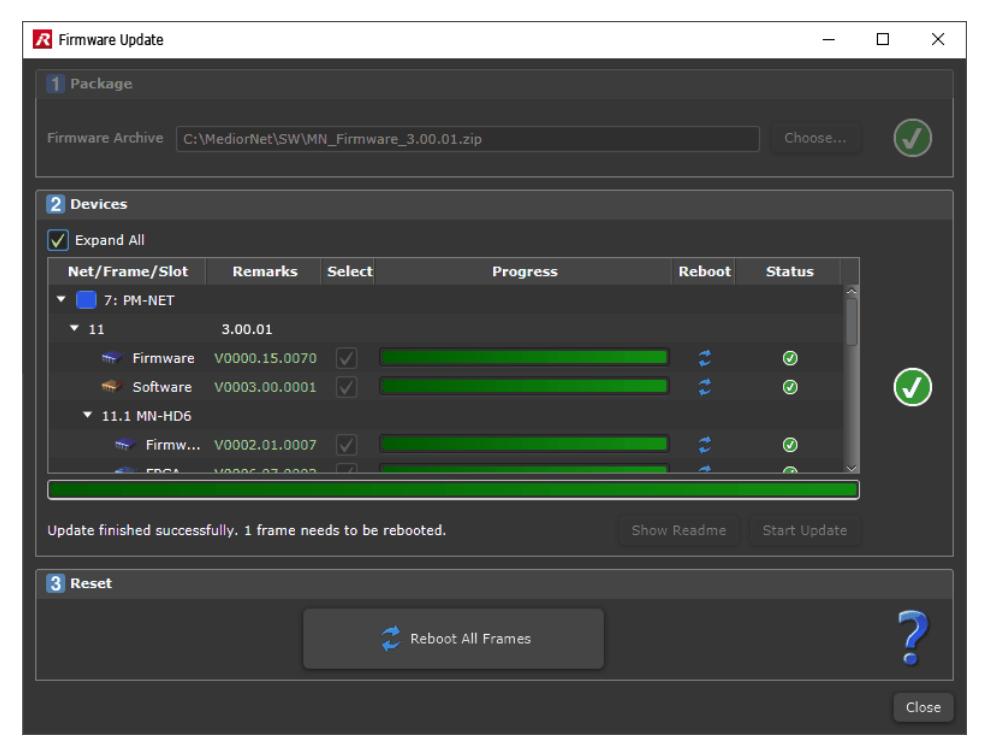

🗵 104 : Firmware Update

| 1 | Package | Choose                                   | 新規ファームウェア・パッケージを選ぶダイアログが開きます<br>ファームウェア・パッケージを選択すると,選択されたファームウェア・パッケージのアップデート情報が表示される<br>ブラウザー・ウィンドウが開きます |
|---|---------|------------------------------------------|----------------------------------------------------------------------------------------------------|
|   |         | 全ネットを全フレームと共に計<br>りします. VE Expand All チョ | 長示します.割り当てられているフレームはネット名の左側にある矢印をクリックすることで展開されたり折り畳まれた<br>ェックボックスが選ばれているとフレーム内のモジュールも表示されます               |
|   |         | Net/Frame/Slot                           | ネット, フレーム, スロットを表示します                                                                                     |
|   |         | Remarks                                  | 現在のパッケージ/ファームウェア/ソフトウェア・バージョンを表示します                                                                       |
|   |         | Select                                   | ファームウェアの更新を有効または無効にするチェックボックス                                                                             |
| 2 | Devices | Progress                                 | ファームウェアの更新処理のプログレス・バーを表示します                                                                               |
|   |         | Reboot                                   |                                                                                                    |
|   |         | Status                                   | 現在の更新状況を示します:Preparing → Downloading → Updating → 🚺 完了                                                    |
|   |         | Show Readme                              | 選択したファームウェア・パッケージについての情報を表示します                                                                            |
|   |         | Start Update                             | アップデート処理を開始します                                                                                            |
| 3 | Reset   | Reboot All Frames                        | このボタンをクリックすることで接続している全フレームは再起動されます                                                                        |

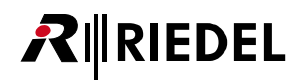

## 3.3.1.6 Clear Window Preferences

New in 7.0 この機能は「Reset to Factory Defaults」から名称変更されました.

全ウィンドウの大きさと位置は MediorWorks 内に保存されます. これらの設定はウィンドウが再度開かれるときに復元されます. Clear Window Preferences 機能は MediorWorks 内の全ウィンドウの大きさと位置についての情報をすべて削除します. 現在開いている全ウィンドウは閉じられます (メイン・ウィンドウを除く).

# 3.3.1.7 Exit

Exit コマンドを選ぶと確認のプロンプト後に MediorWorks を閉じます.

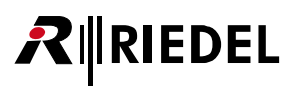

# 3.3.2 User

User メニューには以下の項目があります:

- Login (<u>§ 3.3.2.1</u>)
- Logout (All Nets) (<u>§ 3.3.2.2</u>)
- Change Password (§ 3.3.2.3)

# 3.3.2.1 Login

1つのネットにログインするのにログイン操作が必要です。あるユーザーが複数のネット内で同時に操作する必要がある場合は、そのユーザーは各ネット に順にログインしなければなりません。ログインは同じ MediorWorks インスタンス内の一人のユーザーに制限されていません。別のユーザー・アカウント を同時に使って別のネットにログインすることができます。

| R Login |                             | ×              |
|---------|-----------------------------|----------------|
|         | Use                         | er Login       |
|         | Net<br>Username<br>Password | 42: Simulanten |
|         |                             | OK Cancel      |

🗷 105 : User Login

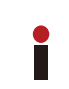

初回のログインにはアドミニストレーター・アカウントをお使いください (アカウント:admin, パスワード:admin). 後で必ずパスワードを変更してください (<u>§3.2.3</u>).

#### Forgot password?

ユーザーが自分のパスワードを忘れてしまった場合, Accounts & Permissions (<u>§3.3.3.5</u>) 管理内で新しいパスワードをアドミニストレーターによって割り 当てることができます.

アドミニストレーターが自分のパスワードを忘れてしまった場合, Riedel カスタマー・サービスは一時的なアクセスを認めることができます. これを行う には admin を入力してください. このウィンドウの左下に Forgot password? ボタンが表示されます.

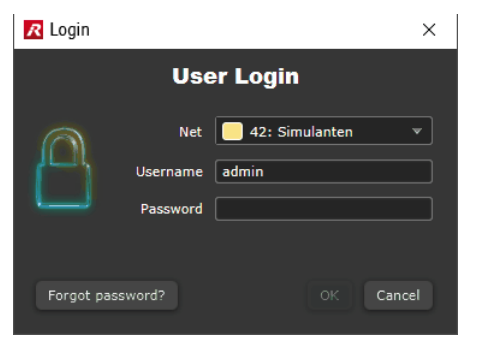

図 106:Forgot password?

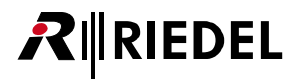

### このボタンをクリックすると Reset Password ウィンドウが開きます.

最初の **Serial** # 欄内にはシリアル・ナンバーが表示されます. この番号によってアドミニストレーターは Riedel のカスタマー・サービスから異なるキー 2 個とパスワード 1 個を得ることができます. アドミニストレーターはこの情報の入力後にシステムにログインできます.

| Reset Password              | ×         |  |  |  |  |  |
|-----------------------------|-----------|--|--|--|--|--|
| To obtain the new password, |           |  |  |  |  |  |
| contact <u>Riede</u>        | I Support |  |  |  |  |  |
| Serial #                    |           |  |  |  |  |  |
| 0011f71fb04cb               |           |  |  |  |  |  |
| Key 1                       |           |  |  |  |  |  |
| Key 2                       |           |  |  |  |  |  |
| Password                    |           |  |  |  |  |  |
|                             |           |  |  |  |  |  |
|                             | OK Cancel |  |  |  |  |  |

図 107:Reset Password

### 3.3.2.2 Logout (All Nets)

Logout をクリックすることで、すべてのユーザーは確認なしにすべてのネットからログアウトされます.

# 3.3.2.3 Change Password

ユーザーのパスワードはここで変更できます. 複数のユーザーがログインしている場合,まずユーザーをドロップダウン・ボックス内で選択する必要があ ります.パスワードを変更するには,現在のパスワードを入力し,次いで新しいパスワードを入力してください(確認のため2回).

| R Change Password    | ×          |
|----------------------|------------|
| Please enter your ne | w password |
| Account              |            |
| cei (42: Simulanten) | ▼          |
| Current password     |            |
| •••••                |            |
| New password         |            |
| •••••                |            |
| New password (again) |            |
| •••••                |            |
|                      |            |
|                      |            |
|                      | OK Cancel  |

🗵 108 : Change Password

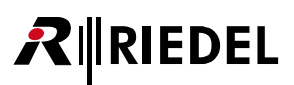

# 3.3.3 Management

Management メニューには以下の項目があります:

- Frame Addresses (<u>§ 3.3.3.1</u>)
- Nets (<u>§ 3.3.3.2</u>)
- Hardware Configuration (§ 3.3.3.3)
- Trunks (<u>§ 3.3.3.4</u>)
- Accounts & Permissions (§ 3.3.3.5)
- Date & Time (<u>§ 3.3.3.6</u>)
- Test Patterns (<u>§ 3.3.3.7</u>)
- 3rd Party Interfaces (§ 3.3.3.8)
- SNMP (<u>§3.3.3.9</u>)
- Matrix Signal Groups (§ 3.3.3.10)
- Snapshots (<u>§ 3.3.3.11</u>)
- Load/Save Configurations (§ 3.3.3.12)

### 3.3.3.1 Frame Addresses

Frame Addresses ウィンドウでは接続された全フレームの IP およびノード ID 管理が可能です.

| R Frame Address | es           |         |         |                     |                |              |         | – 🗆 X                  |
|-----------------|--------------|---------|---------|---------------------|----------------|--------------|---------|------------------------|
| Net/F           | rame 🛛 🔺     | Node ID | IP Mode | IP Address / Subnet | Gateway        | MAC          | Package | Settings               |
| 🔽 1: Testnetz   | - UHD        |         |         |                     |                |              |         | Node ID                |
| Compact_Ba      | sic #1       | 302     | Static  | 192.168.43.32/24    | 192.168.43.251 | 00:19:7C:00: | 7.0.2   | 21                     |
| Compact_Ba      | sic #2       | 303     | Static  | 192.168.43.33/24    | 192.168.43.251 | 00:19:7C:00: | 7.0.2   |                        |
| Compact_Ba      | sic #3       | 305     | Static  | 192.168.43.35/24    | 192.168.43.251 | 00:19:7C:00: | 7.0.2   | Automatic IP           |
| Compact_Pr      | o #1 (Desk)  | 301     | Static  | 192.168.43.31/24    | 192.168.43.245 | 00:19:7C:00: | 7.0.2   |                        |
| Compact_Pr      | o #2         | 304     | Static  | 192.168.43.34/24    | 192.168.43.251 | 00:19:7C:00: | 7.0.2   | • Static IP            |
| MetroN          |              | 101     | Static  | 192.168.43.51/24    | 192.168.43.251 | 00:19:7C:00: | 7.0.2   | IP Address             |
| MicroN Std      |              | 401     | DHCP    | 192.168.43.116/24   |                | 00:19:7C:00: | 7.0.2   | 192 . 168 . 43 . 21    |
| MicroN UHD      |              |         | Static  | 192.168.43.21/24    | 192.168.43.251 | 00:19:7C:08: | 7.0.2   | Subnet Mask            |
| MicroN UHD      | #2           |         | Static  | 192.168.43.22/24    | 192.168.43.251 | 00:19:7C:08: | 7.0.2   | 255 . 255 . 255 . 0    |
| MicroN UHD      | #7           |         | Static  | 192.168.43.27/24    | 192.168.43.251 | 00:19:7C:08: | 7.0.2   | Use Gateway (optional) |
| Micron IP       |              | 402     | Static  | 192.168.43.42/24    | 192.168.43.251 | 00:19:7C:00: | 7.0.2   | Gateway Address        |
| Micron MV       |              | 403     | Static  | 192.168.43.41/24    | 192.168.43.251 | 00:19:7C:00: | 7.0.2   | 192 . 168 . 43 . 251   |
| Micron PR (N    | IAND neu)    | 404     | Static  | 192.168.43.44/24    | 192.168.43.251 | 00:19:7C:08: | 7.0.2   |                        |
| Modular #1      |              | 201     | Static  | 192.168.43.11/24    | 192.168.43.251 | 00:19:7C:00: | 7.0.2   |                        |
| Modular #2      |              | 202     | Static  | 192.168.43.12/24    | 192.168.43.251 | 00:19:7C:00: | 7.0.2   | Identify Frame         |
| Modular #3      |              | 203     | Static  | 192.168.43.13/24    | 192.168.43.251 | 00:19:7C:00: | 7.0.2   | Identity Frame         |
| Modular #10     | ) SLA Radk   |         | Static  | 192.168.43.14/24    | 192.168.43.251 | 00:19:7C:00: | 7.0.2   | Identify Ports         |
| Modular #11     | l Halle K #1 | 207     | Static  | 192.168.43.15/24    | 192.168.43.251 | 00:19:7C:00: | 7.0.2   | Restart Frame          |
| Modular #12     | 2 Halle K #2 | 208     | Static  | 192.168.43.16/24    | 192.168.43.251 | 00:19:7C:00: | 7.0.2   |                        |

図 109:Frame Addresses

左側には全ネットの現在のアドレスが表示されます.

| Net/Frame         | 色の付いたインジケーターによる利用可能なネットの表示.割り当てられているフレームはネット名の左側にある矢印を<br>クリックすることで伸展したり折り畳んだりされます                                    |
|-------------------|----------------------------------------------------------------------------------------------------|
| Node ID           | Node ID は Net Configuration 内のフレームを決める 1 よりも大きい重複のない数字です.Settings,Connections 等はどれ<br>もネット内のフレームを識別するのに Node ID を使います |
| IP Mode           | 当該フレームのモード(Auto/DHCP/Static)を表示します                                                                                    |
| IP Address/Subnet | 当該フレームの IP アドレスとサブネットを表示します                                                                                           |
| Gateway           | 当該フレームのゲートウェイを表示します                                                                                                   |
| MAC               | 当該フレームの MAC アドレスを表示します                                                                                                |
| Package           | 当該フレームのファームウェア・バージョンを表示します.<br>バージョン 6.0 およびそれ以降だけが検出され表示されます.                                                        |

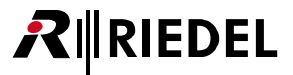

## 右側では選択されたフレームの設定を変更できます.

| Node ID                                           | Node ID を変更すると当該フレームは再起動されます<br>したがって再起動が完了するまではそのフレームは MediorWorks から消えます<br>Node ID は重複のないものである必要があります.入力された Node ID がすでに使われていると MediorWorks は別の番号を<br>求めて来ます   |
|---------------------------------------------------|----------------------------------------------------------------------------------------------------|
| Automatic IP                                      | アドレス割り当ては Zeroconf 範囲内(169-254-1-1~169-254-254-254)で自動的に行われます. このアドレス範囲は工場デ<br>フォルト・コンフィギュレーションでも使われます                                                            |
| DHCP IP                                           | アドレス割り当ては TCP/IP ネットワーク内の DHCP(Dynamic Host Configuration Protocol)サーバーによって自動的に行われます                                                                              |
| Static IP                                         | フレームはアドミニストレーターによって固定 IP アドレスとサブネットマスクに設定されます                                                                                                    |
| use Gateway / Gateway Addresses                   | MediorNet ネットワークがルーターを介して接続される場合, このチェックボックスを選択でき, 他のネットワークにわた<br>ってフレームにアクセスするために Gateway Address を入力できます                                                        |
| Apply Changes                                     | このコマンドは選択フレームの変更された設定を適用します                                                                                                    |
| Identify Frame                                    | この機能はラック内のフレームを視覚的に識別するのに便利です.フレームを選んでから Identify Frame をクリックすると,<br>当該フレームの前面 LED がしばらく点滅を始めます                                                                   |
| <i>New in 7.0</i><br>Identify Ports* <sup>1</sup> | MN MicroN-UHD の場合,全ビデオ・ポートの方向は対応するステータス LED によって表示されます(入力=緑,出力=赤)<br>(LED mode ボタン ( <u>§2.1.1</u> )の機能に相当します. <u>§2.1.2『MN-MicroN-UHD のステータス LED』</u> も参照してください) |
| Restart Frame                                     | 当該デバイスを再起動させます                                                                                                    |

\*1)MN-MicroN-UHD のみ

# RIEDEL

# 3.3.3.2 Nets

ネットは、フレームの物理的なトポロジーとは独立した、フレームの論理的なグループです.

MediorNet は複数の独立したネットの設定と保守が可能です. これによって例えば複数スタジオからなる会場を異なるネット向けに準備することができます. す. Accounts & Permissions (<u>§3.3.3.5</u>) 管理によってユーザーのパーミッションを定義済みのネットに制限することができます. これは例えばスタジオ 1 のユーザーがスタジオ 2 を間違って設定することを防止します.

## **Net Configuration**

Net Configuration ではネットを作成 / 編集することとフレームをネットに割り当てることができます.

| R Net Configuration  |                  | _                  | × |
|----------------------|------------------|--------------------|---|
| Nets ▲               |                  | Dissociated Frames |   |
| Z7: CE-Studio        |                  | 11: MN-Modular     |   |
| 23: MN-Modular       |                  |                    |   |
| 30: MN-Compact Basic |                  |                    |   |
| 31: MN-Compact Plus  |                  |                    |   |
| 32: MN-Compact Pro   |                  |                    |   |
| 33: MN-MetroN        | < Create Net     |                    |   |
| ▶ 42: Simulanten     |                  |                    |   |
|                      |                  |                    |   |
|                      |                  |                    |   |
|                      |                  |                    |   |
|                      | Remove from Net> |                    |   |
|                      |                  |                    |   |
|                      |                  |                    |   |
|                      |                  |                    |   |
|                      |                  |                    |   |
|                      |                  |                    |   |
|                      |                  |                    |   |
|                      |                  |                    |   |
|                      |                  |                    |   |
|                      |                  |                    |   |

図 110:Net Configuration

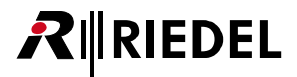

| Nets               | 色の付いたインジケーターによる利用可能なネットの表示.割り当てられているフレームはネット名の左側にある矢印をクリックする<br>ことで伸展したり折り畳んだりされます                                                                                                    |
|--------------------|----------------------------------------------------------------------------------------------------|
| Dissociated Frames | 現在ネットに割り当てられていない全フレームを表示します                                                                                                    |
| < Create Net       | 右側で選択された全フレームからできている新規ネットを作ります. Edit Net ダイアログも参照してください.                                                                                                    |
| < Add              | 右側の選択されたフレームは左側の選択されたネットに割り当てられます. このフレーム用のコンフィギュレーションがネット内で利<br>用可能な場合 (例えば同じノードIDを持つ同じタイブのフレームが「見つからない (missing)」(赤) としてネット内で表示されている), フレームはこの<br>コンフィギュレーションを引き継ぎますが, それ以外の場合はフレームの設定は工場デフォルトにリセットされます |
| < Replace          | これをクリックする前に左側の見つからないフレームを選ぶことで,フレームは見つからないフレームのコンフィギュレーションと<br>Node ID を強制的に引き継ぐことができます<br>見つからないフレームと置換フレームとは同じタイプである必要があります                                                                             |
| Dissociate Frame>  | 左側の選択されたフレームはネットへの割り当てが解除され,右側に Dissociated Frame (割り当てられていないフレーム) として表示され<br>ます<br>このフレームの実際のコンフィギュレーションは廃棄されずにこのネットの全フレームに残っています.このフレームは左側に赤色で<br>なおも表示されます (「missing (見つからない)」)                        |
| Remove from Net>   | 左側の選択されたフレームは左側のネットから除去され,右側に Dissociated Frame (割り当てられていないフレーム) として表示されます<br>このフレームの実際のコンフィギュレーションはこのネットの全フレーム内から削除されます<br>フレームをネットから削除するとこのネットの同期が一時的に途切れることがあります                                       |
| Edit Net           | 選択したネットのパラメーターを編集します(Edit Net ダイアログ参照)                                                                                                    |
| Split Net          | 左側の選択されたフレームはこのネットから取り除かれて別のネットに割り当てられます                                                                                                    |
| Merge Nets         | 選択された複数のネットは統合されて1つのネットになります                                                                                                    |

## Edit Net

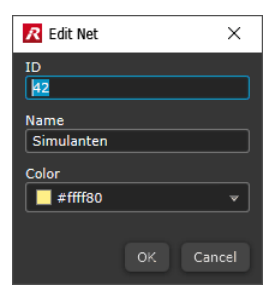

🗷 111 : Edit Net

| ID    | ネットを識別するための1以上の重複のない数字 |  |  |  |
|-------|------------------------|--|--|--|
| Name  | ネットの名前                 |  |  |  |
| Color | ネットの色選択                |  |  |  |

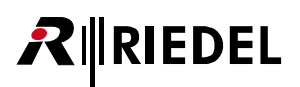

# 3.3.3.3 Hardware Configuration

この機能はネットの全体的なトポロジー内において、フレーム内に保存されているコンフィギュレーションと実際の既存のハードウェア・コンフィギュレ ーションとの差を表示します.

| R Hardware Configuration | - 0                                         | ×      |
|--------------------------|---------------------------------------------|--------|
| Net                      |                                             |        |
| 42: Simulanten 🔻         |                                             |        |
| Saved Configuration      | Actual Hardware                             |        |
| ▶ 2: MN-Modular          | 2: (missing)                                |        |
| ▼ 3: MN-Modular          | ✓ 3: MN-Modular (changed)                   |        |
| ▼ Links:                 | ▼ Links:                                    |        |
| (none)                   |                                             |        |
| (none)                   |                                             |        |
| (none)                   |                                             |        |
| (none)                   | 3.7.Link 4 ←→ 4.10.Link 4 [ 4.25G ] (new)   |        |
| ▼ 4: MN-Modular          | <ul> <li>4: MN-Modular (changed)</li> </ul> |        |
| ▼ Links:                 | ▼ Links:                                    |        |
| (none)                   | 4.10.Link 4 ←→ 3.7.Link 4 [ 4.25G ] (new)   |        |
| (none)                   | 4.10.Link 3 ←→ 3.7.Link 3 [ 4.25G ] (new)   |        |
| (none)                   | 4.10.Link 2 ←→ 3.7.Link 2 [ 4.25G ] (new)   |        |
| (none)                   | 4.10.Link 1 ←→ 3.7.Link 1 [ 4.25G ] (new)   |        |
| 5: MN-Modular            | 5: MN-Modular                               |        |
| 6: MN-Modular            | 6: MN-Modular                               |        |
| 7: MN-Modular            | 7: MN-Modular                               |        |
| 8: MN-Modular            | 8: MN-Modular                               |        |
| 9: MN-Modular            | 9: MN-Modular                               | $\sim$ |
|                          |                                             |        |
|                          | Save Selected Sav                           | e All  |

🗷 112 : Hardware Configuration

| Net                 | ネットの選択                                                                                  | ネットの選択                                                                      |  |  |
|---------------------|-----------------------------------------------------------------------------------------|-----------------------------------------------------------------------------|--|--|
| Saved Configuration | コンフィギュレ<br>Actual Hardwar                                                               | コンフィギュレーション内に保存されている全フレームを表示します<br>Actual Hardware との違い(ぁれば)が各フレームの下に表示されます |  |  |
|                     | 現在のハードウェア・コンフィギュレーション内の全フレームを表示します<br>Saved Configuration との違い(あれば)が各フレームの下に異なる色で表示されます |                                                                             |  |  |
| Actual Hardware     | 橙                                                                                       | 変更されたコンフィギュレーション                                                            |  |  |
|                     | 赤                                                                                       | 見つからないコンフィギュレーション                                                           |  |  |
|                     | 青                                                                                       | 新しいコンフィギュレーション                                                              |  |  |
| Save Selected       | Actual Hardwar                                                                          | Actual Hardware の選択済みエントリーが受け付けられてフレームのコンフィギュレーション内に保存されます                  |  |  |
| Save All            | ネットの Actua                                                                              | ネットの Actual Hardware 一式が受け付けられてフレームのコンフィギュレーション内に保存されます                     |  |  |

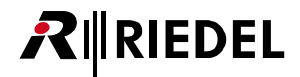

# 3.3.3.4 Trunks

トランキングは別のネット内の信号を接続できるようにします.

```
トランキングの設定を行うには、まず各ネットは MediorWorks にイーサネット接続している必要があります.
```

```
Trunks ウィンドウには Status, Configuration, Connections の3つのタブがあります.
```

# Trunks - Status

このタブは既存のトランクを表示します.

| R Trunks                             |                                    |       | -        |         | × |
|--------------------------------------|------------------------------------|-------|----------|---------|---|
| Status Configuration Connections     |                                    |       |          |         |   |
| Source                               | Destination                        | Usage | Config   | uration |   |
|                                      |                                    |       | Src      | Dst     |   |
| HD _ 7: PM-NET PM-Frame.1.Out 4      | HD 🛑 27: CE-Studio 23.1.In 1       |       | <u>.</u> | - 🍪     |   |
| SER 🔲 27: CE-Studio pro32.9.Serial 1 | SER 📒 42: Simulanten 3.3.Serial 1  |       |          |         |   |
| MADI 🛑 27: CE-Studio 30.4.MADI 1     | MADI 🔁 7: PM-NET PM-Frame.2.MADI 1 |       |          |         |   |
|                                      |                                    |       |          |         |   |
|                                      |                                    |       |          |         |   |
|                                      |                                    |       |          |         |   |
|                                      |                                    |       |          |         |   |

🗵 113 : Trunks - Status

| Source                  | トランクのソース(信号がネットから取り出される場所)を表示します(出力)                                                                                                    |
|-------------------------|----------------------------------------------------------------------------------------------------|
| Destination             | トランクのデスティネーション(信号がネットに入れられる場所)を表示します(入力)                                                                                                    |
| Usage                   | 接続状況 (例えば active, interrupted) を知らせるアイコン                                                                                                    |
| Configuration Src + Dst | 既存のコンフィギュレーション・リンクを知らせるアイコン(下記の Edit Parameters ボタンと図 114「Trunk Configuration Parameter」参照)<br>このアイコンをクリックするとデフォルトのブラウザー内にコンフィギュレーション・リンクが開きます |
| Edit Parameters         | WAN インターフェイスのウェブ・コンフィギュレーション・サイト(あれば)へのリンクを入力するためのダイアログを開きます(下記の<br>図 114「Trunk Configuration Parameter」参照)                                    |
| Delete                  | 選択したトランクを削除するためのボタン                                                                                                    |

| R Trunk Configuration Parameter | -    |      | ×  |
|---------------------------------|------|------|----|
| Source Configuration URL        |      |      |    |
| http://192.168.3.3              |      |      |    |
| http://192.168.227.30           |      |      |    |
|                                 | Sava | Cano | al |
|                                 |      |      |    |

図 114:Trunk Configuration Parameter

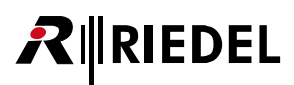

# **Trunks - Configuration**

このタブではトランクを作成・削除できます.

| R Trunks                                                                                                    | – 🗆 X                                                                                    |
|----------------------------------------------------------------------------------------------------|------------------------------------------------------------------------------------------|
| Status Configuration Connections<br>Signal type<br>Video V                                                                                                    |                                                                                          |
| Source<br>T: PM-NET<br>PM-Frame<br>D 42A Out 2A<br>HD 42A Out 2A<br>40 42B Out 2B<br>2 400<br>HD 41B Out 1B<br>2 400<br>HD 41B Out 1B<br>2 400<br>HD 41B Out 1B | Destination  Trame 23 Modular Frame 30 Compact Basic Frame 31 Compact Plus  Create Trunk |

図 115:Trunks - Configuration

| Signal Type  | 作成するトランクの信号タイプを選択します.この選択とマッチするポートだけが表示されます<br>右記の信号タイプが選択できます:Video, MADI, Ethernet, AES, Audio, Serial, GPI, Alink |
|--------------|----------------------------------------------------------------------------------------------------|
| Source       | 全ネット内の接続されている全ネットを表示します.選択したフレームが選択してある信号タイプとマッチするソース(出力)ポートを<br>含んでいる場合,当該ポートが右側に表示されます                             |
| Destination  | 全ネット内の接続されている全ネットを表示します.選択したフレームが選択してある信号タイプとマッチするデスティネーション(入<br>カ)ポートを含んでいる場合,当該ポートが右側に表示されます                       |
| Create Trunk | 選択したソースとデスティネーションの間にトランクを作るボタン. このボタンはソースとデスティネーションのポートを選択すると<br>アクティブになります                                          |
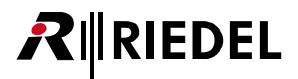

# **Trunks - Connections**

このタブはトランク間の既存の接続を表示します.

| R Trun | ks                   |                  |                   |                           | -      |       | × |
|--------|----------------------|------------------|-------------------|---------------------------|--------|-------|---|
| Status | Configuration Connec | tions            |                   |                           |        |       |   |
|        | Signal Source 🕴 👌    | Trunk Source     | Trunk Destination | Destination 🛔             | Format | State |   |
| 7      | : PM-NET PM-Frame.1  | PM-Frame.1.Out 4 | 📒 23.1.In 1       | 27: CE-Studio no conne    | HD     | -0.0- |   |
| 2      | 7: CE-Studio pro32.9 | pro32.9.Serial 1 | 3.3.Serial 1      | 🦲 42: Simulanten 3.3.Seri | SER    |       |   |
|        |                      |                  |                   |                           |        |       |   |
|        |                      |                  |                   |                           |        |       |   |
|        |                      |                  |                   |                           |        |       |   |
|        |                      |                  |                   |                           |        |       |   |
|        |                      |                  |                   |                           |        |       |   |
|        |                      |                  |                   |                           |        |       |   |

☑ 116 : Trunks - Connections

| Signal Source     | 接続のソース(信号がネットに入れられる場所)を表示します                                |
|-------------------|-------------------------------------------------------------|
| Trunk Source      | トランクのソース(信号がネットから取り出される場所)を表示します(出力)                        |
| Trunk Destination | トランクのデスティネーション(信号がネットに入れられる場所)を表示します(入力)                    |
| Destination       | 接続のデスティネーション(信号がネットから取り出される場所)を表示します                        |
| Format            | チャンネルの信号タイプ (例えば SD, HD, MADI等) を知らせるアイコン ( <u>§3.4.2</u> ) |
| State             | 接続状況 (例えば active, interrupted) を知らせるアイコン ( <u>§34.2</u> )   |
| Delete Selected   | 選択した接続を削除するボタン. トランクは削除されません                                |

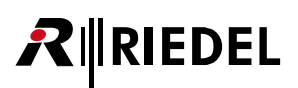

# 3.3.3.5 Accounts & Permissions

この機能はネットとフレームを未承認のアクセスから守ります.

「Account Management」パーミッションを持つユーザーと「admin」ユーザーは他のユーザーを作成し、ネットとフレームについてのパーミッションを個別に設定することができます.

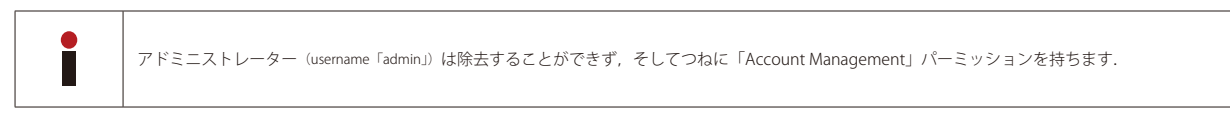

| R Account Management                        | -     |         | $\times$ |
|---------------------------------------------|-------|---------|----------|
| Net 🖉 42: Simulanten 💌                      | Appl  | y Permi | ssions   |
| Accounts                                    |       |         |          |
| admin                                       |       |         |          |
| bfu                                         |       |         |          |
| cei                                         |       |         |          |
| gas                                         |       |         |          |
| gbu                                         |       |         |          |
|                                             |       |         |          |
|                                             |       |         |          |
| Add Remove Change Password Edit Permissions | Apply | Dis     | card     |

図 117:Account & Permissions

| Net               | ネットの選択<br>各ネットについてユーザーとパーミッションが設定されます<br>ユーザーは別のネット内では別の権限を持つことができます                           |
|-------------------|------------------------------------------------------------------------------------------------|
| Apply Permissions | チェックボックスを選択すると選択したネット内でユーザー権限が有効になります<br>デフォルトでユーザ権限は停止されています                                  |
| Add               | 新規ユーザーを追加するボタン(図 118「New Account」参照)<br>名前の入力後, パスワードを 2 回入力してください<br>パスワードは少なくとも 6 文字の長さが必要です |
| Remove            | 選択ユーザーを取り除くボタン<br>「admin」アカウントは取り除くことができません                                                    |
| Change Password   | 選択ユーザーのパスワードを変更するボタン(図 119「Change Password」参照)<br>パスワードは少なくとも6文字の長さが必要です                       |
| Edit Permissions  | 選択ユーザーのパーミッションを編集するボタン(Edit Permissions 参照)                                                    |
| Apply             | 全エントリーを保存するボタン.保存することなくウィンドウを閉じた場合はエントリー / 変更はすべて廃棄されます                                        |

| R New Account        | ×         |
|----------------------|-----------|
| Username             |           |
| ce                   |           |
| New Password         |           |
| •••••                |           |
| New password (again) |           |
| •••••                |           |
|                      |           |
|                      |           |
|                      | OK Cancel |
|                      |           |

| R Change Password            | ×    |
|------------------------------|------|
| Please enter your new passwo | rd   |
| Account                      |      |
| 🦲 cei (42: Simulanten)       | •    |
| Current password             |      |
| •••••                        |      |
| New password                 |      |
| - [ ••••••                   |      |
| New password (again)         |      |
| •••••                        |      |
|                              |      |
|                              |      |
| OK Can                       | icel |

図 118:New Account

図 119:Change Password

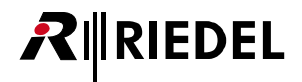

# **Edit Permissions**

| R Edit Permissions of User 'gbu'                                                                                                    |                       |                                   |              |                      |               |              |              |                    |                   | -   |                 | ×                   |
|----------------------------------------------------------------------------------------------------|-----------------------|-----------------------------------|--------------|----------------------|---------------|--------------|--------------|--------------------|-------------------|-----|-----------------|---------------------|
| Netwide Permissions Account Management Global Sync. Settings Set System Time 3rd Party Configuration Update V Net Configuration Per Frame Permissions |                       |                                   |              |                      |               |              |              |                    |                   |     |                 |                     |
| Frame                                                                                                    | Restore Configuration | Frame Addresses<br>Frame Settings | Sync. Out    | Restart Frames/Cards | Factory Reset | Video        | Audio        | Rocknet Management | Ethernet Settings | GPI | Serial Settings | Trunk Configuration |
| <default></default>                                                                                                    |                       |                                   | $\checkmark$ |                      |               | $\checkmark$ | $\checkmark$ |                    | $\checkmark$      |     |                 |                     |
| 3 (3)                                                                                                    |                       | ⊻ □                               |              |                      |               |              |              |                    |                   |     |                 |                     |
|                                                                                                    |                       |                                   |              |                      |               |              |              |                    |                   |     |                 |                     |

🗷 120 : Edit User Rights

## Netwide Permissions [ネット全体にわたるパーミッション]

| Account Management      | 「admin」アカウントについてはこの権限を停止することができません |
|-------------------------|------------------------------------|
| Global Sync. Settings   | 全体的な同期を設定するパーミッション                 |
| Set System Time         | システムの時刻(時間)を設定するパーミッション            |
| 3rd Party Configuration | サードパーティー製コントローラーを設定するパーミッション       |
| Update                  | フレームを更新するパーミッション                   |
| Net Configuration       | ネットを設定するパーミッション                    |

# Per Frame Rights [フレーム毎の権限]

| Frame                 | 個別パーミッション設定を持つフレーム名の表示           |
|-----------------------|----------------------------------|
| Restore Configuration | 保存されているコンフィギュレーションを復元するパーミッション   |
| Frame Addresses       | フレームのアドレスを設定するパーミッション            |
| Frame Settings        | フレームの設定を行うパーミッション                |
| Sync. Out             | 同期出力を設定するパーミッション                 |
| Restart Frame/Cards   | フレームやカードを再起動するパーミッション            |
| Factory Reset         | フレームを工場デフォルトにリセットするパーミッション       |
| Video                 | ビデオ信号を設定するパーミッション                |
| Audio                 | 音声信号を設定するパーミッション                 |
| RockNet Management    | RockNet のコンフィギュレーションを管理するパーミッション |
| Ethernet Settings     | イーサネット信号を設定するパーミッション             |
| GPI                   | GPI信号を設定するパーミッション                |
| Serial Settings       | シリアル信号を設定するパーミッション               |
| Trunk Configuration   | トランクを設定するパーミッション                 |

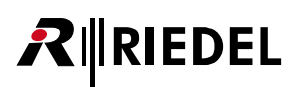

| Table of individually configured<br>Frames | <default> 行内のチェックの付いたチェックボックスは選択されているネット内の全フレームについて有効です.<br/>あるフレームに異なるパーミッションを持たせるには、左下のドロップダウン・メニュー内でそのフレームを選び、「Add Frame」ボタ<br/>ンを押すことで、個別設定されたフレームの表に追加する必要があります<br/>この例では(図 120 「Edit User Rights」参照)、フレーム「3」と「4」を個別パーミッションで設定できます.このネット内のその他のフレ<br/>ームは <default> 行内で設定されたパーミッションを持つことになります</default></default> |
|--------------------------------------------|----------------------------------------------------------------------------------------------------|
| Add Frame 🔻                                | 左のドロップダウン・メニュー内で選択されたフレームは個別設定されたフレームの表に追加されます                                                                                                    |
| Remove Frame                               | 選択されたフレームは個別設定されたフレームの表から取り除かれます                                                                                                    |
| ОК                                         | 全エントリーを確定するボタン. このウィンドウを確認なしに閉じると, 全エントリー / 変更は廃棄されます                                                                                                    |
| Cancel                                     | 全エントリー / 変更を廃棄するボタン                                                                                                    |

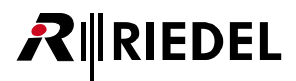

# 3.3.3.6 Date & Time

Date & Time ウィンドウでは MediorNet タイムおよび MediorNet タイムコードの手動設定が可能で、またそれを NTP サーバーに同期させることができます.

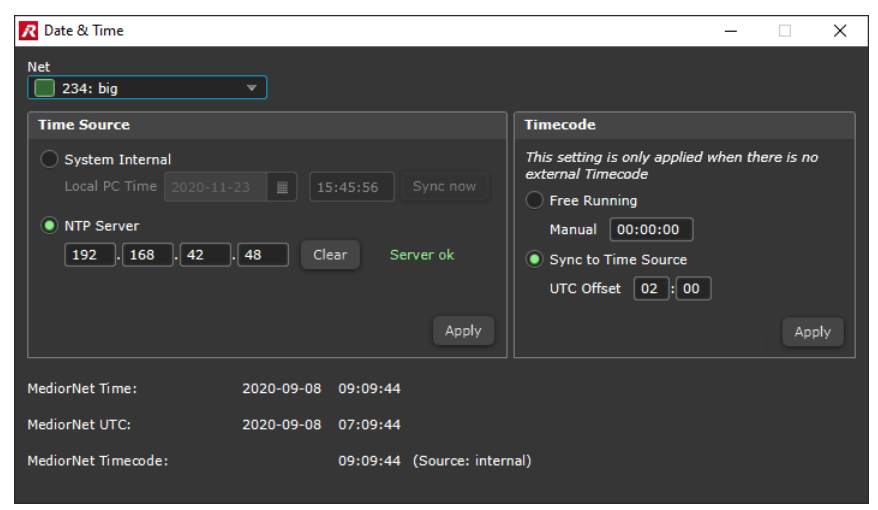

🗵 121 : Date & Time

| Net                | ネットの選択<br>時間とタイムコードの設定は各ネットについて別々に行う必要があります     |                                                                                                    |  |  |  |
|--------------------|-------------------------------------------------|----------------------------------------------------------------------------------------------------|--|--|--|
|                    | System Internal                                 | この選択肢を選ぶことで MediorNet タイムは内部システム・クロックで動作し, Sync now ボタンを使っ<br>て PC タイムに設定することができます                                          |  |  |  |
| Time Source        | NTP Server                                      | この選択肢を選ぶことで MediorNet タイムは NTP サーバーに同期します.希望する NTP サーバーの IP<br>アドレスを入力してください.このエントリーは <b>Clear</b> ボタンをクリックすることで削除されます      |  |  |  |
|                    | Apply                                           | Apply ボタンをクリックすることで Time 設定が適用されます                                                                                          |  |  |  |
|                    | Free Running                                    | この選択肢を選ぶことで MediorNet タイムコードは手動で設定され,内部システム・クロックで動作し<br>ます.希望するタイムコードを <b>Manual</b> 欄内に入力することができます                         |  |  |  |
| Timecode           | Sync to Time Source                             | この選択肢を選ぶことで MediorNet タイムコードは左側で設定された MediorNet タイム (Time Source) に<br>同期します.オフセット (タイム・ゾーンの補正)を <b>UTC Offset</b> 欄に入力できます |  |  |  |
|                    | Apply                                           | Apply ボタンをクリックすることで Timecode 設定が適用されます                                                                                      |  |  |  |
| MediorNet Time     | MediorWorks インスタンスの現在のローカル・タイム(ローカル・タイム・ゾーン)の表示 |                                                                                                    |  |  |  |
| MediorNet UTC      | 選択されたネット内の現在のシステム・タイムの表示(MediorNet フレームの時間)     |                                                                                                    |  |  |  |
| MediorNet Timecode | 選択されたネット内の現在のタイムコードの表示 (MediorNet フレームのタイムコード)  |                                                                                                    |  |  |  |

# RIEDEL

# 3.3.3.7 Test Patterns

ビデオ出力のテストパターンは MediorNet フレームごとに個別に変更できます. 各ビデオ解像度につき,選択したフレームへ1つの画像をアップロードできます.テストパターンはコンフィギュレーション内に保存されることはありま せんので各フレーム上で個別に管理する必要があります. ビデオ入力のテストパターンはつねに 75% カラーバーです.

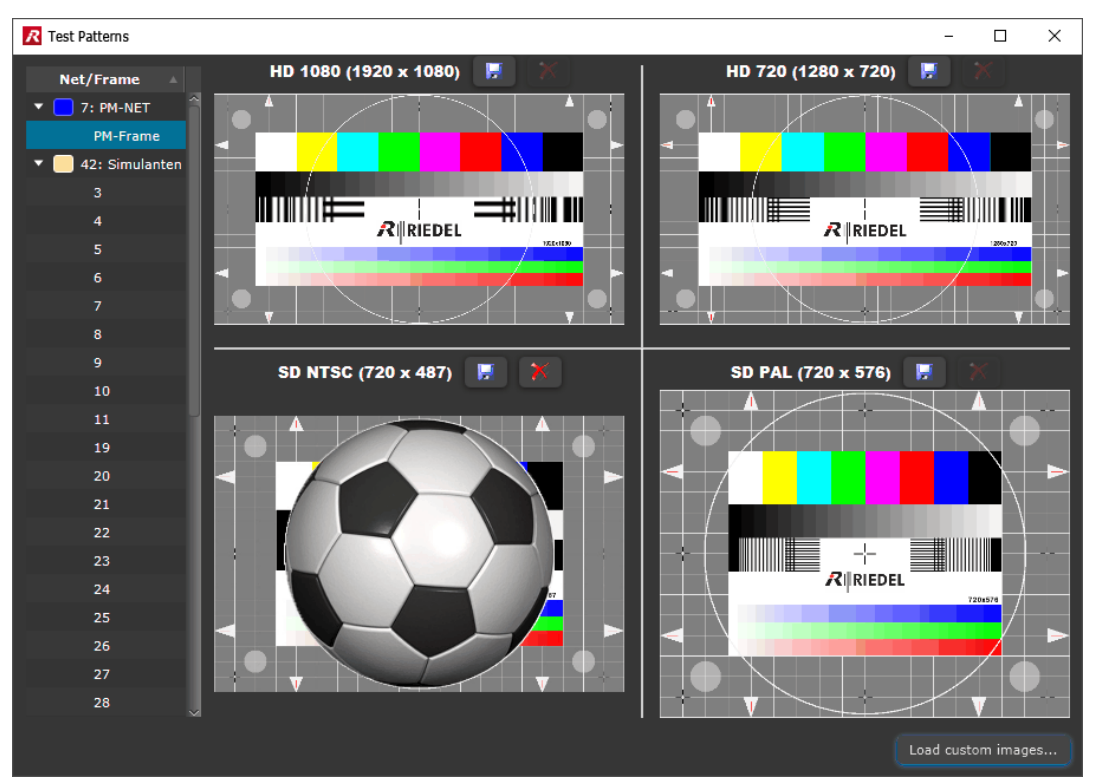

図 122:Test Patterns

|                    | 画像は稼動したテストパターンに基づいてそのインターレース・モードかつそのフレーム・レートで表示されます         |
|--------------------|-------------------------------------------------------------|
|                    | HD1080 (1920 × 1080)                                        |
| Formats            | HD720 (1280 × 720)                                          |
|                    | SD PAL (720 × 576)                                          |
|                    | SD NTSC (720 × 487)                                         |
|                    | MediorNet フレーム内に保存されたその解像度を持つテストパターンをローカル PC 上に保存します        |
| <b>X</b>           | ユーザー定義のテストパターンをそのビデオ解像度と共に取り除いて RIEDEL デフォルトのものを復元します       |
| Load custom images | ユーザー定義のテストパターンをその画像解像度で読み込みます<br>サポートするフォーマットは PNG と JPG です |

## 3.3.3.8 3rd Party Interfaces

MediorNet システムはサードパーティー製インターフェイスを介して設定を行うことができます. これは ProBel SW-P-08 や Ember+ プロトコルを介して行われます.

この節では本システムを外部機材で保守できるようにするのに必要なセットアップについて説明します.

プロトコルについての詳しい解説は Riedel 社ウェブサイト上の『3rd party interface handbook』にあります:

MYRIEDEL → DOWNLOADS (製品カテゴリー MediorNet でフィルターをかけるか,サーチ欄に 3rd-Party Interface Handbook と入力してください).

ネット (サードパーティー製マスター) 毎に1台の MediorNet フレームが MediorNet フレームとサードパーティー製コントローラーとの間の通信を担当します. **3rd Party Interface Configuration** ではプライマリおよびセカンダリ・マスター・フレームの選択を、ドロップダウン・ボックス内で当該項目を選択するこ とで行えます.

サードパーティー製コントローラーと指定されたマスター・フレームとの間の IP 接続は同じネット内のフレーム(できればマスター・フレーム自体)の Config ポートを介して確立される必要があります.

MediorNet はサードパーティー製コントローラーを介して 65k × 65k のマトリクスとして使うことができます.サードパーティー製コントローラーで接続 を作れるようにするには 1 ~ 65.535 の範囲内の ID をソースおよびデスティネーション・チャンネルに割り当てる必要があります.

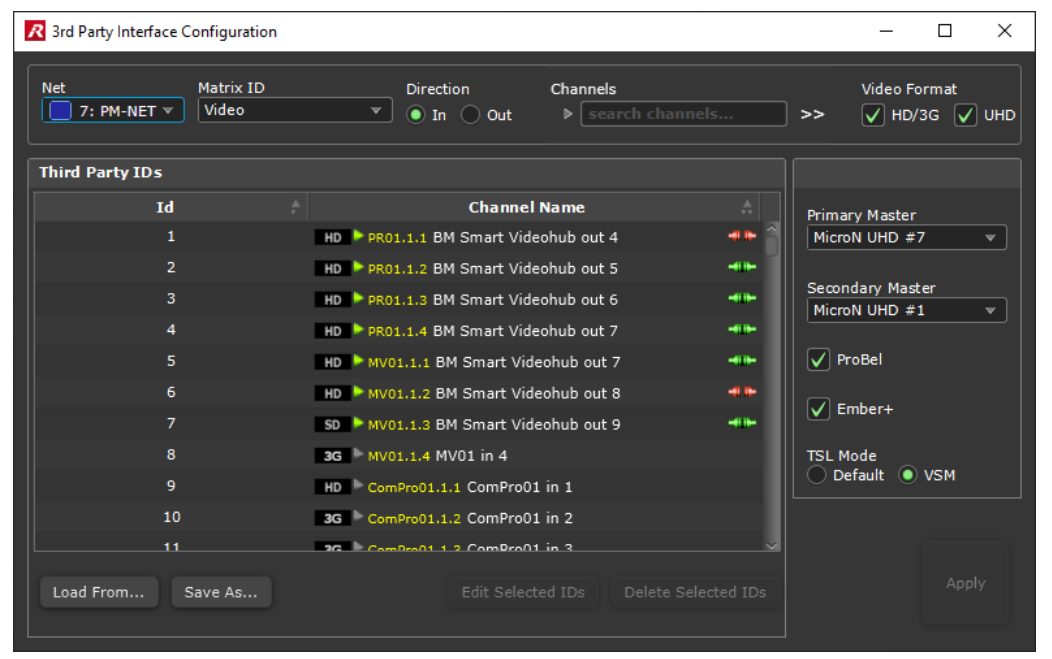

図 123:3rd Party Interface Configuration

| Net       | ネットの選択                                                                              |
|-----------|-------------------------------------------------------------------------------------|
| Matrix ID | 割り当ては異なる信号タイプ毎に個別に行う必要があります:Video, Audio, Data, Multi-Channel Audio (MADI/AES), GPI |
| Direction | ソース (入力) とデスティネーション (出力) の ID 割り当ての選択                                               |

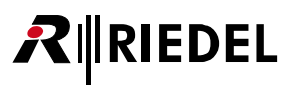

|                                   | 複雑なシステム内で必要な<br>ネルだけが表示されます.<br>重矢印をクリックすること<br>きます: | ☆チャンネル<br>デフォルト <sup>-</sup><br>⊂で得られま | を見失れ<br>ではフィ<br>す.フィ    | わないようにするた<br>/ ルターはテキスト<br>/ ルターすべてを維 | さめに, このリスト(<br>・サーチのみを提供<br>ゆ合わせることがで | こはフィルターを適<br>します. 全オプショ<br>できます. 全部で以て | 用できます.基準にマッチするチャン<br>コンは ▶ 三角形アイコンまたは ▶ コ<br>下のフィルター・オプションが利用で |
|-----------------------------------|------------------------------------------------------|----------------------------------------|-------------------------|---------------------------------------|---------------------------------------|----------------------------------------|----------------------------------------------------------------|
| Channels                          | Circuit discretion                                   | BiDir.                                 |                         |                                       | 双方向信号                                 |                                        |                                                                |
|                                   | Signal direction                                     | UniDir                                 |                         |                                       | 片方向信号                                 |                                        |                                                                |
|                                   | _                                                    | All Fra                                | mes                     |                                       | 選択したネットの                              | 全チャンネルが表示                              | されます                                                           |
|                                   | Frame                                                | single                                 | Frame                   |                                       | 選択したフレーム                              | のチャンネルだけが                              | 表示されます                                                         |
|                                   | search channels                                      | サーチ                                    | <ul> <li>テキ:</li> </ul> | ストを含む接続だけ                             | が表示されます(オ                             | 大文字 / 小文字を無礼                           | 見します)                                                          |
|                                   | x                                                    | フィル                                    | ター設定                    | 定を削除し, 既存の                            | )全チャンネルを表示                            | 示します                                   |                                                                |
| <i>New in 7.0</i><br>Video Format | 選択されたビデオ・フォー                                         | マットにマ                                  | ッチする                    | らチャンネルだけが                             | 表示されます                                |                                        |                                                                |
| ID                                | ID の表示 / 割り当て                                        |                                        |                         |                                       |                                       |                                        |                                                                |
| Channel Name                      | 各チャンネル名の表示                                           |                                        |                         |                                       |                                       |                                        |                                                                |
| Load From                         | 既存の ID を削除し,以前                                       | こ保存されて                                 | あった                     | ID をインポートし                            | ます                                    |                                        |                                                                |
| Save As                           | 割り当てられている ID を:                                      | エクスポート                                 | します                     |                                       |                                       |                                        |                                                                |
| Edit Selected IDs                 | 選択されている ID を編集<br>に割り当てられます                          | します. 複数                                | 女のチャ                    | ンネルが選択され                              | ている場合は, 最初                            | の値を入力すること                              | とで ID は選択したチャンネルに自動的                                           |
| Delete Selected IDs               | 選択されているチャンネル                                         | の割り当てれ                                 | を削除し                    | 、ます                                   |                                       |                                        |                                                                |
| Apply                             | Apply ボタンを押すとすべ                                      | Apply ボタンを押すとすべての変更がネットに保存されます         |                         |                                       |                                       |                                        |                                                                |
| Primary Master                    | ネット内の一次マスターの選択                                       |                                        |                         |                                       |                                       |                                        |                                                                |
| Secondary Master                  | ネット内の二次マスターの                                         | 選択                                     |                         |                                       |                                       |                                        |                                                                |
| ProBel                            | ProBel プロトコルを稼動し                                     | ょす                                     |                         |                                       |                                       |                                        |                                                                |
| Ember+                            | Ember+ プロトコルを稼動                                      | します                                    |                         |                                       |                                       |                                        |                                                                |
|                                   | TSL Tally プロトコルの VSN                                 | Λ Tally プロト                            | ーコルへ                    | のマッピング (緑色                            | 9灯や赤色灯のみ).                            | VSM プロトコルは 4                           | 1つの条件をサポートします:                                                 |
|                                   | 緑色灯                                                  | 卷灯<br>ly-Text)                         |                         |                                       |                                       |                                        |                                                                |
|                                   | off                                                  | off                                    |                         |                                       |                                       |                                        |                                                                |
|                                   | on                                                   | off                                    |                         |                                       |                                       |                                        |                                                                |
|                                   | off                                                  | on                                     |                         |                                       |                                       |                                        |                                                                |
| TSL Mode                          | on                                                   | on                                     |                         |                                       |                                       |                                        |                                                                |
|                                   | TSL Mode の VSM が有効な                                  | は場合,以下の                                | の条件た                    | が現れます:                                |                                       |                                        |                                                                |
|                                   | 緑色灯    赤                                             | 色灯                                     |                         | Tally-Left                            | Tally-Text                            | Tally-Right                            |                                                                |
|                                   | off                                                  | off                                    | $\rightarrow$           | off                                   | off                                   | off                                    |                                                                |
|                                   | on                                                   | off                                    | $\rightarrow$           | green                                 | green                                 | off                                    |                                                                |
|                                   | off                                                  | on                                     | $\rightarrow$           | off                                   | red                                   | red                                    |                                                                |
|                                   | on                                                   | on                                     | $\rightarrow$           | green                                 | amber                                 | red                                    |                                                                |
|                                   | § 3.3.4.6 Multiviewer ]                              | も参照してく                                 | ださい                     |                                       |                                       |                                        |                                                                |

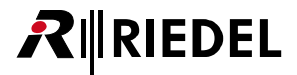

# 予約済みの ID

ID 1001 ~ 1024 は MediorNet システムによって予約済みであり,次のような意味があります:

| サードパーティーID  | プロトコル・レイヤー上の ID  | 意味                                        |
|-------------|------------------|-------------------------------------------|
| 1002        | 1001             | デスティネーションが接続されていない                        |
| 1003        | 1002             | 接続を削除する                                   |
| 1004        | 1003             | このデスティネーションへの接続が途絶している                    |
| 1005        | 1004             | 将来の使用のために予約済み                             |
| 1006        | 1005             | このデスティネーションへの接続は存在するが, ソースが有効な ID を持っていない |
| 1007 ~ 1024 | $1006 \sim 1023$ | 将来の使用のために予約済み                             |

## 3.3.3.9 SNMP

MediorNet システムからステータス情報にアクセスするために, UDP/IP ポート 161 上の SNMP インターフェイス (Simple Network Management Protocol) が利 用できます. このインターフェイスは SNMPv2 プロトコルを介しての読取りのみのアクセスを提供します.

| R SNMP Configuration |           |                   | - 🗆           | ×     |
|----------------------|-----------|-------------------|---------------|-------|
| Frame                | ▲ Node ID | IP                | Activated     |       |
| ▼ 📃 7: PM-NET        |           |                   |               | _ î l |
| PM-Frame             | 11        | 192.168.3.3/24    | Active        |       |
| 🔻 📃 42: Simulanten   |           |                   |               |       |
|                      |           | 192.168.227.3/24  |               |       |
| 4                    | 4         | 192.168.227.4/24  |               |       |
| 5                    | 5         | 192.168.227.5/24  |               |       |
| 6                    | 6         | 192.168.227.6/24  |               |       |
|                      |           | 192.168.227.7/24  |               |       |
| 8                    | 8         | 192.168.227.8/24  |               |       |
| 9                    | 9         | 192.168.227.9/24  |               |       |
| 10                   | 10        | 192.168.227.10/24 |               | ~     |
|                      |           | Act               | ivate Deactiv | vate  |

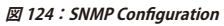

| Frame      | 色の付いたインジケーターによる利用可能なネットの表示.割り当てられているフレームはネット名の左側にある矢印をクリックすることで展開し<br>たり折り畳むことができます |             |  |  |
|------------|-------------------------------------------------------------------------------------|-------------|--|--|
| Node ID    | 当該フレームのノー                                                                           | ⊦⊱ ID       |  |  |
| IP         | 当該フレームの IP フ                                                                        | アドレスとネットマスク |  |  |
| Activated  | -                                                                                   | SNMP停止      |  |  |
| Activated  | Active                                                                              | SNMP 稼動     |  |  |
| Activate   | 選択したフレーム上でプロトコルを稼動します                                                               |             |  |  |
| Deactivate | 選択したフレーム上でプロトコルを停止します                                                               |             |  |  |

## 一般的な SNMP 情報

RIEDEL

MediorNet が実装しているのは SNMP v2c 規格です.

MediorNet の現行の SNMP 実装はポーリングにのみ使用できます. リクエストされていない traps メッセージは送信されません. 現在実装されているパラ メーターは主にフレームのカードやポートならびに現在のリンクについての情報に使われるものです.

利用可能なパラメーターの概説:

| guid                           | name                      | userNotes                | packageVersion   | contact      |
|--------------------------------|---------------------------|--------------------------|------------------|--------------|
| location                       | nodeld                    | serialNumber             | fanSpeed         | temperature  |
| cpuLoad                        | psu1/psu2                 | syncln/syncout/syncState | slot             | cardName     |
| cardStatus                     | cardTemperature           | cardType                 | cardSerialNumber | linkSlot     |
| link                           | linkStatus                | inputUsage               | outputUsage      | linkCapacity |
| destNodeld                     | destSlot                  | destLink                 | portSlot         | port         |
| portDirection                  | portName                  | portStatus               | videoFormat      | embAudioxx   |
| gpiSlot                        | gpi                       | gpiDirection             | gpiName          | gpiStatus    |
| slotTable (cardName_cardStatus | cardTemperature cardType) |                          |                  |              |

sionable (cardivanie, cardivatus, cardieniperature, cardiype)

linkTable (linkStatus, inputUsage, outputUsage, linkCapacity, destGUID, destSlot, destLink)

videoPortTable (portDirection, portName, portStatus, videoFormat, embAudio01-16)

gpiTable (gpiDirection, gpiName, gpiStatus)

SNMP を介して提供されたスロット情報は以下のような感じになります:

|    | slotID                | slotName | slotTemperat | slotCardEnabled | slotType       |
|----|-----------------------|----------|--------------|-----------------|----------------|
| 1  | SW2D000001615754.SL00 | SL00     | 0            | disabled        | Empty          |
| 2  | SW2D000001615754.SL01 | MN-HD4I  | 56           | enabled         | 4xHD-SDI/2x3G  |
| 3  | SW2D000001615754.SL02 | MN-XSS   | 82           | enabled         | Control & Proc |
| 4  | SW2D000001615754.SL03 | SL03     | 0            | disabled        | Empty          |
| 5  | SW2D000001615754.SL04 | SL04     | 0            | disabled        | Empty          |
| 6  | SW2D000001615754.SL05 | MN-HD4I  | 51           | enabled         | 4xHD-SDI/2x3G  |
| 7  | SW2D000001615754.SL06 | MN-HD40  | 83           | enabled         | 4xHD-SDI/2x3G  |
| 8  | SW2D000001615754.SL07 | MN-LNK4  | 62           | enabled         | 4x Link Card   |
| 9  | SW2D000001615754.SL08 | SL08     | 0            | disabled        | Empty          |
| 10 | SW2D000001615754.SL09 | MN-HD40  | 84           | enabled         | 4xHD-SDI/2x3G  |
| 11 | SW2D000001615754.SL10 | MN-LNK4  | 62           | enabled         | 4x Link Card   |

図 125:SNMP の例

パラメーターの解説は MediorNet の MIB ファイルにあります. SNMP MIB ファイルは利用可能なデータやデバイスから取り出すことのできるデータ・フォ ーマットのような重要な情報を人が読める形で保存します.

パラメーター例(MIB内の説明から実際に抽出されたもの):

| パラメーター      | 解説                                                         |
|-------------|------------------------------------------------------------|
| fanSpeed    | スイッチのファンの現在の回転速度 (RPM)                                     |
| temperature | スイッチの温度(摂氏)                                                |
| cpuLoad     | 最新の 5 秒間の CPU 負荷をパーミル (千分率) で返します. 例えば 500 は 50% の使用率となります |
| psu1        | 電源 1 の動作状況:0 =利用できない, 1 =動作中, 2 =動作していない                   |

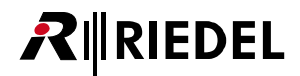

さらに詳しくは MediorNet フレームの HTML サイトからダウンロードできる MediorNet の MIB ファイルを調べてみることをお薦めします.

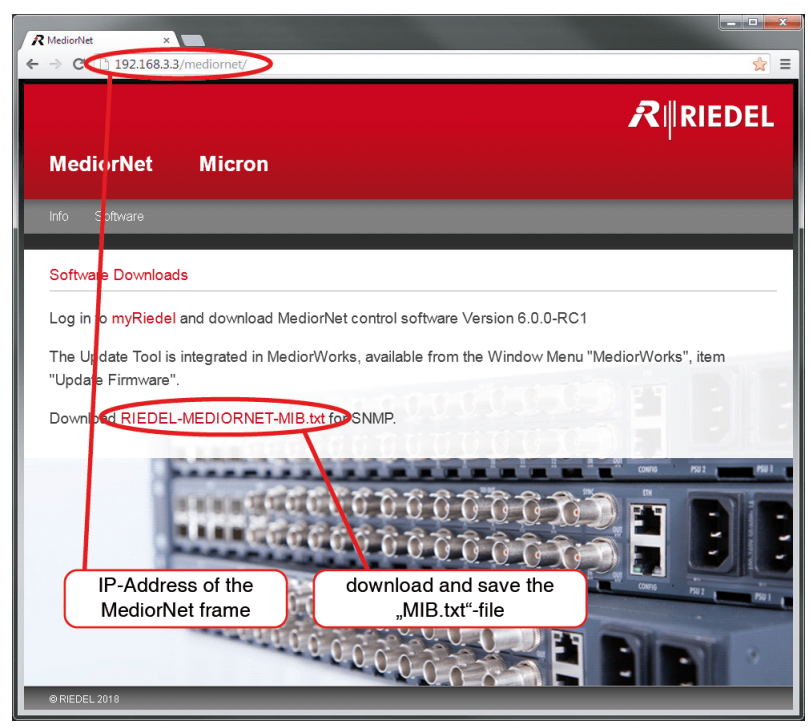

図 126:MIB ファイル

# RIEDEL

# 3.3.3.10 Matrix Signal Groups

多数の入力チャンネルと出力チャンネルを快適に管理できるように、ユーザーは信号のタイプとは無関係に、数に制限なく信号グループを定義して、各グ ループにチャンネルを数に制限なく割り当てることができます.チャンネルは複数のグループに割り当てることができます.

個々のポートは例えば次のようにテーマに合わせてグループ化されていれば、はるかに速く見つけることができます:

| Video group | MediorNet ネットワークの全ビデオ・チャンネル   |
|-------------|-------------------------------|
| Audio group | MediorNet ネットワークの全オーディオ・チャンネル |
| Data group  | MediorNet ネットワークの全データ・チャンネル   |

あるいは信号を入力グループと出力グループに割り当てることができます:

| Input group  | MediorNet ネットワークの全入力信号 |
|--------------|------------------------|
| Output group | MediorNet ネットワークの全出力信号 |

あるいは,異なる帯域幅を持つグループを作ることができます:

| SD group | MediorNet ネットワークの全 SD 入力および SD 出力信号 |
|----------|-------------------------------------|
| HD group | MediorNet ネットワークの全 HD 入力および HD 出力信号 |

等々 ...

これらのグループの定義はマトリクス (<u>§3.3.4.4</u>)を使って接続を作る上で不可欠です.マトリクス内ではユーザー・グループ内のチャンネルだけが選択可 能です.

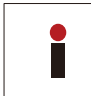

Matrix Signal Group はローカル PC 上に保存され,ネットに接続している他の MediorWorks インスタンスでは利用できません.

## **Group Editor**

| R Group Editor          |                       |                           | - 🗆 X  |
|-------------------------|-----------------------|---------------------------|--------|
| Net Chan<br>7: PM-NET V | nels<br>Video Audio – | Data search channels X >> | Matrix |
| Channel Pool            |                       | Video_PM-NET 👻 🗏 💌        |        |
| HD 11.1.In 1            | -0.0-                 | ♦ HD 11.1.In 4            |        |
| ♦ HD 11.1.In 2          | -12-                  | ♦ HD 11.1.Out 1           |        |
| HD 11.1.MADI 1 In       |                       | ♦ HD 11.1.Out 2           |        |
| 1Gb 11.2.Network        |                       | ♦ HD 11.1.⊖ut -3          |        |
| ◆ SER 11.3.Serial 1     |                       | ♦ HD 11.1.⊖ut 4           |        |
| SER 11.3.Serial 2       |                       |                           |        |
| SER 11.3.Serial 3       |                       |                           |        |
| SER 11.3. Serial 4      |                       |                           |        |
| 1Gb 11.5. Network 1     | - 404                 |                           |        |
| IGb 11.5. Network 2     | - 🚟 🚽                 |                           |        |
| 16b 11.5. Network 3     | - 400                 |                           |        |
| IGb 11.5. Network 4     | - ****                |                           |        |
| 1Gb 11.5. Network 5     | - ****                |                           |        |
| IGb 11.5. Network 6     | - <sup>3</sup> ut     |                           |        |
|                         |                       |                           |        |
|                         |                       |                           |        |
|                         |                       |                           |        |
| Load From Save As       |                       |                           |        |
|                         |                       |                           |        |

🗷 127 : Group Editor

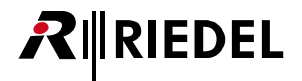

| Net                    | ネットの選択                                                                                                    |                                                                                                    |                                      |  |  |
|------------------------|----------------------------------------------------------------------------------------------------|----------------------------------------------------------------------------------------------------|--------------------------------------|--|--|
|                        | 複雑なシステム内で必要なチャンネルを見失わないようにするために、このリストにはフィルターを適用できます.基準にマッチするチャン<br>ネルだけが表示されます.デフォルトでフィルターはメインの信号タイプ (Video, Audio, Data) だけを提供します. ▶ 三角形アイコンまたは<br>▶ 二重矢印アイコンをクリックすることで全オプションが得られます.すべてのフィルターを組み合わせることができます.全部で以下の<br>フィルター・オプションが利用できます: |                                                                                                    |                                      |  |  |
|                        |                                                                                                    | Video                                                                                                    | SD, HD, 3G                           |  |  |
|                        | Signal type                                                                                                    | Audio                                                                                                    | MADI, AES3, Mono, Alink              |  |  |
|                        |                                                                                                    | Data                                                                                                    | Ethernet, Serial, GPI                |  |  |
|                        |                                                                                                    | BiDir.                                                                                                    | 双方向信号                                |  |  |
| Channels               | Circual divertion                                                                                                    | UniDir.                                                                                                    | 片方向信号                                |  |  |
|                        | Signal direction                                                                                                    | Source                                                                                                    | 入力信号                                 |  |  |
|                        |                                                                                                    | Dest.                                                                                                    | 出力信号(デスティネーション)                      |  |  |
|                        | Frame                                                                                                    | All Frames                                                                                                    | 選択されているネットの全チャンネルが表示されます             |  |  |
|                        | Frame                                                                                                    | single Frame                                                                                                    | 選択されたフレームのチャンネルだけが表示されます             |  |  |
|                        | search channels                                                                                                    | サーチ・テキストを含んでいるチャンネルだけが表示されます(大文字小文字を区別しません). このサーチ・フィル<br>ーは Channel Pool ならびに Matrix Signal Group 内のチャンネルに適用されます |                                      |  |  |
|                        | x                                                                                                    | フィルター設定を削除して既存の全チャンネルを表示します                                                                                       |                                      |  |  |
| Matrix                 | マトリクス ( <u>§3.3.4.4</u> ) を閉                                                                                                    | トリクス ( <u>§3.3.4.4</u> ) を開くショートカット                                                                               |                                      |  |  |
| Channel Pool           | 選択されているネットの全チャンネルがここにリスト表示されます                                                                                                    |                                                                                                    |                                      |  |  |
| Matrix Group Selector  | Matrix Signal Group の選択                                                                                                    |                                                                                                    |                                      |  |  |
|                        | 以下の機能はこの                                                                                                    | コマンド・アイコンな                                                                                                    | をクリックすることで利用できます                     |  |  |
|                        | New Group                                                                                                    | iroup 新規グループ名を入力するためのダイアログが開きます                                                                                   |                                      |  |  |
| Matrix Group Functions | Duplicate Group                                                                                                    | 選択したグループが複製され、この複製用のグループ名を入力するためのダイアログが開きます                                                                       |                                      |  |  |
|                        | Rename Group                                                                                                    | 選択したグループの名前を変更するためのダイアログが開きます                                                                                     |                                      |  |  |
|                        | Delete Group                                                                                                    | Delete Group 選択したグループを削除するのを確認するためのダイアログが開きます                                                                     |                                      |  |  |
| >                      | 選択されている Matrix Signal Group 内の Channel Pool 内で選択されているチャンネルを追加します                                                                                                    |                                                                                                    |                                      |  |  |
| <                      | 選択されているチャンネルを選択されている Matrix Signal Group から削除します                                                                                                    |                                                                                                    |                                      |  |  |
| Load From              | 以前に保存された <b>Matrix</b> !                                                                                                    | Signal Groups コンフィキ                                                                                               | ギュレーション (.mediorworksgroups) を読み込みます |  |  |
| Save As                | 作成した Matrix Signal Groups を拡張子(.mediorworksgroups)を付けたファイルでローカルな PC に保存します                                                                                                    |                                                                                                    |                                      |  |  |

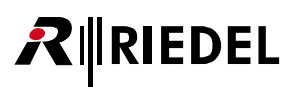

# 3.3.3.11 Snapshots

この機能は MediorNet 接続の以前に保存されたセットをクリック1回で読み出せるようにします.保存されたスナップショットは MediorWorks 内で,あるいは Ember+を使うサードパーティー制御システムを介して適用できます.MediorNet はあらゆるタイプの接続を数に制限なく持つスナップショットを 最大 20 個サポートします.

|  | - |
|--|---|
|  |   |
|  |   |

スナップショットはこの Snapshots ウィンドウ内で管理 / 適用できます. スナップショットは Connections ウィンドウ(<u>§ 3.3.4.3</u>)内で作成されます.

| R Sr | apshots        |                        |         | _          | □ X                          |
|------|----------------|------------------------|---------|------------|------------------------------|
| Net  | 51: sims_6_0 v |                        |         |            |                              |
| #    | Name 🔺         |                        | Comment |            | Delete<br>Before<br>Applying |
|      | my Snapshot    | complete routing       |         |            |                              |
| 2    | audio snapshot | my audio channels only |         |            |                              |
| 3    | video snapshot | video channels only    |         |            |                              |
|      |                |                        |         |            |                              |
|      |                |                        |         |            |                              |
| <    |                |                        |         |            | x                            |
|      |                |                        |         | Apply Edit | Delete                       |

図 128:Snapshots

| Net                    | スナップショットを表示させるネットを洗濯するドロップダウン・リスト                      |
|------------------------|--------------------------------------------------------|
| #                      | スナップショットの番号 (1~20)                                     |
| Name                   | スナップショットの名前                                            |
| Comment                | 当該スナップショットへのコメントを入力する欄                                 |
| Delete Before Applying | このチェックボックスは、スナップショットを適用する前にロックされていない全接続が削除されるかどうかを示します |
| Apply                  | 選択されたスナップショットを復元するボタン                                  |
| Edit                   | 選択されたスナップショットを編集するボタン                                  |
| Delete                 | 選択されたスナップショットを削除するボタン                                  |

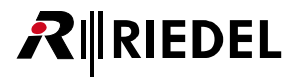

# **Edit Snapshots**

| R Edit Snapshot ,my Snapshot [1]` |                |         | -        |       | ×      |
|-----------------------------------|----------------|---------|----------|-------|--------|
| Source                            | Dest           | ination |          | Locke | ed     |
| 1.3.1.1                           | 1.3.3.1        |         |          | true  | ^      |
| 1.1.2                             | 1.2.2          |         |          | false | 1      |
| 1.1.1                             | 1.2.1          |         |          | true  | $\sim$ |
| Snapshot Data                     |                |         |          |       |        |
| Index # (120)                     |                | 1       |          |       |        |
| Name                              |                | my Sna  | oshot    |       |        |
| Comment                           |                | complet | e routir | g     |        |
| Delete all unlocked connections b | efore applying |         |          |       |        |
|                                   |                |         |          |       |        |
|                                   |                |         |          | Sa    | ive    |

図 129:Edit Snapshots

スナップショットは選択してから Edit ボタンをクリックすることで、あるいはスナップショットをダブルクリックすることで編集できます. 最上部にはスナップショット内に保存されている全接続が表示されます.接続を追加したり取り除くことはできません. 変更可能なのはインデックスと番号とコメントとチェックボックスです.

詳しくは §3.5.9 『Create/Apply Snapshots』を参照してください.

# 

# 3.3.3.12 Load/Save Configurations

この機能はネットのコンフィギュレーションをローカル PC との間でバックアップ / 復元できます.

コンフィギュレーションは1つのネットについての情報を含みます. 複数のネットが利用できる場合, コンフィギュレーションはネット毎に個別に読み込み/保存する必要があります.

保存されたコンフィギュレーションは以下のものを含みます:

- Net Parameters [ネットのパラメーター]
- Hardware Configuration [ハードウェア・コンフィギュレーション]
- Settings and Connections [設定と接続]
- User Rights Configuration [ユーザー権限コンフィギュレーション]
- Trunks Configuration [トランクのコンフィギュレーション]
- 3rd Party ID Configuration [サードパーティー ID コンフィギュレーション]

| 🕂 Load / Save Configurations            |                     |               | - [   |         | ×     |
|-----------------------------------------|---------------------|---------------|-------|---------|-------|
| Net<br>42: Simulanten                   | Search<br>search    |               |       |         |       |
| Configurations                          | Date                |               | Net   |         |       |
| Simulator.first.001.bin                 | 2015-01-08 13:09:11 | Simulator     |       |         |       |
| Studio 1.test.001.bin                   | 2015-01-08 16:51:44 | Studio 1      |       |         |       |
| Studio 2.test.001.bin                   | 2015-01-08 16:51:50 | Studio 2      |       |         |       |
| Undefined.last.001.bin                  | 2015-01-09 17:04:46 | Undefined     |       |         |       |
| Simulators.second.001.bin               | 2015-01-28 10:39:57 | Simulators    |       |         |       |
| PM-NET.PM-Net_after_update_MW-3.001.bin | 2015-12-17 16:21:21 | PM-NET        |       |         |       |
| Simulanten.Simulanten_backup.001.bin    | 2015-12-17 16:23:00 | Simulanten    |       |         |       |
| Enter configuration tag for saving      |                     |               | 7 Cor | ıfigura | tions |
|                                         |                     |               |       |         |       |
|                                         |                     | Load From Say | ve S  | ave A   | s     |

図 130:Load/Save Configurations

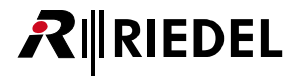

| Net                                | コンフィギュレーションを読み込み/保存するネットを選ぶためのドロップダウン・リスト                                                                                |
|------------------------------------|----------------------------------------------------------------------------------------------------|
| Search                             | 利用可能なコンフィギュレーションにフィルターをかけて,基準にマッチするコンフィギュレーションだけを表示します                                                                   |
| Configurations                     | PC上でローカルに利用可能なコンフィギュレーション・ファイルの名前<br>この名前は以下の要素を用いて生成されます:<br>「ネット名」・「コンフィギュレーション名」・「3 桁数字のカウンター」・ <b>bin</b>            |
| Date                               | バックアップの日時                                                                                                    |
| Net                                | コンフィギュレーションが保存されたネット名                                                                                                    |
| Enter configuration tag for saving | 保存するコンフィギュレーションの名前を入力する欄                                                                                                 |
| Delete                             | 選択したコンフィギュレーションを削除するボタン<br>コンフィギュレーションは確認なしに削除されます                                                                       |
| Load                               | 保存されているコンフィギュレーションを復元するボタン<br>このボタンはネットならびに保存済みのコンフィギュレーションを選択したあとに利用可能になります                                             |
| Load From                          | 外部ドライブ / フォルダーに保存されてあったコンフィギュレーションを復元するボタン<br>希望するドライブ / フォルダーまでナビゲートするためのダイアログが開きます                                     |
| Save                               | コンフィギュレーションを保存するボタン<br>このボタンはネットを選択してコンフィギュレーション・タグを入力したあとに稼動状態になります<br>保存後,保存されたコンフィギュレーションは利用可能なコンフィギュレーションの表の中に表示されます |
| Save As                            | コンフィギュレーションを外部ドライブ / フォルダーに保存するボタン<br>希望するドライブ / フォルダーまでナビゲートするためのダイアログが開きます                                             |

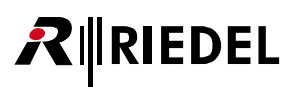

# 3.3.4 Operation

**Operation** メニューには以下の項目があります:

- System Explorer (<u>§ 3.3.4.1</u>)
- Status/Configuration (§ 3.3.4.2)
- Connections (<u>§ 3.3.4.3</u>)
- Matrix (<u>§3.3.4.4</u>)
- Frame Synchronization (§ 3.3.4.5)
- Multiviewer (<u>§ 3.3.4.6</u>)
- Counters (<u>§ 3.3.4.7</u>)

## 3.3.4.1 System Explorer

このメニュー項目を選ぶと別ウィンドウ内に System Explorer が開かれます.

このウィンドウにはネットとフレームと搭載されているカード/モジュールが表示されます. System Explorer と Matrix (<u>§3.3.4.4</u>) は接続を設定する (<u>§</u>3.5.6) ためのプラットフォームです. 複数の System Explorer ウィンドウを同時に開くことができます.

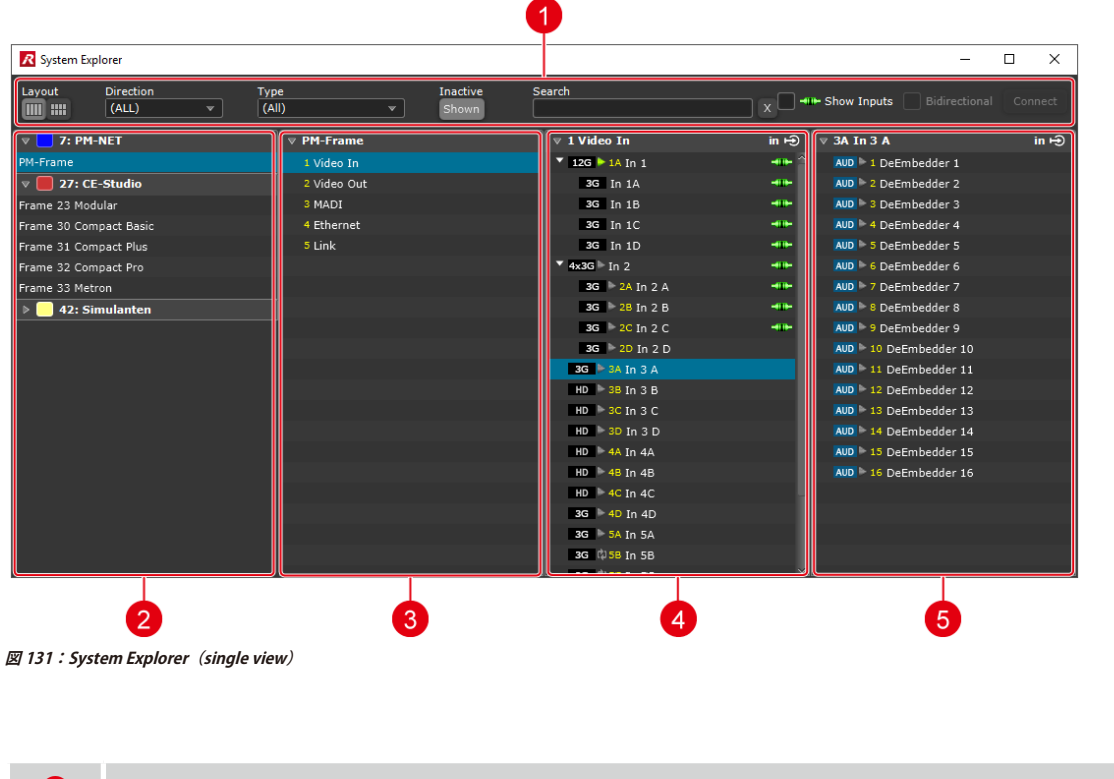

| 0 | グローバルな機能               |
|---|------------------------|
| 0 | 第1コラム - Nets/Frames    |
| ₿ | 第2コラム - Cards          |
| 4 | 第 3 コラム - Channels     |
| 6 | 第 4 コラム - Sub-Channels |

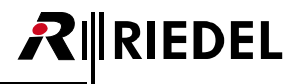

| グローバルな機能      |                                                                                                    |                                                                                                    |  |
|---------------|----------------------------------------------------------------------------------------------------|----------------------------------------------------------------------------------------------------|--|
|               |                                                                                                    |                                                                                                    |  |
|               | レイアウトは2つ0                                                                                                    | Dモード間で切り替えできます                                                                                                  |  |
| Laurant       |                                                                                                    | シングル・ディスプレイ・モード、1セクションのみが表示されます                                                                                 |  |
| Liyout        | •                                                                                                    | スプリット・ディスプレイ・モード.2つのセクションが表示されます<br>上のセクションがソースを,下のセクションがデスティネーションを表示します.スプリット・モードでは Direction フィルター<br>は停止されます |  |
|               | チャンネルにフィル<br>Layout がスプリッ                                                                                                    | レターをかけることができます<br>ト・モードに設定されている場合はこのフィルターは停止されます                                                                |  |
| Direction     | In                                                                                                    | 解除すると入力チャンネルは灰色で表示されます                                                                                          |  |
|               | Out                                                                                                    | 解除すると出力チャンネルは灰色で表示されます                                                                                          |  |
|               | チャンネルにフィノ                                                                                                    | レターをかけることができます                                                                                                  |  |
|               | Video                                                                                                    | 解除するとビデオ・チャンネルは隠されます                                                                                            |  |
| Туре          | Audio                                                                                                    | 解除すると音声チャンネルは隠されます                                                                                              |  |
|               | Data                                                                                                    | 解除するとデータ・チャンネルは隠されます                                                                                            |  |
|               | Links                                                                                                    | 解除するとリンク・カード / モジュールは隠されます                                                                                      |  |
|               | チャンネルにフィル                                                                                                    | レターをかけることができます                                                                                                  |  |
| Inactive      | hidden                                                                                                    | hidden を選ぶと未使用チャンネルは隠されます                                                                                       |  |
|               | shown                                                                                                    | shown を選ぶと未使用チャンネルは表示されます                                                                                       |  |
| Search        | サーチ・テキストを含むチャンネルだけが表示されます(大文字/小文字を区別しません)<br>マッチする基準は強調表示され緑色の下線が付きます                                                                                                    |                                                                                                    |  |
| Show Inputs   | このチェックボックスが選ばれ、かつ出力が入力に接続されていると、入力の名前が、出力の名前の代わりに出力のところに表示されます                                                                                                    |                                                                                                    |  |
| Bidirectional | デフォルトで接続は片方向で確立されます(例えばイーサネットや Artist のようにチャンネルが双方向接続を必要とする場合を除いて). 信号によっては(例えば MADI<br>の場合)双方向接続を作ることができます. これを行うには接続を作る前にこのチェックボックスにチェックを付けておく必要があります                           |                                                                                                    |  |
| Connect       | 入力および出力(サブ)チャンネルが選ばれた場合,このボタンは接続を確立し,Connectionsウィンドウ内に表示されます.<br>選択された入力と出力に互換性がある場合のみこのボタンが有効になります.それ以外ではボタンは灰色で表示されて接続を作ることができません<br>接続の設定方法について詳しくは §3.5.6 『接続を設定する』を参照してください |                                                                                                    |  |

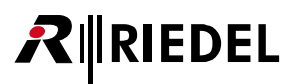

## 第1コラム - Nets/Frames

このコラム内には MediorNet ネットワーク内の全ネットおよびフレームが名前の順で表示されます.

| 🔻 📃 7: PM-NET          |
|------------------------|
| PM-Frame               |
| 🔻 📕 27: CE-Studio      |
| Frame 23 Modular       |
| Frame 30 Compact Basic |
|                        |

図 132:Nets/Frames

| ण् 🗖 7: PM-NET | 利用可能なネットを色の付いたインジケーターとノード ID とネット名で表示します<br>割り当てられているフレームは色の付いたインジケーターの左側にある矢印をクリックすることで展開したり折り畳むことができます |
|----------------|----------------------------------------------------------------------------------------------------|
| PM-Frame       | 展開されたネット内にフレームの名前を表示します<br>フレームの名前が設定されていない場合は代わりにノード ID が表示されます                                         |

## 第2コラム - Cards

このコラムは選択されたフレームのカードを表示します.

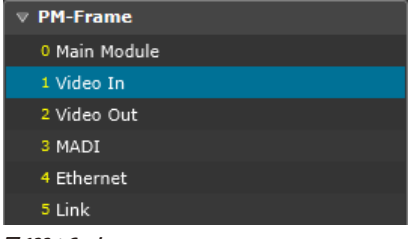

図 133:Cards

| 1        | 選択されたフレームのスロット番号を表示します                                                                                                    |
|----------|----------------------------------------------------------------------------------------------------|
| Video In | 選択されたフレームの利用可能なカードの名前を表示します<br>Processing アプリを用いた MicroN フレームでのビデオ変換とカラー調節 / 補正のサポート<br>•YUV 調節 ( <u>§34.10.3 『ビデオ・チャンネルのトピックス』</u> の「YCbCr Adjustment」参照)<br>•RGB 調節 ( <u>§34.10.3 『ビデオ・チャンネルのトピックス』</u> の「RGB Adjustment」参照) |

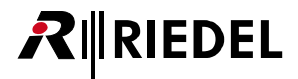

# 第 3 コラム - Channels

このコラムは選択されたカードのチャンネルを表示します. 信号の種類や信号の方向(入力/出力)によっては, アイコンをクリックすることでチャンネルを設定することができます.

| ⊽ 1 Video In    | in 🕀  |
|-----------------|-------|
| ▼ 12G ▶ 1A In 1 | -m- ^ |
| 3G In 1A        |       |
| 3G In 1B        |       |
| 3G In 1C        |       |
| 3G In 1D        |       |

図 134:入力チャンネル

| ▼ 2 Video Out              | out 🕞      |
|----------------------------|------------|
| ▼ 4x3G - Out 5             | <b>1</b> 🍧 |
| 3G ┥ 5A Out 5A             | 1          |
| 3G < 5B Out 5B             |            |
| 3G ┥ 5C Out 5C             | 1          |
| 3G 45D Out 5D              | 1          |
| <b>四135</b> , 山土子, 3, 3, 1 |            |

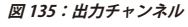

| New in 7.0<br>4x3G 4<br>3G<br>3G<br>3G<br>3G<br>3G<br>3G<br>3G<br>3G                                                                            | チャンネルの信号の種類を知らせるアイコン(例えば SD, HD, MADI 等)<br>信号の種類によってはこのアイコンでも信号帯域幅を設定できます<br>・左側の例は 12G 信号を 1 つ含む UHD グループです(例えば MN MicroN-UHD のビデオ入力 1A)<br>・右側の例は 4 つの個別 3G 信号を含む UHD グループです(例えば MN MicroN-UHD のビデオ出力 5A ~ D)<br>UHD グループは 4 つの 3G ビデオを含み,奇数番号チャンネル(1、5、9)からスタートします<br>UHD 入力チャンネルはプロック内の各出力チャンネル(1 ~ 4、5 ~ 8、9 ~ 12)にルーティングされます |
|----------------------------------------------------------------------------------------------------|----------------------------------------------------------------------------------------------------|
|                                                                                                    | チャンネルの方向と状態を知らせるアイコン(例えばテスト・パターンが稼動されている)<br>信号の種類によってはこのアイコンでもテスト・パターンを設定できます                                                                                                    |
| 1A In 1       Out 5         In 1A       45A Out 5A         In 1B       45B Out 5B         In 1C       45C Out 5C         In 1D       45D Out 5D | 選択されたカードのチャンネル番号と名前を表示します<br>利用できるチャンネルは黄色いチャンネル番号で識別できます.チャンネルが利用不可な場合はチャンネル番号は表示されません<br>・左の例での 12G 入力「In 1」(A は使用可能,B ~ D は停止)<br>・右の例での 4 つの個別 3G 出力「Out 5」(A ~ D は利用可能)                                                                                                    |
| 1                                                                                                    | チャンネルの再ルーティングの優先度を表示します(出カチャンネル側のみ)<br>信号の種類によってはこのアイコンでも再ルーティングの優先度を変更できます                                                                                                    |
|                                                                                                    | 接続状態を知らせるアイコン(例えば active, interrupted)<br>信号の種類によってはこのアイコンでも接続を作ることができます                                                                                                    |

<u>§3.4.15『ビデオのルーティング』</u>および <u>§3.5.7『UHD のルーティング』</u>も参照してください.

## 第 4 コラム - Sub-Channels

このコラムは選択されたチャンネルのサブチャンネル (あれば)を表示します.

| ▼ 11.1.0ut 1         | out 🕞 |
|----------------------|-------|
| AUD Þ 1 DeEmbedder 1 | 1     |
| AUD 🕨 2 DeEmbedder 2 | -     |
| AUD 🕨 3 DeEmbedder 3 |       |
| AUD 4 DeEmbedder 4   |       |

図 136:SubChannels

| AUD          | サブチャンネルの信号の種類を知らせるアイコン(音声)                               |
|--------------|----------------------------------------------------------|
| 4            | サブチャンネルの状態を知らせるアイコン(例えばテスト・パターンが稼動)                      |
| 1            | 選択されたチャンネルのサブチャンネル番号を表示します                               |
| DeEmbedder 1 | 選択されているチャンネルの利用可能なサブチャンネルの名前を表示します                       |
| 1            | サブチャンネルの再ルーティング優先度 ( <u>§34.4</u> )を表示します (出カチャンネルの場合のみ) |
|              | サプチャンネルの接続状況(例えば connected,disconnected)を示します            |

## コンテキスト・メニュー

**R**IEDEL

フレーム,カード,チャンネル,あるいはサブチャンネルを右クリックするとコンテキスト・メニューが表示されて別の選択肢を選ぶことができます.選 択肢は選んだ項目によって異なります.

| Rename                                                  | 欄内を編集して名前を変更します.                                                                                                    |
|---------------------------------------------------------|----------------------------------------------------------------------------------------------------|
| Config<br>Config (New Window)                           | 既存の <b>Configuration</b> ウィンドウを開きます<br>別の <b>Configuration</b> ウィンドウを開きます( <u>§ 3.3.4.2『Status/Configuration』</u> 参照)                             |
| <i>New in 7.0</i><br>Format * <sup>1</sup>              | 必要なデータ・レート (SD, HD, 3G, SD/HD/3G (automatic), 4x3G, 12G ( <mark>§ 3.4.14『ビデオ入力フォーマット検出』</mark> 参照)を確保します                                          |
| Test Pattern * <sup>2</sup>                             | フォーマットを選択することでテストパターンを稼動させます( <u>§3.4.10.3『ビデオ・チャンネルのトビックス』</u> の Output (Video Out)参照)                                                           |
| On/Off *3                                               | ビデオ出力信号を稼動/停止します                                                                                                    |
| Test Signal *4                                          | 音声試験信号を稼動 / 停止します                                                                                                    |
| Mute *4                                                 | 音声出力信号を稼動 / 停止します                                                                                                    |
| Show Connection *5                                      | 接続の接続されているリモート・チャンネル (入力/出力) を表示します                                                                                                    |
| Show In Connection View *5                              | Connections ウィンドウ内に接続を表示します( <u>§3.3.4.3『Connections』</u> 参照)                                                                                     |
| Delete Connection<br>(Delete Connections)* <sup>5</sup> | 選択されている接続が削除されます(複数選択の全接続が削除されます)                                                                                                    |
| Show In Link View *6                                    | Links ウィンドウ内にリンクを表示します( <u>§ 3.3.5.2『Links』</u> 参照)                                                                                               |
| Show Remote Link End *6                                 | リンクのリモート側の端を表示します                                                                                                    |
| Reroute Priority *7                                     | 再ルーティング優先度の設定( <u>§3.4.4『Re-routing Priority』</u> 参照)                                                                                             |
| Bandwidth *8                                            | 必要なデータ・レートを留保します (1G, 100M, 10M)                                                                                                    |
| Open RockNet View * <sup>9</sup>                        | <b>RockNet View</b> ( <u>§ 3 4.6</u> )は MN-RN300 カードまたは MediorNet Compact デバイスに接続されている RockNet デバイスを MediorWorks<br>を介して設定できるようにします               |
| Linked * <sup>10</sup>                                  | 2 つの隣接する音声チャンネルを組み合わせてペアでルーティング/削除できるようにします. リンクされたチャンネルのグループは<br>奇数番号チャンネルから始まります. 奇数番号 (偶数番号) のリンク済み入力チャンネルは奇数番号 (偶数番号) の出力チャンネルにルー<br>ティングされます |

\*1)ビデオ入力の場合のみ

- \*2) ビデオ・チャンネルの場合のみ
- \*3)ビデオ出力の場合のみ
- \*4) 音声出力の場合のみ
- \*5) 接続のあるチャンネル / サブチャンネルの場合のみ
- \*6)リンクの場合のみ
- \*7)出力の場合のみ

\*8) データ・チャンネルの場合のみ

- \*9)RockNet インターフェイスの場合のみ
- \*10) 音声入力の場合のみ, Artist モードにある AES3 チャンネルでは不可

# キーボード・ショートカット

System Explorer 内では以下のキーボード・ショートカットを利用できます:

| CTRL + C | 入力と出力 (サブ) チャンネルが選ばれている場合は新規接続が作られます |
|----------|--------------------------------------|
| DEL      | 出力チャンネルが選ばれている場合は接続が削除されます           |

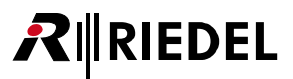

# 3.3.4.2 Status/Configuration

このメニュー項目を選択すると別ウィンドウ内に Configuration ウィンドウが開きます. このウィンドウでは MediorNet ネットワーク内の全 MediorNet デバイスの設定をチェックしたり変更することができます. 複数の Configuration ウィンドウを同時に開くことができます.

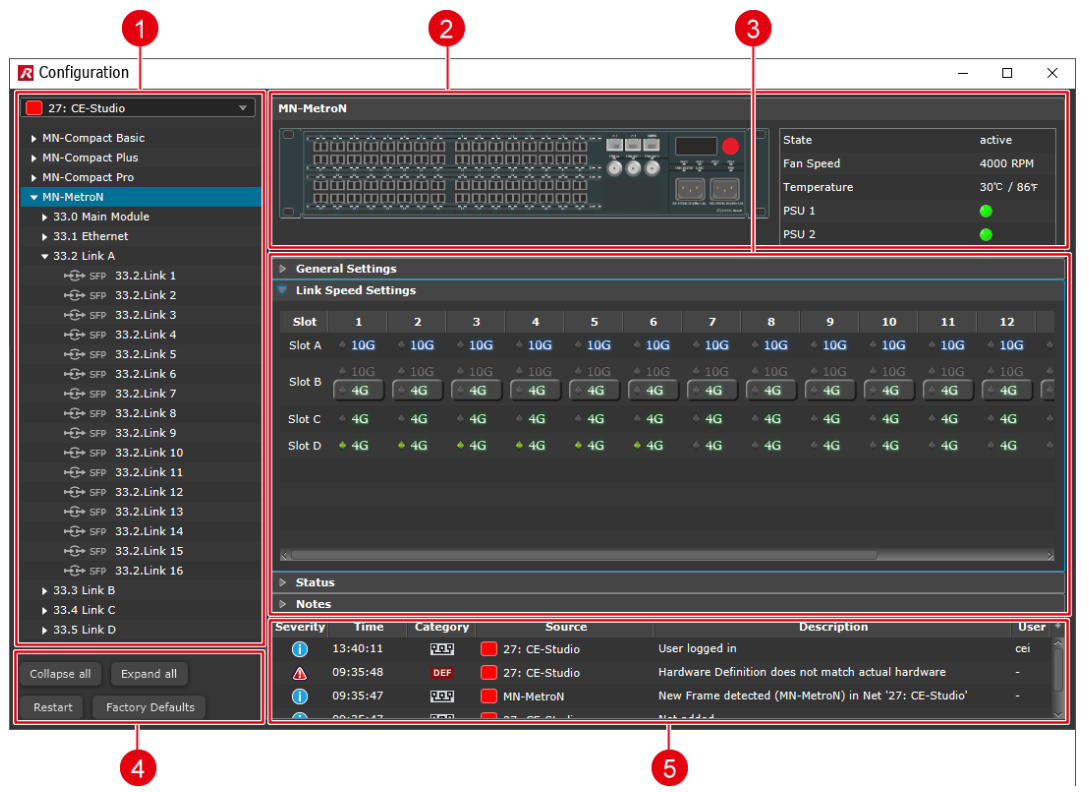

🗷 137 : Configuration

| 0 | ネットとフレーム                                |
|---|-----------------------------------------|
| 2 | 選択したフレーム / カード / チャンネルの基本情報付きのイラストレーション |
| ₿ | トピックス (選択に応じて異なる)                       |
| 4 | ボタン                                     |
| 6 | 選択されたフレームのステータス・メッセージ                   |

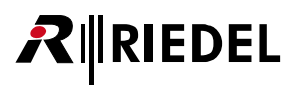

# ネットとフレーム

このコラム内には MediorNet ネットワーク内の全ネットおよびフレームが名前の順で表示されます.

フレーム,カード,チャンネルはそれぞれの項目をクリックすることで選択されます. Configuration ウィンドウの他の部分内のコンテンツは選択した項目 に応じて変わります.

| <ul> <li>27: CE-Studio</li> <li>Frame 23 Modular</li> <li>Frame 30 Compact Basic</li> <li>Frame 31 Compact Plus</li> <li>Frame 32 Compact Pro</li> <li>Frame 33 Metron</li> <li>33.0 Main Module</li> <li>33.1 Ethernet</li> <li>33.2 Link A</li> </ul> |                        |  |
|----------------------------------------------------------------------------------------------------|------------------------|--|
| <ul> <li>Frame 23 Modular</li> <li>Frame 30 Compact Basic</li> <li>Frame 31 Compact Plus</li> <li>Frame 32 Compact Pro</li> <li>Frame 33 Metron</li> <li>33.0 Main Module</li> <li>33.1 Ethernet</li> <li>33.2 Link A</li> </ul>                        | 27: CE-Studio          |  |
| <ul> <li>Frame 30 Compact Basic</li> <li>Frame 31 Compact Plus</li> <li>Frame 32 Compact Pro</li> <li>Frame 33 Metron</li> <li>33.0 Main Module</li> <li>33.1 Ethernet</li> <li>33.2 Link A</li> </ul>                                                  | ▶ Frame 23 Modular     |  |
| <ul> <li>Frame 31 Compact Plus</li> <li>Frame 32 Compact Pro</li> <li>Frame 33 Metron</li> <li>33.0 Main Module</li> <li>33.1 Ethernet</li> <li>33.2 Link A</li> </ul>                                                                                  | Frame 30 Compact Basic |  |
| <ul> <li>Frame 32 Compact Pro</li> <li>Frame 33 Metron</li> <li>33.0 Main Module</li> <li>33.1 Ethernet</li> <li>33.2 Link A</li> </ul>                                                                                                    | Frame 31 Compact Plus  |  |
| <ul> <li>Frame 33 Metron</li> <li>33.0 Main Module</li> <li>33.1 Ethernet</li> <li>33.2 Link A</li> </ul>                                                                                                    | Frame 32 Compact Pro   |  |
| ▶ 33.0 Main Module<br>▶ 33.1 Ethernet<br>▼ 33.2 Link A                                                                                                    | ▼ Frame 33 Metron      |  |
| ▶ 33.1 Ethernet<br>▼ 33.2 Link A                                                                                                    | ▶ 33.0 Main Module     |  |
| ▼ 33.2 Link A                                                                                                    | 33.1 Ethernet          |  |
|                                                                                                    | ▼ 33.2 Link A          |  |

図 138:ネット / フレーム

| 27: CE-Studio 🔹 | 利用可能なネットの選択ならびに色の付いたインジケーター, ノード ID, ネットの名前                                                                                        |
|-----------------|----------------------------------------------------------------------------------------------------|
| Frame 33 Metron | 選択されたネット内のフレームの名前を表示します<br>フレームの名前が設定されていない場合は代わりにノード ID が表示されます<br>フレーム名の左側にある矢印をクリックすることで,選択されたフレームのカードは展開 / 折り畳みされます            |
| ▼ 33.2 Link A   | フレーム ID, スロット番号, 選択されたフレームの利用可能なカードの名前を表示します(フレーム ID とスロット番号はドットで区分されます)<br>カード名の左側にある矢印をクリックすることで,選択されたカードのチャンネル(あれば)は展開/折り畳みされます |
| 33.2.Link 1     | フレーム ID とスロット番号と選択されているカードの利用可能なチャンネルの名前を表示します(ドットで区分)                                                                             |

フレーム/カード/チャンネルを右クリックするとコンテキスト・メニューが出て、別の選択肢が表示されます.

| Collapse All            | 全カードとチャンネルを折り畳みます                                                                                 |
|-------------------------|---------------------------------------------------------------------------------------------------|
| Expand All              | 全カードとチャンネルを展開します                                                                                  |
| Select all xxx          | 同じ種類のフレーム / カード / チャンネルをすべて選択します                                                                  |
| Open Connection View    | 接続を Connections ウィンドウ内に表示します( <u>§ 3.3.4.3『Connections』</u> 参照)                                   |
| Show in System Explorer | 当該フレーム / カード / チャンネルを System Explorer 内に表示します ( <u>§3.3.4.1 <sup>®</sup>System Explorer.1</u> 参照) |

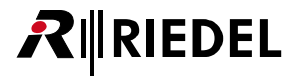

# イラストレーション

この部分には選択されたフレーム/カード/チャンネルの基本情報があるイラストレーションが表示されます.

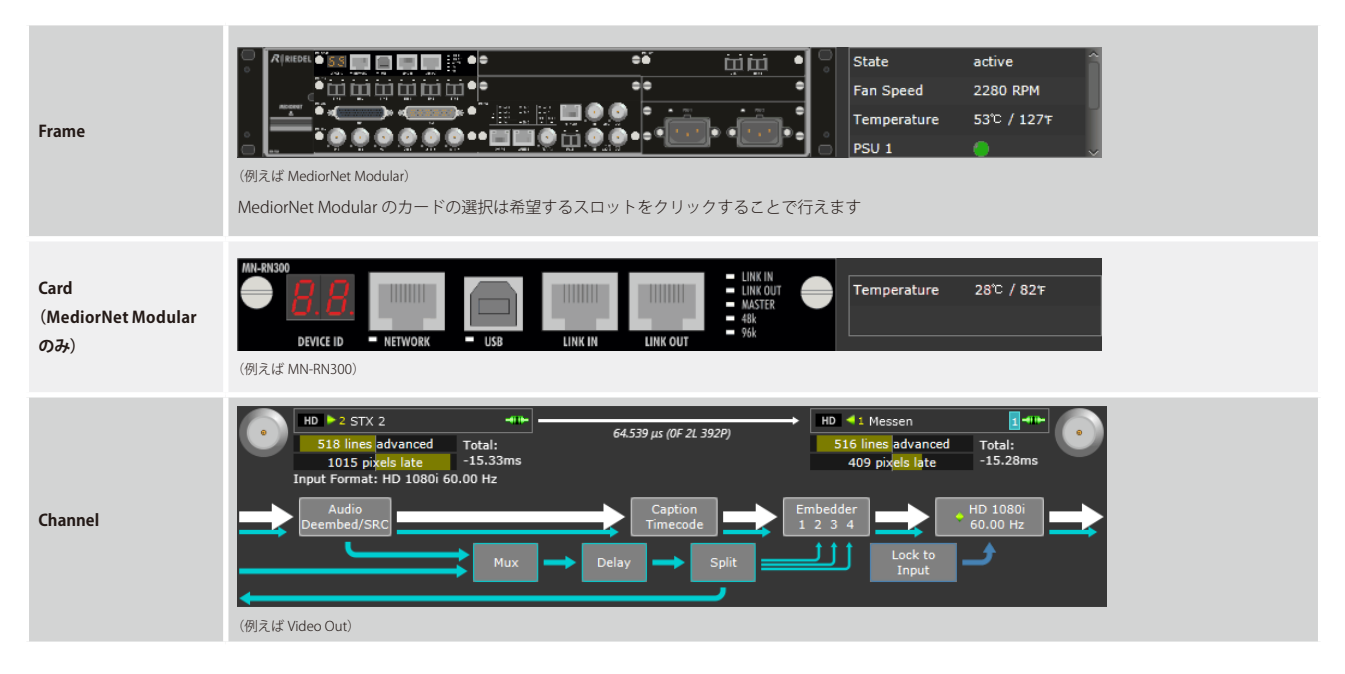

個別のイラストレーションについては <u>§3.4.9 『ステータス/コンフィギュレーションのイラストレーション』</u>に記載されています.

# トピックス

この部分には異なるトピックスにグループ化された様々なコンテンツが表示されます. 利用可能なトピックスは選択したフレーム / カード / チャンネルによって異なります.全部で以下のトピックスが利用できます:

| Frame   | General Settings [一般的な設定]                            |
|---------|------------------------------------------------------|
|         | Link Speed Settings [リンク速度の設定]                       |
|         | Status [ステータス]                                       |
|         | Notes [注記]                                           |
| Card    | General Settings [一般的な設定]                            |
| Caru    | Status [ステータス]                                       |
|         | General Settings [一般的な設定]                            |
|         | Status / SFP-Status [ステータス / SFP のステータス]             |
|         | Frame Synchronizer / Genlock [フレーム・シンクロナイザー / ゲンロック] |
|         | Caption / Timecode [キャプション / タイムコード]                 |
| Channel | Audio [音声]                                           |
| Channel | Output [出力]                                          |
|         | Settings [設定]                                        |
|         | Processing [処理]                                      |
|         | IP                                                   |
|         | Color Correction (YUV/RGB) [色補正]                     |

各グループの個別コンテンツについては<u>§3.4.10『ステータス/コンフィギュレーションのトピックス』</u>で解説しています.

# RIEDEL

# ボタン

上側の 2 個のボタンでは選択されたネット内の利用可能な全フレームの全カード / チャンネルを展開 / 折りたたみできます. 下側の 2 個のボタンではフレームまたはカードを再起動またはリセットできます.これはフレームやカードの複数選択も可能です.フレームとカードを混 ぜて選択することはできません.

| Collapse all     | 選択されたネット内の利用可能な全フレームの全カード / チャンネルを折り畳みます  |
|------------------|-------------------------------------------|
| Expand all       | 選択されたネット内の利用可能な全フレームの全カード / チャンネルを展開します   |
| Restart          | ダイアログを確定すると選択されたカードまたはフレームが再起動します         |
| Factory Defaults | ダイアログを確定すると選択されたカードまたはフレームが工場デフォルト設定になります |

# ステータス・メッセージ

このセクション内には選択したフレームのステータス・メッセージが表示されます.内容は **Dashboard** (<u>§3.2</u>)のステータス・メッセージと同じです.唯 一の違いはこちらのメッセージは選択によってフィルターがかけられている点です.カードまたはチャンネルを選ぶと,そのフレームの全ステータス・メ ッセージが表示されます.

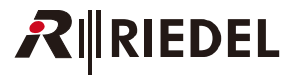

# 3.3.4.3 Connections

このメニュー項目を選ぶと Connections ウィンドウが別ウィンドウとして開かれます. 選択されたネットの全接続がここに表示されます. 同時に複数の Connection ウィンドウを開くことができます.

| R Connections                             |                                           |                 |              |          |            |                   | -              | × |
|-------------------------------------------|-------------------------------------------|-----------------|--------------|----------|------------|-------------------|----------------|---|
| Net                                       | Channels<br>▶ ✓ Video ✓ Audio ✓ Data      | search channels | ) 🕞 🚥 🗧      | >>       |            | ▼ Source<br>Frame | MicroN UHD #7  |   |
| Source                                    | A Destination                             | A Forma         | t State      | Priority | Lock       | Channel           | 1A Prism 12G A |   |
| ComPro01.8.3 KVM Mon                      | MOD10.6.6 KVM CPU                         | 1GD             |              | 2        |            | → Slot            |                |   |
| MOD11.2.5 NetworkBA<br>MOD12.2.5 NetworAB | MOD12.2.5 NetworAB<br>MOD11.2.5 NetworkBA | 1Gb             | Ang          | 3        |            |                   |                |   |
| MOD11.9.2 Network 2<br>MOD10.6.2 main     | MOD10.6.2 main<br>MOD11.9.2 Network 2     | 10M             | Auto         | 1        |            | ⊽ Destin          | ation          |   |
| MUHD07.1.1A Prism 12G                     | MUHD01.2.1A Out 1                         | UHD-1           | -00-         | 1        |            | Frame             | MicroN UHD #2  |   |
| MUHD07.1.1A Prism 12G                     | MUHD02.2.1A Out 1                         | UHD-1           | -00-         | 1        |            | Channel           | 1A Out 1A      |   |
| MUHD07.1.2A In 2                          | MUHD01.2.2A Out 2                         | UHD-1           | -00-         | 1        |            | Slot              | 2              |   |
| MUHD07.1.2A In 2                          | MUHD02.2.2A Out 2                         | UHD-1           | -00-         |          |            |                   |                |   |
| MUHD07.1.6C In 6C                         | PR01.6.1 PR MV In 1.1                     | 3G              | -00-         |          |            |                   |                |   |
| MUHD07.3.2.1 Audio 1                      | MOD10.2.2.1 WVR Ch. 3                     | AUD             | -00-         | 2        |            | Hops              |                | ~ |
| MUHD07.3.2.2 Audio 2                      | MOD10.2.2.2 WVR 2                         | AUD             | -00-         | 2        |            | MUHD07.5          | 2-2 Link 2-2   |   |
|                                           |                                           |                 |              |          |            | MUHD01.5.         | 2-2 Link 2-2   |   |
| 981 connections [ 1 selected ]            |                                           | Create Snapshot | Re-route All | Delete   | Delete All | MUHD01.5.         | 1-1 Link 1-1   |   |

🗷 139 : Connections

| Net         | ネットの選択                                                                                                    |                                        |                         |  |  |  |
|-------------|----------------------------------------------------------------------------------------------------|----------------------------------------|-------------------------|--|--|--|
|             | 接続を見失わないようにフィルターをこのリストに適用できます.基準とマッチする接続だけが表示されます.デフォルトでフィルターはメインの<br>信号タイプ (Video, Audio, Data) だけを提供します.全オプションは ▶ 三角形アイコンまたは ▶ 二重矢印アイコンをクリックすることで得られます.<br>すべてのフィルターを組み合わせることができます.全部で以下のフィルター・オプションが利用できます: |                                        |                         |  |  |  |
|             |                                                                                                    | Video                                  | SD, HD, 3G              |  |  |  |
|             | Signal type                                                                                                    | Audio                                  | MADI, AES3, Mono, Alink |  |  |  |
|             |                                                                                                    | Data                                   | Ethernet, Serial, GPI   |  |  |  |
|             | Circuit discretion                                                                                                    | BiDir.                                 | 双方向信号                   |  |  |  |
| Channels    | Signal direction                                                                                                    | UniDir.                                | 片方向信号                   |  |  |  |
|             | Frame                                                                                                    | All Frames                             | 選択されているフレームの全接続が表示されます  |  |  |  |
|             |                                                                                                    | single Frame                           | 選択されているフレームの接続だけが表示されます |  |  |  |
|             | search channels                                                                                                    | サーチ・テキストを含む接続だけが表示されます(大文字/小文字を区別しません) |                         |  |  |  |
|             | <b>V •</b>                                                                                                    | このチェックボックスを選ぶと途絶している接続だけが表示されます        |                         |  |  |  |
|             | x                                                                                                    | フィルター設定を削除して既存の全接続を表示します               |                         |  |  |  |
| Source      | ここには入力チャンネルの                                                                                                    | )名前が表示されます                             |                         |  |  |  |
| Destination | ここには出力チャンネルの                                                                                                    | ここには出力チャンネルの名前が表示されます                  |                         |  |  |  |
| Format      | 信号のフォーマットを知らせるアイコン ( <u>§3.4.2『アイコン』</u> 参照)                                                                                                    |                                        |                         |  |  |  |
| State       | 現在の接続状況を知らせるアイコン ( <u>§3.4.2『アイコン』</u> 参照)                                                                                                    |                                        |                         |  |  |  |
| Priority    | ここに優先度が表示されます ( <u>§ 3.4.4 <sup>®</sup>Reroute Priority」</u> 参照)                                                                                                    |                                        |                         |  |  |  |
| Lock        | チェックの付いたボックスはロックされている接続を示します                                                                                                    |                                        |                         |  |  |  |
|             |                                                                                                    |                                        |                         |  |  |  |

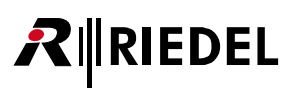

|                                   | 選択した接続についての詳しい情報は右側に表示されます:                                                                                  |                                                            |  |  |  |  |  |
|-----------------------------------|----------------------------------------------------------------------------------------------------|------------------------------------------------------------|--|--|--|--|--|
|                                   | Frame                                                                                                    | フレームの名前                                                    |  |  |  |  |  |
|                                   | Card                                                                                                    | カードの名前                                                     |  |  |  |  |  |
| Source/Destination                | Channel                                                                                                    | チャンネルの名前                                                   |  |  |  |  |  |
|                                   | SubChannel                                                                                                   | サブチャンネルの名前                                                 |  |  |  |  |  |
|                                   | Slot                                                                                                    | カードのスロット番号                                                 |  |  |  |  |  |
|                                   | Plug                                                                                                    | チャンネル番号                                                    |  |  |  |  |  |
| Норѕ                              | この接続に含まれているり                                                                                                 | この接続に含まれているリンク・チャンネルのリスト                                   |  |  |  |  |  |
| Create Snapshot                   | 選択された全接続を含むス                                                                                                 | 選択された全接続を含むスナップショットを作成します( <u>§3.3.3.11『Snapshots』</u> 参照) |  |  |  |  |  |
| <i>New in 7.0</i><br>Re-route All | 全接続の再ルーティングを行います (選択とは無関係に)<br>再ルーティングの優先度( <u>§344</u> )やルーティングのカテゴリー( <u>§345</u> )を考慮して,最短の接続が再計算され確立されます |                                                            |  |  |  |  |  |
| Delete                            | 選択された接続を削除します<br>ロックされた接続を削除するにはまずロックを解除する必要があります                                                            |                                                            |  |  |  |  |  |
| Delete All                        | 全接続を削除します<br>ロックされた接続を削除するにはまずロックを解除する必要があります                                                                |                                                            |  |  |  |  |  |

ー覧表示された接続はヘッドライン内の希望する基準をクリックすることでソートできます.ソートの順番は基準の横にある上向きまたは下向きの三角形 で示されています.

接続を右クリックするとコンテキスト・メニューが現れます:

| Lock/Unlock                         | 選択してある接続をロック/ロック解除します                                                                                  |
|-------------------------------------|----------------------------------------------------------------------------------------------------|
| Reroute                             | 選択された接続の再ルーティングを適用します<br>再ルーティングの優先度( <u>§344</u> )やルーティングのカテゴリー( <u>§345</u> )を考慮して,最短の接続が再計算され確立されます |
| Delete                              | 選択してある接続を削除します                                                                                         |
| Reroute Priority                    | 再ルーティング優先度を割り当てます( <u>§3.4.4</u> )                                                                     |
| Show channels in<br>System Explorer | 選択されたチャンネルが <b>System Explorer</b> ( <u>§ 3.3.4.1</u> ) 内に表示されます                                       |
| Show route in Topology              | 選択された接続が <b>Topology</b> ( <u>§3.3.5.1</u> ) 内に表示されます                                                  |
| Show Error Details                  | 不調な接続に関する情報を表示します(接続状況がinterruptedの場合のみ表示されます)                                                         |

キーボードの Delete キーを押すことで、実際に選択されている接続(ロック解除されているもの)が削除されます.

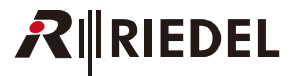

### 3.3.4.4 Matrix

このメニュー項目を選ぶとマトリクスが別ウィンドウとして開かれます.マトリクスはソース・チャンネルからデスティネーション・チャンネルへの接続 を作る便利な手段を提供します. 接続を設定するには,まず先に必要な全チャンネルを Matrix Signal Groups (<u>§3.3.3.10</u>) に割り当てておく必要があります. このウィンドウには右上にある Group Editor ボタンからアクセスできます. Load From... / Save as... ボタンでは「Matrix Signal Group」コンフィギュレー ションの読み込み / 保存ができます.

複数の Matrix ウィンドウを同時に開くことができます.

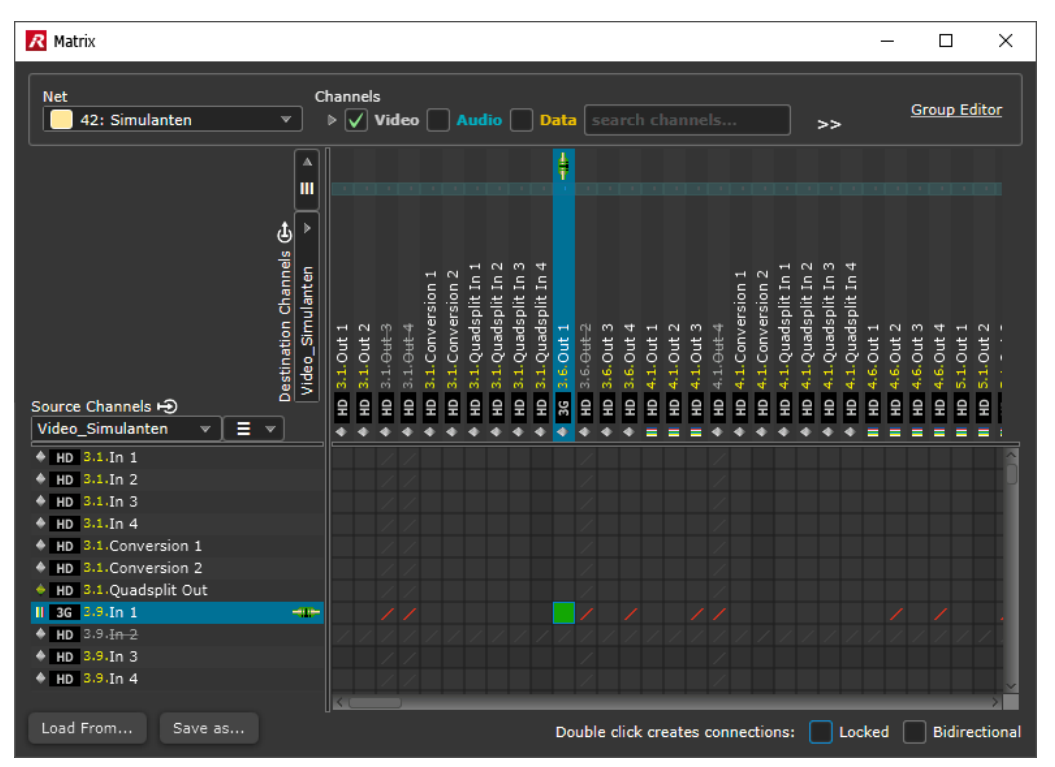

🗵 140 : Matrix

作成済みの Matrix Signal Groups (<u>§3.3.3.10</u>) はソース・チャンネルとデスティネーション・チャンネル用にそれぞれのドロップダウン・メニューを使って 選択できます. **ソース・チャンネル**は縦に並ぶ行 (ロー) として表示され, **デスティネーション・チャンネル**は横に連なる列 (コラム) として表示されます. ソースとデスティネーションのグループがマトリクスを形作ります.

複雑なシステム内で必要なチャンネルを見失わないようにするために、このリストにはフィルターをかけることができます.基準にマッチするチャンネルのみが表示されます.デフォルトでフィルターは主要な信号タイプ (Video, Audio, Data) だけを提供します. ▶ 三角形アイコンや ▶ 二重矢印アイコンを クリックするとそれら以外の選択肢も表示されます.

接続は該当するソース・チャンネルとデスティネーション・チャンネルのクロスポイントをダブルクリックすることで簡単に作成 / 削除できます.接続は同じ信号タイプ内でのみ可能です.確立した接続はこのクロスポイント内の アイコンで示されます (§7.4.2『アイコン』参照).

ロックされている接続を削除しようとすると Failed Connections ウィンドウが開きます. このウィンドウ内には失敗した動作の理由がリスト表示されます. ロックされている接続は削除する前にロックを解除する必要があります. 信号によっては,例えば MADI の場合,双方向接続を作ることができます.これを行うには接続を作る前に Bidirectional チェックボックスにチェックを付けておく必要があります.そうしないと接続はソース・チャンネルからデスティネーション・チャンネルに向けて片方向に作られます.

クロスポイントを右クリックすると以下の選択肢のあるコンテキスト・メニューが開きます:

| Connect                             | クロスポイントの各チャンネル間に片方向接続を確立します                                         |
|-------------------------------------|---------------------------------------------------------------------|
| Connect Bidirectional               | クロスポイントの各チャンネル間に双方向接続を確立します                                         |
| Lock                                | クロスポイントの接続をロックします                                                   |
| Unlock                              | クロスポイントの接続のロックを解除します                                                |
| Reroute                             | 接続の再ルーティングを適用します                                                    |
| Delete                              | 接続を削除します                                                            |
| Reroute                             | 再ルーティング優先度( <u>§3.4.4</u> )の設定(No Reroute, 1 Low, 2 Medium, 3 High) |
| Show channels in<br>System Explorer | 接続を <b>System Explorer</b> ( <u>§ 3.3.4.1</u> ) ウィンドウ内に表示します        |
| Show route in Topology              | 接続を <b>Topology</b> ( <u>§ 3.3.5.1</u> ) ウィンドウ内に表示します               |
| Show Error Details                  | 不調な接続に関する情報を表示します(接続状況がinterruptedの場合のみ表示されます)                      |

## 3.3.4.5 Frame Synchronization

このメニュー項目を選ぶと Frame Synchronization ウィンドウが別ウィンドウとして開かれます. このウィンドウ内では MediorNet ネットワークの同期を観察したり設定することができます. 同時に複数の Frame Synchronization ウィンドウを開くことができます.

MediorNet は同調動作するプラットフォームです. 各ネット内では1つのフレームがシンク・マスターとして定義され,残りのフレームがシンク・スレー ブとなってマスターのクロックに同期します.シンク・マスターが故障した場合,ネットを同調させるための同期担当を別のフレームが引き継ぎます. 同期情報は光ファイバーを介して同じネット内の全 MediorNet フレームに供給されます. そのため,すべての出力信号はファイバーの長さとは無関係に互いに同期しています.

MediorNet ネットの同期は内的にあるいは外部同期源によって行えます。外部クロックがネットワークに供給されず、かつ全フレームが同じ優先度に設定 されている場合、最も高いハードウェア ID を持つフレームがクロックの分配の役割を担います。

どのフレームがマスターになるかの決定は数段階を経て行われます.フレームは下表の順番の基準を用いてソートされます.最も高いランクのフレームが シンク・マスターになります.

| 第1 | 同期入力上で同期信号が検出されているか?         |
|----|------------------------------|
| 第2 | 同期優先度が「none」以外のレベルに設定されているか? |
| 第3 | 同期信号にはエラーがないか?               |
| 第4 | 同期優先度は他のフレームのものよりも高いか?       |
|    |                              |

複数のフレームがすべての条件を満たしている場合,決定はフレーム ID を用いて下されます.

| Rank | Sync. Priority   | Sync. Error | Sync. In |
|------|------------------|-------------|----------|
| 1    | Master           | なし          | 検出       |
| 2    | Secondary Master | なし          | 検出       |
| 3    | Tertiary Master  | なし          | 検出       |
| 4    | Master           | Sync Lost   | 検出       |
| 5    | Secondary Master | Sync Lost   | 検出       |
| 6    | Tertiary Master  | Sync Lost   | 検出       |
| 7    | なし               | なし          | 検出       |
| 8    | Master           | なし          | なし       |
| 9    | Secondary Master | なし          | なし       |
| 10   | Tertiary Master  | なし          | なし       |
| 11   | Master           | Sync Lost   | なし       |
| 12   | Secondary Master | Sync Lost   | なし       |
| 13   | Tertiary Master  | Sync Lost   | なし       |
| 14   | なし               | なし          | なし       |

同期はネットの境界内に限られています.各フレームが光ファイバーによって接続されている場合でも,同期するにはそれらは同じネット内になくてはなりません. これは同期はネットごとに個別に設定されるということで,各ネットはそれぞれ自身のシンク・マスターを持ちます.

RIEDEL

# RIEDEL

| R Frame Synchronization |             |                |                |                 |          |                  |            |                 |                             | -         |         | ×  |
|-------------------------|-------------|----------------|----------------|-----------------|----------|------------------|------------|-----------------|-----------------------------|-----------|---------|----|
| Net/Frame               | Sync. State | Sync.<br>Error | Sync. Priority | Sync. Source    | Sync. In | Sync. Out        | VIT<br>Out | C Sync<br>Lines | D <b>ut Shift</b><br>Pixels | TC Source | TC Mode |    |
| ▼ 🔲 88: NMOS            |             |                |                |                 |          |                  |            |                 |                             |           |         |    |
| MN Arne (199)           |             |                | None 👻         | PTP (10G) Eth 💌 | None     | None             | •          |                 |                             | internal  | PAL     | ופ |
| 🔻 📃 100: IPResearch     |             |                |                |                 |          |                  |            |                 |                             |           |         |    |
| Compact (191)           | Slave       |                | None 🔍         | BNC (Sync In) v | None     | WC 48kHz         | •          |                 |                             | internal  |         |    |
| Core 1 (192)            | Slave       |                | None 🔍         | BNC (Sync In) v | None     | None             | •          |                 |                             | internal  |         |    |
| Core 2 (193)            | Slave       |                | None 🔍         | BNC (Sync In) v | None     | None             | •          |                 |                             | internal  |         |    |
| MicroN IP 1 (196)       | Slave       |                | None 🔍         | BNC (Sync In) v | None     | None             | •          |                 |                             | internal  |         |    |
| MicroN IP 2 (197)       |             |                | None 🔻         | PTP (10G) Eth 🔻 | None     | None             | •          |                 |                             | internal  | PAL N   | ופ |
| Modular (190)           | Slave       |                | None 🔻         | BNC (Sync In) 🔻 | None     | TriLevel 720p 25 | •          | +/- 375 -7      | +/- 1980 0                  | internal  |         |    |
| Multiviewer 1 (194)     | ) Slave     |                | None 🔻         | BNC (Sync In) 🔻 | None     | None             | •          |                 |                             | internal  |         |    |
| Multiviewer 2 (195)     | ) Slave     |                | None 🔻         | BNC (Sync In) 🔻 | None     | None             | -          |                 |                             | internal  |         |    |
|                         |             |                |                |                 |          |                  |            |                 |                             |           |         |    |
|                         |             |                |                |                 |          |                  |            |                 |                             |           |         |    |
|                         |             |                |                |                 |          |                  |            |                 |                             |           |         |    |
|                         |             |                |                |                 |          |                  |            |                 |                             |           |         |    |

## 🗵 141 : Frame Synchronization

### Net/Frame

色の付いたインジケーターによる利用可能なネットの表示.割り当てられているフレームは色の付いたインジケーターの左側にある矢印をクリックする ことで展開したり折り畳むことができます.

#### Sync. State

| Master locked  | このフレームは接続されている外部の同期源に同期していて,このネット内で最も高い優先度を持っています<br>このフレームの Sync In コネクターからの周波数および位相情報は音声 / ビデオ / 同期出力すべての基準として使われます.異なる周波数を持つ信<br>号タイプ (NTSC/PAL) は周波数が固定された関係で動作します |
|----------------|----------------------------------------------------------------------------------------------------|
| Master locking | このフレームは外部同期源に接続されていてネット内で最も高い優先度を持ちます. このフレームは音声同期源あるいはビデオ同期源を見つけて<br>同期処理を行っています                                                                                      |
| Master freerun | このフレームはネット内で最も高い優先度を持ちます. 同期源に接続している他のフレームはネット内にありません                                                                                                    |
| Slave          | このフレームは Sync Master と同期しています.このフレームはこのネット内で最も高い優先度を持っていません,あるいはこのフレームには同<br>期源が直接接続されていません                                                                             |

#### Sync. Error

| Sync Lost | Sync Lost は,シンク・マスターが自身がロックしている外部同期信号内にエラーを検出した場合にシンク・マスター上に表示されます.同期が復帰した場合の自動回復を避けるために,Sync Lost 表示のあるフレームには「none」優先度を持つフレームを除く他の全フレームよりも低い優先<br>度が与えられます |
|-----------|----------------------------------------------------------------------------------------------------|
|           | エラー検出は Restore Sync. Priorities ボタンを押すことでリセットできます                                                                                                    |

# Sync. Priority

| Master           | 最も高い優先度                                                                                           |
|------------------|---------------------------------------------------------------------------------------------------|
| Secondary Master | 第2位の優先度                                                                                           |
| Tertiary Master  | 第3位の優先度                                                                                           |
| none             | このフレームには優先度が設定されていない. このフレームはこれよりも高い優先度を持つフレームが他にない場合にのみ MediorNet ネットワー<br>ク内でシンク・マスターになることができます |

#### Sync. Source

| None          | Medior Net MicroN の場合,同期入力が停止されているということは切替式 BNC 同期ポートを同期出力として使用できることを意味します (メインの同期出力と同じ同期信号であると想定して) |
|---------------|----------------------------------------------------------------------------------------------------|
| BNC (Sync In) | BNC 入力を同期源として稼動します                                                                                   |
| PTP (10G) Eth | PTP を同期源として稼動します.この選択は MN-MicroN-IP フレームのみで利用可能です                                                    |

## Sync. In

どのタイプの外部同期信号がフレームに接続されているかを示します.

## Sync. Out

出力上でどの同期信号タイプが生成されるかを選択します.別のフレーム上では別の種類の同期信号を生成することができます.

#### VITC Out

同期出力信号へのタイムコードのエンベディングを稼動 / 停止します (BlackBurst のみ).

#### Sync Out Shift

同期信号はラインとピクセルで調節できます.

#### TC Source

現在接続されている同期入力信号のタイムコード・フォーマットを報告します.同期入力がない,あるいは有効なタイムコードがない場合は「internal」 に設定します.可能な値は以下のとおりです:

| LTC      | 外部の LTC  |
|----------|----------|
| VITC     | 外部の VITC |
| internal | 内部タイムコード |

### TC Mode

タイムコードのカウント・モードを表示します. TC Source が「internal」の場合はシンク・マスター上で調節可能です (PAL, NTSC, NTSC DF).

### Restore Sync. Priorities ボタン

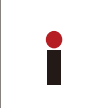

有効な同期入力を持つ他のフレームが利用可能なときは不具合のあるフレームが自動的にシンク・マスターに戻ることはありません(つまり設定されてい る優先度は無視されます). Restore Sync. Priorities ボタンを押すことで、すべてのシンク・エラーは削除されて、設定されている優先度が復元されます. シンク・マスターを変更することで短い信号の途絶が生じることがあります.

RIEDEL

# RIEDEL

# 3.3.4.6 Multiviewer

**Operation** → **Multiviewer** メニュー項目を選ぶことで **Multiviewer** ウィンドウが別ウィンドウ内に開かれます. このウィンドウ内では 18 個までの PiP ビデオ・チャンネルや他のエレメントを 1 つの映像出力に組み合わせることができます.

マルチビューワーは Multiviewer アプリ (MN-MicroN-MV) または Processing アプリ (MN-MicroN-PR) を動作させている MediorNet MicroN 上にあります.

MN-MicroN-**MV** は 18 個の PiP ビデオ入力チャンネルから, Landscape モードでは 4 つの独立したマルチビューワー出力を, Portrait モードでは 2 つの独立 したマルチビューワー出力をサポートします.

Portrait モードでは以下のことに注意してください:

- ビデオ出力 3 & 4 は MicroN-Multiviewer 上では停止されます.
- SDI 解像度はランドスケープの向きだけしか許容していませんので, PiP とウィジェットは Landscape モード内で回転されます. また, 出力スクリーンは 90 度時計回りに回転される必要があります.
- PiP のサイズは幅 500 ピクセルを超えないでください.

MN-MicroN-PR は 9 個の PiP ビデオ入力チャンネルから、Landscape モードの独立した 2 つのマルチビューワー出力をサポートします.

PiP ビデオ入力はそれぞれの MN-Micron-MV のデスティネーション領域内の System Explorer の中にあります.というのもビデオ・チャンネルはそれらの 入力にルーティングできるからです.

そのため、出力はソース側にあります.なぜならどのデスティネーションにもルーティング可能だからです.

物理的に MN-MicroN-MV にある 4 つの SDI 入力と 4 つの SDI 出力はマルチビューワーの入出力から独立しています.

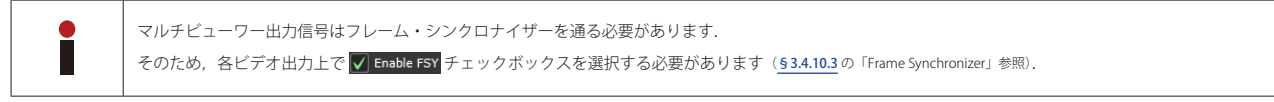

さらに詳しくは §3.5.11 『マルチビューワーのコンフィギュレーションを行う』を参照してください.

| 1                                                                                                    | 2                                                                                                    | 3                                                                                                    |
|----------------------------------------------------------------------------------------------------|----------------------------------------------------------------------------------------------------|----------------------------------------------------------------------------------------------------|
| R Multiviewer                                                                                                    |                                                                                                    | - 🗆 X                                                                                                    |
| Configurations<br>Net 102: MV-Demo     Net-wide Configurations<br>Demo1<br>Full1<br>Full2<br>MyMewNineSplit<br>Quad2<br>83<br>MV Out 1 [Quad]<br>MV Out 2<br>MV Out 3<br>MV Out 4 | Editor         Origin: <empty>       Visible Layers         (All)       Visible Care in the second second secon</empty> | ▼ Screen         Orientation         ● Landscape         Portrait         Background Color         ■ 676767         ■ Ed76767         Level Meter Thresholds         R: dB -4.0         Y: dB -12.0         Level Meter Colors         R:       Red         Y:       Yellow         G:       Green         Scale       White         Tally Colors       R:         Red       ▼         G:       Green         G:       Green         A:       Yellow         Embedded Audio Source       PIP 1         > Layouts       >         > Layouts       > |
| Apply Load Save                                                                                                    | Import Export Save Lavout                                                                                                    | Undo Redo                                                                                                    |
|                                                                                                    |                                                                                                    |                                                                                                    |
|                                                                                                    |                                                                                                    |                                                                                                    |

図 142:Multiviewer

| 0 | Configurations |
|---|----------------|
| 0 | Editor         |
| € | ツールボックス        |
| 4 | グローバル・ボタン      |

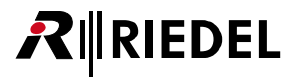

# Configurations

この部分には利用可能な全ネットが表示されます.ネットを1つ選ぶと、その選択されたネット内のマルチビューワーのコンフィギュレーションとマルチ ビューワーのノード (MN-MicroN-MV) が表示されます.

| Net 🔲 102: MV-Demo 🔹                                                                                                    | 色の付いたインジケーターとネット ID とネッ<br>ドロップダウン・リスト内ではマルチビューワ | ト名で全ネットを表示します<br>ー・ノードを編集したいネットを選択します                                                                                                    |
|----------------------------------------------------------------------------------------------------|--------------------------------------------------|----------------------------------------------------------------------------------------------------|
| <ul> <li>▼ Net-wide Configurations</li> <li>Demo1</li> <li>Full1</li> <li>Full2</li> <li>MyNewNineSplit</li> <li>Quad</li> <li>Quad2</li> </ul> | 選択したネットの<br>マルチビューワー・ <b>コンフィギュレーション</b>         | 利用可能なマルチビューワー・コンフィギュレーションとノードのマルチビューワ<br>ー出力は左側の矢印をクリックすることで展開したりたたむことができます.<br>コンフィギュレーションや出力をダブルクリックするとそれぞれのコンフィギュレ<br>ーションが Editor 内に開かれます.<br>マルチビューワー・コンフィギュレーションはドラッグ&ドロップ操作でマルチビ<br>ューワー出力 (または MV-Frame) に適用できます.<br>適用されたコンフィギュレーションはそれぞれの出力名の後に[角括弧]内に示さ |
| <ul> <li>▼ 83</li> <li>MV Out 1 [Quad]</li> <li>MV Out 2</li> <li>MV Out 3</li> <li>MV Out 4</li> </ul>                                         | 選択したネットの<br>マルチビューワー・ <b>ノード</b>                 | れます. この例では Quad コンフィギュレーションがマルチビューワー・フレーム<br>83 に最初の出力 <b>MV Out 1</b> 上へ適用されます.<br>既存のマルチビューワー・コンフィギュレーションとノードは選択したネット内で<br>利用できます.<br>マルチビューワー・コンフィギュレーションは Ember+ を介しても適用できます.                                                                                  |

# RIEDEL

# Editor

Editor 内ではマルチビューワーのエレメント(タイル)のアレンジを行います. タイルはウィジェットやテンプレートのためのプレースホルダーで,複数のウィジェットを入れることができます. ウィジェットとテンプレートはツールボックス領域から Editor へのドラッグ&ドロップ操作で配置できます. 1 つまたは複数のタイルがすでに選択されてある場合,各エレメントはそれらのタイルと合うように配置されます. タイルが選択されていない場合は,各ウィジェットが入っている新規タイルが作られます.

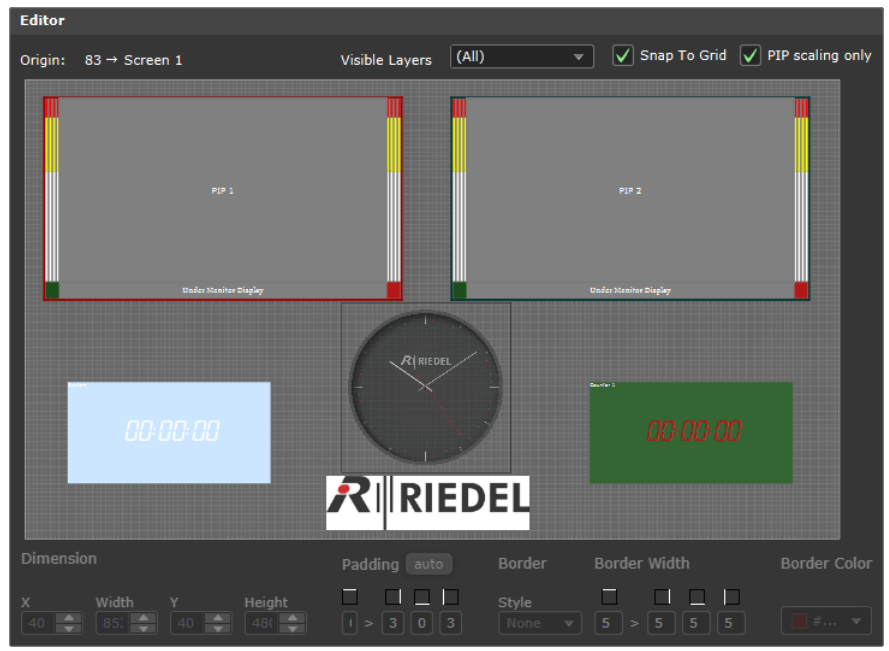

図 143:Editor

| Origin: 83 → Screen 1  | Origin<br>Editor 内のコンフィギュレーションの出自(origin)を示します<br>この例では Node ID 83 を持つ MN-MicroN-MV の最初のマルチビューワー出力のコンフィギュレーション が<br>Editor 内で開かれています                                                                 |
|------------------------|----------------------------------------------------------------------------------------------------|
| Visible Layers (All) 🔻 | Visible Layers<br>Editor の作業台はエレメントの重なり順を決めるための4つのレイヤーで構成されています. Layer 1 が一番上の<br>レイヤーです<br>ドロップダウン・リストをクリックすると、どのレイヤーを表示して、どのレイヤーを隠すかを選択できます<br>マルチビューワー出力は、Editor 内で隠されてあるレイヤーも含めて、つねに全レイヤーを含んでいます |
|                        | Snap To Grid                                                                                                    |
| Snap To Grid           | エレメントをグリッドに合わせるにはこのチェックボックスを選択してください<br>グリッドのピッチは 10 ピクセル× 10 ピクセルです                                                                                                    |
#990...

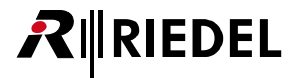

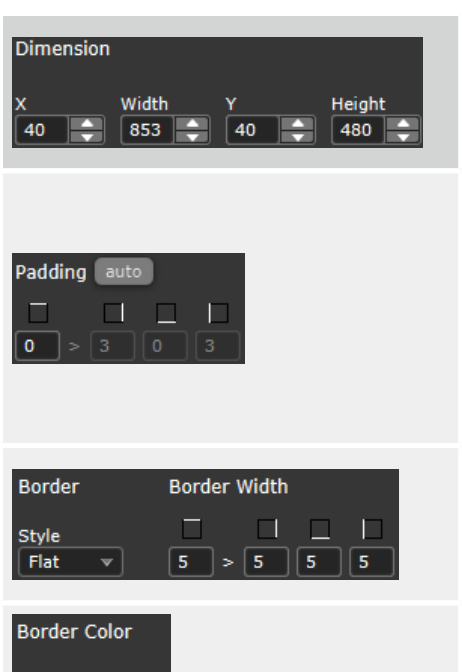

#### Dimension

テンプレートやウィジェットはドラッグ&ドロップ操作で Editor 内に配置できます. 選択したエレメントの大き さは辺と角にあるドラッグ・ポイントを使っても変更できます

選択したエレメントの絶対的な位置と大きさは Dimensions 欄内に数値として表示されます(0位置は左上です).欄 内の数値は横にある矢印ボタンをクリックしたり,キーボードから直接入力して調節できます

#### Padding

Padding 区面ではエレメントの外側(Dimension)とエレメントのボーダーとの間の距離を設定できます この距離は辺ごとに個別に調節できます. 💽 ボタンをクリックすれば,上辺の距離 (🔲) に入力した値を他の辺 ( 🗐 右, 🔲 下, 🗐 左) に適用できます

### Auto Padding

この機能を選ぶと同ボタンは明るい灰色になり右 / 下 / 左の値を入れる欄は薄くなって使えなくなります この機能は異なるアスペクト比を持つエレメントをタイルに合わせて自動的に中央揃いにするのに使われます 例:16:9のアスペクト比を持つエレメントに対称的なボーダーが設定されている場合, Padding はタイルの外側 (Dimension) とボーダーとの間の非対称的なスペースのパランスを取るように自動計算を行います

#### Border

Border 区画では選択したエレメントにボーダー(flat, 3D)を追加できます. 幅は辺ごとに個別に調節可能です ■ ボタンをクリックすれば上辺(■)に入力した値を他の辺(■右,■下,■左)に適用できます. ボーダーの幅は内側に向けて大きくなります. エレメントは最初の外側 Dimension を保つけれどもコンテンツは ボーダー内に収まるように縮小されるということです

#### Border Color

ボーダーには 120 色を直接選択できます. **Custom Color...** 機能では HSB, RGB, WEB のフォーマットでユーザー 定義の 12 色を作成可能です. ボーダーの色の不透明度も設定できます

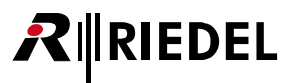

ツールボックス

### Screen

この区画ではマルチビューワー出力のカラーを設定できます.

| ▼ Screen                                                    | Orientation            | 向きを Landscape(横長)または Portrait(縦長)フォーマットに設定します                                          |                                             |  |
|-------------------------------------------------------------|------------------------|----------------------------------------------------------------------------------------|---------------------------------------------|--|
| Orientation <ul> <li>Landscape</li> </ul>                   |                        |                                                                                        |                                             |  |
| Portrait Background Color #676767                           | Background Color       | マルチビューワー出力の背景色の選択                                                                      | 120 色を直接選ぶ                                  |  |
| Level Meter Thresholds<br>R: dB -4.0<br>Y: dB -12.0         | Level Meter Thresholds | 音声レベル・メーターのスレッショルドの定義:<br>R:黄 / 赤が変わるレベル<br>Y:緑 / 黄色が変わるレベル                            | ことができます.<br>Custom Color 機<br>能では HSB, RGB, |  |
| Level Meter Colors<br>R: Red V<br>Y: Yellow V<br>G: Green V | Level Meter Colors     | レベル・メーターの色の定義<br>デフォルトのレベル・メーターの色は次のようになっています:<br>Red =赤/ Yellow =黄/ Green =緑/ Scale:白 | WEB のフォーマッ<br>トでユーザー定義<br>の12 色を作成可能        |  |
| Scale White V<br>Tally Colors<br>R: Red V<br>G: Green V     | Tally Colors           | タリーの色の定義<br>デフォルトのタリーの色は次のようになっています:<br>Red =赤/ Green =緑/ Amber =橙                     | です. 色の不透明<br>度も設定できます                       |  |
| A: Yellow V<br>Embedded Audio Source<br>PIP 1 V             | Embedded Audio Source  | 18 個のマルチビューワー PIP ビデオ・チャンネルから,エンベデッド・ス<br>マルチビューワー出力にエンベッドされるチャンネルを1つ決定します             | ナーディオのソースが                                  |  |

マウスのポインターを欄の上に当てると、 🖬 歯車シンボルが表示されます. このシンボルをクリックすると、各欄はデフォルト値にリセットされます.

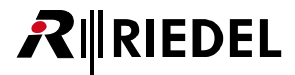

### Layouts

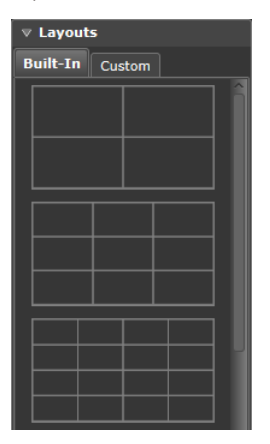

Layouts 区画内では、タイルの事前設定されたレイアウト(Built-In)とユーザー定義のレイアウト(Custom)を保存できま す. レイアウトはクリック1つで Editor に適用できます. レイアウトのコンフィギュレーションは適用されるタイルの大 きさと配置に影響します. ウィジェットまたはテンプレートに合わせて定義されたコンテンツを1つまたは複数のタイル にドラッグ&ドロップ操作で適用することができます.

ユーザー定義のレイアウトは Save Layout ボタンをクリックすることでローカルな PC に保存できます. そのためユーザー定義のレイアウトはネット全体では利用できません.

### Templates

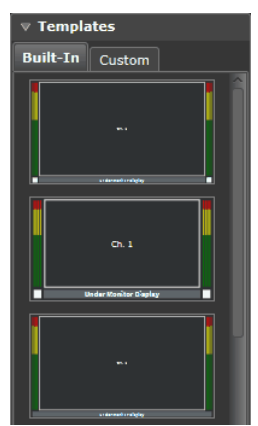

Templates 区画内では,ウィジェットを含めて事前設定されたタイル (Built-In) とユーザー定義のタイル (Custom) を保存 できます.テンプレートはドラッグ&ドロップ操作で Editor に適用できます.1つまたは複数のタイルがすでに Editor 内 で選択されてある場合,各テンプレートは選択されたタイルに適用されます.

以前に定義されたウィジェットのあるテンプレートは Template Editor 内(コンテキスト・メニューの Edit またはダブルクリッ クにて)で作成と保存ができます.Template Editor 内での機能と作業手順は Multiviewer の場合と同じです.

ユーザー定義のテンプレートはローカルな PC 上に保存されます. そのため, ネット全体では利用できません.

### Widgets

RIEDEL

Widgets 区画には Multiviewer スクリーンを作るのに利用可能な全コンテンツ(ウィジェット)が入っています. ウィジェットはドラッグ&ドロップ操作で Editor に適用できます.

| PiP       | ビデオ・チャンネルを表示します<br><b>System Explorer</b> 内のルーティングによって,または Ember+ を介して定義される 18 個の PiP ビデオ・チャンネルが利用可能です<br>Portrait モードでは PiP のサイズは幅 500 ピクセルを超えないようにしてください         |
|-----------|----------------------------------------------------------------------------------------------------|
| Audio     | 1~8個の横方向のレベル・メーターを表示します                                                                                                    |
| Audio     | 1~8個の縦方向のレベル・メーターを表示します                                                                                                    |
|           | アナログ式の時計を表示します<br>システム・タイムまたは MediorNet タイムコードを表示できます                                                                                                    |
| 12 Clock  | デジタル式の時計を表示します<br>システム・タイムまたは MediorNet タイムコードを表示できます                                                                                                    |
| C Counter | カウンターを表示します.20 個までのカウンターを独立してストップウォッチ (カゥントアップ) またはカウントダウン・タイマーとして設定できます.<br>カウンターの開始 / 停止は MediorWorks(Operation → Counters)内で,あるいは Ember+ を介して行えます               |
| 🔥 Image   | ローカルな PC からアップロードが可能な画像を表示します                                                                                                    |
| UMD       | テキスト(タリー・テキスト)を表示します<br>このテキスト(Under Monitor Display)は MediorWorks 内で手動で,あるいは Ember+/TSL を介して入力することができます<br>ウィジェット内には 1 行が表示されます.複数行を表示する必要がある場合は複数のウィジェットをお使いください |
| Tally     | タリー・シンボル (Tally left / Tally right) を表示します                                                                                                    |

### Channels

| ▼ Channels              |
|-------------------------|
| In 1                    |
| In 2                    |
| Channel Name Input 3    |
| My Input Name Channel 4 |
| Channel 5               |
| Channel 6               |
| Channel 7               |
| Channel 8               |
| Channel 9               |
| Channel 10              |
| Channel 11              |
| Channel 12              |
| Channel 13              |
| Channel 14              |
| Channel 15              |
| Channel 16              |
| Channel 17              |
| Channel 18              |

**Channels** 区画内ではマルチビューワーの 18 の PiP マトリクス入力チャンネルをドラッグ&ドロップ操作で Editor 内に配置できます.

タイルがすでに Editor 内で選択されてある場合, 各チャンネルはその選択に適用されます. PiP マトリクス入力にルーティングされた各ソース・チャンネルはマルチビューワー出力内で1回だけ表示できます. その同じソース・チャンネルが引き続いて同じマルチビューワー出力内で定義されている他の PiP 入力にルーティングされると,最初の割り当ては無効になり,そのことはウィジェット内の赤いクエスチョンマークで表示されます.クエスチョンマーク上(または選択されているチャンネル番号上)をクリックすると再割り当てのために入力選択が開きます.

信号が特定のマルチビューワー・チャンネルにルーティングされている場合, **Channels** 区画には(ユーザー定義の)入力ラベルが表示されます.

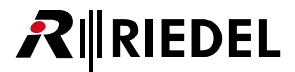

## Properties

この区画内では選択したタイルのプロパティを変更できます. 適用されるウィジェットに応じて利用できるプロパティは異なります.

### PiP/Channel

| Tally Bord                   | er           |  |  |
|------------------------------|--------------|--|--|
| Width 4                      | ]            |  |  |
| Color                        |              |  |  |
| Gray                         | ▼            |  |  |
| Video Channel<br>Channel 1 👻 |              |  |  |
| TSL                          |              |  |  |
| Text 💌                       |              |  |  |
| Deinterlacing<br>Mode        |              |  |  |
| Moving Cor                   | ntent (Bob)  |  |  |
| Cropping<br>Mode             |              |  |  |
| Crop video                   | origin (px)v |  |  |
| Left                         | Right        |  |  |
| 0                            | 0            |  |  |
| Тор                          | Bottom       |  |  |
|                              |              |  |  |

| Tally Border Width | ボーターの幅の調節(0~20). ビデオ情報を意図せずに裁ち落とすことがないように, PiP のボーダー幅はビデオ・<br>コンテンツの外側に調節されます<br>このローカルなボーダー調節は Editor 内で事前設定されてあるボーダーからは独立しています |
|--------------------|----------------------------------------------------------------------------------------------------|
| Color              | ボーダーの色の選択<br>120 色を直接選ぶことができます. <b>Custom Color</b> 機能では HSB, RGB, WEB のフォーマットでユーザー定義の色<br>を 12 色作ることができます. ボーダーの不透明度も選択できます     |
| Video Channel      | このウィジェットに割り当てられている要素入力チャンネル(1~18)の表示<br>チャンネルは左クリックすることでウィジェット内で設定または変更できます                                                      |
| TSL                | ボーダーの色は内部の静的なものとして(No Tally)あるいは外的に要素入力チャンネルやタリーの状態(Left Hand,<br>Text, Right Hand)に依存するように設定できます                                |
| Deinterlacing mode | 画質を最適化するためのこのチャンネルのビデオ・コンテンツの選択(Moving Content / Still Image)                                                                    |
| Cropping           | 各辺でクロップされる入力ビデオのピクセルの選択                                                                                                    |

Audio

Nur 4 Opa 10 Vide Ch Sca No

| Reverse          | レベル・メーターの向きを反対にするチェックボックス                                                                                                    |
|------------------|----------------------------------------------------------------------------------------------------|
| Number of Bars   | 1 つのタイル内に表示する音声レベル・メーター(それぞれはエンベッドされた音声のモノ・ステムに相当)の数を設定できます (1~8)                                                                                                    |
| Opacity          | レベル・メーターの不透明度を設定できます (0~100%)                                                                                                    |
| Video Channel    | エンベッド済み音声チャンネルが表示されるマルチビューワー入力を選択します(1~18)                                                                                                    |
| Audio<br>Channel | この音声チャンネル選択では、1つらなりのグループ内の最初の音声チャンネルを指定することで、表示される音声<br>レベル・メーターにどの音声チャンネルが割り当てられるかを設定できます。そのグループの大きさは表示される<br>音声レベル・メーターの数によって決まります。最初のチャンネルを最初の音声レベル・メーターに割り当てると、<br>それに続くレベル・メーターはそれぞれ次の連続チャンネルを自動的に表示するようになります |
| Scale            | レベル値付きの目盛りをウィジェットの隣(Top/Bottom またはLeft/Right)もしくは中央に表示できます.Ticks only を<br>選択した場合,目盛りは表示されますが値は非表示になります.None を選択するとこの機能は停止されます                                                                                     |
|                  | Reverse Number of Bars Opacity Video Channel Audio Channel Scale                                                                                                    |

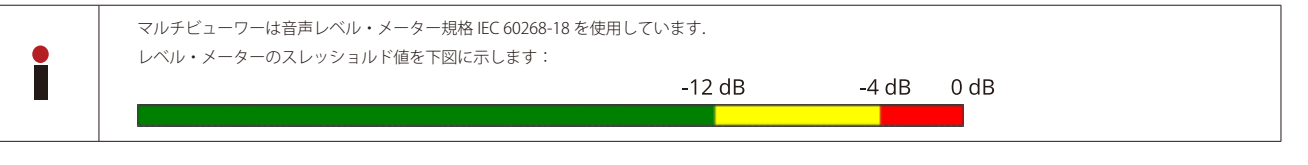

# **₽**∥RIEDEL

## Analog Clock

| Style<br>Flat ▼<br>Clock Source<br>System ▼ | Style           | 時計のスタイルの選択(flat, 3D)                                             |
|---------------------------------------------|-----------------|------------------------------------------------------------------|
|                                             | Clock<br>Source | クロック・ソースの選択. MediorNet(システム)タイムあるいは MediorNet タイムコードを選択できます(UTC) |
|                                             | Show seconds    | 秒を表示 / 非表示にします                                                   |
| VTC Offset<br>hh mm<br>01 : 00              | UTC<br>Offset   | 例えば異なる時間帯を表示するために,クロック・ソース(UTC)にオフセット(正の値,負の値)を適用すること<br>ができます   |

## Digital Clock

| Properties         | Font                | 表示されるフォントの選択 4種類のフォントが利用できます                                                                                                    |
|--------------------|---------------------|----------------------------------------------------------------------------------------------------|
| Font Family        | Family              |                                                                                                    |
| Digital 💌          | Font Style          | フォント・スタイルの選択(regular, bold, italic)                                                                                               |
| Font Style         | Font Size           | フォント・サイズの選択                                                                                                    |
| Font Size          | Font Color          | フォントの色の選択<br>120 色を直接選ぶことができます. <b>Custom Color</b> 機能では HSB, RGB, WEB のフォーマットでユーザー定義の色<br>を 12 色作ることができます.フォントの色の不透明度も選択できます     |
| Background Color   | Background<br>Color | 背景色の選択<br>120 色を直接選ぶことができます. <b>Custom Color</b> 機能では HSB, RGB, WEB のフォーマットでユーザー定義の色<br>を 12 色作ることができます. 背景色の不透明度も選択できます          |
| Gray  Clock Source | Clock<br>Source     | クロック・ソースの選択. MediorNet(システム)タイムあるいは MediorNet タイムコードを選択できます(UTC)<br>ビデオ・チャンネルのアンシラリー・タイムコード(ATC-LTC, ATC-VITC1, ATC-VITC2)を表示できます |
| System v           | Video Channel       | アンシラリー・タイムコードを選択した場合, ビデオ・チャンネルはここで選択されます<br>選択されたビデオ・チャンネルにタイムコードがない場合は代わりにダッシュ () が表示されます                                       |
| Format             | Format              | 秒とフレームが表示される場合に出力フォーマットを定めます.MediorNet のシステム・タイムがクロック・ソー<br>スとして選択されているとフレームは表示されません                                              |
| Offset             | UTC<br>Offset       | 例えば異なる時間帯を表示するために、クロック・ソース(UTC)にオフセット(正の値,負の値)を適用すること<br>ができます                                                                    |
| 02 : 00            |                     |                                                                                                    |

# Counter

| Font Family<br>Digital 💌 |
|--------------------------|
| Font Style<br>Regular 💌  |
| Font Size                |
| Font Color               |
| White 💌                  |
| Background Color         |
| 📕 Gray 🔍 👻               |
| Counter<br>Counter 1 v   |
| Configure Counters       |

| Font<br>Family        | 表示されるフォントの選択. 4種類のフォントが利用できます                                                                                                  |
|-----------------------|----------------------------------------------------------------------------------------------------|
| Font Style            | フォント・スタイルの選択 (regular, bold, italic)                                                                                           |
| Font Size             | フォント・サイズの選択                                                                                                    |
| Font Color            | フォントの色の選択<br>120 色を直接選ぶことができます. <b>Custom Color</b> 機能では HSB, RGB, WEB のフォーマットでユーザー定義の色<br>を 12 色作ることができます. フォントの色の不透明度も選択できます |
| Background<br>Color   | 背景色の選択<br>120 色を直接選ぶことができます. Custom Color 機能では HSB, RGB, WEB のフォーマットでユーザー定義の色<br>を 12 色作ることができます. 背景色の不透明度も選択できます              |
| Counter               | 表示するカウンターの選択                                                                                                    |
| Configure<br>Counters | Counters ウィンドウを開くリンク(Operation → Counters)<br>カウンターは Ember+ を介しても設定できます                                                        |

**R**IRIEDEL

# 

Image

Choose Image

タイル内に表示する画像をアップロードできます(PNGまたはJPGとして)

## UMD (Text)

| Text<br>UMD Ch. 1           | Text                 | 表示するアンダー・モニター・テキストを入力する欄<br>テキストは Ember+ を介しても設定できます                                                                           |
|-----------------------------|----------------------|----------------------------------------------------------------------------------------------------|
| ont Family<br>FiraSans      | Font Family          | 表示されるフォントの選択. 4種類のフォントが利用できます                                                                                                  |
| iont Style<br>Regular 👻     | Font Style           | フォント・スタイルの選択 (regular, bold, italic)                                                                                           |
|                             | Font Size            | フォント・サイズの選択                                                                                                    |
| ont Size                    | Font Color (TSL Off) | フォントの色の選択<br>120 色を直接選ぶことができます. <b>Custom Color</b> 機能では HSB, RGB, WEB のフォーマットでユーザー定義の色<br>を 12 色作ることができます. フォントの色の不透明度も選択できます |
| White                       | Video Channel        | UMD このウィジェットに割り当てられる要素入力チャンネル(1~18)の選択. ビデオ・チャンネル xx が選択されると,<br>事前に定義されているテキスト「UMD Ch.xx」が Text 欄内に自動的にペーストされます               |
| Channel 1 v<br>SL<br>Text v | TSL                  | UMD テキストは内部の静的なものとして (No Tally) もしくは外的に選択されたビデオ・チャンネルのタリーの状態 (Left<br>Hand, Text, Right Hand) に依存するように設定できます                   |
| ackground Color             | Background<br>Color  | 背景色の選択<br>120 色を直接選ぶことができます. Custom Color 機能では HSB, RGB, WEB のフォーマットでユーザー定義の色<br>を 12 色作ることができます.背景色の不透明度も選択できます               |

Tally

| Color (TSL Off)<br>Gray v<br>Video Channel<br>Channel 1 v<br>TSL<br>Left Hand v | Color (TSL Off) | 停止または無効にされたタリーの色の選択<br>120 色を直接選ぶことができます. Custom Color 機能では HSB, RGB, WEB のフォーマットでユーザー定義の色を 12<br>色作ることができます. タリーの色の不透明度も選択できます. 標準的なタリーの色はスクリーン区画ツールボックス内<br>で変更できます |
|---------------------------------------------------------------------------------|-----------------|----------------------------------------------------------------------------------------------------|
|                                                                                 | Video Channel   | タリーの色は内部に静的なものとして (None) あるいは外的に要素入力チャンネル (1~18) に依存するものとして設定できます                                                                                                    |
|                                                                                 | TSL             | タリーの色は内部に静的なものとして(No Tally)あるいは外的に選択されたビデオ・チャンネルのタリーの状態(Left<br>Hand, Text, Right Hand)に依存するものとして設定できます                                                               |

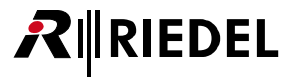

| グローバル・ボタン     | ,                                                                                                    |
|---------------|----------------------------------------------------------------------------------------------------|
|               |                                                                                                    |
| Apply locally | Editor 内の現在のコンフィギュレーションのローカルな変更を適用します<br>ネット内のコンフィギュレーションが Editor 内で変更されると、このボタンは Apply <net config="" name=""> に変わり、このボタンをクリックすること<br/>によってすべての変更が各ネットに適用されることを示します</net>                                                                                                    |
| Load          | Net-wide configurations 区画内で選択されたコンフィギュレーションまたは要素出力の選択されたコンフィギュレーションを Editor に読み込みます                                                                                                    |
| Save          | コンフィギュレーションID(テキストや数字)を入力して Ok ボタンをクリックすると Editor 内の現在のコンフィギュレーションを保存します. このコ<br>ンフィギュレーション ID がすでに存在する場合, Ok ボタンは Overwrite に変わります. Overwrite ボタンをクリックすると既存のコンフィギュレー<br>ションを Editor 内の現在のコンフィギュレーションで上書きします<br>この要素コンフィギュレーションはネット全体で利用でき, 希望する Multiviewer MicroN 出力にドラッグ&ドロップすることで出力に適用できます |
| Import        | ローカルな PC 上に以前にエクスポートして保存されたコンフィギュレーション (.cfg) を読み込みます                                                                                                    |
| Export        | ファイル名を入力後, Editor 内の現在のコンフィギュレーション (.cfg) をローカルな PC 上に保存します                                                                                                    |
| Save Layout   | Editor 内の現在のタイルの数,大きさ,位置をユーザー定義のレイアウトとして保存します (Layouts → Custom).タイルのコンテンツ (ウィジェット) は<br>保存されません                                                                                                    |
| Undo          | 最後に行った手順を取り消します (CTRL + Z)                                                                                                    |
| Redo          | 最後に行った手順を繰り返します                                                                                                    |

# コンテキスト・メニュー

マルチビューワーを右クリックすることでコンテキスト・メニューが表示されます.このメニューの選択肢は選択されている項目によって異なります.

| Edit             | 選択したタイルが別の Template Editor ウィンドウ内で開きます.このウィンドウ内ではタイルは Template または Layout として編集と保存<br>が可能です.機能と作業手順は要素内の場合と同じです |
|------------------|----------------------------------------------------------------------------------------------------|
| Save as Template | 選択したタイルはテンプレートとして保存されます (Templates → Custom)                                                                    |
| Apply to others  | 選択したタイルの種類とプロパティが Editor 内の他の全タイルに適用されます                                                                        |
| Сору             | 選択したタイルがクリップボードにコピーされます (CTRL + C)                                                                              |
| Paste            | クリップボード内のタイルが, コンテキスト・メニューが開かれたタイルに適用されます (CTRL + V)                                                            |
| Clear Tile       | 選択したタイル内のウィジェットがクリアされます.タイル自身とそのプロパティは残ります                                                                      |
| Layer 14         | 選択したタイルが載っているレイヤーを定義します. レイヤーは重なり合うエレメントの順番を決めるためのものです. レイヤー1が一番上<br>のレイヤーです                                    |
| Delete           | 各エレメントを削除します                                                                                                    |
| Export           | ユーザー定義の Layout と Template をエクスポートします                                                                            |
| Import           | 以前にエクスポートされた Layout と Template をインポートします                                                                        |

# キーボード・ショートカット

Multiviewer ウィンドウ内では以下のキーボード・ショートカットを利用できます:

| CTRL + A    | Editor内の全要素を選択します                                                                                   |
|-------------|----------------------------------------------------------------------------------------------------|
| CTRL + C    | 1 つまたは複数の選択された要素をクリップボードにコピーします                                                                     |
| CTRL + V    | クリップボード内の要素をペーストします                                                                                 |
| DEL         | 1つまたは複数の選択された要素を削除します                                                                               |
| CTRL + Z    | 最後に行った操作手順を取り消します.ウィジェットを含んでいるタイルが削除された場合,CTRL+Zの最初のクリックはタイルだけを元に戻します.CTRL+Zの2回目のクリックでウィジェットが元に戻ります |
| Mouse Wheel | Editorのズーム・ファクターを変更します                                                                              |
| CTRL + 0    | ズーム・ファクターを 100% にリセットします                                                                            |
| Cursor keys | 選択された要素をそれぞれの向きに移動します.                                                                              |

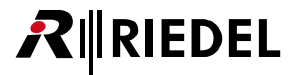

# 3.3.4.7 Counters

**Operation** → **Counters** メニュー項目を選択することで別ウィンドウ内に **Counters** が開きます. 20 個までの独立したカウンターを設定 できます. カウンターの開始 / 停止は Ember+ からも行うことができます. 各カウンターはマルチビューワー内のウィジェットとして利用可能です.

| R  | Count | ers      |            |              |              | -         |       | × |
|----|-------|----------|------------|--------------|--------------|-----------|-------|---|
| Ne | t     |          |            |              |              |           |       |   |
|    |       |          |            |              |              |           |       |   |
|    | #     | Time     | Start Time | Running      | Stop At 0    | Direction |       |   |
|    |       | 00:08:54 | 00:00:00   |              | $\checkmark$ |           | Reset |   |
|    |       | 00:01:01 | 00:00:00   | $\checkmark$ |              |           | Reset |   |
|    |       | 00:10:00 | 00:00:00   |              |              | 1         | Reset |   |
|    |       | 00:00:00 | 00:00:00   |              |              |           | Reset |   |
|    |       | 00:00:00 | 00:00:00   |              |              | 1         | Reset |   |
|    |       | 00:00:00 | 00:00:00   |              |              | 1         | Reset |   |
|    |       | 00:00:00 | 00:00:00   |              |              | 1         | Reset |   |
|    |       | 00:00:00 | 00:00:00   |              |              | 1         | Reset |   |
|    |       | 00:00:00 | 00:00:00   |              |              | 1         |       |   |
|    | 10    | 00:00:00 | 00:00:00   |              |              |           | Reset |   |
|    |       | 00:00:00 | 00:00:00   |              |              |           | Reset |   |
|    |       | 00:00:00 | 00:00:00   |              |              |           | Reset |   |
|    |       | 00:00:00 | 00:00:00   |              |              |           | Reset |   |
|    | 14    | 00:00:00 | 00:00:00   |              |              |           | Reset |   |
|    | 15    | 00:00:00 | 00:00:00   |              |              |           | Reset |   |
|    | 16    | 00:00:00 | 00:00:00   |              |              | 1         | Reset |   |
|    |       | 00:00:00 | 00:00:00   |              |              |           | Reset |   |
|    | 18    | 00:00:00 | 00:00:00   |              |              |           | Reset |   |
|    | 19    | 00:00:00 | 00:00:00   |              |              |           | Reset |   |
|    | 20    | 00:00:00 | 00:00:00   |              |              |           | Reset |   |

🗵 144 : Counters

| #          | カウンターの数                                                                            |                                                           |  |  |  |  |  |  |  |
|------------|------------------------------------------------------------------------------------|-----------------------------------------------------------|--|--|--|--|--|--|--|
| Time       | 現在の時間を表示しま                                                                         | 現在の時間を表示します.ダブルクリックするとキーボードから希望するカウンター値を入力できます.負の値も受け付けます |  |  |  |  |  |  |  |
| Start Time | カウンターがスタート                                                                         | カウンターがスタートされた時間を表示します                                     |  |  |  |  |  |  |  |
| Running    | チェックボックスを選                                                                         | チェックボックスを選択すると 🔽 カウンターが稼動されます                             |  |  |  |  |  |  |  |
| Stop At 0  | チェックボックスを選択すると 💟 00:00:00 到達時にカウンターを停止します.カウントダウンする場合にも,負の値からカウントアップする<br>場合にも使えます |                                                           |  |  |  |  |  |  |  |
|            | カウンターのモードを                                                                         | 選択します(明るい色のボタンの方が選ばれています)                                 |  |  |  |  |  |  |  |
| Direction  | 1                                                                                  | カウントダウンします                                                |  |  |  |  |  |  |  |
|            | t                                                                                  | カウントアップします (ストップウォッチ)                                     |  |  |  |  |  |  |  |
| Reset      | カウンター値を初期値                                                                         | にリセットするボタン.                                               |  |  |  |  |  |  |  |

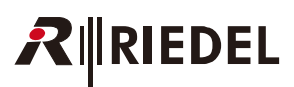

# 3.3.5 Status

Status メニューには以下の項目があります:

- Net Topology (<u>§ 3.3.5.1</u>)
- Links (<u>§3.3.5.2</u>)
- TSL IDs (<u>§3.3.5.3</u>)
- Live Monitor (<u>§ 3.3.5.4</u>)
- Logging (<u>§ 3.3.5.5</u>)

## 3.3.5.1 Net Topology

このメニュー項目を選ぶと **Topology** ウィンドウが別ウィンドウ内に開かれます. このウィンドウ内には全ネットのトポロジーが動的に表示されます. これは新たに検出されたフレームが挿入され,接続が切れたフレームはこのビューから取り除かれることを意味します. 同時に複数の **Topology** ウィンドウを開くことができます.

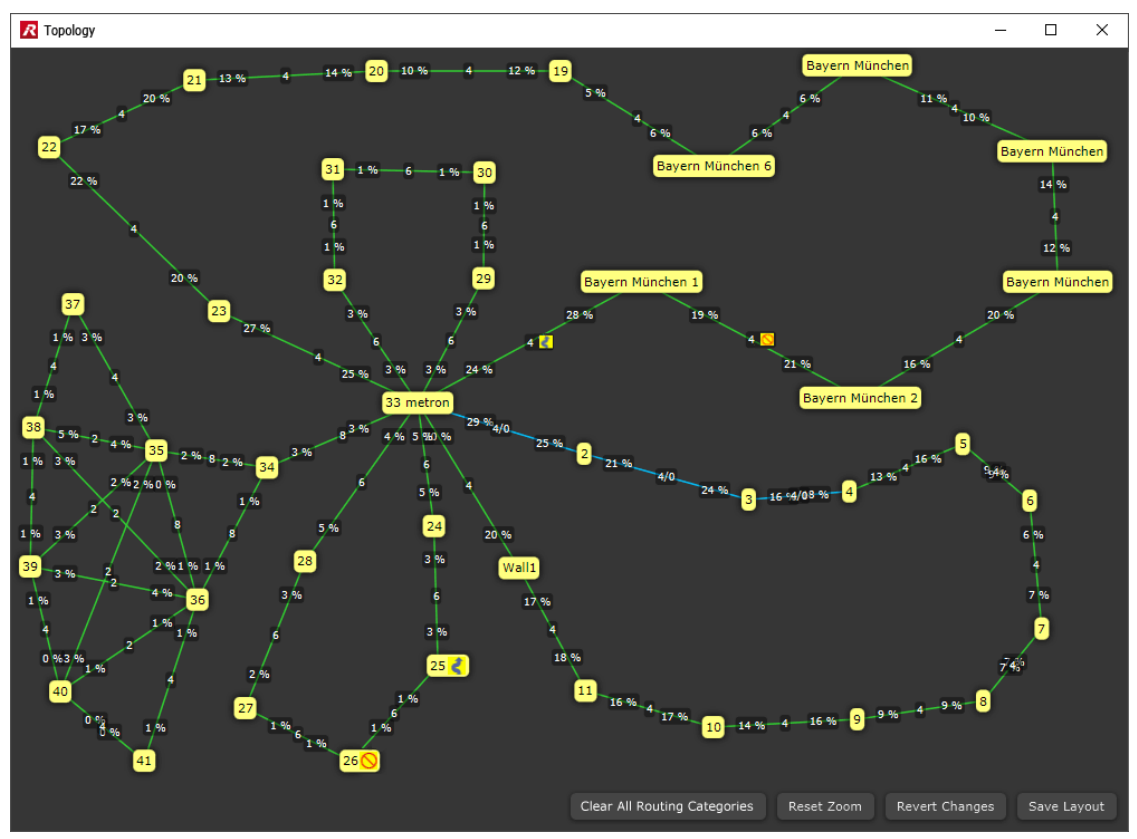

\_\_\_\_\_ 図 145:Topology

## 右下では次のボタンが利用できます:

| Clear All Routing<br>Categories | このボタンをクリックすると,全ネット内のすべてのノードとリンクにルーティング・カテゴリーの <b>Permit</b> が設定されます.そのため,MediorNet<br>システムは利用可能な全ノード / リンクを介して接続を確立することができます |
|---------------------------------|----------------------------------------------------------------------------------------------------|
| Reset Zoom                      | 全フレームを表示するようにズームを調節します                                                                                                    |
| Revert Changes                  | このボタンをクリックすることでフレームの配置は最後に保存されたレイアウトに戻ります                                                                                    |
| Save Layout                     | 各フレームの位置はフレーム上にそれぞれ保存されます. <b>Topology</b> ウィンドウが次回,あるいは他の PC 上の別の MediorWorks インスタンスで開か<br>れたとき,これらのフレームはそれぞれの位置に復元されます     |

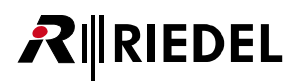

緑のラインは2つのフレーム間の全ファイバー・リンクとCWDM リンクを示します.線の真ん中にある数字はファイバー・リンクの数を示します.ラインの両端にある数字はそれぞれの方向のファイバーの使用率を示します.例えばフレーム「22」とフレーム「21」の間です:

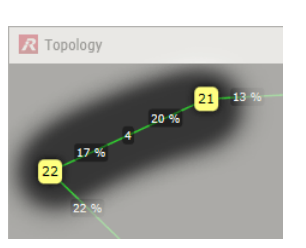

| 4   | 「22」と「21」の間のファイバー / CWDM リンクの数を示します |
|-----|-------------------------------------|
| 20% | 「22」から「21」へのファイバーの使用率を示します          |
| 17% | 「21」から「22」へのファイバーの使用率を示します          |

この値は平均使用率を示すもので,2つのフレーム間の全ファイバー/CWDMリンクについて計算されています.

リンクが故障した場合,そのリンクがコンフィギュレーション内にまだ存在するのであれば緑のラインは赤い破線になります.

まだコンフィギュレーションが行われていない新規リンクは青で表示されます.間違った接続をされているコンフィギュレーション済みリンクは赤で表示 されます.トランクはバイオレット(紫色)で表示されます.

現在のリンクの量がコンフィギュレーションとマッチしない場合は、真ん中に「存在する (present) / 設定済み (configured)」リンクの数が表示されます: 例えば「3/5」(2つのリンクが見つからない)あるいは「1/0」(リンク1個が存在する/リンク未設定).

現在アクティブではない設定済みフレームは赤いテキストと黒で表示されます. フレームの名前はフレームを右クリックすることで開くコンテキスト・メニュー内で変更できます.

フレームはドラッグ&ドロップによって配置を変えることができます.

ユーザーはマウス・ホイールを回すことでウィンドウをズーム・イン / アウトできます.ウィンドウ右下にある Reset Zoom 機能は実際のズーム・レベル をリセットして全フレームをウィンドウ内に表示します.

リンク番号,ファイバーの使用率,トポロジーのバックグラウンドをそれぞれ右クリックすることでコンテキスト・メニューが表示されます:

| Circle Layout<br>ISOM Layout<br>Kamada-Kawai Layout |                   | 既存トポロジーの概観をアレンジするのに 3 つのアルゴリズムが利用できます                             |  |  |  |  |  |
|-----------------------------------------------------|-------------------|-------------------------------------------------------------------|--|--|--|--|--|
| Show Tree                                           | Sync Tree         | トポロジー内に <b>Sync Tree</b> または <b>Network Tree</b> を表示します           |  |  |  |  |  |
|                                                     | Network Tree      |                                                                   |  |  |  |  |  |
| Drag'n'Drop backg                                   | round image clear | バックグラウンド・イメージはトポロジー・ウィンドウ上にドラッグ&ドロップすることでフレーム背後に表示することができます.      |  |  |  |  |  |
| background image                                    | 2                 | サポートするフォーマットは png,bmp,jpg です                                      |  |  |  |  |  |
| System Explorer                                     |                   | 選択されたリンクを <b>System Explorer</b> ウィンドウ( <u>§ 3.3.4.1</u> )内に表示します |  |  |  |  |  |
| Link View                                           |                   | 各リンクを Links ウィンドウ( <u>§3.3.5.2</u> )内に表示します                       |  |  |  |  |  |
| Configuration                                       |                   | 各フレームを <b>Configuration</b> ウィンドウ( <u>§33.4.2</u> )内に表示します        |  |  |  |  |  |
| Show in Connection View                             |                   | 当該フレームの全接続を <b>Connections</b> ウィンドウ( <u>§3.3.4.3</u> )内に表示します    |  |  |  |  |  |
| Identify Frame                                      |                   | 当該フレームの前面 LED がしばらくの間点滅します<br>この機能はラック内の特定のフレームを視覚的に識別するのに便利です    |  |  |  |  |  |

|  | DEL |
|--|-----|
|--|-----|

|                  | Routing Category (§34.5<br>例えば保守上の理由から制<br>要がある場合などです<br>ルーティング・カテゴリー・<br>ンテキスト・メニュー) か | <ul> <li>では定義済みのリンクやノードを介する接続を回避(Avoid)または禁止(Prohibit)することができます.</li> <li>川作の途中でリンクやカードを交換する必要がある、またはバックアップ上の理由から帯域幅を取っておく必</li> <li>を変更しても既存の接続が削除されることはありません. Connections ウィンドウ(<u>§3.3.4.3</u>)内で Re-Routing(コ<br/>、発せられた場合のみ、ルーティング・カテゴリーの変更が適用されます</li> </ul> |  |  |  |  |  |
|------------------|-----------------------------------------------------------------------------------------|----------------------------------------------------------------------------------------------------|--|--|--|--|--|
| Routing Category | Permit                                                                                  | デフォルトでルーティングは利用可能な全ノード/リンクを介して行えます                                                                                                    |  |  |  |  |  |
|                  | Avoid 🤾                                                                                 | ノード/リンクがルーティング・カテゴリーの <b>Avoid</b> を持つ場合, MediorNet システムはそのノード/リン<br>クを介する接続を回避します. これは十分な帯域幅や他のノード/リンクを介する別ルートが利用できる場<br>合に当てはまります                                                                                                    |  |  |  |  |  |
|                  | Prohibit 🚫                                                                              | ノード / リンクがルーティング・カテゴリーの <b>Prohibit</b> を持つ場合, MediorNet システムはそのノード / リ<br>ンクを介する接続を禁止します. これは帯域幅不足のために接続を確立できない場合にも当てはまります                                                                                                    |  |  |  |  |  |

ファイバーの番号上やファイバーの使用率の上をマウスでクリックすると Links ウィンドウ(§3.3.5.2) が開いて 2 つのフレーム間の全リンクを示します.

| R Links                                                       |                       |             |              |               |               |               |            |              |           | – 🗆 X        |
|---------------------------------------------------------------|-----------------------|-------------|--------------|---------------|---------------|---------------|------------|--------------|-----------|--------------|
| Net     Search       21: Simulanten     Show Diagnostics Data |                       |             |              |               |               |               |            |              |           |              |
| Channel A 🔺                                                   | Rx<br>dBm             | Tx<br>dBm   | ← Usage<br>% | Wave L.<br>nm | Fiber L.<br>m | Link<br>Speed | Usage<br>% | e→ Tx<br>dBm | Rx<br>dBm | Channel B    |
| 21.7.Link 1                                                   |                       | 1.8         | 9 %          | 1310          |               | 4.25G         | 8 %        | 1.6          |           | 22.10.Link 1 |
| 21.7.Link 2                                                   |                       | 1.8         | 25 %         | 1490          |               | 4.25G         | 15 9       | 2.0          |           | 22.10.Link 2 |
| 21.7.Link 3                                                   |                       | 2.3         | 25 %         | 1550          |               | 4.25G         | 23 9       | <b>2.3</b>   |           | 22.10.Link 3 |
| 21.7.Link 4                                                   |                       | -2.9        | 25 %         | 1310          |               | 4.25G         | 25 9       | -3.0         |           | 22.10.Link 4 |
|                                                               |                       |             |              |               |               |               |            |              |           |              |
|                                                               |                       |             |              |               |               |               |            |              |           |              |
|                                                               |                       |             |              |               |               |               |            |              |           |              |
| Filtered 4 of 230 Links                                       | - Links between frame | s: 21 ←→ 22 |              |               |               |               |            |              |           |              |
| W 146 + 1 + 1 + 1 + 1 + 1 + 1 + 1 + 1 + 1 +                   |                       |             |              |               |               |               |            |              |           |              |

図 146:Links

## 3.3.5.2 Links

このメニュー項目を選ぶと Links ウィンドウが別ウィンドウ内に開かれます. このウィンドウには MediorNet ネットワーク内の全リンクのサマリー(まとめ)があります. 同時に複数の Link ウィンドウを開くことができます.

名前(Channel A/B)の隣にはレシーバーとトランスミッターのオプティカル・パワーが dBm 単位で表示されます. 左側と右側にある青いラインは SFP の最小および最大受給パワーを示します. 白いラインは実際の受給パワーです. これらの値やヘッドラインにマウスのポインターを当てるとツールチップが表示されます.

ローカルなループ(例えば SFP のトランスミッターが同じ SFP のレシーバーに接続されている)は各行(ロー)内のリンク概要内に黄色いセル背景と赤いフォントで表 示されます.

受給パワーがリミット以内の場合はRXエリアの背景は緑色に、実際の受給パワーとSFPのリミットとの差が1dBmよりも小さくなると橙色に、SFPのリ ミットを超えると赤くなります.

Link Speed コラムは 2 つのフレーム間の帯域幅を示します (4.25G か 10G, またはリンクが故障している場合は 「-」).

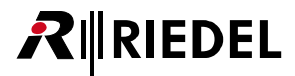

リンクの使用率(%単位),波長(nm単位),フレーム間の距離(m)も表示されます.

Show Diagnostics Data チェックボックスが選ばれると、リンクが確立してからのエラー数と日付けが追加で表示されます.

| R Links                                   |           |           |              |                |               |               |              |           |           | – 🗆 ×             |
|-------------------------------------------|-----------|-----------|--------------|----------------|---------------|---------------|--------------|-----------|-----------|-------------------|
| Net     Search       42: Simulanten     v |           |           |              |                |               |               |              |           |           |                   |
| Channel A 🔺                               | Rx<br>dBm | Tx<br>dBm | ← Usage<br>% | Wave L.<br>nm  | Fiber L.<br>m | Link<br>Speed | Usage →<br>% | Tx<br>dBm | Rx<br>dBm | Channel B         |
| 10.7.Link 3                               |           | 1.8       | 25 %         | 1310           |               | 4.25G         | 25 %         | 1.6       |           | 11.10.Link 3      |
| 10.7.Link 4                               |           | 1.8       | 25 %         | 1490           |               | 4.25G         | 25 %         |           |           | 11.10.Link 4      |
| 27.5.1-1 Link 1-1                         |           |           | 8 %          | <b>2</b> 850   |               | 25G           | 8 %          |           |           | 50.5.1-1 Link 1-1 |
| 27.5.1-2 Link 1-2                         |           |           | 18 %         | 850            |               | 25G           | 13 %         |           |           | 50.5.1-2 Link 1-2 |
| 27.5.1-3 Link 1-3                         |           | 1.5       | 25 %         | 850            |               | 25G           | 25 %         |           |           | 50.5.1-3 Link 1-3 |
| 27.5.1-4 Link 1-4                         |           |           | 25 %         | 850            |               | 25G           | 25 %         |           |           | 50.5.1-4 Link 1-4 |
| 32.1.Link 1                               |           | 2.3       | 0 %          | <u>()</u> 1550 | 18            | 4.25G         | 12 %         | 2.3       |           | 33.2.Link 1 🔍     |
| 230 Links                                 |           |           |              |                |               |               |              |           |           | Export as CSV     |

<sup>🗵 147 :</sup> Links

右上端にあるテキスト欄では特定のチャンネル名をサーチできます(大文字/小文字を区別しません).

リンクのソート順はコラム名をクリックすることで変更できます.

Export as CSV ボタンは既存のリンクを csv ファイル内に保存します. このボタンをクリックすると,希望する保存場所を選ぶためのダイアログが開きます.

CTRL-SHIFT キーと組み合わせて左クリックすることで複数のリンクを選択できます.

リンクまたは選択を右クリックするとコンテキスト・メニューが表示されます:

| Connection View               | 選択されたリンクを Conn                                                                                                    | 星択されたリンクを <b>Connections</b> ウィンドウ( <u>§ 3.3.4.3</u> )内に示します                                                                                 |  |  |  |  |
|-------------------------------|----------------------------------------------------------------------------------------------------|----------------------------------------------------------------------------------------------------|--|--|--|--|
| System Explorer               | 選択されたリンクを Syste                                                                                                    | 択されたリンクを <b>System Explorer</b> ( <u>§ 3.3.4.1</u> )内に示します                                                                                   |  |  |  |  |
| Hardware Configuration        | 見つからないリンクを Ha                                                                                                    | rdware Configuration ウィンドウ( <u>§3.3.3.3</u> )内に示します                                                                                          |  |  |  |  |
| Config<br>Config (New Window) | 選択されたリンクを既存の<br>選択されたリンクを新規                                                                                                    | 選択されたリンクを既存の <b>Configuration</b> ウィンドウ内に表示します<br>選択されたリンクを新規 <b>Configuration</b> ウィンドウ内に表示します( <u>§ 3.3.4.2『Status/Configuration』</u> も参照) |  |  |  |  |
|                               | Routing Category ( <u>§34.5</u> ) では定義済みのリンクやノードを介する接続を回避 (Avoid) または禁止 (Prohibit) することができます. 例<br>えば保守上の理由から制作の途中でリンクやカードを交換する必要がある,またはバックアップ上の理由から帯域幅を取っておく必要<br>がある場合などです<br>ルーティング・カテゴリーを変更しても既存の接続が削除されることはありません. Connections ウィンドウ( <u>§33.4.3</u> )内で Re-Routing(コ<br>ンテキスト・メニュー) が発せられた場合のみ, ルーティング・カテゴリーの変更が適用されます |                                                                                                    |  |  |  |  |
| Routing Category              | V Permit                                                                                                    | デフォルトでルーティングは利用可能な全ノード/リンクを介して行えます                                                                                                    |  |  |  |  |
|                               | 🥐 Avoid                                                                                                    | ノード/リンクがルーティング・カテゴリーの <b>Avoid</b> を持つ場合, MediorNet システムはそのノード/リン<br>クを介する接続を回避します. これは十分な帯域幅や他のノード/リンクを介する別ルートが利用できる場<br>合に当てはまります          |  |  |  |  |
|                               | 🚫 Prohibit                                                                                                    | ノード / リンクがルーティング・カテゴリーの <b>Prohibit</b> を持つ場合,MediorNet システムはそのノード / リ<br>ンクを介する接続を禁止します.これは帯域幅不足のために接続を確立できない場合にも当てはまります                    |  |  |  |  |
| Identify Frame                | 当該フレームの前面 LED カ<br>この機能はラック内の特定                                                                                                    | がしばらくの間点滅します<br>Eのフレームを視覚的に識別するのに便利です                                                                                                    |  |  |  |  |
| Clear errors                  | エラーを右クリックすると                                                                                                    | ニコンテキスト・メニューが現れて当該エラー・カウンターを消去することができます                                                                                                    |  |  |  |  |

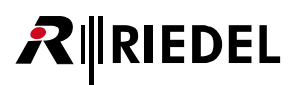

# 3.3.5.3 TSL IDs

MediorNet は TSL 5.0 UDP の実装をサポートしています.

各フレームはサードパーティー製クライアントが接続する自身の TSL サーバーを動作させている TSL 5.0 対応デバイスのように振る舞います.

TSL サーバーはポート 8901 (TSL TallyMan 製品のデフォルト UDP UMD ポート) 上の UDP ソケットを初期化します.

各 TSL サーバーはそれ自身のフレーム上にある TSL 対応のビデオ・チャンネルだけを担当します.

現在, MicroN マルチビューワーおよび MN-HDP6 上のマルチビューワーだけが TSL 対応のビデオ・チャンネルを持っています.

TSL Screen IDs ビューは TSL 対応のビデオチャンネルを示します.

| R TSL Screen IDs     |                    | -                 |        | × |
|----------------------|--------------------|-------------------|--------|---|
| Net 42: Simulanten 💌 | Sea<br>Sea         | arch<br>earch     |        |   |
| Frame                | Channel            | IP Address 🔺      | TSL ID |   |
| 3                    | 3.1.Quadsplit Out  | 192.168.227.3/24  | 268    | ĥ |
| 4                    | 4.1.Quadsplit Out  | 192.168.227.4/24  | 268    |   |
| 5                    | 5.1.Quadsplit Out  | 192.168.227.5/24  | 268    |   |
| <mark> </mark>       | 6.1.Quadsplit Out  | 192.168.227.6/24  | 268    |   |
| 7                    | 7.1.Quadsplit Out  | 192.168.227.7/24  | 268    |   |
| 8                    | 8.1.Quadsplit Out  | 192.168.227.8/24  | 268    |   |
| 9                    | 9.1.Quadsplit Out  | 192.168.227.9/24  | 268    |   |
| 10                   | 10.1.Quadsplit Out | 192.168.227.10/24 | 268    |   |
| wall1                | 12.1.Quadsplit Out | 192.168.227.12/24 | 268    |   |

🗵 148 : TSL Screen IDs

所与の TSL スクリーン ID は TSL プロトコルを適切に使ってサードパーティー製ソフトウェアを設定できる必要があります. 上掲のスクリーンショットの場合, これは IP **192.168.227.3** に送られた TSL スクリーン ID 268 にテキストを設定する TSL コマンドは, 3.1.Quadsplit Out というテキストを設定する結果になると言うことを意味します.

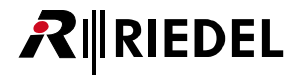

## TSL 実装の詳細

以下の詳細は TSL インターフェイスを介して MediorNet につなげるインターフェイスを作ろうとしている, TSL 5.0 UMD プロトコルに詳しい人々やサード パーティー・ベンダーを対象としています.

当社の TSL サーバーは ASCII パケットだけを受け付けます. ユニコード・パケットや TSL 5.0 規格内で定義されていないコントロール・パケットは拒否されます.

アドレス指定の方法: この方法は特定のスロットの特定のチャンネルにアドレス指定できるように設計されています. 各チャンネルは1つのスクリーンであっても構いません. あるチャンネルについてあるテキスト/タリー情報を設定するには,以下のアドレス指定を守る必要があります(TSL用語に注意してください):

Screen:スクリーンは複数のディスプレイを持つことができますDisplay:ディスプレイはテキスト / タリー情報の「本当の」ターゲットです

スクリーン ID の内,スクリーン uint16 ID の [Lil-Endian] MSB がカードのスロットとして使われます スクリーン ID の内,スクリーン uint16 ID の [Lil-Endian] LSB がカードのチャンネルとして使われます

MediorNet Multiviewer のスクリーンは 2 つの方法で扱うことができます:

- 1. スクリーン ID 0 ~ 3 をディスプレイ ID 0 ~ 17 と組み合わせて.
- 2. 出力1についてはスクリーンID0とディスプレイID0~17,出力2については20~37,出力3については40~57,出力4については60~77.

# プロトコルへの追加

TSL プロトコルに加えてリプライが送られます: オリジナル・パケットの PCB (= 5), VER, FLAGS, SCREEN を持つ7バイトのメッセージで, 第7バイトは解析/読み取り/処理できないかどうかを示します.

```
(PRR_OK = 0,
PRR_COULD_NOT_PARSE = 1,
PRR_CONTROL_DATA = 2,
PRR_UNICODE = 3,
PRR_UNKNOWN_SCREEN = 4,
PRR_ERROR = 5,
)
```

プロトコルへのこの追加は既存の TSL コントローラー実装の機能を損なうことがなく,消失したパケットを簡単に突き止める手段と便利なデバッグ用情報 となります.

# **₽**∥RIEDEL

# 3.3.5.4 Live Monitor

このメニュー項目を選ぶと Live Monitor が別ウィンドウ内に開かれます. このウィンドウ内には MediorNet ネットワークのステータス・メッセージが表示されます. 同時に複数の Live Monitor ウィンドウを開くことができます.

| R Live Mo  | nitor                      |          |                      |                         |           |                                           | - C    | ו    | ×  |
|------------|----------------------------|----------|----------------------|-------------------------|-----------|-------------------------------------------|--------|------|----|
| Net 142    | : WDRUHD-EF                | PB 🔻     | Category<br>(All) 	v | Severity<br>(All) v     | Act. Err. | Search (in Source, Description, User)     |        |      |    |
| Severity   | Time                       | Category | 5                    | Source                  |           | Description                               |        | User |    |
| A          | 12:40:30                   | DEF      | 🦲 42: Simulanten     |                         | Han       | dware Definition does not match actual ha | rdware |      | Â. |
| <u> </u>   | 12:40:30                   | -0.0-    | 📒 32.5.1.Audio 42 -> | 41.6.2.Audio 1          | Con       | nection interrupted                       |        |      |    |
| A          | 12:40:30                   | -0.0-    | 25.1.4.DeEmbedde     | r 11 -> 41.4.1.Audio 51 | Con       | nection interrupted                       |        |      |    |
| <u> </u>   | 12:40:30                   | -0.0-    | 39.6.3.Audio 2 -> 4  | 41.4.1.Audio 27         | Con       | nection interrupted                       |        |      |    |
| A          | 12:40:30                   | -0.0-    | 📒 39.4.2.Audio 8 ->  | 41.2.1.Embedder 9       | Con       | nection interrupted                       |        |      |    |
| A          | 12:40:30                   | -0.0-    | 32.5.1.Audio 51 ->   | 41.2.1.Embedder 4       | Con       | nection interrupted                       |        |      |    |
| <u> </u>   | 12:40:30                   | -0.0-    | 29.4.2.Audio 45 ->   | 40.5.2.Audio 6          | Con       | nection interrupted                       |        |      |    |
| A          | 12:40:30                   | -0.0-    | 24.4.2.Audio 49 ->   | 40.5.1.Audio 23         | Con       | nection interrupted                       |        |      |    |
| A          | 12:40:30                   | -0.0-    | 24.6.3.Audio 2 -> 4  | 40.4.1.Audio 23         | Con       | nection interrupted                       |        |      |    |
| A          | 12:40:30                   | -0.0-    | 30.4.1.Audio 46 ->   | 39.12.8.Embedder 14     | Con       | nection interrupted                       |        |      |    |
| A          | 12:40:30                   | -0.0-    | 32.5.2.Audio 53 ->   | 39.12.5.Embedder 14     | Con       | nection interrupted                       |        |      |    |
| A          | 12:40:30                   | -0.0-    | 8.2.3.Audio 9 -> 3   | 9.6.3.Audio 1           | Con       | nection interrupted                       |        |      |    |
| A          | 12:40:30                   | -0.0-    | 9.6.1.DeEmbedder     | 15 -> 39.5.2.Audio 64   | Con       | nection interrupted                       |        |      |    |
| Â          | 12:40:30                   | -0.0-    | 7.5.2.Audio 24 -> 3  | 39.5.2.Audio 60         | Con       | nection interrupted                       |        |      |    |
| A          | 12:40:30                   | -0.0-    | 23.5.1.Audio 278 -   | > 39.5.2.Audio 59       | Con       | nection interrupted                       |        |      |    |
| A          | 12:40:30                   | -0.0-    | 9.5.2.Audio 7 -> 3   | 9.5.2.Audio 57          | Con       | nection interrupted                       |        |      |    |
| Showing 64 | 12-40-30<br>4 of 64 items. |          | 17.1.1 DeEmbedde     | r 13 -> 30 5 7 Audio 56 | Con       | nection_interrupted                       |        |      | ~  |

図 131:Live Monitor

このウィンドウ内には左上にあるドロップダウン・リスト内で選択されているネットのステータス・メッセージが表示されます.

メッセージはカテゴリー [Category] (Connection, System Event, Net, Hardware Definition, Frame, Video, Audio, Ethernet, General Purpose Interface, Serial Interface, Link, Synchronization) と深刻度 [Severities] (Errors, Warnings, Information, Debugs) によって分類されます.

分類されたメッセージには Severity または Category のドロップダウン・リスト内で希望する項目にチェックを付けることでフィルターをかけることができます.

**Act. Err.** (active errors) チェックボックスが選択されてある場合,メッセージはアラームが存在している間のみ表示されます. つまり,アラームを発生させていた状態が解消されると,そのアラームはこのリストから取り除かれます.

右上端にあるテキスト欄ではユーザーは Source, Description, Host, User の各欄内の特定の名前について, このリストにフィルターをかけることができ ます (大文字/小文字を区別しません).

ラインを右クリックするとダイアログが開きます. ここには Source, Description, Host, User のそれぞれの全フレーズにフィルターをかける選択肢があります.

※ 閉じるマークをクリックするとフィルター設定がリセットされます.

ヘッドライン内の希望する項目をクリックすればメッセージの順番を変更できます.デフォルトで最新メッセージが一番上に来ます.コラムの順番はドラ ッグ&ドロップで変更できます.

コラムは、ヘッドラインの一番右にある - +シンボルをクリックしてから当該項目にチェックを付けたり外したりすることで表示したり隠したりが可能 です.

アラームは ACK コラム内でそのアイコンをクリックして対応するネットが緑色のシステム・エラー・ステータスになるようにすることで確認できます.確認済みのアラームはそのアイコン内の緑色のチェックマークで表示されます.

§3.2『Dashboard』の「ステータス・メッセージ」も参照してください.

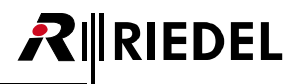

## 3.3.5.5 Logging

このメニュー項目を選択すると別ウィンドウ内に Logging ウィンドウが開きます.

このウィンドウでは指定した期間の MediorNet ネットワークのステータス・メッセージを検索できます.

複数の Logging ウィンドウを同時に開くことができます.

基本的にこのウィンドウは Live Monitor (<u>§3.3.5.4</u>) に似ています. また, ステータス・メッセージには指定期間およびフレームによってフィルターをかけ ることができます. ステータス・メッセージは自動的に更新されます. ステータス・メッセージの検索は Load ボタンをクリックすることで開始されます.

| R Logs    |                                         |                        |                     |                                       | -                           |             |
|-----------|-----------------------------------------|------------------------|---------------------|---------------------------------------|-----------------------------|-------------|
| Net 56:   | Date/Tin<br>sims ▼ 2017-0               | ne (from)<br>1-11 📃 10 | (to)<br>2017-01-11  | Category Severity Act. Err.           | Search (in Us<br>Enter text | ser, D<br>x |
| Severity  | Date/Time                               | Category               | Source              | Description                           | User +                      |             |
|           | 2017-01-11 10:24:5                      | 2 SYS                  | 12.7.Link 1         | Parameter UIbusyState changed to 256  | - ^                         | Frames      |
|           | 2017-01-11 10:24:5                      | 2 SYS                  | 🔲 12.9.In 1         | Parameter UIbusyState changed to 1    | · 1                         |             |
|           | 2017-01-11 10:24:5                      | 2 SYS                  | 🔲 12.7.Link 2       | Parameter UIbusyState changed to 256  | ·                           |             |
|           | 2017-01-11 10:24:5                      | 2 SYS                  | 🔲 12.1.In 2         | Parameter UIbusyState changed to 1    | ·                           |             |
|           | 2017-01-11 10:24:5                      | 2 SYS                  | 🔲 12.1.In 1         | Parameter UIbusyState changed to 1    | ·                           |             |
|           | 2017-01-11 10:24:4                      | 5 SYS                  | 🔲 40.11.Link 10     | Parameter UIsignalStatus changed to 7 | ·                           | Export      |
|           | 2017-01-11 10:24:4                      | 5 SYS                  | 🔲 40.11.Link 10     | Parameter UISFPType changed to 6250   | ·                           |             |
|           | 2017-01-11 10:24:4                      | 5 SYS                  | 🔲 40.11.Link 10     | Parameter UIPlugType changed to 3     | ·                           |             |
|           | 2017-01-11 10:24:4                      | 5 SYS                  | 🔲 40.11.Link 9      | Parameter UIsignalStatus changed to 7 | ·                           |             |
|           | 2017-01-11 10:24:4                      | 5 SYS                  | 🔲 40.11.Link 9      | Parameter UISFPType changed to 6250   | -                           |             |
|           | 2017-01-11 10:24:4                      | 5 SYS                  | 🔲 40.11.Link 9      | Parameter UIPlugType changed to 3     | ·                           |             |
|           | 2017-01-11 10:24:3                      | 6 SYS                  | 🔲 39.11.Link 4      | Parameter UIsignalStatus changed to 7 | ·                           |             |
|           | 2017-01-11 10:24:3                      | 6 SYS                  | 🔲 39.11.Link 4      | Parameter UISFPType changed to 6250   | ·                           |             |
|           | 2017-01-11 10:24:3                      | 6 SYS                  | 🔲 39.11.Link 4      | Parameter UIPlugType changed to 3     | ·                           |             |
|           | 2017-01-11 10:24:3                      | 6 SYS                  | 🔲 39.11.Link 3      | Parameter UIsignalStatus changed to 7 | -                           |             |
|           | 2017-01-11 10:24:3                      | 6 SYS                  | 🔲 39.11.Link 3      | Parameter UISFPType changed to 6250   | -                           |             |
| Showing 4 | 2017-01-11 10-24-3<br>230 of 4230 items | 6 979                  | <b>30 11 Link 3</b> | Parameter HTPluoTyne channed to 3     |                             |             |

🗵 150 : Logging

| Net              | ネットの選択                              |
|------------------|-------------------------------------|
| Date/Time (from) | 開始日時の選択                             |
| Date/Time (to)   | 終了日時の選択                             |
| Category         | カテゴリーによるフィルタリング                     |
| Severity         | 深刻度によるフィルタリング                       |
| Search           | テキスト・サーチによるフィルタリング (大文字/小文字を区別しません) |
| Frames           | フレームによるフィルタリング                      |
| Load             | 希望するフィルタリング基準を設定してからのステータス・メッセージ検索  |
| Export           | 検索したステータス・メッセージを CSV ファイルにエクスポート    |

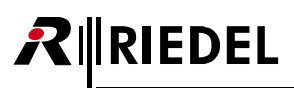

# 3.3.6 Help

Help メニューには以下の項目があります:

- Part List (<u>§ 3.3.6.1</u>)
- Diagnostics (<u>§ 3.3.6.2</u>)
- Support Information (§ 3.3.6.3)
- About (<u>§3.3.6.4</u>)

# 3.3.6.1 Part List

この機能は1つのネット内の全コンポーネントのパーツ・リスト (.csv) を作成します.

まず、ダイアログ内でネットを選択します.次に、デスティネーション・フォルダーを決めてファイル名を入力します.

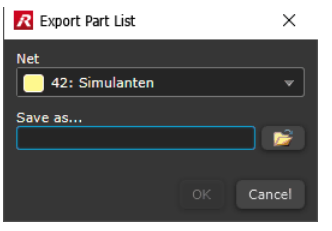

図 151:Export Part List

OK ボタンをクリックすると各ネットから情報が収集されてファイルに書き込まれます.

以下の情報が集められます:

- Node Id
- Frame Name
- Card Id
- Card Name
- Plug Id
- Channel Name
- Type
- Riedel Serial Number
- SFP Type
- SFP Vendor
- SFP Part Number
- SFP Wave Length
- SFP Baud Rate

各エクスポートは1つのネットに関する情報を含みます. エクスポート手順はネット毎に個別に行う必要があります.

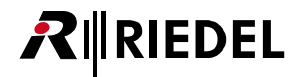

# 3.3.6.2 Diagnostics

この機能は全ネットにわたる利用可能な全情報を含む診断ファイル(**・diag**)を生成します.このファイルはカスタマー・サービスによるトラブルシューティングに必要です.

まず、デスティネーション・フォルダーを決めて、ダイアログ内にファイル名を入力します.

| Save Diagnostics to |                     |     |                 | ×      |
|---------------------|---------------------|-----|-----------------|--------|
| ← → ~ ↑ 💻 > Cor     | nputer              | ٽ ~ | search Computer | Q      |
| Filename: Medio     | Net-2020-06-04.diag |     |                 | ~      |
| Filetype: Diagno    | stic Files (*.diag) |     |                 | ~      |
|                     |                     |     | Save            | Cancel |

🗷 152 : Save Diagnostics to ...

Save ボタンをクリックすると、システムから情報が収集されて診断ファイル内に書き込まれます.過程と状態は以下のウィンドウ内で観察できます.この ウィンドウは処理の終了後に×(閉じる)ボタンをクリックして閉じることができます.

| R Diagnostics | - 🗆 X                   |
|---------------|-------------------------|
| Frame         | State                   |
| F 181         | Finished                |
| F 123         | Packing                 |
| 4             | Data ready on the frame |
| 5             | Finished                |
| 6             | Finished                |
| 7             | Packing                 |
| 8             | Finished                |
| 9             | Finished                |
| 10            | Data ready on the frame |
| 11            | Finished                |
| 19            | Finished                |
| 20            | Finished                |
| 21            | Finished                |
| 22            | Finished                |
| 23            | Finished                |
| 24            | Finished 🗸 🗸            |
| Processing    | 75%                     |

🗷 153 : Create Diagnostics Data

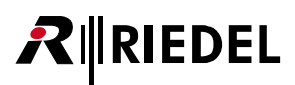

## 3.3.6.3 Support Information

連絡先情報を示します. <u>§4.5『サービス』</u>も参照してください.

| Suppo      | rt contact  | information                              |  |
|------------|-------------|------------------------------------------|--|
|            | Please cor  | itact your local dealer or               |  |
|            | Riedel Cor  | nmunications (www.riedel.net).           |  |
|            |             |                                          |  |
|            | Phone:      | +49 (0) 202 292 9400                     |  |
|            | Fax:        | +49 (0) 202 292 9419                     |  |
|            | Monday to   | Friday, 8am - 5pm, Central European Time |  |
| NU 1 E A · | Cumport Inf | armation                                 |  |
| 凶 154 •    | support int | UTITIALIUTI                              |  |

# 3.3.6.4 About

このコマンドは以下の情報を示します:

- ・ MediorWorks ソフトウェアのバージョン
- Java のバージョン (MediorWorks のインストールに含まれる)
- PC のオペレーティング・システム

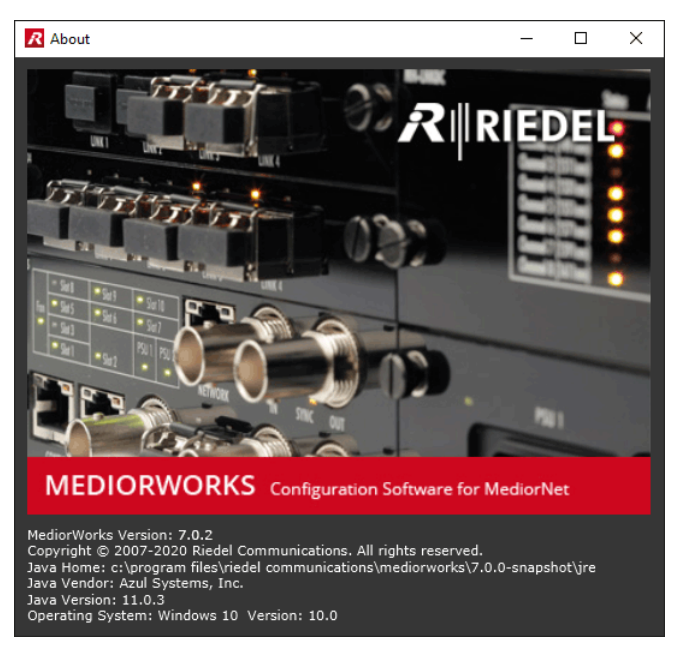

🗷 155 : About

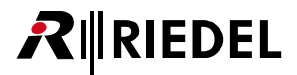

# 3.4 機能詳細

# 3.4.1 サポートするデバイス

MediorWorks 7.0 では以下のフレーム / カードをサポートしています:

| New in 7.0           | -Standard | 100G QSFP28 高速ポート×4                        |
|----------------------|-----------|--------------------------------------------|
| MediorNet MicroN-UHD |           | HD-BNC 12G/3G/HD/SD-SDI ビデオ入力 / 出力× 8/ × 8 |
| 92.1                 |           | HD-BNC 3G/HD/SD-SDI ビデオ入力 / 出力× 8/ × 8     |
|                      |           | HD-BNC 3G/HD/SD-SDI 切替式ビデオ入力 / 出力× 16      |
|                      |           | SFP ポート×2(MADI またはイーサネット SFP 用)            |
|                      |           | 同期基準出力 / 入出力 BNC(切替式) × 1/ × 1             |
|                      |           | イーサネット・ポート / 管理ポート RJ45 × 3/ × 1           |
|                      |           |                                            |
| MediorNet MicroN     | -Standard | 10G/4.25G SFP ポート× 8                       |
| <u>§2.2</u>          |           | SD/HD/3G-SDI ビデオ入力 / 出力× 12/ × 12          |
|                      |           | SFP ポート×2(MADI またはイーサネット SFP 用)            |
|                      |           | 同期基準出力 / 入出力 BNC(切替式) × 1/ × 1             |
|                      |           | イーサネット・ポート / 管理ポート RJ45 × 3/ × 1           |
|                      | -P2P      | Point-To-Point 接続用 MicroN                  |
|                      | -MV       | Multiviewer 機能搭載 MicroN                    |
|                      | -IP       | IP 機能搭載 MicroN                             |
|                      | -PR       | Processing 機能搭載 MicroN                     |
|                      |           |                                            |

| MediorNet Compact | -BASIC                           | (製造終了の製品)                                       |                                    |  |  |
|-------------------|----------------------------------|-------------------------------------------------|------------------------------------|--|--|
| <u>§2.3</u>       | -PLUS                            | (製造終了の製品)                                       |                                    |  |  |
|                   | -PRO                             | SD/HD/3G-SDI ビデオ入                               | 力 BNC × 4                          |  |  |
|                   |                                  | SD/HD/3G-SDI ビデオ出力 BNC × 4                      |                                    |  |  |
|                   |                                  | DisplayPort 出力× 2                               |                                    |  |  |
|                   |                                  | アナログ音声マイク / ラ                                   | イン入力 XLR3 × 4                      |  |  |
|                   |                                  | アナログ音声ライン出力                                     | J XLR3 × 4                         |  |  |
|                   |                                  | AES3 デジタル・オーデ                                   | ィオ・ポート RJ45 × 4                    |  |  |
|                   |                                  | MADI デジタル・オーデ                                   | イオ・ポート SFP × 2 (オプティカル)            |  |  |
|                   |                                  | ギガビット・イーサネッ                                     | νト・ポート RJ45 × 3                    |  |  |
|                   |                                  | シリアル・インターフェ                                     | :イス D-Sub9 × 2 (RS232/422/485 切替式) |  |  |
|                   |                                  | GPI ポート 10 個内蔵 D-Sub25 × 1 (入力 / 出力切替式)         |                                    |  |  |
|                   |                                  | 同期基準入力 / 出力 BNC × 1/ × 3                        |                                    |  |  |
|                   |                                  | RockNet インターフェイス×1                              |                                    |  |  |
|                   | オプションのモジュール                      |                                                 |                                    |  |  |
|                   | MN-C-OPT-SDI<br><u>§ 2.3.6.1</u> | MediorNet Compact の                             | オプション・カード(BNCビデオ入力 / 出力搭載)         |  |  |
|                   |                                  | SDI-8I                                          | HD-SDI エレクトリカル・ビデオ入力×8カード          |  |  |
|                   |                                  | SDI-80                                          | HD-SDI エレクトリカル・ビデオ出力×8 カード         |  |  |
|                   |                                  | SDI-4140                                        | HD-SDI エレクトリカル・ビデオ入力×4+出力×4カード     |  |  |
|                   | MN-C-OPT-HDMI                    | MediorNet Compact のオプション・カード(HDMI ビデオ入力 / 出力装備) |                                    |  |  |
|                   | <u>§2.3.6.2</u>                  | HDMI-4I                                         | HDMI ビデオ入力×4カード                    |  |  |
|                   |                                  | HDMI-40                                         | HDMI ビデオ出力×4カード                    |  |  |
|                   |                                  | HDMI-2120                                       | HDMI ビデオ入力×2+出力×2カード               |  |  |
|                   | MN-C-OPT-ETH-4                   | MediorNet Compact の                             | オプション・カード(イーサネット・コネクター搭載)          |  |  |

# 

| MediorNet MetroN  | 10G/4.25G SFP ポート× 64                           |                                                                                                    |
|-------------------|-------------------------------------------------|----------------------------------------------------------------------------------------------------|
|                   |                                                 |                                                                                                    |
| MediorNet Modular | MN-XSS<br>§ 2.5.3                               | MediorNet の同期オプション付きクロスコネクト / プロセシング・カード                                                                    |
| (製造終了の製品)         | MN-LNK2<br>§ 2.5.4.1                            | 光ファイバー LINK カード,4.25 Gbit/s × 2,SFP                                                                         |
|                   | MN-LNK4<br>§ 2.5.4.2                            | 光ファイバー LINK カード,4.25 Gbit/s × 4,SFP                                                                         |
|                   | MN-LNK8-CWDM<br>§ 2.5.4.3                       | 光ファイバー LINK カード,<br>4.25 Gbit/s × 4 + 4 外部, CWDM マルチプレクサー / デマルチプレクサー搭載                                     |
|                   | MN-LNK10-CWDM<br>§ 2.5.4.5                      | 光ファイバー LINK カード,<br>4.25 Gbit/s × 8 + 2 外部, CWDM マルチプレクサー / デマルチプレクサー搭載                                     |
|                   | MN-LNK18-CWDM<br>§ 2.5.4.6                      | 光ファイバー LINK カード,<br>4.25 Gbit/s × 8 + 10 外部, CWDM マルチプレクサー / デマルチプレクサー搭載                                    |
|                   | MN-HD4I<br>§ 2.5.5.1                            | HD-SDI エレクトリカル・ビデオ入力カード,HD × 4/3G × 2                                                                       |
|                   | MN-HD40<br>§ 2.5.5.2                            | HD-SDI エレクトリカル・ビデオ出力カード,HD × 4/3G × 2                                                                       |
|                   | MN-HDO-410<br>§ 2.5.5.3                         | HD-SDI エレクトリカル・ビデオ入力 / 出力カード,3G × 4/HD                                                                      |
|                   | MN-HD6<br>§ 2.5.5.4                             | HD-SDI エレクトリカル・ビデオ入出力カード,<br>HD 入力× 2/3G 入力× 2, HD 入力× 2/3G 入力× 2, HD 入力または出力× 2                            |
|                   | MN-HDP6<br>§ 2.5.5.5                            | HD-SDI エレクトリカル・ビデオ入出力カード,<br>HD 入力× 2/3G 入力× 2, HD 出力× 2/3G 出力× 2, HD 入力または出力 Quadsplit × 2, Conversion × 2 |
|                   | MN-MA2EO<br>§ 2.5.5.6                           | MADI カード, BNC 入力 / 出力, SFP 入力 / 出力                                                                          |
|                   | MN-RN300<br>§ 2.5.5.7                           | RockNet 300 インターフェイス・カード                                                                                    |
|                   | MN-MIO-E<br>§ 2.5.5.9<br>MN-MIO-T<br>§ 2.5.5.10 | マルチ入出力カード,<br>AES × 8, AIO × 8, RS422 × 4, GPI (I/O) × 12<br>-E:electronic/-T:transformer                   |
|                   | MN-ETH6<br>§ 2.5.5.11                           | 6チャンネルのイーサネット・カード                                                                                           |
|                   | MN-ST-AL2<br>§ 2.5.5.12                         | Studer Alink カード                                                                                            |

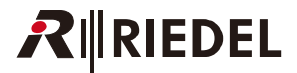

# 3.4.2 アイコン

この節では MediorWorks ソフトウェア内で使われている全アイコンをまとめて解説します.

## 深刻度 [Severity] アイコン

| 0            | 情報、例えば接続を作成した後                    |
|--------------|-----------------------------------|
| Δ            | 警告, 例えばフレームの温度が上がってきている           |
|              | アラーム,例えばフレームの温度が高すぎる              |
| $\mathbb{A}$ | 確認済みのアラーム,もしくは過去に発生して無効になっているアラーム |
| 0            | デバッグ                              |

### 一般的なアイコン

|   | ミュートは停止されている       |
|---|--------------------|
| X | ミュートは稼動されている       |
| W | 1 kHz 試験信号は停止されている |
|   | 1 kHz 試験信号は稼動されている |
| * | 各欄をデフォルト値にリセットする   |

## 接続

| ÷m;    | 双方向接続がアクティブ(例えば Artist またはイーサネット・ポート)                                                                                                    |
|--------|----------------------------------------------------------------------------------------------------|
| =1111= | 接続がアクティブ,信号が転送されている                                                                                                    |
|        | 双方向接続は途絶している                                                                                                    |
| -0 🕒   | 接続は途絶している,例えばカードが抜かれた,あるいは光ファイバーが抜かれた                                                                                                    |
| -      | サプチャンネル:<br>接続内で親チャンネルが使われている場合(例えば MADI 接続を使っている場合),全サプチャンネルは灰色の接続アイコンで示されます<br>親チャンネル:<br>接続内でサプチャンネルが少なくとも1つ使われていると,例えば MADI サプチャンネル接続を使っている場合は,MADI チャンネルは灰色の接続アイコンで示<br>されます<br>制約:<br>この灰色のアイコンが付いている出力チャンネルは新規接続に使うことができません |
| HD     | 2 つのネット間の接続(トランキング)                                                                                                    |
|        | トランク・コンフィギュレーション内の既存のコンフィギュレーション・リンク                                                                                                    |

# 電源ユニットのステータス

|   | 電源ユニットは存在していて、故障がない                    |
|---|----------------------------------------|
| ۲ | Modular/MetroN/MicroN-UHD フレーム:PSU の故障 |
|   | Compact フレーム:PSU がアクティブでない             |

# 

## 音声信号

| MADI               | 96 kHz サンプル・レートの MADI                 |
|--------------------|---------------------------------------|
| MADI               | 48 kHz サンプル・レートの MADI                 |
| Alink              | 48 kHz サンプル・レートの Studer の Alink       |
| AE <mark>S3</mark> | 96 kHz サンプル・レートの AES3(Artist ポートの場合も) |
| AES3               | 48 kHz サンプル・レートの AES3(Artist ポートの場合も) |
| AUD                | 96 kHz サンプル・レートの Mono                 |
| AUD                | 48 kHz サンプル・レートの Mono                 |

## 映像信号

| <i>New in 7.0</i><br>UHD-1 | UHD-1 グループ                                 |
|----------------------------|--------------------------------------------|
| <i>New in 7.0</i><br>12G   | UHD-1 単一リンク(12G-SDI)                       |
| <i>New in 7.0</i><br>4x3G  | UHD-1 クアッド・リンク(4x3G-SDI)                   |
| 3G                         | High Definition (3G-SDI)                   |
| HD                         | High Definition (1.5G-SDI)                 |
| SD                         | Standard Definition (SD-SDI)               |
| ASI                        | Asynchronous Serial Interface              |
| off                        | 停止されている出力                                  |
| ?                          | 信号が存在しないサードパーティー・インターフェイス用論理ポート(4x3G, 12G) |

# データ信号

| 1Gb  | 1 Gbit/s Ethernet              |
|------|--------------------------------|
| 100M | 100 Mbit/s Ethernet            |
| 10M  | 10 Mbit/s Ethernet             |
| SER  | Serial Port                    |
| GPI  | General Purpose Interface Port |

## リンク信号

| New in 7.0 | ファイバー・リンクの 25G モード   |
|------------|----------------------|
| LINK       | ファイバー・リンクの 10G モード   |
| LINK       | ファイバー・リンクの 4.25G モード |

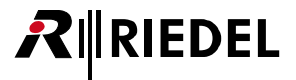

# 信号ステータス

|    | Input                                              |                                                                                      |  |  |  |  |  |  |  |
|----|----------------------------------------------------|--------------------------------------------------------------------------------------|--|--|--|--|--|--|--|
| -  | Output                                             | 16万かめりません                                                                            |  |  |  |  |  |  |  |
|    | Input                                              | 有効な信号が検出されました。「有効(Valid)」とはビデオ信号の場合は検出された信号が設定済み信号と等しいことを意味します                       |  |  |  |  |  |  |  |
|    | Output                                             | 有効(Valid)」とは首声信号の場合は -30 QBFS の最小レヘルを持つ信号かナヤフネルに接続されていることを意味します(これは約2秒ごとに観察され<br>ます) |  |  |  |  |  |  |  |
|    | 接続されてい                                             | 接続されているビデオ信号が無効です.これは検出された信号が設定済み信号とマッチしていないことを意味します                                 |  |  |  |  |  |  |  |
| 0  | アナログ音測                                             | アナログ音声(マイクロフォン)入力に 0 dBFS よりも高いクリッピングが生じていることを示します                                   |  |  |  |  |  |  |  |
|    | 試験信号が有効になっています                                     |                                                                                      |  |  |  |  |  |  |  |
|    | 無効な試験信号です.選択されたテストパターンはリザーブされていた量よりも帯域幅を多く必要としています |                                                                                      |  |  |  |  |  |  |  |
| ¢) | ミラー出力が稼動されています                                     |                                                                                      |  |  |  |  |  |  |  |
| *  | 受信した信号                                             | 号はフリーズ状態にあります(信号のフリーズ)                                                               |  |  |  |  |  |  |  |

## Matrix

|          | 接続のないクロスポイント                                                                                                    |
|----------|----------------------------------------------------------------------------------------------------|
| 1        | 停止されているクロスポイント.例えば切り替え可能なポートが入力として設定されている場合は出力ポートは停止されます                                                                                            |
| 1        | 非互換なクロスポイント. 例えば音声マトリクス内では 48 kHz サンブル・レートのポートを 96 kHz サンプル・レートのポートに接続することはできません                                                                    |
|          | 接続がアクティブ、                                                                                                    |
| ₿        | 接続がアクティブでロックされている(Connections ウィンドウまたは Matrix 内のチェックボックスを使って設定できます)。ロックされている接続を直接削除することはで<br>きません。先に当該クロスポイントを右クリックしてコンテキスト・メニュー内でロックを解除しておく必要があります |
|          | 接続が途絶しています. 📲 🕨 と同じ                                                                                                    |
| <u>@</u> | 接続が途絶していてロックしています                                                                                                    |

# System Mode

| 925 | Construction Mode. 自動再ルーティングは稼動していません |
|-----|---------------------------------------|
| 민모모 | Production Mode. 自動再ルーティングは稼動しています    |

# **Routing Category**

| 2         | Avoid:回避    |
|-----------|-------------|
| $\otimes$ | Prohibit:禁止 |

# 

# 3.4.3 System Mode

MediorNet システムの大きな特長が自動再ルーティング機能です. この機能はファイバー・リンクが切れた場合に未使用のファイバー容量が利用可能であ れば信号をリダンダントな経路に切り替えます. Production Mode では自動再ルーティングが有効です.

Construction Mode では自動再ルーティングは停止され、不要な再ルーティングや警告なしにシステムを設定することができます.

| R Medior         | Works                                                  |                     |        |                                                |                                           |           |          |             |   | -              |            | ×   |
|------------------|--------------------------------------------------------|---------------------|--------|------------------------------------------------|-------------------------------------------|-----------|----------|-------------|---|----------------|------------|-----|
| MediorW          | MediorWorks User Management Operation Status Help Test |                     |        |                                                |                                           |           |          |             |   |                |            |     |
| System E         | xplorer St                                             | atus / Configur     | ration | Connections Frame Synchronization Net Topology |                                           |           |          |             |   | Live Monitor   |            |     |
|                  | Net                                                    |                     | rames  | Config.<br>Status                              | Config.<br>Status Connections Errors Mode |           |          |             |   | Login / Logout |            |     |
| - 7: PM          | -NET                                                   |                     | 1      |                                                |                                           | -00-      | ۲        | 999 v       |   | Logout [ c     | <u>ei]</u> |     |
| 🔲 27: CI         | E-Studio                                               |                     | 5      | •                                              |                                           |           | •        | 925 -       |   | Logout [ c     | ei]        |     |
| 🦲 42: Simulanten |                                                        |                     | 34     |                                                |                                           | -00-      | ۲        | Login       |   |                |            |     |
| 0                | <b>*</b> *                                             | <b>6</b> - <b>1</b> |        | G                                              |                                           |           |          | D           |   |                |            |     |
| Severity         | Time                                                   | Category            | _      | Source                                         |                                           |           |          | Description | n |                | Use        |     |
| &                | 13:20:04                                               |                     | 11.2.  | 2.Artist 2 -:                                  | > 9                                       | Connectio | n active |             |   |                |            |     |
| <b>A</b>         | 13:20:04                                               |                     | 8.6.2  | .DeEmbedd                                      | er 4                                      | Connectio | n active |             |   |                |            |     |
| <b>A</b>         | 13:20:04                                               |                     | 8.3.A  | nalog Audio                                    | 1                                         | Connectio | n active |             |   |                |            | - Y |
| ۵                | 13:20:04                                               |                     | 8.6.1  | .DeEmbedd                                      | er 2                                      | Connectio | n active |             |   |                |            |     |
| <b>A</b>         | 13:20:04                                               |                     | 8.6.1  | .DeEmbedd                                      | er 6                                      | Connectio | n active |             |   |                |            |     |
| <b>A</b>         | 13:20:04                                               |                     | 11.2.  | 1.Artist 2 -:                                  | > 9                                       | Connectio | n active |             |   |                |            |     |
| ۵                | 13:20:04                                               | -00-                | 8.6.1  | .DeEmbedd                                      | er 1                                      | Connectio | n active |             |   |                |            |     |
| ۵.               | 13:20:04                                               |                     | 8.6.1  | .DeEmbedd                                      | er 1                                      | Connectio | n active |             |   |                | -          | ~   |
| Showing m        | ost recent erro                                        | ors across all n    | ets    |                                                |                                           |           |          |             |   |                |            |     |

🗷 156 : System Mode

System Mode はドロップダウン・メニュー内で希望するモードを選択することで設定されます.

| Construction Mode | システムの設定を行うためのモード. 自動再ルーティングは停止されています |
|-------------------|--------------------------------------|
| Production Mode   | 制作用のモード.自動再ルーティングは稼動しています            |

System Mode は各ネットごとに設定されます.

使われているステータス記号の解説は §3.4.2 『アイコン』にあります.

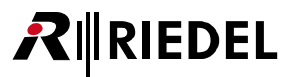

# 3.4.4 Reroute Priority

2枚のLINKカード間の1本のリンクが途絶したり1基のフレームが故障した場合、ソースからデスティネーションへの信号伝送を保証するためにシステムが Production Mode に設定されていると、システムはリダンダントなリンクに切り替えます。ファイバー・リンクのロスは帯域幅のロスをも意味します。 信号伝送を代替ルートに切り替えるのに十分な帯域幅がない場合は、優先度のリストが必要になります。このリスト内では、どのチャンネルがルーティングする重要性があり、どれが重要でなく落としても構わないかを定義します。このレイティングは4つのクラスに分かれます。最も重要度が低い分類が off です。これは信号は優先度を持たず、ファイバーの接続が失われたときに再ルーティングされないという意味です。再ルーティング優先度 [Reroute Priority] (1, 2, 3) が高くなればなるほど信号は重要であるということになります。そのため優先度3を持つ信号は優先度1を持つ信号よりも先にルーティングされます。

優先度のリストとは無関係に,途絶していない既存接続が取り消されることはありません.例えば再ルーティング優先度のない (off) 既存接続は再ルーティング優先度3を持つ途絶している接続によって取り消されることはありません.

分類は各デスティネーション・チャンネルを右クリックすることで定義できます.コンテキスト・メニュー内の Reroute Priority オプション内で希望する値 を選んでください.これは System Explorer 内および Connections ウィンドウ内で行えます.

| R Connections                                |                                              |              |          |            |               |                           | _                  |                | ×      |
|----------------------------------------------|----------------------------------------------|--------------|----------|------------|---------------|---------------------------|--------------------|----------------|--------|
| Net<br>7: PM-NET                             | Channels<br>▼                                | 🗸 Data 🛛 sea |          |            |               | ♥ Source<br>Frame<br>Card | PM-Fram<br>PM-Fram | e<br>e.2 MN-XS | 5      |
| Source                                       | Destination                                  |              | State    | Priority   | Lock          | Channel                   | PM-Fram            | e.2.Artist 1   |        |
| PM-Frame.1.1.DeEmbedder 1                    | PM-Frame.1.1.Embedder 1                      | AUD          | -00-     | 1          |               | Subchannel                | PM-Fram<br>2       | e.2.1.Artist   | :1     |
| PM-Frame.1.In 1                              | PM-Frame.1.Out 1                             | HD           | -410-    | 1          |               | Plug                      |                    |                |        |
| PM-Frame.1.In 2                              | PM-Frame.1.Out 2                             | HD           | -010-    |            |               |                           |                    |                |        |
| PM-Frame 1 In 3                              | PM-Frame 1 Out 4                             | HD           |          |            |               | 🔻 Destinat                | tion               |                |        |
| Philline.1.111 J                             | Philline.1.out 4                             | ΠU           |          | 2          |               | Frame                     | PM-Fram            | e              |        |
| PM-Frame.2.1.Artist 1 PM-Frame 2.3 Audio 1   | PM-Frame.2.3.Audio 1 PM-Frame.2.1 Artist 1   | AUD          | ÷m≓      |            |               | Card                      | PM-Fram            | e.2 MN-XS      | 5      |
| PM-Frame.3.Analog Audio 1                    | PM-Frame.3.1.Audio 1                         | AUD          | -0110-   | Lo         | ock           |                           |                    | ≥.2.3.Audio    | 1      |
|                                              |                                              | 100          |          |            |               |                           |                    |                |        |
| PM-Frame.5.Network 1<br>PM-Frame 5 Network 2 | PM-Frame 5 Network 2<br>PM-Frame 5 Network 1 | 1Gb          | -400g    | Re         | eroute        |                           |                    |                |        |
| PM-Frame.5.Network 3                         | PM-Frame.5.Network 4                         |              | <u>د</u> | <b>X</b> D | elete         |                           |                    |                |        |
| PM-Frame.5.Network 4                         | PM-Frame.5.Network 3                         | 1Gb          |          | R          | eroute Priori | ty                        | Þ                  | No Rei         | oute N |
| PM-Frame.5.Network 5                         | PM-Frame.5.Network 6                         | 1Gb          | 3m-      | S          | how channel   | s in System Fx            | nlorer             | 1 Low          | 1      |
| PM-Frame.5.Network 6                         | PM-Frame.5.Network 5                         | 100          | +        | SI SI      | how route in  |                           | .prorei            | Modiu          |        |
|                                              |                                              |              |          |            | how From D    | otaila                    |                    |                | "      |
| 9 connections [ 1 selected ]                 | Create Sna                                   | apshot Re-ro | oute All | Delete     |               |                           |                    | B High         |        |

図 157:Reroute Priority

それぞれの優先度の番号は信号フォーマット・アイコンの隣にあるシアンの背景を持つアイコンによって表示されます.

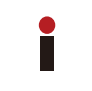

再ルーティング優先度が設定されていて,ネットが Production Mode モードにあり,十分なファイバー帯域幅が利用できる場合にのみ,自動再ルーティングは稼 動されます.

## 3.4.5 Routing Categories

RIEDEL

ルーティングを行うのにネットのネットワーク・トポロジーのことを心配する必要はありません. MediorNet が最短のルートを自動的に計算します.

指定したリンクとノードを介するルーティングを回避したり禁止することも可能です. バージョン 4.0 以降, MediorWorks は **Permit**(許可), **Avoid**(回避), **Prohibit**(禁止)というルーティング・カテゴリー(**Routing Category**)を提供しています.

デフォルトで, すべてのリンクとノードはルーティング・カテゴリーの **Permit** に設定されています. この設定では MediorNet システムは最短のルートを 自動的に計算することができます.

リンクやノードがルーティング・カテゴリーの Avoid に設定されると、MediorNet システムはそのリンク/ノードを介して新たな接続を確立するのを避け るように試みます.ネット内で十分な光ファイバー容量のある代替経路が利用可能な限り、ルーティング・カテゴリー Avoid のリンク/ノードを介して接 続が確立されることはありません.他の経路が存在しない場合(光ファイバー容量不足によるもの、もしくはトポロジー的に代替経路がないため)、接続は ルーティング・カテゴリー Avoid に設定されてあったとしてもそのリンク/ノードを介して確立されることになります.

リンクやノードがルーティング・カテゴリーの **Prohibit** に設定されると, MediorNet システムがそのリンク/ノードを介して新規接続を確立させることは ありません.また,代替経路を介して十分な帯域幅が利用できない場合も同様です.このリンク/ノードを介する既存の接続は存続します.

ルーティング・カテゴリーの状態を変更しても既存の接続には影響しません. ルーティング・カテゴリーの状態は,新規接続が確立される場合やルーティングのコマンド(Connections ウィンドウ(<u>§3.3.4.3</u>)内のコンテキスト・メニュー)が発 せられた場合に考慮されます.

ルーティング・カテゴリーは Net Topology ウィンドウ(<u>§3.3.5.1</u>)内でまたは Links ウィンドウ(<u>§3.3.5.2</u>)内で設定できます. Links ウィンドウ内では複数のリンクを1ステップで選択して設定することができます.

ルーティング・カテゴリーは, 接続のソースまたはデスティネーションを含んでいるノードでは無視されます.

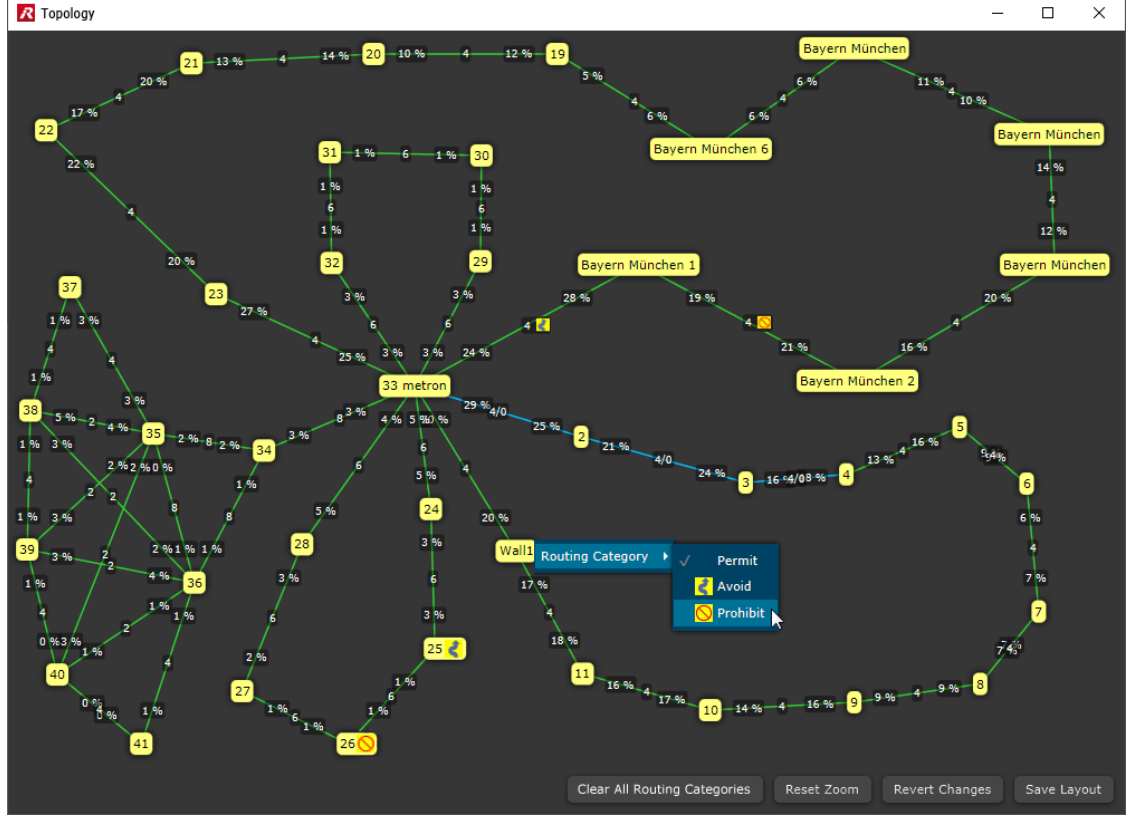

図 158:Routing Category

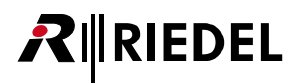

# 3.4.6 RockNet View

RockNet View は, MN-RN300 カードまたは MediorNet Compact デバイスに接続された RockNet デバイスを MediorWorks を介して設定できるようにします. RockNet について詳しくは RockNet の取扱説明書を参照してください.

このカードを RockNet View 内で管理するには, MediorNet Modular 側で MN-RN300の Network ポートと MN-XSSの Config ポートの間に CAT5の [1:1] パッチケ ーブルを接続する必要があります.

# サポートしているデバイス

RockNet View では以下の RockNet デバイスをサポートしています:

| RN.101.IO | RN.331.DD | RN.341.MY | MN-RN300                |
|-----------|-----------|-----------|-------------------------|
| RN.102.IO | RN.332.DO | RN.343.VI | MN-Compact (-Plus/-Pro) |
| RN.141.MY | RN.333.DI | RN.351.FI |                         |
| RN.301.MI | RN.334.MD | RN.352.FO |                         |
| RN.302.LO | RN.335.DI | RN.362.IR |                         |

# 接続を確立する

RockNet View は MN-RN300 カード (MediorNet Modular) または RockNet カード (MediorNet Compact-Plus/-Pro) 側で次の 2 通りの方法で開くことができます:

• Operation → Status/Configuration メニューを選び,当該 RockNet カードの General Settings セクションを展開することで.

• System Explorer 内で当該 RockNet カードのコンテキスト・メニューを開くことで.

| R Configuration                                                                                                    |                                                                                                    | - 🗆 ×      |
|----------------------------------------------------------------------------------------------------|----------------------------------------------------------------------------------------------------|------------|
| 27: CE-Studio 💌                                                                                                    | MN-RN300                                                                                                    |            |
| Frame 23 Modular     23.1 MN-HDP6     23.2 MN-XSS     23.3 MN-MIO     23.5 MN-ST-AL2     23.5 MN-ST-AL2     23.5 MN-HD40     23.7 MN-LNK4     23.8 MN-RN300     23.9 MN-LD41     23.10 MN-LNK4     Frame 30 Compact Basic     30.0 Main Module     30.1 Video In     30.2 Video Out     30.4 MADI     30.6 Kap Auto | Wi-BS00       Image: Constraint of the second second | 25°C / 77¥ |
| ▶ 30.7 Analog Audio                                                                                                    |                                                                                                    |            |
| > 30.0 Enternet                                                                                                    |                                                                                                    |            |
| > 30.9 Senai                                                                                                    | ▶ Status                                                                                                    |            |
| = Frame 21 Compact Plus                                                                                                    | Severity Time Category Source Description                                                                                                    | User +     |
| · · · · · · · · · · · · · · · · · · ·                                                                                                    | 🕼 09:09:17 🛛 🔲 27: CE-Studio 🛛 🛛 Hardware Definition matches ac                                                                                                    |            |
| Restart Eactory Defaults                                                                                                    | A 09:09:17 DEF 📃 27: CE-Studio Hardware Definition does not m                                                                                                    |            |
| restart Factory Defaults                                                                                                    |                                                                                                    |            |

🗷 159 : Open RockNet View

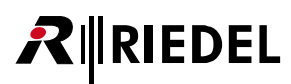

MN-RN300 カード側で RockNet View を初めて開くときはカードの IP アドレスを入力する必要があります.

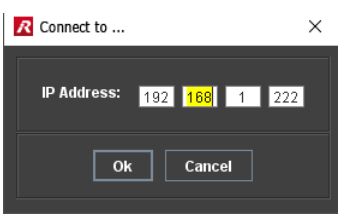

🗵 160 : Enter IP address (MN-RN300)

||P アドレスに

IP アドレスは RockWorks ソフトウェア内で事前に設定しておきます.

IP アドレスは PC 上に保存されます.そのため、あとで接続する際には再入力は不要です. MediorNet Compact に接続する場合はこのプロセスは不要です.

ユーザー・インターフェイス

RockNet View は分割されたウィンドウでできています:

左側にあるのがデバイス・リストです.

この部分には RockNet リング内で接続されている全 RockNet デバイスが表示されます. このリスト内のデバイスをクリックすることで, そのデバイスがデバイス・ビュー内に表示されます.

右側にあるのがデバイス・ビューです.

この部分ではデバイス独自の設定を行います.

| RockNet                     | View |           |       |                            |         | - |   | × |
|-----------------------------|------|-----------|-------|----------------------------|---------|---|---|---|
| <u>F</u> ile <u>S</u> yster | m    |           |       |                            |         |   |   |   |
| Name                        | ld   | Туре      | State |                            |         |   |   |   |
| Device 1                    | 1    | RN.101.IO |       | Name Device 4              |         |   |   |   |
| Device 2                    | 2    | RN.102.IO |       | Device Id 4                |         |   |   |   |
| Device 3                    | 3    | RN.141.MY |       |                            |         |   |   |   |
| Device 4                    | 4    | RN.301.MI | M P   | Status Config Inputs       |         |   |   |   |
| Device 5                    | 5    | RN.302.LO | 5     | Setting                    | Value   |   |   | _ |
| Device 6                    | 6    | RN.331.DD |       | Common                     | Value   | _ | _ |   |
| Device 7                    | 7    | RN.332.DO |       | Common<br>Firmwara Varaian | 02.00   |   |   |   |
| Device 8                    | 8    | RN.333.DI |       | Engo Version               | 02.00   |   |   |   |
| Device 9                    | 9    | RN.334.MD |       | Pgga version               | 02.00   |   |   |   |
| Device 10                   | 10   | RN.335.DI |       | Senar Number               | 3010001 |   |   |   |
| Device 11                   | 11   | RN.341.MY |       | State                      | _       |   |   |   |
| Device 12                   | 12   | RN.343.VI |       | Link Input                 | -       |   |   |   |
| Device 13                   | 13   | RN.344.SI |       |                            | -       |   |   |   |
| Device 14                   | 14   | RN.351.FI |       | PSUA                       | -       |   |   |   |
| Device 15                   | 15   | RN.352.FO |       | PSUB                       | -       |   |   |   |
| Device 16                   | 16   | RN.362.IR |       | 90 KHZ                     | -       |   |   |   |
| Device 17                   | 17   | RN-300    |       | Remote Power III           | -       |   |   |   |
| Device 18                   | 18   | RN-COMP   |       |                            | -       |   |   |   |
|                             |      |           |       | LODIER Dischlad            | _       |   |   |   |
|                             |      |           |       | USB/Eth Disabled           | _       |   |   |   |
|                             |      |           |       |                            |         |   |   |   |
|                             |      |           |       | Politik                    | 0.0     |   |   |   |
|                             |      |           |       | PSUA                       | 0,0 V   |   |   |   |
|                             |      |           |       | PSUB                       | 0,0 V   |   |   |   |
|                             |      |           |       | μ                          |         |   |   |   |

図 161: RockNet View のユーザー・インターフェイス

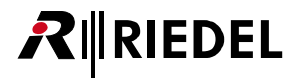

# デバイス・リスト

.

デバイス・リストはデバイス名, デバイス ID, デバイス・タイプ, デバイスのステータスを表示します.

デバイス名のないデバイスが存在する場合, RockNet View は「Device n」のような一時的な名前を生成します. この名前は当ソフトウェア内でのみ表示され, デ バイスには伝送されません.

デバイス名とデバイス ID はデバイス・ビュー内で変更できます.

ステータス・バーは以下の状態を表示します:

| M | このデバイスはマスターとして設定されている.              |
|---|-------------------------------------|
| S | このデバイスは二次(Secondary)マスターとして設定されている. |
| P | このデバイスは PC に接続されている.                |

このステータス欄が赤い背景で表示されている場合、チャンネルの競合が生じています(このデバイスの複数の入力/出力が同じ音声チャンネルに割り当てられている).

# デバイス・ビュー

デバイス・ビュー内では各デバイスの全ステータス情報を観察でき,全設定を行うことができます. デバイス・ビューの上側にはデバイス名とデバイス ID が表示されます.このコンテンツは欄をクリックすることで変更できるようになります. 下側にはデバイス設定がありますが,それは複数のタブに分かれています.タブの数はデバイスの種類によって異なります. Channel タブを選ぶと上側部分で Channel Wizard ボタンが利用できるようになります.

| Name         | Device 10 |                |
|--------------|-----------|----------------|
| Device Id    | 10        | Channel Wizard |
|              |           |                |
| Status Confi | g Inputs  |                |
|              |           |                |

図 162:デバイス・ビュー(上側)

# Status タブ

このタブ上にはデバイスの情報が表示されます. これは変更できません.

| Status Config Inputs |         |
|----------------------|---------|
| Setting              | Value   |
| Common               |         |
| Firmware Version     | 02.00   |
| Fpga Version         | 02.00   |
| Serial Number        | 3010001 |
| State                |         |
| Link Input           |         |
| Link Output          |         |
| PSU A                |         |
| PSU B                |         |
| 96 kHz               |         |
| Remote Power In      |         |
| Remote Power Out     |         |
| Temp Error           |         |
| USB/Eth Disabled     |         |
| Live                 |         |
| Temperature          | 0° C    |
| PSU A                | 0,0 V   |
| PSU B                | 0,0 V   |
|                      |         |

図 163:Status タブ

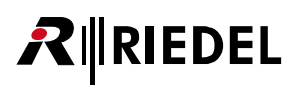

# 情報は3つのグループに分けられています.

| Common [共通]      |                                                       |
|------------------|-------------------------------------------------------|
| Firmware-Version | ファームウェアのバージョン. ファームウェアは RockFlash ソフトウェアを使ってプログラムされます |
| FPGA-Version     | デバイスの FPGA バージョン.これも RockFlash ソフトウェアでプログラムされます       |
| Serial-Number    | デバイスのシリアル番号                                           |

| State [状態]           |                                                            |
|----------------------|------------------------------------------------------------|
| Link Input           | リング内の1つ前のデバイスがリンク入力に接続されているかの表示                            |
| Link Output          | リング内の1つ後のデバイスがリンク出力に接続されているかの表示                            |
| PSU A                | 電源Aが接続されているかの表示                                            |
| PSU B                | 電源 B が接続されているかの表示                                          |
| 96 kHz               | デバイスが 96 kHz mode になっているかの表示                               |
| Remote Power In      | リンク入力でリモート電源が利用できるかの表示                                     |
| Remote Power Out     | リンク出力でリモート電源が利用できるかの表示                                     |
| Temp Error           | デバイスの温度が 70°C 以上になったかの表示                                   |
| USB/Eth Disabled     | セキュリティ上の理由から USB ポートとイーサネット・ポートが停止されているかの表示                |
| HA Remote            | MY カードのみ:HA リモート・ケーブルが接続されているかの表示                          |
| BNC Interface A/B    | MADI デバイスのみ:インターフェイス A/B の BNC のステータスを表示します                |
| Fiber Interface A/B  | MADI デバイスのみ:インターフェイス A/B のオプティカル入力のステータスを表示します             |
| SSL Interface A/B    | RN.334.MD のみ:インターフェイス A/B で SSL 信号を検出したかの表示                |
| Active SSL Interface | RN.334.MD のみ:このインターフェイスが実際にアクティブであることを示します                 |
| Lane A/B             | RN-300/MediorNet Compact デバイスのみ:MADI のレーン A/B が接続されているかの表示 |

| Live        |                            |
|-------------|----------------------------|
| Temperature | デバイスの実際の温度を表示します (°C)      |
| PSU A/B     | 電源 A/B の電圧を表示します (定格+24 V) |

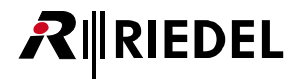

# Config タブ

このタブ上では入出力チャンネルには関係のないデバイス設定が表示されます.

| Status Config Inputs |                 |
|----------------------|-----------------|
| Setting              | Value           |
| System               |                 |
| Master               | Primary         |
| Frequency            | 48 kHz          |
| External Sync        | Word Clock      |
| Network              |                 |
| IP Address           | 192.168.1.222   |
| Subnet               | 255.255.255.255 |
| IP Tunneling         |                 |
| Device               |                 |
| Display              | On              |
| Lock Front Panel     | Off             |
| RN.301.MI            |                 |
| 48V Control          | Local           |

図 146:Config タブ

| System        |                                                                                                    |
|---------------|----------------------------------------------------------------------------------------------------|
| Master        | このデバイスが RockNet リングのマスターまたは二次マスターであるかの選択.マスターを1つだけ定義できます(もう1つのマスターは停止されます)<br>重要:この設定を変更すると音声が短く途絶する可能性があります            |
| Frequency     | RockNet リングは 48 kHz mode または 96 kHz mode に設定できますが,すべてのデバイスが 96 kHz mode をサポートしているわけではありません.<br>そのため,この設定が必ず利用できるとは限りません |
| External Sync | デバイスがマスターに設定されている場合、クロック・ソースをここで選択できます                                                                                  |

| Network      |                                    |
|--------------|------------------------------------|
| IP Address   | PC を介してデバイスにアクセスするための IP アドレスの入力   |
| Subnet       | IP アドレスのサブネットマスクの入力                |
| IP Tunneling | RockNet リングを介しての IP パケットの伝送を有効にします |

| Device                      |                                                                                                    |
|-----------------------------|----------------------------------------------------------------------------------------------------|
| Enabled for RockNet<br>View | この設定はプリセットを持つデバイスに関するものです.プリセットは RockWorks だけがサポートしています<br>これらのデバイス・タイプについては「RockNet View」を有効にする必要があります |
| Gain Type                   | Independent Gain 機能を稼動します                                                                               |
| Display                     | デバイスのオン / オフでディスプレイを切り替えます                                                                              |
| Lock Front Panel            | デバイスの前面パネル上での操作をできないようにします                                                                              |
| Mode                        | <b>RN.334.MD</b> のみ:SSL mode を稼動します                                                                     |

# 

| デバイス独自の設定   |                                                                                                    |  |  |  |
|-------------|----------------------------------------------------------------------------------------------------|--|--|--|
| Emul-Mode   | <b>RN.131.MY/RN.341.MY のみ:</b> Yamaha MY8 エミュレーションを稼動します                                                                                 |  |  |  |
| Desk-ID     | RN.131.MY/RN.341.MY のみ: Yamaha コンソールについて自由に選択できる番号. 1 台の Yamaha コンソールに複数の RN.141.MY/RN.341.MY カード<br>が挿入されている場合は同じ Desk-ID を割り当てる必要があります |  |  |  |
| Slot-ID     | RN.131.MY/RN.341.MY のみ: Yamaha コンソール内でカードが挿入されているスロットの番号                                                                                 |  |  |  |
| 48V Control | RN.301.MI のみ:ファンタム電源が Independent Gain 機能によって遠隔的に制御されるか,この設定がデバイス側でローカルに行われるかを決定し<br>ます                                                  |  |  |  |
| Channels    | <b>RN.334.MD のみ:</b> 56 Channel mode を稼動します(ドロップのみ)                                                                                      |  |  |  |
| Priority    | RN.334.MD のみ:オプティカル入力とエレクトリカル入力がアクティブな場合に優先するチャンネルを決定します                                                                                 |  |  |  |
| Mode        | <b>RN.343.VI のみ:</b> このカードは Soundcraft mode または Studer mode で動作できます                                                                      |  |  |  |
| Adds/Drops  | RN.344.SI のみ:コンソール内の RockNet からルーティングされているチャンネルの数                                                                                        |  |  |  |

## Channel タブ

Channel タブの数はデバイスの種類,特にインターフェイスの数と種類によって変わります.

| Status Config Inputs |      |      |      |      |   |       |       |  |
|----------------------|------|------|------|------|---|-------|-------|--|
| #                    | Name | Slot | Mute | Phan |   | Gain  | Level |  |
| 1                    |      | -    |      |      | Ī | -6 dB |       |  |
| 2                    |      | -    |      |      | Ī | -6 dB |       |  |
| 3                    |      | -    |      |      | Ī | -6 dB |       |  |
| 4                    |      | -    |      |      | Ī | -6 dB |       |  |
| 5                    |      | -    |      |      | Ī | -6 dB |       |  |
| 6                    |      | -    |      |      | Ĩ | -6 dB |       |  |
| 7                    |      | -    |      |      | Ī | -6 dB |       |  |
| 8                    |      | -    |      |      | Ī | -6 dB |       |  |

図 165:Channel タブ

| #       | チャンネルの番号                                                                                                    |
|---------|----------------------------------------------------------------------------------------------------|
| Name    | チャンネル名(12文字まで)                                                                                                    |
| Slot    | 160 個の RockNet チャンネルの中から 1 個の割り当て. 1 つのチャンネルを入力は 1 つだけにルーティング可能 (Add) ですが,出力は複数にルーティングできます (Drops)                                                               |
| Mute    | 入力信号をミュートします                                                                                                    |
| Phantom | 1 つの入力チャンネルで 48V の電圧を稼動 / 停止します                                                                                                    |
| Gain    | 1 つのチャンネルのゲイン値を定めます.これは直接数値を入力して,または Fader ボタンをクリックすると表示されるフェーダーによって行えます<br>当該デバイスのゲイン・タイプが「Gain Master」または「Gain Slave」に設定されている場合,出力チャンネルのゲイン値を変更することだけが可能<br>です |
| Level   | チャンネルの実際の音声レベルを表示します.音声信号がクリップするとバーグラフの端に赤いセグメントが数秒間表示されます                                                                                                    |
| Clip    | クリップ・レベルを設定します (アナログ出力デバイスの場合のみ利用可能)                                                                                                    |
| SRT     | RN.335.DIのみ:サンプル・レート・コンバーターを稼動/停止します                                                                                                    |
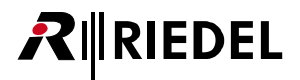

## **Channel Wizard**

Channel Wizard は一連の入力 / 出力チャンネルを設定するダイアログ・ウィンドウです.

| R Channel Wizard |               | × |
|------------------|---------------|---|
| First Input.     | Last Input:   | 1 |
| First Channel:   | Last Channel: |   |
| Name:            | Start Number: |   |
| Ok               | Cancel        |   |

🗵 148 : Channel Wizard

「First Input」欄と「Last Input」欄はデバイスのチャンネルの範囲を定めます.

「First Channel」ボックスにチェックを付け,160 個ある RockNet チャンネルの中から最初のチャンネルを選び,選択した範囲を RockNet チャンネルにルー ティングします.

「Name」ボックスにチェックを付けて Name および Start Number 欄に入力すると、チャンネル名を自動的に割り当てることも可能です.

例えば Name に「Ch」を, Start Number に「1」を設定すると,当システムはチャンネル名「Ch 1」,「Ch 2」等を生成します.

# **₽**∥RIEDEL

# 3.4.7 帯域幅

MediorNet は音声,映像,データの各信号を 4.25G/10G/25G ファイバー・リンクを介して伝送しますので,この媒体に関する基本的な知識が必要です. LINK カードのリンクはすべてデュプレックス・リンクです.SFP モジュールがエレクトリカル / オプティカル変換に使われます.これらのトランシーバー は波長が定義されているトランスミッターとレシーバー部分を独立して持っています.CWDM リンクはシングルモード・ファイバーを介してのみ可能です.

### 使用帯域幅の表示

実際に使用されている帯域幅の量は Links (<u>§3.3.5.2</u>), Configuration (<u>§3.3.4.2</u>), Net Topology (<u>§3.3.5.1</u>) の各ウィンドウ内に表示されます. 例えば 75% はリンクの帯域幅の 1/4 がまだ利用できることを意味します.

## 必要な帯域幅の概説

必要な帯域幅は MediorNet 内でタイムスロット単位で(TS)計算されます.信号がデータをより多く持てば持つほど,1つのリンク上により多くのタイム スロットが必要になります.リンクの容量(4.25G/10G/25G)に応じて,以下のデータ伝送には以下の数のタイムスロットが利用できます.

| リンク   | アイコン | タイムスロット | データ・レート(正味) |
|-------|------|---------|-------------|
| 4.25G | LINK | 512     | 3.28 Gbit/s |
| 10G   | LINK | 1536    | 9.8 Gbit/s  |
| 25G   | LINK | 3840    | 24.5 Gbit/s |

#### 下表にデータ信号の種類ごとに必要なタイムスロットを示します:

| データの種類 | タイムスロット | データ信号                  |  |  |
|--------|---------|------------------------|--|--|
|        | 1       | Mono Audio @ 48 kHz    |  |  |
|        | 1       | Mono Audio @ 96 kHz    |  |  |
|        | 2       | AES 2ch Audio @ 48 kHz |  |  |
| Audio  | 2       | AES 2ch Audio @ 96 kHz |  |  |
|        | 64      | MADI 64ch @ 48 kHz     |  |  |
|        | 32      | MADI 32ch @ 96 kHz     |  |  |
|        | 384     | Alink @ 48 kHz         |  |  |
|        | 49      | SD                     |  |  |
| V6daa  | 239     | HD                     |  |  |
| video  | 471     | 3G                     |  |  |
|        | 1884    | 12G                    |  |  |
|        | 3       | Ethernet 10 Mbit       |  |  |
|        | 17      | Ethernet 100 Mbit      |  |  |
| Data   | 158     | Ethernet 1 Gbit        |  |  |
|        | 1       | Serial                 |  |  |
|        | 1       | GPI                    |  |  |

必要な帯域幅は MediorNet Timeslot Calculator を使って簡単に計算できます.

**Riedel 社ウェブサイト**の登録済みユーザーはこのツールをダウンロードできます: Download → Forms & Tools.

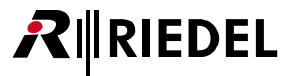

# 3.4.8 タイムコード

MediorNet は 3 つのタイムコード・ソースをサポートしています:

|          | 音声チャンネル(モノ音声チャンネル, AES, MADI 等)に外部 LTC 信号が接続されている場合, そのチャンネルをシンク・マスターで LTC チャンネルにルー<br>ティングできます.<br>LTC チャンネル: |             |       |  |  |  |  |
|----------|----------------------------------------------------------------------------------------------------|-------------|-------|--|--|--|--|
|          | フレーム                                                                                                    | カード         | チャンネル |  |  |  |  |
| ITC      | MediorNet Modular                                                                                              | XSS-16      | LTC   |  |  |  |  |
| LIC      | MediorNet Compact                                                                                              |             |       |  |  |  |  |
|          | MediorNet MetroN                                                                                               | Main Modulo | ITC   |  |  |  |  |
|          | MediorNet MicroN                                                                                               | Main Module |       |  |  |  |  |
|          | MN-MicroN-UHD                                                                                                  |             |       |  |  |  |  |
| VITC     | VITC を組み込んだ外部同期信号(Blackburst)をシンク・マスターの Sync In ポートに接続できます                                                     |             |       |  |  |  |  |
| Internal | シンク・マスターが LTC と VITC を利用できない場合,MediorNet はタイムコードを内的に生成します                                                      |             |       |  |  |  |  |

「VITC Out」が選択されていると PAL または NTSC 用に設定された Sync Out ポートは VITC タイムコードを伝送します.

Frame Synchronization ウィンドウ(§3.3.4.5)内の TC Source コラムと Sync Master 行内にタイムコードのソースが表示されます.

同時に複数のタイムコード・ソースを接続できますが,本システムが使うのは1つのタイムコードだけです.このシステムは最も高い優先度を持つタイム コード信号を自動的に使用します.

| 1 | LTC (最も高い優先度)                 |
|---|-------------------------------|
| 2 | VITC                          |
| 3 | Internal(外部タイムコード信号が利用できない場合) |

| • | タイムコードはネット境界内に制限されます.光ファイバーで複数のフレームが接続されていても,タイムコードを伝送するにはそれらのフレームは同じネット |
|---|--------------------------------------------------------------------------|
|   | 内になくてはなりません.                                                             |
|   | これはタイムコードはネット毎に個別に設定されるということを意味します.                                      |

# **₽**∥RIEDEL

# 3.4.9 ステータス/コンフィギュレーションのイラストレーション

フレーム / カード / チャンネルのイラストレーションを見るには:

• Dashboard (<u>§3.2</u>) 内の Status/Configuration ショートカット・ボタンをクリックします.

あるいは

• Operation → Status/Configuration メニューを選択します.

あるいは

Ĭ

・ System Explorer (§3.3.4.1) 内でフレーム / カード / チャンネル / サブチャンネルを右クリックし、コンテキスト・メニューから Config または Config (New Window) オプションを選びます.

| R Configuration                                                                                                |                 |                                                                                                    |              |     |            |            |                                |               |              |                  |                  | -          |                  | ×     |
|----------------------------------------------------------------------------------------------------|-----------------|----------------------------------------------------------------------------------------------------|--------------|-----|------------|------------|--------------------------------|---------------|--------------|------------------|------------------|------------|------------------|-------|
| 27: CE-Studio 💌                                                                                                | MN-Metr         | ·οN                                                                                                    |              |     |            |            |                                |               |              |                  |                  |            |                  |       |
| MN-Compact Basic     MN-Compact Plus     MN-Compact Plus     MN-Compact Pro     MN-MetroN     33.0 Main Module | 0<br>(388)(380) | State activ<br>CONTRACTOR CONTRACTOR CONTRACTO |              |     |            |            | active<br>4000 RP<br>30°C / 86 | M<br>51F      |              |                  |                  |            |                  |       |
| ► 33.1 Ethernet                                                                                                |                 |                                                                                                    |              |     |            |            |                                |               | P            | SU 2             |                  |            | 0                |       |
| ✓ 33.2 Link A                                                                                                  |                 |                                                                                                    |              |     |            |            |                                |               |              |                  |                  |            |                  |       |
| + €+ SFP 33.2.Link 1                                                                                           | Gener           | ral Setting                                                                                                    | s            |     |            |            |                                |               |              |                  |                  |            |                  |       |
| +€+ SFP 33.2.Link 2                                                                                            | 🔻 Link S        | Speed Sett                                                                                                    | ings         |     |            |            |                                |               |              |                  |                  |            |                  |       |
| + 5FP 33.2.Link 3                                                                                              | Slot            | 1                                                                                                    | 2            | 3   | 4          | 5          | 6                              | 7             | 8            | 9                | 10               | 11         | 12               |       |
| +€+ SFP 33.2.Link 4                                                                                            | Slot A          | A 10G                                                                                                    | A 10C        | 100 | A 10G      | A 10G      | A 10                           | C ≜ 10G       | A 10G        | A 10G            | A 10G            | A 10G      | A 10G            |       |
| ⊷⊕+ SFP 33.2.Link 5                                                                                            | SIOLA           | 100                                                                                                    | 100          | 100 | 100        | 100        | 10                             | 3 100         | 100          | 100              | 100              | 100        | 100              |       |
| +⊕+ SFP 33.2.Link 6                                                                                            | Slot B          |                                                                                                    | ♦ 10G        |     |            |            |                                | G 🔶 10G       |              | ≜ 10G            |                  |            |                  | Ê l   |
| +⊕+ SFP 33.2.Link 7                                                                                            |                 | † 4G                                                                                                    | ÷ 4G         | 4G  |            | † 4G       | † 4G                           |               | † 4G         |                  | † 4G             |            | † 4G             |       |
| +⊕+ SFP 33.2.Link 8                                                                                            | Slot C          | ♦ 4G                                                                                                    | ⇔ 4G →       | 4G  | + 4G       | ♦ 4G       | ∲ 4G                           | ∲ 4G          | ≙ 4G         | ≙ 4G             | ≜ 4G             | ≜ 4G       | ≜ 4G             |       |
| +⊕+ SFP 33.2.Link 9                                                                                            | Slot D          | ▲ 4G                                                                                                    | ▲ 4G         | 4G  | ▲ 4G       | ▲ 4G       | ▲ 4G                           | ≜ 4G          | ≜ 4G         | ≜ 4G             | ≜ 4G             | ≜ 4G       | ≜ 4G             |       |
| +⊕+ SFP 33.2.Link 10                                                                                           | 3101 0          | Ψ <del>τα</del>                                                                                                    | <b>ч</b> ы . | Tu  | • •••      | <b>4</b> 0 | • •••                          | <u>т</u> и    | - 40         | ~ <del>1</del> 0 | ~ <del>1</del> 0 |            | ~ <del>1</del> 0 |       |
| +⊕+ SFP 33.2.Link 11                                                                                           |                 |                                                                                                    |              |     |            |            |                                |               |              |                  |                  |            |                  |       |
| ++++++++++++++++++++++++++++++++++++++                                                                         |                 |                                                                                                    |              |     |            |            |                                |               |              |                  |                  |            |                  |       |
| +C+ SFP 33.2.Link 13                                                                                           |                 |                                                                                                    |              |     |            |            |                                |               |              |                  |                  |            |                  |       |
| +C+ SFP 33.2.Link 14                                                                                           |                 |                                                                                                    |              |     |            |            |                                |               |              |                  |                  |            |                  |       |
| +C+ SFP 33.2.Link 15                                                                                           |                 |                                                                                                    |              |     |            |            |                                |               |              |                  |                  | _          |                  |       |
| +€+ SFP 33.2.Link 16                                                                                           | Statu:          | 5                                                                                                    |              |     |            |            |                                |               |              |                  |                  |            |                  |       |
| ▶ 33.3 Link B                                                                                                  | ▶ Notes         |                                                                                                    |              |     |            |            |                                |               |              |                  |                  |            |                  |       |
| ▶ 33.4 Link C                                                                                                  | Coverity        | Time                                                                                                    | Catago       |     | 50         |            |                                |               |              | Descriptio       |                  |            |                  | con t |
| ▶ 33.5 LINK D                                                                                                  |                 | 12.40.11                                                                                                    | Catego       |     | 27. CF Ch  |            |                                |               |              | Description      |                  |            |                  |       |
|                                                                                                    |                 | 15:40:11                                                                                                    | 123          | _   | 27: CE-Sti |            |                                | ser logged ir |              |                  |                  |            | ce               |       |
| Collapse all Expand all                                                                                        | <b>A</b>        | 09:35:48                                                                                                    | DEF          |     | 27: CE-Stu | oipr       | •                              | lardwäre Det  | inition does | s not match      | actual har       | dware      |                  |       |
| Restart Factory Defaults                                                                                       |                 | 09:35:47                                                                                                    | 229          |     | MN-Metrol  | N          | 1                              | lew Frame de  | etected (MI  | N-MetroN) ir     | Net '27: (       | CE-Studio' |                  |       |

図 167:ステータス / コンフィギュレーションのイラストレーション(例えば MN-MetroN)

この部分ではコンフィギュレーションを変更することはできません.

Configuration ウィンドウ内で選択された項目(フレーム / カード / チャンネル)に応じて異なるイラストレーションが表示されます. 各イラストレーションの解 説は以下の節にあります. Ĩ

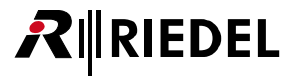

# 3.4.9.1 フレームのイラストレーション

Configuration ウィンドウ内でフレームを選択すると、この部分内にはそのフレームのイラストレーションと基本情報が表示されます.

| MN-Modular |                                                     |                                   |
|------------|-----------------------------------------------------|-----------------------------------|
|            | State<br>Fan Speed<br>Temperature<br>PSU 1<br>PSU 2 | active<br>4000 RPM<br>25°C / 77'F |

図 168:フレームのイラストレーション(例えば MN-Modular)

| State       | フレームの状況 (active/inactive) |                                    |   |
|-------------|---------------------------|------------------------------------|---|
| Fan Speed   | ファンの現在の回転数 (RPM)          |                                    |   |
| Temperature | フレーム内部の温度                 |                                    |   |
|             |                           | 電源ユニットは存在していて故障がない                 | ٠ |
| PSU 1/2     | 電源ユニットのステータス表示            | Modular/MetroN/MicroN フレーム:PSU の故障 |   |
|             |                           | Compact フレーム:電源ユニットは動作していない        |   |
|             |                           |                                    |   |
|             |                           |                                    |   |

MediorNet Modular のカードをクリックすることで、現在の選択は当該カードに切り替わります.この機能は MediorNet Modular フレームでのみ利用可能です.

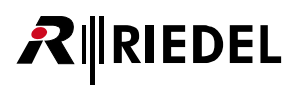

## 3.4.9.2 カードのイラストレーション

**Configuration** ウィンドウ内で MediorNet Modular のカードを選択すると、この部分にはそのカードのイラストレーションと温度が表示されます. イラストレーションは MN-Modular のカードでのみ利用可能です. MN-Compact Pro の GPI は例外です. このカードを選択すると、GPI コネクターのピン割り当てならびに入力と出力の現在の設定が表示されます.

このイラストレーションは MediorNet Modular のカードでのみ利用可能です.

| MN-X   | 5 <b>S</b> -1 | 6                                                                          |                                                            |                                                  |         |        |       |             | ĺ          |
|--------|---------------|----------------------------------------------------------------------------|------------------------------------------------------------|--------------------------------------------------|---------|--------|-------|-------------|------------|
| MN-XSS | Fon           | <ul> <li>Slot 8</li> <li>Slot 5</li> <li>Slot 3</li> <li>Slot 1</li> </ul> | <ul> <li>Slot 9</li> <li>Slot 6</li> <li>Slot 2</li> </ul> | Slor 10     Slor 7     PSU 1     PSU 2     PSU 1 | NETWORK | SYNC   | out   | Temperature | 25°C / 77Ŧ |
|        |               | ONFIG                                                                      | ARTIST 1                                                   | Artist 2                                         | MADI 1  | MADI 2 | out 🖨 |             |            |

図 169:カードのイラストレーション(例えば MN-XSS)

| _    |         |
|------|---------|
| Temp | erature |

カード内部の温度

## MediorNet Compact Pro の GPI

このイラストレーションは MediorNet Compact Proの GPI カードでのみ利用可能です.

| MN-C GPI Module                                       |                      |
|-------------------------------------------------------|----------------------|
| $\begin{array}{c ccccccccccccccccccccccccccccccccccc$ | GND<br>9 12V (140mA) |

図 170:カードのイラストレーション(MN-Compact Pro GPI)

| Power Supply | +12V |   |
|--------------|------|---|
|              | GND  | • |
| Discut       | 入力ピン | ۲ |
| Pinout       | 出力ピン | 0 |

§4.2.5 『MediorNet Compact』の GPI Port も参照してください.

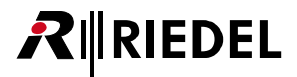

## 3.4.9.3 ビデオ・チャンネルのイラストレーション

利用可能なイラストレーションは選択したビデオ・チャンネルによって異なります. ビデオ・チャンネルとは次のものです: Video In, Video Out, Quadsplit, Conversion, Color Correction.

## Video In

このイラストレーションはビデオ入力チャンネルでのみ利用可能です.

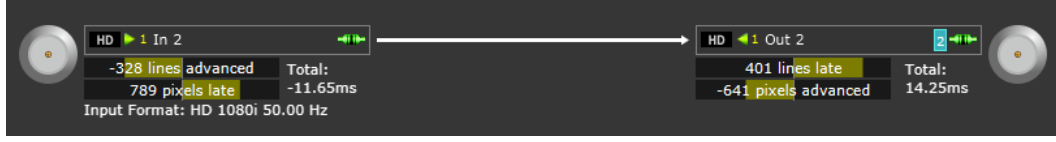

図 171:ビデオ入力チャンネルのイラストレーション

左側はビデオ入力を,右側は接続されているビデオ出力を示します.

| $\bigcirc$                                                                         | 入力コネクターの物理的なタイプ(例えば BNC)                                          |                               |        |  |
|------------------------------------------------------------------------------------|-------------------------------------------------------------------|-------------------------------|--------|--|
|                                                                                    | 入力信号の状況                                                           | 入力信号が存在する                     |        |  |
|                                                                                    | 八刀后与り八九                                                           | 入力信号がない                       | •      |  |
|                                                                                    |                                                                   | Standard Definition           | SD     |  |
|                                                                                    | 入力信号の信号フォーマット                                                     | High Definition               | HD     |  |
| HD 🕨 1 In 2 📲                                                                      |                                                                   | Full HD/3G                    | 3G     |  |
|                                                                                    |                                                                   | Asynchronous Serial Interface | ASI    |  |
|                                                                                    | フレーム名(黄) / チャンネル名(白)                                              |                               |        |  |
|                                                                                    | 接続状況                                                              | 出力への接続が存在する                   | =1110= |  |
|                                                                                    |                                                                   | 出力への接続はない                     | _      |  |
| -3 <mark>28 lines</mark> advanced Total:<br>789 pix <mark>els late</mark> -11.65ms | ビデオ入力信号とリファレンス・クロックとの間の時間差(ライン, ピクセル, 総時間)<br>バーは許容範囲内の現在の遅延を示します |                               |        |  |
| Input Format: HD 1080i 50.00 Hz                                                    | 入力信号のフォーマット                                                       |                               |        |  |
|                                                                                    | 白い線はビデオ接続を示します                                                    |                               |        |  |

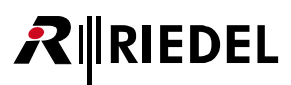

### Video Out

このイラストレーションはビデオ出力チャンネルでのみ利用可能です.

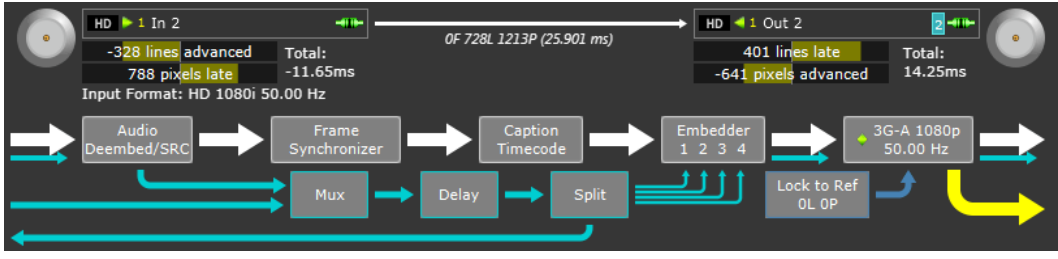

図 172:ビデオ出力チャンネルのイラストレーション

左側はビデオ入力を,右側は接続されているビデオ出力を示します. その下にはビデオ(白)および音声(青)信号の動作状態と共に信号経路が図示されます. MN-MicroN-IP フレームの出力 IP ビデオは黄色い矢印で表示されます.

| ● ● ● ● ● ● ● ● ● ● ● ● ● ● ● ● ● ● ●                                             | 白い線はビデオ接続を示します<br>その下はビデオ入力信号とビデオ出力信号との間の時間差です(フレーム,ライン,ピクセル,総時間) |                                     |       |  |  |
|-----------------------------------------------------------------------------------|-------------------------------------------------------------------|-------------------------------------|-------|--|--|
|                                                                                   |                                                                   | 接続なし                                | 4     |  |  |
|                                                                                   | 入力信号の状況                                                           | 接続は存在する / 信号は良好                     |       |  |  |
|                                                                                   |                                                                   | 接続は存在する / 信号はフリーズ状態                 | *     |  |  |
|                                                                                   |                                                                   | Standard Definition                 | SD    |  |  |
|                                                                                   |                                                                   | High Definition                     | HD    |  |  |
|                                                                                   | 出力信号の信号フォーマット                                                     | Full HD/3G                          | 3G    |  |  |
|                                                                                   |                                                                   | Asynchronous Serial Interface       | ASI   |  |  |
|                                                                                   |                                                                   | 出力は停止状態                             | off   |  |  |
|                                                                                   | フレーム名(黄) / チャンネル名(白)                                              |                                     |       |  |  |
|                                                                                   | 信号の再ルーティング優先度                                                     | 再ルーティング優先度 off (再ルーティングなし)          | -     |  |  |
|                                                                                   |                                                                   | 再ルーティング優先度1(低)                      | 1     |  |  |
|                                                                                   |                                                                   | 再ルーティング優先度 2(中)                     | 2     |  |  |
|                                                                                   |                                                                   | 再ルーティング優先度3(高)                      | 3     |  |  |
|                                                                                   | 接続状況                                                              | この出力への接続が存在する                       | =110= |  |  |
|                                                                                   |                                                                   | この出力への接続はない                         | -     |  |  |
| 401 lin <mark>es late Total:</mark><br>-64 <mark>1 pixels</mark> advanced 14.25ms | ビデオ出力信号と基準クロックとの間の<br>バーは許容範囲内の現在の遅延を示しま                          | 時間差(ライン, ピクセル, 総時間)<br>?す           |       |  |  |
| $\bigcirc$                                                                        | 出力コネクターの物理的なタイプ(例 BNC)                                            |                                     |       |  |  |
| +D 1080i<br>50.00 Hz                                                              | 出力信号のフォーマット                                                       |                                     |       |  |  |
| Lock to Ref                                                                       | 日期汚っまー                                                            | リファレンスにロック(ラインおよびピクセル単位のフェイズ・シフト付き) |       |  |  |
| 2L 3P                                                                             | 1/777/v/v72/1/                                                    | 入力にロック                              |       |  |  |

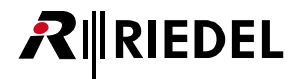

Conversion

Processing アプリ搭載の MicroN フレームでの変換.

このイラストレーションは Conversion チャンネル (MN-HDP6, MN-MicroN-PR) でのみ利用可能です.

| HD 🕨 1 In 1      | <br>HD <1 Conversion 1 | 1     |                   |        |
|------------------|------------------------|-------|-------------------|--------|
| HD 720p 30.00 Hz | HD > 1 Conversion 1    | -400- | HD <1 Out 1       | 2-400- |
|                  |                        |       | HD 1080p 30.00 Hz |        |
|                  |                        |       |                   |        |

左側はビデオ入力を,右側は接続されているビデオ出力を示します. 真ん中にあるのが入力フォーマットから出力フォーマットへの信号変換です.

|                                 |                                 | 入力信号が存在する                     |        |  |  |
|---------------------------------|---------------------------------|-------------------------------|--------|--|--|
|                                 | 入力信号の状況                         | 入力信号はない                       | b.     |  |  |
|                                 |                                 | Standard Definition           | SD     |  |  |
| HD ▶ 1 In 1 📲 🖬                 | 入力信号の信号フォーマット.                  | High Definition               | HD     |  |  |
|                                 |                                 | Full HD/3G                    | 3G     |  |  |
|                                 | フレーム名(黄) / チャンネル名(白)            |                               |        |  |  |
|                                 | 拉结牛口                            | コンバージョンへの接続は存在する              | -      |  |  |
|                                 | 1女市ビイヘル                         | コンバージョンへの接続は存在しない             | -      |  |  |
| Input Format: HD 1080i 50.00 Hz | 入力信号のフォーマット                     |                               |        |  |  |
|                                 | 白い線はビデオ接続を示します                  |                               |        |  |  |
| HD <1 Conversion 1 <            | 変換動作を示します<br>個々の要素は入力部と出力部で同じです |                               |        |  |  |
|                                 | 白い線はビデオ接続を示します                  |                               |        |  |  |
|                                 | 入力信号の状況                         | 接続なし                          | 4      |  |  |
|                                 |                                 | 接続は存在する / 信号は良好               |        |  |  |
|                                 | 出力信号の信号フォーマット                   | Standard Definition           | SD     |  |  |
|                                 |                                 | High Definition               | HD     |  |  |
|                                 |                                 | Full HD/3G                    | 3G     |  |  |
|                                 |                                 | Asynchronous Serial Interface | ASI    |  |  |
| HD 41 Out 1 2 40-               | フレーム名 (黄) / チャンネル名 (白)          |                               |        |  |  |
|                                 |                                 | 再ルーティング優先度 off (再ルーティングなし)    | 1      |  |  |
|                                 | 信号の再リーティング優生在                   | 再ルーティング優先度1(低)                | 1      |  |  |
|                                 |                                 | 再ルーティング優先度 2(中)               | 2      |  |  |
|                                 |                                 | 再ルーティング優先度3(高)                | 3      |  |  |
|                                 | 接続状況                            | この出力への接続が存在する                 | =1112= |  |  |
|                                 |                                 | この出力への接続はない                   | —      |  |  |
| HD 1080p 30.00 Hz               | 出力信号のフォーマット                     |                               |        |  |  |

図 173:Conversion のイラストレーション

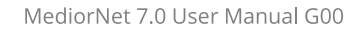

# **₽**∥RIEDEL

# **Color Correction**

Processing アプリ搭載した MicroN フレームのカラー補正.

このイラストレーションは Color Correction チャンネルでのみ利用可能です (MN-HDP6, MN-MicroN-PR).

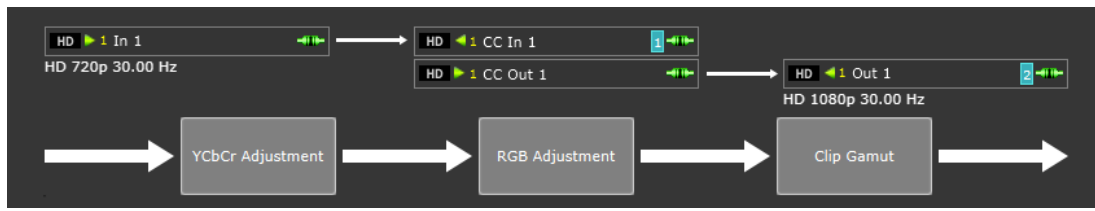

図 174 : Color Correction のイラストレーション

左側はビデオ入力を,右側は接続されているビデオ出力を示します.真ん中には入力フォーマットから出力フォーマットへの信号変換があります.

|                                             |                                   | 入力信号が存在する                           |        |  |  |
|---------------------------------------------|-----------------------------------|-------------------------------------|--------|--|--|
|                                             | 入力信号の状況                           | 入力信号はない                             |        |  |  |
|                                             |                                   | Standard Definition                 | SD     |  |  |
|                                             | 入力信号の信号フォーマット                     | High Definition                     | HD     |  |  |
|                                             |                                   | Full HD / 3G                        | 3G     |  |  |
|                                             | フレーム名(黄)/ チャンネル名(白)               |                                     |        |  |  |
|                                             |                                   | 接続は存在する                             | =1111= |  |  |
|                                             | ガラー補正への接続状況                       | 接続は存在しない                            | —      |  |  |
| Input Format: HD 1080i 50.00 Hz             | 入力信号のフォーマット                       |                                     |        |  |  |
|                                             | 白い線はビデオ接続を示します                    |                                     |        |  |  |
| HD ◀1 CC In 1 1 4110<br>HD ▶1 CC Out 1 4110 | 変換の動作を図示します<br>個々の要素は入力部および出力部と同じ | 変換の動作を図示します<br>個々の要素は入力部および出力部と同じです |        |  |  |
|                                             | 白い線はビデオ接続を示します                    |                                     |        |  |  |
|                                             | 入力信号の状況                           | 接続なし                                | 4      |  |  |
|                                             |                                   | 接続は存在する / 信号は良好                     |        |  |  |
|                                             | 出力信号の信号フォーマット                     | Standard Definition                 | SD     |  |  |
|                                             |                                   | High Definition                     | HD     |  |  |
|                                             |                                   | Full HD / 3G                        | 3G     |  |  |
|                                             |                                   | Asynchronous Serial Interface       | ASI    |  |  |
| HD 41 Out 1 2-411-                          | フレーム名(黄)/ チャンネル名(白)               |                                     |        |  |  |
|                                             |                                   | 再ルーティング優先度 off(再ルーティングなし)           | •      |  |  |
|                                             | 信号の再ルーティング優先度                     | 再ルーティング優先度1(低)                      | 1      |  |  |
|                                             |                                   | 再ルーティング優先度2(中)                      | 2      |  |  |
|                                             |                                   | 再ルーティング優先度3(高)                      | 3      |  |  |
|                                             | この出力への接続状況                        | 接続は存在する                             | -1112- |  |  |
|                                             |                                   | 接続は存在しない                            | -      |  |  |
| HD 1080p 30.00 Hz                           | 出力信号のフォーマット                       |                                     |        |  |  |
| YCbCr Adjustment                            | YCbCr 調節が稼動                       |                                     |        |  |  |
| RGB Adjustment Clip Gamut                   | RGB 調節とカラー補正稼動                    |                                     |        |  |  |

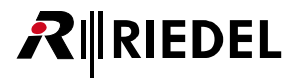

## MN-HDP6 の Quadsplit 入力

このイラストレーションは MN-HDP6 の Quadsplit 入力チャンネルでのみ利用可能です.

| HD 23.1.In 1<br>HD 720p 30.00 Hz | -111- | Quad Sp | lit Input | HD 23.1.Quadsplit In 1 | 1-418- |
|----------------------------------|-------|---------|-----------|------------------------|--------|
|                                  |       | Caption | 2         |                        |        |
|                                  |       | 3       | 4         |                        |        |

図 175:MN-HDP6 の Quadsplit 入力のイラストレーション

左側はビデオ入力を,右側は接続されている Quadsplit 入力を示します.

その下には Quadsplit 内でのビデオ入力信号の位置が図示されます.キャプションは真ん中の下にあり,音声メーターのバーは各 Quadsplit の右側に表示されます.

|                  |                      | 入力信号が存在する                     |       |  |  |
|------------------|----------------------|-------------------------------|-------|--|--|
|                  | 人力信号の状況              | 入力信号はない                       | ►     |  |  |
|                  |                      | Standard Definition           | SD    |  |  |
|                  | 入力信号の信号フォーマット        | High Definition               | HD    |  |  |
| HD 1 In 1        |                      | Full HD/3G                    | 3G    |  |  |
|                  | フレーム名(黄) / チャンネル名(白) |                               |       |  |  |
|                  | 接続状況                 | Quadsplit 入力への接続が存在する         | -110- |  |  |
|                  |                      | Quadsplit 入力への接続は存在しない        | —     |  |  |
| HD 720p 30.00 Hz | 入力信号のフォーマット          |                               |       |  |  |
|                  | 白い線はビデオ接続を示します       |                               |       |  |  |
|                  | 入力信号の状況              | 接続はない                         | 4     |  |  |
|                  |                      | 接続は存在する / 信号は良好               |       |  |  |
|                  | 出力信号の信号フォーマット        | Standard Definition           | SD    |  |  |
|                  |                      | High Definition               | HD    |  |  |
|                  |                      | Full HD/3G                    | 3G    |  |  |
|                  |                      | Asynchronous Serial Interface | ASI   |  |  |
|                  | フレーム名(黄)/ チャンネル名(白)  |                               |       |  |  |
|                  |                      | 再ルーティング優先度 off (再ルーティングなし)    |       |  |  |
|                  |                      | 再ルーティング優先度1(低)                | 1     |  |  |
|                  | 信ちの円ルーナイング優先度        | 再ルーティング優先度 2(中)               | 2     |  |  |
|                  |                      | 再ルーティング優先度3(高)                | 3     |  |  |
|                  | 接続状況                 | この入力への接続が存在する                 | -110- |  |  |
|                  |                      | この入力への接続は存在しない                | —     |  |  |

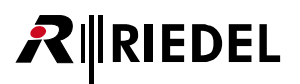

## MN-HDP6 の Quadsplit 出力

このイラストレーションは MN-HDP6 の Quadsplit 出力チャンネルでのみ利用可能です.

| HD 23.1.Quadsplit Out                                  |            | HD 23.1.Out 1 2 ◄ |
|--------------------------------------------------------|------------|-------------------|
| Output format: HD 1080i 60.00 Hz<br>TSL Screen ID: 268 | Quad Split |                   |
|                                                        |            |                   |

図 176:MN-HDP6 の Quadsplit 出力のイラストレーション

左側は Quadsplit 出力を,右側は接続されているビデオ出力を示します.

|                                  |                          | 入力信号が存在する                           |        |  |  |
|----------------------------------|--------------------------|-------------------------------------|--------|--|--|
|                                  | 入力信号の状況                  | 入力信号はない                             | •      |  |  |
|                                  |                          | Standard Definition                 | SD     |  |  |
| un bit ousdaalik out             | 入力信号の信号フォーマット            | High Definition                     | HD     |  |  |
| HD 1 Quadspilt Out -             |                          | Full HD/3G                          | 3G     |  |  |
|                                  | フレーム名 (黄) / チャンネル名 (白)   |                                     |        |  |  |
|                                  | 接続状況                     | Quadsplit 出力への接続が存在する               | =110=  |  |  |
|                                  |                          | Quadsplit 出力への接続は存在しない              | _      |  |  |
| Output format: HD 1080i 60.00 Hz | 入力信号の信号フォーマット            |                                     |        |  |  |
| TSL Screen ID: 268               | このビデオ出力の TSL スクリーン ID をえ | 示します ( <u>§3.3.5.3『TSLIDs』</u> も参照) |        |  |  |
| Quad Split                       | 白い線はビデオ出力への接続を示します       |                                     |        |  |  |
|                                  | 入力信号の状況.                 | 接続はない                               | 4      |  |  |
|                                  |                          | 接続は存在する / 信号は良好                     | <      |  |  |
|                                  |                          | Standard Definition                 | SD     |  |  |
|                                  | 出力信号の信号フォーマット            | High Definition                     | HD     |  |  |
|                                  |                          | Full HD/3G                          | 3G     |  |  |
|                                  |                          | Asynchronous Serial Interface       | ASI    |  |  |
| HD 41 Ouadsplit In 1             | フレーム名(黄) / チャンネル名(白)     |                                     |        |  |  |
|                                  |                          | 再ルーティング優先度 off (再ルーティングなし)          |        |  |  |
|                                  | 信号の東山一ティング優先度            | 再ルーティング優先度1(低)                      | 1      |  |  |
|                                  | ロウッサル ノインノ度ル反            | 再ルーティング優先度 2 (中)                    | 2      |  |  |
|                                  |                          | 再ルーティング優先度3(高)                      | 3      |  |  |
|                                  | 接続状況                     | この入力への接続が存在する                       | =111:= |  |  |
|                                  |                          | この入力への接続は存在しない                      | _      |  |  |

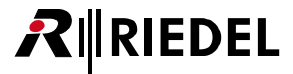

## 3.4.9.4 音声チャンネルのイラストレーション

**Configuration** ウィンドウ内で音声チャンネルが選択された場合,そのチャンネルの基本情報を持つイラストレーションがこの部分に表示されます.音声チャンネルとは次のものです:AES3, Alink, Analog Audio, MADI, RockNet, MN-XSS Artist.

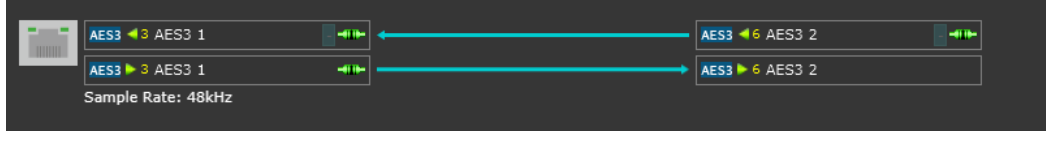

図 177:音声チャンネルのイラストレーション

#### 左側は音声入力を,右側は音声出力を示します.

| Taxan I            | 入力コネクターの物理的なタイプ(例えば RJ45) |                                  |                    |  |  |
|--------------------|---------------------------|----------------------------------|--------------------|--|--|
|                    |                           | 入力信号が存在する                        |                    |  |  |
|                    | 入力信亏り状況.                  | 入力信号はない                          | •                  |  |  |
|                    |                           | AES3/Artist (48 kHz サンプル・レート)    | AES3               |  |  |
|                    |                           | AES3/Artist (96 kHz サンプル・レート)    | AE <mark>S3</mark> |  |  |
|                    |                           | Mono (48 kHz サンプル・レート)           | AUD                |  |  |
|                    | 入力信号の信号フォーマット             | Mono (96 kHz サンプル・レート)           | AUD                |  |  |
|                    |                           | MADI (48 kHz サンプル・レート)           | MADI               |  |  |
|                    |                           | MADI (96 kHz サンプル・レート)           | MADI               |  |  |
| AES3 > 3 AES3 1    |                           | Studer の Alink (48 kHz サンブル・レート) | Alink              |  |  |
|                    | フレーム名(黄)/チャンネル名(白)        |                                  |                    |  |  |
|                    |                           | 再ルーティング優先度 off (再ルーティングなし)       | -                  |  |  |
|                    | 信号の再ルーティング優先度             | 再ルーティング優先度1(低)                   | 1                  |  |  |
|                    |                           | 再ルーティング優先度 2(中)                  | 2                  |  |  |
|                    |                           | 再ルーティング優先度3(高)                   | 3                  |  |  |
|                    | 接続状況                      | 出力への接続が存在する                      | =110=              |  |  |
|                    |                           | 出力への接続は存在しない                     | -                  |  |  |
| Sample Rate: 48kHz | 入力信号のサンプル・レート             |                                  |                    |  |  |
|                    | 青い線は音声接続を示します             |                                  |                    |  |  |

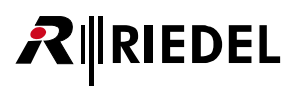

# 3.4.9.5 データ・チャンネルのイラストレーション

利用できるイラストレーションは選択したデータ・チャンネルによって異なります. データ・チャンネルとは次のものです:GPI, LTC, Network, Serial.

# GPI

このイラストレーションは GPI チャンネルでのみ利用可能です.

| (CPT 1 3 GPT 1      | -4116- | <br>GPI I 3 GPI 1 |  |
|---------------------|--------|-------------------|--|
| 図 178:GPI チャンネルのイラス | トレーション |                   |  |

|               | 入力コネクターの物理的なタイプ(例えば D-sub9) |                            |          |  |  |  |  |
|---------------|-----------------------------|----------------------------|----------|--|--|--|--|
|               |                             | 入力信号レベルが低い                 | <u>0</u> |  |  |  |  |
|               | 入力信号の状況                     | 入力信号レベルが高い                 | 1        |  |  |  |  |
|               | チャンネルの種類                    | GPIポート                     | GPI      |  |  |  |  |
|               | フレーム名 (黄) / 入力のチャンネル名 (     | 白)                         |          |  |  |  |  |
|               | 接続状況                        | 出力への接続が存在する                | -110-    |  |  |  |  |
|               |                             | 出力への接続は存在しない               | -        |  |  |  |  |
| →             | 黄色い線はデータ接続を示します             |                            |          |  |  |  |  |
|               | 体結した信日の特別                   | 入力信号レベルが低い                 | 0        |  |  |  |  |
|               | 按応した信号の状元                   | 入力信号レベルが高い                 | ī        |  |  |  |  |
|               | チャンネルの種類                    | GPIポート                     | GPI      |  |  |  |  |
|               | フレーム名(黄)/ 出力のチャンネル名(白)      |                            |          |  |  |  |  |
|               |                             | 再ルーティング優先度 off (再ルーティングなし) |          |  |  |  |  |
| GPI 1 3 GPI 1 | 信号のエルーティング優先度               | 再ルーティング優先度1 (低)            | 1        |  |  |  |  |
|               |                             | 再ルーティング優先度 2 (中)           | 2        |  |  |  |  |
|               |                             | 再ルーティング優先度 3 (高)           | 3        |  |  |  |  |
|               | 接続状況                        | この出力への接続が存在する              | =110=    |  |  |  |  |
|               |                             | この出力への接続は存在しない             | _        |  |  |  |  |
|               | 出力コネクターの物理的なタイプ(例え          | ば D-sub9)                  |          |  |  |  |  |

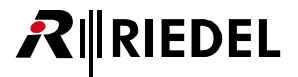

# LTC

このイラストレーションは LTC チャンネルでのみ利用可能です.

|          | AUD > 1 Audio 2   |   | , | AUD <2 LT | c I |  |
|----------|-------------------|---|---|-----------|-----|--|
|          |                   |   |   |           |     |  |
| 図 179:Li | TC チャンネルのイラストレーショ | ン |   |           |     |  |

|               | 入力信号の状況                | 入力信号は存在する                  |       |  |  |  |  |
|---------------|------------------------|----------------------------|-------|--|--|--|--|
|               |                        | 入力信号はない                    | •     |  |  |  |  |
|               | チャンネルの種類               | LTC チャンネル (音声ポート)          | AUD   |  |  |  |  |
| AUD 1 Audio 2 | フレーム名(黄)/ 入力のチャンネル名(   | (白)                        |       |  |  |  |  |
|               | 按結状況                   | LTC への接続が存在する              | -110- |  |  |  |  |
|               |                        | LTC への接続はない                | _     |  |  |  |  |
|               | 青い線は音声接続を示します          |                            |       |  |  |  |  |
|               | 位はした信日の状況              | 接続なし                       | •     |  |  |  |  |
|               | 按枕した治ちり状元              | 接続が存在する / 信号は良好            |       |  |  |  |  |
|               | チャンネルの種類               | LTC チャンネル(音声ポート)           | AUD   |  |  |  |  |
|               | フレーム名(黄)/ 出力のチャンネル名(白) |                            |       |  |  |  |  |
|               |                        | 再ルーティング優先度 off (再ルーティングなし) | -     |  |  |  |  |
|               | 信号の再ルーティング優先度          | 再ルーティング優先度1(低)             | 1     |  |  |  |  |
|               |                        | 再ルーティング優先度 2 (中)           | 2     |  |  |  |  |
|               |                        | 再ルーティング優先度 3 (高)           | 3     |  |  |  |  |
|               | 接続状況                   | この出力への接続が存在する              | =110= |  |  |  |  |
|               |                        | この出力への接続は存在しない             | —     |  |  |  |  |

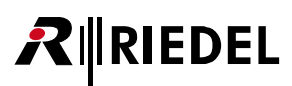

## Network

このイラストレーションはネットワーク・チャンネルでのみ利用可能です.

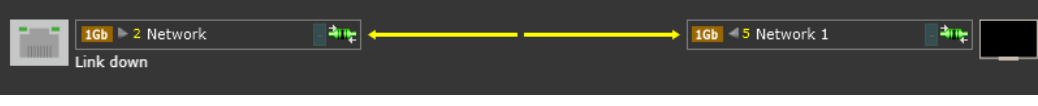

図 180:ネットワーク・チャンネルのイラストレーション

| Tanan I           | 入力コネクターの物理的なタイプ(例えば RI45) |                            |      |  |  |  |  |
|-------------------|---------------------------|----------------------------|------|--|--|--|--|
|                   |                           | 入力信号が存在する                  |      |  |  |  |  |
|                   | 入力信号の状況。                  | 入力信号はない                    | Þ    |  |  |  |  |
|                   |                           | 10 Mbit/s イーサネット           | 10M  |  |  |  |  |
|                   | チャンネルの種類.                 | 100 Mbit/s イーサネット          | 100M |  |  |  |  |
|                   |                           | 1 Gbit/s イーサネット            | 1Gb  |  |  |  |  |
|                   | フレーム名(黄)/入力のチャンネル名(       |                            |      |  |  |  |  |
| 1Gb ► 2 Network   |                           | 再ルーティング優先度 off (再ルーティングなし) | -    |  |  |  |  |
|                   | 入力される信号の                  | 再ルーティング優先度1(低)             | 1    |  |  |  |  |
|                   | 再ルーティング優先度                | 再ルーティング優先度 2 (中)           | 2    |  |  |  |  |
|                   |                           | 再ルーティング優先度 3 (高)           | 3    |  |  |  |  |
|                   | 接続状況.                     | 出力への接続が存在する                | ÷m;  |  |  |  |  |
|                   |                           | 出力への接続は存在しない               | —    |  |  |  |  |
| ·                 | 黄色い線は双方向のデータ接続を示しま        | र्च                        |      |  |  |  |  |
|                   | 按結した信号の状況                 | 接続がない                      | 4    |  |  |  |  |
|                   |                           | 接続が存在する / 信号は良好            | <    |  |  |  |  |
|                   |                           | 10 Mbit/s イーサネット           | 10M  |  |  |  |  |
|                   | チャンネルの種類                  | 100 Mbit/s イーサネット          | 100M |  |  |  |  |
|                   |                           | 1 Gbit/s イーサネット            | 1Gb  |  |  |  |  |
|                   | フレーム名(黄)/出力のチャンネル名(白)     |                            |      |  |  |  |  |
| 1Gb 🛯 5 Network 1 |                           | 再ルーティング優先度 off (再ルーティングなし) | -    |  |  |  |  |
|                   | 出力される信号の                  | 再ルーティング優先度1(低)             | 1    |  |  |  |  |
|                   | 再ルーティング優先度                | 再ルーティング優先度 2 (中)           | 2    |  |  |  |  |
|                   |                           | 再ルーティング優先度3(高)             | 3    |  |  |  |  |
|                   | 接続状況                      | この出力への接続が存在する              | ÷m;  |  |  |  |  |
|                   |                           | この出力への接続はない                | -    |  |  |  |  |
|                   | 出力コネクターの物理的なタイプ(例え)       | ≴SFP)                      |      |  |  |  |  |

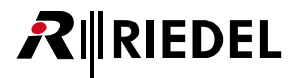

## Serial

このイラストレーションは Serial チャンネルの場合のみ利用できます.

| <br>SER | ♦3 Serial 1 | - 400 |                                                       |                                                  |                                                | SER 🔶 3 Serial 2 | - 400                     |
|---------|-------------|-------|-------------------------------------------------------|--------------------------------------------------|------------------------------------------------|------------------|---------------------------|
| SER     | ♦3 Serial 1 | - 🏧   |                                                       |                                                  | <u> </u>                                       | SER 🔶 3 Serial 2 | - <b>*</b> m <del>,</del> |
|         |             |       | $ \begin{array}{cccccccccccccccccccccccccccccccccccc$ | SGND<br>TX-N<br>TX-P<br>RS422-RX-N<br>RS422-RX-P | Pin: 5<br>Pin: 1<br>Pin: 4<br>Pin: 6<br>Pin: 3 |                  |                           |

図 181:シリアル・チャンネルのイラストレーション

| <b></b>                                                                    | コネクターの物理的なタイプ(例えば      | ネクターの物理的なタイプ (例えば D-sub9) |          |   |  |  |  |  |  |
|----------------------------------------------------------------------------|------------------------|---------------------------|----------|---|--|--|--|--|--|
|                                                                            | 3 力信号の特徴               | 入力信号が存在する                 |          |   |  |  |  |  |  |
|                                                                            | 八川自ちりれた                | 入力信号がない                   | <b>@</b> |   |  |  |  |  |  |
|                                                                            | チャンネルの種類               | シリアル・ポート                  |          |   |  |  |  |  |  |
|                                                                            | フレーム名(黄)/ 入力のチャンネル:    | 名(白)                      |          |   |  |  |  |  |  |
| SER 🔶 3 Serial 1                                                           |                        | 再ルーティング優先度 off (再ルーテ      | ィングなし)   | - |  |  |  |  |  |
| SER      SER                                                               | 入力される信号の<br>再ルーティング優先度 | 再ルーティング優先度 1 (低)          |          |   |  |  |  |  |  |
|                                                                            |                        | 再ルーティング優先度 2 (中)          |          |   |  |  |  |  |  |
|                                                                            |                        | 再ルーティング優先度3(高)            |          |   |  |  |  |  |  |
|                                                                            | 接続状況.                  | 出力への接続が存在する               |          |   |  |  |  |  |  |
|                                                                            |                        | 出力への接続はない                 |          |   |  |  |  |  |  |
|                                                                            | 黄色い線はシリアル接続を示します       |                           |          |   |  |  |  |  |  |
|                                                                            |                        | MN-MBP                    | RS-422   |   |  |  |  |  |  |
| 6 7 8 9 SGND Pin: 5                                                        | 各ポート・タイプの              |                           | RS-232   |   |  |  |  |  |  |
| ( ○ ○ ○ ○ ○ ○ ○ ○ ○ ○ ■ RS422-RX-N Pin: 4<br>1 2 3 4 5 ■ RS422-RX-P Pin: 3 | ピン割り当て                 | MediorNet Compact         | RS-422   |   |  |  |  |  |  |
|                                                                            |                        |                           | RS-485   |   |  |  |  |  |  |

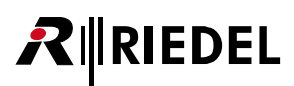

# 3.4.9.6 リンク・チャンネルのイラストレーション

**Configuration** ウィンドウ内でリンク・チャンネルを選ぶと、そのリンクの基本情報がこの部分に表示されます. リンク・チャンネルとはリンクおよび IP ポート (MN-MicroN-IP) のことです.

Link

| Li | nk                |                |
|----|-------------------|----------------|
|    | Max. Link Speed   | 4.25G          |
|    | Link State        | up (4.25G)     |
|    | In Usage          | 1%             |
|    | Out Usage         | 1%             |
|    | Temperature       | Not available  |
|    | Fiber Length      | 1000m / 1094yd |
|    | Max. Fiber Length | 0m / 0yd       |

図 182:リンク・チャンネルのビュー

| Max. Link Speed   | このポートの最大許容リンク速度          |
|-------------------|--------------------------|
| Link State        | 確立したリンク:アップ(帯域幅情報付き)/ダウン |
| In Usage          | ポートのレシーバーの占有率            |
| Out Usage         | ポートのトランスミッターの占有率         |
| Temperature       | SFP トランシーバーの温度           |
| Fiber Length      | 両リンク・カード間の距離             |
| Max. Fiber Length | 両リンク・カード間の最大許容距離         |

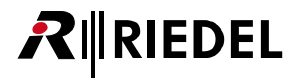

## IP Port

このビューは MicroN-IP フレームのメイン・モジュールでのみ利用可能です.

| IP | Port                   |                   |                                 |                 |
|----|------------------------|-------------------|---------------------------------|-----------------|
|    | MAC Address            | 01:02:03:04:05:06 | PTP State                       | Off             |
|    | RX Mbit/s              | 15.95             | PTP GMID                        |                 |
|    | TX Mbit/s              | 14.95             | PTP Domain                      |                 |
|    | RX Video Packets / sec | 11952             | PTP Clock Class                 |                 |
|    | RX Audio Packets / sec | 12953             | PTP Master IP                   | 255.255.255.255 |
|    | Dropped Packets / sec  | 13953             | PTP DSCP Tag                    | 46              |
|    |                        |                   | PTP Offset (ns)                 |                 |
|    |                        |                   | Delay Req. Msg. Interval (log₂) | 0               |

図 183:IP ポートのビュー

| MAC Address              | SFP トランシーバーの MAC アドレスを表示します                                    |
|--------------------------|----------------------------------------------------------------|
| RX Mbit/s                | 現在の IP 受信レートを表示します                                             |
| TX Mbit/s                | 現在の IP 転送レートを表示します                                             |
| RX Video Packets / sec   | 秒あたりの受信された IP ビデオ・パケット数を表示します                                  |
| RX Audio Packets / sec   | 秒あたりの受信された IP オーディオ・パケット数を表示します                                |
| Dropped Packets / sec    | 秒あたりの喪失 IP パケット数を表示します                                         |
| PTP State                | 同期の状態                                                          |
| PTP GMID                 | PTP グランドマスターの ID(例えば MAC アドレス)を表示します                           |
| PTP Domain               | 現在の PTP ドメインを表示します                                             |
| PTP Clock Class          | 現在の PTP クロック・クラスを表示します                                         |
| PTP Master IP            | PTP グランドマスターの IP アドレスを表示します                                    |
| PTP DSCP Tag             | データ・パケットの優先度を表示します                                             |
| PTP Offset (ns)          | 現在のタイミング・オフセットをナノ秒単位で表示します                                     |
| Delay Req. Msg. Interval | MediorNet が PTP マスターの場合,PTP ディレイ・リクエスト・メッセージの間隔の秒数の,底を 2 とする対数 |

# **₽**∥RIEDEL

# 3.4.10 ステータス / コンフィギュレーションのトピックス

フレーム/カード/チャンネルのステータスを見たりコンフィギュレーションを編集するには:

• Dashboard (<u>§ 3.2</u>) 内の Status/Configuration ショートカット・ボタンをクリックします.

あるいは

• Operation → Status/Configuration メニューを選びます.

あるいは

・ System Explorer (<u>§3.3.4.1</u>) 内のフレーム / カード / チャンネル / サブチャンネルを右クリックして、コンテキスト・メニューから Config または Config (New Window) オプションを選択してください.

| R Configuration                                                                                               |                                                                                                    |                 |       |             |            |       |             |                                 |             |                  |              | -          |          | ×          |
|----------------------------------------------------------------------------------------------------|----------------------------------------------------------------------------------------------------|-----------------|-------|-------------|------------|-------|-------------|---------------------------------|-------------|------------------|--------------|------------|----------|------------|
| 27: CE-Studio 💌                                                                                               | MN-Metr                                                                                                    | oN              |       |             |            |       |             |                                 |             |                  |              |            |          |            |
| MN-Compact Basic     MN-Compact Plus     MN-Compact Pro     MN-Compact Pro     MN-HetroN     33.0 Main Module | State active<br>CONTRACTION OF CONTRACTOR STATE<br>CONTRACTION OF CONTRACTOR STATE<br>CONTRACTION OF CONTRACTOR STATE<br>CONTRACTION OF CONTRACTOR STATE<br>CONTRACTOR STATE<br>CONTRACTON STATE<br>CONTRACTOR STATE<br>CONTRACTOR STATE<br>CONTRACTON |                 |       |             |            |       |             | active<br>4000 RPI<br>30°C / 86 | M<br>5'F    |                  |              |            |          |            |
| ▶ 33.1 Ethernet                                                                                               |                                                                                                    |                 |       |             |            |       |             |                                 | PS          | U 2              |              |            | <u> </u> |            |
| ▼ 33.2 Link A                                                                                                 | ▶ Gener                                                                                                    | ral Setting     | s     |             |            |       |             |                                 |             |                  |              |            |          |            |
| Here SEP 33.2.LINK I                                                                                          | 🔻 Link S                                                                                                    | -<br>Speed Sett | ings  |             |            |       |             |                                 |             |                  |              |            |          |            |
| +++++ SEP 33.2.Link 3                                                                                         |                                                                                                    |                 |       |             |            |       |             |                                 |             |                  |              |            |          |            |
| ++++++++++++++++++++++++++++++++++++++                                                                        | Slot                                                                                                    | 1               | 2     | 3           | 4          | 5     | 6           | 7                               | 8           | 9                | 10           | 11         | 12       |            |
|                                                                                                    | Slot A                                                                                                    | ≜ 10G           | ≜ 10G | ♦ 10G       | ≜ 10G      | ♦ 10G | ♦ 10G       | ≜ 10G                           | ♦ 10G       | ♦ 10G            | ♦ 10G        | ♦ 10G      | ≜ 10G    |            |
| +⊕+ SFP 33.2.Link 6                                                                                           | Slot B                                                                                                    |                 |       |             |            |       |             |                                 |             |                  |              |            |          | _ <u> </u> |
| +⊕+ SFP 33.2.Link 7                                                                                           |                                                                                                    | († 4G           | († 4G | † 4G        | († 4G      | † 4G  | († 4G       | († 4G                           | († 4G       | † 4G             | 🔶 4G         | 4G         | [        | 1 🖻 📗      |
| + SFP 33.2.Link 8                                                                                             | Slot C                                                                                                    | ≜ 4G            | ≜ 4G  | ≜ 4G        | ∲ 4G       | ∲ 4G  | + 4G        | ∲ 4G                            | ∲ 4G        | ∲ 4G             | ≜ 4G         | ≜ 4G       | ≜ 4G     | ÷          |
| +€+ SFP 33.2.Link 9                                                                                           | Slot D                                                                                                    | ▲ 4G            | ▲ 4G  | <b>≜</b> 4G | ▲ 4G       | ▲ 4G  | <b>≜</b> 4G | ≜ 4G                            | ≜ 4G        | ≜ 4G             | ≜ 4G         | ≜ 4G       | ≜ 4G     |            |
| +⊕+ SFP 33.2.Link 10                                                                                          | 3100 0                                                                                                    | € Hu            | • +0  | • +0        | • 10       | ÷ tu  | • 40        | ~ <del>1</del> 0                | ÷ 40        | ~ <del>1</del> 0 | ÷ 40         | V 40       | ~ 40     |            |
| + SFP 33.2.Link 11                                                                                            |                                                                                                    |                 |       |             |            |       |             |                                 |             |                  |              |            |          |            |
| +€+ SFP 33.2.Link 12                                                                                          |                                                                                                    |                 |       |             |            |       |             |                                 |             |                  |              |            |          |            |
| ••••• SFP 33.2.Link 13                                                                                        |                                                                                                    |                 |       |             |            |       |             |                                 |             |                  |              |            |          | l          |
|                                                                                                    |                                                                                                    |                 |       |             |            |       |             |                                 |             |                  |              |            |          |            |
|                                                                                                    |                                                                                                    |                 |       |             |            |       |             |                                 |             |                  |              | _          |          |            |
| ► 33 3 Link B                                                                                                 | ⊳ Statu                                                                                                    | 5               |       |             |            |       |             |                                 |             |                  |              |            |          |            |
| ▶ 33.4 Link C                                                                                                 | Notes                                                                                                    | ;               |       |             |            |       |             |                                 |             |                  |              |            |          |            |
| ▶ 33.5 Link D                                                                                                 | Severity                                                                                                    | Time            | Categ | jory        | So         | urce  |             |                                 |             | Description      | on           |            | U        | ser +      |
|                                                                                                    |                                                                                                    | 13:40:11        | 모모    | 9 📒         | 27: CE-Stu | ıdio  | Use         | er logged in                    |             |                  |              |            | се       | i a        |
| Collapse all Expand all                                                                                       |                                                                                                    | 09:35:48        | DE    | F 📕         | 27: CE-Stu | ıdio  | Har         | rdware Defi                     | nition does | not match        | actual har   | dware      |          |            |
|                                                                                                    |                                                                                                    | 09:35:47        | 문모    | 9           | MN-Metrol  | 1     | Nev         | w Frame de                      | tected (MN  | -MetroN) ir      | n Net '27: ( | CE-Studio' |          |            |
| Restart Factory Defaults                                                                                      |                                                                                                    |                 |       |             |            |       |             |                                 |             |                  |              |            |          |            |

図 184: Status/Configuration のトピックス(例えば MN-MetroN)

Configuration ウィンドウ内のテキスト欄内のエントリーと変更はテキスト欄からフォーカスが移動すると自動的に適用されます(例えばどこか他の場所をクリックしたり, Tab キーを押したり, ウィンドウを閉じることで). エントリーを適用するのに Enter キーを押す必要はありません.

Configuration ウィンドウ内での選択項目(フレーム/カード/チャンネル)によって利用できるトピックスは異なります。各トピック内の各コンテンツの説明 は以下の節にあります。

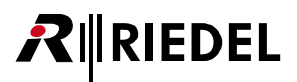

# 3.4.10.1 フレームのトピックス

利用可能なトピックスとコンテンツは選択したフレームによって異なります. 全部で以下のトピックスが利用可能です:

| General Settings                                          |                                |  |  |  |
|-----------------------------------------------------------|--------------------------------|--|--|--|
| Multiviewer Settings *1                                   |                                |  |  |  |
| Link Speed Settings *2                                    |                                |  |  |  |
| <i>New in 7.0</i> Video-Direction-Settings * <sup>3</sup> |                                |  |  |  |
| Status                                                    |                                |  |  |  |
| Notes                                                     |                                |  |  |  |
| 1) MediorNe                                               | t MicorN Multiviewer フレームの場合のみ |  |  |  |

- \*2) MediorNet MetroN フレームの場合のみ
- \*3) MediorNet MicroN-UHD フレームの場合のみ

| General Settings  |                                                                                                    |  |  |  |  |  |  |  |
|-------------------|----------------------------------------------------------------------------------------------------|--|--|--|--|--|--|--|
|                   |                                                                                                    |  |  |  |  |  |  |  |
| ▼ General Setting | 5                                                                                                    |  |  |  |  |  |  |  |
| Name              | Frame 32 Compact Pro                                                                                                    |  |  |  |  |  |  |  |
| Short Name        | pro32                                                                                                    |  |  |  |  |  |  |  |
| Location          | Studio 1                                                                                                    |  |  |  |  |  |  |  |
| Administrator     | John Doe                                                                                                    |  |  |  |  |  |  |  |
| LED Brightness    | ·         ·         ·         ·         ·         ·         ·         ·         ·         ·         ·         ·         ·         ·         ·         ·         ·         ·         ·         ·         ·         ·         ·         ·         ·         ·         ·         ·         ·         ·         ·         ·         ·         ·         ·         ·         ·         ·         ·         ·         ·         ·         ·         ·         ·         ·         ·         ·         ·         ·         ·         ·         ·         ·         ·         ·         ·         ·         ·         ·         ·         ·         ·         ·         ·         ·         ·         ·         ·         ·         ·         ·         ·         ·         ·         ·         ·         ·         ·         ·         ·         ·         ·         ·         ·         ·         ·         ·         ·         ·         ·         ·         ·         ·         ·         ·         ·         ·         ·         ·         ·         ·         ·         ·         ·         ·         · |  |  |  |  |  |  |  |
| OLED              | ✓ Read-Only Mode                                                                                                    |  |  |  |  |  |  |  |
| Sample Rate       | 48 kHz v                                                                                                    |  |  |  |  |  |  |  |
| Further Settings  | Sync Settings Frame Address SNMP Licenses                                                                                                    |  |  |  |  |  |  |  |

図 185:フレームのコンフィギュレーション - General Settings

| Name             | フレームの詳細な名前                                                                                                    |
|------------------|----------------------------------------------------------------------------------------------------|
| Short Name       | フレームのショートネーム. これはチャンネル名のデフォルトのプレフィックスでもあります                                                                                                    |
| Location         | 設置場所についての情報                                                                                                    |
| Administrator    | 問い合わせ先情報(例えば不具合発生時に)                                                                                                    |
| LED Brightness   | フレームのステータス LED の輝度を 0% ~ 100% の範囲で調節できます                                                                                                    |
| OLED *1          | 前面パネル上の OLED を介しての設定変更はこのチェックボックスが選ばれていない場合のみ可能です                                                                                                    |
| Sample Rate *2   | サンプル・レートの選択 (48/96 kHz)                                                                                                    |
| Further Settings | Frame Synchronization ( <u>§3.3.4.5</u> ), Frame Addresses ( <u>§3.3.3.1</u> ), SNMP Configuration ( <u>§3.3.3.9</u> ), License Management ( <u>§3.3.1.4</u> ) の<br>各ウィンドウを開くためのショートカット |

\*1) MediorNet Compact (Plus/Pro) フレーム, MediorNet MetroN フレーム, MediorNet MicroN フレームの場合のみ

\*2) MediorNet Compact フレームの場合のみ

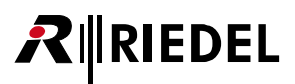

## **Multiviewer Settings**

このセクションは MediorNet MetroN Multiviewer フレームでのみ利用可能です.

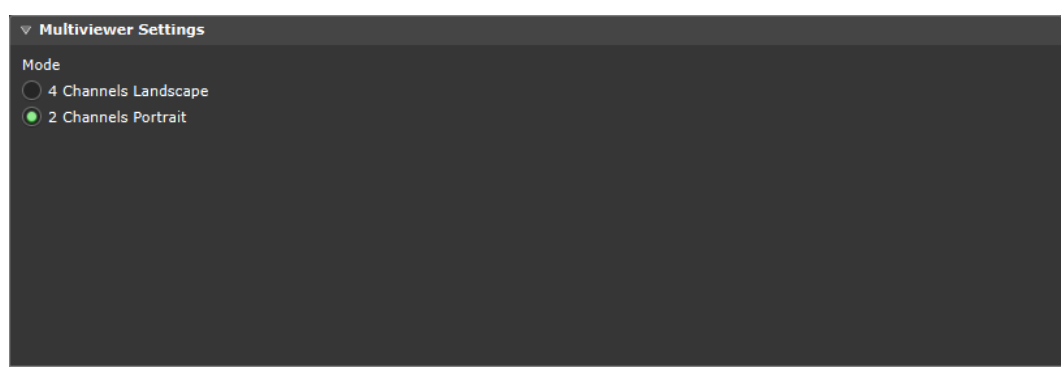

図 186:フレームのコンフィギュレーション – Multiviewer Settings

| 4 Channels Landscape | デフォルトでマルチビューワーは Landscape(横長)モードにあるビデオ出力を 4 つ持ちます.                                                                                                    |
|----------------------|----------------------------------------------------------------------------------------------------|
| 2 Channels Portrait  | <ul> <li>Portrait(縦長)モードでは、ビデオ出力3および4は停止されます.</li> <li>SDI 解像度はLandscapeの向きだけしか許可しませんので、PiPとウィジェットはLandscapeモードでは回転され、出力スクリーンは時計回りに90度回転されなくてはなりません.</li> <li>Portraitモードでは PiP のサイズは幅 500 ピクセルを超えないようにしてください.</li> </ul> |

# **Link Speed Settings**

Link Speed Settings は MediorNet MetroN フレームでのみ利用可能です.

| 🔻 Link S | Speed Set            | tings      |                      |            |            |                      |                      |                      |                      |                      |                      | ļ                    |                |
|----------|----------------------|------------|----------------------|------------|------------|----------------------|----------------------|----------------------|----------------------|----------------------|----------------------|----------------------|----------------|
| Slot     | 1                    | 2          | 3                    | 4          | 5          | 6                    | 7                    | 8                    | 9                    | 10                   | 11                   | 12                   |                |
| Slot A   | ≜ 10G                | ♦ 10G      | ∲ 10G                | ≜ 10G      | ≜ 10G      | + 10G                | ≜ 10G                | + 10G                | ≜ 10G                | + 10G                | ≜ 10G                | ÷ 10G                |                |
| Slot B   | <b>• 10G</b><br>• 4G | ♦ 10G ♦ 4G | <b>♦ 10G</b><br>♦ 4G | ♦ 10G ♦ 4G | ♦ 10G ♦ 4G | <b>♦ 10G</b><br>♦ 4G | <b>♦ 10G</b><br>♦ 4G | <b>♦ 10G</b><br>♦ 4G | <b>♦ 10G</b><br>♦ 4G | <b>♦ 10G</b><br>♦ 4G | <b>♦ 10G</b><br>♦ 4G | <b>♦ 10G</b><br>♦ 4G | ()<br>()<br>() |
| Slot C   |                      | ∲ 4G       |                      | ∲ 4G       | + 4G       |                      |                      |                      |                      |                      |                      |                      |                |
| Slot D   |                      | 🔶 4G       |                      | 🔶 4G       | 🔶 4G       |                      |                      |                      |                      |                      |                      |                      |                |
|          |                      |            |                      |            |            |                      |                      |                      |                      |                      |                      |                      |                |
|          |                      |            |                      |            |            |                      |                      |                      |                      |                      |                      |                      |                |
| K.       |                      |            |                      |            |            |                      |                      |                      |                      | _                    |                      |                      | >              |

図 187:フレームのコンフィギュレーション – Link Speed Settings

| Slot A/Channel 01 ~ 16  | リンク速度 10G                                             |
|-------------------------|-------------------------------------------------------|
| Slot B/Channel 17 ~ 32* | リンク速度 4G/10G 切り替え可能                                   |
| Slot C/Channel 33 ~ 58  | 11、ノク:沛府 /C (フロット B 市の Fのギート 5 10C に迎やさわていたい 坦今)      |
| Slot D/Channel 59 ~ 64  | · リノノ)医皮 HG (Aロット BN90100小 - FM-10G KaxE31 CU-30 5mg) |

\*) スロット B/ チャンネル 17 ~ 32 のポート:この範囲内のポートが 10G に設定されると、下の 2 つのポートが停止されます(即ちポート 17 = 10G →ポート 33+49 停止, ポート 19 = 10G →ポート 35+51 停止).

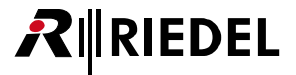

## **Video Direction Settings**

#### New in 7.0

このセクションは MN-MicroN-UHD フレームでのみ利用可能です.

| 🔻 Vi | deo Direction Settings |    |                  |
|------|------------------------|----|------------------|
|      |                        |    |                  |
| 1C   | 💿 Input 🔵 Output       | 1D | Input Output     |
| 2C   | Input Output           | 2D | ● Input ─ Output |
| ЗC   | Input Output           | 3D | ● Input ○ Output |
| 4C   | Input Output           | 4D | ● Input ─ Output |
| 5C   | 🔵 Input 💿 Output       | 5D | 🔘 Input 🖲 Output |
| 6C   | 🔵 Input 💿 Output       | 6D | 🔘 Input 💿 Output |
| 7C   | 🔵 Input 💿 Output       | 7D | 🔘 Input 💿 Output |
| 8C   | 🔵 Input 💿 Output       | 8D | O Input O Output |
|      |                        |    |                  |

図 188:フレームのコンフィギュレーション – Video Direction Settings

Port 1 ~ 8 Group C / D

MicroN-UHD は入力または出力に個別に切り替えることができる 3G/HD/SD-SDI ビデオ・ポートを 16 個サポートします.

### Status

| ⊽ Status          |                                                   |
|-------------------|---------------------------------------------------|
| Node ID           | 196                                               |
| IP Address        | 192.168.43.51/24                                  |
| Package Version   | 6.0.0-RC2                                         |
| Firmware Version  | CT: 0xFD Ver: A100.20.0100 (26/02/2019) [544bdda] |
| Backplane Version | CT: 0x03 Ver: 3097.00.0000 (24/04/2015)           |
| Riedel Serial #   | 6210041160326                                     |
| Production Date   | 8/29/16                                           |
| Service Date      | 10/20/16                                          |
| Running Since     | 3/15/19, 4:55 PM                                  |
| Connected Since   | 3/20/19, 8:41 AM                                  |

図 189:フレームのコンフィギュレーション - Status

| Node ID           | フレーム(ノード)識別子                         |
|-------------------|--------------------------------------|
| IP Address        | フレームの IP アドレス / ネットマスク               |
| Package Version   | ソフトウェア・パッケージのバージョン番号                 |
| Firmware Version  | ファームウェアのバージョン番号(ソフトウェア・パッケージに含まれている) |
| Backplane Version | バックプレーン(フレーム内に搭載)のバージョン番号            |
| Riedel Serial #   | フレームの Riedel シリアル番号                  |
| Production Date   | 製造の日時                                |
| Service Date      | 最後のサービスの日時                           |
| Running Since     | デバイス起動の日時                            |
| Connected Since   | MediorWorks がフレームに接続した日時             |

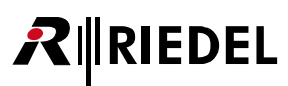

Notes

| ▼ Notes        |  |  |
|----------------|--|--|
| this is a note |  |  |
|                |  |  |
|                |  |  |
|                |  |  |
|                |  |  |
|                |  |  |
|                |  |  |
|                |  |  |
|                |  |  |

#### 図 190:フレームのコンフィギュレーション - Notes

User Notes

ユーザーが任意の注記を入力するための空の欄

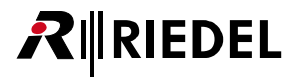

## 3.4.10.2 カードのトピックス

利用可能なトピックスとコンテンツは選択したカードによって異なります.

全部で以下のトピックスが利用可能です:

| General Settings *1 |
|---------------------|
| Status *2           |
| Streams *3          |
|                     |

\*1)MediorNet MicroN-Multiviewer カードを除く

\*2) MediorNet Modular, MediorNet Compact, MediorNet MetroN-Main-Module, MediorNet MicroN-(UHD-)Main-Module カードの場合のみ

\*3) IP オーディオ・カードの場合のみ(MediorNet MicroN-IP)

#### **General Settings**

このセクションは MediorNet MicroN-Multiviewer カードでのみ利用可能です.

| ▼ General Settings |           |           |                               |                   |         |          |                 |
|--------------------|-----------|-----------|-------------------------------|-------------------|---------|----------|-----------------|
| Name               |           |           |                               |                   |         |          |                 |
| Direction          |           |           |                               |                   |         |          |                 |
| Channel 1          | ) input   | 🔵 output  | Pins: +1 / -14                | Channel 6         | 🔵 input | output   | Pins: +6/-19    |
| Channel 2          | ) input   | 🔵 output  | Pins: +2 / -15                | Channel 7         | 🔵 input | output   | Pins: +7/-20    |
| Channel 3          | ) input   | 🔵 output  | Pins: +3 / -16                | Channel 8         | 🔵 input | output   | Pins: +8 / -21  |
| Channel 4          | ) input   | 🔵 output  | Pins: +4 / -17                | Channel 9         | 🔵 input | output   | Pins: +9/-22    |
| Channel 5          | 🔘 input 🛛 | 🔵 output  | Pins: +5 / -18                | Channel 10        | 🔵 input | 💿 output | Pins: +10 / -23 |
| Broadcast Format   |           |           |                               |                   |         |          |                 |
| Channels 1 &       | 2         | 🔵 1080p/1 | 080i/720p (59.94/29.97/23.98) | All other formats |         |          |                 |
| Channels 3 &       | 4         | 🔵 1080p/1 | 080i/720p (59.94/29.97/23.98) | All other formats |         |          |                 |
| Audio              |           | • 48KHz   | ○ 96КHz                       |                   |         |          |                 |
|                    |           |           |                               |                   |         |          |                 |

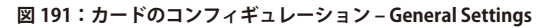

| Name *1                              | カードの名称                                                                                                    |
|--------------------------------------|----------------------------------------------------------------------------------------------------|
| Direction *2                         | 信号の方向選択 (入力 / 出力)                                                                                                    |
| Broadcast Format * <sup>3</sup>      | 出力信号フォーマット選択 (PAL, NTSC)<br>入力信号が異なるフォーマットを有している場合はフォーマット変換は行われません<br><u><b>§2.6.2『サポートするフォーマット』</b>参照</u><br>信号フォーマットは連続した 2 つのチャンネルに適用されます |
| Audio Sample Rate *4                 | サンプル・レート選択 (48/96 kHz)                                                                                                    |
| IP Settings *5                       | IP 出力チャンネルでの DSCP タグとペイロードの種類の設定(デフォルト設定: 96)                                                                                                |
| Sample Rate Converter * <sup>6</sup> | 稼動されたサンプル・レート・コンバーターは IP 音声信号を MediorNet クロックに同期させます                                                                                         |

\*1) MediorNet MicroN-Multiviewer カードを除く

\*2) MN-HD(P)6 および MN-Compact-Pro GPI カードの場合のみ

\*3) MN-HD-4O および MN-MicroN-Video 出力カードの場合のみ

\*4) MN-MIO および MN-MicroN-MADI カードの場合のみ

\*5) IP-Video/Audio 出力カードの場合のみ(MN-MicroN-IP)

\*6) IP-Audio カードの場合のみ(MN-MicroN-IP)

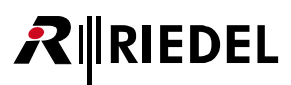

## Status

このセクションは MN-Modular, MN-Compact, MN-MetroN のメイン・モジュール, MN-MicroN-(UHD)のメイン・モジュール・カードでのみ利用可能です.

| ⊽ Status         |                                         |
|------------------|-----------------------------------------|
| Slot             | 1                                       |
| FW Version       | CT: 0xFC Ver: 0002.01.0007 (15/03/2012) |
| Hardware Version | CT: 0x92 Ver: 3839.00.0000 (12/01/2011) |
| FPGA Version     | CT: 0x92 Ver: 0006.08.0031 (09/02/2021) |
| CPLD Version     | CT: 0x80 Ver: C001.02.0019 (08/01/2015) |
|                  |                                         |
|                  |                                         |

図 192:カードのコンフィギュレーション - Status

| Slot *1           | スロット番号                              |
|-------------------|-------------------------------------|
| FW Version *1     | ファームウェアのバージョン番号 (ソフトウェア・パッケージに含まれる) |
| Hardware Version  | ハードウェアののバージョン番号                     |
| FPGA Version *1,2 | FPGA のバージョン番号                       |
| CPLD Version *3   | CPLD のバージョン番号                       |

\*1) MN-Modular カードの場合のみ

\*2) メイン・モジュールのカードの場合のみ

\*3) MN-XSS および MN-Compact のメイン・モジュールのカードの場合のみ

#### Streams

このセクションは IP 音声カードでのみ利用可能です(MN-MicroN-IP). このセクションは利用可能な全 IP 音声ストリームならびに作成された新規ストリームをリスト表示します.

| Name                                 |   | Channels | Packet Time | Payload Format |
|--------------------------------------|---|----------|-------------|----------------|
| To Artist                            | 2 | 2 10     | 000µs       | L24            |
| To MicroN IP 2                       | 2 | 2 10     | 000µs       | L24            |
| Multichannel Out                     | 6 | 54 12    | 25µs        | L24            |
|                                      |   |          |             |                |
|                                      |   |          |             |                |
|                                      |   |          |             |                |
| Create Delete Channels available: 60 |   |          |             |                |

図 193:カードのコンフィギュレーション – Streams

| Name           | 当該 AES67 音声ストリームの名前を入力する欄                                |                                  |
|----------------|----------------------------------------------------------|----------------------------------|
| Channels       | この欄には当該音声ストリーム内の音声チャンネルの数が入ります                           | 1ストリーム内のチャンネル数は                  |
| Packet Time    | パケット・タイムの選択. 可能な値:125, 250, 333, 500, 1000 [μs]          | Packet Time および Payload Format の |
| Payload Format | ペイロード・フォーマットの選択. 可能な値:L24, L16, AM824                    | 選択によって変わります                      |
| Create         | 新規音声ストリームを作成するボタン.ストリームの数には制限がありませんが,利用可能な<br>れています      | 音声チャンネルの最大数は 128 に制限さ            |
| Delete         | 選択された音声ストリームを削除するボタン<br><b>注意</b> - ストリームは確認操作なしに削除されます. |                                  |

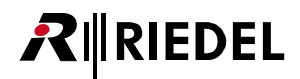

## 3.4.10.3 ビデオ・チャンネルのトピックス

利用可能なトピックスとコンテンツは選択したビデオ・チャンネルによって異なります. ビデオ・チャンネルとは次のものです:Video In, Video Out, MN-HDP6 Conversion/Quadsplit. 全部で以下のトピックスが利用できます:

| General Settings *1                                                                |
|------------------------------------------------------------------------------------|
| Color Adjustment *1                                                                |
| YCbCr Adjustment *2                                                                |
| RGB Adjustment *2                                                                  |
| Frame Synchronizer / Genlock *3                                                    |
| Caption / Timecode *3                                                              |
| Audio *3                                                                           |
| Output (Video Out, MN-HDP6 Conversion/Quadsplit Out, Multiviewer) * <sup>3,4</sup> |
| Settings (Multiviewer In) * <sup>5</sup>                                           |
| SFP Status *6                                                                      |
| IP * <sup>7</sup>                                                                  |
|                                                                                    |

\*1) ビデオ入力およびループバック・チャンネルの場合のみ

\*2)MN-MicroN-PR の場合のみ

\*3)ビデオ出力チャンネルの場合のみ

\*4) MN-HDP6-Conversion/Quadsplit および MN-MicroN-MV-Multiviewer 出力チャンネルの場合のみ

\*5) MN-HDP6-Quadsplit 入力および MN-MicroN-MV-Multiviewer 入力チャンネルの場合のみ

\*6) SFP コネクターを搭載したビデオ・チャンネルの場合のみ

\*7) IP ビデオの場合のみ(MN-MicroN-IP)

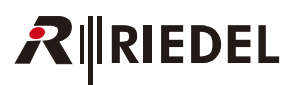

## **General Settings**

このセクションはビデオ入力チャンネルでのみ利用可能です.

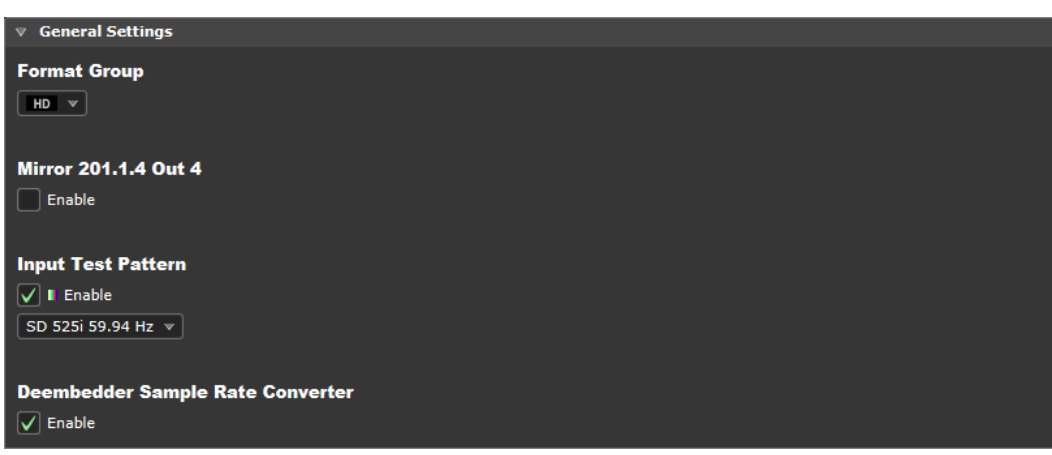

図 194:ビデオ・チャンネルのコンフィギュレーション – General Settings

| Format Group                           | 必要な帯域幅を決定します (SD, HD, 3G, 4x3G, 12G)<br>MN-HD41: 3G はチャンネル ln 1 および ln 3 でのみ利用可能です<br>MN-HD(P)6: 3G はチャンネル ln 1 および ln 2 でのみ利用可能です<br>MN-MicroN-UHD: 12G はチャンネル ln 1 ~ 8A でのみ利用可能です                                                            |                                       |                |  |
|----------------------------------------|----------------------------------------------------------------------------------------------------|---------------------------------------|----------------|--|
|                                        | Format Group                                                                                                    | Data Rate [Mbit/s]                    | Timeslots (TS) |  |
|                                        | SD                                                                                                    | 270                                   | 49             |  |
|                                        | HD                                                                                                    | 1485                                  | 239            |  |
|                                        | 3G                                                                                                    | 2970                                  | 471            |  |
|                                        | UHD-1 (12G, 4x3G)                                                                                                    | 11880                                 | 1884           |  |
|                                        | Automatic                                                                                                    | 帯域幅は現在の入力信号またはテスト・パタ                  | ーンによって決まります    |  |
| Mirror "Channel Name" * <sup>1,2</sup> | 「Mirror Output」機能はビデオ出力のミラーリングを可能にします<br>このチェックボックスを選ぶと当該 BNC 入力は停止されて入力信号は廃棄されます.代わりに,対応する出力のビデオ信号がこの入力<br>にミラーリングされます<br><i>New in 7.0</i><br>双方向ビデオ・ポートを出力として設定した場合は,ミラーリングされた出力信号は対応する入力上で自動的に利用可能です (Mirror<br>Enable チェックボックスを選ぶことは不要です) |                                       |                |  |
| Input Test Pattern                     | テスト・パターンの稼動 / 停止と, テスト・パターンのフォーマット選択<br><u>「Output(Video Out)」</u> の節を参照してください                                                                                                    |                                       |                |  |
| Deembedder SRC                         | 16 個の音声サブチャンネルのディエンベディ                                                                                                    | ィング. <mark>「ディエンベッダー」</mark> の節を参照してく | ださい            |  |

\*1)MN-HD4l および MN-HD4lO を除外

\*2) IP ビデオを除外 (MN-MicroN-IP)

Format Group が変更された場合(手動または Automatic モードでの信号変更による)、このチャンネルからの接続は新たな帯域幅を用いて再ルーティングされます. 新たに必要となった帯域幅が以前のものよりも大きい場合、この再ルーティングは利用可能なファイバー帯域幅が不足するために失敗する可能性があります.

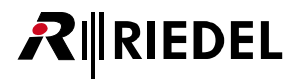

## **Color Adjustment**

このセクションはビデオ入力チャンネルでのみ利用可能です. このセクションではコンポーネント・ビデオ信号の色(Y, Cb, Cr)を変更することができます.

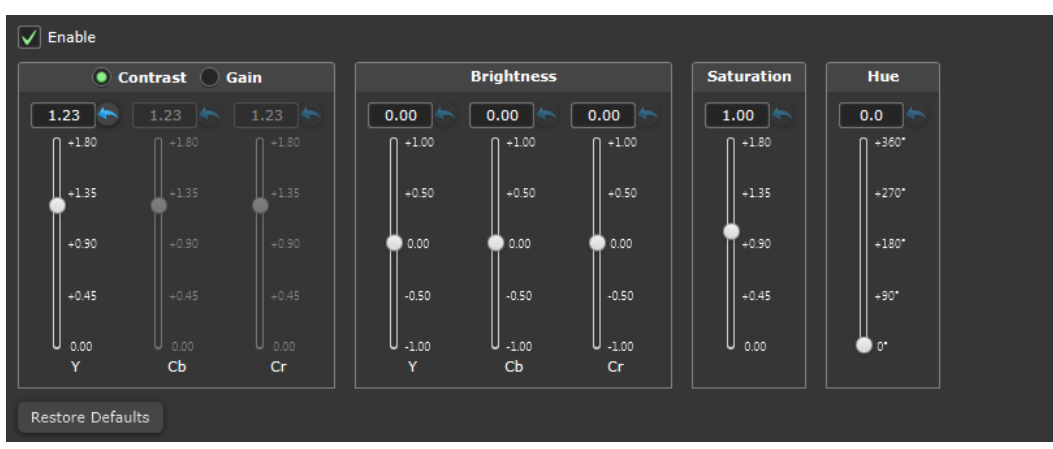

図 195:ビデオ・チャンネルのコンフィギュレーション – Color Adjustment

| Enable           | ビデオ入力のカラー調節を稼動するチェックボックス  |
|------------------|---------------------------|
| Contrast / Gain  | コントラストとゲインの調節 (Y, Cb, Cr) |
| Brightness       | 輝度の調節 (Y, Cb, Cr)         |
| Saturation       | 彩度の調節                     |
| Hue              | 色相の調節                     |
| Restore Defaults | デフォルト設定に戻すボタン             |

# YCbCr Adjustment

**R**IEDEL

Processing アプリ搭載の MicroN フレームでの YCbCr 調節.

このセクションは MN-MicroN-PR → Color Correction → Video channels でのみ利用可能です.

このセクションではコンポーネント・ビデオ信号の色を変更することができます (Y, Cb, Cr).

変更された値が有効なカラー・スペースの外になる可能性がありますので、カラー補正 (RGB Adjustment → Color Space) によって,値が選択されたカラー・ スペース内で必ず調節されるようにします.

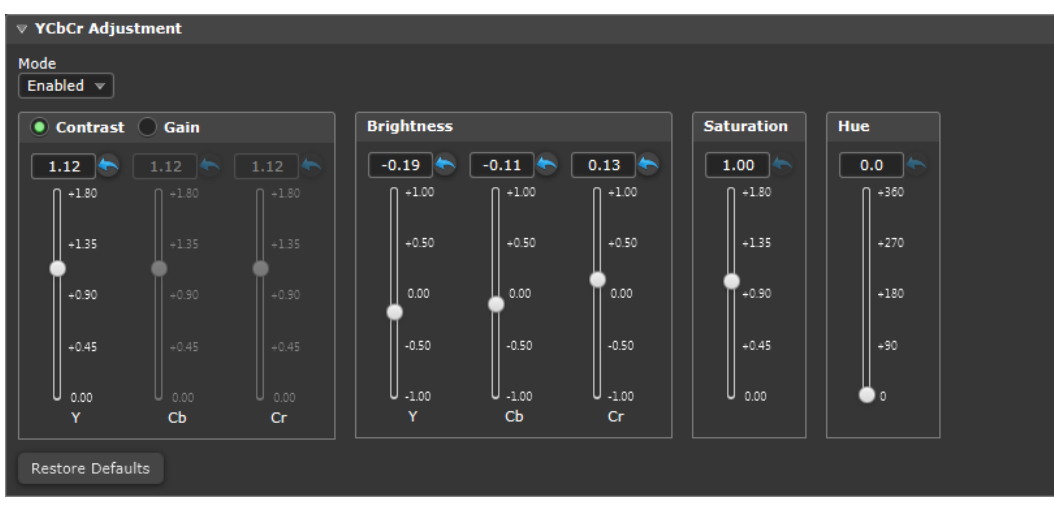

図 196: MN-MicroN-PR のコンフィギュレーション – YCbCr Adjustment

| Enable           | ビデオ・チャンネルのカラー調節を稼動するチェックボックス |
|------------------|------------------------------|
| Contrast / Gain  | コントラストとゲインの調節 (Y, Cb, Cr)    |
| Brightness       | 輝度の調節 (Y, Cb, Cr)            |
| Saturation       | 彩度の調節                        |
| Hue              | 色相の調節                        |
| Restore Defaults | デフォルト設定に戻すボタン                |

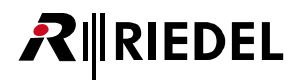

## **RGB Adjustment**

Processing アプリ搭載の MicroN フレームでの RGB カラー調節. このセクションは MN-MicroN-PR → Color Correction → Video channels でのみ利用可能です. このセクションでは RGB ビデオ信号の色を変更することができます.

変更された値が有効なカラー・スペースの外になる可能性がありますので,カラー補正 (RGB Adjustment → Color Space) によって,値が選択されたカラー・ スペース内で必ず調節されるようにします.

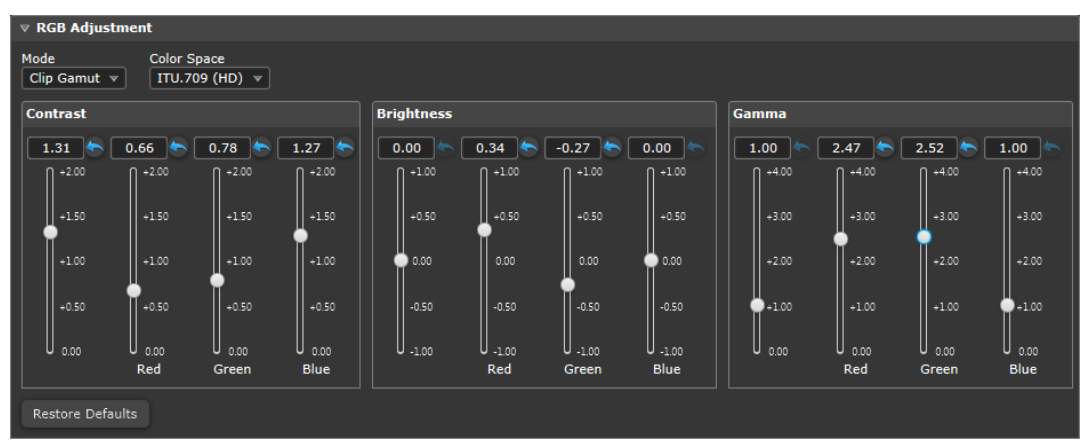

図 197 : MN-MicroN-PR のコンフィギュレーション – RGB Adjustment

| Mode             | ビデオ・チャンネルのカラー補正を稼動します                                                                                                    |
|------------------|----------------------------------------------------------------------------------------------------|
| Color Space      | カラー補正は SDI 信号のカラー値が有効なカラー・スペース(Gamut)内になるようにします.このモードが選ばれると(Clip Gamut),こ<br>れらの値は現在のカラー・スペースに適応されます.HD には ITU.709, SD には ITU.601 が利用できます |
| Contrast         | コントラストの調節 (R, G, B)                                                                                                    |
| Brightness       | 輝度の調節 (R, G, B)                                                                                                    |
| Gamma            | ガンマ値の調節 (R, G, B)                                                                                                    |
| Restore Defaults | デフォルト設定に戻すボタン                                                                                                    |

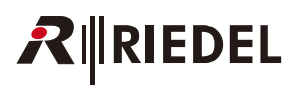

## Frame Synchronizer/Genlock

このトピックはビデオ出力チャンネルでのみ利用可能です.

| 🔻 Frame Synchronizer / Genlock |                              |  |  |
|--------------------------------|------------------------------|--|--|
| Frame Synchronizer             | Additional Video Delay       |  |  |
| Enable FSY                     | Frames 0 max. 12             |  |  |
| Manual Freeze 🏶                | Lines 0 max. 1124            |  |  |
| Output on Video Loss: 😵 🔻      | Pixels 0 🚔 max. 4124         |  |  |
|                                |                              |  |  |
| Genlock                        | Phase Shift                  |  |  |
| Lock to Reference              | Follow Connected Input Phase |  |  |
| C Lock to Connected Input      | Lines 0 max. ±562            |  |  |
|                                | Pixels 0 🚑 max. ±2062        |  |  |

図 198:ビデオ・チャンネルのコンフィギュレーション – Frame Synchronizer/Genlock

| Enable FSY             | このチェックボックスのチェックを外すことでフレーム・シンクロナイザーは停止されます(入力される信号は MediorNet のクロックと同期し<br>ている必要があります)                                                                                                    |
|------------------------|----------------------------------------------------------------------------------------------------|
| Manual Freeze          | このチェックボックスにチェックを付けることにより、ビデオ出力信号はフリーズされます                                                                                                    |
| Output on Video Loss   | 信号が失われた場合の出力信号の選択:<br>最後に有効だったフレーム,灰色スクリーン,青色スクリーン,黒色スクリーン                                                                                                    |
| Additional Video Delay | ビデオ遅延の調節. 最大値は入力信号とビデオ・カードの種類によって異なります ( <u>§3.4.11 <sup>®</sup>Video Delay」</u> 参照)                                                                                                    |
| Genlock *1             | 同期源の選択:<br>Lock to Reference =出力信号は MediorNet 全体にわたる基準クロックにロックします<br>Lock to connected Input =出力は接続された入力に同期します<br>Lock to PTP = PTP マスター (IP ビデオ出力チャンネルの場合のみ)                                                                                                    |
| Phase Shift            | ビデオ信号の位相調整<br>チェックボックスが選ばれると,出力の位相は接続された入力ビデオの位相の 500 µs 遅延に自動的に調節されます.出力信号が接続さ<br>れた入力に同期している場合はこのチェックボックスはつねに選ばれます (Genlock → Lock to Connected Input)<br>出力が MediorNet の Wide Reference Clock に同期している場合のみ位相は手動でシフトできます (Genlock → Lock to Reference).<br>最大値は入力信号によって異なります (§3.4.12 『Phase Shift』 参照) |
|                        |                                                                                                    |

\*1)以下の場合を除きます:

- ・MN-HD40 のチャンネル 2,4
- ・MN-C-OPT-SDI-80 のチャンネル 6, 8, 10, 12 および MN-C-OPT-SDI-4140 のチャンネル 6, 8
- ・MN-MicroNの2, 4, 6, 8, 10
- ・MN-MicroN-UHD のチャンネル 2A, 4A, 6A, 8A およびビデオ出力グループ B, C, D
- ・HDMI ポート
- DisplayPort

数値は↑&↓ボタンやマウス・ホイールを使って変更できます.

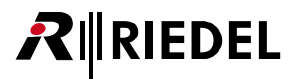

## Caption/Timecode

このセクションはビデオ出力チャンネルでのみ利用可能です. この機能はステータス情報を各出力信号上にオーバーレイします.

| Caption / Timecode |                      |                                                             |
|--------------------|----------------------|-------------------------------------------------------------|
| Caption            | Text Size            | Text                                                        |
|                    | -3<br>-2<br>-1       | Input Channel Name     Output Channel Name     User defined |
| Timecode           | Text Size            |                                                             |
|                    | -4<br>-3<br>-2<br>-1 | Show Frame Count                                            |

図 199:ビデオ・チャンネルのコンフィギュレーション - Caption/Timecode

| CAPTION/TIMECODE<br>DISPLAY Position | 9 個の小さい灰色のボックスでオンスクリーン表示の位置を選びます.位置をクリックするとその位置での表示を稼動 / 停止します                                             |
|--------------------------------------|----------------------------------------------------------------------------------------------------|
| Text size                            | 表示されるテキスト・サイズの選択                                                                                           |
| Text                                 | 表示するテキストの選択、次のものが選べます:入力名,出力名,ユーザー定義のテキスト<br>Show frame count:秒以下のビデオ・フレーム表示を有効にします(hh:mm:ss:Video Frames) |

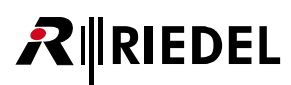

## Audio

このセクションはビデオ出力チャンネルでのみ利用可能です.

| ▼ Audio       |          |            |      |              |       |      |        |      |             |      |        |        |
|---------------|----------|------------|------|--------------|-------|------|--------|------|-------------|------|--------|--------|
| Group 1       | Grp./Ch. |            | Name | Auto Delay   | Delay | (ms) | Gain ( | (dB) | Test Signal | Mute | Signal |        |
| Embedding 👻   | 1/1      | Embedder 1 |      | $\checkmark$ |       |      | 0      |      | 201         | ×    | +      | ĥ      |
| Group 2       | 1/2      | Embedder 2 |      | $\checkmark$ |       |      | 0      |      |             | -    | M      |        |
| Not Present v | 1/3      | Embedder 3 |      |              | 1     |      | 4      |      | <b>W</b>    | -    | ٠      | Ч      |
| Group 3       | 1/4      | Embedder 4 |      | $\checkmark$ |       |      | 0      |      | <b>M</b>    | -    | +      | I      |
| Pass Thro V   | 2/5      |            |      |              |       |      |        |      | <b>M</b>    | EI   | +      | L      |
| Group 4       |          |            |      |              |       |      |        |      | <b>M</b>    | EI   | •      | I      |
|               |          |            |      |              |       |      |        |      | 100         |      |        | $\sim$ |

図 200:ビデオ・チャンネルのコンフィギュレーション – Audio

| Embedder Mode<br>(Group 1 ~ Group 4) | Not Present:音声信号は捨てられます.ビデオ信号に音声信号は挿入されません<br>Embedding:音声信号はフレーム・シンクロナイザーの手前でビデオ信号から抽出され,調節済みの音声遅延が適用されてからビデオ<br>信号に挿入されます.このエンベッダー・チャンネルに他の音声信号がルーティングされている場合は抽出された音声信号は上書きさ<br>れます<br>Pass Through:音声信号はフレーム・シンクロナイザーの手前でビデオ信号から抽出され,調節済みの音声遅延が適用されることなく,<br>ビデオ信号に挿入されます |
|--------------------------------------|----------------------------------------------------------------------------------------------------|
| Grp./Ch.                             | エンベッダーのグループ番号と音声信号のサプチャンネル番号                                                                                                    |
| Name                                 | 音声サブチャンネルの名前                                                                                                    |
| Auto Delay                           | このチェックボックスを選ぶと各サブチャンネルの音声遅延はビデオ信号に合わせて自動的に調節されます                                                                                                    |
| Delay (ms)                           | Auto Delay チェックボックスを選ばない場合, 音声遅延をここに手動で入力できます                                                                                                    |
| Gain (dB)                            | ± 18 dB の範囲内のゲイン選択                                                                                                    |
| Test Signal                          | 1 kHz 試験信号を稼動 / 停止します                                                                                                    |
| Mute                                 | 出力信号を稼動 / 停止します                                                                                                    |
| Signal                               | アイコン( <u>§ 3.4.2</u> )がサブチャンネルの信号の状況を示します(例えばテストパターン稼動)                                                                                                    |

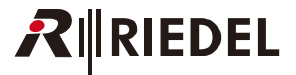

## Output (Video Out)

このセクションはビデオ出力チャンネルでのみ利用可能です.

| ♥ Output                             |              |
|--------------------------------------|--------------|
| General                              | Port Mode    |
| Video On                             | • SD/HD/3G   |
| 🔿 Video Off                          | O 4x3G UHD-1 |
| ◯ Testpattern II HD 1080i 50.00 Hz ▼ | O 12G UHD-1  |

図 201:ビデオ・チャンネルのコンフィギュレーション - Output (ビデオ出力チャンネル)

### General

| Video On    | 出力信号を稼動します          |            |                  |                                            |  |  |  |
|-------------|---------------------|------------|------------------|--------------------------------------------|--|--|--|
| Video Off   | 出力信号を停止します          |            |                  |                                            |  |  |  |
|             | 選択されたテスト・パターンを稼動します |            |                  |                                            |  |  |  |
|             | Name                | Definition | Lines            | Frequency                                  |  |  |  |
|             | SD                  | 525i       | 525 interlaced   | 59.94 Hz                                   |  |  |  |
|             |                     | 625i       | 625 interlaced   | 50.00 Hz                                   |  |  |  |
|             | HD                  | 720p       | 720 progressive  | 60, 59.94, 50, 30, 29.97, 25, 24, 23.98 Hz |  |  |  |
| Testnattorn |                     | 1080i      | 1080 interlaced  | 60, 59.94, 50 Hz                           |  |  |  |
| restpattern |                     | 1080p      | 1080 progressive | 30, 29.97, 25, 24, 23.98 Hz                |  |  |  |
|             | 3G-A                | 1080p      | 1080 progressive | 60, 59.94, 50 Hz                           |  |  |  |
|             | 3G-B-DL             | 1080p      | 1080 progressive | 60, 59.94, 50 Hz                           |  |  |  |
|             | 3G-B-DS             | 720p       | 720 progressive  | 60, 59.94, 50, 30, 29.97, 25, 24, 23.98 Hz |  |  |  |
|             |                     | 1080i      | 1080 interlaced  | 60, 59.94, 50 Hz                           |  |  |  |
|             |                     | 1080p      | 1080 progressive | 30, 29.97, 25, 24, 23.98 Hz                |  |  |  |

・ビデオ入力のテスト・パターンはつねに 75% のカラー・バーです.

・ビデオ出力のテスト・パターンはユーザー定義されます(<u>§3.3.3.7『Test Patterns』</u>参照).

・12G のテスト・パターンを稼動するにはビデオ出力フォーマットを 12G または 4x3G-UHD-1 に設定して, 3G テスト・パターンを全4 チャンネル上で有効にして ください.

# **₽**∥RIEDEL

## Port Mode

#### New in 7.0

この設定は MN-Compact-Pro, MN-MicroN-UHD, MN-MicroN →ビデオ出力チャンネルのみで利用可能です.

この設定は出力ポートAの動作を決定します(またグループのポートB, C, Dの動作も間接的に). これはルーティング動作を定め,出力独自のパラメーターも設定します(特にフレーム同期の).

|             | 出力フォーマットは接続された入力フォーマット(SD/HD/3G)によって自動的に決定されます<br>4x3G および 12G 接続は許可されていません                       |                                                                               |                                                                       |                                     |  |  |  |  |  |
|-------------|---------------------------------------------------------------------------------------------------|-------------------------------------------------------------------------------|-----------------------------------------------------------------------|-------------------------------------|--|--|--|--|--|
| SD/HD/3G    | 入力                                                                                                | ビデオ出力フォーマット                                                                   | 出力コンフィギュレーション                                                         | ペイロード ID                            |  |  |  |  |  |
|             | SD                                                                                                |                                                                               | お し し し し し ナ パ スナ (回回) に 司 ウ コ か                                     | ペイロード ID は通過されます                    |  |  |  |  |  |
|             | HD                                                                                                | ポート A, B, C, D が動作します                                                         | ホート A, B, C, D 9 へ ( を 個別に設定 可能<br>です                                 |                                     |  |  |  |  |  |
|             | 3G                                                                                                |                                                                               |                                                                       |                                     |  |  |  |  |  |
|             | 出力 A は強制的に 4x3                                                                                    | 出力 A は強制的に 4x3G になります.ポート A, B, C, D は動作しますが,フレーム同期設定はポート A の設定が用いられます        |                                                                       |                                     |  |  |  |  |  |
| 4x3G UHD-1  | 入力                                                                                                | ビデオ出力フォーマット                                                                   | 出力コンフィギュレーション                                                         | ペイロード ID                            |  |  |  |  |  |
|             | 12G                                                                                               | 12G は IN A, IN B, IN C, IN D に分岐され,<br>クアッド・リンクとして OUT A, B, C, D<br>で送出されます  | <ul> <li>・ポート A のフレーム同期設定だけが利用可</li> </ul>                            |                                     |  |  |  |  |  |
|             | 3G                                                                                                | 個別ルーティング                                                                      | 能です (B, C, Dは停止されます)<br>・他の音声や OSD 等の設定はポート A, B, C,                  | ベイロードIDは4x3G2SIに設<br>定されます          |  |  |  |  |  |
|             | Quad Link 3G                                                                                      | IN A, IN B, IN C, IN D はグループ化されて<br>クアッド・リンクとして OUT A, B, C, D<br>ヘルーティングされます | D で利用可能です                                                             |                                     |  |  |  |  |  |
| 12G UHD-1*1 | 出力 A は強制的に 12G になります.ポート B, C, D は停止され,フレーム同期設定はポート A の設定が用いられます.停止されたポートは白いステータ<br>ス LED で表示されます |                                                                               |                                                                       |                                     |  |  |  |  |  |
|             | 入力                                                                                                | ビデオ出力フォーマット                                                                   | 出力コンフィギュレーション                                                         | ペイロード ID                            |  |  |  |  |  |
|             | 12G                                                                                               | ・ポート A は 12G モードにあります<br>・ポート B, C, D は停止されます                                 | <ul> <li>・ボートAのフレーム同期設定だけが利用可</li> <li>能です(B, C, Dは停止されます)</li> </ul> | ペイロード ID は UHD-1 12G 2SI<br>に設定されます |  |  |  |  |  |
|             | 3G<br>Quad Link 3G                                                                                | 入力 A, B, C, D は出力 A にルーティングされ,<br>12G にマルチプレックスされます                           | <ul> <li>・他の音声や OSD 等の設定はボート A, B, C,</li> <li>D で利用可能です</li> </ul>   |                                     |  |  |  |  |  |

\*1) MN-MicroN-UHD, ビデオ出力グループ A の場合のみ

4x3G-UHD-1 あるいは 12G-UHD-1 モードでは個別サブチャンネル B, C, D について個々のフレーム同期遅延値を設定することはできません.フェーズ・オフセットが望ましい場合,入力フォーマットは 3G に設定して個別にルーティングする必要があります(出力で Auto 設定を使って).
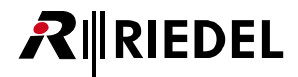

#### Output (MN-HDP6 Conversion/Quadsplit Out および Multiviewer)

このセクションはビデオ出力, MN-HDP6-Conversion/Quadsplit および MN-MicroN-MVMultiviewer の出力チャンネルでのみ利用可能です.

| 7 Output                                         |  |
|--------------------------------------------------|--|
| Dutput Format<br>HD 1080i 50.00 Hz v             |  |
| Embedded Audio Source                            |  |
| Aspect Ratio<br>Full Frame 16:9<br>Pillarbox 4:3 |  |

図 202:ビデオ・チャンネルのコンフィギュレーション - Output(MN-HDP6 Conversion/Quadsplit Output and Multiviewer Channels)

| Output Format            | 出力フォーマットの選択 (入力の信号フォーマットによって変わります)                                             |
|--------------------------|--------------------------------------------------------------------------------|
| Embedded Audio Source *1 | マルチビューワー PiP ビデオ・チャンネル 18 個から,エンベッドされた音声ソースをマルチビューワー出力にエンベッドするもの 1 つ<br>を決定します |
| Aspect Ratio *2          | 出力信号のアスペクト・レシオの選択                                                              |

\*1) マルチビューワー出力(1 ~ 4)の場合のみ

\*2) SD → HD/3G または HD/3G → SD 変換の場合のみ

出力フォーマットは §2.6.6 『変換機能』に一覧表示されています.

#### Settings

このセクションは MN-HDP6-Quadsplit 入力チャンネルでのみ利用可能です.

| ▼ Settings          |     |     |     |  |
|---------------------|-----|-----|-----|--|
| UMD Mode            |     |     |     |  |
| Input Channel Name  |     |     |     |  |
| Output Channel Name |     |     |     |  |
| O User defined      |     |     |     |  |
| ◯ off               |     |     |     |  |
|                     |     |     |     |  |
| Audio Meters        |     |     |     |  |
| Show 1 💌            | 2 💌 | 3 💌 | 4 💌 |  |
| A                   | в   | C   | D   |  |
| А                   | В   | С   | D   |  |

図 203:ビデオ・チャンネルのコンフィギュレーション - Settings

| UMD mode     | 表示されるテキストの選択. 入力名, 出力名, ユーザー定義のテキスト, 停止 (非表示) が選択できます                       |
|--------------|-----------------------------------------------------------------------------|
| Audio Meters | Show チェックボックスは 4 つの音声サブチャンネルを選ぶドロップダウン欄のある音声メーターを稼動してクアッドの音声メーター<br>内に表示します |

クアッドスプリット入力フォーマットは<u>§2.6.6『変換機能』</u>に一覧表示されています.

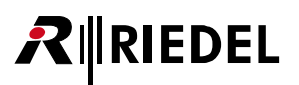

# Settings (Multiviewer In)

このセクションは MN-MicroN-MV-Multiviewer の入力チャンネルでのみ利用可能です.

| ▼ Settings              |  |
|-------------------------|--|
| UMD Mode                |  |
| Multiviewer Config      |  |
| ◯ Third Party Interface |  |
| 🔘 Output Channel Name   |  |
| 🔘 Input Channel Name    |  |
|                         |  |

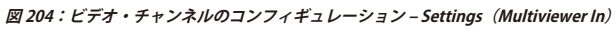

|          | 表示される UMD テキストのソースの選択: |                                                   |  |  |
|----------|------------------------|---------------------------------------------------|--|--|
|          | Multiviewer Config     | マルチビューワーの UMD の Text 欄に手動で入力された UMD が使われます        |  |  |
| UMD mode | Third Party Interface  | サードパーティー・インターフェイス(Ember+)を介して決定された UMD テキストが使われます |  |  |
|          | Output Channel Name    | 出力チャンネルの名前が UMD テキストとして使われます                      |  |  |
|          | Input Channel Name     | 入力チャンネルの名前が UMD テキストとして使われます                      |  |  |

#### SFP Status

このセクションは SFP コネクター搭載のビデオ・チャンネルでのみ利用可能です.

| ▼ SFP Status    |      |
|-----------------|------|
| Plug Type       | none |
| SFP Type        | none |
| SFP Vendor      |      |
| SFP Part Number |      |
|                 |      |
|                 |      |

図 205:ビデオ・チャンネルのコンフィギュレーション – SFP Status

| Plug Type       | 物理的コネクターの種類        |
|-----------------|--------------------|
| SFP Туре        | 挿入された SFP モジュールの種類 |
| SFP Vendor      | SFP のベンダー          |
| SFP Part Number | SFP の品番            |

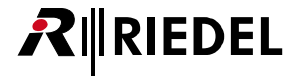

IP

このセクションは IP ビデオ・チャンネル(MN-MicroN-IP)でのみ利用可能です.

| ⊽ IP                                                                                         |                                   |            |
|----------------------------------------------------------------------------------------------|-----------------------------------|------------|
| Enable Receiver          Image: NMOS IS-04 & IS-05         Expected Video Format         Any |                                   |            |
|                                                                                              | Port<br>50000                     |            |
| Synchronization PTP Asynchronous                                                             | Link Offset (ms)  10.0  Automatic |            |
| Edit                                                                                         |                                   | Import SDP |

図 206:ビデオ・チャンネルのコンフィギュレーション – IP

| Enable Receiver *1        | レシーバーを稼動するボタン                                                                     |
|---------------------------|-----------------------------------------------------------------------------------|
| Enable Sender *2          | センダーを稼動するボタン                                                                      |
| NMOS IS-04 & IS-05        | このチェックボックスを選ぶと、セッションのパラメーターは外部で設定された NMOS プロトコルによって設定されます                         |
| Expected Video Format *1  | 受信ビデオのフォーマット選択                                                                    |
| IP Address                | チャンネルのIPアドレス                                                                      |
| Port                      | チャンネルの IP ポート                                                                     |
| Multicast / Unicast *1    | 受信される伝送フォーマットの選択                                                                  |
| Synchronization *1        | 非同期および PTP 同期 IP ビデオ伝送との間の選択 ( <u>§3.4.10.6『リンク・チャンネルのトビックス』</u> の「PTP」も参照してください) |
| Link Offset *1            | PTP オフセットの設定<br>Standard:自動, 範囲 0.5 ~ 300 ms                                      |
| Insert VLAN Tag *2        | チェックボックスを選ぶと VLAN タグをストリームに挿入できます.選択すると VLAN タグを右側の欄に入力できます                       |
| Edit                      | 設定を編集するボタン.エントリーの編集後,変更は対応するボタンをクリックすることで適用または廃棄してください                            |
| Import SDP *1             | SDP ファイルから SDP 設定を読み込むダイアログを開くボタン                                                 |
| Export SDP * <sup>2</sup> | 現在の SDP 設定を SDP ファイルに保存するダイアログを開くボタン                                              |

\*1)ビデオ入力チャンネルの場合のみ

\*2)ビデオ出力チャンネルの場合のみ

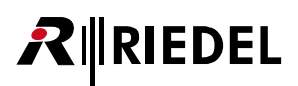

# 3.4.10.4 音声チャンネルのトピックス

利用可能なトピックスとコンテンツは選択した音声チャンネルによって異なります. 音声チャンネルとは次のものです: AES3, Alink, Analog Audio, MADI, MN-XSS Artist, RockNet. 全部で以下のトピックスが利用可能です:

| General Settings (MN-ST-AL2 Alink, MN-Compact Analog Audio) *1 |
|----------------------------------------------------------------|
| Status / SFP-Status *2                                         |
| Settings * <sup>3</sup>                                        |
| Processing *4                                                  |
| IP Stream *5                                                   |
| *1)MN-MIO のアナログ音声チャンネルを除く                                      |

- \*2) SFP コネクター搭載のチャンネルの場合のみ
- \*3) MN-MIO のアナログ音声チャンネルの場合のみ
- \*4) アナログ音声および IP 音声入力チャンネルを除く
- \*5) IP 音声チャンネルの場合のみ(MN-MicroN-IP)

#### **General Settings**

このセクションは MN-MIO のアナログ音声チャンネルでのみ利用可能です.

| ▼ General Settings                                                                                                    |  |
|----------------------------------------------------------------------------------------------------|--|
| Out Channels<br>64<br>56                                                                                                    |  |
| 0 56+1                                                                                                    |  |
| Sample Rate                                                                                                    |  |
| ● 48 kHz                                                                                                    |  |
| 96 kHz     6     6     6     6     6     7     7     7     7     7     7     7     7     7     7     7     7     7     7     7     7     7     7     7     7     7     7     7     7     7     7     7     7     7     7     7     7     7     7     7     7     7     7     7     7     7     7     7     7     7     7     7     7     7     7     7     7     7     7     7     7     7     7     7     7     7     7     7     7     7     7     7     7     7     7     7     7     7     7     7     7     7     7     7     7     7     7     7     7     7     7     7     7     7     7     7     7     7     7     7     7     7     7     7     7     7     7     7     7     7     7     7     7     7     7     7     7     7     7     7     7     7     7     7     7     7     7     7     7     7     7     7     7     7     7     7     7     7     7     7     7     7     7     7     7     7     7     7     7     7     7     7     7     7     7     7     7     7     7     7     7     7     7     7     7     7     7     7     7     7     7     7     7     7     7     7     7     7     7     7     7     7     7     7     7     7     7     7     7     7     7     7     7     7     7     7     7     7     7     7     7     7     7     7     7     7     7     7     7     7     7     7     7     7     7     7     7     7     7     7     7     7     7     7     7     7     7     7     7     7     7     7     7     7     7     7     7     7     7     7     7     7     7     7     7     7     7     7     7     7     7     7     7     7     7     7     7     7     7     7     7     7     7     7     7     7     7     7     7     7     7     7     7     7     7     7     7     7     7     7     7     7     7     7     7     7     7     7     7     7     7     7     7     7     7     7     7     7     7     7     7     7     7     7     7     7     7     7     7     7     7     7     7     7     7     7     7     7     7     7     7     7     7     7     7     7     7     7     7     7     7     7     7     7     7     7     7     7 |  |
|                                                                                                    |  |
|                                                                                                    |  |
|                                                                                                    |  |
|                                                                                                    |  |
|                                                                                                    |  |
|                                                                                                    |  |

図 207:音声チャンネルのコンフィギュレーション – General Settings

| Out Channels *1             | サプチャンネル数の選択:<br>48 kHz サンプル・レート・モード時は 64/56/56+1<br>96 kHz サンプル・レート・モード時は 32/28/28+1                  |
|-----------------------------|----------------------------------------------------------------------------------------------------|
| Mode (Audio) * <sup>2</sup> | Audio Mode では AES ストリーム内にエンベッドされたユーザー・ビットは当システムを通り抜けます. Artist Mode ではこれらのビットは Artist パネルの関連情報で置換されます |
| Sample Rate * <sup>3</sup>  | サンプル・レート選択 (48/96 kHz)                                                                                |
| Sample Rate Converter *4    | 稼動したサンプル・レート・コンバーターは非同期音声信号を MediorNet のクロックに同期させます                                                   |

\*1)MADI チャンネルの場合のみ

\*2) MN-XSS の Artist および AES3 チャンネルの場合のみ

\*3) MN-XSS の Artist, MN-XSS の MADI, および MN-RN300 の RockNet チャンネルの場合のみ

\*4) オプティカル MADI および AES3 チャンネルの場合のみ

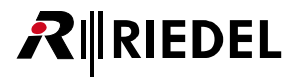

# General Settings (MN-ST-AL2 Alink)

このセクションは MN-ST-AL2 の Alink チャンネルでのみ利用可能です.

| General Settings         |       |   |
|--------------------------|-------|---|
| Redundancy Mode          |       |   |
| Main preferred           |       | 7 |
| ✓ Main preferred         | N     |   |
| Main preferred combining | N     |   |
| Main only                |       |   |
| Redundant preferred      |       |   |
| Redundant preferred comb | ining |   |
| Redundant only           |       |   |
|                          |       |   |

図 208:音声チャンネルのコンフィギュレーション - General Settings(MN-ST-AL2 の Alink)

| Redundancy Mode               |                                                                                                    |
|-------------------------------|----------------------------------------------------------------------------------------------------|
| Main preferred                | 両方の SFP が信号を受けている場合はメイン SFP の信号が使われます                                                                                    |
| Main preferred combining      | 両方の SFP が信号を受けている場合は,両方の音声ストリームの各サンプルが比較されます<br>有効な場合,メイン SFP のサンプルが使われます<br>メイン SFP のサンプルが無効な場合はリダンダント SFP の信号が使われます    |
| Main only                     | メイン SFP のサンプルだけが使われます                                                                                                    |
| Redundant preferred           | 両方の SFP が信号を受けている場合は,リダンダント SFP の信号が使われます                                                                                |
| Redundant preferred combining | 両方の SFP が信号を受けている場合は,両方の音声ストリームの各サンプルが比較されます<br>有効な場合,リダンダント SFP のサンプルが使われます<br>リダンダント SFP のサンプルが無効な場合はメイン SFP の信号が使われます |
| Redundant only                | リダンダント SFP のサンプルだけが使われます                                                                                                 |

#### General Settings (MediorNet Compact Analog Audio)

このセクションは MediorNet Compact のアナログ音声チャンネルでのみ利用可能です.

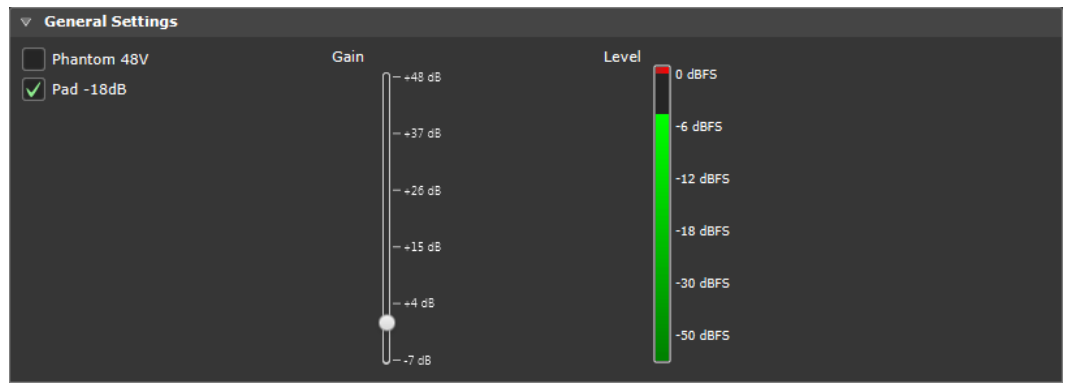

図 179:音声チャンネルのコンフィギュレーション - General Settings(MediorNet Compact のアナログ音声)

| Phantom 48V *1 | マイク用の +48V ファンタム電源を稼動 / 停止します                                                                    |
|----------------|--------------------------------------------------------------------------------------------------|
| Pad -18dB *1   | 18 dB の信号減衰を稼動 / 停止します                                                                           |
| Gain           | ゲイン選択<br>Audio In:ゲイン範囲= +11 ~ +66 dB (Pad なし), -7 ~ +48 dB (Pad あり)<br>Audio Out:± 18 dB のゲイン範囲 |
| Level *1       | 緑色のバーは実際のレベルを dBFS 単位で示します<br>赤色のバーは 0 dBFS よりも上のクリッピングを示します                                     |
| Mute *2        | 出力信号を稼動 / 停止します                                                                                  |
| Testsignal *2  | 1 kHz 試験信号を稼動 / 停止します                                                                            |
| Delay *2       | 音声遅延の調節 (最大 1000 ms)                                                                             |

\*1)入力チャンネルの場合のみ

\*2)出力チャンネルの場合のみ

MediorNet Compact のアナログ入力のコンフィギュレーションは MediorWorks の1インスタンスからしかアクセスできません.別の MediorWorks が同じ MediorNet Compact アナログ入力について **Configuration** ウィンドウを開こうとすると、ウィンドウの一番下に情報が表示され、全設定は利用できないようにな っています.この制限は性能上の理由によるものです.

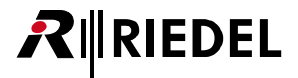

# Status / SFP-Status

このセクションは SFP コネクターのあるチャンネルでのみ利用可能です.

| ♥ SFP Status      |                 |
|-------------------|-----------------|
| Plug Type         | opt.            |
| SFP Type          | MADI            |
| SFP Vendor        | APAC OPTO       |
| SFP Part Number   | LM28-A3S-TC-N   |
| SFP Wave Length   | 850nm           |
| SFP Baud Rate     | 125Mbit/s       |
| SFP TX Power      | -3.0dBm (497µW) |
| SFP RX Power      | -4.7dBm (335µW) |
| SFP RX Min. Power | -19.6dBm (11µW) |
| SFP RX Max. Power | -1.0dBm (794µW) |
| Temperature       | +37°C           |
| Max. Fiber Length | 2000m / 2187 yd |

図 210:音声チャンネルのコンフィギュレーション – Status / SFP-Status

| Link Status *1       | リンクがアップかダウンかを知らせます    |
|----------------------|-----------------------|
| Plug Type            | 物理的なコネクターのタイプ         |
| SFP Туре             | 挿入されている SFP モジュールのタイプ |
| SFP Vendor           | SFP のベンダー             |
| SFP Part Number      | SFP の品番               |
| SFP Wave Length *2   | SFPトランシーバーの波長         |
| SFP Baud Rate *2     | オプティカルな伝送レート          |
| SFP TX Power *2      | オプティカルな出力パワー          |
| SFP RX Power *2      | オプティカルな入力パワー          |
| SFP RX Min. Power *2 | SFP モジュールの最小入力パワー     |
| SFP RX Max. Power *2 | SFP モジュールの最大入力パワー     |
| Temperature *2       | SFPトランシーバーの温度         |
| Max. Fiber Length *2 | 両端間の最大許容距離            |

\*1) MN-ST-AL2 の Alink チャンネルの場合のみ

\*2) MN-ST-AL2 の Alink チャンネルの場合を除く

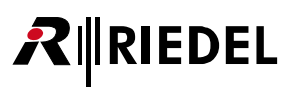

#### Settings

このセクションは MN-MIO のアナログ音声チャンネルでのみ利用可能です.

| ▼ Settings |  |  |
|------------|--|--|
| Output     |  |  |
| Mute       |  |  |
| Testsignal |  |  |
| Delay      |  |  |
| 1          |  |  |
| Gain       |  |  |
| 2          |  |  |
| 2          |  |  |

図 211:音声チャンネルのコンフィギュレーション – Settings

| Mute       | 出力信号を稼動/停止します                         |
|------------|---------------------------------------|
| Testsignal | 試験信号 (1 kHz 正弦波, -6 dBFS) を稼動 / 停止します |
| Delay      | 音声遅延の調節 (最大 1000 ms)                  |
| Gain       | ± 18 dB の範囲内でのゲイン選択                   |

# Processing

このセクションはアナログ音声および IP 音声入力チャンネルでは利用できません.

| ♥ Proces | sing    |       |             |           |             |      |        |  |
|----------|---------|-------|-------------|-----------|-------------|------|--------|--|
| Channel  | Name    | Delay | Total Delay | Gain (dB) | Test Signal | Mute | Signal |  |
|          | MADI 1  | 1     |             |           | M           | -    | ÷      |  |
| 1        | Audio 1 | 1 + 4 | 5ms         | 2         | M           | 4    | •      |  |
| 2        | Audio 2 | 1 + 2 | 3ms         | -3        | M           | -    | +      |  |
| 3        | Audio 3 | 1 + 0 | 1ms         | 0         |             | -    | N      |  |
| 4        | Audio 4 | 1 + 0 | 1ms         | 0         | 201         | ×    | +      |  |
| 5        | Audio 5 | 1 + 0 | 1ms         | 0         | <b>M</b>    | -    | •      |  |
| 6        | Audio 6 | 1 + 0 | 1ms         | 0         |             | -    | •      |  |
| 7        | Audio 7 |       | 1           |           | 6.41        |      |        |  |

図 212:音声チャンネルのコンフィギュレーション – Processing

| Channel                      | チャンネル番号                                                |
|------------------------------|--------------------------------------------------------|
| Name                         | チャンネル名                                                 |
| Delay *1                     | 音声遅延の調節 (最大 1000 ms)                                   |
| Total Delay * <sup>1,2</sup> | チャンネルの総遅延を算出して表示します                                    |
| Gain *1                      | ± 18 dB の範囲内でのゲイン選択                                    |
| Test Signal                  | 試験信号 (1 kHz 正弦波, -6 dBFS) を稼動 / 停止します                  |
| Mute                         | 出力信号を稼動 / 停止します                                        |
| Signal                       | サプチャンネルの信号の状況(例えばテスト・パターン稼動)を知らせるアイコン( <u>§3.4.2</u> ) |

\*1) AES3 チャンネル, MediorNet Compact の MADI チャンネル /RockNet チャンネルの場合のみ

\*2) IP 音声チャンネルの場合を除く

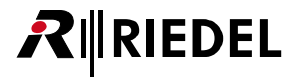

# IP-Stream

このセクションは IP 音声チャンネルでのみ利用可能です (MN-MicroN-IP).

| ▼ IP Stream                                                                                                   |                                  |   |
|----------------------------------------------------------------------------------------------------|----------------------------------|---|
| <ul> <li>Enable Receiver</li> <li>MMOS IS-04 &amp; IS-05</li> <li>Channels (Packetsize: 306 bytes)</li> </ul> |                                  |   |
|                                                                                                    | Port<br>5004                     |   |
| Packet Time<br>1000µs ▼                                                                                       | Payload Format                   |   |
| Media Clock Offset                                                                                            | Link Offset (ms)                 |   |
|                                                                                                    | 10.0 (0.5 - 300.0)     Automatic |   |
| Edit                                                                                                    | Import SD                        | P |

図 213:ビデオ・チャネルのコンフィギュレーション – IP-Stream

| Enable Receiver *1     | レシーバーを稼動するボタン                                                                                                    |
|------------------------|----------------------------------------------------------------------------------------------------|
| Enable Sender *2       | センダーを稼動するボタン                                                                                                    |
| NMOS IS-04 & IS-05     | このチェックボックスを選ぶと、セッションのパラメーターは外部で設定された NMOS プロトコルによって設定されます                                                                                                    |
| Channels               | このストリーム内のチャンネル数を表示します                                                                                                    |
| IP Address             | チャンネルのIPアドレス                                                                                                    |
| Port                   | チャンネルの IP ポート                                                                                                    |
| Multicast / Unicast *1 | 受信される伝送フォーマットの選択                                                                                                    |
| Packet Time            | パケット・タイムの選択<br>可能な値:125, 250, 333, 500, 1000 [μs]                                                                                                    |
| Payload Format         | ペイロード・フォーマットの選択<br>可能な値:L24, L16, AM824                                                                                                    |
| Media Clock Offset *1  | 他の音声ストリームからの RTP タイムスタンプは異なるレートで進んでいる可能性があり,通常は独立したオフセットを持ちます.<br>Media Clock Offset では全音声信号について音声出力を同期させることができます.                                                                                               |
| Link Offset *1         | MediorNet を AES67 を介して他デバイスに接続する際,当該他デバイスは少なくとも 500 μs の遅延および追加のパケット・タイムの<br>受信バッファ容量 (リンク・オフセット)を持つ必要があります. これは音声信号が MediorNet 入力ポートから MediorNet の音声 IP 出力<br>までに必要とする遅延によるためです.<br>Standard:自動,範囲 0.5 ~ 300 ms |
| Insert VLAN Tag *2     | チェックボックスを選ぶと VLAN タグをストリームに挿入することができます.選択すると,VLAN タグを右側の欄に入力できます                                                                                                    |
| Edit                   | 設定を編集するボタン.エントリーの編集後,変更は対応するボタンをクリックすることで適用または廃棄してください                                                                                                    |
| Import SDP *1          | SDP ファイルから SDP 設定を読み込むダイアログを開くボタン                                                                                                    |
| Export SDP *2          | 現在の SDP 設定を SDP ファイルに保存するダイアログを開くボタン                                                                                                    |

\*1)音声入力チャンネルの場合のみ

\*2) 音声出力チャンネルの場合のみ

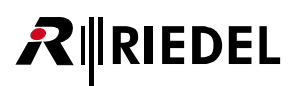

# 3.4.10.5 データ・チャンネルのトピックス

利用可能なトピックスやコンテンツは選択したデータ・チャンネルによって異なります. データ・チャンネルとは次のものです:GPI, LTC, Network, Serial. 全部で以下のグループが利用可能です:

| General S                    | ttings (LTC, Network, Serial) *1 |  |
|------------------------------|----------------------------------|--|
| SFP Statu                    | *2                               |  |
| GPI Input/Output Settings *3 |                                  |  |
| 1) リンク                       | チャンネルを除く                         |  |

\*2) SFP コネクターを備えたネットワーク・チャンネルの場合のみ

\*3) GPI チャンネルの場合のみ

General Settings (LTC)

この部分は LTC チャンネルの場合のみ利用できます.

| ▼ General Settings |  |  |
|--------------------|--|--|
| Mute               |  |  |
| Ignore LTC         |  |  |
|                    |  |  |
|                    |  |  |
|                    |  |  |
|                    |  |  |

図 214:データ・チャンネルのコンフィギュレーション - General Settings (LTC)

| Muta | LTC チャンネルをミュートすると (Ignore LTC) MediorNet がエンベッドされたタイムコードをシステム・タイムコードのソースとして使 |
|------|------------------------------------------------------------------------------|
| Mute | うことが防止されます                                                                   |

#### General Settings (Network)

この部分はネットワーク・チャンネルの場合のみ利用できます.

| ▼ General Settings |  |
|--------------------|--|
| Bandwidth          |  |
| 🔿 10Mbit/s         |  |
| O 100Mbit/s        |  |
| • 1Gbit/s          |  |
|                    |  |
|                    |  |
|                    |  |

図 215:データ・チャンネルのコンフィギュレーション - General Settings (Network)

Bandwidth

イーサネット・トンネルに使われる帯域幅を確保します

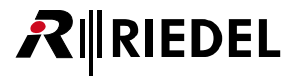

#### General Settings (Serial)

この部分はシリアル・チャンネルの場合のみ利用できます.

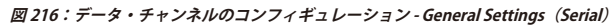

| Type *1      | シリアル・フォーマット (RS 232, RS 422, RS 485) を決定します. RS 485 フォーマットを選んだ場合, チェックボックスを使って 120 Ω<br>ターミネーションを稼動できます |
|--------------|----------------------------------------------------------------------------------------------------|
| Routing Mode | 双方向 [bidirectional] は組み合わされた信号 1 組を授受するのに使われます<br>片方向 [unidirectional] は 2 個の独立した信号を授受するのに使われます         |

\*1) MediorNet Compact のシリアル・チャンネルの場合のみ

#### SFP Status

この部分は SFP コネクターを備えたネットワーク・チャンネルの場合のみ利用できます.

| none |
|------|
| none |
|      |
|      |
|      |
|      |
|      |

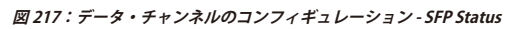

| Plug Type       | 物理的なコネクターの種類         |  |
|-----------------|----------------------|--|
| SFP Туре        | 挿入されている SFP モジュールの種類 |  |
| SFP Vendor      | SFP のベンダー            |  |
| SFP Part Number | SFP の品番              |  |

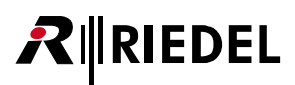

# **GPI Input/Output Settings**

このセクションは GPI チャンネルでのみ利用可能です.

| ▼ GPI Input Settings |  |  |
|----------------------|--|--|
| Mode                 |  |  |
| <b>– v</b>           |  |  |
| V Debounce           |  |  |
|                      |  |  |
|                      |  |  |
|                      |  |  |

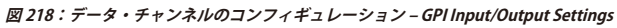

|             | GPI 制御の選択:                        |             |  |
|-------------|-----------------------------------|-------------|--|
|             | =                                 | そのまま通過      |  |
|             | L                                 | 立ち上がり端でトリガー |  |
| Mode        | l                                 | 立ち下がり端でトリガー |  |
|             | NOT                               | 反転          |  |
|             | ON                                | 常時オン        |  |
|             | OFF                               | 常時オフ        |  |
| Debounce *1 | 入力のデバウンシング(100 ms の遅延)を稼動 / 停止します |             |  |

\*1)入力チャンネルの場合のみ

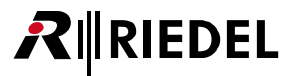

# 3.4.10.6 リンク・チャンネルのトピックス

**Configuration** ウィンドウ内でリンク・チャンネルを選択すると、そのリンクの基本情報がこのセクションに表示されます. リンク・チャンネルとはリンクおよび IP ポートのことです (MN-MicroN-IP).

| P Address *1             |
|--------------------------|
| TP *1                    |
| IMOS *1                  |
| tatus / SFP-Status       |
| tream Statistics *1      |
| IP ポートのチャンネルの場合のみ(MN-Mic |

|  |  | 複数の <b>Configuration</b> ウィンドウが開かれた場合は, | このセクション内の情報の表示は首尾一貫したものではなくなります. |
|--|--|-----------------------------------------|----------------------------------|
|--|--|-----------------------------------------|----------------------------------|

IP Address

このセクションは MicroN-IP フレームのメイン・モジュール内の IP ポートでのみ利用可能です.

| ⊽ IP Address                |                                |
|-----------------------------|--------------------------------|
| IP Address Mode<br>Static v |                                |
| Address<br>172 · 21 · 0 · 8 | Netmask<br>255 · 255 · 255 · 0 |
| Gateway<br>172 · 21 · 0 · 1 | Clear                          |
| Edit                        |                                |

図 219:リンク・チャンネルのコンフィギュレーション – IP Address

| IP Address mode | IP アドレスを手動入力するか DHCP から受信するかの選択                        |
|-----------------|--------------------------------------------------------|
| Address         | IP アドレスを入力する欄                                          |
| Netmask         | ネットマスクを入力する欄                                           |
| Gateway         | ゲートウェイを入力する欄                                           |
| Clear           | ゲートウェイを削除するボタン                                         |
| Edit            | 設定を編集するボタン.エントリーの編集後,変更は対応するボタンをクリックすることで適用または廃棄してください |

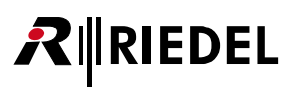

# PTP

このセクションは MicroN-IP フレームのメイン・モジュール内の IP ポートでのみ利用可能です.

| PIP               |                           |                                                      |    |  |
|-------------------|---------------------------|------------------------------------------------------|----|--|
|                   |                           |                                                      |    |  |
| PTP Profile       | AES-R16 V                 | DSCP Tag [0 to 63]                                   | 46 |  |
| PTP Mode          | Normal 💌                  | Announce Interval (log t) [0 to 1]                   | 0  |  |
| Domain [0 to 127] | 0 (default: 0)            | Announce Receipt Timeout (s) [2 to 10]               | 3  |  |
| Slave only        | (default: on)             | Sync Message Interval (log $_t$ ) [-4 to -1]         | -3 |  |
|                   | 0 🔶 <u>(default: 128)</u> | Delay Request Message Interval $(log_{1})$ [-3 to 2] | -3 |  |
|                   | 128 🔶 (default: 128)      |                                                      |    |  |
|                   |                           |                                                      |    |  |
| Cancel Apply      |                           |                                                      |    |  |
|                   |                           |                                                      |    |  |

図 220:リンク・チャンネルのコンフィギュレーション – PTP

| PTP Profile                    | Custom, AES-R16, ST2059-2, AES67-Media, IEEE1588 Default 間の選択                      |
|--------------------------------|------------------------------------------------------------------------------------|
| PTP mode                       | Off, Normal, Hybrid 間の選択                                                           |
| Domain                         | PTP ドメインによって、1つのネットワーク上で複数の独立した PTP クロッキング・サブドメインを使用できるようになります                     |
| Slave only                     | Slave only モードを稼動すると本デバイスを同期マスターとして使うことが拒絶されます                                     |
| Master Priority 1              | PTP ソースの優先度1の定義. これは Slave only チェックボックス非稼動時のみ可能です                                 |
| Master Priority 2              | PTP ソースの優先度 2 の定義. これは <b>Slave only</b> チェックボックス非稼動時のみ可能です                        |
| DSCP Tag                       | データ・パケットの優先度付けの定義(Quality of Service).より大きな数字を持つデータ・パケットはその他のデータ・パケットよりも優<br>先されます |
| Announcement Interval          | PTP アナウンス・メッセージの間隔の秒数の,底を 2 とする対数                                                  |
| Announcement Receipt Timeout   | 前述のメッセージの受信についてのタイムアウト                                                             |
| Sync Message Interval          | PTP シンク・メッセージの間隔の秒数の,底を 2 とする対数                                                    |
| Delay Request Message Interval | MediorNet が PTP マスターの場合, PTP ディレイ・リクエスト・メッセージの間隔の秒数の, 底を 2 とする対数                   |

# NMOS

このセクションは MicroN-IP フレームのメイン・モジュール内の IP ポートでのみ利用可能です.

| ▼ NMOS             |  |
|--------------------|--|
| NMOS Registry Mode |  |
| Automatic 💌        |  |
| _                  |  |
| Edit               |  |

図 221:リンク・チャンネルのコンフィギュレーション - NMOS

| NMOS Registry mode | デフォルトでレジストレーションは自動的に行われます.実験目的や小規模ネットワーク内ではこのモードを Peer-to-Peer に変更する |
|--------------------|----------------------------------------------------------------------|
|                    | ことができます                                                              |

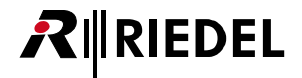

# Status / SFP-Status

| ▼ Status          |                 |
|-------------------|-----------------|
| Plug Type         | opt.            |
| SFP Type          | Link 4.25G      |
| SFP Vendor        | SOURCEPHOTONICS |
| SFP Part Number   | SP4F01CDA       |
| SFP Wave Length   | 1310nm          |
| SFP Baud Rate     | 4300Mbit/s      |
| SFP TX Power      | -3.0dBm (497µW) |
| SFP RX Power      | -4.7dBm (335µW) |
| SFP RX Min. Power | -19.6dBm (11µW) |
| SFP RX Max. Power | -1.0dBm (794µW) |
| Link View         |                 |

図 222:リンク・チャンネルのコンフィギュレーション – Status / SFP-Status

| Plug Type                | 物理的なコネクターの種類                                              |
|--------------------------|-----------------------------------------------------------|
| SFP Type                 | 挿入されている SFP モジュールの種類                                      |
| SFP Vendor               | SFP のベンダー                                                 |
| SFP Part Number          | SFP の品番                                                   |
| SFP Wave Length          | SFP トランシーバーの波長                                            |
| SFP Baud Rate            | オプティカルな伝送レート                                              |
| SFP TX Power             | オプティカルな出力パワー                                              |
| SFP RX Power             | オプティカルな入力パワー                                              |
| SFP RX Min. Power        | SFP モジュールの最小入力パワー                                         |
| SFP RX Max. Power        | SFP モジュールの最大入力パワー                                         |
| Temperature *1           | SFP トランシーバーの温度                                            |
| Link View * <sup>2</sup> | <b>Links</b> ウィンドウ内にリンクを表示します( <u>§3.3.5.2『Links』</u> 参照) |

\*1) IP ポート・チャンネルの場合のみ

\*2) リンク・チャンネルの場合のみ

# **Stream Statistics**

このセクションは MicroN-IP フレームのメイン・モジュール内の IP ポートでのみ利用可能です.

| ⊽ Str | y Stream Statistics |                   |                      |                 |             |       |             |                 |                 |  |
|-------|---------------------|-------------------|----------------------|-----------------|-------------|-------|-------------|-----------------|-----------------|--|
| XTX   |                     |                   |                      |                 |             |       |             |                 |                 |  |
|       |                     | 1                 | 2                    | ٦               | TX 10GBit / | sec   |             |                 |                 |  |
| X     |                     | Source            | Destination          | Channel         | Mbit/s      | Туре  |             |                 |                 |  |
|       |                     | 172.21.0.8:20500  | 239.255.196.10:50000 | <u>Stream 1</u> | 2205.86     | VIDEO |             |                 |                 |  |
|       | 2                   | 172.21.0.8:20501  | 239.255.196.11:50000 | <u>Stream 2</u> | 1102.81     | VIDEO |             |                 |                 |  |
|       | 3                   | 172.21.0.8:20600  | 239.255.196.1:5004   | <u>Stream 3</u> | 2.74        | AUDIO |             |                 |                 |  |
|       | 4                   | 172.21.0.8:20602  | 239.255.196.2:5004   | <u>Stream 4</u> | 2.74        | AUDIO |             |                 |                 |  |
|       | 5                   | 172.21.0.8:20604  | 239.255.196.20:5004  | <u>Stream 5</u> | 77.18       | AUDIO |             |                 |                 |  |
|       |                     |                   |                      |                 |             |       |             |                 |                 |  |
|       | RX                  |                   |                      |                 |             |       |             |                 |                 |  |
|       | <u> </u>            |                   |                      | F               | X 10GBit /  | sec   |             |                 |                 |  |
|       |                     | Source            | Destination          | Channel         | Mbit/s      | Туре  | Jitter (µs) | Min Offset (µs) | Max Offset (µs) |  |
|       |                     | 172.22.0.10:49155 | 239.255.10.1:5004    | Stream 1        | 2.80        | AUDIO | 0           | 1229            | 1313            |  |
|       | 2                   | 172.22.0.4:5004   | 239.255.4.1:5004     | Stream 2        | 4.20        | AUDIO |             | 271             | 292             |  |
|       |                     | 172.22.0.2:5006   | 239.255.2.1:5004     | Stream 3        | 2.79        | AUDIO | 0           | 1000            | 1000            |  |
|       | 4                   | 0.0.0.0:0         | 239.255.197.1:5004   | Stream 4        | 0.00        | AUDIO |             |                 |                 |  |
|       | 5                   | 172.22.0.15:20602 | 172.21.0.8:5004      | Stream 5        | 78.16       | AUDIO | 0           | 146             | 146             |  |

図 223:リンク・チャンネルのコンフィギュレーション – Stream Statistics

| RX TX              | 受信 / 送信統計値を表示 / 非表示にするボタン                                                                                                    |
|--------------------|----------------------------------------------------------------------------------------------------|
| TX RX<br>1 2       | 別々の RX/TX バーで現在の IP リンクの使用状況を表示します. 各 IP ストリームは異なる色と連番で表示されます<br>各色の幅はストリームの相対帯域幅を示します<br>パーの下には利用可能な全ストリームがリスト表示されます. RX/TX バー内で使われる色と番号は各ストリームの接頭<br>辞として使われます. |
| Source             | IP ストリームのソース IP アドレスを表示します                                                                                                    |
| Destination        | IP ストリームのデスティネーション IP アドレスを表示します                                                                                                    |
| Mbit/s             | ストリームの現在の使用されている帯域幅を表示します                                                                                                    |
| Туре               | IP ストリームのメディアの種類を表示します(video/audio)                                                                                                    |
| Min Offset (µs) *1 | IP ストリームの最小オフセットを表示します                                                                                                    |
| Max Offset (µs) *1 | IP ストリームの最大オフセットを表示します                                                                                                    |

\*1) RX ストリームの場合のみ

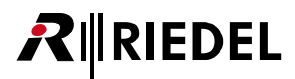

# 3.4.11 Video Delay

ビデオ出力カードの Configuration ウィンドウ(<u>§3.3.4.2</u>)内ではビデオ遅延を利用できます.

| HD     1 In 2       0 lines     Total:       0 pixels     0.000µs       Input Format: HD 1080p 25.00 Hz | 6F 3L 2P (240.107 ms)<br>3 line<br>2 pixe        | 2 2                  |
|----------------------------------------------------------------------------------------------------|--------------------------------------------------|----------------------|
| Audio<br>Deembed<br>Mux                                                                                 | Caption<br>Timecode Embedder<br>1 2 3 4<br>Delay | HD 1080p<br>25.00 Hz |
| Frame Synchronizer / Genlock                                                                            |                                                  |                      |
| Frame Synchronizer                                                                                      | Additional Video Delay                           | ]                    |
| C Enable FSY                                                                                            | Frames 5 max. 12                                 |                      |
| Manual Freeze 🏶                                                                                         | Lines 2 max. 1124                                |                      |
| Output on Video Loss: 😵 💌                                                                               | Pixels 0 👘 max. 2639                             |                      |
| Genlock                                                                                                 | Phase Shift                                      |                      |
| Lock to Reference                                                                                       | Set to Connected Input                           | Phase                |
| C Lock to Connected Input                                                                               | Lines 0 🚔 max. ±562                              |                      |
|                                                                                                    | Pixels 0 max. ±1319                              |                      |

🗷 224:Video Delay

下表は入力ビデオ・フォーマットごとの最大可変ビデオ遅延を示します.

| Frame / Card | Signal Format | Max. Frame Delay |  |
|--------------|---------------|------------------|--|
|              | SD/HD/3G-A    | 4                |  |
| MIN-HD4O     | 3G-B          | 0                |  |
| MN-HD(P)6    |               |                  |  |
| MN-HDO-4IO   |               | 10               |  |
| MN-Compact   | SU/HU/3G-A    | 12               |  |
| MN-MicroN    |               |                  |  |
| MN-HD(P)6    |               |                  |  |
| MN-HDO-4IO   | 3G-B          | 4                |  |
| MN-Compact   |               | 4                |  |
| MN-MicroN    |               |                  |  |

| Format |       |          | Max. Line Delay | Max. Pixel Delay |
|--------|-------|----------|-----------------|------------------|
| SD     | 525i  | 59.94 Hz | 524             | 857              |
| SD     | 625i  | 50 Hz    | 624             | 863              |
| HD     | 720p  | 60 Hz    | 749             | 1649             |
| HD     | 720p  | 59.94 Hz | 749             | 1649             |
| HD     | 720p  | 50 Hz    | 749             | 1979             |
| HD     | 720p  | 30 Hz    | 749             | 3299             |
| HD     | 720p  | 29.97 Hz | 749             | 3299             |
| HD     | 720p  | 25 Hz    | 749             | 3959             |
| HD     | 720p  | 24 Hz    | 749             | 4124             |
| HD     | 720p  | 23.98 Hz | 749             | 4124             |
| HD     | 1080i | 60 Hz    | 1125            | 2199             |
| HD     | 1080i | 59.94 Hz | 1124            | 2199             |
| HD     | 1080i | 50 Hz    | 1124            | 2639             |
| HD     | 1080p | 30 Hz    | 1124            | 2199             |
| HD     | 1080p | 29.97 Hz | 1124            | 2199             |
| HD     | 1080p | 25 Hz    | 1124            | 2639             |
| HD     | 1080p | 24 Hz    | 1124            | 2749             |
| HD     | 1080p | 23.98 Hz | 1124            | 2749             |
| 3G     | 1080p | 60 Hz    | 1124            | 2199             |
| 3G     | 1080p | 59.94 Hz | 1124            | 2199             |
| 3G     | 1080p | 50 Hz    | 1124            | 2639             |

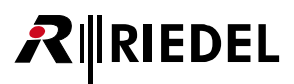

# 3.4.12 Phase Shift

ビデオ出力カードの Configuration ウィンドウ (§3.3.4.2) 内ではフェイズ・シフトを利用できます.

| HD         1 In 2         Implement           0 lines         Total:           0 pixels         0.000µs           Input Format: HD 1080p 25.00 Hz | 6F 3L 2P (240.107 ms) HD ◀1 Out 2 2 4 1 Out 2 3 lines late Total:<br>2 pixels late 106.7µs         |
|----------------------------------------------------------------------------------------------------|----------------------------------------------------------------------------------------------------|
| Audio<br>Deembed Frame<br>Synchronizer<br>Mux                                                                                                    | Caption<br>Timecode → Embedder<br>1 2 3 4 → PHD 1080p<br>25.00 Hz →<br>Delay Lock to Ref<br>1 L 2P |
| Frame Synchronizer / Genlock                                                                                                    |                                                                                                    |
| Frame Synchronizer                                                                                                    | Additional Video Delay                                                                             |
| Fnable FSY                                                                                                    | Frames 5 max. 12                                                                                   |
| Manual Freeze 🏶                                                                                                    | Lines 2 max. 1124                                                                                  |
| Output on Video Loss: 😵 💌                                                                                                    | Pixels 0 max. 2639                                                                                 |
|                                                                                                    |                                                                                                    |
| Genlock                                                                                                    | Phase Shift                                                                                        |
| Lock to Reference                                                                                                    | Set to Connected Input Phase                                                                       |
| Lock to Connected Input                                                                                                    | Lines 0 🚔 max. ±562                                                                                |
|                                                                                                    | Pixels 0 max. ±1319                                                                                |

🗷 225 : Phase Shift

下表は入力ビデオ・フォーマットごとの最大可変フェイズ・シフトを示します.

| Format |       |          | max. Line Shift | max. Pixel Shift |
|--------|-------|----------|-----------------|------------------|
| SD     | 525i  | 59.94 Hz | ± 262           | ± 428            |
| SD     | 625i  | 50 Hz    | ± 312           | ± 431            |
| HD     | 720p  | 60 Hz    | ± 374           | ± 824            |
| HD     | 720p  | 59.94 Hz | ± 374           | ± 824            |
| HD     | 720p  | 50 Hz    | ± 374           | ± 989            |
| HD     | 720p  | 30 Hz    | ± 374           | ± 1649           |
| HD     | 720p  | 29.97 Hz | ± 374           | ± 1649           |
| HD     | 720p  | 25 Hz    | ± 374           | ± 1979           |
| HD     | 720p  | 24 Hz    | ± 374           | ± 2062           |
| HD     | 720p  | 23.98 Hz | ± 374           | ± 2062           |
| HD     | 1080i | 60 Hz    | ± 562           | ± 1099           |
| HD     | 1080i | 59.94 Hz | ± 562           | ± 1099           |
| HD     | 1080i | 50 Hz    | ± 562           | ± 2639           |
| HD     | 1080p | 30 Hz    | ± 562           | ± 1099           |
| HD     | 1080p | 29.97 Hz | ± 562           | ± 1099           |
| HD     | 1080p | 25 Hz    | ± 562           | ± 1319           |
| HD     | 1080p | 24 Hz    | ± 562           | ± 1374           |
| HD     | 1080p | 23.98 Hz | ± 562           | ± 1374           |
| 3G     | 1080p | 60 Hz    | ± 562           | ± 1099           |
| 3G     | 1080p | 59.94 Hz | ± 562           | ± 1099           |
| 3G     | 1080p | 50 Hz    | ± 562           | ± 1319           |

HDMI-2120).

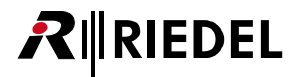

# 3.4.13 エンベッダー / ディエンベッダー

MediorNet は SDI ビデオ信号のモノ音声サブチャンネルを、使用しているメディア・カード / デバイスに応じた量だけエンベッド / ディエンベッドすることができます.

ディエンベッダー機能はビデオ入力カードに組み込まれています.エンベッダーはビデオ出力カードに組み込まれています. このようにして入力カード上で音声サブチャンネルのディエンベディングを行い,それらを MediorNet ネットワーク内で個別にルーティングすることがで きます.出力では音声サブチャンネルをビデオ出力信号に再度エンベッドすることができます.

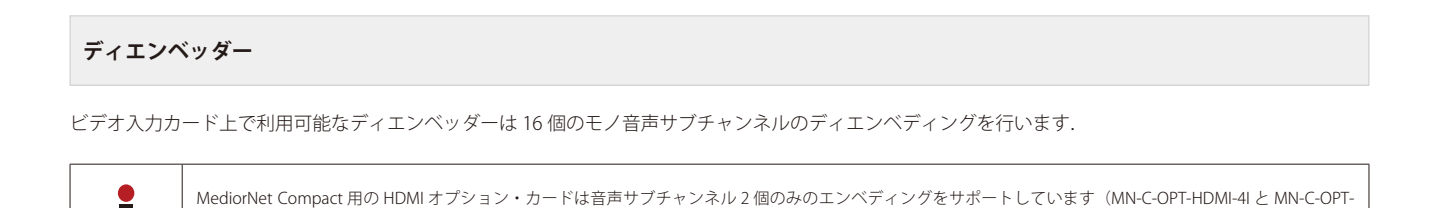

| ♥ General Settings               |
|----------------------------------|
| Format Group                     |
| Input Test Pattern               |
| V II Enable                      |
| SD 525i 59.94 Hz v               |
|                                  |
| Deembedder Sample Rate Converter |
| C Enable                         |

図 226:ビデオ入力チャンネルのコンフィギュレーション - General Settings

当該ビデオ入力チャンネルの Configuration ウィンドウ内の Enable チェックボックスにチェックを付けることで、サンプル・レート・コンバーターが非同 期の音声サブチャンネルを MediorNet のクロックに同期させます.

| ▼ 1 Video In               | in Đ | ▼ 1B In 1B            | _ in +∋ |
|----------------------------|------|-----------------------|---------|
| HD 🕨 1A In 1A              |      | AUD DeEmbedder 1      | 7       |
| 3G Þ 18 In 18              | -00- | AUD : DeEmbedder 2    |         |
| HD 🗘 1C In 1C              |      | AUD 🕨 DeEmbedder 3    |         |
| HD 🗘 1D In 1D              |      | AUD - DeEmbedder 4    |         |
| HD 🕨 2A In 2A              |      | AUD E DeEmbedder 5    |         |
| HD 🕨 28 In 28              |      | AUD 🕨 DeEmbedder 6    |         |
| HD 🗘 2C In 2C              |      | AUD 🕨 DeEmbedder 7    |         |
| HD 🗘 2D In 2D              |      | AUD 🕨 DeEmbedder 8    |         |
| HD 🍉 3 In 3A               |      | AUD 🔤 DeEmbedder 9    |         |
| HD 🕨 38 In 38              |      | AUD > DeEmbedder 10   | )       |
| HD 🗘 <mark>3C</mark> In 3C |      | AUD 🕨 1 DeEmbedder 1  | L       |
| HD 🗘 3D In 3D              |      | AUD 🕨 2 DeEmbedder 12 | 2       |
| HD 🕨 🗛 In 4A               |      | AUD 🕨 🔒 DeEmbedder 13 | 3       |
| HD 🕨 😽 In 4B               |      | AUD 🕨 4 DeEmbedder 14 | 1       |
| HD 🗘 4C In 4C              |      | AUD 5 DeEmbedder 1    | 5       |
| HD 🗘 4D In 4D              |      | AUD 🕨 🗧 DeEmbedder 16 | 5       |

図 227:ビデオ入力 - System Explorer

System Explorer では音声サブチャンネルに個別に名前を付けることができます.

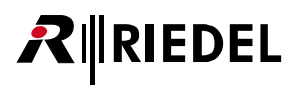

### エンベッダー

ビデオ出力カード上ではエンベッダーを利用できます.

個別音声サブチャンネルのエンベディングはサポートしていません.

その代わりに、4個の音声チャンネルが1つのグループに組み合わされてエンベッドされます(2本の AES3 ストリームまたは4個の AES サブチャンネル). 1本の SDI ビデオ・ストリームには最高4個のオーディオ・グループ(16個の音声サブチャンネル)をエンベッドできます.

MediorNet Compact 用の HDMI オプション・カードはオーディオ・グループ 2 個のみのエンベディングをサポートしています (MN-C-OPT-HDMI-40 と MN-C-OPT-HDMI-2I2O). ▲ Audio Group 1 Grp./Ch. Name Auto Delay (ms) Gain (dB) Test Signal Mute Signal

| Group 1       | Grp./Cn. | Name       | Auto Delay   | Delay | (ms) | Gain (dB) | Test Signal | mute | Signal |  |
|---------------|----------|------------|--------------|-------|------|-----------|-------------|------|--------|--|
| Embedding 💌   | 1/1      | Embedder 1 | $\checkmark$ |       |      | 0         | <b>M</b>    | ×    |        |  |
| Group 2       | 1/2      | Embedder 2 | $\checkmark$ |       |      | 0         |             | -    | Μ      |  |
| Not Present 🔍 | 1/3      | Embedder 3 |              | 1     |      | 4         |             | -    |        |  |
| Group 3       | 1/4      | Embedder 4 |              |       |      | 0         | <b>M</b>    | -    |        |  |
| Pass Thro V   | 2/5      |            |              |       |      |           | <b>M</b>    | EI   |        |  |
| Group 4       | 2/6      |            |              |       |      |           | <b>M</b>    | EI   |        |  |
| Embedding -   | 2/7      |            |              | 0     |      |           | 1000        |      |        |  |

図 228:ビデオ出力チャンネルのコンフィギュレーション - Audio

|               | Not Present | 音声信号は捨てられます<br>音声信号がビデオ信号に挿入されることはありません                                                                                |
|---------------|-------------|----------------------------------------------------------------------------------------------------|
| Embedder Mode | Embedding   | 音声信号はフレーム・シンクロナイザーの手前でビデオ信号から抽出され,調節済みの音声遅延が適用されてからビデオ信号に<br>挿入されます.他の音声信号がこのエンベッダー・チャンネルにルーティングされると,抽出された音声信号は上書きされます |
|               | Passthrough | 音声信号はフレーム・シンクロナイザーの手前でビデオ信号から抽出され,調節済みの音声遅延は適用されずにビデオ信号に挿<br>入されます                                                     |
| Auto Delay    |             | このチェックボックスを選択すると、当該サブチャンネルの音声遅延はビデオ信号に合わせて自動的に調節されます                                                                   |
| Delay (ms)    |             | Auto Delay チェックボックスの選択を解除した場合, 音声遅延はここで手動挿入できます                                                                        |
| Gain (dB)     |             | ± 18 dB の範囲内のゲイン選択                                                                                                    |

数値は↑&↓ボタンやマウス・ホイールを使って変更できます.

|                       | out 🕞 | ▼ 1B Out 1B             | in Đ |
|-----------------------|-------|-------------------------|------|
| HD <1A Out 1A         |       | AUD Embedder 1          |      |
| <b>3G 4</b> 1B Out 1B |       | AUD 🕨 DeEmbedder 2      |      |
| <b>3G 41C</b> Out 1C  | 0 -   | AUD 🕨 DeEmbedder 3      |      |
| 3G ◀1D Out 1D         |       | AUD 🕨 DeEmbedder 4      |      |
| HD 42A Out 2A         |       | AUD Embedder 5          |      |
| 3G 42B Out 2B         |       | AUD 🕨 DeEmbedder 6      |      |
| 3G 42C Out 2C         |       | AUD 🕨 DeEmbedder 7      |      |
| 3G 42D Out 2D         |       | AUD 🕨 DeEmbedder 8      |      |
| HD 🚽 3A Out 3A        |       | AUD 🕨 DeEmbedder 9      |      |
| 3G 📲 3B Out 3B        |       | AUD 🕨 : 🖸 DeEmbedder 10 |      |
| 3G 43C Out 3C         |       | AUD 🕨 💶 DeEmbedder 11   |      |
| 3G 📲 3D Out 3D        |       | AUD 🕨 2 DeEmbedder 12   |      |
| HD 🚽 5A Out 5A        |       | AUD 🕨 📴 DeEmbedder 13   |      |
| HD 458 Out 58         |       | AUD 🕨 🕴 DeEmbedder 14   |      |
| HD 45C Out 5C         |       | AUD 🕨 📑 DeEmbedder 15   |      |
| HD 450 Out 5D         |       | AUD b 15 DeEmbedder 16  |      |

図 229:ビデオ出力 - System Explorer

System Explorer では音声サブチャンネルに個別に名前を付けることができます.

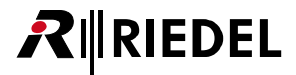

# 3.4.14 ビデオ入力フォーマットの検出

#### New in 7.0

System Explorer では, ビデオ入力用に予約する帯域幅を Format コンテキスト・メニュー内で設定できます.

ドロップダウン・メニュー内では以下のエントリーが利用可能です:SD, HD, 3G, SD/HD/3G (automatic), 4x3G, 12G. (4x3G は MN-Modular および MN-Compact-Basic/Plus では利用できません. 12G は MN-MicroN-UHD でのみ利用可能です)

選択に基づいて,異なる信号フォーマットはビデオ入力にて受け付け(イ)または拒否(X)されます.入力の現在の状態は緑または赤のステータス LED に よって表示されます. MN-MicroN-UHD では, B, C, D の各ポートの白いステータス LED が, 対応する A ポートが UHD-1 に設定されていて, これらのポ ートは12Gのリソース割り当てゆえに使用できないことを表示します.

この動作は MediorWorks と Ember+/ サードパーティー・インターフェイスの両方に反映されます.

| 認識された入力フォーマット            | SD       | HD | 3G                 | 4x3G               | 12G                |
|--------------------------|----------|----|--------------------|--------------------|--------------------|
| ポートの入力フォーマット             |          |    |                    |                    |                    |
| SD上の A, B, C, D          | ✓        | ×  | ×                  | ×                  | ×                  |
| HD 上の A, B, C, D (デフォルト) | ✓        | 1  | ×                  | ×                  | ×                  |
| 3G上の A, B, C, D          | ✓        | 1  | 1                  | ✓<br>ツリービューなし      | ×                  |
| Auto上のA, B, C, D         | <i>✓</i> | 1  | 1                  | ✓<br>ツリービューなし      | ×                  |
| 4x3G上のA, B, C, D         | ×        | ×  | <b>√</b><br>ツリービュー | <b>√</b><br>ツリービュー | ×                  |
| 12G上のA(B, C, Dは停止)       | ×        | ×  | ×                  | ×                  | <b>✓</b><br>ツリービュー |

# RIEDEL

# 3.4.15 ビデオのルーティング

#### New in 7.0

下表は MediorWorks とサードパーティー・インターフェイスのビデオ・ルーティング動作を解説するものです.

入力:コラムは MediorNet システムを通してルーティングされる信号を含みます.

出力:ローは伝送された信号が出力となるポートを含みます.

交点はどのビデオ信号をどこにルーティングできるかを示します.

| INPUT                             | SD / HD / 3G | UHD-1<br>(12G)                                                                                                    | UHD-1<br>(4x3G) | UHD-1<br>(12G または 4x3G)* <sup>1</sup> | UHD-1 グループからの<br>1 つの 3G 出力 |
|-----------------------------------|--------------|----------------------------------------------------------------------------------------------------|-----------------|---------------------------------------|-----------------------------|
| SD / HD / 3G                      | 1            | ×                                                                                                    | ×               | ×                                     | ✓                           |
| UHD-1 (12G)                       | ×            | ✓                                                                                                    | ✓               | ×                                     | ×                           |
| UHD-1 (4x3G)                      | ×            | <ul> <li>Image: A second second s</li></ul> | ✓               | ×                                     | ×                           |
| UHD-1(12G または 4x3G)* <sup>1</sup> | ×            | ×                                                                                                    | ×               | ×                                     | ×                           |
| UHD-1 グループからの 1 つの 3G 出力          | 1            | ×                                                                                                    | ×               | ×                                     | ✓                           |

\*1) Ember, Probel の場合のみ. またポートが 12G または 4x3G モードでない場合のみ

#### UHD クアッドの信号表示(12G)

#### System Explorer 内で,

・グループ・チャンネル(12G)の三角形の信号方向は緑で表示されます(信号なし=灰,エラーの場合=赤).

・4 つのビデオ・チャンネル(3G)の三角形の信号方向は表示されません(三角形の信号方向なし).

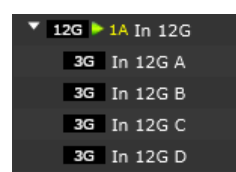

図 230 : System Explorer - 12G グルーピング (入力の例)

#### クアッド信号(4x3G)の1つが失われているか,正しくないフォーマットを持っている場合の UHD の動作

#### System Explorer 内で,

・グループ・チャンネル(4x3G)の三角形の信号方向は赤で表示されます.

- ・影響を受けるビデオの三角形の信号方向はグレーアウトされ、ビデオは出力にてフリーズされます.
- ・残りのクアッド出力の三角形の信号方向は緑で表示され、ビデオは再生を続けます.

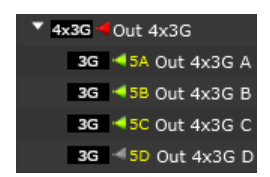

図 231: System Explorer - クアッドの正しくない信号(出力の例)

§3.5.7『UHD のルーティング』も参照してください.

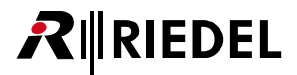

# 3.5 操作方法

# 3.5.1 ネットを作成する

ネットを作成するには Management → Nets メニューを選んで Net Configuration ウィンドウ (§3.3.3.2) を開いてください.

| R Net Configuration  |                  | -               | - 0 | × |
|----------------------|------------------|-----------------|-----|---|
| Nets 🔺               |                  | Dissociated Fra | mes |   |
| 27: CE-Studio        |                  | 11: MN-Modular  |     |   |
| 23: MN-Modular       |                  |                 |     |   |
| 30: MN-Compact Basic |                  |                 |     |   |
| 31: MN-Compact Plus  |                  |                 |     |   |
| 32: MN-Compact Pro   |                  |                 |     |   |
| 33: MN-MetroN        | < Create Net     |                 |     |   |
| 42: Simulanten       |                  |                 |     |   |
|                      |                  |                 |     |   |
|                      |                  |                 |     |   |
|                      |                  |                 |     |   |
|                      | Remove from Net> |                 |     |   |
|                      |                  |                 |     |   |
|                      |                  |                 |     |   |
|                      |                  |                 |     |   |
|                      |                  |                 |     |   |
|                      |                  |                 |     |   |
|                      |                  |                 |     |   |
|                      |                  |                 |     |   |
|                      |                  |                 |     |   |
|                      |                  |                 |     |   |

図 232:Net Configuration

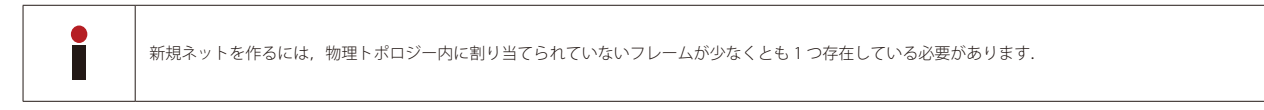

・ 右側で1つまたは複数の割り当てられていない (Dissociated) フレームを選択します.

```
・ <-- Create Net ボタンをクリックして Create Net ダイアログを開きます.</p>
```

| R Create Net | ×      |
|--------------|--------|
| ID           |        |
| 7            |        |
| Name         |        |
| PM-Net       |        |
| Color        |        |
| Blue         | -      |
|              |        |
|              | Cancel |
|              |        |

🗷 233 : Create Net

- 1以上の ID と適切な名前を入力し、ネットの色を選択します.
- ОК ボタンをクリックします.

新規に作られたネットは Net Configuration ウィンドウの左側に表示されます. 選択されたフレームはこのネットにすでに割り当てられています.

詳しくは §3.3.3.2 『Nets』の Net Configuration を参照してください.

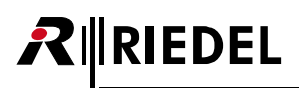

# 3.5.2 フレームを割り当てる

フレームをネットに割り当てるには Management → Nets メニューを選んで Net Configuration ウィンドウ (§3.3.3.2) を開いてください.

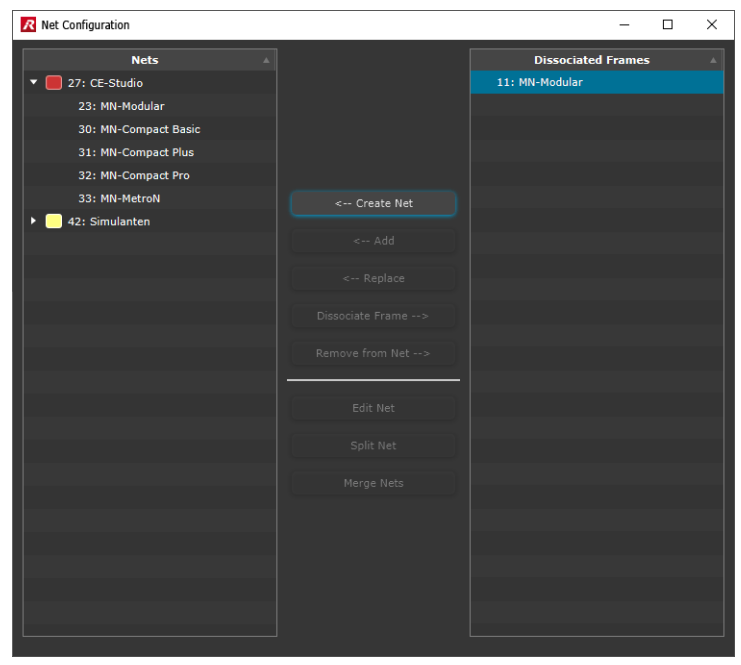

図 234:Net Configuration

- 左側で割り当てられていないフレーム (Dissociated Frames) のあるネットを選択します.
- ・ 右側で1つまたは複数の割り当てられていないフレーム (Dissociated Frames)を選択します.

詳しくは § 3.3.3.2 『Nets』の Net Configuration を参照してください.

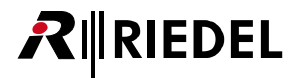

# 3.5.3 アカウントとパーミッションを設定する

アカウントとパーミッションを編集するには Management  $\rightarrow$  Accounts & Permissions メニューを選んで Account Management ウィンドウ (§3.3.3.5) を開きます.

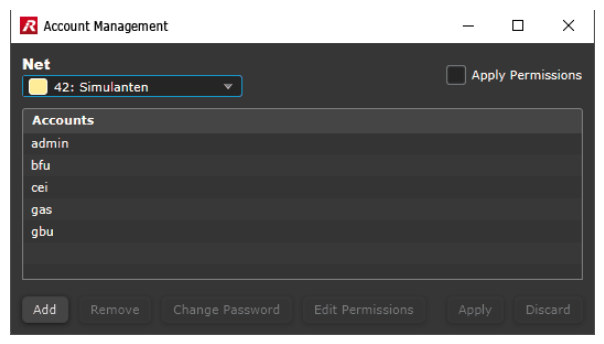

🗵 235 : Accounts & Permissions

- 左上のドロップダウン・メニューからアクセスしたいネットを選択します.
- Add ボタンを押すとユーザー名とパスワードを入力するダイアログが開きます.

| R New Account        | ×         |
|----------------------|-----------|
| Username             |           |
| New Password         | ]         |
| •••••                |           |
| New password (again) |           |
|                      |           |
|                      | OK Cancel |
|                      |           |

🗷 236 : New Account

- パーミッションを編集したいアカウントを選択します.
- ・ Edit Permissions ボタンをクリックします.

| R Edit Permissions of User 'gbu'                                                                            |                       |                 |                |           |                      |               |       |       |                    |                   | -   |                 | ×                   |
|----------------------------------------------------------------------------------------------------|-----------------------|-----------------|----------------|-----------|----------------------|---------------|-------|-------|--------------------|-------------------|-----|-----------------|---------------------|
| Netwide Permissions                                                                                         |                       |                 |                |           |                      |               |       |       |                    |                   |     |                 |                     |
| Account Management Global Sync. Settings Set System Time 3rd Party Configuration Update V Net Configuration |                       |                 |                |           |                      |               |       |       |                    |                   |     |                 |                     |
| Frame                                                                                                    | Restore Configuration | Frame Addresses | Frame Settings | Sync. Out | Restart Frames/Cards | Factory Reset | Video | Audio | Rocknet Management | Ethernet Settings | IdD | Serial Settings | Trunk Configuration |
| <default></default>                                                                                         |                       |                 |                |           |                      |               |       |       |                    |                   |     |                 |                     |
| 4 (4)                                                                                                    |                       |                 | $\checkmark$   |           |                      |               |       |       |                    |                   |     |                 |                     |
|                                                                                                    |                       |                 |                |           |                      |               |       |       |                    |                   |     |                 |                     |
| Add Frame   Remove Frame                                                                                    |                       |                 |                |           |                      |               |       |       |                    |                   | O   |                 | Cancel              |

図 237: Edit Permissions

RIEDEL

パーミッション管理は2つの部分に分かれています.

上側ではネットワーク全体にわたるパーミッションが設定されます. 下側ではフレームごとのパーミッションが設定されます.

<Default> ライン内の Checked チェックボックスは選択されているネット内の全フレームについて有効です.

フレームに異なるパーミッションを持たせたい場合は、左下の Add Frame... ドロップダウン・リストからそのフレームを選択してください. この例では(上記の図 237 「Edit Permissions」参照)、フレーム3と4が個別に設定されたパーミッションを持つことができます. このネット内の他のフレームは **<Default>**行内で設定されたパーミッションを持つことになります.

OK ボタンを押すことで全エントリーが適用されます.

Cancel ボタンを押すことで全エントリーは廃棄されます.

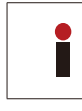

ネット内の全フレーム上のエントリーを保存するにはパーミッションの設定が終わってから Apply ボタンを押してください.

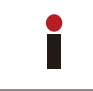

デフォルトでユーザー権限は停止されています. 選択されているネット内のパーミッションを稼動するには Account Management ウィンドウ内の Apply Permissions チェックボックスにチェックを付ける必要があります.

詳しくは §3.3.3.5 『Accounts & Permissions』 を参照してください.

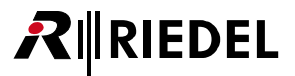

# 3.5.4 フレーム / カード / チャンネルの名前を変更する

デフォルトで,フレーム名は設定されておらず,代わりにノードIDが表示されています. フレーム/カード/チャンネル/サブチャンネルの名前を変更するには:

- Dashboard (<u>§ 3.2</u>) 内で System Explorer のショートカット・ボタンをクリックします.
- あるいは
- Operation → System Explorer メニューを選択します.

| R System Explorer    |                    |                   |                      |       | -                    |          |
|----------------------|--------------------|-------------------|----------------------|-------|----------------------|----------|
| Layout Direction · · | Type<br>(All) v    | Inactive<br>Shown | Search               | ) x s | how In Bidirecti     | Con      |
| ▶ 🔁 7: PM-NET        | V MN-Compact Basic |                   | ▼ 1 Video In         | in 🕀  | ▼ 1 In 1A            | in 🕀     |
| v 📒 27: CE-Studio    | 1 Video In         |                   | HD ▶ 1 In 1          |       | AUD ▶ 1 DeEmbedder 1 | <u> </u> |
| MN-Compact Basic     | 2 Video Out        |                   | HD 🕨 2 In 2          |       | AUD 🕨 2 DeEmbedder 2 |          |
| MN-Compact Plus      | 4 MADI             |                   |                      |       | AUD 🕨 3 DeEmbedder 3 |          |
| MN-Compact Pro       | 6 AES Audio        |                   |                      |       | AUD 🕨 4 DeEmbedder 4 |          |
| MN-MetroN            | 7 Analog Audio     |                   |                      |       | AUD 🕨 5 DeEmbedder 5 | Ĭ        |
| MN-Modular           | 8 Ethernet         |                   |                      |       | AUD 🕨 6 DeEmbedder 6 |          |
| 42: Simulanten       | 9 Serial           |                   |                      |       | AUD 🕨 7 DeEmbedder 7 |          |
|                      | 11 Link            |                   |                      |       | AUD > 8 DeEmbedder 8 | ~        |
| >                    | V MN-Compact Plus  |                   | v 2 Video Out        | out 🕞 | ▼ 1 Out 1A           | out 🕞    |
| v 📒 27: CE-Studio    | 0 Main Module      |                   | HD <1 Out 1          |       | AUD ٵ Embedder 1     | - 4      |
| MN-Compact Basic     | 2 Video Out        |                   | 3G 🚽 2 Out 2         |       | AUD 42 Embedder 2    |          |
| MN-Compact Plus      | 4 MADI             |                   | 3G 🚽 3 Displayport 3 | 0 0-  | AUD 📲 Embedder 3     |          |
| MN-Compact Pro       | 5 RockNet          |                   | 3G 🚽 4 Displayport 4 | 0 10- | AUD 📲 Embedder 4     |          |
| MN-MetroN            | 6 AES Audio        |                   |                      |       | AUD 45 Embedder 5    |          |
| MN-Modular           | 7 Analog Audio     |                   |                      |       | AUD 46 Embedder 6    |          |
| > 42: Simulanten     | 8 Ethernet         |                   |                      |       | AUD 47 Embedder 7    |          |
|                      | 9 Serial           |                   |                      |       | AUD 48 Embedder 8    |          |
|                      | and the later      |                   |                      |       |                      |          |

図 238:System Explorer (single view)

・フレーム / カード / チャンネル / サブチャンネルを右クリックしてコンテキスト・メニューから Rename オプションを選びます.
 ・必要に応じて名前を変更します.

名前は次のようにしても簡単に変更できます:
1. キーボードの矢印キーを使って希望する項目を選ぶ.
2. F2 キーを押してエディターに切り替える.
3. テキストを変更する.
4. RETURN キーを押してエディターを閉じる.

Status/Configration の General Settings 内の Status/Configuration ウィンドウ(§3.3.4.2) でもフレームとカードの名前を変更することができます.

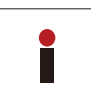

ファクトリー・リセット後はチャンネルとカードの名前はデフォルト値に設定されます.

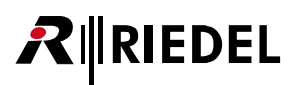

# 3.5.5 マトリクス信号グループを作成する

マトリクス信号グループ(<u>§3.3.3.10</u>)を作成するには, Management → Matrix Signal Groups メニューを選んで Group Editor ウィンドウを開きます.

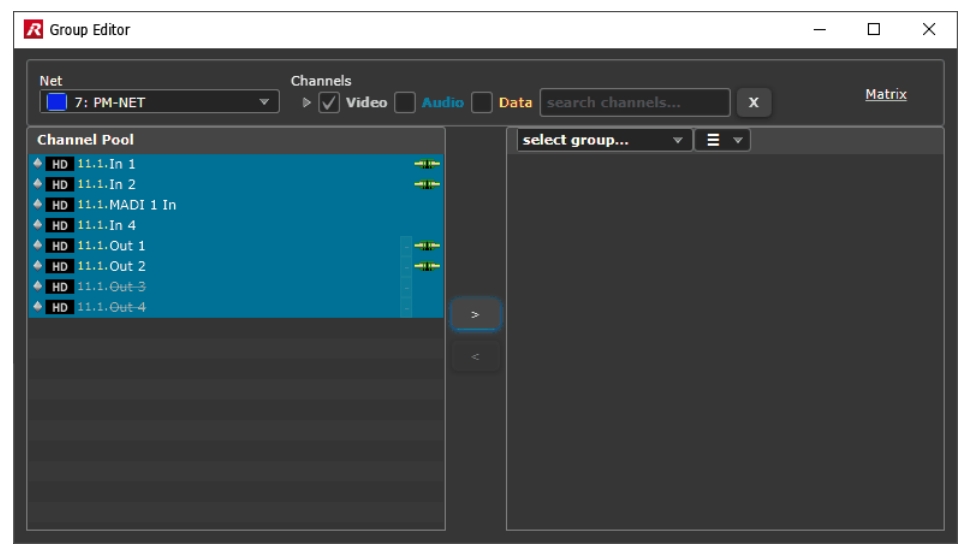

🗷 239 : Group Editor

- ・ ネットを選択します.
- ・ チャンネル・フィルターをかけてエントリー数を減らすと Channel Pool 内の(サブ)チャンネルを良く把握できます.
- ・ 左側で1つまたは複数の(サブ)チャンネルを選択します。複数チャンネルはキーボードのSHIFTキー/CTRLキーを押しながらクリックすることで選択できます。
- ボタンをクリックします.

あるいは

- ・ 選択したものを右側の空のテーブルまでドラッグ&ドロップします.
- ・ 開いたダイアログ内に適切なグループ名を入力します.

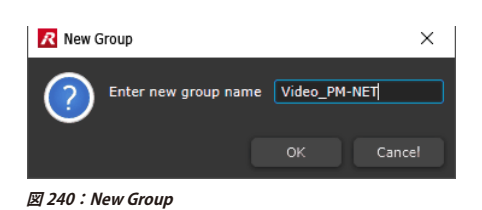

右側で同様の方法でさらなる(サブ)チャンネルがグループに追加されます.

- ・ グループは select group... ▼ グループ選択ボタンをクリックすることで変更されます.
- ・ メニュー・ボタンをクリックして New Group コマンドを選ぶことでグループはさらに作成されます. (このメニューはグループを複製する, グループの名前を変更する, グループを削除するためのコマンドも提供します.)

詳しくは §3.3.3.10 『Matrix Signal Groups』を参照してください.

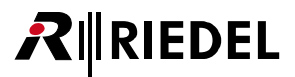

# 3.5.6 接続を設定する

接続を作成するには:

• Dashboard (§3.2) 内の System Explorer のショートカット・ボタンをクリックします.

あるいは

• Operation  $\rightarrow$  System Explorer メニューを選びます.

| R System Explorer             |                    |                   |                      |            | _                    |        |
|-------------------------------|--------------------|-------------------|----------------------|------------|----------------------|--------|
| Layout Direction T<br>(ALL) V | ʻype<br>(All) ▼    | Inactive<br>Shown | Search               | x          | how In 📄 Bidirecti   |        |
| ▶ 📃 7: PM-NET                 | V MN-Compact Basic |                   | ▼ 1 Video In         | in Đ       | v 1 In 1A            | in Đ   |
| v 📕 27: CE-Studio             | 1 Video In         |                   | HD 🕨 1 In 1          | - <b>H</b> | AUD 🕨 1 DeEmbedder 1 | ·      |
| MN-Compact Basic              | 2 Video Out        |                   | HD 🕨 2 In 2          |            | AUD 🕨 2 DeEmbedder 2 |        |
| MN-Compact Plus               | 4 MADI             |                   |                      |            | AUD 🕨 3 DeEmbedder 3 |        |
| MN-Compact Pro                | 6 AES Audio        |                   |                      |            | AUD 🕨 4 DeEmbedder 4 |        |
| MN-MetroN                     | 7 Analog Audio     |                   |                      |            | AUD 🕨 5 DeEmbedder 5 |        |
| MN-Modular                    | 8 Ethernet         |                   |                      |            | AUD 🕨 6 DeEmbedder 6 |        |
| 42: Simulanten                | 9 Serial           |                   |                      |            | AUD 🕨 7 DeEmbedder 7 |        |
|                               | 11 Link            |                   |                      |            | AUD 🕨 8 DeEmbedder 8 |        |
| ▶ <mark>7: PM-NET</mark>      | V MN-Compact Plus  |                   | ▼ 2 Video Out        | out 🕞      | v 1 Out 1A           | out (+ |
| v 27: CE-Studio               | 0 Main Module      |                   | HD 41 Out 1          | - 386-     | AUD <1 Embedder 1    |        |
| MN-Compact Basic              | 2 Video Out        |                   | 3G 🖣 2 Out 2         | - 40.0-    | AUD 42 Embedder 2    |        |
| MN-Compact Plus               | 4 MADI             |                   | 3G 🚽 3 Displayport 3 |            | AUD <3 Embedder 3    |        |
| MN-Compact Pro                | 5 RockNet          |                   | 3G 🚽 4 Displayport 4 |            | AUD 44 Embedder 4    |        |
| MN-MetroN                     | 6 AES Audio        |                   |                      |            | AUD 45 Embedder 5    |        |
| MN-Modular                    | 7 Analog Audio     |                   |                      |            | AUD <6 Embedder 6    | E I    |
| > 42: Simulanten              | 8 Ethernet         |                   |                      |            | AUD <7 Embedder 7    | E      |
|                               | 9 Serial           |                   |                      |            | AUD 48 Embedder 8    |        |
|                               |                    |                   |                      |            |                      |        |

☑ 241 : System Explorer (split view)

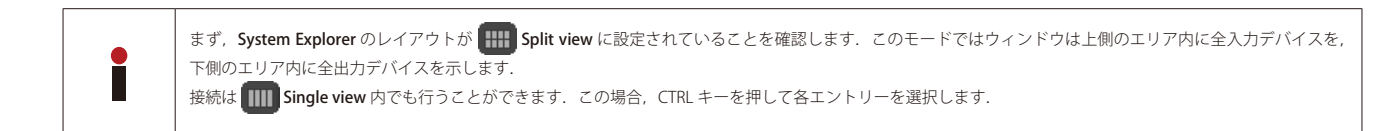

- 入力エリア内でネット→フレーム→カード→チャンネル (→サブチャンネル)を左クリックします.
- 出力エリア内でネット→フレーム→カード→チャンネル(→サブチャンネル)を左クリックします.

選択は青い背景で示されます.

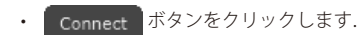

あるいは

キーボードで CTRL + C を押します.

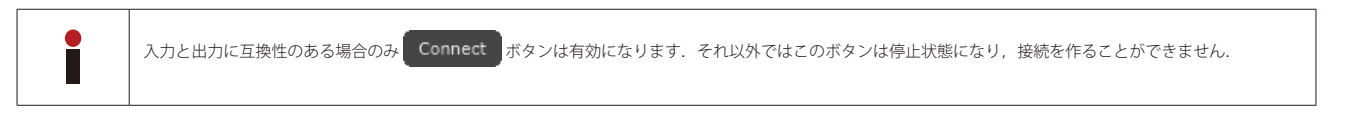

接続は入力(サブ)チャンネルから出力(サブ)チャンネルに対して行われてアクティブになります.接続は(サブ)チャンネル名の右側にある **三山** ア イコンによって,また Connections ウィンドウ内でも表示されます.

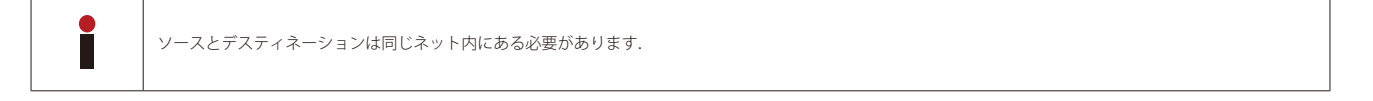

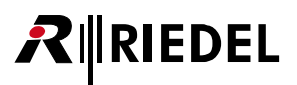

➡┺━ 接続アイコンの上にマウスをかざすと、その接続のソースとデスティネーションがツールチップ内に表示されます.

| 🔻 1 Video In               | in Đ                                         |
|----------------------------|----------------------------------------------|
| HD 🕨 1A In 1A              |                                              |
| 3G ▶ 18 In 18              |                                              |
| HD 🕸 1C In 1C              | 27.1.1B In 1B is connected to 50.2.3D Out 3D |
| HD 🕸 1D In 1D              | 50.2.38 OUT 38<br>50.2.3C Out 3C             |
| HD 🕨 2A In 2A              | 50.2.3A Out 3A                               |
| HD 🕨 28 In 28              |                                              |
| HD 않 <mark>2C</mark> In 2C |                                              |
| HD 🗘 2D In 2D              |                                              |
|                            |                                              |

図 242:Tooltip - Connection - System Explorer

# ドラッグ&ドロップ

接続を行うまた別の方法が入力(サブ)チャンネルを出力(サブ)チャンネル上にドラッグ&ドロップすることです.マウス・ボタンを放すことで接続が 確立します.

下例では選択されたビデオ・チャンネル入力1がドラッグ&ドロップによってビデオ・チャンネル出力1に接続されます.

| R System Explorer             |                      |                      |              | — [                  | X        |
|-------------------------------|----------------------|----------------------|--------------|----------------------|----------|
| Layout Direction T            | vpe Ina<br>All) v Si | active Search        | x s          | how In 📄 Bidirecti   | Con      |
| ▶ 📃 7: PM-NET                 | V MN-Compact Basic   | 🔻 1 Video In         | in Đ         | ▼ 1 In 1A            | in Đ     |
| v 📕 27: CE-Studio             | 1 Video In           | HD > 1 In 1          |              | AUD 🕨 1 DeEmbedder 1 | <u>^</u> |
| MN-Compact Basic              | 2 Video Out          | HD 🕨 2 In 2          |              | AUD 🕨 2 DeEmbedder 2 |          |
| MN-Compact Plus               | 4 MADI               |                      |              | AUD 🕨 3 DeEmbedder 3 |          |
| MN-Compact Pro                | 6 AES Audio          |                      |              | AUD 🕨 4 DeEmbedder 4 |          |
| MN-MetroN                     | 7 Analog Audio       |                      |              | AUD 🕨 5 DeEmbedder 5 | Ĩ        |
| MN-Modular                    | 8 Ethernet           |                      |              | AUD 🕨 6 DeEmbedder 6 |          |
| 42: Simulanten                | 9 Serial             |                      |              | AUD 🕨 7 DeEmbedder 7 |          |
|                               | 11 Link              |                      |              | AUD 🕨 8 DeEmbedder 8 |          |
|                               |                      |                      |              | <u> </u>             |          |
| ▶ <b>1</b> 7: PM-NET          | V MN-Compact Plus    | ▼ 2 Video Out        | t 🕞          | ▼ 1 Out 1A           | out (+   |
| V Z7: CE-Studio               | • Main Module        | HD <1 Out 1          | ▶ - <b>*</b> | AUD 🚽 Embedder 1     | i i      |
| MN-Compact Basic              | 2 Video Out          | 3G < 2 Out 2         |              | AUD 42 Embedder 2    |          |
| MN-Compact Plus               | 4 MADI               | 3G 🚽 3 Displayport 3 | - 4 🕨        | AUD 📲 3 Embedder 3   |          |
| MN-Compact Pro                | 5 RockNet            | 3G 🚽 4 Displayport 4 | - 40         | AUD 📲 Embedder 4     |          |
| MN-MetroN                     | 6 AES Audio          |                      |              | AUD 45 Embedder 5    |          |
| MN-Modular                    | 7 Analog Audio       |                      |              | AUD 46 Embedder 6    |          |
| ▶ <mark>42: Simulanten</mark> | 8 Ethernet           |                      |              | AUD 47 Embedder 7    |          |
|                               | 9 Serial             |                      |              | AUD 48 Embedder 8    |          |
|                               | At Links             | ×                    |              |                      |          |

図 243:ドラッグ&ドロップ

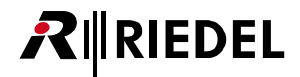

#### 複数接続

1ステップだけで複数の接続を作ることもできます. これを行うには,入力(サブ)チャンネルの連続的な(SHIFTキーを押しながら)あるいは離散的な(CTRL キーを押しながら)プロックを選択して,それを1つの出力(サブ)チャンネルにドラッグ&ドロップすることで接続します. その結果,入力(サブ)チャンネ ルの選択とマッチした接続パターンができあがります. この手順は逆の順番にしても有効です. そのため,出力の複数選択を単一入力に割り当てることが できます.

下例では選択されているディエンベッダー・サブチャンネル1,2,4がドラッグ&ドロップによってエンベッダー・サブチャンネル1,2,4に接続されます.

| R System Explorer             |                    |                   |                      |         | -                    | $\Box$ × |
|-------------------------------|--------------------|-------------------|----------------------|---------|----------------------|----------|
| Layout Direction T            | ype<br>All) v      | Inactive<br>Shown | Search               | ) x - s | how In 📄 Bidirecti   |          |
| ▶ 📃 7: PM-NET                 | v MN-Compact Basic |                   | 🔻 1 Video In         | in 🕀    | ⊽ 1In 1A             | in 🕀     |
| v 📕 27: CE-Studio             | 1 Video In         |                   | HD 🎽 1 In 1          |         | AUD 🕨 1 DeEmbedder 1 | . 🔨 💷 🔺  |
| MN-Compact Basic              | 2 Video Out        |                   | HD 🕨 2 In 2          |         | AUD 🕨 2 DeEmbedder 2 |          |
| MN-Compact Plus               | 4 MADI             |                   |                      |         | AUD 🕨 3 DeEmbedder 3 | ;        |
| MN-Compact Pro                | 6 AES Audio        |                   |                      |         | AUD 🌬 4 DeEmbedder 4 |          |
| MN-MetroN                     | 7 Analog Audio     |                   |                      |         | AUD 🕨 5 DeEmbedder S |          |
| MN-Modular                    | 8 Ethernet         |                   |                      |         | AUD 🕨 6 DeEmbedder 6 |          |
| 42: Simulanten                | 9 Serial           |                   |                      |         | AUD 🕨 7 DeEmbedder 🤉 |          |
|                               | 11 Link            |                   |                      |         | AUD 🕨 8 DeEmbedder 8 |          |
| > 7: PM-NET                   | V MN-Compact Plus  |                   | ▼ 2 Video Out        | out 🕞   | ▼ 1 Out 1A           | out      |
| v 📕 27: CE-Studio             | 0 Main Module      |                   | HD 🚽 1 Out 1         |         | AUD <1 Embedder 1    |          |
| MN-Compact Basic              | 2 Video Out        |                   | 3G 🖣 2 Out 2         | - 48 0- | AUD 42 Embedder 2    | 2000     |
| MN-Compact Plus               | 4 MADI             |                   | 3G 🚽 3 Displayport 3 | 0 D-    | AUD 43 Embedder 3    |          |
| MN-Compact Pro                | 5 RockNet          |                   | 3G 🚽 4 Displayport 4 | 8 🕪     | AUD 💜 4 Embedder 4   |          |
| MN-MetroN                     | 6 AES Audio        |                   |                      |         | AUD 45 Embedder 5    |          |
| MN-Modular                    | 7 Analog Audio     |                   |                      |         | AUD 46 Embedder 6    |          |
| ▶ <mark>42: Simulanten</mark> | 8 Ethernet         |                   |                      |         | AUD 47 Embedder 7    |          |
|                               | 9 Serial           |                   |                      |         | AUD 48 Embedder 8    |          |
|                               | 44.1 (als          |                   |                      |         |                      |          |

図 244:複数接続 1

さらに,ある個数の入力を同じ個数の出力に接続できます.

下例では **Connect** ボタンをクリックすると, 選択されているディエンベッダー・サブチャンネル 1, 2, 3 が選択されているエンベッダー・サブチャンネル 4, 6, 8 に接続されます.

| R System Explorer      |                    |                   |                                  |         | -                    | □ ×                                      |
|------------------------|--------------------|-------------------|----------------------------------|---------|----------------------|------------------------------------------|
| Layout Direction (ALL) | Type<br>(All) v    | Inactive<br>Shown | Search                           | x s     | how In 📄 Bidirecti   |                                          |
| ▶ 🔁 7: PM-NET          | V MN-Compact Basic |                   | ▼ 1 Video In                     | in Đ    | ▼ 1 In 1A            | in Đ                                     |
| v 📕 27: CE-Studio      | 1 Video In         |                   | HD Þ 1 In 1                      |         | AUD 🕨 1 DeEmbedder 1 | - <b>I</b> E                             |
| MN-Compact Basic       | 2 Video Out        |                   | HD 🕨 2 In 2                      |         | AUD > 2 DeEmbedder 2 | ar-                                      |
| MN-Compact Plus        | 4 MADI             |                   |                                  |         | AUD 🕨 3 DeEmbedder 3 |                                          |
| MN-Compact Pro         | 6 AES Audio        |                   |                                  |         | AUD 🌬 4 DeEmbedder 4 | -11-                                     |
| MN-MetroN              | 7 Analog Audio     |                   |                                  |         | AUD 🕨 5 DeEmbedder 5 |                                          |
| MN-Modular             | 8 Ethernet         |                   |                                  |         | AUD 🕨 6 DeEmbedder 6 |                                          |
| ▶ 📒 42: Simulanten     | 9 Serial           |                   |                                  |         | AUD 🕨 7 DeEmbedder 7 |                                          |
|                        | 11 Link            |                   |                                  |         | AUD 🕨 8 DeEmbedder 8 |                                          |
|                        |                    |                   | <u> </u>                         |         | · · · · · ·          | ×                                        |
| ▶ 7: PM-NET            | V MN-Compact Plus  |                   | ▼ 2 Video Out                    | out (E+ | ▼ 1 Out 1A           | out (++                                  |
| V Z7: CE-Studio        | 0 Main Module      |                   | HD 41 Out 1                      | -       | AUD 🚽 1 Embedder 1   |                                          |
| MN-Compact Basic       | 2 Video Out        |                   | 3G 🚽 2 Out 2                     |         | AUD 42 Embedder 2    |                                          |
| MN-Compact Plus        | 4 MADI             |                   | 3G \triangleleft 3 Displayport 3 | - 41 🕨  | AUD 43 Embedder 3    | - <b>II</b> -                            |
| MN-Compact Pro         | 5 RockNet          |                   | 3G 🚽 4 Displayport 4             | - 40 🕨  | AUD 44 Embedder 4    |                                          |
| MN-MetroN              | 6 AES Audio        |                   |                                  |         | AUD 45 Embedder 5    |                                          |
| MN-Modular             | 7 Analog Audio     |                   |                                  |         | AUD 46 Embedder 6    | an an an an an an an an an an an an an a |
| ▶ <mark> </mark>       | 8 Ethernet         |                   |                                  |         | AUD <7 Embedder 7    |                                          |
|                        | 9 Serial           |                   |                                  |         | AUD 48 Embedder 8    | - <b>I</b>                               |
| l                      | 4.4.1 into         | ~                 |                                  |         |                      |                                          |

図 245:複数接続 2

# **₽**∥RIEDEL

#### Matrix

ルーティングを行うまた別の方法は Matrix (<u>§3.3.4.4</u>) 内のクロスポイントを設定することです.マトリクス内でクロスポイントを設定する前に Matrix Signal Groups (§3.3.3.10) を定める必要があります. 詳しい解説はそれぞれの節を参照してください.

下例ではクロスポイントをダブルクリックすることでビデオ・チャンネル入力1がビデオ・チャンネル出力2に接続されます.

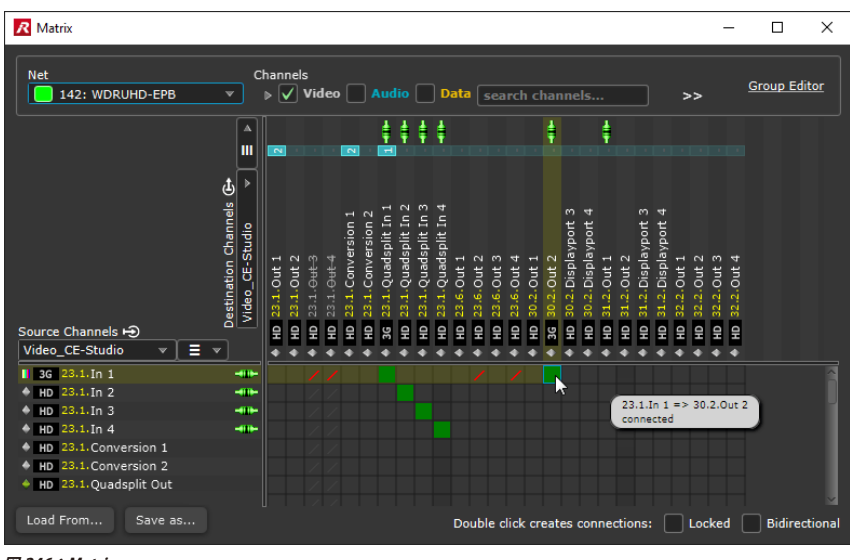

🗷 246 : Matrix

接続を作る前に Locked チェックボックスを選んである場合,接続はクロスポイントをダブルクリックして削除されることから保護されます.

例えば MADI のような伝送信号では双方向接続を作ることができます. これが必要な場合は接続を作る前に Bidirectional チェックボックスにチェックを付けてください. これを行わなければ接続は入力から出力へ片方向でのみ作られます.

接続を作る前に Locked チェックボックスを選んである場合,接続はクロスポイントをダブルクリックして削除されることから保護されます.

ルーティングに関してはネットのネットワーク・トポロジーを気にする必要はありません. MediorNet は最短のルートを自動的に計算します.

マトリクス信号グループはチェックボックスを使って Load From...と Save As... にすることができます (§3.3.3.10 『Matrix Signal Groups』参照).

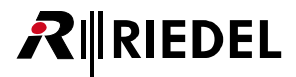

### 3.5.7 UHD のルーティング

#### New in 7.0

MediorNet のルーティングのコンセプトは MediorNet のバージョン 7.0 および MicroN-UHD ハードウェアで変更されています.

MicroN-UHD はネイティブな 12G SDI ビデオ・ポートを提供しますので,3G/HD/SD-SDI および 12G-SDI 信号の個別リンクをルーティングできるようにす るには新たな機構が必要です.12G-SDI 信号は内的に 4 つの 3G リンクからできており,それゆえ MediorNet もこれらを 4 つの信号として伝送します.こ れによって,個別信号を任意の出力への単一の接続としてルーティングすること,あるいは 4 つの信号を 12G 出力の単一リンクへと組み合わせることもで きます.

・入力側では追加の(ロジカルな)サードパーティー ID を MN-MicroN-UHD のすべての A 入力に追加して UHD クロスポイントを表現することができます.

・追加の UHD 名はすべての A 入力ならびにすべての A 出力について存在します.デフォルトの名前は In1, In2, In3, … Out1, Out2, Out3 等です. この UHD 名が変更されると, 4つの関連サブチャンネルすべての名前も変更されます(例えば In1 が CAM に変更されると, サブチャンネルは In1A から CAMA, In1B から CAMB 等のように変更され, 個々のサブチャンネル名はすべて上書きされます). この後にサブチャンネル名は個別に変更できます.
 注: UHD 出力名は当該出力ポートへの UHD 接続が存在する場合のみ編集できます.

・入力フォーマットのコンフィギュレーションは System Explorer 内で行われます (⇔ <u>§3.3.4.1 "System Explorer』→コンテキスト・メニュー→ Format</u>).

・出力フォーマットのコンフィギュレーションは Configuration ウィンドウ内で行われます (⇔ <u>§3.4.10.3『ビデオ・チャンネルのトピックス』→ Video</u> <u>Out → Port Mode</u>).

- ・MediorWorks: UHD 接続は…
- 。 Connection ウィンドウ内の単一の UHD 接続として表示されます.

。 System Explorer 内の単一の UHD 接続ならびに 4 つのサブチャンネル接続(すべてに同一なラベルが付く)として表示されます.

・Ember+:UHD 接続は…

- ◦ビデオ・マトリクス.
- 。ビデオ・マトリクス内に 4 つの HD クロスポイントを表示します.
- 。 ソースとターゲットは HD および UHD チャンネルを識別するための新規パラメーターを獲得します (Boolean).

<u>§3.4.15『ビデオのルーティング』</u>も参照してください.

#### 使用例

#### $3G \rightarrow 3G$ Workflow

単一の SDI 信号 (3G, HD, SD) をルーティングするための通常の MediorNet ワークフロー.

- ・System Explorer 内で入力フォーマットを設定します: SD, HD, 3G, SD/HD/3G (automatic).
- Configuration ウィンドウ内で出力の Port Mode を設定します: SD/HD/3G (automatic).
- ・接続は一般的に以前のバージョンでのようにルーティングされます.

#### $4x3G \rightarrow 4x3G$ Workflow

1つの 4x3G 信号グループを 4つの 3G 出力にルーティングする MediorNet ワークフロー.

・System Explorer 内で入力フォーマットを設定します:4x3G (v7.0よりも前では「4k」と呼ばれていました).

。これは UHD グルーピングを適用します.

- ・MN-MicroN-UHD: Configuration ウィンドウ内で出力の Port Mode を設定します: 4x3G UHD-1.
- ・対応する UHD 入力および出力間に接続を作成します.

# 

#### 12G → 12G Workflow \*1

- 1 つの 12G 信号を 1 つの 12G 出力にルーティングするための MediorNet ワークフロー.
- ・System Explorer 内で入力フォーマットを設定します:12G.
- 。これは UHD グルーピングを適用します.
- Configuration ウィンドウ内で出力の Port Mode を設定します: 12G UHD-1.
- ・対応する 12G 入力と出力の間に接続を作成します.

#### $4x3G \rightarrow 12G$ Workflow \*1

4 つの 3G 信号の 1 つの 12G 出力へのルーティングと組み合わせを行うための MediorNet ワークフロー.

- ・System Explorer 内で入力フォーマットを設定します:4x3G (バージョンv7.0よりも前では「4k」という名前).
- 。これは UHD グルーピングを適用します.
- Configuration ウィンドウ内で出力の Port Mode を設定します: 12G UHD-1.
- ・対応する UHD 入力と出力の間に接続を作成します.

#### $12G \rightarrow 4x3G$ Workflow

1 つの 12G 信号の 4 つの 3G 出力へのルーティングとスプリッティングを行うための MediorNet ワークフロー.

• System Explorer 内で入力フォーマットを設定します: 12G.

- 。これは UHD グルーピングを適用します.
- ・MN-MicroN-UHD: **Configuration** ウィンドウ内で出力の Port Mode を設定します:4x3G UHD-1.
- ・対応する12G入力と出力の間に接続を作成します.

#### $12G \rightarrow 3G$ Workflow

12G 信号コンポーネントのモニタリングとマルチビューワー用の MediorNet ワークフロー.

- System Explorer 内で入力フォーマットを設定します: 12G.
- 。これは UHD グルーピングを適用します.
- Configuration ウィンドウ内で出力の Port Mode を設定します: SD/HD/3G (automatic).
- ・対応する 3G サブチャンネル (12G 入力の) と希望する d 出力の間に接続を作成します.

\*1)MN-MicroN-UHD のみ

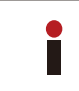

MediorNet は SQD の UHD-1 信号をクアッド・リンク 2SI の UHD-1 信号には変換しません.

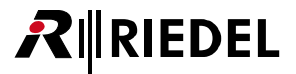

# 3.5.8 コンフィギュレーションを読み込む/保存する

実際のコンフィギュレーションは Load / Save Configurations メニュー (§3.3.3.12) を選ぶことで PC に保存できます.

コンフィギュレーションは1つのネットについての情報を含みます.複数のネットが利用可能な場合,コンフィギュレーションは各ネットについて個別に読 み込み/保存される必要があります.

保存されたコンフィギュレーションは以下のものを含みます:

| Net Parameters           | ユーザー権限のコンフィギュレーション       |
|--------------------------|--------------------------|
| Hardware Configuration   | トランクのコンフィギュレーション         |
| Settings and Connections | サードパーティー ID のコンフィギュレーション |

| R Load / Save Configurations            |                     |               | — C   | x c         |
|-----------------------------------------|---------------------|---------------|-------|-------------|
| Net<br>42: Simulanten                   | Search<br>search    |               |       |             |
| Configurations                          | Date                |               | Net   |             |
| Simulator.first.001.bin                 | 2015-01-08 13:09:11 | Simulator     |       |             |
| Studio 1.test.001.bin                   | 2015-01-08 16:51:44 | Studio 1      |       |             |
| Studio 2.test.001.bin                   | 2015-01-08 16:51:50 | Studio 2      |       |             |
| Undefined.last.001.bin                  | 2015-01-09 17:04:46 | Undefined     |       |             |
| Simulators.second.001.bin               | 2015-01-28 10:39:57 | Simulators    |       |             |
| PM-NET.PM-Net_after_update_MW-3.001.bin | 2015-12-17 16:21:21 | PM-NET        |       |             |
| Simulanten.Simulanten_backup.001.bin    | 2015-12-17 16:23:00 | Simulanten    |       |             |
| Enter configuration tag for saving      |                     |               | 7 Con | figurations |
|                                         |                     | Load From Say |       | ave As      |

図 247:Load/Save Configuration

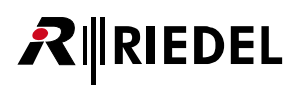

#### コンフィギュレーションを保存する

- ・ ネットを選択します.
- ・ 最下部の欄に適切な名前を入力します.
- ・ Save ボタンをクリックして,選択されたネットのコンフィギュレーションを MediorWorks のローカルな作業ディレクトリに保存します.保存され たコンフィギュレーションは利用可能なコンフィギュレーションの表に表示されます.

あるいは

 コンフィギュレーションを他の任意の場所に保存するには Save As... ボタンをクリックします. デスティネーション・フォルダーを選ぶための別の ダイアログが開きます. このようにして保存されたコンフィギュレーションは利用可能なコンフィギュレーションの表には表示されません.

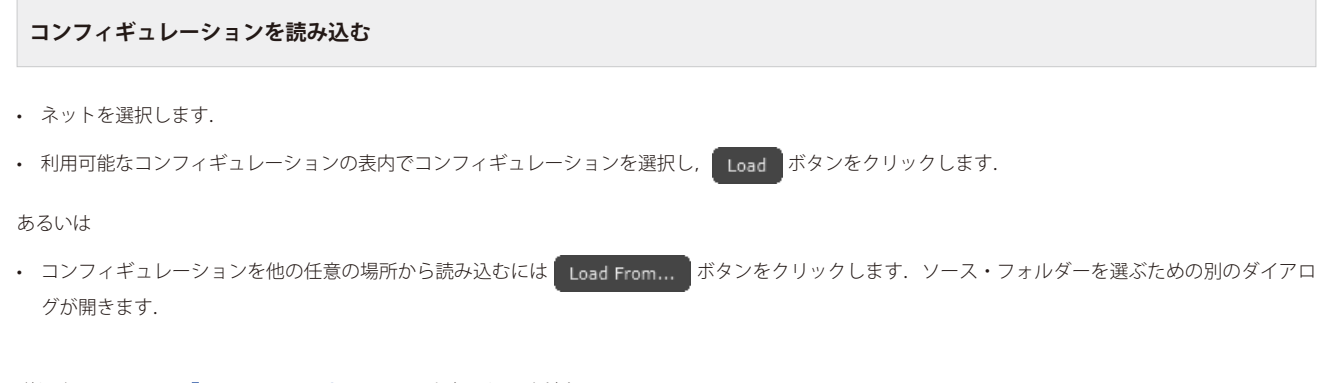

詳しくは §3.3.3.12 『Load/Save Configuration』を参照してください.
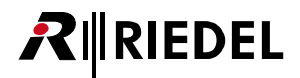

## 3.5.9 Create/Apply Snapshots

スナップショットは Management → Snapshots メニュー (<u>§3.3.3.11</u>) を選択することで管理 / 適用できます. スナップショットは Connections ウィンドウ (§3.3.4.3) 内で作成できます.

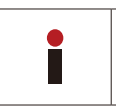

スナップショットは1つのネットについての情報を含みます. 複数のネットが利用可能な場合,スナップショットは各ネットについて個別に作成/呼び出しされ る必要があります.

## スナップショットを作成する

- Connections ウィンドウ(<u>§3.3.4.3</u>)を開きます.
- ・ スナップショットに保存したい接続があるネットを選択します.
- 最下部の欄に適切な名前を入力します.
- ・ 必要に応じて、希望する接続にフィルターをかけます.
- スナップショットとして保存される接続を選択します.
- ・ Create Snapshot ボタンをクリックします.

| R Connections                |                                   |                    |            |          |            |               | - 0             | × |
|------------------------------|-----------------------------------|--------------------|------------|----------|------------|---------------|-----------------|---|
| MN IP                        |                                   |                    |            |          |            |               |                 |   |
| Net                          | Channels                          |                    |            |          |            | ▼ Source      |                 |   |
| 51: 5_1_Test 🔹               | 🗸 🕞 🗸 Video 🗸 Audio 🗸 Data 🛛 sear | rch channels       | >>         |          |            | Frame         | 1               |   |
| Source                       | A Destination                     | Format             | State      | Priority | Lock       | Channel       | 1.3.1 MADI 1    |   |
| 1.1.1 In 1                   | 1.2.1 Out 1                       | HD                 | -00-       |          |            | Subchannel    | 1.3.1.2 Audio 2 |   |
| 1.1.2 In 2                   | 1.2.2 Out 2                       | HD                 | -00-       |          |            | Plug          |                 |   |
| 1.3.1.1 Audio 1              | 1.3.1.1 Audio 1                   | AUD                |            |          |            |               |                 |   |
| 1.3.1.2 Audio 2              | 1.3.1.2 Audio 2                   | AUD                |            |          |            | ♥ Destinal    | tion            |   |
| 1.0.1.2 A0010 2              | 1.0.1.2 AUGO 2                    | AUD                |            |          |            | Frame<br>Card | 1<br>1.3 MADI   |   |
|                              |                                   |                    |            |          |            | Channel       | 1.3.1 MADI 1    |   |
|                              |                                   |                    |            |          |            | Subchannel    | 1.3.1.2 Audio 2 |   |
|                              |                                   |                    |            |          |            | Slot          | 3               |   |
|                              |                                   |                    |            |          |            | Plug          |                 |   |
|                              |                                   |                    |            |          |            | Hops          |                 |   |
|                              |                                   |                    |            |          |            |               |                 |   |
|                              |                                   |                    |            |          |            |               |                 |   |
|                              |                                   |                    |            |          |            |               |                 |   |
| 4 connections [ 4 selected ] |                                   | Create Snapshot Re | -route All | Delete   | Delete All |               |                 |   |

図 248 : Connections ウィンドウ内で接続を選択する

# **R**∥RIEDEL

- ・ インデックス番号 (1~20)を入力します. その番号がすでに存在している場合,現在のスナップショットは確認操作なしに新しいもので置換されます.
- ・ 名前を入力します.
- ・ 必要に応じてスナップショットを説明するコメントを入力します.
- 必要に応じて、スナップショットを適用するときにロックされていない全接続を削除するチェックボックス(Delete all unlocked connections before applying) にチェックを付けます。
- ・ Save ボタンをクリックしてスナップショットをネットに保存します.

| R Create Snapshot                 |                | _           |          |
|-----------------------------------|----------------|-------------|----------|
| Source                            | D              | estination  | Lo       |
| 1.3.1.1 Audio 1                   | 1.3.1.1 Audio  | 1           | true 🌱   |
| 1.1.2 In 2                        | 1.2.2 Out 2    |             | false    |
| 1.1.1 In 1                        | 1.2.1 Out 1    |             | true 🗸 🗸 |
| Snapshot Data                     |                |             |          |
| Index # (120)                     |                |             |          |
| Name                              |                | my Snapshot |          |
| Comment                           |                |             |          |
| Delete all unlocked connections b | efore applying |             |          |
|                                   |                |             |          |
|                                   |                |             | Save     |

図 249:Create Snapshot

スナップショットを適用する

- Snapshots ウィンドウ (<u>§3.3.3.11</u>) を開きます.
- スナップショットを適用するネットを選択します.
- ・ 希望するスナップショットを表から選択します.
- Apply ボタンをクリックします.

| R Sr | napshots       |                        |         | -          |                              |
|------|----------------|------------------------|---------|------------|------------------------------|
| Net  | 51: sims_6_0 💌 |                        |         |            |                              |
| #    | Name 🔺         |                        | Comment |            | Delete<br>Before<br>Applying |
|      | my Snapshot    | complete routing       |         |            |                              |
| 2    | audio snapshot | my audio channels only |         |            |                              |
| 3    | video snapshot | video channels only    |         |            |                              |
|      |                |                        |         |            |                              |
|      |                |                        |         | Apoly Edit | Delete                       |

🗷 250 : Apply Snapshot

詳しくは §3.3.3.11 『Snapshots』を参照してください.

# 3.5.10 古いバージョン(3.00)のファームウェア・アップデート

3.00 よりも古いバージョンを持つ MediorNet システムのファームウェアを更新するには、Java アプリケーションである **MediorUpdate** が必要です. このソ フトウェアは MediorNet フレームの HTML サイトから直接ダウンロードが可能です. ファイル名の拡張子が**・jar** である点にご注意ください. 登録済みユーザーはこのツールを Riedel 社のホームページ MYRIEDEL → DOWNLOADS からもダウンロードできます. MediorWorks のバージョン 3.00 以降では、MediorNet システムのファームウェアのアップデートは MediorWorks ソフトウェア内で行われ(<u>§3.3.1.5『Update</u> Firmware』参照), Java アプリケーション MediorUpdate は不要です.

| ファ  | ームウェア・アップデートはバージョン 2.00.03 を省略しないでください.                                                                          |
|-----|----------------------------------------------------------------------------------------------------|
| 古い  | バージョンのフレームを更新する際は以下の手順に従ってください:                                                                                  |
| Med | iorWorks バージョン 1.14.0015                                                                                         |
|     | ProBel ID Configuration ウィンドウ内の Export 機能を用いて ProBel コンフィギュレーション(1.14,使用していれば)を保存します。                            |
|     | MN-XSS カートを新ハーション「2.0 Ready」に交換します(コンフィキュレーションが矢われないように MN-XSS の SD カートも交換してください)。<br>システムをバージョン 2.00.03 に更新します. |
| Med | iorWorks バージョン 2.00.03                                                                                           |
| · · | コンフィギュレーションを保存します.                                                                                               |
| .   | ProBel ID Configuration ウィンドウ内の Import 機能を用いて ProBel コンフィギュレーション(1.14,使用していれば)を復元します.                            |
| .   | ProBel ID Configuration ウィンドウ内の Export 機能を用いて ProBel コンフィギュレーション(2.00,使用していれば)を保存します.                            |
| .   | システムをバージョン 2.02.01 に更新します.                                                                                       |
| Med | iorWorks バージョン 2.02.01                                                                                           |
| .   | ネットを作成し,全フレームを割り当てます( <mark>§ 3.5.1『ネットを作成する』</mark> および <mark>§ 3.3.3.2『Nets』</mark> の「Net Configuration」参照).   |
| .   | Restore Legacy Backup 機能を用いて,保存したコンフィギュレーション(バージョン 2.00)を復元します.                                                  |
| .   | ProBel ID Configuration ウィンドウ内の Import 機能を用いて ProBel コンフィギュレーション(2.00 ,使用していれば)を復元します.                           |
|     | コンフィギュレーションを保存します.                                                                                               |
| Med | iorWorks バージョン 3.00.01                                                                                           |
|     | 保存したコンフィギュレーション(バージョン 2.02, <u>§3.5.8『コンフィギュレーションを読み込む, 保存する』</u> および <u>§3.3.3.12『Load/Save</u>                 |
|     | <u>Configuration</u> 』参照)を読み込みます.                                                                                |
|     |                                                                                                    |

フレームの更新作業はフレームが割り当てられている論理的なネットとは無関係に可能です.

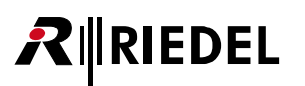

| R MediorNet         ×           ← → 00000000000000000000000000000000000 |                                        |
|-------------------------------------------------------------------------|----------------------------------------|
|                                                                         | R∥IEDEL                                |
| MediorNet OB-Van 1                                                      |                                        |
| Info Software                                                           |                                        |
| Software Dovnloads                                                      |                                        |
| Download MediorNet control software l                                   | MediorWorks and execute the .jar file. |
| Download MediorNet update to Medi                                       | orUpdate and execute the .jar file.    |
| Download RIEDEL-MEDIORNET-MIB.                                          | .bdfor SNMP.                           |
| If no Java Funtime Environment is installed, dow                        | wnload it here first.                  |
| 19                                                                      |                                        |
| and the second                                                          |                                        |
| IP-Address of the                                                       | download and start the                 |
| MediorNet frame                                                         | "MediorUpdate.jar"-file                |
|                                                                         |                                        |
| © RIEDEL 2015                                                           |                                        |

図 251:MediorNet の HTML ウェブサイト

MediorUpdate の実行後, システムに接続するネットワーク・インターフェイス・カードを選択することが必要です(先に Java をインストールしてください、リンク: Download Java). このことは PC 内に複数のネットワーク・インターフェイスが存在する場合のみに必要です.

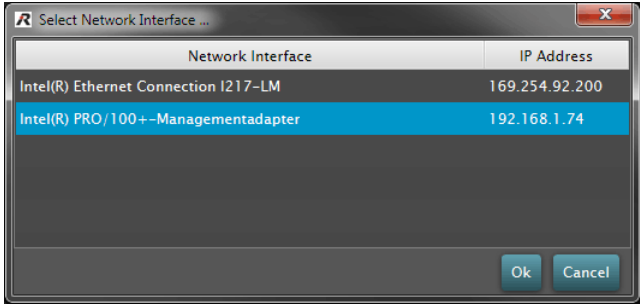

図 252:ネットワーク・アダプターの選択

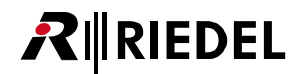

#### MediorUpdate メイン・ページが開き, このネットワークの接続されている全 MediorNet フレームが表示されます.

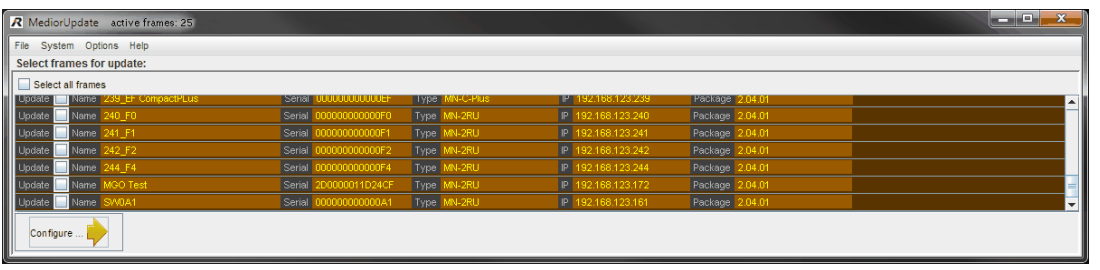

🗷 253 : MediorUpdate

アップデートする全フレームにこのメイン・ページ上でチェックを付ける必要があります. ここれはフレームに1つずつチェックを付けるか, Select all frames チェックボックスにチェックを付けることで行えます.

**Options** メニュー内で **Expert Mode** チェックボックスにチェックを付けた場合,ユーザーは次の **Configuration** および **Update Progress** ページ上でアップ デートのコンフィギュレーションをカスタマイズすることができます.

Expert Mode チェックボックスにチェックを付けない場合は次のページ上の設定を変更できません.

| R MediorUpdate active frames: 25 |                           |              |                    |                 |   |
|----------------------------------|---------------------------|--------------|--------------------|-----------------|---|
| File System Options Help         |                           |              |                    |                 |   |
| Select frames for update:        |                           |              |                    |                 |   |
| Select all frames                |                           |              |                    |                 |   |
| Update Name 239_EF CompactPLus   | Senal UUUUUUUUUU          | pe MN+C+Plus | 192.168.123.239    | Package 2.04.01 |   |
| Update Name 240_F0               | Serial 00000000000F0 Typ  | pe MN-2RU    | IP 192.168.123.240 | Package 2.04.01 |   |
| Update 🖌 Name 241_F1             | Serial 00000000000F1 Typ  | pe MN-2RU    | P 192.168.123.241  | Package 2.04.01 |   |
| Update 🖌 Name 242_F2             | Serial 00000000000F2 Typ  | pe MN-2RU    | 192.168.123.242    | Package 2.04.01 |   |
| Update 🗹 Name 244_F4             | Serial 00000000000F4 Typ  | pe MN-2RU    | IP 192.168.123.244 | Package 2.04.01 |   |
| Update 🖌 Name MGO Test           | Serial 2D0000011D24CF Typ | pe MN-2RU    | 192.168.123.172    | Package 2.04.01 | - |
| Update 🛄 Name SA0A1              | Serial 00000000000A1 Typ  | pe MN-2RU    | P 192,168,123,161  | Package 2.04.01 | - |
| Configure                        |                           |              |                    |                 |   |

図 254:フレームの選択

Configure... ボタンをクリックするとファームウェア・パッケージを選択するためのウィンドウが開きます.

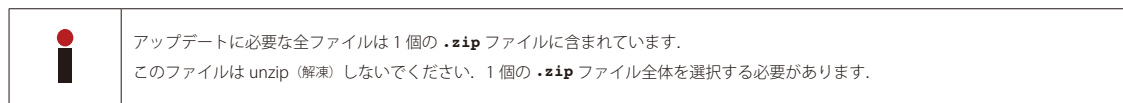

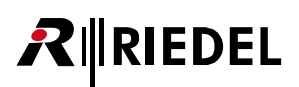

| MediorUpdate active frames: 25 Look In                                                                                                    | n: 📑 zachmann RIEDEL-WU 🔻 🖬 🖨 🖪 🖧 🚍                                                                                                    |  |
|----------------------------------------------------------------------------------------------------|----------------------------------------------------------------------------------------------------|--|
| Select Tambs for update:     Select Tambs for update:     Select Tambs for update:     Update   Nume 240, f0     Select Tambs     Update   Nume 240, f1     Select Tambs     Update   Nume 240, f2     Select Tambs     Update   Nume 240, f4     Select Tambs     Select Tambs | N. Firmware_200.02.zip<br>N. Firmware_202.01.zip<br>N. Firmware_204.01.zip<br>N. Firmware_300.01.zip<br>ane: MN. Firmware_3.00.01.zip<br>of Type: Al Files |  |

図 255:ファームウェアを開く

接続されている全フレームは搭載された全カードを含めてコンフィギュレーションおよびアップデートの進行ページ上に表示されます.さらに,実際のフ ァームウェアならびに更新されるファームウェアが表示されます.

メイン・ページのオプション・メニュー内で Expert Mode チェックボックスにチェックが付いていた場合,ユーザーはこのページ上でアップデートのコン フィギュレーションをカスタマイズすることができます.

Expert Mode チェックボックスにチェックが付いていない場合はこのページ上の設定はできず、利用可能な全カード/コンポーネントが更新されます.

| R M                                                                                                    | MediorUpdate active frames: 1 Loaded package: MN_Firmware_3.00.01.zip |              |                                  |                                |              |              |              |                |                |             |               |               |  |
|----------------------------------------------------------------------------------------------------|-----------------------------------------------------------------------|--------------|----------------------------------|--------------------------------|--------------|--------------|--------------|----------------|----------------|-------------|---------------|---------------|--|
| File                                                                                                   | le System Options Help                                                |              |                                  |                                |              |              |              |                |                |             |               |               |  |
| 11                                                                                                    | 11                                                                    |              |                                  |                                |              |              |              |                |                |             |               |               |  |
| Name 11 Node ID 11 Riedel Serial 6100028110119 Type MI%2RU IP 192.168.3.3 Package 2.04.01              |                                                                       |              |                                  |                                |              |              |              |                |                |             |               |               |  |
|                                                                                                    | System<br>Firmware                                                    |              | Installed Versio<br>0000.14.0400 | n Available Ve<br>0000.15.0070 | rsion Upda   | te P         | rogress      |                |                |             |               |               |  |
| Slot                                                                                                   | Card Type                                                             | Na           | me                               | Installed FVV                  | Available FV | V Update FVV | FVV-Progress | Installed FPGA | Available FPGA | Update FPGA | FPGA-Progress | Riedel Serial |  |
| 1                                                                                                    | MN-HD-6                                                               | MN           | HD6                              | 0002.01.0007                   | 0002.01.0007 |              |              | 0006.06.0021   | 0006.07.0002   | ~           | *             | 6415023110348 |  |
| 2                                                                                                    | MN-XSS-16                                                             | MN-          | XSS                              | 0000.14.0400                   |              |              | 100 B        | 0000.11.0023   |                |             | *             | 6201039090077 |  |
| 3                                                                                                    | MN-MIO                                                                | MN           | -MIO                             | 0001.06.0000                   | 0001.06.0000 |              |              | 000A.06.0001   | 000A.07.0001   | ~           | A             | 6504029110121 |  |
| 5                                                                                                    | MN-ETH6                                                               | MN-I         | ETH6                             | 0001.06.0000                   | 0001.06.0000 |              | 100 A        | 0001.05.0012   | 0001.06.0001   | ~           |               | 6650020110414 |  |
| 6                                                                                                    | UNKNOWN                                                               | UNK          | IOMN                             | 0001.06.0000                   | 0001.06.0000 |              | 100 A        | 2001.03.0021   |                |             |               | 6417023120228 |  |
| 8                                                                                                    | MN-RN300                                                              | MN-F         | RN300                            | 0001.06.0000                   | 0001.06.0000 |              |              | 3038.03.0004   |                |             | ÷             | 6503037110055 |  |
| 10                                                                                                    | MN-LNK2                                                               | MN-          | LNK2                             | 0001.06.0000                   | 0001.06.0000 |              | 100 A        | 3005.05.0002   |                |             | *             | 6300021100098 |  |
| Software Installed Version Available Version Update Progress<br>Medion/Vorks 0002.04.0100 0005.00.0001 |                                                                       |              |                                  |                                |              |              |              |                |                |             |               |               |  |
|                                                                                                    | Back                                                                  | Start Update | •                                |                                |              |              |              |                |                |             |               |               |  |

図 256:全カード・バージョンの概要

**Start update...** ボタンをクリックすることでアップデート手順が開始されます. 同じページ上のバーグラフが個々のカード / コンポーネントの更新状況を知らせます.

| RI   | R MediorUpdate active frames: 1 Loaded package: MNLFirmware_300.01.zip                  |              |                   |                |              |           |             |                |                |             |               |               | × |
|------|-----------------------------------------------------------------------------------------|--------------|-------------------|----------------|--------------|-----------|-------------|----------------|----------------|-------------|---------------|---------------|---|
| File | File System Options Help                                                                |              |                   |                |              |           |             |                |                |             |               |               |   |
| 11   | 11                                                                                      |              |                   |                |              |           |             |                |                |             |               |               |   |
| Na   | Name 11 Node D 11 Riedel Serial 6100026110119 Type MN-2RU IP 192168.3.3 Package 2.04.01 |              |                   |                |              |           |             |                |                |             |               |               |   |
|      | System                                                                                  |              | Installed Version | Available Ver: | sion Update  | Pi        | rogress     |                |                |             |               |               | 1 |
| L    | Firmware                                                                                |              | 0000.14.0400      | 0000.15.0070   | r            | SU        | CCEEDED     |                |                |             |               |               |   |
| Ste  | t Card Type                                                                             | N            | ame               | Installed FVV  | Available FW | Update FW | FW-Progress | Installed FPGA | Available FPGA | Update FPGA | FPGA-Progress | Riedel Serial |   |
| 1    | MN-HD-6                                                                                 | MN           | -HD6              | 0002.01.0007   | 0002.01.0007 |           | 100 B       | 0006.06.0021   | 0006.07.0002   | V           | 51%           | 6415023110348 |   |
| 2    | MN-XSS-16                                                                               | MN           | -XSS              | 0000.14.0400   |              |           |             | 0000.11.0023   |                |             | 100 B         | 6201039090077 |   |
| 3    | MN-MIO                                                                                  | MN           | I-MIO             | 0001.06.0000   | 0001.06.0000 |           |             | 000A.06.0001   | 000A.07.0001   | ~           | 50%           | 6504029110121 |   |
| 5    | MN-ETH6                                                                                 | MN-          | ETH6              | 0001.06.0000   | 0001.06.0000 |           |             | 0001.05.0012   | 0001.06.0001   | ~           | 50%           | 6650020110414 | н |
| 6    | UNKNOWN                                                                                 | UNK          | NOWN              | 0001.06.0000   | 0001.06.0000 |           |             | 2001.03.0021   |                |             |               | 6417023120228 |   |
| 8    | MN-RN300                                                                                | MN-I         | RN300             | 0001.06.0000   | 0001.06.0000 |           |             | 3038.03.0004   |                |             |               | 6503037110055 |   |
| 10   | MN+LNK2                                                                                 | MN-          | LNK2              | 0001.06.0000   | 0001.06.0000 |           | 100 A       | 3005.05.0002   |                |             | 100 B         | 6300021100098 |   |
|      | Software Installed Version &vailable Version I locate Progress                          |              |                   |                |              |           |             |                |                |             |               |               |   |
|      | Medior/Works                                                                            |              | 0002.04.0100      | 0003.00.0001   | V            | SUCCEEDED |             |                |                |             |               |               | - |
|      | Back                                                                                    | Start Update |                   |                |              |           |             |                |                |             |               |               |   |

図 257:進行中のアップデート

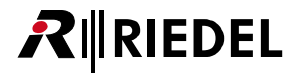

すべてのカード/コンポーネントが更新されたらアップデート手順は終了です. 結果ページが開き,アップデートが成功したか失敗したかを知らせます.

| R MediorUpdate active frames: 1 Loaded package: MN_Firmware_300.01.zip                                                                                                    | x |
|----------------------------------------------------------------------------------------------------|---|
| File System Options Help<br>Update succeeded!<br>Following frames must be restarted/rebooted:<br>- Frame: ll (nodeId: ll)<br>To restart/reboot the above listed frames, please press the butto<br>Update successfully done!<br>INFO<br>INFO |   |
| Back Reboot & Ext                                                                                                    |   |

図 258:成功したアップデート

アップデート後,アップデートされたフレームを再起動する必要があります.そのようなフレームはこのページ上にもリスト表示され,Reboot & Exit ボタンをクリックすることで再起動できます.

フレームの再起動が終わればアップデートは完了です.

# **R**∥RIEDEL

## 3.5.11 マルチビューワーのコンフィギュレーションを行う

マルチビューワー出力のコンテンツを管理するには Operation → Multiviewer メニューを選択して Multiviewer ウィンドウ (§3.3.4.6) を開きます.

- ・ スクリーン右側の Screen ツールボックスを開きます.
- ・ マルチビューワーの Orientation (向き)を選択します: Landscape (横長) あるいは Portrait (縦長).
- ➤ この向きが変更された場合、エディター内の全コンテンツは廃棄されます. このことは最初に確認のプロンプトによって確定する必要があります.

| R Multiviewer                                                                                                    |                                                                                                    | - 🗆 X                                                                                                    |
|----------------------------------------------------------------------------------------------------|----------------------------------------------------------------------------------------------------|----------------------------------------------------------------------------------------------------|
| Configurations                                                                                                    | Editor                                                                                                    | ▼ Screen                                                                                                    |
| Net ☐ 102: MV-Demo ▼<br>Net-wide Configurations<br>Demo1 (Landscape)<br>Full 1 (Landscape)<br>Full2 (Landscape)<br>MyNewPortait (Portait)<br>Quad2 (Landscape)<br>♥ 83<br>MV Out 1<br>MV Out 2<br>NV Out 3<br>MV Out 4 | Origin: <emptys (all)="" confirmation="" confirmation<="" grid="" layers="" only="" pip="" scaling="" snap="" th="" to="" visible=""><th>Orentation<br/>Description<br/>Portrait<br/>Background Color<br/>Description<br/>Color<br/>Description<br/>Description<br/>Descriptio</th></emptys> | Orentation<br>Description<br>Portrait<br>Background Color<br>Description<br>Color<br>Description<br>Description<br>Descriptio |
| Apply locally                                                                                                    | Dimension Padding auto Border Border Width<br>X Width Y Height Style None V > 0 V<br>Load Save Import Export Save Layout                                                                                                    | <b>Undo</b> Redo                                                                                                    |

図 259:Multiviewer ウィンドウ - Orientation

- 右側の Layouts ツールボックスをクリックして利用可能なレイアウトを展開します.
- 希望するレイアウトをシングルクリックで選択します.
- ➤ 選択されたレイアウト(例えばクアッドスプリット)はエディター内に表示されます. 選択されていないタイルは灰色のボーダーで表示され,選択されたタイルは黄色いボーダーで表示されます. レイアウトの選択後はデフォルトですべてのタイルが選ばれています.

| Editor  |                 |                |       |   |                |                    | > Screen        |
|---------|-----------------|----------------|-------|---|----------------|--------------------|-----------------|
| Origin: | <empty></empty> | Visible Lavers | (All) | • | 🗸 Snap To Grid | ✓ PIP scaling only | ▼ Layouts       |
| 1       |                 |                |       |   |                |                    | Built-In Custom |
|         |                 |                |       |   |                |                    |                 |
|         |                 |                |       |   |                |                    |                 |

図 260:マルチビューワー - レイアウト選択

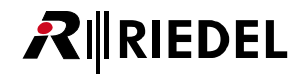

- ・ コンテンツ (Widget)を素早く表示するエディター内で、タイルをシングルクリックすることで選択または選択解除します.
- CTRL キーを押し下げながらクリックすることで複数のタイルを選択 / 選択解除できます.
- 右側で Templates ドロップダウンをクリックして,利用可能なテンプレートを展開して表示させます.
- 希望するテンプレートを,選択されたタイルにドラッグ&ドロップで適用します.
- > 選択されたテンプレート(例えば左右の音声レベル・メーターがあるビデオ(PiP)やTally left/UTM/Right)は選択された全タイル内に表示されます(例えば上側の両方のタイル).
- ▶ 複数のテンプレートを挿入することによってビデオ・ソースの入力チャンネル番号が自動的に増えます。例えば下図は左のタイルがマルチビューワー入力1を表示し、右のタイルが自動的にその次のマルチビューワー入力2を表示していることを示します。 チャンネル番号をクリックすると再割り当てのために入力選択が開きます。

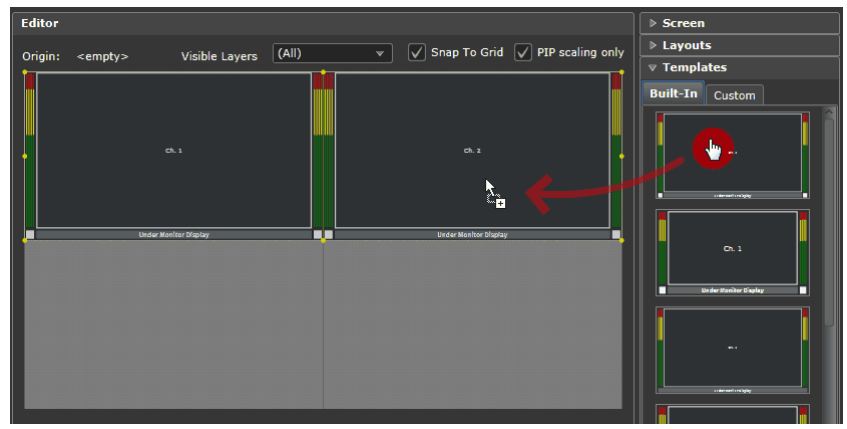

図 261:マルチビューワー - テンプレート選択

- 選択後, DEL キーを押して未使用タイルを取り除きます.
- 右側で Widgets ドロップダウンをクリックして,利用可能なマルチビューワー・コンテンツを展開して表示させます.
- 希望するウィジェットをドラッグ&ドロップでエディター内に配置します.
- ▶ 選択されたウィジェット (例えばアナログ・クロック) はエディター内の新たなタイル内に表示されます.

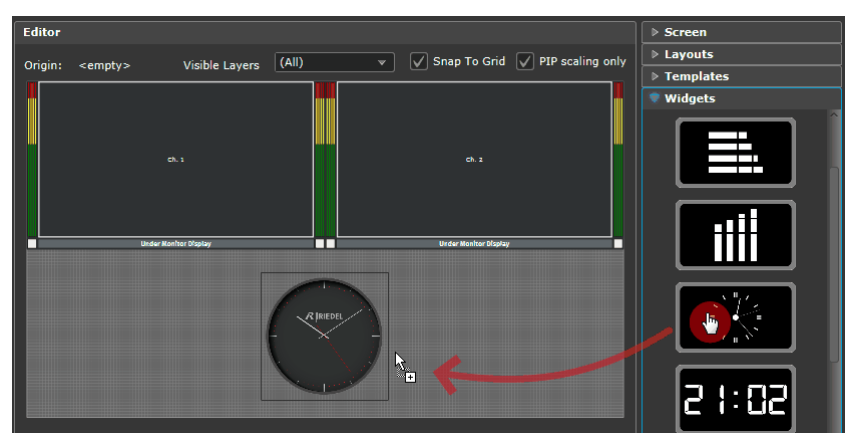

図 262:マルチビューワー - ウィジェット選択

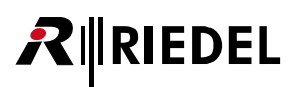

- ・ 右側で Properties ドロップダウンをクリックして,選択されたウィジェットの利用可能なプロパティを展開して表示させます.
- ・ ウィジェットよって利用可能なプロパティーは異なります (Multiviewer → Tool → Properties 参照).

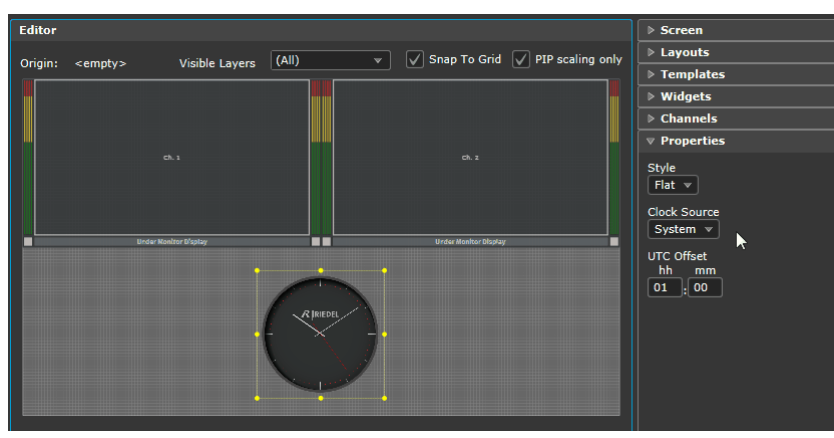

図 263:マルチビューワー - ウィジェットのプロパティ

- ウィジェットのプロパティを Template 内で変更するには、当該 Template をダブルクリックしてそれを別のテンプレート・エディター・ウィンドウ内 で開きます。
- テンプレート・エディター内の機能や作業手順はマルチビューワー内でのものと同じです.既存のウィジェットを変更したり、新しいウィジェットを追加することができます.
- Update ボタンは変更をテンプレート・エディター内のテンプレートに適用します.
- Update&Close ボタンは変更を適用してテンプレート・エディターを閉じます.
- ・ Save As Template ボタンは現在のコンフィギュレーションをテンプレートとして保存します (Region tools: Template → Custom).

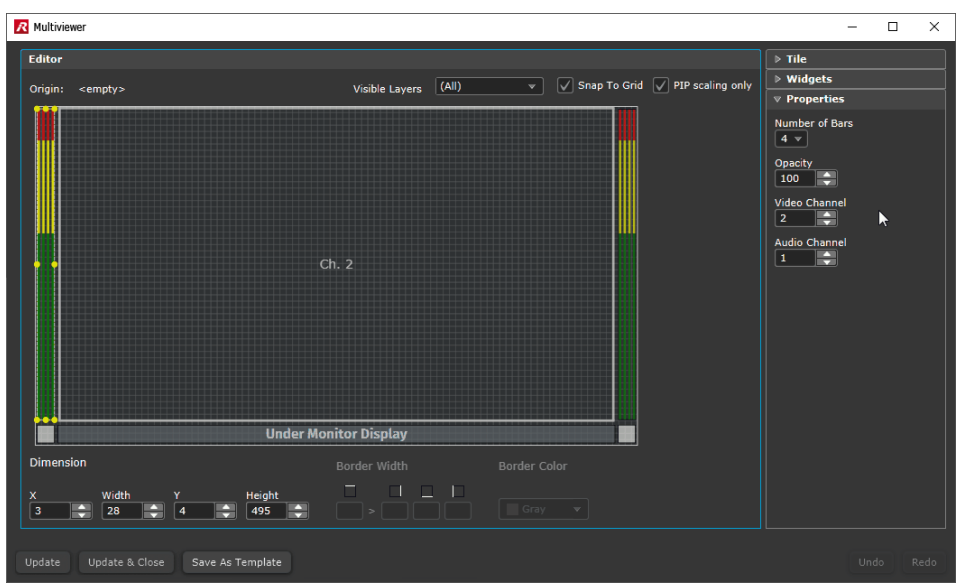

図 264:マルチビューワー - テンプレート・エディター

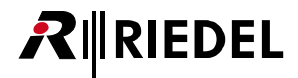

- Save ボタンをクリックして現在のコンフィギュレーションを保存します.
- ・ コンフィギュレーション ID (テキストや数字) を入力し, Ok ボタンをクリックします.
- このコンフィギュレーション ID がすでに存在していた場合, Ok ボタンは Overwrite ボタンに変わります. Overwrite ボタンをクリックすると既存のコンフィギュレーションをエディター内の現在のコンフィギュレーションで上書きします.
- ▶ コンフィギュレーションの方向は名前の後の角括弧内に示されます.

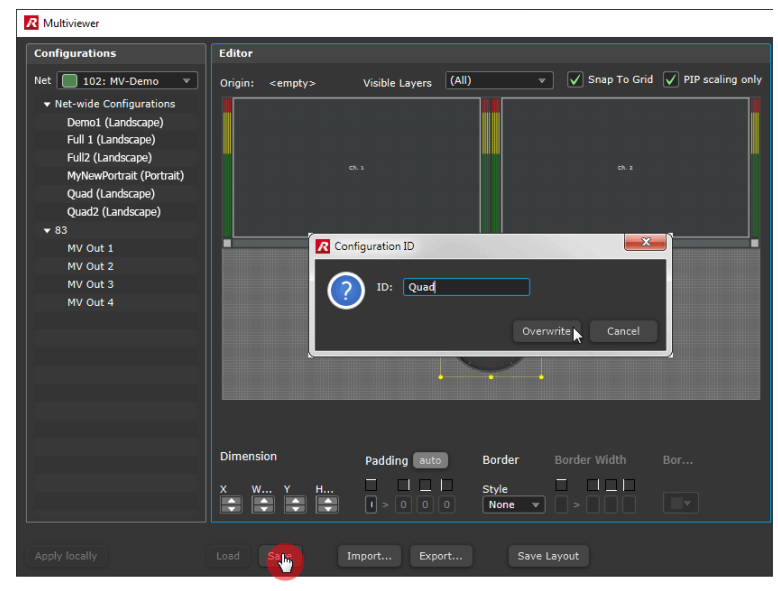

図 265:マルチビューワー - コンフィギュレーションを保存する

- 保存されたコンフィギュレーションはドラッグ&ドロップでマルチビューワー出力に適用できます.
- ➤ 適用されたコンフィギュレーションは各出力名の後の角括弧で表示されます.この例ではコンフィギュレーション「Quad」がマルチビューワー・フレ ーム「83」の最初の出力「MV Out 1」に適用されています.

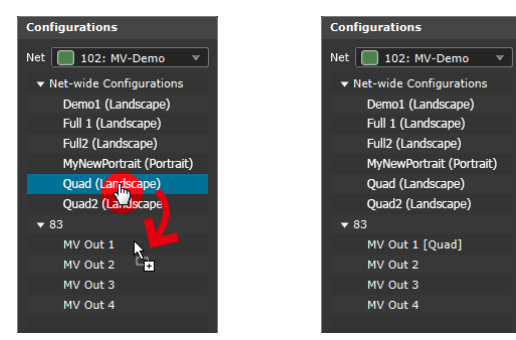

図 266:マルチビューワー - コンフィギュレーションを適用する

マルチビューワーの入力チャンネルは System Explorer 内の接続によって決定されます.

18 個の PiP ビデオ入力は **System Explorer** 内で当該 MN-Micron-MV の **Destinations** 区画内にあります.希望するビデオ・チャンネルは該当するマルチビュ --ワー入力にルーティングされます.

マルチビューワー出力は System Explorer 内の Sources 領域にあります.希望するマルチビューワー出力を MediorNet 内の任意のデスティネーションにル ーティングできます (各ビデオ出力上の V Enable FSY チェックボックスを選択しておく必要があります).

さらに詳しくは §3.3.4.6 『Multiviewer』を参照してください.

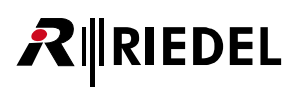

## 3.5.12 ライセンスをインストールする

この節は MN-MicroN フレームのライセンスを変更方法を解説します.

フレームのライセンスは販売代理店によって提供されたライセンス・ファイルによって変更できます.ライセンス・ファイルの名前はライセンスがインス トールされるフレームのシリアル番号と同一である必要があります.フレームのシリアル番号は13桁の数字です(例えば1234512345678. <u>§3.4.10.1『フレームのトビックス』</u>の「Status」参照).ライセンス・ファイルは「bin」ファイルです(例えば1234512345678.bin).シリアル番号が一致するフレームだけが各ラ イセンス・ファイルを読むことができます.

ライセンス・ファイル(**-bin**)は1つの zip アーカイブ(zip)にまとめる必要があります.1つの zip アーカイブに組み合わされますので複数フレームの ライセンスを同時に変更することができます.

ライセンスの変更には2種類あります:

- a) アップグレード[Upgrade]:既存のライセンスが別のライセンスに変わります.アップグレード後は元々あったライセンスの機能は利用できなくなります.
- **b) エクステンション [Extension]:**既存のライセンスに別のライセンスが追加されます.両方のライセンスの機能を利用できますが,アクティブな状態 に切り替えできるのは1つのライセンスのみです.

どちらの方法の手順も同じです.違いは、ライセンスを拡張する(エクステンション)のであればライセンス・ファイルは既存のライセンスならびに新たなラ イセンスも含んでいなければならない点です.

例えば:あるフレームが「Standard」および「Multiviewer」ライセンスを持っているとします.「IP」ライセンスだけを含むライセンス・ファイルがインス トールされると,以前の「Standard」および「Multiviewer」ライセンスは廃棄されます.この場合,フレームは「IP」ライセンスのみを持つことになります. 元々存在していた「Standard」および「Multiviewer」ライセンスと共存するように新しい「IP」ライセンスをインストールするには,ライセンス・ファイ ルは3つのライセンスすべてを含んでいる必要があります.

| Ť. |
|----|
|    |
|    |
|    |

ライセンス・ファイルはビルド後2週間有効です.その期間を過ぎてからライセンス・ファイルをインストールしようとすると,ライセンス・ファイルは拒否されて, 同じ内容であったとしても再度生成される必要があります. インストールする必要のあるライセンス・ファイルのビルド日はインストール済みのライセンスの日付けよりも新しくなくてはなりません.

インストールされたライセンスの切り替え方法については §3.5.12.1 『ライセンスを切り替える』を参照してください.

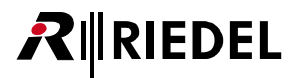

ライセンスをインストールするには以下の手順に従ってください:

- ・ メイン・メニュー MediorWorks → License Management 内でライセンス管理を開きます.
- ライセンスを変更するフレームのネットを選択します.
- ▶ 全フレームがインストールされているライセンスと共に表示されます.

| R License Managemen | t                        |                        | - 🗆 ×                                       |
|---------------------|--------------------------|------------------------|---------------------------------------------|
| Net<br>11: MV Net   | <b>_</b>                 |                        | Show pending changes only                   |
|                     | Frame                    | Installed Licenses     | Pending Changes                             |
| 201                 |                          | MN_MICRON_STD [active] | No changes pending                          |
|                     |                          |                        |                                             |
|                     |                          |                        |                                             |
|                     |                          |                        |                                             |
|                     |                          |                        |                                             |
| Load License File   | Install Licenses Apply 8 | k Reboot               | Affected frames: 1 Create License Info File |

図 267:既存のライセンス(ライセンス管理)

- ・ Load License File ボタンをクリックし、ライセンスが保存されているフォルダーまでダイアログ内で移動し、該当するライセンス・ファイル (zip) を 開きます.
- ▶ ライセンス・マネージャーは読み込まれたライセンスをネット内の利用可能なフレームと比較します.
- ▶ Pending Changes コラムが,該当するフレームのライセンス・ファイル内で利用可能な全ライセンスを表示します.

| R License Manageme | nt                       |                        | - 🗆 X                                       |
|--------------------|--------------------------|------------------------|---------------------------------------------|
| Net<br>11: MV Net  | <b>~</b>                 |                        | Show pending changes only                   |
|                    | Frame                    | Installed Licenses     | Pending Changes                             |
| 201                |                          | MN_MICRON_STD [active] | MN_MICRON_IP_2110                           |
|                    |                          |                        |                                             |
|                    |                          |                        |                                             |
|                    |                          |                        |                                             |
|                    |                          |                        |                                             |
| Load License File  | Install Licenses Apply 8 | k Reboot               | Affected frames: 1 Create License Info File |

図 268:新規に読み込まれたライセンス(ライセンス管理)

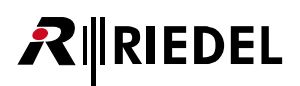

- ・ Install Licenses ボタンをクリックして、「Pending Changes」の下に表示された全ライセンスをインストールします.
- ➤ ライセンス・マネージャーは読み込まれたライセンスを該当するフレームにインストールし, Installed Licenses コラム内に新規ライセンスを表示します.

| R License Managemer | nt                     |                                            | – 🗆 ×                                       |
|---------------------|------------------------|--------------------------------------------|---------------------------------------------|
| Net 🚺 11: MV Net    | ~                      |                                            | Show pending changes only                   |
|                     | Frame                  | Installed Licenses                         | Pending Changes                             |
| 201                 |                        | MN_MICRON_IP_2110 [activated after reboot] |                                             |
|                     |                        |                                            |                                             |
|                     |                        |                                            |                                             |
|                     |                        |                                            |                                             |
| Load License File   | Install Licenses Apply | & Reboot                                   | Affected frames: 1 Create License Info File |

図 269:新規にインストールされたライセンス(ライセンス管理)

• Apply & Reboot ボタンをクリックして、インストールされたライセンスをアクティベートします.

> ライセンス・マネージャーは該当するフレームを再起動し、再起動後にアクティベートされたライセンスを表示します.

| R License Management | :                        |                            |                    | -            |          | ×      |
|----------------------|--------------------------|----------------------------|--------------------|--------------|----------|--------|
| Net<br>11: MV Net    | ~                        |                            |                    | Show pending | change   | s only |
|                      | Frame                    | Installed Licenses         | Pending            | Changes      |          |        |
| 201                  |                          | MN_MICRON_IP_2110 [active] |                    |              |          |        |
|                      |                          |                            |                    |              |          |        |
|                      |                          |                            |                    |              |          |        |
|                      |                          |                            |                    |              |          |        |
|                      |                          |                            |                    |              |          |        |
| Load License File    | Install Licenses Apply 8 | k Reboot                   | Affected frames: 0 | Create Lice  | nse Info | ) File |

図 270:アクティベートされたライセンス (ライセンス管理)

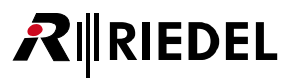

## 3.5.12.1 ライセンスを切り替える

まず, ライセンスを切り替えるフレームが含まれているネットを選択します. 1 台のフレームに複数のライセンスインストール可能ですが, アクティベートできるのは1つのライセンスだけです. アクティブなライセンスは [active] という接尾辞で表示されます.

| R License Manageme | ent                   |                                                             | - 🗆 X                                       |
|--------------------|-----------------------|-------------------------------------------------------------|---------------------------------------------|
| Net<br>11: MV Net  | <b></b>               |                                                             | Show pending changes only                   |
|                    | Frame                 | Installed Licenses                                          | Pending Changes                             |
| 201                |                       | MN_MICRON_IP_2110<br>MN_MICRON_MV [active]<br>MN_MICRON_P2P | No changes pending                          |
|                    |                       |                                                             |                                             |
|                    |                       |                                                             |                                             |
| Load License File  | Install Licenses Appl | ly & Reboot                                                 | Affected frames: 1 Create License Info File |

図 271:複数のライセンスを持つ MN-MicroN

希望するライセンスをクリックすればライセンスを切り替えることができます. アクティベーションのためには当該フレームの再起動が必要です.

| R License Management                       |                                                                                      |                    | -            |          | ×      |
|--------------------------------------------|--------------------------------------------------------------------------------------|--------------------|--------------|----------|--------|
| Net<br>11: MV Net 💌                        |                                                                                      |                    | Show pending | ) change | s only |
| Frame                                      | Installed Licenses                                                                   | Pending            | Changes      |          |        |
| 201 [Reboot required]                      | MN_MICRON_IP_2110 [activated after reboot]<br>MN_MICRON_MV [active]<br>MN_MICRON_P2P | No chang           | es pending   |          |        |
|                                            |                                                                                      |                    |              |          |        |
| Load License File Install Licenses Apply & | Reboot                                                                               | Affected frames: 1 | Create Lice  | nse Info | File   |

図 272:新たに選択されたライセンス

Apply & Reboot ボタンをクリックし,開いたダイアログで確定を行うと,該当するフレームが再起動されます.

これで,新たに選択されたライセンスがアクティブになります.

| R License Management               |                                                            | - 🗆 X                     |
|------------------------------------|------------------------------------------------------------|---------------------------|
| Net                                |                                                            | Show pending changes only |
| Frame                              | Installed Lice                                             | enses Pending Changes     |
| 201                                | MN_MICRON_IP_2110 [active<br>MN_MICRON_MV<br>MN_MICRON_P2P | e] No changes pending     |
|                                    |                                                            |                           |
|                                    |                                                            |                           |
| Load License File Install Licenses |                                                            | Create License Info File  |

図 273:新たにアクティベートされたライセンス

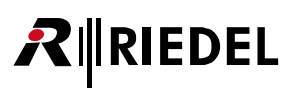

#### MediorNet 7.0 User Manual G00

# 4 付録

# 4.1 技術仕様

### MediorNet MicroN-UHD

| 供給電圧      | AC 100-240 V, | 50/60 Hz        |
|-----------|---------------|-----------------|
| 消費電力      | 最大 200 W      | ソフトウェア・アプリケーション |
| 要求冷却エネルギー | 680 BTU/hr    | による             |
| 環境温度      | -5~+40℃(結     | 露なきこと)          |

#### **MediorNet MicroN**

| 供給電圧      | AC 100-240 V, 50/60 Hz |
|-----------|------------------------|
| 消費電力      | 50 W (typ.)            |
| 要求冷却エネルギー | 170 BTU/hr             |
| 環境温度      | -5~+45°C(結露なきこと)       |

### **MediorNet Compact**

|           | AC 100–240 V, 50/60 Hz                                                    |
|-----------|---------------------------------------------------------------------------|
| 電源電圧      | DC 12 V 土 10%,<br>最大リップル 250 mV/20 MHz,<br>8 A constant/14 A peak(250 ms) |
| 消費電力      | 80 VA / 1 A (typ.)                                                        |
| 要求冷却エネルギー | 250 BTU/hr                                                                |
| 環境温度      | -5 ~ +40°C(結露なきこと)                                                        |

| 幅   | 483 mm/19"   |
|-----|--------------|
| 高さ  | 44 mm/1 RU   |
| 奥行き | 330 mm       |
| 重量  | 6.9 kg(本体のみ) |

| 幅   | 483 mm/19"   |
|-----|--------------|
| 高さ  | 44 mm/1 RU   |
| 奥行き | 241 mm/9.5"  |
| 重量  | 5.1 kg(本体のみ) |

| 幅   | 483 mm/19"   |
|-----|--------------|
| 高さ  | 133 mm/3 RU  |
| 奥行き | 241 mm/9.5"  |
| 重量  | 8.2 kg(本体のみ) |

## MediorNet MetroN

| 電源電圧      | AC 100–240 V, 50/60 Hz |
|-----------|------------------------|
| 消費電力      | 175 W (typ.)           |
| 要求冷却エネルギー | 600 BTU/hr             |
| 環境温度      | -5~+40°C(結露なきこと)       |

\*1)ラックマウント・アングルなし \*2)PSUと FAN を含む

#### **MediorNet Modular**

| 電源電圧      | AC 90–264 V, 47–63Hz          |
|-----------|-------------------------------|
| 消費電力      | AC 90 V 時 150 VA / 2 A (typ.) |
| 要求冷却エネルギー | 500 BTU/hr                    |
| 周囲温度      | -5~+40°C(結露なきこと)              |

\*1) ラックマウント・アングルなし

\*2) PSU と FAN を含む

| 幅   | 483 mm/19" (445 mm) *1         |
|-----|--------------------------------|
| 高さ  | 88 mm/2 RU                     |
| 奥行き | 425 mm/16.7" (320 mm/12.6") *1 |
| 重量  | 12.5 kg(本体のみ)* <sup>2</sup>    |

| 幅   | 483 mm (441 mm) /19" *1      |
|-----|------------------------------|
| 高さ  | 88 mm/2 RU                   |
| 奥行き | 414 mm/16.3" (330 mm/13") *1 |
| 重量  | 3.7 kg (本体のみ) * <sup>2</sup> |

П

# 4.2 ポート / ピン割り当て

この節では MediorNet の全デバイスのポートとピン割り当てを示します. 複数のデバイス上にある汎用的なコネクターについてはこの節で解説します. 特定のカードやデバイス上のコネクターは以下の個別の節で解説します.

#### ETHERNET & CONFIG/MGMT ポート

・ETHERNET ポートのコネクターはエレクトリカルなイーサネットを MediorNet ネットワーク上でトンネリングするのに用いられます.

- •CONFIG / Management ポートはシステムの設定を行うのに用いられます. 複数のフレームのコンフィギュレーションを行うのに,1台のPCを1台のフレームに接続するだけで充分です.その他の全フレームはファイバー・ネットワークを介して設定されます.
- ・PC あるいはネットワーク・スイッチに直接接続するには標準的な(ストレートスルー)ネットワーク・パッチ・ケーブルをお使いください.
- ・これらのポートは 1000Base-T 互換です.

| 8 | Pin | Signal | Standard color |
|---|-----|--------|----------------|
|   | 1   | BI_DA+ | orange/white   |
|   | 2   | BI_DA- | orange         |
|   | 3   | BI_DB+ | green/white    |
|   | 4   | BI_DC+ | blue           |
|   | 5   | BI_DC- | blue/white     |
|   | 6   | BI_DB- | green          |
|   | 7   | BI_DD+ | brown/white    |
|   | 8   | BI_DD- | brown          |

図 274:Ethernet & Config/MGMT ポートの RJ-45 コネクターのピン割り当て(8P8C)

## MADI ポート

MADI ポートは MediorNet フレームを Artist メインフレームや外部 MADI 機材に接続するのに使われます. 各 MADI ポートは 64 個までの双方向音声チャン ネルをサポートします. オプティカル MADI ポートはシングルモードならびにマルチモードの SFP トランシーバーをサポートします. MADI ポートと使用する場合は RIEDEL から入手可能なオリジナルの SFP を強くお薦めします. 他の MADI デバイスに適切なオプティカル・バジェットを提 供するからです.

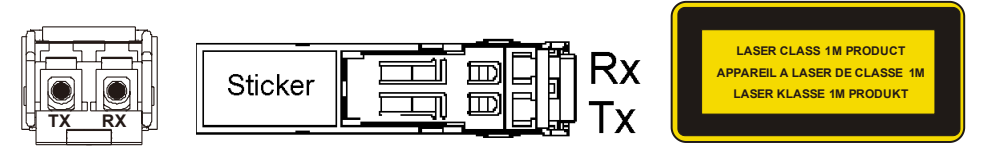

図 275:SFP(SFP(正面図, 上面図)

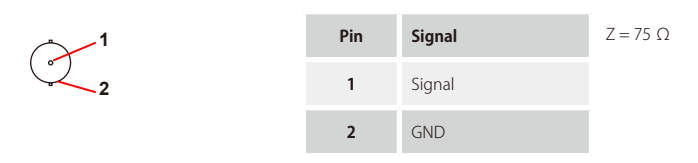

図 276: MADI IN/OUT ポートの BNC コネクターのピン割り当て

IEDEL

# **₽**∥RIEDEL

## SYNC IN & SYNC OUT ポート

SYNC IN ポートはシステムを外部同期源に同期させるのに使われます. SYNC OUT ポートは外部システムを当フレームに同期させるのに使われます. MediorNet は同期信号を内的に生成できます.サポートしている同期フォーマットについては <u>§ 2.6.2『サポートするフォーマット』</u>を参照してください.

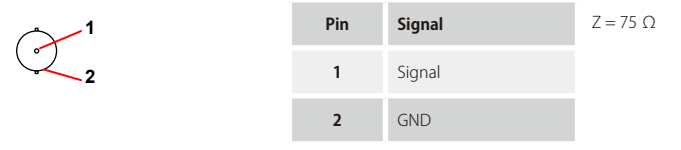

図 277:SYNC IN/OUT ポートの BNC コネクターのピン割り当て

#### Video/SDI IN & OUT ポート

Video/SDI IN ポートはビデオ信号を MediorNet ネットワークに供給するのに使われます. Video/SDI OUT ポートはビデオ信号を MediorNet ネットワークから供給するのに使われます. サポートしているビデオ・フォーマットについては <u>§ 2.6.2『サポートするフォーマット』</u>を参照してください.

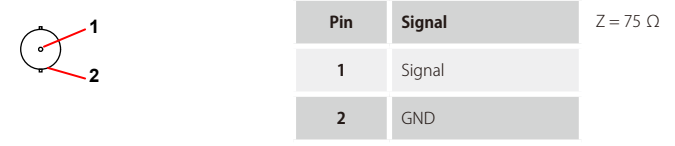

図 278:Video/SDI IN/OUT ポートの BNC コネクターのピン割り当て

### 4.2.1 MediorNet MicroN-UHD

この節では MediorNet MicroN-UHD 独自のポート / ピン割り当てを示します. 複数のデバイス上にある一般的な接続は **§ 4.2 『ポート / ピン割り当て』**にまとめて記載してあります.

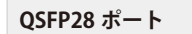

#### New in 7.0

MediorNet MicroN-UHD は光ファイバー上で格段に高い帯域幅を可能にする新規インターフェイス・クラス QSFP28 を提供します. これは Net デバイスを, MicroN, MetroN, Compact, Modular の各デバイスへの 10G および 4.25G リンクをサポートしつつ 100G リンク (25G × 4) を介して接続できるようにします.

SFP+ モジュールと違って,それぞれが 25G を扱うことができる QSFP28 モジュールは 4 個の独立したトランシーバーから構成されています. QSFP28 モジュールで使われている雄コネクターを MPO (Multiple-Fiber Push-On/Pull-Off) と呼びます.

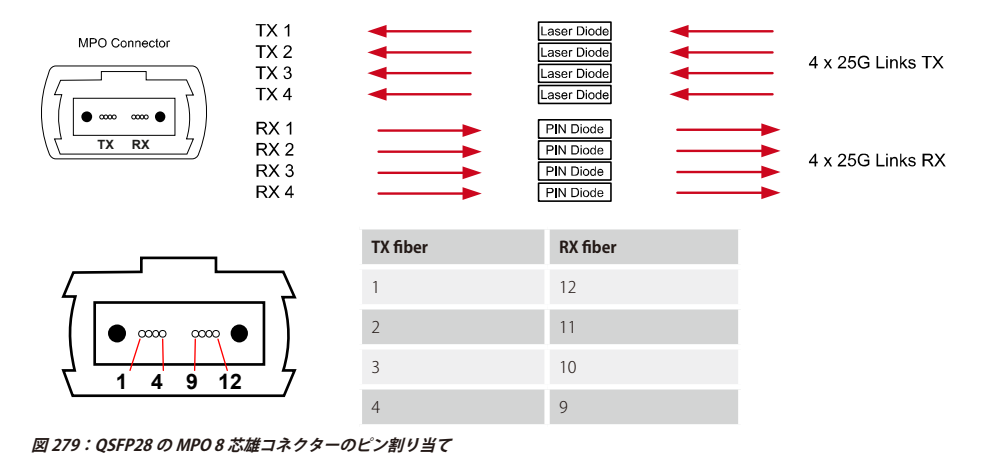

例外は LC コネクターを用いる MUX/DEMUX を統合した CWDM バージョンです.

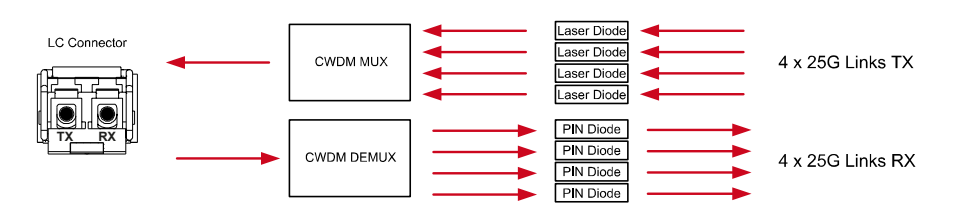

さらに, MediorNet は可変長 QSFP-AOC もサポートしています.

AOC (Active Optical Cable) は光ファイバー・ケーブルに恒常的に接続されている2個のQSFP モジュールから構成されます.

#### HD-BNC ポート

HD-BNC コネクターは MediorNet ネットワーク上の 12G/3G/HD/SD-SDI ビデオ信号を結合 / 分離するのに用いられます. サポートしているビデオ・フォー マットについては <u>§ 2.6.2『サポートするフォーマット』</u>を参照してください.

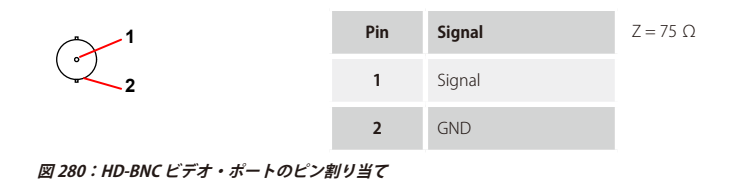

271

RIEDEL

# **₽**∥RIEDEL

## 4.2.2 MN-XSS

この節では MN-XSS 独自のポートとピン割り当てを示します. 複数のデバイス上にある一般的な接続は §4.2『ポート / ピン割り当て』にまとめて記載して あります.

### ARTIST Panel ポート

ARTIST パネル・ポートは Artist パネルを MediorNet フレームに接続するのに使われます. 各 MN-XSS では 2 基の Artist パネルを同時に接続できます. Artist パネル 1 基は CAT5 を介して, もう 1 基は BNC を介して接続できます.

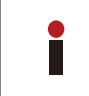

Artist メインフレームを MediorNet フレームに接続するのには Artist カード「CAT5-108 G2 RC」と ARTIST パネル・ポート 1 との間にクロスオーバー・ケーブル をお使いください. Artist パネルを ARTIST パネル・ポート 1 に接続するのにはストレート・スルー・ケーブルをお使いください.

ARTIST Panel ポート用に 2-channel mode がサポートされています.

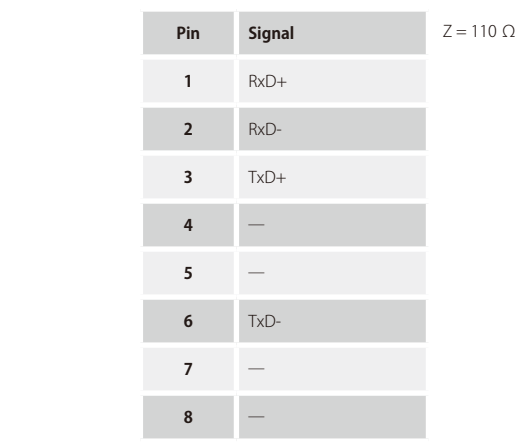

図 281:MN-XSS カードの ARTIST パネル 1 ポート, RJ45 コネクターのピン割り当て

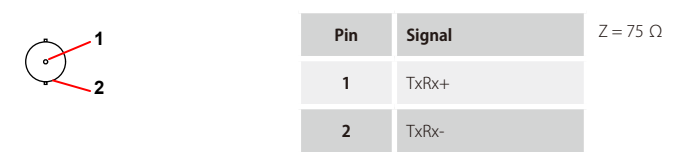

図 282:MN-XSS カードの ARTIST パネル 2 ポート, BNC コネクターのピン割り当て

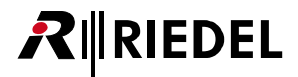

## 4.2.3 MN-MBP

この節では MN-MBP 独自のポート / ピン割り当てを示します. 複数のデバイス上にある一般的な接続は §4.2『ポート / ピン割り当て』にまとめて記載して あります.

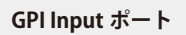

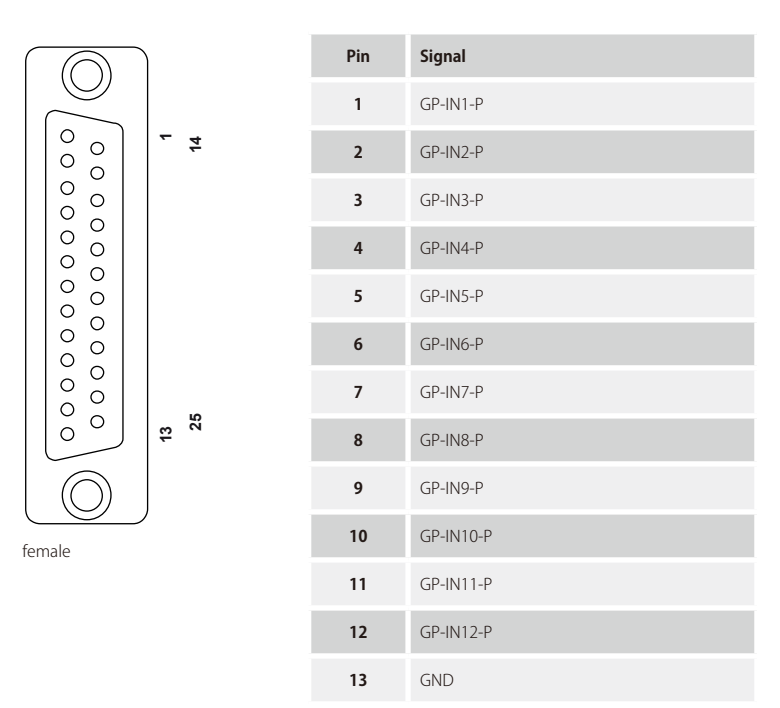

| Pin | Signal    |
|-----|-----------|
| 14  | GP-IN1-N  |
| 15  | GP-IN2-N  |
| 16  | GP-IN3-N  |
| 17  | GP-IN4-N  |
| 18  | GP-IN5-N  |
| 19  | GP-IN6-N  |
| 20  | GP-IN7-N  |
| 21  | GP-IN8-N  |
| 22  | GP-IN9-N  |
| 23  | GP-IN10-N |
| 24  | GP-IN11-N |
| 25  | GP-IN12-N |

図 283: MN-MBP カードの GPI Input ポート, Sub-D-25 メス・コネクターのピン割り当て

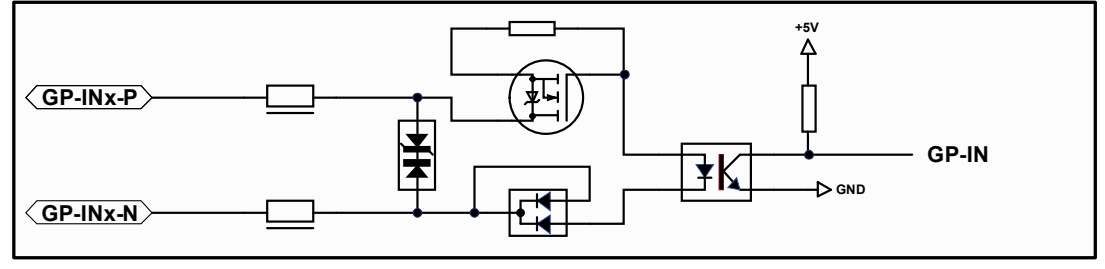

図 284:MN-MBP カードの GPI Input ポートの回路図

GPI 入力の入力電圧範囲は DC +5 ~ +48 V (5 mA) です.

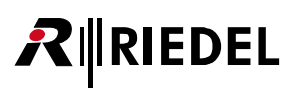

| GPI Output ポート   |     |            |   |     |            |
|------------------|-----|------------|---|-----|------------|
|                  |     |            |   |     |            |
|                  | Pin | Signal     | F | Pin | Signal     |
|                  | 1   | GP-OUT1-P  |   | 14  | GP-OUT1-N  |
| 52 <sup>13</sup> | 2   | GP-OUT2-P  |   | 15  | GP-OUT2-N  |
|                  | 3   | GP-OUT3-P  |   | 16  | GP-OUT3-N  |
|                  | 4   | GP-OUT4-P  |   | 17  | GP-OUT4-N  |
|                  | 5   | GP-OUT5-P  |   | 18  | GP-OUT5-N  |
|                  | 6   | GP-OUT6-P  |   | 19  | GP-OUT6-N  |
|                  | 7   | GP-OUT7-P  | : | 20  | GP-OUT7-N  |
|                  | 8   | GP-OUT8-P  | : | 21  | GP-OUT8-N  |
|                  | 9   | GP-OUT9-P  | : | 22  | GP-OUT9-N  |
| male             | 10  | GP-OUT10-P | : | 23  | GP-OUT10-N |
|                  | 11  | GP-OUT11-P | : | 24  | GP-OUT11-N |
|                  | 12  | GP-OUT12-P | : | 25  | GP-OUT12-N |
|                  | 13  | GND        |   |     |            |

図 285:MN-MBP カードの GPI Output ポート, Sub-D-25 オス・コネクターのピン割り当て

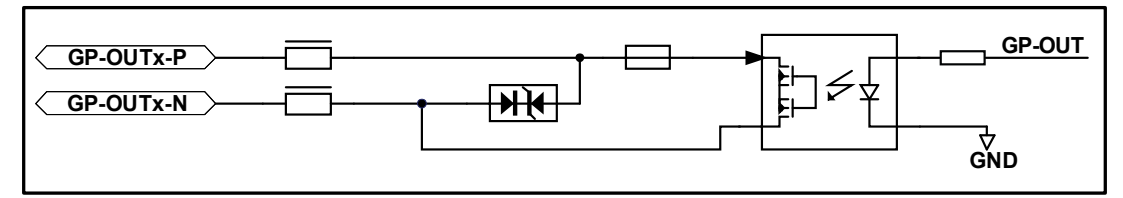

図 286:MN-MBP カードの GPI Output ポートの回路図

GPI 出力の最大入力電圧は DC 48 V (max. 140 mA) です.

| SERIAL オ | パート |
|----------|-----|
|----------|-----|

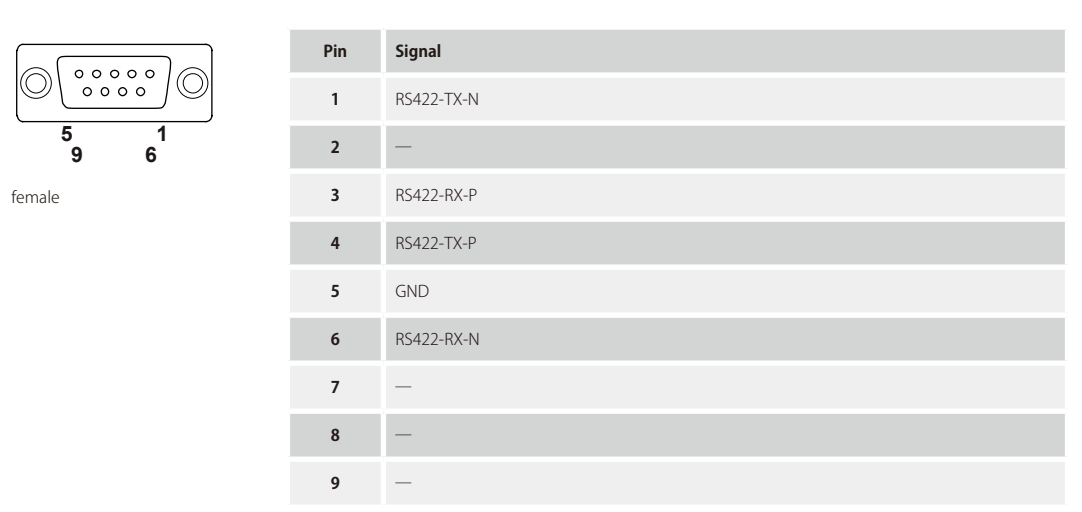

図 287: MN-MBP カードの Serial 1 ~ 4 ポート, Sub-D-9 メス・コネクターのピン割り当て

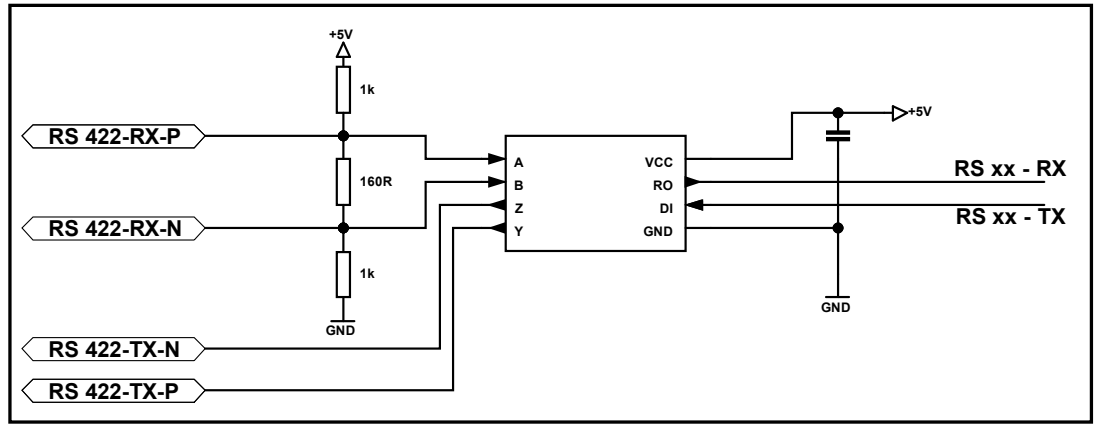

図 288:MN-MBP カードの Serial ポートの回路図

RIEDEL

 $\boldsymbol{R}$ 

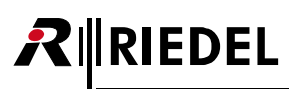

AES ポート

| 1 8 | Pin | Signal   | Standard color |
|-----|-----|----------|----------------|
|     | 1   | AES-RX-P | orange/white   |
|     | 2   | AES-RX-N | orange         |
|     | 3   | AES-TX-P | green/white    |
|     | 4   | -        | blue           |
|     | 5   | -        | blue/white     |
|     | 6   | AES-TX-N | green          |
|     | 7   | -        | brown/white    |
|     | 8   | -        | brown          |

図 289:MN-MBP カードの AES ポート, RJ-45 コネクターのピン割り当て

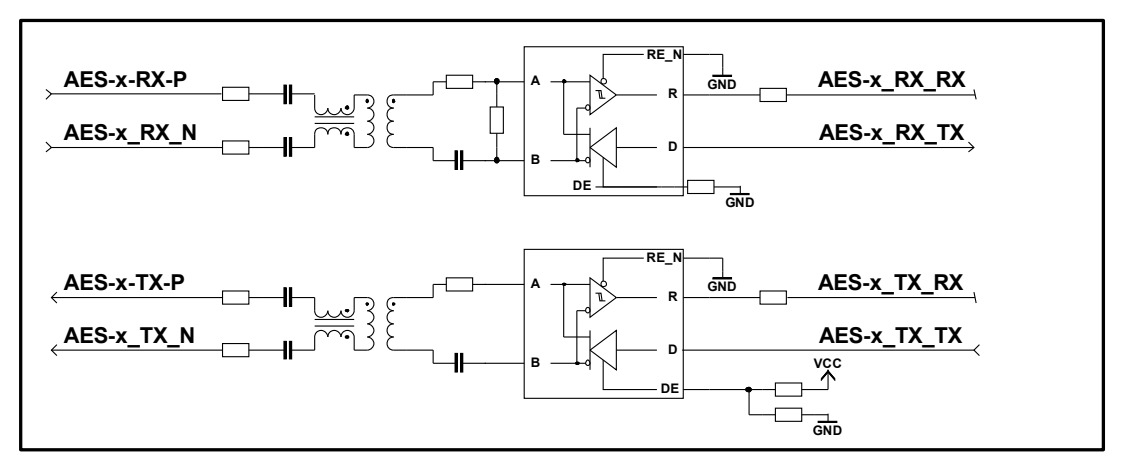

図 290:MN-MBP カードの AES ポートの回路図

この回路は MN-MIO(-E/-T) 上にあります.
 RJ45 ポートの信号は MN-MBP を通り抜けます.

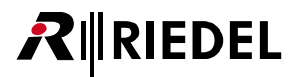

AIO ポート

| 1 8 | Pin | Signal   | Standard color |
|-----|-----|----------|----------------|
|     | 1   | -        | orange/white   |
|     | 2   | -        | orange         |
|     | 3   | -        | green/white    |
|     | 4   | AIO-RX-P | blue           |
|     | 5   | AIO-RX-N | blue/white     |
|     | 6   | -        | green          |
|     | 7   | AIO-TX-P | brown/white    |
|     | 8   | AIO-TX-N | brown          |

図 291:MN-MBP カードの AIO ポート,RJ-45 コネクターのピン割り当て

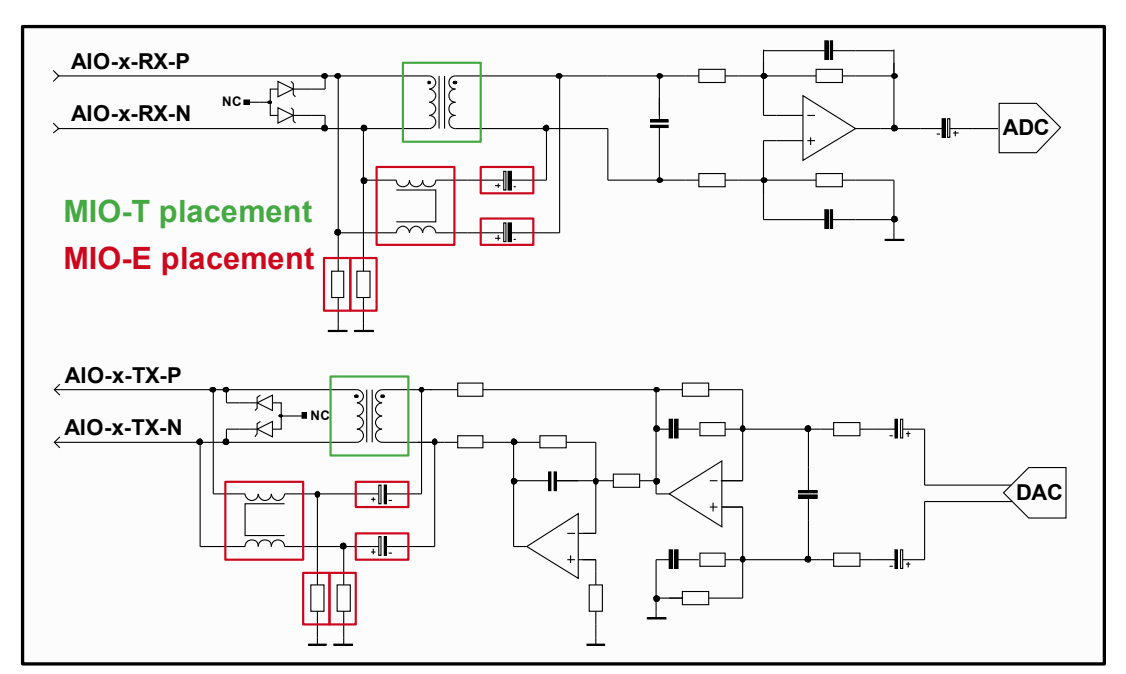

図 292:MN-MBP カードの AIO ポート,回路図

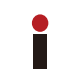

この回路は MN-MIO(-E/-T) 上にあります. RJ45 ポートの信号は MN-MBP を通り抜けます.

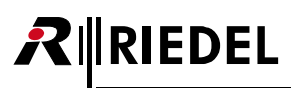

| CON | <del></del> - | Ь |
|-----|---------------|---|
| CON | 小一            | Г |

| $\bigcirc$                                  | Pin | Signal     | Pin | Signal     | Pin | Signal     |
|---------------------------------------------|-----|------------|-----|------------|-----|------------|
|                                             | 1   | AIO-8-RX-P | 16  | AIO-8-TX-P | 31  | AIO-8-TX-N |
|                                             | 2   | AIO-8-RX-N | 17  | AIO-7-RX-P | 32  | AIO-7-RX-N |
|                                             | 3   | AIO-6-TX-P | 18  | AIO-7-TX-N | 33  | AIO-7-TX-P |
|                                             | 4   | AIO-6-TX-N | 19  | AIO-6-RX-N | 34  | AIO-6-RX-P |
|                                             | 5   | AIO-5-RX-P | 20  | AIO-5-TX-P | 35  | AIO-5-TX-N |
|                                             | 6   | +5V        | 21  | AIO-5-RX-N | 36  | GND        |
|                                             | 7   | Reserved   | 22  | GND        | 37  | Reserved   |
| × ي ب ( • • • • • • • • • • • • • • • • • • | 8   | Reserved   | 23  | Reserved   | 38  | Reserved   |
|                                             | 9   | AES-8-RX-P | 24  | Reserved   | 39  | AES-8-TX-N |
| male                                        | 10  | AES-8-RX-N | 25  | AES-8-TX-P | 40  | AES-7-RX-P |
|                                             | 11  | AES-6-TX-P | 26  | AES-7-RX-N | 41  | AES-7-TX-N |
|                                             | 12  | AES-6-TX-N | 27  | AES-7-TX-P | 42  | AES-6-RX-P |
|                                             | 13  | AES-5-RX-P | 28  | AES-6-RX-N | 43  | AES-5-TX-N |
|                                             | 14  | AES-5-RX-N | 29  | AES-5-TX-P | 44  | _          |

30

図 293:MN-MBP カードの CON1 ポート,HD-Sub44 オス・コネクターのピン割り当て

15

\_

| <b></b> |                | Pin | Signal     | Pin | Signal     | Pin | Signal     |
|---------|----------------|-----|------------|-----|------------|-----|------------|
|         | 9 _            | 1   | AIO-4-RX-P | 16  | AIO-4-TX-P | 31  | AIO-4-TX-N |
|         | т ю́           | 2   | AIO-4-RX-N | 17  | AIO-3-RX-P | 32  | AIO-3-RX-N |
| 000     |                | 3   | AIO-2-TX-N | 18  | AIO-3-TX-P | 33  | AIO-3-TX-N |
|         |                | 4   | AIO-2-TX-P | 19  | AIO-2-RX-N | 34  | AIO-2-RX-P |
| 000     |                | 5   | AIO-1-RX-P | 20  | AIO-1-TX-P | 35  | AIO-1-TX-N |
|         |                | 6   | +5V        | 21  | AIO-1-RX-N | 36  | GND        |
| 000     |                | 7   | Reserved   | 22  | GND        | 37  | Reserved   |
|         | 15<br>30<br>44 | 8   | Reserved   | 23  | Reserved   | 38  | Reserved   |
|         |                | 9   | AES-4-RX-P | 24  | Reserved   | 39  | AES-4-TX-N |
| female  |                | 10  | AES-4-RX-N | 25  | AES-4-TX-P | 40  | AES-3-RX-P |
|         |                | 11  | AES-2-TX-P | 26  | AES-3-RX-N | 41  | AES-3-TX-N |
|         |                | 12  | AES-2-TX-N | 27  | AES-3-TX-P | 42  | AES-2-RX-P |
|         |                | 13  | AES-1-RX-P | 28  | AES-2-RX-N | 43  | AES-1-TX-N |
|         |                | 14  | AES-1-RX-N | 29  | AES-1-TX-P | 44  | -          |
|         |                | 15  | _          | 30  | _          |     |            |

図 294: MN-MBP カードの CON2 ポート, HD-Sub44 メス・コネクターのピン割り当て

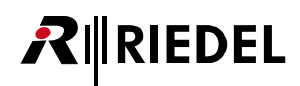

## 4.2.4 MN-MIO-E/T

この節では MN-MIO-E/T 独自のポート / ピン割り当てを示します. 複数のデバイス上にある一般的な接続は §4.2『ポート / ピン割り当て』にまとめて記載して あります.

CON ポート

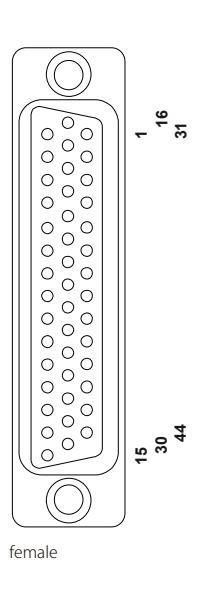

| Pin | Signal     |
|-----|------------|
| 1   | AIO-8-RX-P |
| 2   | AIO-8-RX-N |
| 3   | AIO-6-TX-P |
| 4   | AIO-6-TX-N |
| 5   | AIO-5-RX-P |
| 6   | +5V        |
| 7   | Reserved   |
| 8   | Reserved   |
| 9   | AES-8-RX-P |
| 10  | AES-8-RX-N |
| 11  | AES-6-TX-P |
| 12  | AES-6-TX-N |
| 13  | AES-5-RX-P |
| 14  | AES-5-RX-N |
| 15  | —          |

| Pin | Signal     |
|-----|------------|
| 16  | AIO-8-TX-P |
| 17  | AIO-7-RX-P |
| 18  | AIO-7-TX-N |
| 19  | AIO-6-RX-N |
| 20  | AIO-5-TX-P |
| 21  | AIO-5-RX-N |
| 22  | GND        |
| 23  | Reserved   |
| 24  | Reserved   |
| 25  | AES-8-TX-P |
| 26  | AES-7-RX-N |
| 27  | AES-7-TX-P |
| 28  | AES-6-RX-N |
| 29  | AES-5-TX-P |
| 30  | _          |

Pin

| Pin | Signal     |
|-----|------------|
| 31  | AIO-8-TX-N |
| 32  | AIO-7-RX-N |
| 33  | AIO-7-TX-P |
| 34  | AIO-6-RX-P |
| 35  | AIO-5-TX-N |
| 36  | GND        |
| 37  | Reserved   |
| 38  | Reserved   |
| 39  | AES-8-TX-N |
| 40  | AES-7-RX-P |
| 41  | AES-7-TX-N |
| 42  | AES-6-RX-P |
| 43  | AES-5-TX-N |
| 44  | —          |

図 295: MN-MIO カードの CON1 ポート, HD-Sub44 メス・コネクターのピン割り当て

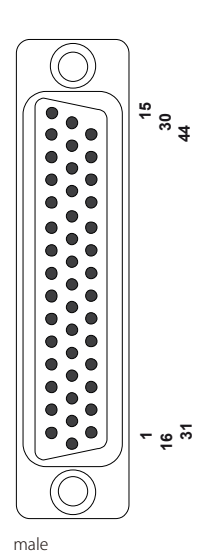

| Pin | Signal     |
|-----|------------|
| 1   | AIO-4-RX-P |
| 2   | AIO-4-RX-N |
| 3   | AIO-2-TX-N |
| 4   | AIO-2-TX-P |
| 5   | AIO-1-RX-P |
| 6   | +5V        |
| 7   | Reserved   |
| 8   | Reserved   |
| 9   | AES-4-RX-P |
| 10  | AES-4-RX-N |
| 11  | AES-2-TX-P |
| 12  | AES-2-TX-N |
| 13  | AES-1-RX-P |
| 14  | AES-1-RX-N |
| 15  | -          |

| Signal     | Pin | Signal     |
|------------|-----|------------|
| AIO-4-TX-P | 31  | AIO-4-TX-N |
| AIO-3-RX-P | 32  | AIO-3-RX-N |
| AIO-3-TX-P | 33  | AIO-3-TX-N |
| AIO-2-RX-N | 34  | AIO-2-RX-P |
| AIO-1-TX-P | 35  | AIO-1-TX-N |
| AIO-1-RX-N | 36  | GND        |
| GND        | 37  | Reserved   |
| Reserved   | 38  | Reserved   |
| Reserved   | 39  | AES-4-TX-N |
| AES-4-TX-P | 40  | AES-3-RX-P |
| AES-3-RX-N | 41  | AES-3-TX-N |
| AES-3-TX-P | 42  | AES-2-RX-P |
| AES-2-RX-N | 43  | AES-1-TX-N |
| AES-1-TX-P | 44  | -          |
| _          |     |            |

図 296: MN-MIO カードの CON2 ポート, HD-Sub44 オス・コネクターのピン割り当て

# RIEDEL

## 4.2.5 MediorNet Compact

この節では MediorNet Compact 独自のポート / ピン割り当てを示します. 複数のデバイス上にある一般的な接続は §4.2『ポート / ピン割り当て』にまとめて記載して あります.

### DisplayPort

MediorNet Compact には 3G/HD/SD-SDI ビデオ信号のための DisplayPort 出力が 2 個あります. MediorNet Compact-BASIC と PLUS では,両方の DisplayPort は独立して動作します. MediorNet Compact-PRO では, DisplayPort 1/2 は SDI Out ポート 3/4 と同様に同じ信号を伝送します.

| 19 1 | Pin | Signal | Pin | Signal   |
|------|-----|--------|-----|----------|
|      | 1   | Lane0+ | 11  | GND      |
|      | 2   | GND    | 12  | Lane3-   |
|      | 3   | Lane0- | 13  | CONFIG1  |
|      | 4   | Lane1+ | 14  | CONFIG2  |
|      | 5   | GND    | 15  | AUX CH+  |
|      | 6   | Lane1- | 16  | GND      |
|      | 7   | Lane2+ | 17  | AUX CH-  |
|      | 8   | GND    | 18  | Hot Plug |
|      | 9   | Lane2- | 19  | Return   |
|      | 10  | Lane3+ | 20  | DP_PWR   |

図 297 : MediorNet Compact の DisplayPort のピン割り当て

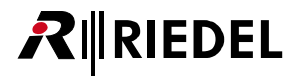

#### AES ポート

MediorNet Compact-PRO には Artist パネルや AES 信号を MediorNet フレームに接続するための AES コネクターが 4 個あります (BASIC/PLUS の場合は 2 個).

Artist メインフレームを MediorNet フレームに接続するのには Artist カード「CAT5-108 G2 RC」と AES ポートの間にクロスオーバー・ケーブルをお使いください. Artist パネルを AES ポートに接続するのにはストレート・スルー・ケーブルをお使いください.

ARTIST Panel ポート用に 2-channel mode がサポートされています.

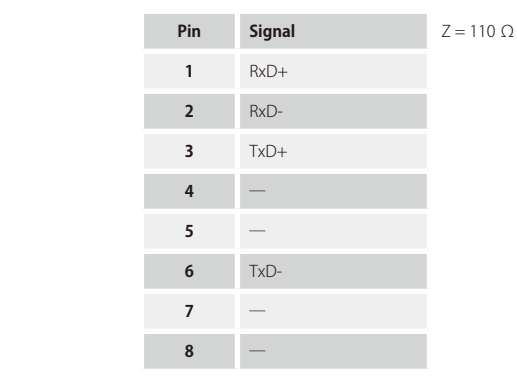

図 298:MediorNet Compact の AES ポート,RJ45 コネクターのピン割り当て

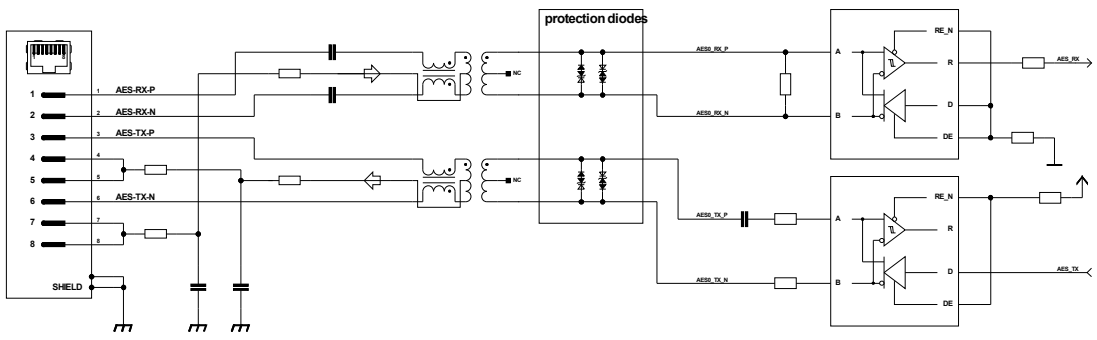

図 299:MediorNet Compact の AES ポートの回路図

# Analog IN & Analog OUT ポート

MediorNet Compact-PRO には 4 個 (BASIC/PLUS の場合は 2 個)の XLR 入力 / 出力が 4 系統のアナログ信号用にあります.

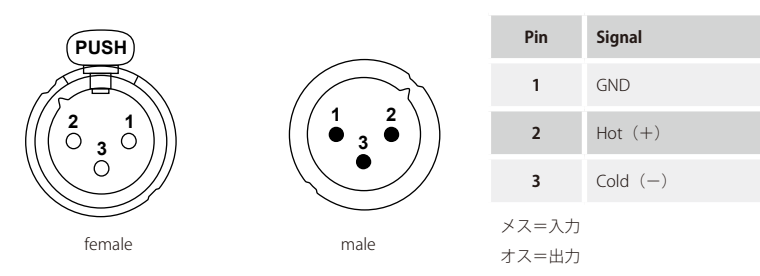

図 300:MediorNet Compact の Analog IN/OUT ポート XLR3 コネクターのピン割り当て

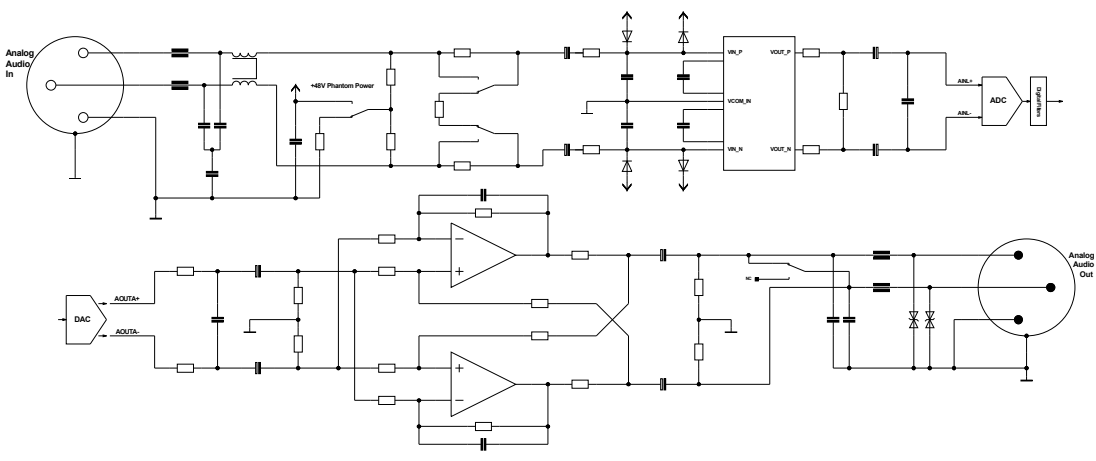

図 301:MN-MBP の AIO ポートの回路図

# SERIAL ポート

MediorNet Compact-PRO には 2 個(BASIC/PLUS 場合は 1 個)の Serial ポートがあります. 各ポートは個別に異なるフォーマット(RS232/422/485)に設定できます. RS485 は 4 ワイヤー・モードのみをサポートします.

| $\bigcirc \underbrace{1}_{6} \underbrace{5}_{9}$ | Pin | RS 232     | RS 422     | RS 485     |
|--------------------------------------------------|-----|------------|------------|------------|
|                                                  | 1   | Frame GND  | Frame GND  | Frame GND  |
|                                                  | 2   | RxD        | Rx +       | Rx +       |
| male                                             | 3   | TxD        | Tx -       | Tx -       |
|                                                  | 4   | Signal GND | Signal GND | Signal GND |
|                                                  | 5   | Signal GND | Signal GND | Signal GND |
|                                                  | 6   | Signal GND | Signal GND | Signal GND |
|                                                  | 7   | Signal GND | Rx -       | Rx -       |
|                                                  | 8   | -          | Tx +       | Tx +       |
|                                                  | 9   | Frame GND  | Frame GND  | Frame GND  |

図 302: MediorNet Compact の Serial ポート, Sub-D-9 オス・コネクターのピン割り当て

MediorNet Compact の Serial ポートのピン割り当ては **Configuration** ウィンドウ (<u>§ 3.3.4.2</u>) のイラストレーション部内にも表示されます (このウィンドウ内 でGPI カードを選ぶと).

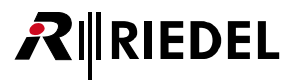

### GPI ポート

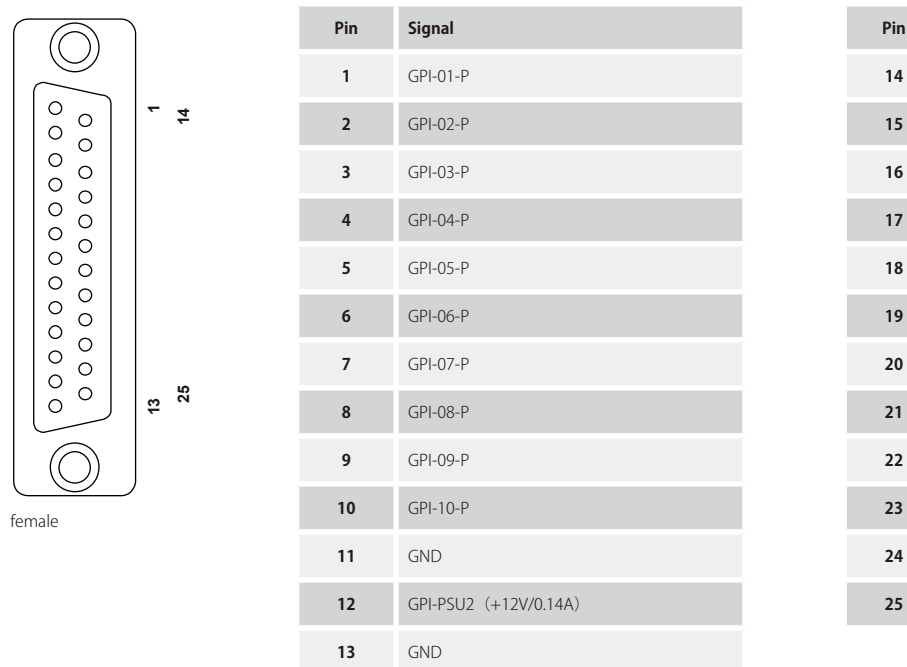

| Pin | Signal                |
|-----|-----------------------|
| 14  | GPI-01-N              |
| 15  | GPI-02-N              |
| 16  | GPI-03-N              |
| 17  | GPI-04-N              |
| 18  | GPI-05-N              |
| 19  | GPI-06-N              |
| 20  | GPI-07-N              |
| 21  | GPI-08-N              |
| 22  | GPI-09-N              |
| 23  | GPI-10-N              |
| 24  | GPI-PSU1 (+12V/0.14A) |
| 25  | GND                   |

MediorNet Compact-PRO には GPI チャンネルが 10 個入る Sub-D-25 コネクターが 1 個あります. 各チャンネルは個別に入力または出力に設定できます.

図 303:MediorNet Compact の GPI ポート, Sub-D-25 メス・コネクターのピン割り当て

MediorNet Compact の GPI ポートのピン割り当ては MediorWorks 内の **Configuration** ウィンドウ (<u>§3.3.4.2</u>) のイラストレーション部内にも表示されます (このウィンドウ内で GPI カードを選ぶと).

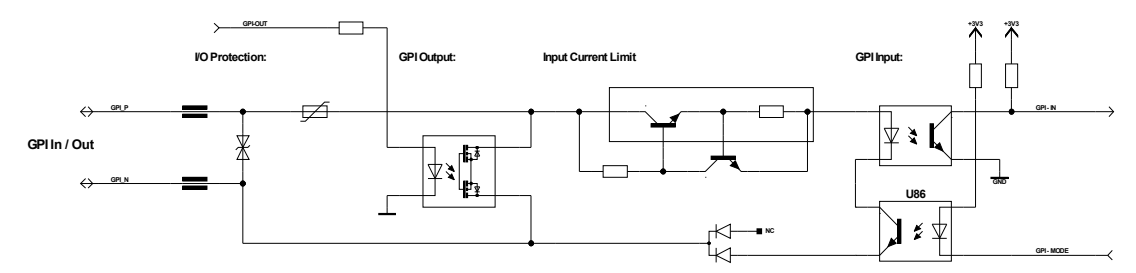

図 304:MediorNet Compact の GPI ポートの回路図

GPI 入力の入力電圧範囲は DC +5 ~ +30 V (5~10 mA) です.

GPI 出力の最大入力電圧は DC 30 V (max. 100 mA) です.

# **₽**∥RIEDEL

## 4.2.6 RockNet

この節では RockNet インターフェイス独自のポート / ピン割り当てを示します. 複数のデバイス上にある一般的な接続は **§ 4.2『ポート / ピン割り当て』**にまとめて記載して あります.

### RockNet の NETWORK ポート

NETWORK ポートのコネクターはエレクトリカルなイーサネットを RockNet ネットワーク越しにトンネルするのに使われます. PC やネットワーク・スイッチに直接つなぐには標準的な (ストレート・スルー) ネットワーク・パッチケーブルをお使いください. RockNet の Network ポートは 100Base-T 互換です.

| <br>1 |   |   |   |   |   |   | 8 |  |
|-------|---|---|---|---|---|---|---|--|
| Π     | T | Τ | Τ | Τ | Τ | Τ | Т |  |
|       |   | ' | ' | ' | ' | ' | ' |  |
|       | l | ٦ |   |   |   | 5 |   |  |

| Pin | Signal  | Standard color |
|-----|---------|----------------|
| 1   | ETHTX + | orange/white   |
| 2   | ETHTX - | orange         |
| 3   | ETHRX + | green/white    |
| 4   | -       | blue           |
| 5   | -       | blue/white     |
| 6   | ETHRX - | green          |
| 7   | -       | brown/white    |
| 8   | -       | brown          |

図 305:RockNet の NETWORK ポート, RJ-45 コネクターのピン割り当て

## RockNet の USB ポート

|     | Pin | Signal | Standard color |
|-----|-----|--------|----------------|
|     | 1   | NC     | red            |
| 3 4 | 2   | RDM    | white          |
|     | 3   | RDP    | green          |
|     | 4   | GND    | black          |

図 306:RockNet の USB ポートのピン割り当て

PL

#### RockNet の LINK IN & LINK OUT ポート

| Pin | LINK IN    | LINK OUT   | Standard color |
|-----|------------|------------|----------------|
| 1   | LNKI_TX0 + | LNKI_RX0 + | orange/white   |
| 2   | LNKI_TX0 - | LNKI_RX0 - | orange         |
| 3   | LNKI_RX0 + | LNKI_TX0 + | green/white    |
| 4   | LNKI_TX1 + | LNKI_RX1 + | blue           |
| 5   | LNKI_TX1 - | LNKI_RX1 - | blue/white     |
| 6   | LNKI_RX0 - | LNKI_TX0 - | green          |
| 7   | LNKI_RX1 + | LNKI_TX1 + | brown/white    |
| 8   | LNKI_RX1 - | LNKI_TX1 - | brown          |

図 307 : RockNet の LINK IN/OUT ポート, RJ-45 コネクターのピン割り当て

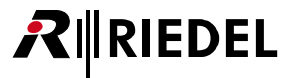

# 4.3 用語集

| 2SI UHD-1                      | 「2 Sample Interleave」方式は,奇数番号ローの 2 つのピクセルをリンク A 上とリンク B 上に交互に配置し,残りのロー全体<br>にもこれを継続します. 画像のその次の偶数番号ラインも完全に同様に分割されますが,リンク C および D に配置されます.                                                 |
|--------------------------------|----------------------------------------------------------------------------------------------------|
| ANC                            | Ancillary Time Code(アンシラリー・タイムコード).SDI 信号の垂直および水平プランキング・ギャップ内に表示される補助タイムコード.                                                                                                    |
| Channel (チャンネル)                | カード上の端子/コネクター                                                                                                    |
| Crosspoint(クロスポイント)            | ソースがミックスされてデスティネーションにルーティングされるバーチャルな交点                                                                                                    |
| Deembedder(ディエンベッダー)           | ビデオ・ストリームから音声サブチャンネルを抽出する機構                                                                                                    |
| Destination(デスティネーション)         | 伝送された信号の出力チャンネル                                                                                                    |
| DSCP                           | Differentiated Services Code Point. パケット分類のために IP ヘッダー内で使用される.                                                                                                    |
| Embedder (エンベッダー)              | ビデオ・ストリームに音声サブチャンネルを挿入する機構                                                                                                    |
| Frame (フレーム)                   | 個別の MediorNet デバイス                                                                                                    |
| GUI                            | Graphical User Interface(グラフィカル・ユーザー・インターフェイス)                                                                                                    |
| GUID                           | Globally Unique IDentifier(グローバリー・ユニーク・アイデンティファイア)                                                                                                    |
| LC                             | 光ファイバー・コネクターの 1 種類(Lucent Connector)                                                                                                    |
| LLDP                           | Link-Layer Discovery Protocol(リンクレイヤー・ディスカバリー・プロトコル). 特定のスイッチ・ポートにどのデバイス<br>が接続されているかを見つけ出すプロトコル                                                                                          |
| LTC                            | Longitudinal Time Code (ロンジチューディナル・タイムコード)                                                                                                    |
| Matrix (マトリクス)                 | ソースとデスティネーションを格子状に視覚表現したもの                                                                                                    |
| Multiviewer(マルチビューワー)          | 最大 18 個の PiP ビデオ・チャンネルおよびその他の要素を 1 つのビデオ出力内に組み合わせることを可能にする                                                                                                    |
| Net(ネット)                       | フレームの物理的なトポロジーから独立したフレームの論理的なグループ                                                                                                    |
| NMOS                           | Networked-Media-Open-Specifications. プライヤーとエンドユーザーの両方が,業界のオープンな枠組みの中での製品開発<br>とサービスをサポートできるようにするものです.可能な限り仕様はインターネット規格やインターネットに親和的な技法<br>を用いて開発されます.例えば TR-03 や AES67 等の業界規格を補足し共存するものです. |
| OSD                            | On Screen Display(オンスクリーン・ディスプレイ)                                                                                                    |
| Port (ポート)                     | カード上の端子/コネクター                                                                                                    |
| PSU                            | Power Supply Unit (パワー・サプライ・ユニット)                                                                                                    |
| РТР                            | Precision Time Protocol. ネットワーク内で複数デバイスのクロック設定の同期を行うためのネットワーク・プロトコル.                                                                                                    |
| Route (ルート)                    | ソースからデスティネーションヘデータを伝送するためのフレーム間の接続                                                                                                    |
| Routing Category(ルーティング・カテゴリー) | 定義されたリンクとノードを介してルーティングを Permit(許可),Avoid(回避),Prohibit(禁止)する                                                                                                    |
| RTP                            | Real-Time Transport Protocol. 音声およびビデオ・ストリームを IP ネットワーク上で伝送するためのネットワーク・プロト<br>コル                                                                                                    |
| SDP                            | Session Description Protocol. ストリーミング・メディアの通信パラメーターを記述するためのフォーマット. セッション・<br>アナウンスメント, セッション・インピテーション, パラメーター・ネゴシエーションのためにマルチメディア通信セッシ<br>ョンを記述するのに用いられます.                                |
| SFP                            | Small Form-factor Pluggable トランシーバー.着脱式のオプティカルまたはエレクトリカル・トランスミッター / レシーバー・<br>モジュール                                                                                                    |
| Slot (スロット)                    | MediorNet フレーム内のカードの位置                                                                                                    |
| Source (ソース)                   | 伝送される信号の入力チャンネル                                                                                                    |
| SQD UHD-1                      | この方式は UHD-1 信号を 4 つの等しいサブフレームに分割し(クワドラント ABCD), 各クワドラントについて 3G シリアル・<br>フォーマットに変換される 1080p 信号を生成します.                                                                                      |
| Sub-Channel(サブチャンネル)           | チャンネル内に埋め込まれた信号                                                                                                    |
| Sync Master(シンク・マスター)          | このフレームは同じネット内の接続された全フレーム用のクロック・ソースとなっています.                                                                                                    |
| Sync Slave(シンク・スレープ)           | シンク・マスターのクロックに同期しているフレーム                                                                                                    |
| UTC                            | 協定世界時(Universal Time, Coordinated)は第一の世界的な時間標準です.                                                                                                    |
| VITC                           | Vertical Interval Time Code.垂直間隔タイムコード                                                                                                    |

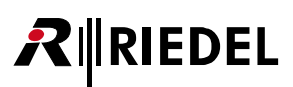

# 4.4 推奨保守作業

システムの誤動作を防止するために以下の点を強くお薦めします.

#### 一般

- ・ 前面のプレートは閉じる.
- 未使用ベイはブランク・カバーで覆う.
- ・ ファンが動作していることを確認する (誤動作している場合は MediorWorks ソフトウェア内で故障が表示される).
- 予期せぬ警告やエラーが生じていないかスクリーン・ログと Alarm ウィンドウを確認する.
- ・ 光ファイバー・コネクターとケーブルを清潔に保つ. 検査には顕微鏡を使用する.

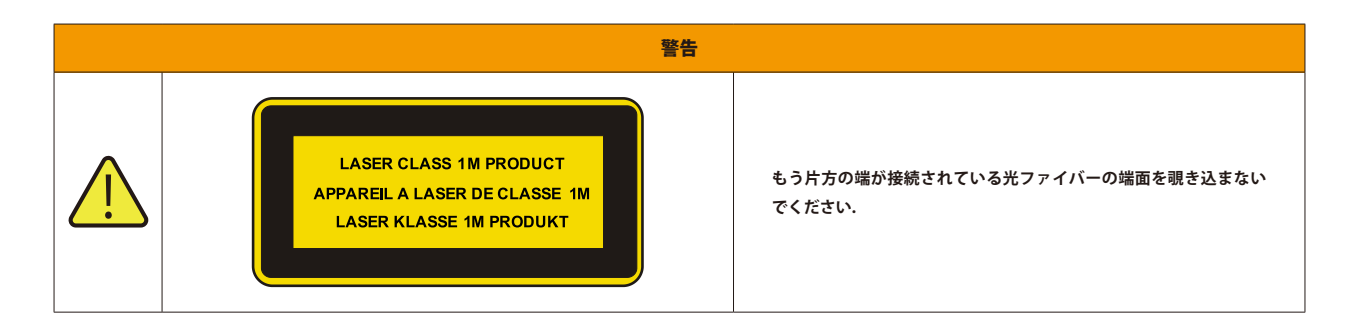

#### 毎日

・ 電源が両方の電源ユニット(搭載されている場合)に接続されているかを確認する.

#### 毎週

なし

#### 毎月

- ・ ファンのダスト・フィルターを確認し、必要に応じて交換する.
- PC タイムを管理するために MediorNet の時間を設定する.

#### 毎年

なし

#### その他

- 2年ごとに、全バッテリーの電圧を確認し、必要に応じて交換する.
- 3年ごとに、たとえ汚れていなくても、またシステムが使用されていなくても、経年変化のためにファンのフィルターを交換する.

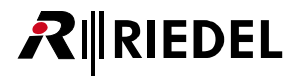

# 4.5 サービス

Riedel Communications 社はこの製品について以下のことを含む幅広いカスタマー・サービスを提供しています:

- ・電話サービス
- ・電子メール・サービス
- ・Fax サービス
- ・コンフィギュレーションのサポート
- ・トレーニング
- •修理

サービスに関する問題でお客様の第一の連絡先は販売店です.

また, ドイツのヴッパータールにある Riedel Customer Service もお役に立つことができます. 電話:+49(0)2022929400(月曜~金曜,8am~5pm,中央ヨーロッパ標準時) Fax:+49(0)2022929419

あるいは, Riedel Communications 社ウェブサイトの問い合わせフォームをお使いください:

www.riedel.net 
Company 
Contact 
Wuppertal (Headquarters)

修理に関しては販売店にお問い合わせください.販売店が修理をできる限り迅速に処理したりスペア・パーツを手配するお手伝いをします. Riedel Communications 社に修理品を直接送る際の宛先は次のようになります:

Riedel Communications GmbH & Co. KG - Repairs -Uellendahler Str. 353 D-42109 Wuppertal Germany

修理品すべてについて修理依頼の書式に必要事項を記入したものを添付してください.

修理依頼の書式は Riedel Communications 社ウェブサイトにあります:

www.riedel.net 
Services 
Repairs

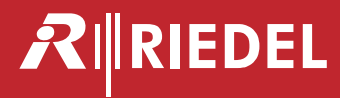

●この製品を安全にお使いいただくために、設置・運用には十分な安全対策を行ってください。

- ●商品写真やイラストは、実際の商品と一部異なる場合があります。
   ●掲載内容は発行時のもので、予告なく変更されることがあります。変更により発生したいかなる損害に対しても、弊社は責任を負いかねます。
- ●記載されている商品名、会社名等は各社の登録商標、または商標です。

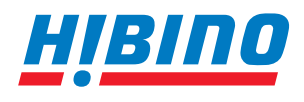

ヒビノインターサウンド株式会社 〒105-0022 東京都港区海岸2-7-70 TEL: 03-5419-1560 FAX: 03-5419-1563 E-mail: info@hibino-intersound.co.jp https://www.hibino-intersound.co.jp/

2024年4月